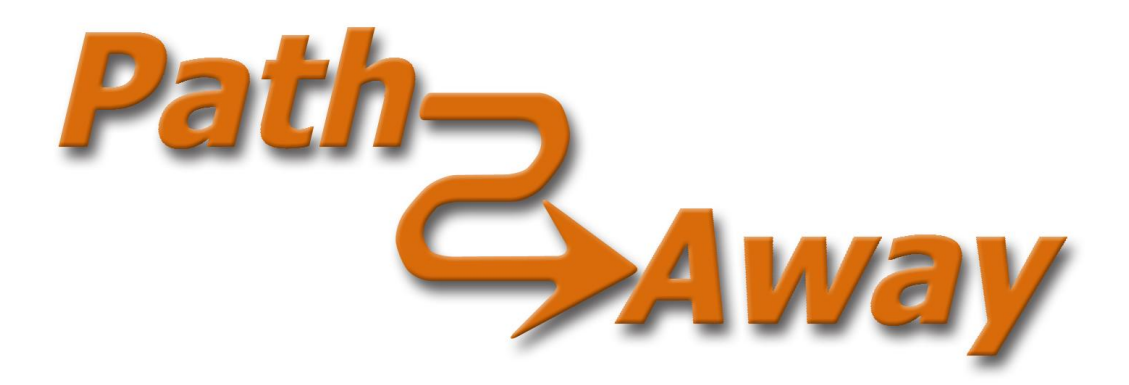

# Version 5 Benutzerhandbuch

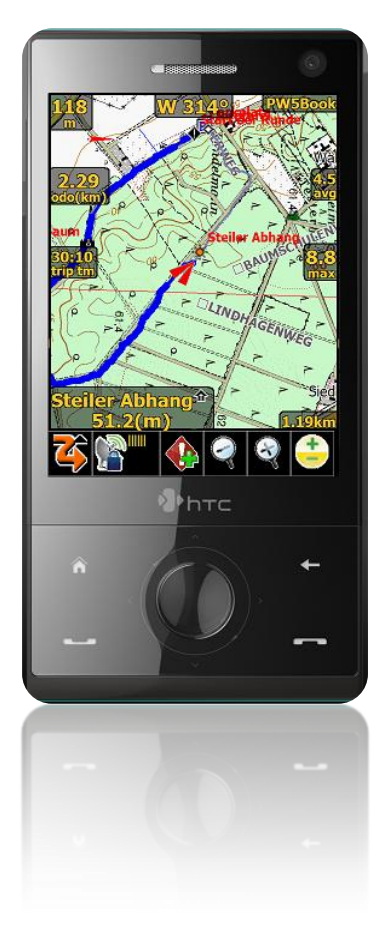

Für die PathAway Standard und Professional Version

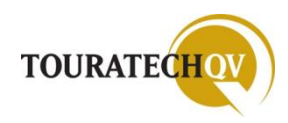

Die finanziellen Mittel zur Herstellung dieses Handbuches wurden bereitgestellt von

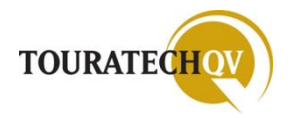

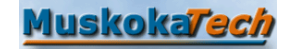

TOURATECH AG Niedereschach, Germany <u>http://www.touratech.com</u> <u>http://www.ttqv.com</u>

MUSKOKATECH Toronto, Ontario, Canada http://www.pathaway.com

Idee, Konzept, Text und Layout: Dirk Menzel Versionsstand: Februar 2009

© 2009 TOURATECH AG Auf dem Zimmermann 7-9 DE 78078 Niedereschach alle Rechte vorbehalten <u>www.ttqv.com</u> <u>www.touratech.de</u>

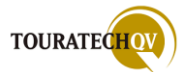

#### Vorwort

Dieses Handbuch erläutert Ihnen den Umgang mit PathAway Version 5 auf dem Pocket PC anhand detaillierter Bildbeschreibungen und Beispiele. Zusätzlich wird das Zusammenspiel mit TOURATECH QV (TTQV) am PC mit PathAway beschrieben. Mit Hilfe der QV-Software können Karten kinderleicht für PathAway aufbereitet und direkt nutzbar gemacht werden. Ein Datenaustausch von Tracks, Routen und Wegpunkten ist ebenfalls möglich.

Nach der Installation von PathAway stehen Ihnen zum Test Karten, Routen und Wegpunkte des Herstellers zur Verfügung. Mit diesen Beispieldaten können Sie viele der hier dargestellten Funktionen in PathAway nachvollziehen.

Überprüfen Sie auch auf den Webseiten von <u>TOURATECH</u>, ob bereits eine neuere Version von PathAway vorliegt. Aufgrund von Weiterentwicklungen von TOURATECH und PathAway können sich eventuell Dialoganzeigen von denen in diesem Handbuch dargestellten Anzeigen unterscheiden.

Das Handbuch bezieht sich auf die im Dezember 2008 veröffentlichte PathAway Version 5.00.27

Der Hersteller vertreibt PathAway in zwei verschiedenen Versionen: PathAway Standard und PathAway Professional. Die Professional Version enthält alle Funktionen der Standard Version. Die zusätzlich in der Professional Version enthaltenen Funktionen sind im Handbuch entsprechend der folgenden Grafik kenntlich gemacht.

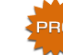

Geräte mit einem Palm Betriebssystem werden von der PathAway Version 5 **NICHT** mehr unterstützt. Nur PathAway in den Versionen 3 und 4 kann auf diesen Geräten betrieben werden!

Zusätzlich ist mit der PathAway Version 5 nun auch eine Installation auf einem Windows Mobile Smartphone möglich. Aufgrund der unterschiedlichen Bildschirmgrößen von Pocket PC und Smartphone hat der Hersteller ein variables Bedienkonzept realisiert. In diesem Handbuch beschreiben wir die Funktionen des Pocket PC. Weitere Hinweise zur Verwendung von PathAway auf einem Smartphone finden Sie auf der Seite des Herstellers unter <u>http://www.pathaway.com</u>.

Falls der benutzte Pocket PC die VGA Auflösung unterstützt, kann PathAway den größeren Anzeigebereich ebenfalls nutzen. Ob Ihr Pocket PC diesen Modus unterstützt, können Sie in der Bedienungsanleitung unter den technischen Daten des Gerätes nachlesen. In diesem Handbuch finden Sie PathAway Anzeigen eines HTC TyTN Gerätes mit QVGA Auflösung und Anzeigen eines HTC Diamond Gerätes mit VGA Auflösung.

Der Hersteller behält sich das jederzeitige Recht auf eine Änderung des Funktionsumfanges der jeweiligen Softwareversion vor.

Dieses Handbuch erhebt keinen Anspruch auf Vollständigkeit und ist auch nicht frei von Fehlern. Die Informationen in dieser Dokumentation werden ohne Rücksicht auf einen etwaigen Patentschutz veröffentlicht. Warennamen werden ohne Gewährleistung der freien Verwendbarkeit benutzt.

Dirk Menzel Im Januar 2009

/!\

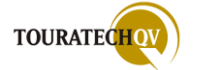

# Inhaltsverzeichnis

| Inhaltsverzeichnis                                                    | 4  |
|-----------------------------------------------------------------------|----|
| PathAway                                                              | 13 |
| Funktionsübersicht der PathAway5 Standard Version                     | 14 |
| Funktionsübersicht der PathAway5 Professional Version                 | 14 |
| Die Installation von PathAway                                         | 15 |
| PathAway PC Komponenten                                               | 18 |
| Installation direkt auf dem Pocket PC über Active Sync                | 20 |
| Installation auf einer Speicherkarte oder einem PC Verzeichnis        | 20 |
| Installation direkt auf dem Pocket PC über Active Sync - Fortsetzung  | 22 |
| Programmstart und Eingabe der Registriernummer                        | 24 |
| Registrierungscode anfordern                                          | 25 |
| Updates und Support                                                   | 26 |
| PathAway Lizenzbestimmungen und Gewährleistung                        | 26 |
| Erläuterungen zu häufig genannten Begriffen                           | 27 |
| GPS Position                                                          | 27 |
| GPS Fix                                                               | 27 |
| Wegpunkt (Waypoint)                                                   | 27 |
| Route                                                                 | 27 |
| Track                                                                 | 27 |
| NMEA-Datensätze                                                       | 27 |
| Dilution of Precision (DOP)                                           | 28 |
| Was ist Remote Tracking?                                              | 29 |
| Was sind Tracker?                                                     | 30 |
| Internetverbindungen mit dem Pocket PC                                | 30 |
| Unterstützte PathAway Professional Tracking Funktionen je Hardware    | 32 |
| Pocket PC ohne Telefon- und ohne GPS-Funktion                         | 32 |
| Pocket PC mit Telefon- aber ohne GPS-Funktion                         | 33 |
| Pocket PC mit Telefon- und GPS-Funktion                               | 34 |
| Wichtige Informationen zum Thema SMS und mobilen Online Verbindungen_ | 35 |
| Die Auswahl des richtigen Kartenmaterials                             | 36 |
| TOURATECH QV GPS Software (TTQV)                                      | 37 |
| Kartenexport mit TTQV zu PathAway                                     | 38 |
| Einstellungen für den Kartenexport mit TTQV                           | 39 |
| Kartenausschnitte mit TTQV exportieren                                | 40 |
| Kartenexport anhand einer Route oder eines Tracks in TTQV             | 43 |
| Beispiele exportierter Karten aus TTQV zu PathAway                    | 44 |

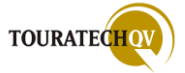

| Datenimport und Datenexport zwischen TTQV und PathAway                                                                                                    | 45                         |
|----------------------------------------------------------------------------------------------------|----------------------------|
| Import in TTQV                                                                                                    | 46                         |
| Export zu PathAway                                                                                                    | 48                         |
| Die Hauptansicht von PathAway                                                                                                    | 50                         |
| Beschreibung der Anzeigeelemente                                                                                                    | 50                         |
| Das Finger Touch Menü                                                                                                    | 51                         |
| Funktionen der Menütoolbar im Finger Touch Modus                                                                                                    | 51                         |
| Funktionen der Werkzeugleiste in der Standard Ansicht                                                                                                    | 52                         |
| PathAway Menüauswahlen in der Standard Ansicht                                                                                                    | 53                         |
| PathAway Menüauswahlen in der Finger Touch Ansicht<br>Favoriten                                                                                                    | 53<br>53                   |
| Tap'n'Hold Funktionen in der Standard Ansicht                                                                                                    | 54                         |
| Tap'n'Hold Funktionen in der Finger Touch Ansicht                                                                                                    | 54                         |
| Anpassen der Dashboards innerhalb einer Anzeigeseite                                                                                                    | 55                         |
| Textgröße eines Dashboard Feldes ändern                                                                                                    | 56                         |
| Auswählbare Feldinformationen für das Dashboard<br>Allgemeine Informationen für die Dashboard Felder<br>Tracking Informationen für die Dashboard Felder<br>Routing Informationen für die Dashboard Felder<br>Marschtempo Informationen für die Dashboard Felder (nur Professional Version) | 56<br>56<br>57<br>58<br>59 |
| Grundlegende Einstellungen für die PathAway Anzeige                                                                                                    | 60                         |
| Ein- und Ausschalten der Windows Taskbar                                                                                                    | 60                         |
| Ein- und Ausschalten der Werkzeugleiste                                                                                                    | 62                         |
| Dashboard Transparenz ausschalten                                                                                                    | 64                         |
| Farben für verschiedene Felder einstellen                                                                                                    | 66                         |
| Einstellung um PathAway mit den Menüs in Textform zu bedienen                                                                                                    | 67                         |
| Einstellung um PathAway mit dem Finger Touch Menü zu bedienen                                                                                                    | 68                         |
| Symbolgröße der Werkzeugleiste und Textgröße des Dashboards einstellen<br>Beispiel für die Einstellung der Menütextgröße<br>Beispiel für die Einstellung der Dashboard Textgröße<br>Beispiel für die Einstellung der Symbolgröße in der Werkzeugleiste                                     | 69<br>71<br>71<br>72       |
| Karte in einer Darstellung verschieben                                                                                                    | 72                         |
| Gesamten Bildschirm für die PathAway Anzeige benutzen                                                                                                    | 73                         |
| GPS Verbindung für PathAway einrichten                                                                                                    | 74                         |
| GPS Autokonfiguration                                                                                                    | 74                         |
| GPS Verbindung manuell einrichten                                                                                                    | 77                         |
| Die verschiedenen Darstellungen in PathAway                                                                                                    | 78                         |
| Karte Vollbild                                                                                                    | 78                         |
| Tracking Ansicht                                                                                                    | 79                         |
| Proximity Ansicht (Umgebungsansicht)                                                                                                    | 79                         |
| Routen Ansicht                                                                                                    | 80                         |
| Punkte Ansicht                                                                                                    | 81                         |

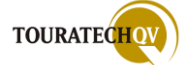

| Kompass Ansicht                                                | 82       |
|----------------------------------------------------------------|----------|
| Ansicht Profil                                                 | 83       |
| GPS Satelliten                                                 | 84       |
| Satelliten Daten                                               | 84       |
| Tracking Ansicht der Remote Tracker (nur Professional Version) | 85       |
| PathAway Datenablage                                           | 86       |
| Eigene Verzeichnisse mit PathAway nutzen                       | 87       |
| Standardverzeichnis für die Datenablage einstellen             |          |
| Verwalten von Tracks, Routen und Wegpunkten                    |          |
| Punkt Datenbanken verwalten                                    | 91       |
| Punkte Menü                                                    | 91       |
| Schließen                                                      | 91       |
| Übersicht                                                      | 91       |
| Folgen                                                         | 91       |
| Datenbank                                                      | 92       |
| Neu                                                            | 92       |
| Kopiere                                                        | 92       |
| Verbinde                                                       | 92       |
| Neue Punktdatenbank erstellen                                  |          |
| Hier neue Punkte speichern                                     |          |
| Datenbank verschieben/kopieren                                 | 93       |
| Datenbank zum GPS senden                                       |          |
| Daten vom GPS holen                                            | 95       |
| (Dateien) Importieren – LOC, GPX oder PathAway eigene Dateien  | 96       |
| Datenbank exportieren                                          | 97       |
| Andern                                                         | 98       |
| Punkte ändern                                                  | 98       |
| Details ändern                                                 | 98       |
| Lösche                                                         | 98       |
| Optionen                                                       | 98       |
| Einstellungen                                                  | 98       |
| Datenbank aktualisieren                                        | 98       |
| Sortieren                                                      | 99<br>99 |
| Punktdatenbanken Kontextmenü                                   | 100      |
| Sichtbar auf der Karte                                         | 100      |
| Punkte in Datenbanken verwalten                                | 101      |
| Optionen                                                       |          |
| Neu                                                            | 101      |
| Punkt ändern                                                   | 101      |
| Löschen                                                        | 101      |
| Zu Route hinzu                                                 | 101      |
| Zeige Weltkarte                                                | 101      |
| Von anderer Datenbank hinzufügen                               | 102      |
| Datenübertragung                                               | 103      |
| Zum GPS senden                                                 | 103      |
| Hole von GPS                                                   | 103      |
| Verschieben/Kopieren nach                                      | 103      |
| Optionen                                                       | 104      |
| Neue Datenbank                                                 | 104      |
| Datenbank bearbeiten                                           | 104      |
| Datenbank teilen                                               | 104      |
| Datenbank Details                                              | 104      |
| Einstellungen                                                  | 104      |

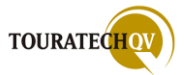

| Kontextmenü auf einem Punkt in der Datenbank | 104 |
|----------------------------------------------|-----|
| Tracks verwalten                             | 105 |
| Tracks Menü                                  | 105 |
| Schließen                                    | 105 |
| Zur Startposition                            | 105 |
| Aktives Track Log                            | 105 |
| Übersicht                                    | 106 |
| Folgen                                       | 106 |
| Aus                                          | 106 |
| Vorwärts                                     | 106 |
| Zurück                                       | 106 |
| Neu                                          | 107 |
| Kopiere                                      | 107 |
| Verbinde                                     | 107 |
| Verschiebe nach                              | 107 |
| Zum GPS senden                               | 107 |
| Hole von GPS                                 | 107 |
| Importieren                                  | 107 |
| Exportieren                                  | 107 |
| Neuen Track erstellen                        | 108 |
| Ändern                                       | 100 |
| Punkte ändern                                | 100 |
| Details ändern                               | 108 |
|                                              | 108 |
|                                              | 108 |
| Einstellungen                                | 109 |
| Zoigo allo Auggowählten                      | 109 |
|                                              | 109 |
|                                              | 109 |
|                                              | 109 |
| Kontextmenü zu einem Track                   | 110 |
| UTC Zeitangaben in Trackpunkten              | 110 |
| Routen verwalten                             | 111 |
| Routen Menü                                  | 111 |
| Schließen                                    | 111 |
| Zur Startposition                            | 111 |
| Übersicht                                    | 112 |
| Folgen                                       | 112 |
| Aus                                          | 112 |
| Vorwärts                                     | 112 |
| Zurück                                       | 112 |
| Neu                                          | 113 |
| Kopiere                                      | 113 |
| Verbinde                                     | 113 |
| Verschiebe nach                              | 113 |
| Zum GPS senden                               | 113 |
| Hole von GPS                                 | 113 |
| Importieren                                  | 113 |
| Exportieren                                  | 113 |
| Neue Poute orstellen                         | 113 |
|                                              | 114 |
| Alluetti                                     | 114 |
|                                              | 114 |
|                                              | 114 |
|                                              | 114 |
| Optionen                                     | 115 |
|                                              | 115 |
| ∠eige alle Ausgewaniten                      | 115 |
| Datenbank aktualisieren                      | 115 |
| Sortieren                                    | 115 |

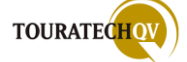

| Kontextmenü zu einer Route                                                                                               | 116               |
|----------------------------------------------------------------------------------------------------|-------------------|
| Karten verwalten                                                                                                    | 117               |
| Karten Menü                                                                                                    | 117               |
| Schließen                                                                                                    | 117               |
| Zeige Karte                                                                                                    | 117               |
| Karte                                                                                                    | 118               |
| Ändern                                                                                                    | 118<br>118        |
| Löschen                                                                                                    | 118               |
| Details ändern                                                                                                    | 119               |
| Kalibriere Karte                                                                                                    | 119               |
| Einstellungen                                                                                                    | 120               |
| Sortieren                                                                                                    | 120               |
| Kontextmenü zu einer Karte                                                                                               | 121               |
| Vektorkarten verwalten (nur Professional Version)                                                                        | 121               |
| Sicherung der PathAway Datenbanken                                                                                       | 122               |
| Import von Dateien in PathAway Datenbanken                                                                               | 123               |
| Importformate                                                                                                    | 123               |
| Ablauf Import                                                                                                    | 123               |
| Direktes Senden und Importieren zum/vom Garmin GPS-Gerät                                                                 | 124               |
| Datenbank zum GPS senden                                                                                                 | 124               |
| Daten vom GPS holen                                                                                                    | 124               |
| PathAway individuell einstellen                                                                                          | <b>125</b><br>125 |
| Einstellungsdialog aufrufen                                                                                              | 126               |
| Einstellungen - Interface                                                                                                | 126               |
| Einstellungen - Allgemein                                                                                                | 127               |
| Einstellungen - Koordinaten                                                                                              | 128               |
| Einstellungen - Zeit                                                                                                    | 129               |
| Einstellungen – Karte                                                                                                    | 130               |
| Einstellungen - Tracks                                                                                                   | 134               |
| Einstellungen – Alarme                                                                                                   | 135               |
| Wert für einen Alarm einstellen                                                                                          | 135               |
| Aufruf externer Programme in Alarmeinstellungen (nur Professional Version)                                               | 135               |
| Alarme der Standard Version                                                                                              | 136<br>137        |
| Alarme in verschiedenen Intervallen                                                                                      | 137               |
| Alarmeinstellungen Remotetracking                                                                                        | 139               |
| Einstellungen - Route                                                                                                    | 140               |
| Einstellungen - Punkt                                                                                                    | 141               |
| Einstellungen - Radius                                                                                                   | 142               |
| Einstellungen – Marschtempo (nur Professional Version)                                                                   | 143               |
| Einstellungen – Farben und Linien                                                                                        | 144               |
| Beispiele für die Konfigurationen "zeige Punkte", "zeige Abbiegungen"<br>Einstellungen – Earben und Linion (Eortsotzung) | 145               |
| Einstellungen – Hand Kove                                                                                                | 140               |
| Einstellungen – Hara Keys                                                                                                | 148               |

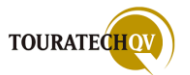

| Tastenbelegung bei Geräten mit 4 Hardwaretasten              | 149               |
|--------------------------------------------------------------|-------------------|
| lastenbelegung bei Geraten mit 2 Hardwaretasten              | 149               |
| Einstellungen – Pocket Mode                                  | 150               |
| Einstellungen – System                                       | 151               |
| Beispiele von Karteneinstellungen                            | 152               |
| PathAway Menüs                                               | 156               |
| Beenden                                                      | 156               |
| Auswahl                                                      | 157               |
| Goto                                                         | 158               |
| Position finden                                              | 159               |
| Zu Positionen gehen                                          | 159               |
| Berechnen                                                    | 160               |
| Ausführungen mit dieser Position, dem Punkt, der Adresse     | 161               |
| Zur Route hinzufügen                                         | 162               |
| Als Punkt hinzufügen                                         | 162               |
| Adresse(n) suchen                                            | 163               |
| Ausführung mit dieser Adresse                                | 164               |
| Wegpunkt finden                                              | 165               |
| Start der Route finden                                       | 167               |
| Start des Aktiven Tracklogs finden                           | 168               |
| Optionen                                                     | 169               |
| Punkte                                                       | 170               |
| Routen                                                       | 170<br>170        |
| Tracks                                                       | 170               |
| Karten                                                       | 171               |
| Vektorkarten in PathAway benutzen (nur Professional Version) |                   |
| Vektorkarten                                                 | 172               |
| Vektorkarten als Overlav einblenden                          | 173               |
| Web Karten (nur Professional Version)                        | 174               |
| Aktivieren der Web Karten Funktion                           |                   |
| Kartendienstleister einstellen                               | 175               |
| Zoomen in der Web Karte                                      | 176               |
| Punktdatenbank                                               | 177               |
| Verzeichnisse                                                | 177               |
| Einstellungen                                                | 178               |
| Karte kalibrieren                                            |                   |
| Über PathAway                                                | 179               |
| Tracking                                                     | 190               |
| Tracking einstellen                                          | 180<br>181        |
| Positionen senden                                            | 181               |
| Format                                                       | 101 182           |
| Senden nach "Automatischem Zeitintervall"                    | 183               |
| Senden nach "zurückgelegter Entfernung"                      | 183               |
| Senden nach "Entfernung vom Start"                           | 183               |
| Positionen abholen                                           | 184               |
| Tracking Server auswählen                                    | 185               |
| Tracking Karten Einstellungen                                | 186               |
| Beispiele für Tracker Karteneinstellungen                    | 187               |
| Tracker automatisch in Karte zentrieren                      | <u>189</u><br>189 |
| Getrackte automatisch zentrieren                             | 189               |
| Zum aktiven Tracker, nächster Tracker, vorheriger Tracker    | <u>190</u>        |
| Position automatisch abholen                                 | 190<br>190        |
| Position automatisch senden                                  | 190<br>191        |
| Position senden (manuell)                                    | 191<br>191        |
| Position holen (manuell)                                     | 191<br>197        |
| Liste Obiekte                                                | 192<br>193        |
| Tracker auf Karte zeigen                                     | 193<br>103        |
|                                                              | 193               |

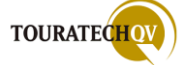

| Tracker Info                                                                              | 194        |
|-------------------------------------------------------------------------------------------|------------|
| Tracker Objekte ändern                                                                    | 194        |
| Neue Objekt ID                                                                            | 195        |
| Darstellungen                                                                             | 196        |
| Ansicht                                                                                   | 197        |
|                                                                                           | 197        |
| Karte                                                                                     | 198        |
| Zoom Karte                                                                                | 190        |
| Karte drehen                                                                              | 199        |
| Karte wählen                                                                              | 199<br>200 |
| T : (T )                                                                                  | 200        |
| Trips (Touren)                                                                            | 201        |
| Was sind Trips?                                                                           | 201        |
| Wie kann ich eine Trip Datei für einen Import in PathAway selbst erstellen?<br>Menü Trips | 201<br>202 |
| Trip aktivieren                                                                           | 203        |
| Trips verwalten                                                                           | 206        |
| Neuer Trin                                                                                | 207        |
| Trip Details editieren                                                                    | 210        |
| Trip importieren                                                                          | 212        |
| Trip exportieren                                                                          | 213        |
|                                                                                           |            |
| GPS henutzen                                                                              | 214        |
|                                                                                           | 214        |
|                                                                                           | 215        |
|                                                                                           | 215        |
| Kein Trip, nur Trackaufzeichnung                                                          | 216        |
|                                                                                           | 216        |
| Kein Trip, zu einem Punkt nävigieren                                                      | 218        |
| Kein Trip, annand einer Route/eines Tracks navigieren                                     | 220        |
| Mit Hille eines Trips havigieren                                                          | 222        |
| Reset                                                                                     | 224        |
| Nachsten Routenpunkt ansteuern                                                            | 225        |
| Als hachstes koutenziel setzen                                                            | 225        |
|                                                                                           | 225        |
| Reiter Gerät                                                                              | 226        |
| Reiter GPS Log                                                                            | 227        |
| GPS Log Einstellungen                                                                     | 228        |
| Reiter Erweitert                                                                          | 228        |
| Bluetooth GPS Emptanger unter Windows Mobile Konfigurieren                                | 229        |
|                                                                                           | 233        |
| PathAway Kontextmenüs                                                                     | 235        |
| gemeinsam genutzte Funktionen aller Kontextmenüs                                          | 236        |
| Deaktivieren                                                                              | 236        |
| Punkt hinzufügen                                                                          | 236        |
| Pin Punkt                                                                                 | 237        |
| Punkt berechnen lassen                                                                    | 238        |
| Klang einem Punkt hinzufügen                                                              | 238        |
| Bild einem Punkt hinzufügen                                                               | 239        |
| Routenpunkt hinzufügen                                                                    | 240        |
| Foto schießen                                                                             | 241        |
| Karte zentrieren                                                                          | 242        |
| Routen Menü                                                                               | 242        |
| Folge nach oben, Folge nach unten                                                         | 243        |
| Abbiegeanweisung hinzufügen                                                               | 243        |
| Lösche Routenpunkt                                                                        | 244        |
| Vorwärts folgen, Rückwärts folgen                                                         | 244        |
| Neue Route                                                                                | 244        |
| Route hier trennen                                                                        | 245        |
| Details Route                                                                             | 245        |
| Tracking Menü                                                                             | 245        |
|                                                                                           |            |

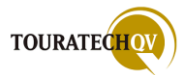

| Tracking weiterführen, Tracking Pause                                               | 246           |
|-------------------------------------------------------------------------------------|---------------|
| Verstecke Track Log, Zeige Track Log                                                | 246           |
| I rack Details                                                                      | 247           |
| Entfernung zwischen Punkten messen                                                  | 248           |
| Fläche eines aktiven Tracks berechnen                                               | 250           |
| weitere Auswahlen                                                                   | 251           |
| Kontextmenü auf der Karte ohne Weg-, Track- oder Routenpunktdefinition              | 252           |
| Details<br>Als Routenpunkt hinzufügen                                               | 252           |
|                                                                                     | <br>252       |
| Zeige Hinweise                                                                      | 253<br>253    |
| Editieren                                                                           | 254           |
| Position andernLösche Punkt                                                         | 254<br>255    |
| Kontextmenü zu einem Trackpunkt                                                     | 255           |
| Kontextmenü zu einem Routenpunkt                                                    | 256           |
| Möglichkeiten des Routings in PathAway                                              | 257           |
| Automatisches Routing (Standard)                                                    | 257           |
| Beispiele für die Konfiguration der Proximity-Werte für das Routing                 | 259           |
| Automatisches Routing anhand der Routenpunktreihenfolge                             | 259           |
| Routing anhand der Routenpunktreihenfolge [manuelle Routenführung]                  | 263           |
| Marschtempo [Pace] Überwachung (nur Professional Version)                           | 266           |
| Anzeigefelder für das Dashboard                                                     | 266           |
| Geschwindigkeit Delta                                                               | 267           |
| Entfernung D(elta)                                                                  | 267           |
| Soll-Geschwindigkeit                                                                | 267           |
| Zielgeschwindigkeit Zeit/Entfernung                                                 | 267           |
| Marschtempo Einstellungen                                                           | 269           |
| Erweiterte Marschtempo Einstellungen                                                | 270           |
| Position auf Route benutzen                                                         | 270           |
| Am Ziel GPS abschalten                                                              | 270           |
| Überwachung auf Basis der Durchschnittsgeschwindigkeit                              | 271           |
| Überwachung annand zurückgelegter Entfernung und Zeit                               | 2/1           |
| Überwachung auf Basis eines aktiven Tracks                                          | 273           |
| Der PathAway FindMe Testserver                                                      | 274           |
| Versand einer GPS Position per http an den PathAway FindMe Server                   | 274           |
| Empfang einer GPS Position über http vom PathAway FindMe Server                     | 278           |
| Das TTQV Tracking Gateway                                                           | 280           |
| Benötigte Konfigurationseinstellungen für die Benutzung des Gateway                 | 281           |
| Anmeldung am TTQV Gateway im Internet<br>Anzeige von Daten je Tracker               | 281<br>282    |
| PathAway Professional für das Senden von Positionsdaten an das TTQV G<br>einrichten | ateway<br>283 |
| PathAway Professional für den Empfang von Positionsdaten vom TTQV G<br>einrichten   | ateway<br>284 |
|                                                                                     |               |

Anwendungsbeispiele aus dem täglichen Umgang mit PathAway \_\_\_\_\_\_286

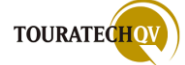

| Aufzeichnen eines Tracks                                                     | 286 |
|------------------------------------------------------------------------------|-----|
| Erstellen eines Wegpunktes während des Trackings                             | 288 |
| Am Ziel angekommen, Trackaufzeichnung beenden                                | 290 |
| Neue Wegpunktdaten überprüfen und anpassen                                   | 290 |
| Aufgezeichneten Track in der Datenbank überprüfen                            | 292 |
| Eine Route auf der Basis eines Tracks erzeugen                               | 294 |
| Entlang der neuen Route navigieren                                           | 299 |
| Zu einem Wegpunkt navigieren                                                 | 301 |
| Geocaching mit PathAway                                                      | 302 |
| Was ist Geocaching                                                           | 302 |
| Geocaching Portale                                                           | 303 |
| PathAway und Geocaching – meistgenutzte Funktionen<br>Import einer GPX Datei | 304 |
| Manuelle Anlage eines neuen GPS Punktes                                      | 305 |
| Wegpunktberechnung zu einem neuen Punkt                                      | 306 |
| Navigation zu einem Punkt                                                    | 306 |
| Kartenansicht und Kompassansicht helfen                                      | 309 |
| Stichwortverzeichnis                                                         | 310 |
| Nachwort                                                                     | 312 |

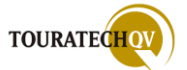

#### PathAway

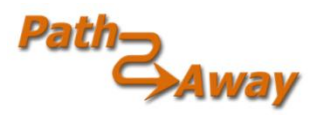

Zunächst herzlichen Glückwunsch zu Ihrem Erwerb von PathAway in der aktuellen Version 5. Egal ob Sie nun mit der Standard oder der Professional Version arbeiten, es ist auf jeden Fall eine gute Wahl. PathAway ist eine sogenannte Moving Map Software, die es Ihnen ermöglicht, Rasterkarten

auf dem jeweiligen Gerät zu verwenden. In Verbindung mit einem GPS Empfänger kann PathAway Ihre aktuelle Position auf verschiedensten Karten anzeigen. Es ist ebenfalls möglich, anhand einer durch mehrere Wegpunkte definierten Route zu navigieren. Es ist mit diesem Programm jedoch KEINE Navigation im Sinne von einer Fahrzeugnavigation möglich. In der Verbindung von PathAway mit der TTQV Software von TOURATECH können <u>Wegpunkte</u>, <u>Routen</u> und <u>Tracks</u> ausgetauscht werden. Alle in TTQV zur Verfügung stehenden Karten können - zumindest in größeren Ausschnitten - als Rasterkarten - fertig georeferenziert nach PathAway exportiert werden. Die Reiseplanung mit der Ausarbeitung von Routen und Wegpunkten sowie den benötigten Kartenausschnitten erledigt man bequem zu Hause am <u>PC mit TTQV</u> und überträgt dann alle Daten für "die Reise" auf den Pocket PC bzw. Palm. Da TTQV in der Version 4 auch direkt das Garmin Kartenformat unterstützt, können auch diese Karten, als Rasterkarten exportiert, in PathAway benutzt werden. Hintergrund: im Internet gibt es viele Quellen für lizenzfreies Kartenmaterial im Garmin Format. Wie gesagt, **ALLE** von TTQV unterstützten Kartentypen können für die Nutzung in PathAway als Rasterkarten exportiert werden. In den folgenden Ansichten sehen Sie einige Beispiele von unterstützten Kartentypen in TTQV4 die bereits zu PathAway gesendet wurden.

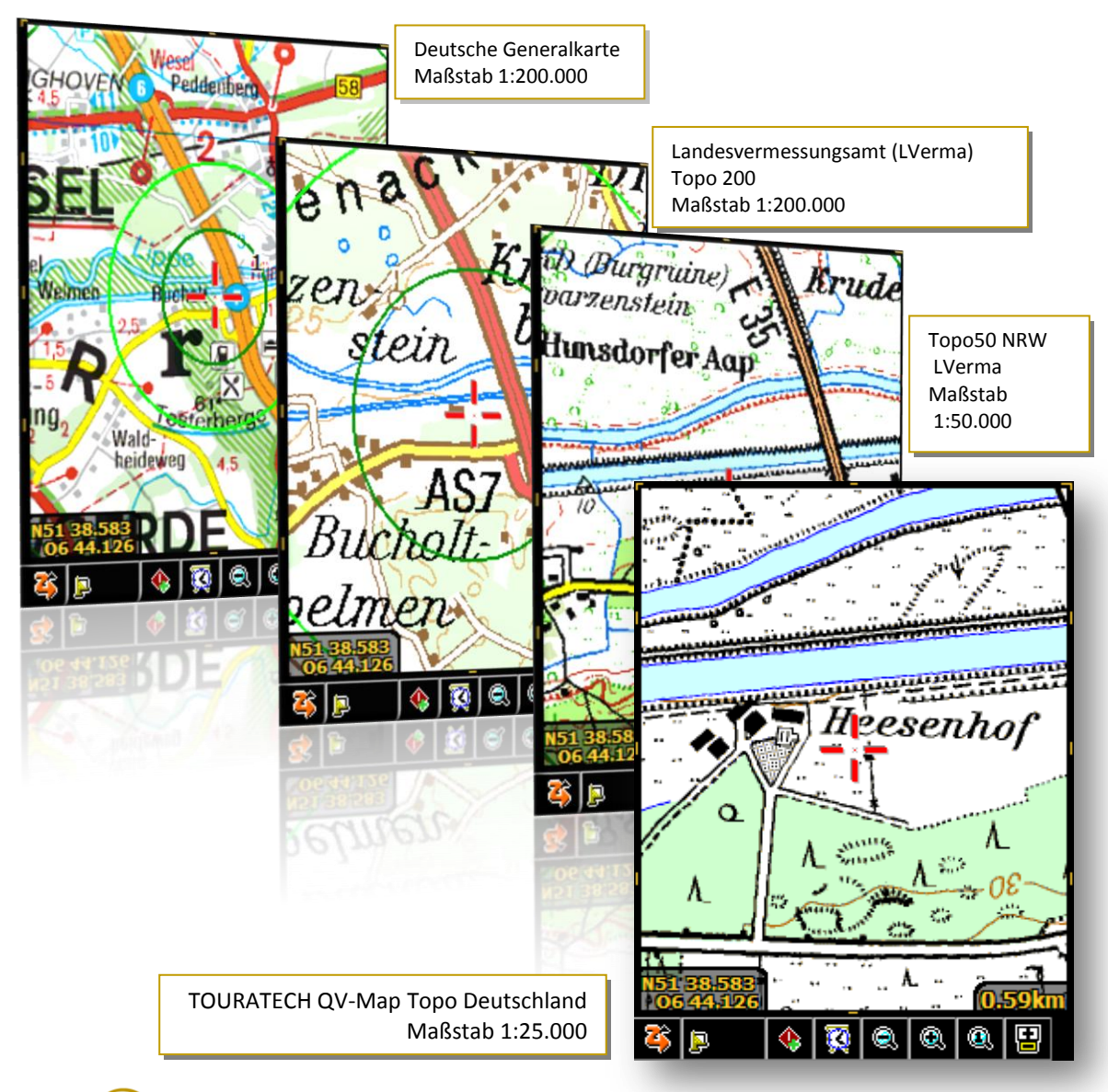

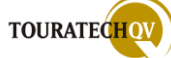

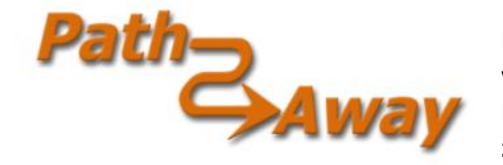

Die beiden Versionen sind in der Bedienung des Programms völlig identisch. Bei der Professional Version sind zusätzliche Menüpunkte vorhanden, mit denen erweiterte und zusätzliche Funktionen ausgewählt werden können!

Die zusätzlich in der Professional Version enthaltenen Funktionen sind im Handbuch entsprechend der folgenden nebenstehenden Grafik kenntlich gemacht.

#### Funktionsübersicht der PathAway5 Standard Version

- GPS Navigation mit vielen GPS Empfängern
- Intelligente Moving Map Anzeige mit vielen Einstellungsmöglichkeiten
- Verschiedene Ansichten wie Kartenansicht, Kompassansicht, Satellitenansicht
- konfigurierbares Dashboard mit auswählbaren Informationsanzeigen
- Erstellen von Wegpunkten/Points of Interest mit Text-, Foto- und Audiounterstützung
- Aufzeichnung von Tracks
- Navigation von Punkt zu Punkt
- Annäherungsalarme bei der Annäherung an Wegpunkte, Kreuzungen, verlassen von Tracks und vielem mehr
- Distanz- und Flächenmessungen sind möglich
- Der Import von Google Earth KML, GPX und LOC Dateien ist möglich
- vielfältige Kartenprojektionen werden unterstützt
- ... und vieles mehr

#### Funktionsübersicht der PathAway5 Professional Version

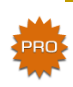

- PathAway5 Professional beinhaltet alle Funktionen der PathAway5 Standard Version
- Remote Tracking über http und SMS wird abhängig vom eingesetzten Gerät unterstützt
  - das Senden der eigenen Position
  - o sowie die Abfrage von entfernten Trackern ist möglich
  - zusätzliche Alarmfunktionen wie rechts- und linksabbiegen und vieles mehr
- Wegpunktprojektion mit Richtung und Entfernung ist möglich
- Marschtempo Überwachung mit vielen Einstellungsmöglichkeiten ist möglich
- die Downloadmöglichkeit von kalibriertem Kartenmaterial online über das Internet wird abhängig vom eingesetzten Gerät unterstützt. Zurzeit ist ein Download des Kartenmaterials je nach Verfügbarkeit der Dienste Google Maps, Terraserver und OpenStreetmap.com möglich
- lizenzfreie Garmin IMG Vektor Karten werden als Overlay zur Kartendarstellung unterstützt

Die beiden aufgeführten Funktionsübersichten erheben keinen Anspruch auf Vollständigkeit, denn der Hersteller behält sich das jederzeitige Recht auf eine Änderung des Funktionsumfanges der jeweiligen Softwareversion vor.

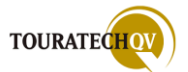

#### Die Installation von PathAway

Die Installation von PathAway erfolgt in zwei Schritten. Folgen Sie den Anweisungen des Installationsprogramms. Es werden zunächst alle Dateien auf Ihre Festplatte kopiert, bevor dann PathAway auf Ihrem Pocket PC installiert wird.

Bevor Sie das Programm installieren stellen Sie bitte sicher dass:

- Sie die Lizenz-Bestimmungen auf der Download-Seite beziehungsweise im Installationsprogramm gelesen und akzeptiert haben.
- dass Ihr installiertes Betriebssystem des Pocket PC oder ihres Smartphones die folgenden Hardwareanforderungen von PathAway5 erfüllt: Windows Mobile/Pocket PC 2003 Windows Mobile 5 für Pocket PC Windows Mobile 5 für Smartphone Windows Mobile 6 Professional (PocketPC Phone) Windows Mobile 6 Classic (PocketPC) Windows Mobile 6 Standard (Smartphone)
- dass Sie genügend freien Speicher zur Verfügung haben um den spezifizierten Systemanforderungen zu entsprechen; das heißt ca. 800K Arbeitsspeicher.
- dass Sie genügend freien Festplattenspeicher auf Ihrem PC zur Verfügung haben um die PathAway Tools und Karten zu installieren.

Starten Sie zunächst das Installationsprogramm *PathAway5WMInstall.exe*, welches Sie entweder von unserer Homepage <u>http://www.ttqv.com</u> runterladen können oder welches Sie auf der TOURATECH PathAway CD finden.

| 🕞 PathAway GPS 5 Setup |                                                                                                    |
|------------------------|----------------------------------------------------------------------------------------------------|
|                        | Welcome to the PathAway GPS 5<br>Setup Wizard                                                                                                    |
|                        | This wizard will guide you through the installation of<br>PathAway GPS 5.                                                                                                    |
|                        | It is recommended that you close all other applications<br>before starting Setup. This will make it possible to update<br>relevant system files without having to reboot your<br>computer. |
|                        | Click Next to continue.                                                                                                    |
|                        |                                                                                                    |
|                        |                                                                                                    |
|                        |                                                                                                    |
|                        | Next > Cancel                                                                                                    |

Folgen Sie den Anweisungen des Installationsprogramms. Es werden zunächst alle Dateien auf die Festplatte Ihres Computers kopiert.

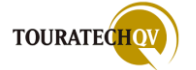

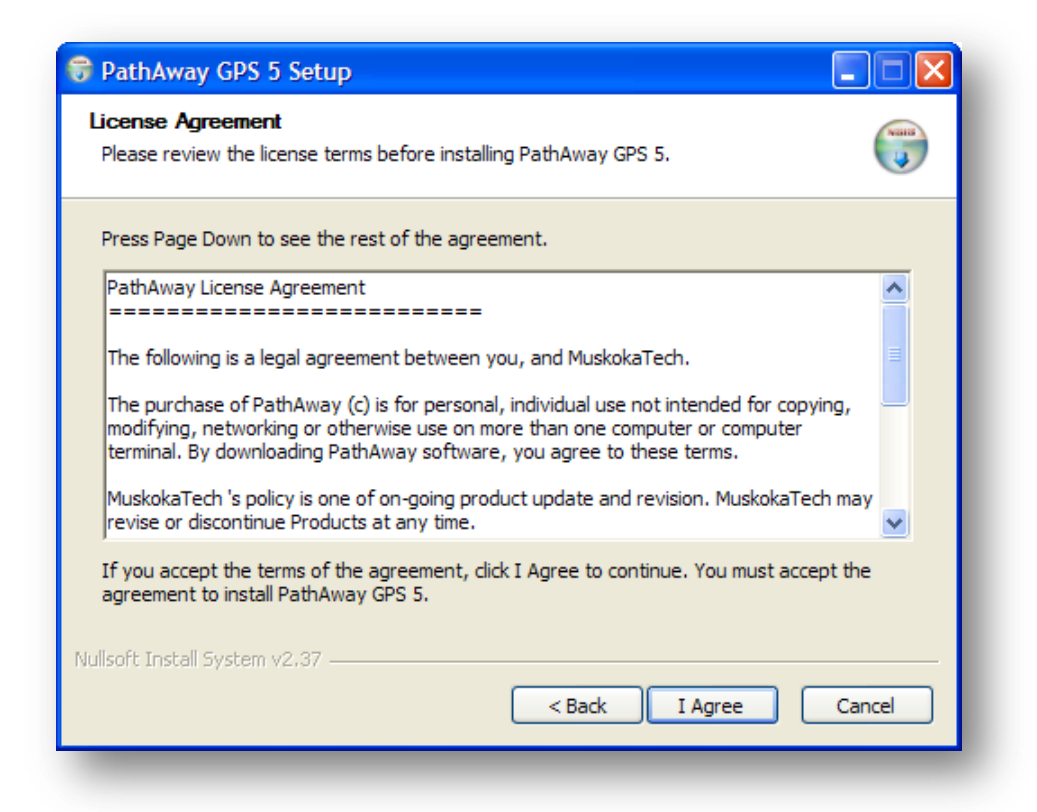

Der Lizenzvertrag wird angezeigt.

Wenn Sie diesen akzeptieren möchten, bestätigen Sie dies mit "I Agree". Die Installation wird dann fortgesetzt. Wenn Sie den Lizenzvertrag ablehnen, können Sie PathAway nicht installieren.

| 😽 PathAway GPS 5 Setup                                        |                                                                          |
|---------------------------------------------------------------|--------------------------------------------------------------------------|
| Choose Components<br>Choose which features of PathA           | Away GPS 5 you want to install.                                          |
| Check the components you wan install. Click Next to continue. | it to install and uncheck the components you don't want to               |
| Select components to install:                                 | PathAway GPS 5     PathAway PC Tools     User's Manual                   |
| Space required: 14.1MB                                        | Description Position your mouse over a component to see its description. |
| Nullsoft Install System v2,37 ——                              | < Back Next > Cancel                                                     |

Wählen Sie dann die Komponenten aus, die der Assistent installieren soll.

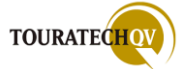

| Choose Install Location         Choose the folder in which to install PathAway GPS 5.         Setup will install PathAway GPS 5 in the following folder. To install in a different folder, dick Browse and select another folder. Click Next to continue.         Destination Folder         L:\Programme\PathAway GPS 5         Browse         Space required: 14.1MB         Space available: 366.5GB | 😽 PathAway GPS 5 Setup                                                                                                    |            |
|----------------------------------------------------------------------------------------------------|----------------------------------------------------------------------------------------------------|------------|
| Setup will install PathAway GPS 5 in the following folder. To install in a different folder, click<br>Browse and select another folder. Click Next to continue.          Destination Folder            [:\Programme\PathAway GPS 5          Browse         Browse         Space required: 14.1MB         Space available: 366.5GB                                                                       | Choose Install Location<br>Choose the folder in which to install PathAway GPS 5.                                                                                                    | Nanta<br>U |
| Destination Folder             E:\Programme\PathAway GPS 5         Browse          Space required: 14. 1MB         Space available: 366.5GB         Nullsoft Iostall System v2.37                                                                                                    | Setup will install PathAway GPS 5 in the following folder. To install in a different folder, clic<br>Browse and select another folder. Click Next to continue.                                                                                                    | ¢          |
| Space required: 14. 1MB<br>Space available: 366. 5GB                                                                                                    | Destination Folder       Destination Folder       Destination Folder <t< td=""><td></td></t<> |            |
| < Back Next > Cancel                                                                                                    | Space required: 14. 1MB<br>Space available: 366. 5GB<br>Nullsoft Install System v2.37<br><back next=""> Canc</back>                                                                                                    | el         |

Geben Sie das Verzeichnis an, in die PathAway5 seine Programmdaten speichern soll.

| 🗟 PathAway GPS 5 Setup                                                                                                    |
|----------------------------------------------------------------------------------------------------|
| Choose Start Menu Folder<br>Choose a Start Menu folder for the PathAway GPS 5 shortcuts.                                                                                                    |
| Select the Start Menu folder in which you would like to create the program's shortcuts. You can also enter a name to create a new folder.                                                                             |
| Grafik & Foto<br>Internet & Netzwerk<br>Microsoft Office<br>Microsoft Visual Studio 2005<br>Microsoft Visual Studio 2008<br>Musik & Co<br>Nokia PC Suite<br>PathAway GPS 5<br>Spiele<br>Touratech QV 4<br>TwonkyMedia |
| Do not create shortcuts Nullsoft Install System v2.37                                                                                                    |

Geben Sie zuletzt an, ob PathAway eine eigene Windows Programmgruppe erzeugen soll. Wenn diese Gruppe erzeugt werden soll, geben Sie deren Namen an. In dieser Programmgruppe finden Sie dann die bei der Installation von Ihnen ausgewählten PathAway5 Komponenten.

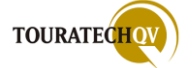

#### PathAway PC Komponenten

Haben Sie bei der Installation "PathAway PC Tools" ausgewählt, werden auf dem PC unter anderem drei zusätzliche Programme installiert:

PathAway Data Transfer Utility
 PathAway Icon Manager
 PathAway Map Manager

das PathAway Data Transfer Utility, der PathAway Icon Manager und der PathAway Map Manager. Alle Programme sind nur in einer englischen Sprachversion vorhanden.

#### Icon Manager:

mit diesem Programm können Sie eigene Icons (zum Beispiel für Wegpunkte) für PathAway erstellen.

#### • Map Manager:

Mit diesem Programm können Sie eigene Landkarten für PathAway erstellen. Der Map Manager ist für eine Kartenerstellung jedoch komplett überflüssig wenn Sie die **TOURATECH QV Software** einsetzen, denn dann erstellen Sie einfach mit einem Mausklick <u>beliebige</u> <u>Kartenausschnitte für PathAway</u>. Um einen Überblick vorhandener PathAway Karten zu behalten, können Sie mit dem Map Manager PathAway Karten auf dem PC für eine Kontrolle öffnen um eine Ansicht des erzeugten Kartenausschnittes zu erhalten.

#### • DataTransfer Utility:

Mit diesem Programm haben Sie die Möglichkeit Tracks, Routen oder Wegpunkte vom PC an den Pocket PC zu senden. Zusätzlich haben Sie die Möglichkeit diese Daten vom Pocket PC in den PC zu importieren.

| PathAway Data Transfer Utility                                                                                                    |         |
|----------------------------------------------------------------------------------------------------|---------|
| PathAway<br>Data Transfer Utility                                                                                                    |         |
| Choose the operation you want to perform:<br>Send Tracks, Routes, or Waypoint files<br>from your PC TO your HANDHELD<br>Get Tracks, Routes, or Waypoint files<br>from your HANDHELD TO your PC<br>Convert Tracks, Routes, or Waypoint files<br>already on your PC. | 5.00.01 |
| < Zurück Weiter > Abbrechen                                                                                                    | Hilfe   |

Vorhandene PathAway Daten (Routen, Tracks oder Wegpunkte) auf dem PC können mit Hilfe der Funktion "Convert Tracks, Routes or Waypoint Files" in verschiedene Formate exportiert werden.

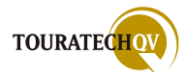

Im Anschluss an die PC Installation folgt die Installationsroutine für die PathAway Pocket PC Komponente. Für die Installation auf dem Pocket PC wird eine sogenannte CAB Datei benötigt. Diese Datei kann durch das Installationsprogramm automatisch per ActiveSync auf den Pocket PC kopiert werden. Das Installationsprogramm kann die CAB Datei auch in ein PC Verzeichnis Ihrer Wahl kopieren. Sie sind dann für die Übertragung und Installation auf dem Pocket PC selbst verantwortlich.

| PathAway GPS 5 for Windows Mobile                                                                                                    |  |  |  |  |
|----------------------------------------------------------------------------------------------------|--|--|--|--|
| Pocket PC installation                                                                                                    |  |  |  |  |
| PathAway GPS 5 for Windows Mobile will be installed on your Pocket PC now                                                                                                    |  |  |  |  |
|                                                                                                    |  |  |  |  |
| This version is a 15-day trial. After which time you will need to purchase and receive the unlock<br>registration key.                                                                                                    |  |  |  |  |
| System Requirements:<br>Program: Approx. 800K of RAM. maps: between 100kb and 120mb.                                                                                                    |  |  |  |  |
| Compatible Devices/Operating System:<br>- PocketPC: Windows Mobile 2003, Windows Mobile 5 or higher<br>- Smartphone: Windows Mobile 5 or higher<br>- GPS interface: GPS device with NMEA 0183v2.0 support either embedded or via cable, card,<br>sled or Bluetooth. |  |  |  |  |
| Manual is included in PDF format. To get started, it is recommended you follow the tutorial in the<br>manual.                                                                                                    |  |  |  |  |
| Further information, Release Notes, Links, FAQs, and support contact information can be found online at http://PathAway.com.                                                                                                    |  |  |  |  |
| ·                                                                                                    |  |  |  |  |
| < Back Next > Cancel                                                                                                    |  |  |  |  |

Der Installationsassistent zeigt Ihnen die Voraussetzungen für die Pocket PC Installation an.

| PathAway GPS 5 for Windows Mobile                                                                                                    | $\mathbf{\times}$ |  |  |
|----------------------------------------------------------------------------------------------------|-------------------|--|--|
| License Agreement<br>Please read the following license agreement carefully.                                                                                                    |                   |  |  |
| PathAway License Agreement<br>The following is a legal agreement between you, and MuskokaTech.<br>The purchase of PathAway (c) is for personal, individual use not intended for copying, modifying,<br>networking or otherwise use on more than one computer or computer terminal. By downloading<br>PathAway software, you agree to these terms.<br>MuskokaTech 's policy is one of on-going product update and revision. MuskokaTech may<br>revise or discontinue Products at any time. |                   |  |  |
| <ul> <li>I accept the terms in the license agreement</li> <li>I do not accept the terms in the license agreement</li> </ul>                                                                                                    |                   |  |  |
| < Back Next > Cancel                                                                                                    |                   |  |  |

Der Lizenzvertrag für die Pocket PC Komponente wird angezeigt. Wenn Sie diesen akzeptieren möchten, bestätigen Sie dies mit "I accept…". Die Installation wird dann fortgesetzt. Wenn Sie den Lizenzvertrag ablehnen, können Sie PathAway auf dem Pocket PC nicht installieren.

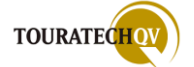

| PathA  | way GPS 5 for Windows Mobile                    |
|--------|-------------------------------------------------|
| Insta  | all Method                                      |
| Sel    | lect the method to use to install the software. |
| — Sola | ect Install Method                              |
| 0010   |                                                 |
|        | Install via ActiveSync                          |
| 0      | Install to Storage Card or PC Folder            |
|        | C:\Browse                                       |
|        | Delete CAB file after installation.             |
|        |                                                 |
|        |                                                 |
|        |                                                 |
|        | < Back Next > Cancel                            |
| _      |                                                 |

Wählen Sie nun die Installationsmethode aus:

#### Installation direkt auf dem Pocket PC über Active Sync

Wählen Sie diese Installationsmethode, wenn Sie über eine ActiveSync Verbindung von Ihrem PC zum Pocket PC verfügen und diese Verbindung aktiviert ist. Das Installationsprogramm wird dann die CAB Datei direkt an den Pocket PC senden und die Installation auf dem Gerät selbst starten.

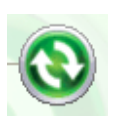

#### Anmerkung:

ActiveSync wird mit dem Pocket PC geliefert und ist die Synchronisations-Software für Pocket PC mit Windows Mobile Betriebssystemen, um Daten zu synchronisieren oder Programme über die Desktop-Versionen von Windows auf dem Pocket PC zu installieren.

#### Installation auf einer Speicherkarte oder einem PC Verzeichnis

Diese Installationsart ist wörtlich gesehen keine Installation, denn mit dieser Auswahl wird lediglich die benötigte PathAway CAB Datei für den Pocket PC in einem Verzeichnis Ihrer Wahl gespeichert. Mit dem "Browse" Dialog können Sie ein PC Laufwerk - zum Beispiel eine Speicherkarte - und ein Verzeichnis aussuchen. Im ausgewählten Verzeichnis wird dann die CAB Datei abgelegt. Sie sind bei dieser Installationsart selbst für die Übertragung und die Installation der CAB Datei auf dem Pocket PC verantwortlich. Diese Installationsart kann dafür genutzt werden, um die PathAway Installationsdatei auf einer externen Speicherkarte - zum Beispiel für eine Sicherung - vorzuhalten.

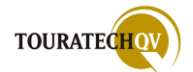

| PathAway GPS 5 for Windows Mobile                            |
|--------------------------------------------------------------|
| Windows Mobile Platform                                      |
| Select the Windows Mobile platform your handheld is running. |
|                                                              |
|                                                              |
| Select Windows Mobile Platform                               |
| C Pocket PC 2002                                             |
| C Pocket PC 2003                                             |
| Windows Mobile 5+ Pocket PC                                  |
| C Windows Mobile 5+ Smartphone                               |
|                                                              |
|                                                              |
| < Back Next > Cancel                                         |
|                                                              |

Haben Sie die Option "Install to Storage Card or PC Folder" gewählt, geben Sie nun noch das Windows Mobile Betriebssystem an, mit dem Ihr Gerät betrieben wird. Eine falsche Auswahl des Betriebssystems kann dazu führen, dass die Installation auf Ihrem Gerät nicht richtig durchgeführt werden kann. Wiederholen Sie dann die Schritte bis hierhin und wählen Sie dann ein anderes Betriebssystem aus.

| PathAway GPS 5 for Windows Mobile                                                                                                    |
|----------------------------------------------------------------------------------------------------|
| CAB File Extracted                                                                                                    |
| Install CAB File has been extracted.                                                                                                    |
| The following CAB file has been extracted.<br>C:\PathAwayInstall.cab<br>If you copied this file to a Storage Card, then insert the card into your Pocket PC, find this CAB file<br>using File Explorer, then tap on it to Install the software |
| < Back Finish Cancel                                                                                                    |

Damit ist die "Installation" beendet. Die PathAway CAB Datei wurde in das von Ihnen angegebene Verzeichnis gespeichert. PathAway wurde dabei **nicht** auf dem Pocket PC installiert!

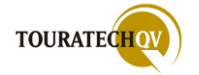

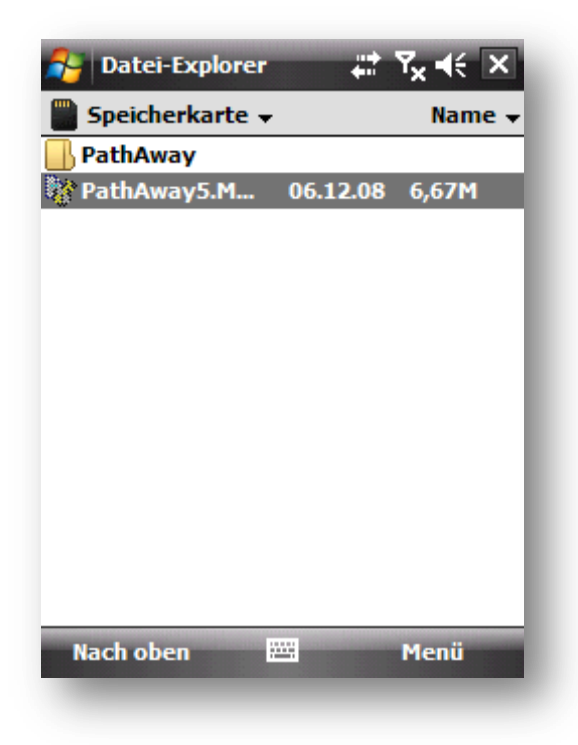

Nehmen wir als Beispiel einmal an, Sie haben die CAB Datei auf die externe Speicherkarte Ihres Pocket PC mit Hilfe eines Kartenlesegerätes kopiert.

Wenn Sie nun diese Speicherkarte wieder in Ihren Pocket PC einlegen, können Sie mit Hilfe des Datei-Explorers auf dem Pocket PC diese Datei installieren.

Durch einen Klick auf die Datei wird PathAway auf dem Pocket PC installiert.

#### Installation direkt auf dem Pocket PC über Active Sync - Fortsetzung

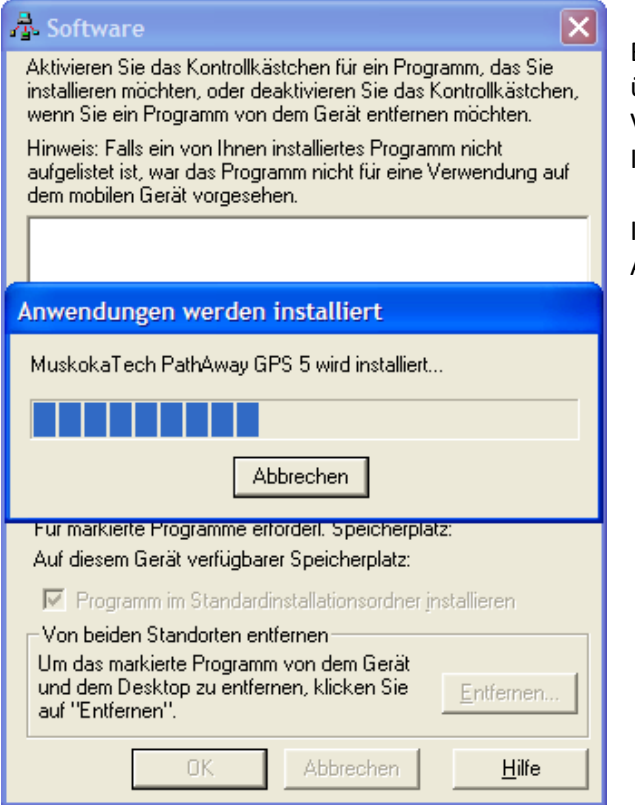

Bei der Auswahl der PathAway Installation über ActiveSync wird bei einer vorhandenen Verbindung zum Pocket PC ein weiteres Installationsfenster angezeigt.

In diesem Fenster wird der Fortschritt der Anwendungsinstallation angezeigt.

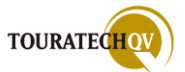

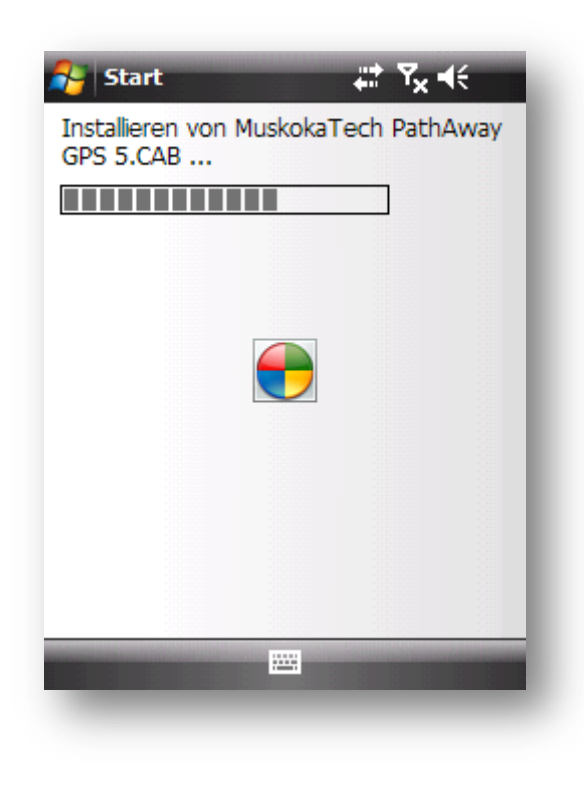

Der Abschluss der PathAway Installation auf dem Pocket PC wird durch diese Mitteilung angezeigt. Ist der Kopiervorgang vom PC auf den Pocket PC erfolgreich beendet worden, erscheint auf dem Pocket PC folgender nebenstehender Dialog:

Der Installationsstatus von PathAway auf dem Pocket PC wird angezeigt.

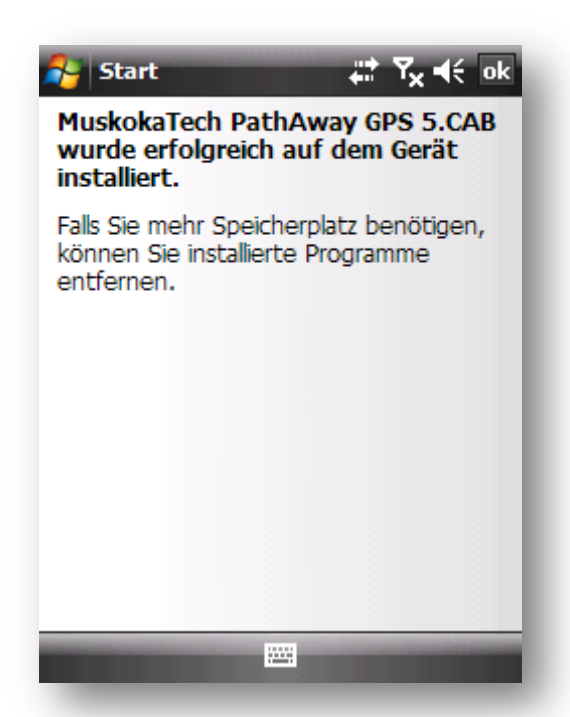

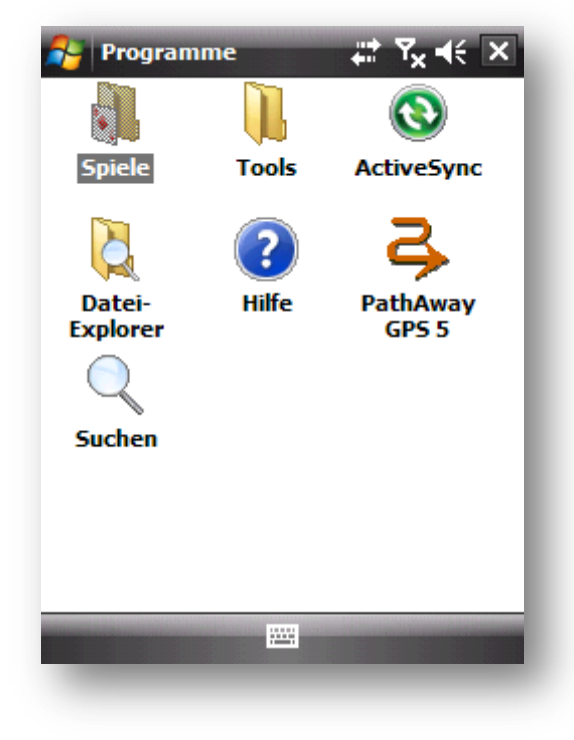

In der Programmgruppe kann nach erfolgreicher Installation PathAway ausgewählt werden.

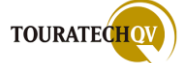

#### Programmstart und Eingabe der Registriernummer

Nachdem die Installation ordnungsgemäß durchgeführt wurde, können Sie PathAway auf Ihrem Pocket PC durch Antippen des Symbols aus dem Ordner Programme starten.

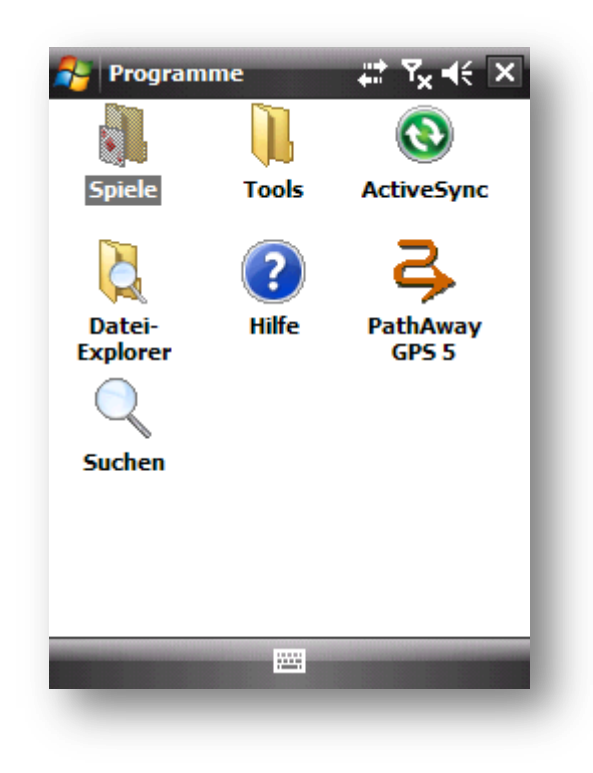

Sie müssen sich nun entscheiden ob Sie PathAway **per Finger** oder lieber **per Stift** bedienen möchten.

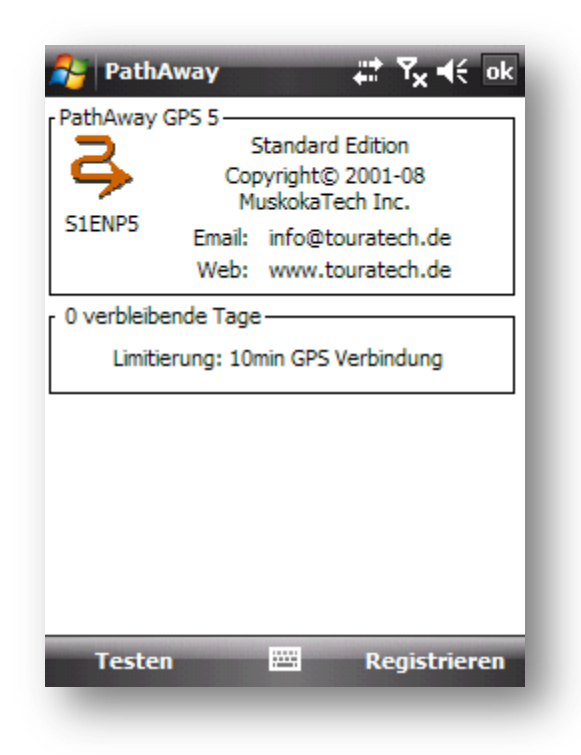

Klicken Sie auf das PathAway Symbol im Programmordner.

Bei der ersten Verwendung von PathAway auf dem Pocket PC wird automatisch die richtige Sprache eingestellt.

| 윩 PathA     | way       | 47      | ¶ <sub>×</sub> | ok  |
|-------------|-----------|---------|----------------|-----|
| Interface   | Allgemein | Koordin | aten 🗋         | • • |
| Sprache:    |           |         |                | _   |
| German - De | eutsch    |         |                | •   |
| User Interf | ace ———   |         |                |     |
| Finger Tou  | ich       |         |                | -   |
| Finger Tou  | ch        |         |                |     |
| Standard N  | 1enüs     |         |                | - 1 |
|             |           |         |                |     |
|             |           |         |                |     |
|             |           |         |                |     |
|             |           |         |                |     |
|             |           |         |                |     |
|             |           |         |                |     |
|             |           |         |                |     |
|             |           |         |                | _   |
| ОК          |           |         | Abbruc         | h   |

Je nach Auswahl werden dann die Menüs als Finger Touch oder als Standard Menüs angezeigt.

Wenn Sie PathAway auf dem Pocket PC noch **nicht** registriert haben, wird beim Start des Programms immer die Info-Seite mit der Eingabemöglichkeit des Registrierungscodes angezeigt.

Wenn Sie PathAway testen möchten, können Sie dies als Demoversion 15 Tage ohne Funktionseinschränkungen nutzen – lediglich die GPS-Verbindung ist in der Demoversion auf 10 Minuten beschränkt.

Um die Registrierung durchzuführen, klicken Sie auf "Registrieren".

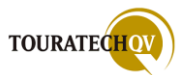

| 윩 PathAway          | <b>#</b> # <b>Ÿ<sub>X</sub> ≼</b> € ok |
|---------------------|----------------------------------------|
| [ 0 verbleibende Ta | ge                                     |
| Registrierungsco    | de 0123456789                          |
| Benutzername        | Ihr Benutzername                       |
| UID                 | 00471100                               |
| L                   |                                        |
|                     |                                        |
|                     |                                        |
|                     |                                        |
|                     |                                        |
|                     |                                        |
|                     |                                        |
| Testen              | 🕮 Registrieren                         |
|                     |                                        |

Den Registrierungscode haben Sie normalerweise bereits bei der Bestellung beantragt. Dieser Code wird zusammen mit der CD geliefert.

Vergewissern Sie sich, dass der Benutzername auf dem Registrierungscode-Blatt mit dem angezeigten Benutzernamen auf der Info-Seite identisch ist. Tippen Sie dann den Registrierungscode in das angezeigte Feld ein. Klicken Sie dann auf "Registrieren".

# Wenn die Registrierung erfolgreich war, bekommen Sie eine Bestätigung.

Ist die Registrierung **nicht** erfolgreich verlaufen, wechselt PathAway ohne weiteren Kommentar auf die Kartenseite und läuft als Demoversion.

#### Registrierungscode anfordern

Wenn Sie noch keinen Registrierungscode für PathAway Version 5 haben, ordern Sie diesen bitte bei:

#### **TOURATECH AG**

Auf dem Zimmermann 7-9 D-78078 Niedereschach

Fon: +49 (0) 7728/9279-0 Fax: +49 (0) 7728/9279-29 Mail: <u>info@touratech.de</u> Web: <u>www.touratech.de</u>

Bitte geben Sie für eine Registrierung den Benutzernamen exakt so an, wie er auf der PathAway Info-Seite (Benutzername und UID) angegeben ist.

#### Wichtig!

Bewahren Sie Ihren Registrierungscode gut auf. Ohne diese Nummer besteht kein Anspruch auf Support oder Updates zur deutschen Version von PathAway durch TOURATECH. Geben Sie diese Nummer bei jeder Anfrage an.

Nach erfolgreicher Registrierung startet PathAway ohne die Anzeige der Info-Seite. Wenn Sie Ihre Registrierungsdaten noch einmal aufrufen möchten, wählen Sie aus dem Menü <u>Optionen</u>, Über PathAway aus.

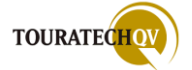

#### Updates und Support

Updates und Support stehen allen registrierten PathAway Kunden von TOURATECH zur Verfügung. Wir können keinen Support für englische PathAway Versionen leisten, die direkt über <u>www.pathaway.com</u> erworben wurden oder sonstige Versionen, die nicht bei der TOURATECH AG gekauft wurden.

Als Nachweis dient der Registrierungscode und der Kaufbeleg (Rechnung). Bitte bei allen Anfragen angeben beziehungsweise bereithalten.

Supportanfragen richten Sie am besten per Mail an <u>info@touratech.de</u>. Updates und neue Programmversionen finden Sie unter <u>www.touratech.de</u> bzw. auf der Homepage unserer GPS-Navigationssoftware TOURATECH QV <u>www.ttqv.com</u>.

Dort finden Sie ebenfalls ein öffentliches, kostenloses Forum mit einem eigenen Bereich für PathAway. Dieses können wir Ihnen wärmstens empfehlen. Im Forum finden Sie auch viele Informationen zur Verbindung zwischen TOURATECH QV und PathAway.

#### PathAway Lizenzbestimmungen und Gewährleistung

MuskokaTech trifft mit dem Käufer von PathAway folgende vertragliche Übereinkunft:

PathAway © ist für den persönlichen, individuellen Gebrauch auf einem Rechner bestimmt. Das unerlaubte Kopieren, Ändern, Benutzen der Software auf anderen Rechnern sowie das Ausführen der Software übers Netz bzw. jegliche anderweitige Benutzung ist illegal und wird urheberrechtlich verfolgt. Mit dem Erwerb dieser Software erkennt der Käufer diese Lizenzbedingungen an.

Gemäß MuskokaTech's Firmenphilosophie wird das Programm regelmäßig durch Updates erweitert und verbessert. MuskokaTech hat das Recht, das Programm jederzeit zu erweitern oder das Produkt einzustellen.

MuskokaTech verkauft Produkte, deren Funktionalität und Leistung dem georderten Produkt in vollem Maße entsprechen. Allerdings kann es unter Umständen sein, dass das Programm der technischen Dokumentation nicht vollständig entspricht, bedingt durch zum Beispiel laufende Updates.

Eine weitergehende Gewährleistung ist ausgeschlossen, insbesondere Ansprüche auf Schadensersatz wegen Folgeschäden.

MUSKOKATECH DECKT KEINERLEI RISIKEN IN BEZUG AUF ERGEBNIS ODER LEISTUNG DER MUSKOKATECH SOFTWARE. Außerdem übernimmt MuskokaTech keinerlei Verantwortung für GPS-Ungenauigkeit oder Kompatibilität zum Betriebssystem.

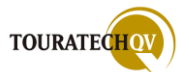

#### Erläuterungen zu häufig genannten Begriffen

Bevor wir beginnen, müssen noch einige Begriffe erläutert werden. Alle Grundlagen zum Thema GPS werden auf den Seiten von <u>Kowoma</u> sehr detailliert beschrieben. Einige Grundbegriffe müssen wir aber hier kurz erläutern, da PathAway und TTQV diese immer wieder benutzen.

#### **GPS** Position

Mit GPS-Position ist die Angabe gemeint, die der GPS-Empfänger nach einer erfolgreichen Positionsbestimmung (GPS-Fix) angibt. Für die Darstellung gibt es zahlreiche Formate. Eine sehr gebräuchliche Angabe ist die Angabe mit Längen- und Breitengrad – z.B. N51° 29.19′ – E6° 52.39′ für das Centro in Oberhausen. Der Link zum Test: http://maps.google.de/maps?q=51.4887+6.8774

#### **GPS Fix**

Mit wenigstens drei Satelliten kann der GPS Empfänger seine Position auf der Erdoberfläche bestimmen. Dies wird "2D Position fix" genannt. Die Kennzeichnung für einen Fix wird im <u>NMEA</u>-CGA Satz übermittelt. Im Handbuch wird unter Umständen für einen Fix auch der Begriff "Lock" benutzt!

#### Wegpunkt (Waypoint)

Als Wegpunkt bezeichnet man eine mit einem Namen versehene GPS-Position. Sie haben zum Beispiel in der Stadt ihr Auto auf einem Parkplatz geparkt. Nach dem Aussteigen speichern Sie die übermittelte Position ihres GPS-Empfängers, geben der Position einen Namen, fertig. So haben Sie einen Wegpunkt erzeugt. Der Wegpunkt hat den Namen Parkplatz und ist an einer bestimmten GPS-Position zu finden, die nur einmalig auf der Welt vorkommt.

#### Route

Eine Route besteht immer aus einer Aneinanderreihung von vorhandenen Wegpunkten in einer von Ihnen selbst bestimmten festgelegten Reihenfolge. Der Einfachheit halber nennt man die Wegpunkte einer Route Routenpunkte. Eigentlich ist dieser Punkt natürlich auch nur ein Wegpunkt. Aufgrund dieser festgelegten Routenpunkte kann nun ein Navigationsprogramm mit Hilfe des GPS-Empfängers ermitteln, ob Sie den Routenpunkt bereits erreicht haben oder in welche Richtung und wie weit Sie noch Ihre Position ändern müssen, bis Sie genau die Position des Routenpunktes erreicht haben. Wenn Sie die Routenpunkte der Reihe nach "abgearbeitet" haben, sind Sie am Ziel angelangt. Welchen Weg Sie zum Erreichen eines Routenpunktes gehen, bleibt Ihnen überlassen.

#### Track

Während man sich mit dem GPS-Empfänger bewegt, speichern die meisten Geräte in regelmäßigen Zeit- oder Entfernungsabständen die aktuelle Position in sogenannten "Tracklogs". Diese Tracklogs sind wieder eine Aneinanderreihung von Wegpunkten. Der Einfachheit halber nennt man die Wegpunkte eines Tracks Trackpunkte. Der Name eines Punktes ergibt sich meistens aus dem aktuellen Datum und der Uhrzeit. Diese Tracklogs können auf elektronischem Kartenmaterial dargestellt werden und z.B. zur Rückführung des aufgezeichneten Weges benutzt werden. Ein Track enthält gegenüber einer Route immer den tatsächlich zurückgelegten Weg.

#### **NMEA-Datensätze**

NMEA steht für National Marine Electronics Association, die Nationale Vereinigung für Marineelektronik der Vereinigten Staaten. Diese Vereinigung hat eine Reihe von Standard-Datensätzen zur Kommunikation verschiedener elektronischer Geräte in der Seefahrt entwickelt, die tatsächlich weitestgehende Kompatibilität gewährleistet. Mit Hilfe der NMEA-Daten gelingt es die Daten praktisch jedes GPS-Geräts mit einem Navigations- und Kartenprogramm auf einem PC, Laptop oder Handheld zu verwenden.

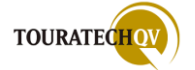

#### **Dilution of Precision (DOP)**

Die Dilution of Precision (DOP) ist die Ungenauigkeit in der Satelliten-Navigation. Sie kann verschiedene Ursachen haben, die in der geometrischen Positionsbestimmung liegen.

In der Satelliten-Navigation unterscheidet man zwischen verschiedenen Standardabweichungen wie der

- VDOP (Vertical DOP): Vertikalrichtung, 1D
- HDOP (Horizontal DOP): Horizontalrichtung, 2D
- PDOP (Positional DOP): Positionsgenauigkeit, 3D zusätzlich noch
- **TDOP** (Time DOP): Zeitgenauigkeit
- GDOP (Geometric DOP): Gesamtgenauigkeit, 3D und Zeit

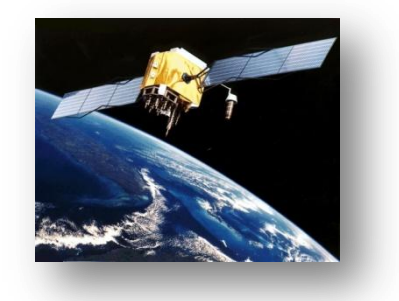

© NASA

DOP-Werte werden von GPS-Empfängern häufig im <u>NMEA-Datensatz</u> *GSA* in den Feldern 15, 16 und 17 zur Verfügung gestellt.

Ein aussagekräftiges Maß für die erzielte Genauigkeit sind die Werte HDOP und VDOP. HDOP und VDOP drücken in Zahlen aus, wie günstig die momentane geometrische Verteilung der Satelliten am Himmel des Beobachters für die Ermittlung der horizontalen und der vertikalen Position ist.

#### Je kleiner der Wert ist, umso besser ist die Systemgenauigkeit.

Folgende Abstufungen bei der Betrachtung der Qualität des Satellitenempfangs mittels DOP erscheinen sinnvoll:

| DOP     | Qualität              |
|---------|-----------------------|
| 1       | Ideal                 |
| 2 – 3   | Sehr gut              |
| 3 – 6   | Gut                   |
| 6 - 10  | Ausreichend           |
| 10 - 20 | Nur bedingt brauchbar |
| > 20    | Unbrauchbar           |

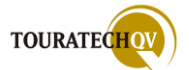

#### Was ist Remote Tracking?

Einer der großen Funktionsunterschiede zwischen der Professional und der Standard Version ist das 2-Wege "Remote Tracking" zur Übermittlung Ihrer aktuellen GPS Position an andere PathAway Professional Benutzer oder an zentrale Tracking Systeme. Im 2-Wege Modus ist sowohl der Versand als auch der Empfang von GPS Positionen anderer Benutzer möglich.

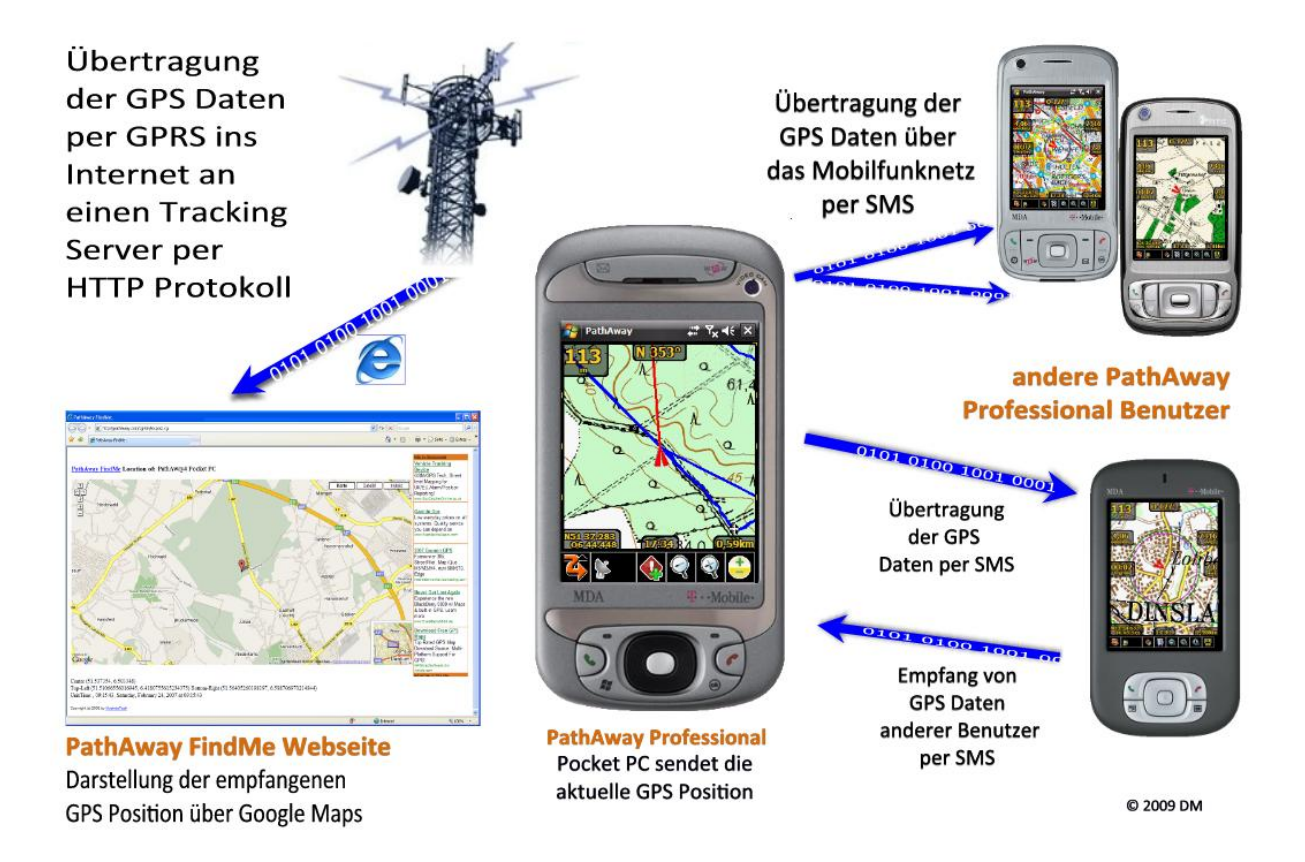

Mit Hilfe dieser Funktion ist ein direkter Positionsaustausch der aktuellen GPS Position an sogenannte Standortbestimmungssysteme - auch Tracking Systeme genannt – möglich. Ein solches Tracking System bietet auch <u>TOURATECH</u> an. Somit kann der Kurs dieses GPS-Senders zeitgenau verfolgt werden. Solch einen Vorgang nennt man Online- oder auch Livetracking. Einige Tracking Systeme können die aktuelle Position in Kartendarstellungen aufbereiten und diese dann auf Internetseiten sichtbar machen. PathAway Professional Anwender können "fremde GPS Positionen" von anderen Benutzern empfangen und auf einer vorhandenen PathAway Karte darstellen lassen. Der Versand und Empfang der GPS Positionen kann unabhängig voneinander konfiguriert und einoder abgeschaltet werden. Mit der Verfügbarkeit dieser Funktion kann man sich unzählige Anwendungsmöglichkeiten vorstellen. Die Einrichtung und Konfiguration finden Sie im separaten Kapitel <u>Remote Tracking</u>.

Der SMS Empfang und Versand ist nur mit einem Pocket PC mit GSM Modem möglich. Der Anschluss von Mobiltelefonen über die serielle Schnittstelle an den Pocket PC wird **nicht** unterstützt. Ein Datenaustausch über das http-Protokoll bei einem Pocket PC ohne GSM Modem ist über eine Bluetooth Verbindung zwischen einem Pocket PC und einem Smartphone möglich. Probieren Sie diese Funktionalität in der PathAway Professional Testphase mit Ihrer vorhandenen Hardware aus, da eine Funktionsgarantie wegen der Vielfalt an vorhandener Hardware nicht gegeben werden kann!

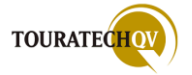

#### Was sind Tracker?

In unseren weiteren Erläuterungen werden wir den Begriff "Tracker" benutzen. Hiermit ist GPS-Hardware gemeint, die in der Lage ist, GPS Positionsdaten an entfernte Objekte zu übermitteln. Die Übertragung kann per Funk, Handynetz oder Satellitensystem erfolgen. Neben speziellen <u>Hardwarekomponenten</u> wie der nebenstehende <u>Microtracker GC 101 F von TOURATECH</u>, sind dazu auch Smartphones mit geeigneter Software (z.B. PathAway Professional) oder auch ein PC mit TOURATECH QV und angeschlossenem GSM-Modem in der Lage. In PathAway Professional Version wird in diversen Menüeinträgen daher auch von "Remote Trackern" gesprochen.

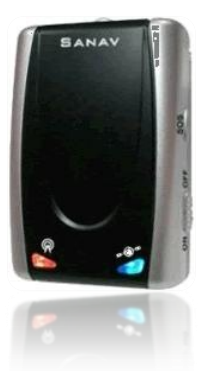

#### Internetverbindungen mit dem Pocket PC

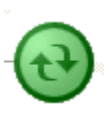

Für viele Funktionen von PathAway Professional benötigen Sie eine Internetverbindung. Wird Ihr Pocket PC über einen lokalen PC per Microsoft ActiveSync verbunden, nutzt der Pocket PC eine eventuelle Internetverbindung des lokalen PC. So können Sie die PathAway Funktionen mit Ihrem Pocket PC zumindest von zu Hause ausprobieren.

Wenn Sie unterwegs sind, wird das ganze jedoch etwas problematischer. Bei Geräten, die eine Kreuzung aus Pocket PC und Mobiltelefon sind, ist es jedoch kein Problem, per Mobilfunk eine Internetverbindung aufzubauen.

Diese Geräte bieten meines Erachtens im Moment den besten Komfort für die Funktionen, die eine Internetverbindung benötigen.

Sicherlich sind es auch die mit Abstand teuersten Geräte am Markt. Ein SMS Empfang und Versand von Trackingdaten ist mit diesen Alleskönnern genauso möglich, wie das Senden und Empfangen von Positionsdaten über eine Mobilfunk Internetverbindung.

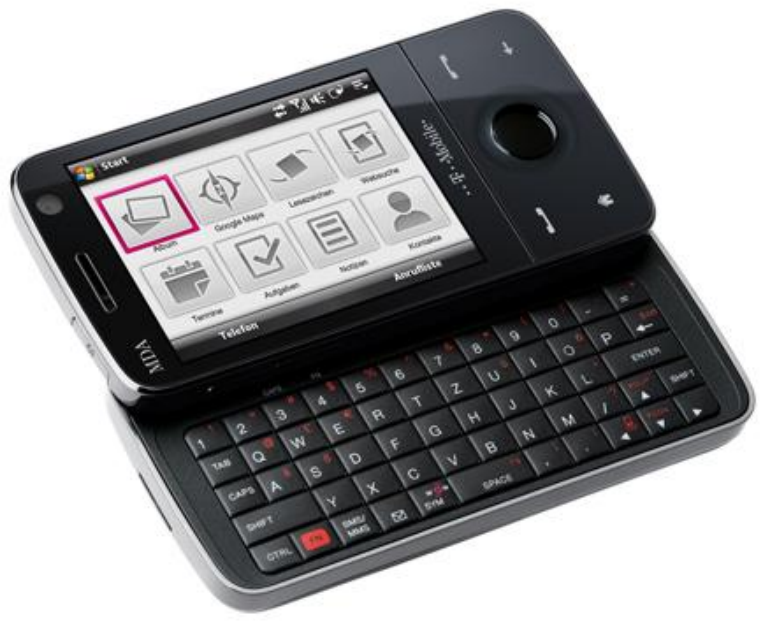

Zusätzlich sind natürlich noch die "Grundfunktionen" von PathAway auf diesen Geräten ausführbar. Viele Geräte bieten zudem auch noch die Möglichkeit, die Speicherkapazität mit zusätzlichen Speicherkarten zu vergrößern. So können Sie eine Vielzahl von Kartenmaterial auf dem Gerät vorhalten und, wenn möglich, sogar mit dem vorhandenen integrierten GPS Empfänger Ihre GPS Position direkt auf dem Katenmaterial anzeigen.

Natürlich kann man mit diesen Geräten auch noch telefonieren. Schöne neue Welt.

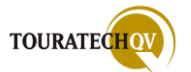

Doch können Sie die Funktionen auch nutzen, wenn Sie nicht im Besitz eines solchen Alleskönners sind? Die Antwort lautet nicht generell ja, denn es muss zumindest eine Voraussetzung erfüllt sein: Sie sollten im Besitz eines Pocket PC sein, der über Bluetooth eine Verbindung zu einem Mobiltelefon aufbauen kann. Pocket PCs, die Mobiltelefone über eine serielle Schnittstelle ansprechen, können für diese PathAway Funktionen NICHT benutzt werden.

Hierzu ein Beispiel:

Sie besitzen einen Pocket PC - in unserem Beispiel einen HP iPaq, einen Bluetooth GPS Empfänger und ein Bluetooth fähiges Mobiltelefon.

Der iPaq kann zum GPS Empfänger über Bluetooth eine Verbindung aufbauen und **gleichzeitig** eine Verbindung über Bluetooth zum Mobiltelefon herstellen.

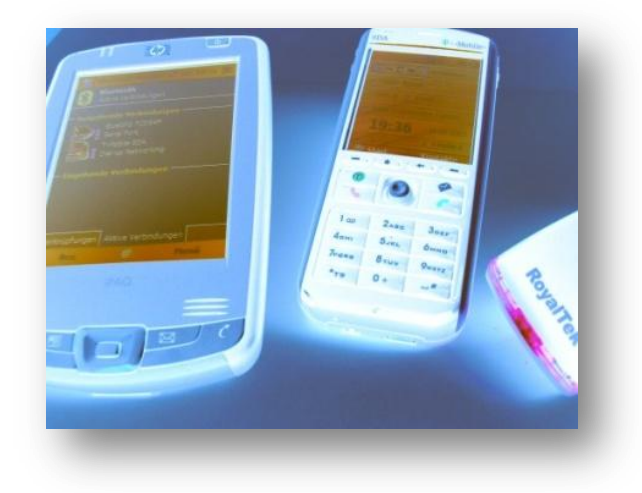

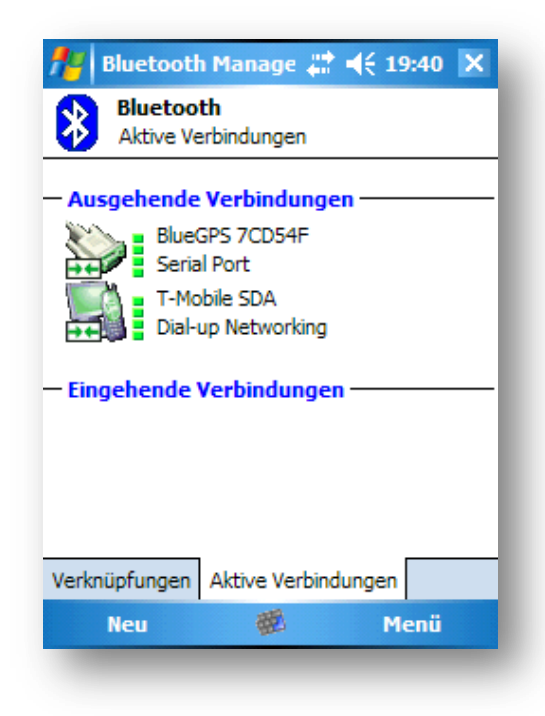

In dieser Konfiguration kann PathAway Professional auf dem iPaq eine Verbindung zum GPS Empfänger aufbauen um die aktuelle GPS Position zu ermitteln.

Zusätzlich können über die Internetverbindung, die mit dem Mobiltelefon aufgebaut wurde, zum Beispiel Trackingdaten per http Senden und Empfangen.

Könnte das Mobiltelefon nur per Kabel an den iPaq angeschlossen werden, ist ein Datenaustausch über das Internet mit PathAway NICHT möglich.

Ein SMS Empfang bzw. Versand ist IMMER nur bei Geräten mit integriertem Mobilteil möglich!

Beachten Sie bitte, dass Datenverbindungen über ein Mobilfunknetz erhebliche Kosten produzieren können. Erkundigen Sie sich bitte vor dem Einsatz der Funktionen nach Ihrem Tarif bei dem Mobilfunkanbieter. Bedenken Sie, dass auch eine Trackingfunktionalität per SMS Kosten erzeugt!

Parameter für eine Einwahl Ihres mobilen Gerätes per GPRS oder UMTS Mobilfunk finden Sie bei Ihrem Mobilfunkanbieter.

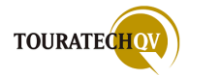

#### Unterstützte PathAway Professional Tracking Funktionen je Hardware

Für den Versand beziehungsweise den Empfang von Positionsdaten ist per SMS oder per Internetverbindung die entsprechende Hardware auf der Pocket PC Seite erforderlich. Folgende Funktionen werden je Hardwarekonfiguration unterstützt:

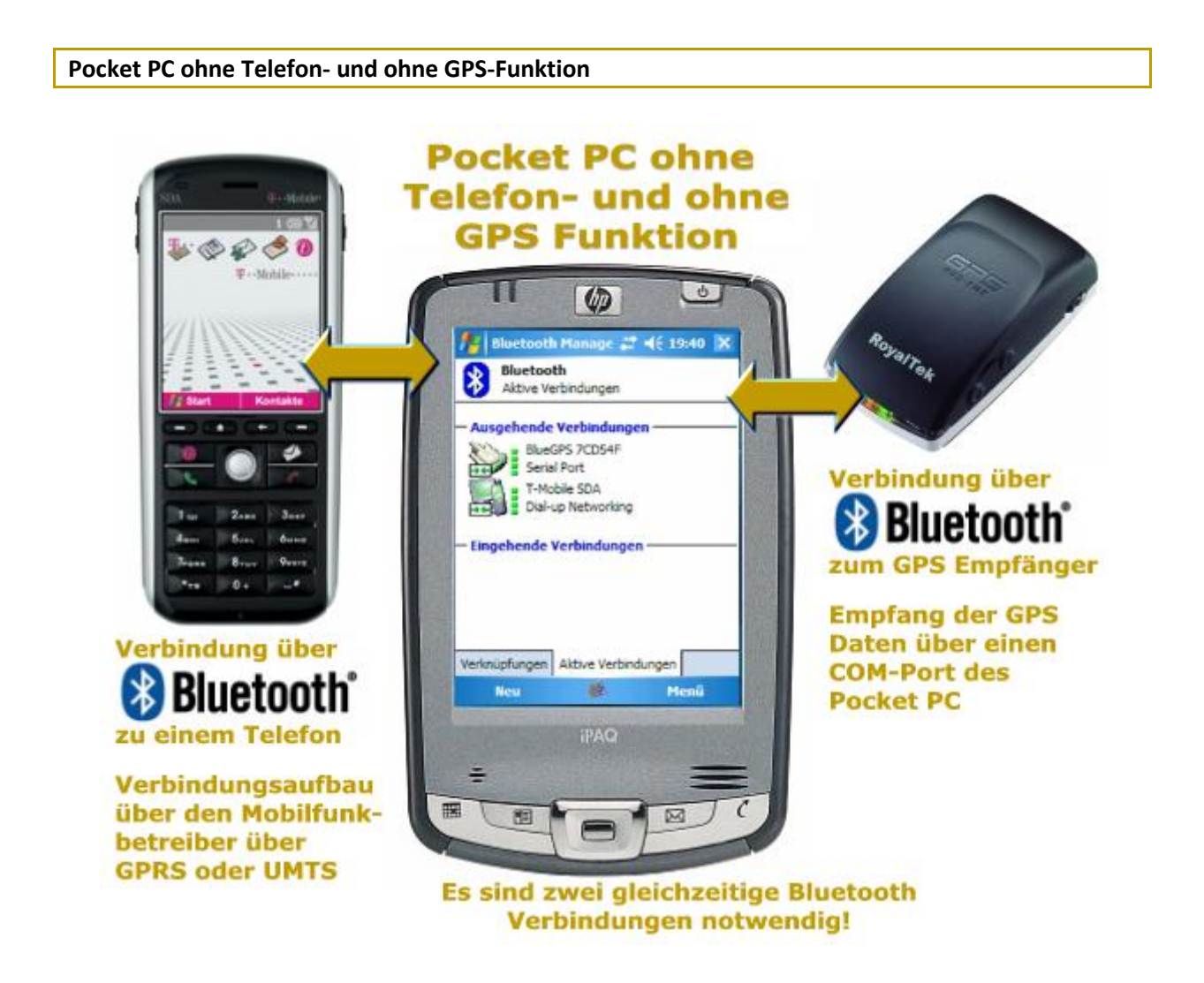

#### Diese Funktionen werden unterstützt:

| Versand von Positionsdaten per SMS                 | ×            |
|----------------------------------------------------|--------------|
| Empfang von Positionsdaten per SMS                 | ×            |
| Versand von Positionsdaten über Internetverbindung | $\checkmark$ |
| Empfang von Positionsdaten über Internetverbindung | $\checkmark$ |

Eine serielle Verbindung zu einem Telefon vom Pocket PC wird von PathAway5 Professional NICHT unterstützt!

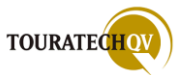

Pocket PC mit Telefon- aber ohne GPS-Funktion

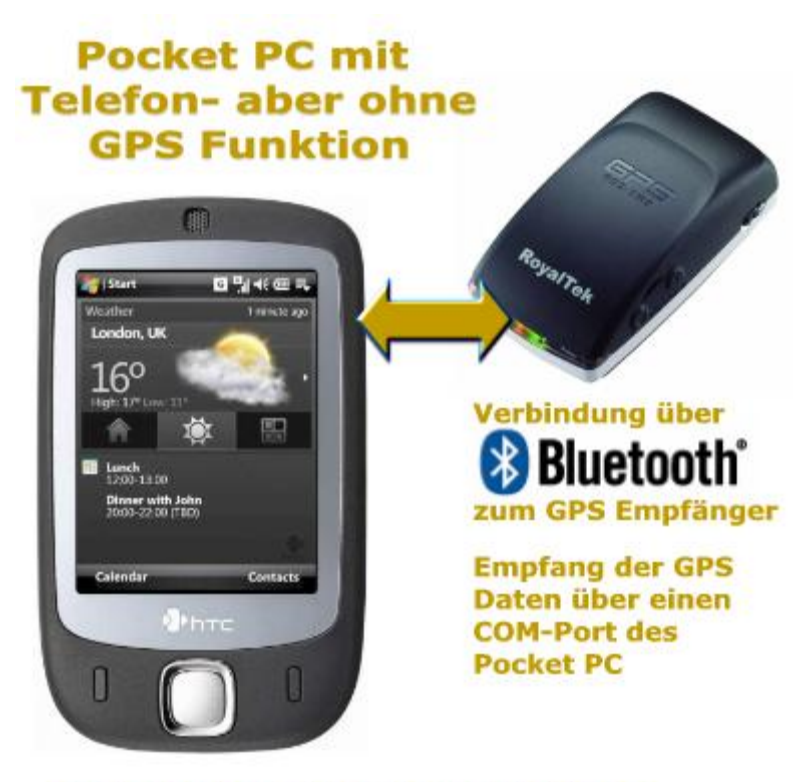

Der Verbindungsaufbau zum Mobilfunkbetreiber über GPRS oder UMTS erfolgt hier über das Gerät selbst!

#### Diese Funktionen werden unterstützt:

| Versand von Positionsdaten per SMS                 | $\checkmark$ |
|----------------------------------------------------|--------------|
| Empfang von Positionsdaten per SMS                 | $\checkmark$ |
| Versand von Positionsdaten über Internetverbindung | $\checkmark$ |
| Empfang von Positionsdaten über Internetverbindung | $\checkmark$ |

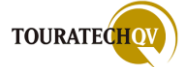

Pocket PC mit Telefon- und GPS-Funktion

# Pocket PC mit Telefon- und GPS Funktion

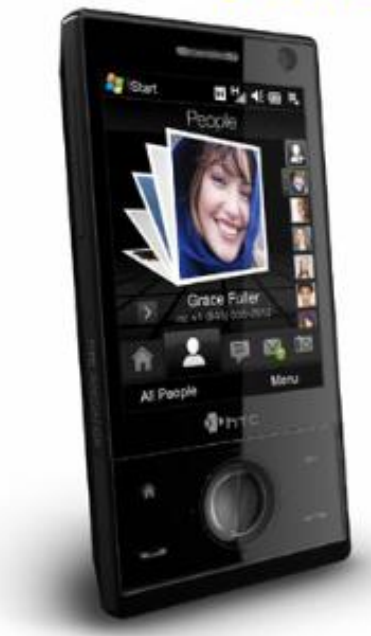

Der Empfang der GPS Daten erfolgt über den eingebauten Empfänger über einen COM-Port des Pocket PC

Der Verbindungsaufbau zum Mobilfunkbetreiber über GPRS oder UMTS erfolgt hier über das Gerät selbst!

#### Diese Funktionen werden unterstützt:

| Versand von Positionsdaten per SMS                 | $\checkmark$ |
|----------------------------------------------------|--------------|
| Empfang von Positionsdaten per SMS                 | $\checkmark$ |
| Versand von Positionsdaten über Internetverbindung | $\checkmark$ |
| Empfang von Positionsdaten über Internetverbindung | $\checkmark$ |

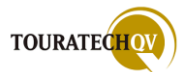

#### Wichtige Informationen zum Thema SMS und mobilen Online Verbindungen

Der Versand von Positionen per SMS in kurzen Intervallen kann je nach benutztem Mobilfunkprovider bei Ihnen zu horrenden Kosten führen. Bei dem Positionsversand beziehungsweise dem Positionsempfang mit Hilfe einer mobilen Online Verbindung über GPRS oder UMTS ist ein Volumentarif unbedingt vorzuziehen!

### Beenden von Online Verbindungen!

Je nach Konfiguration der Funktionen durch den PathAway Benutzer selbst, benötigt PathAway eine Online Verbindung zur Ausführung der vom Benutzer konfigurierten Funktionen. Während des Betriebes von PathAway initiiert und beendet das Programm diese Verbindungen selbstständig. Dies entbindet Sie als PathAway Benutzer jedoch nicht von der Pflicht darüber zu wachen, ob Onlineverbindungen noch bestehen, obwohl sie unter Umständen nicht mehr benötigt werden. Aufgrund der Vielzahl an mobilen Geräten und deren Betriebssystemen ist es durchaus möglich, dass eine automatische Verbindungstrennung durch PathAway nicht möglich ist. Die Verantwortung über den Zustand einer Online Verbindung obliegt dem Benutzer und nicht dem Programm!

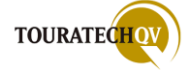

#### Die Auswahl des richtigen Kartenmaterials

Wenn man über Rasterkarten-Navigation auf dem Pocket PC spricht, wird man automatisch mit der Frage nach dem elektronischen Kartenmaterial in Verbindung kommen. Betrachten wir das ganze zunächst einmal nicht elektronisch. Nehmen wir an, Sie bereiten sich auf eine Wanderung vor, da stellt sich zunächst die Frage nach dem Kartenmaterial. Welches Kartenmaterial benötige ich und woher kann ich das Material bekommen? Im Zweifelsfall gehen Sie in ein Buchgeschäft und stöbern dort im Angebot an Kartenmaterial oder bitten einen Verkäufer, aus einem Sortiment ihnen die gewünschte Karte zu bestellen. Hat man das erste Problem des Gebietes überwunden, stößt man direkt auf das nächste Problem. "In welchem Maßstab darf ich Ihnen die Karte bestellen?" Auf genau diese Frage haben Sie gewartet: "Ich brauche eine Wanderkarte!"

Ich möchte dies hier gerne abkürzen, denn genau vor diesen Fragen stehen Sie auch, wenn Sie ihre Karten in elektronisch lesbarer Form benötigen. Leider kommt hier noch das Problem hinzu, dass unter Umständen das Datenvolumen einer ganzen DVD mit Kartendaten auf einem Pocket PC untergebracht werden soll. Dies scheint nicht nur, sondern ist Stand heutiger Technik auch unmöglich.

Somit haben wir das Problem, dass wir nur Ausschnittsweise das Kartenmaterial entsprechend der Speicherausstattung unseres Pocket PC's mit "auf die Reise" nehmen können. Mittlerweile gibt es zwar bereits Speicherkarten mit hohen Kapazitäten für Pocket PC's, dies würde aber am Beispiel einer Karte im Maßstab 1:25.000 von Nordrhein Westfalen bedeuten, dass nur für den westlichen Teil der Speicherplatz ausreicht. Der östliche Teil aufgrund würde Speichermangels "zu Hause" bleiben müssen.

Wäre es nur das Speicherplatzproblem, könnte man

vielleicht noch damit auskommen, wäre da nicht noch das Problem des Kartenformates. Die Hersteller von elektronischen Kartenwerken haben jeweils ihre eigenen Viewer (Anzeigeprogramme) für die Kartendaten entwickelt. Diese sind meist untereinander nicht kompatibel und sind zum großen Teil auch nicht für den Pocket PC verfügbar. Somit können die Daten zwar am PC zu Hause sichtbar gemacht werden, sind aber für unterwegs auf dem Pocket PC nicht zu gebrauchen.

Daher ist ein "Schnittstellen-Programm" nötig, das genau diese Diskrepanz zwischen PC und Pocket PC behebt. Eventuell sollte es auch noch gespeicherte Tracks, Routen und Wegpunkte verwalten können und vielleicht auch noch ein wenig mehr.

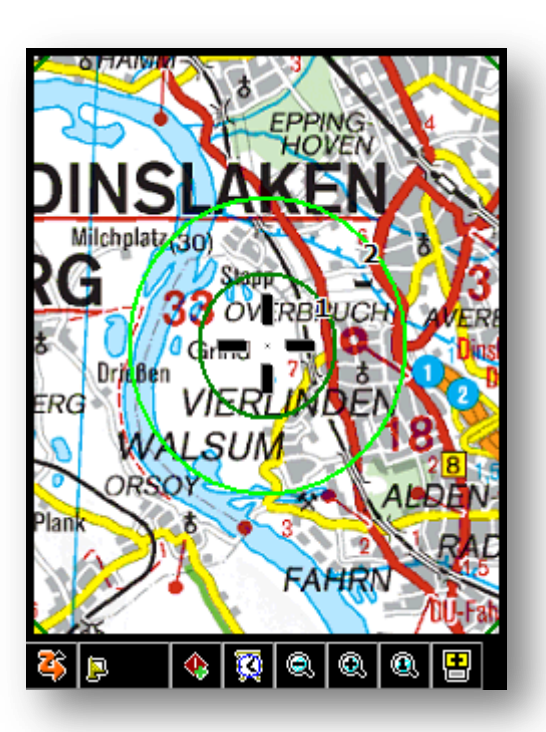

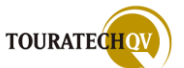
# TOURATECH QV GPS Software (TTQV)

TOURATECH QV (TTQV) ist eine sehr vielseitige und flexible GPS und Navigationssoftware. Sie ist kompatibel mit den GPS-Geräten der meisten Hersteller und deckt nahezu alle Navigationsaufgaben für jede Art von Fahrzeug perfekt ab. Angefangen von der Reisevorbereitung, über Echtzeit-Navigation auf Bord-PC oder Pocket PC bis hin zur Nachbereitung und Archivierung bleibt kein

Wunsch offen. TOURATECH unterstützt eine Vielzahl von Kartenherstellern und deren elektronische Kartenwerke. Auch eigene Papierkarten können jederzeit gescannt und eingebunden werden. Zusätzliche Funktionen von TTQV sind das Hoch- und Herunterladen von Wegpunkten, Routen und Tracks ins bzw. vom GPS-Gerät und Routenplanung. Auch Straßenrouting mit Vektorkarten, Moving Map und umfangreiche Möglichkeiten zur

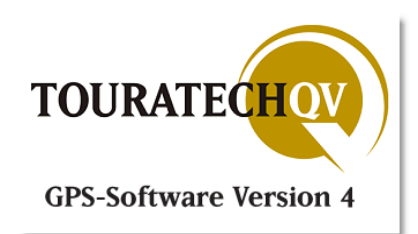

Trackanalyse bietet TOURATECH. Von der Herstellerseite <u>http://www.ttqv.com</u> kann man eine Testversion von TTQV laden und mehrere Tage alle Funktionen ausprobieren.

TTQV ist bereits in der Version 4 erschienen. Ich möchte Ihnen in diesem Handbuch nicht die komplette Funktionalität von TTQV erklären, denn die gesamte Funktionalität wird im TTQV4-Handbuch ausführlich dargelegt. Dies kann ebenfalls als PDF-Datei von der oben genannten Webseite geladen werden.

TTQV besitzt als großen Pluspunkt gegenüber anderen Programmen die Möglichkeit, eine Vielzahl an Karten von diversen Herstellern einzulesen. Diese Karten können als Rasterkarten fertig kalibriert an das Pocket PC-Programm PathAway übertragen und dort direkt benutzt werden.

Bei verschiedenen anderen Lösungen muss der Vorgang der sogenannten Georeferenzierung manuell vom Benutzer selbst durchgeführt werden. Dies kann mitunter eine sehr zeitaufwendige Arbeit

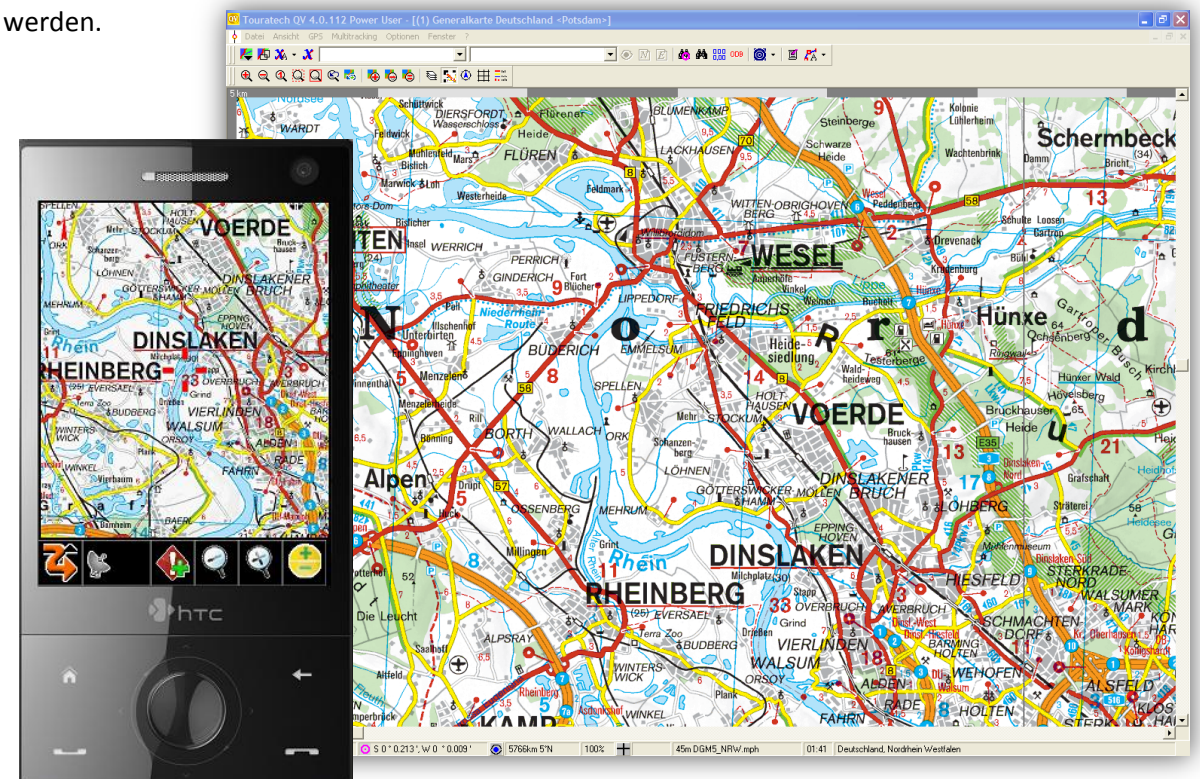

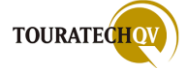

# Kartenexport mit TTQV zu PathAway

In diesem Kapitel wird der Kartenexport von TTQV zu PathAway beschrieben. Bitte machen Sie sich zunächst mit TTQV vertraut. Lesen Sie dazu auch das aktuelle <u>QV4-Handbuch</u>, das von der TTQV Webseite heruntergeladen werden kann.

Verschaffen Sie sich ebenfalls im TTQV Shop einen Überblick, mit welchem Kartenmaterial TTQV umgehen kann. In unseren Beispielen geht es hauptsächlich Top50 um die Kartenserie der Landesvermessungsämter, sowie die TOURATECH QV Map Topo Deutschland. Die Einbindung der Karten in TTQV sollte bereits erledigt sein. Ebenfalls sollten Sie wissen, wie man sich eine Karte in TTQV anzeigen lässt. Starten Sie für den Kartenexport TTQV und öffnen Sie eine Karte. Welche Karte Sie öffnen, ist für den Export zu PathAway für einen Test egal. Alle von TTQV unterstützten Karten können mit PathAway verarbeitet werden. Wenn Sie TTQV von CD installiert

| ଷ୍ଣ୍ଣ୍ୟା 🖓 🖓 ଷ୍ଟ୍ର 🖏 😫  | N 👁 🖽 🖽                                                                      |                                                                      |                   |                                                                                                    |               |                      |
|-------------------------|------------------------------------------------------------------------------|----------------------------------------------------------------------|-------------------|----------------------------------------------------------------------------------------------------|---------------|----------------------|
| 3 🛢 🗅 🐵 🖾 🗛 🚺 🚥 🔛 🗶 🗞 🖻 | s 🗙 💿 🔯 👬 🗟 - 🕅 🚧 - 🕅                                                        |                                                                      |                   |                                                                                                    |               |                      |
| le Daterbanken          | None T                                                                       | Halistab 1:x Katermumme                                              | r Dateiname       | Pied                                                                                                    | Proj Datum    | Giblek               |
| G QV Data               | 81ettschnit TK50, TÜK200                                                     | 2,900.000                                                            | bk50300.mph       | C:\Programme\TTQV:Naps\DeutschlandTop200Maps\                                                                                                    | acc WSS 84    |                      |
| C fodalenbarken         | Bundesrepublik 1:1 Mio                                                       | 1.000.000                                                            | DTK1000_v4.mph    | C:\Programme\TTQV:Mapr/DeutschlandTop200Maps\                                                                                                    | proj Poludare |                      |
| QV Data for PW5 HB      | M Deutschland                                                                | 20.000.000                                                           | D_20nio.reph      | C:\Programme\TTQV:Naps\Generalkate\overview\                                                                                                    | acc WES 84    |                      |
| E Pw508                 | dnn_d50                                                                      |                                                                      | dhm_d50.mph       | C:\Programme\TTQV:Mapr\DeutschlandTop2001Dgn\                                                                                                    | proj Polodam  |                      |
| A Distant               | dhm_mxx90_V4                                                                 |                                                                      | dren_mm490_V4.m.  | C:\Programme\TTQV:Maps/NRWTop50\Dgm\                                                                                                    | proj Potodam  |                      |
| Plouten                 | Generalkarte Deutschland                                                     | 200.000                                                              | gen2004_08.mph    | C:\Programme\TTQV-Maps\Generalkaite\maps\                                                                                                    | proj Poludam  |                      |
| C Tracks                | Landerübersicht                                                              | 4.300.000                                                            | brdueb_V4.mph     | C:\Programme\TTQV:Maps\DeutschlandTop200Maps\                                                                                                    | acc WES 84    |                      |
| Waporks                 | Nederlande 1:25K                                                             | 25.000                                                               | n[_25k_0a_001.dbr | C.Vhogramme/TTUV-Maps/NiederlandeTopoUV/NL-25K1                                                                                                    | ng Fieldr     | 1.0                  |
| - N Zachnungen          | Nederlande 250K                                                              | 250.000                                                              | 10P250_2005.pry   | C.Mingramme/TTQV Mapr/NiederlandeTopoQV/mi250k/                                                                                                    | ng Hiệtoàr    | 23.4                 |
| _ uv system             | Published and Deviational                                                    | 70.000.000                                                           | hypet nph         | C. Programment T (IV Wapping my Topou Oversey)                                                                                                    | acc wus of    |                      |
|                         | Ten X ata 1.50000 Max                                                        | 100.000                                                              | mar 100 Ud mah    | CAR and the second second seco | acc was or    |                      |
|                         | TTD/1000526                                                                  | 25,000                                                               | cederal as (II do | <ul> <li>Chipmananal TTD/Manufa Tao Soulabo</li> </ul>                                                                                                    | no. Enindam   |                      |
|                         | TOK 1 200000 Destabland                                                      | 200,000                                                              | DTK200 v4 set     | C \Pmmanuel/TEV/Man/Destachian/Cov20034 and                                                                                                    | orgi Patadare |                      |
|                         | Chevichi Deutschiand                                                         | 8,000,000                                                            | ush hut noh       | C\Pingramoe\TTQVMap/DestachianfTop20086aps\                                                                                                    | ACC 1455 84   |                      |
|                         | Chemicht NRW                                                                 | 2 500 000                                                            | nes unb V4 meh    | C /Pingangel/TDV Man/NRWTorR/Disan/                                                                                                    | acc 3455.84   |                      |
|                         | Ubersichtskarte Deutschland                                                  | 2.000.000                                                            | FFK, BRD meh      | C:\Phogramme\TTGV:Maps\Generaliuste\maps\                                                                                                    | proj Potudare |                      |
|                         | Obenichtskarte NPW/ ITOK2001                                                 | 200.000                                                              | nex200 V4.mph     | C:\Programme\TTEV:Maps/NRWTop50\maps\                                                                                                    | proj Potudare |                      |
|                         | UK 1:500000 Deutschland                                                      | 500.000                                                              | DTK500 v4 mph     | C:\Programme\TTDV:Mapr\DeutschiendTop200Mapr\                                                                                                    | proj Potudaro |                      |
|                         |                                                                              |                                                                      |                   |                                                                                                    |               |                      |
|                         |                                                                              |                                                                      |                   |                                                                                                    |               |                      |
|                         | Datak                                                                        |                                                                      |                   |                                                                                                    |               |                      |
|                         | Ostalik<br>Naver (g) (01.150000 Even)<br>Automatic Bread                     | Narod<br>Selen, waron Daeli verändet w                               | ude               |                                                                                                    |               | Spechem              |
|                         | 0448-<br>929 (71 100000 1∞22-<br>17 400000 1∞22-<br>1945 (24) (24) (24) (24) | Hand<br>dan, wann Duais waiandat w                                   | usde:             | . Ander                                                                                                    | venshieben    | Speec heres          |
|                         | Datab<br>Name[01 1100000 Guara<br>Past<br>Past<br>↓↓↓                        | Nend<br>Mani, Nach, Dalisi, verändet ver<br>Magei Dautschard (n.2004 | ude<br>Appl.      |                                                                                                    | Vescheben     | Tprochem<br>Kopieron |

haben, kommen Sie in den Genuss der Ortsdatenbank. Hier können Sie einen Ort anhand des

| Keine andere Karte                                            | laden                                                               |  |
|---------------------------------------------------------------|---------------------------------------------------------------------|--|
| DTK 1:10000 Nordr<br>Nordrhein-Westfale<br>Niedersachsen/Brei | hein-Westfalen 1:10.000<br>en West 1:25.000<br>men 3D V1.5 1:25.000 |  |
| TTQV-TOPO25-DE                                                |                                                                     |  |
| -                                                             | 1.25.000                                                            |  |
| Niederlande 1:25K                                             | 1,20,000                                                            |  |
| Niederlande 1:25K<br>Niederlande 1:25K                        | 1:25.000                                                            |  |

Namens suchen. In diesem Beispiel habe ich den Ort Dinslaken in Nordrhein-Westfalen gesucht. Wähle ich den Ort nun mit Doppelklick aus, werden von TTQV alle verfügbaren Karten für diesen Ort angezeigt. Durch einen Klick auf die entsprechende Karte wird diese angezeigt. Aus der gewählten Karte können nun die Ausschnitte für PathAway erzeugt werden. TTQV kann diese Ausschnitte NICHT direkt zum Pocket PC senden, sondern erzeugt die

Kartendaten in einem Verzeichnis des lokalen PC. Bevor Sie mit PathAway Daten austauschen können, müssen unter "Optionen", "Einstellungen" in TTQV einige Einstellungen vorgenommen werden. Dies muss vor dem eigentlichen Exportvorgang stattfinden. TTQV die unterstützt Hardwareplattformen Palm und Pocket PC. Von daher ist es wichtig, die richtigen Einstellungen im Dialog "Optionen", "Einstellungen", "Palm/PocketPC" vorzunehmen.

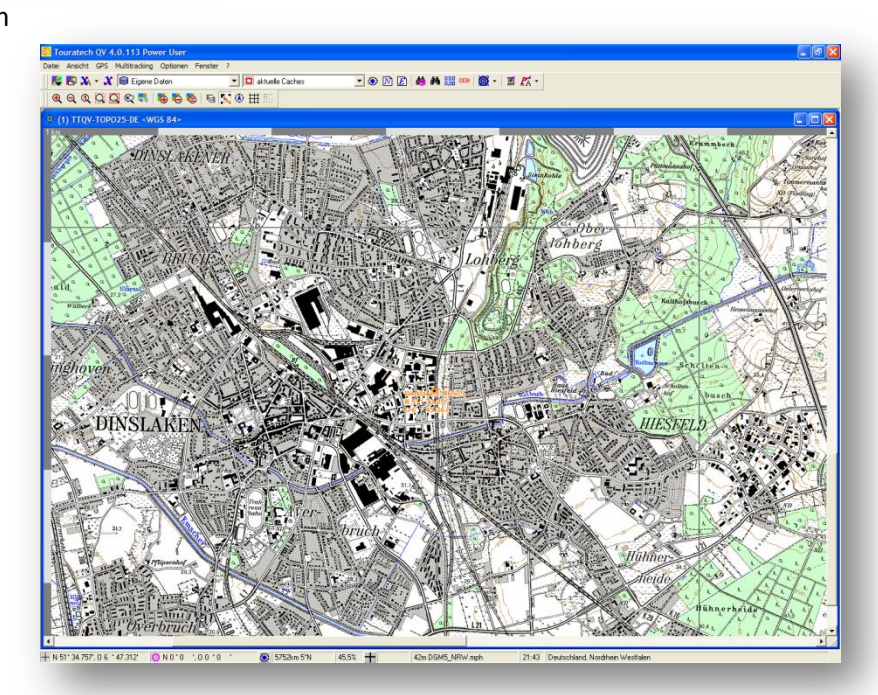

© TOURATECH AG

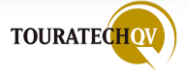

# Einstellungen für den Kartenexport mit TTQV

| Kategorie                                                                                                    | Palm/Pocket PC        |                                                                                                    |
|----------------------------------------------------------------------------------------------------|-----------------------|----------------------------------------------------------------------------------------------------|
| Einheit<br>Karte<br>GPS<br>GPS Online<br>Erweitert<br>Allgemein<br>X-Plorer<br>Palm/Pocket PC<br>Strassen-Routing<br>Fahrzeug<br>Navigation, dynamis<br>Import Einstellungen | PathAway Kartenexport | Kalibrierungsmodus<br>2x2 (PW2 + PW3)<br>3x3,wgs84 (PW3)<br>Proj. Datum (PW3)<br>Export Datenbank<br>PW2 compatible<br>PW3/4 Palm compatible<br>PW3/4 PPC compatible |

| 16-bit<br>8-bit<br>4-bit<br>2-bit<br>1-bit            | Stellt die Anzahl der Farben ein, in der die Karte für PathAway erstellt werden soll.<br>Hiermit können Sie Speicherplatz sparen. Die meisten Karten können ohne weiteres<br>auf 16 Farben reduziert werden und können dennoch gut gelesen werden, auch<br>wenn die Farben nicht mehr ganz genau stimmen. Eine Karte mit 16 Farben benötigt<br>nur halb soviel Platz wie eine Karte mit 256 Farben.                                                                                                    |
|-------------------------------------------------------|----------------------------------------------------------------------------------------------------|
| Komprimiert                                           | Eine spezielle Funktion, um Speicher zu sparen.<br>Sollte immer eingeschaltet sein.                                                                                                    |
| Automatisch<br>Übersichtskarte<br>erstellen           | Bei großen Kartenausschnitten geht auf dem kleinen PDA Display leicht die Übersicht verloren. Wenn dieser Schalter aktiviert ist, erstellt QV automatisch zu jeder Karte eine zweite Karte, die auf x% verkleinert ist. In PathAway können Sie leicht zwischen diesen beiden Karten wechseln und so rasch auf der Karte navigieren. Die Karte hat den Namen der großen Karte mit einem angehängten "_x" und wird in PathAway als eigenständige Karte behandelt. Die Größe ist einstellbar in x% der Originalkarte.                                                                                                    |
| HotSync<br>Palm Benutzer                              | Diese Einstellungen betreffen nur PathAway-PALM Benutzer, für Pocket PC Benutzer wird diese Einstellung nicht benutzt. Geräte mit einem Palm Betriebssystem werden von der PathAway Version 5 NICHT mehr unterstützt. Nur PathAway in den Versionen 3 und 4 kann auf diesen Geräten betrieben werden!                                                                                                    |
| Kalibrierungs<br>- Modus                              | Diese Optionen sind nur für PathAway und steuern, wie QV die Kalibrierung<br>übernehmen soll beim Export von Karten:<br>2x2 - wie PW2, also nur für Karten mit geraden Längen- und Breitengradlinien, QV<br>dreht diese Karten auf Nord, daher möglicherweise leichte Qualitätsverluste der<br>Bitmap, dafür in PathAway extrem schnelle Verarbeitung<br>3x3 – ab PW3 genaue Kalibrierung auch bei gekrümmten Gitterlinien, Datum wird<br>grundsätzlich auf WGS84 umgerechnet, keine Drehung der Bitmap, Verarbeitung in<br>PathAway langsamer als 2-Punkt wegen höherem Rechenaufwand.<br>Proj, Datum - Die gängigsten Projektionen werden in PW3 übernommen, ebenso das<br>Kartendatum. Sehr exakt aber sehr rechenintensiv, daher vor allem auf älteren PDAs<br>unter Umständen recht langsam. |
| Export<br>Datenbank<br>PW2<br>PW3/4 Palm<br>PW3/4 PPC | Hier müssen Sie einstellen, welche Version von PathAway Sie verwenden, damit QV<br>die richtige Datenbank erstellen kann. Für einen Export zum Pocket PC nehmen Sie<br>PW3-PPC. Nutzen Sie die PW3 Einstellungen auch für alle PathAway Versionen höher<br>als Version 3.                                                                                                    |

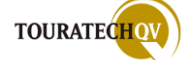

#### Kartenausschnitte mit TTQV exportieren

Öffnen Sie in TTQV eine Karte Ihrer Wahl und zoomen Sie soweit, dass Sie den als Export gewünschten Kartenausschnitt sehen. Auch wenn Sie dann keine Details der Karte mehr erkennen können.

In unserem Beispiel haben wir einen Zoomfaktor von 20% gewählt. Für diesen Faktor bekommen Sie nach mehreren Kartenexporten ein Gespür. Allerdings ist hier auch Vorsicht geboten. TTQV kann Kartenausschnitte nur bis zu einer bestimmten Größe exportieren. Diese kann je nach Maßstabgröße und Details einer Karte variieren. Falls TTQV diesen gewählten Ausschnitt nicht exportieren kann, wird eine Fehlermeldung ausgegeben. Wählen Sie dann einen höheren Zoomfaktor und exportieren den Ausschnitt noch einmal.

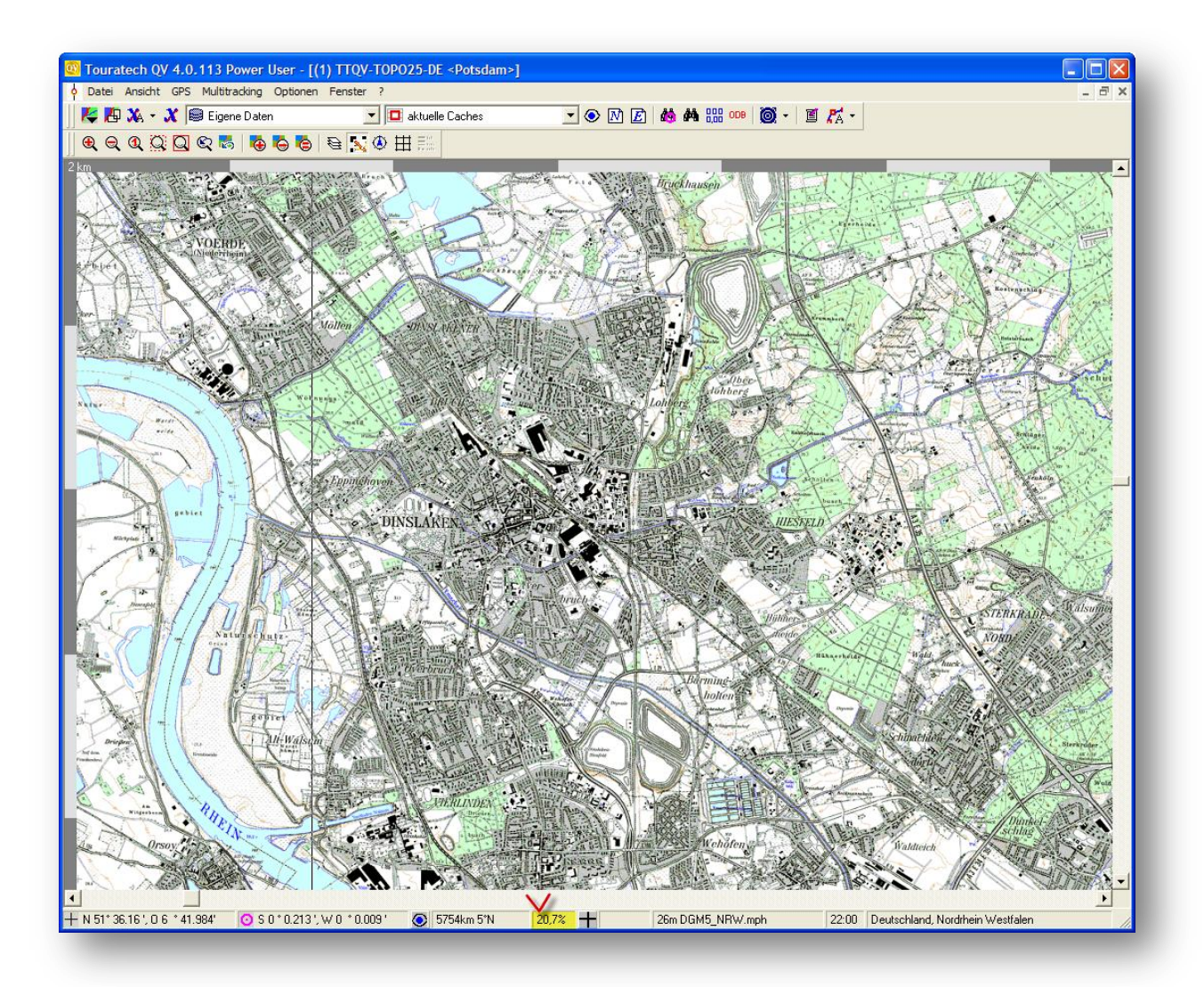

Wählen Sie dann über das Menü "Datei", "Karte nach PDA-PathAway exportieren" aus. Das Fenster "Karte nach PDA-PathAway exportieren" öffnet sich. Gleichzeitig wird im Hintergrund auf der Karte bereits der zu exportierende Bereich der Karte grau eingefärbt.

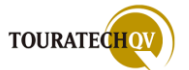

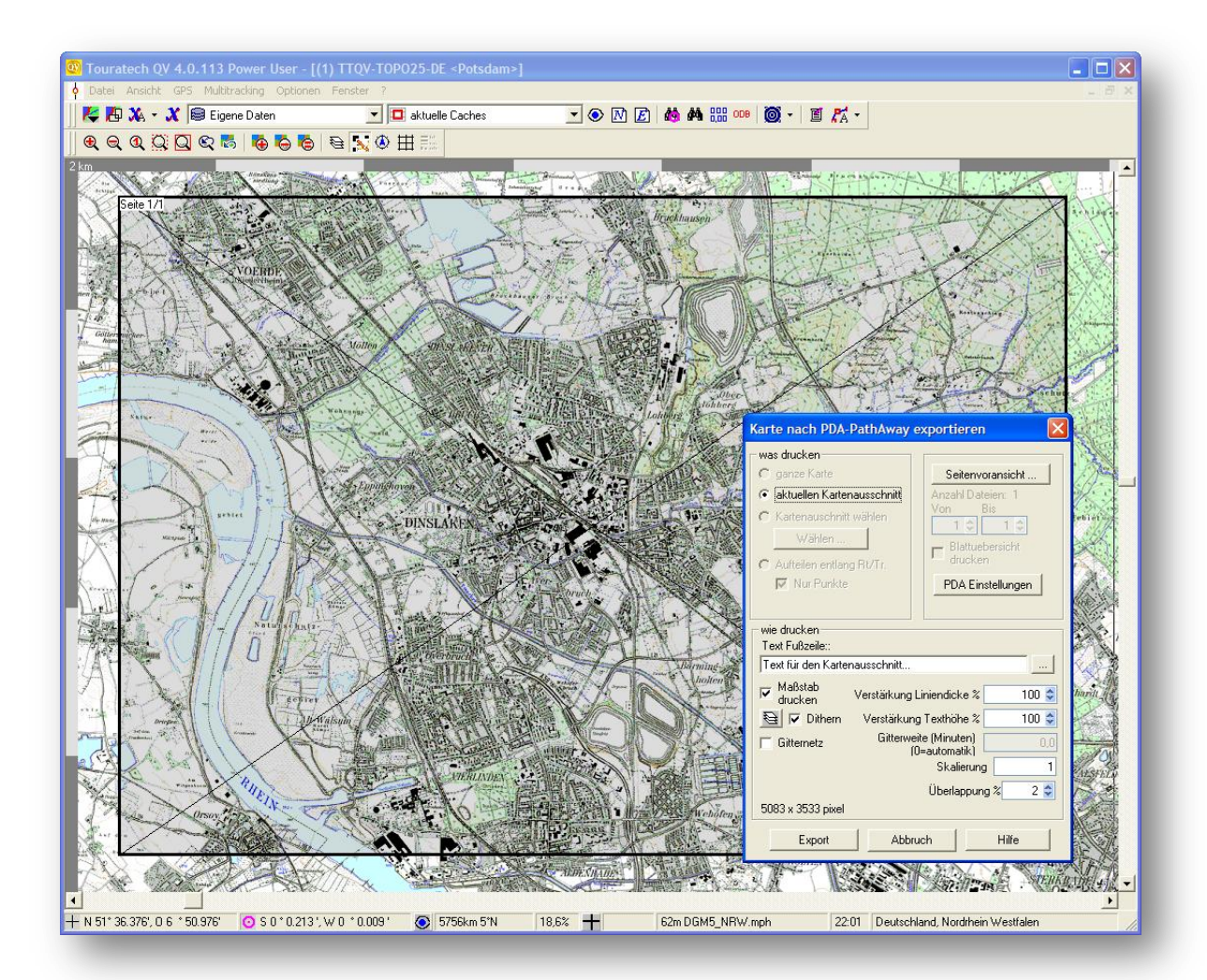

Lassen Sie sich nicht durch die Textpassagen "was drucken" bzw. "wie drucken" beeinflussen. Die Dialoge für Drucken und Exportieren sind identisch. Für den Export können Sie nur den "aktuellen Kartenausschnitt" wählen oder auch zusätzliche Bereiche hinzufügen. Dazu gleich mehr. Für den "Text Fußzeile" wählen Sie einen Namen für die Karte aus. Dieser Text wird in der exportierten Karte in der "Fußzeile" eingeblendet. Tragen Sie nun noch bei "Skalierung" einen Wert zwischen 0,7 und 1,2 für die volle Lesbarkeit der exportierten Karten in PathAway ein. Spielen Sie ein wenig mit den Werten und schauen Sie sich das Ergebnis in PathAway an. Forum werden Anhaltspunkte die Im TTQV einige für Skalierungswerte gegeben: http://www.ttqv.com/phpBB2/viewtopic.php?t=5123

Für einen Kartenexport einer GARMIN Karte reicht dieser Wert NICHT aus. Hier sollte der Skalierungswert zwischen 5 und 10 liegen.

Um weitere Kartenausschnitte in einem Arbeitsgang zu erzeugen, zoomen Sie sich zunächst den Kartenausschnitt größer. Dann klicken Sie mit der rechten Maustaste in den grau hinterlegten Kartenausschnitt. Sie erhalten im Kontext nun die Möglichkeit eine "neue Seite einzufügen".

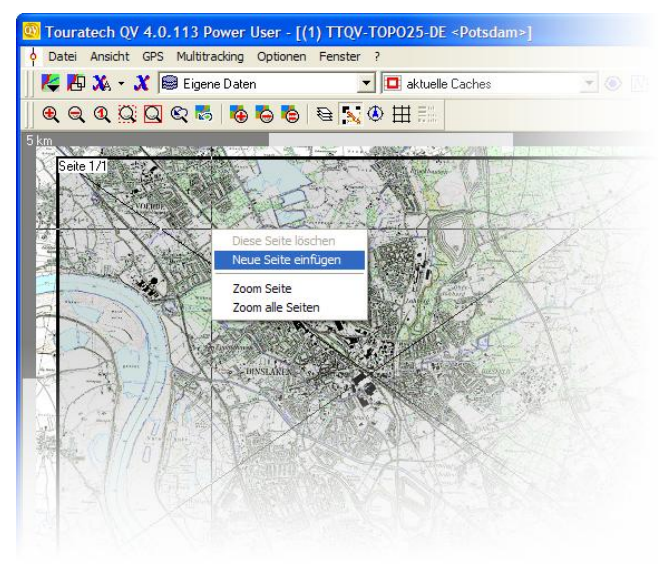

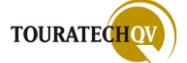

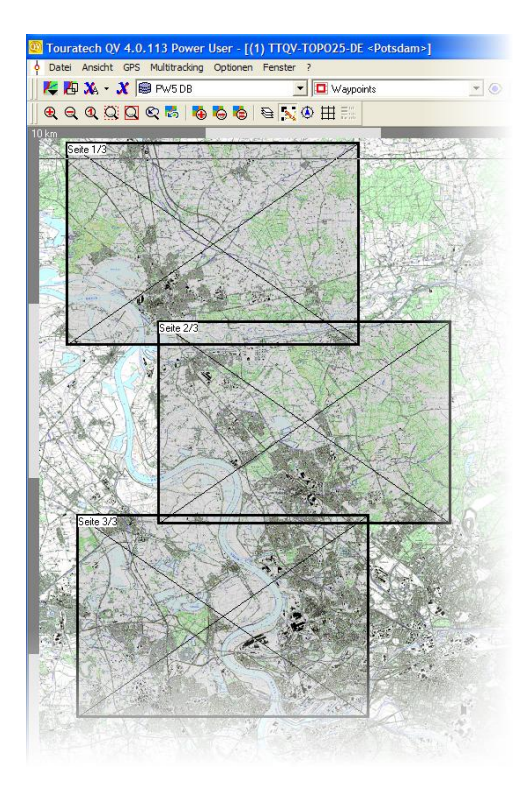

Ein neuer grauer Kartenausschnitt wird auf die Karte gelegt. Diese Ausschnitte können Sie mit der Maus auf der Karte hin- und her bewegen. Natürlich dürfen sich die Ausschnitte auch überlappen.

Beachten Sie jedoch, dass für jeden hier gezeigten Kartenausschnitt – sichtbar anhand der Seitennummerierung – eine Karte für PathAway erzeugt wird. Dies ist aber für PathAway kein Problem. In PathAway stehen nun an einer Position in der Überlappung von Seite 1 und Seite 2 zwei Karten zur Verfügung. Wechseln Sie mit der GPS-Position aus der Karte 2 in die Karte 3 lädt PathAway die Karte 3 automatisch nach.

Letztendlich müssen Sie nach der Erstellung drei Karten zum Pocket PC kopieren.

Haben Sie alle Kartenausschnitte gewählt, können Sie durch die Auswahl "Export" den Kartenexport durchführen. TTQV fragt nun nach einem Dateinamen und dem Speicherort für die Karte. Wie bereits erwähnt, erzeugt TTQV die Karte auf dem PC. Die Karten müssen manuell per ActiveSync zum Pocket PC kopiert werden. Natürlich können Sie die Kartendaten auch per Kartenlesegerät zum Beispiel auf eine SD Speicherkarte kopieren.

| Tourate | ch QV 🛛 🔀                                                                                                    |
|---------|----------------------------------------------------------------------------------------------------|
| ⚠       | PathAway Karte gespeichert: C:\Programme\TTQV4\Pathaway\HandbuchKarte_1.prc, Größe: 1296 KB<br>PathAway Karte gespeichert: C:\Programme\TTQV4\Pathaway\HandbuchKarte_2.prc, Größe: 1399 KB |
|         | PathAway Karte gespeichert: C:\Programme\TTQV4\Pathaway\HandbuchKarte_3.prc, Größe: 1508 KB                                                                                                |
|         | Copy this file to your Pocket-PC to a PathAway-Directory                                                                                                    |
|         |                                                                                                    |

Je nach Anzahl der zu exportierenden Kartenausschnitte teilt TTQV nach wenigen Minuten den erfolgreichen Kartenexport mit.

**Bitte beachten Sie:** Der Zoomfaktor der eingestellten Karte zum Zeitpunkt des Kartenexportes und der Skalierungswert sowie die eingestellte Farbanzahl bestimmen die exportierte Kartengröße!

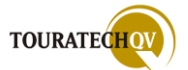

### Kartenexport anhand einer Route oder eines Tracks in TTQV

In die aktuelle TTQV Version 4 wurde die Möglichkeit der "Multiseiten Ausgabe" integriert. Mit dieser neuen Funktion können Sie anhand einer Route oder eines Tracks die gesamten Karteninformationen die für diese Route bzw. Track erforderlich sind drucken, als Grafik exportieren oder auch für PathAway exportieren.

Als Beispiel laden wir zunächst eine Radtour aus dem Portal http://www.das-rad-ruft.de

Für unser Beispiel benutzen wir die Tour "Am Rhein bei Zons" aus. Den angebotenen Track laden wir auf die Festplatte und importieren diesen im PCX5-Format in eine TTQV-Trackdatenbank.

Lasen Sie sich den Track auf einer Karte ihrer Wahl anzeigen.

| el Ansicht GPS Optionen Eenster ?                                                                                                    |                                       |
|----------------------------------------------------------------------------------------------------|---------------------------------------|
| 🗣 🔀 💥 👻 😹 Eigene Daten 🔹 🔨 ZonsRhein 💿 💿 🕅 🔀 🏘 🏙 🛗 🐯 🐇 🤴 🍕 🍕                                                                                                    | 🍫 🚷 👘                                 |
| <b>3</b> < 4 < 3 < 3 < 4 < 5 < 5 < 5 < 5 < 5 < 5 < 5 < 5 < 5                                                                                                    |                                       |
| + Touratech QV X-plorer <wgs 84=""></wgs>                                                                                                    |                                       |
| 🗟 🛢 🗋 💿 🖻 🛤 🔲 🚥 🎬 🕺 🖻 🗈 🗙 💿 🔕 🐙 候 • 候 🕶 🖨 > 🍸                                                                                                    | $\sim$                                |
| Alle Datembanken 🔼 Name Farbei Anzahil Länge Datum 🛆 Daueri Zeitzonei Info                                                                                                    |                                       |
| CacheDaten17092005_2 2005_Rhein 430 42.0 02.06.2002 06.5 2 Track imported from C:VRadtour/ZonsRhein the                                                                                                    | mport [                               |
| B Consideration of the second second se                                                                                                    |                                       |
|                                                                                                    | No                                    |
| Constituent                                                                                                    | 6                                     |
| Carlonargen     Name:      ZonsRhein     Stil     Speich                                                                                                    | em A                                  |
| E Garmin Zeitzone: 2                                                                                                    | 22                                    |
| B Skaten Info: Track inported from CVR addrukZonsRhein trk                                                                                                    |                                       |
| B MDA2 Daten                                                                                                    |                                       |
| e 😸 Stassen-Houling                                                                                                    | · · · · · · · · · · · · · · · · · · · |
| Eigene Deten/Tracks: 1 Track(s) 1 makiet                                                                                                    |                                       |
|                                                                                                    |                                       |
|                                                                                                    |                                       |
| Zone Branker 2000 Mind Stranking                                                                                                    |                                       |
|                                                                                                    |                                       |
|                                                                                                    | Ğ.                                    |
| THE REPEACE                                                                                                    | n I                                   |
| - CIUDAUT                                                                                                    | //-                                   |
| and a second second sec |                                       |
| Kuthbruch a start and the start and the star |                                       |
| Naki e-V                                                                                                    |                                       |
| 8 C tu t Z - ha                                                                                                    | N.                                    |
| 35,5                                                                                                    | <u>N</u>                              |
|                                                                                                    |                                       |
| 51°8.45 ', O.6 °51.968' 💿 N 0 ° 0 ', O 0 ° 0 ' 💿 5705km 6'T 100% 😽 36m dhm_d50.mph 17:54 Deutschland, Nordrhein Westfalen                                                                                                    |                                       |

Zoomen Sie, wie bereits im vorherigen Kapitel angesprochen, in die gewünschte Ansicht für die Karte. Durch einen Rechtsklick auf den Tracknamen in der Karte öffnet sich das Kontextmenü. Wählen Sie hier "Multiseiten Ausgabe" und "Karte nach PDA-PathAway exportieren".

| outing<br>uch Data<br>: 1 Track(s) 1 | Strassenroute berechnen<br>Navigation: Als Ziel ansteuern<br>Multiseiten Ausgabe | Drucker                                                       |
|--------------------------------------|----------------------------------------------------------------------------------|---------------------------------------------------------------|
| -Westfalen 3D                        | Track-Processor<br>Trackfarben Modus<br>Track Replay                             | Export in Bitmap-Datei<br>Karte nach PDA-PathAway exportieren |
|                                      | TTDPF                                                                            | TDAATT 32.4                                                   |

Der Ihnen bekannte Dialog für den Kartenexport erscheint. TTQV erzeugt nun aufgrund der Route bzw. des Tracks die einzelnen Kartenausschnitte. So brauchen Sie sich bei größeren Routen nicht selbst um die Ausschnittgrößen zu kümmern. TTQV setzt diese Ausschnitte selbstständig.

Überprüfen Sie gegebenenfalls vor dem PDA-Export mit Hilfe der "Seitenansicht" ihr Ergebnis.

Durch "Export" wird der Vorgang wie gewohnt gestartet.

| Karte nach PDA-PathAway exportieren 🛛 🛛 🗙                                                                                                    |                                                                                                    |  |  |
|----------------------------------------------------------------------------------------------------|----------------------------------------------------------------------------------------------------|--|--|
| was drucken<br>C ganze Karte<br>C aktuellen Kartenausschnitt<br>Kartenauschnitt wählen<br>Wählen<br>C Aufteilen entlang Rt/Tr.<br>V Inur Punkte | Seitenvoransicht<br>Anzahl Dateien: 3<br>Von Bis<br>1 3 3<br>Blattuebersicht<br>drucken<br>PDA Einstellungen |  |  |
| wie drucken<br>Text Fußzeile∷<br> Text für Kartenexport                                                                                         |                                                                                                    |  |  |
| Maßstab<br>drucken Verstärkung                                                                                                    | Liniendicke % 100 📚                                                                                          |  |  |
| 🗎 🗆 HQ Verstärkur                                                                                                    | ng Texthöhe % 100 🤤                                                                                          |  |  |
| Gitternetz Gitterw                                                                                                    | eite (Minuten) 0,0                                                                                           |  |  |
|                                                                                                    | Skalierung 30                                                                                                |  |  |
|                                                                                                    | Überlappung % 2 📚                                                                                            |  |  |
| Export Abb                                                                                                    | ruch Hilfe                                                                                                   |  |  |

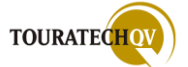

## Beispiele exportierter Karten aus TTQV zu PathAway

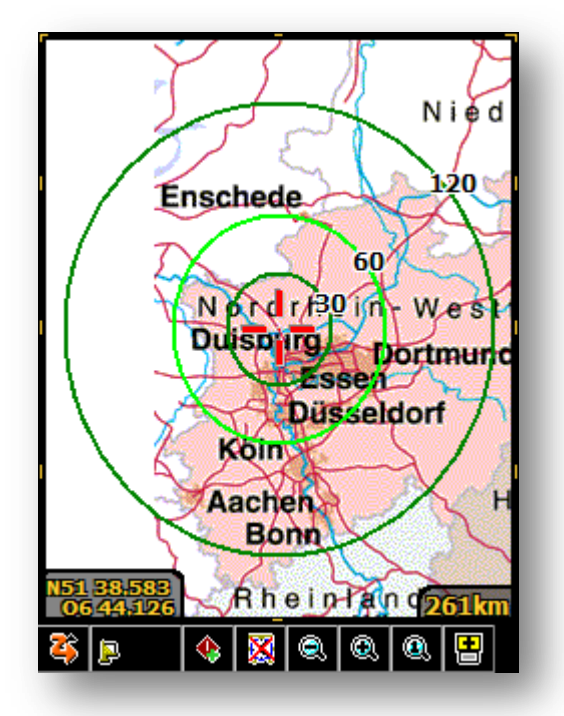

Übersichtskarte Deutschland

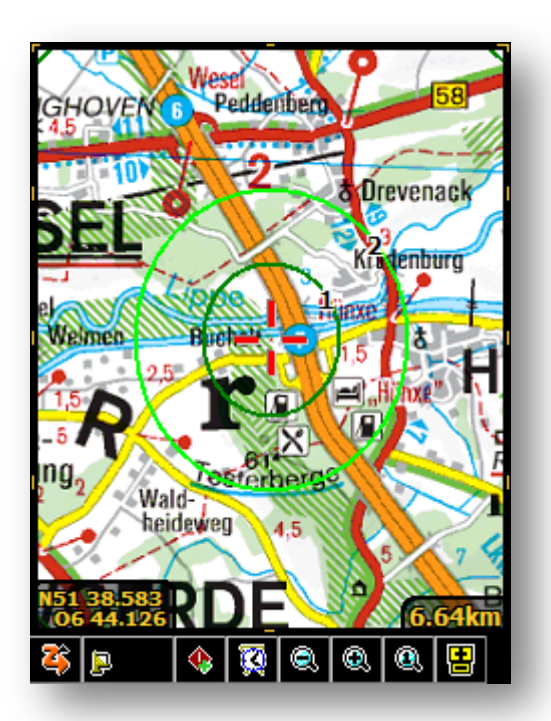

Deutsche Generalkarte

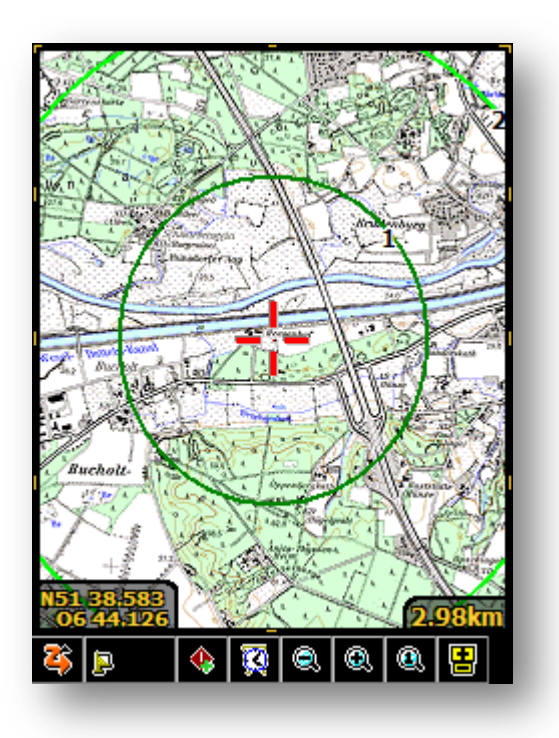

TTQV Topo25 Übersichtskarte

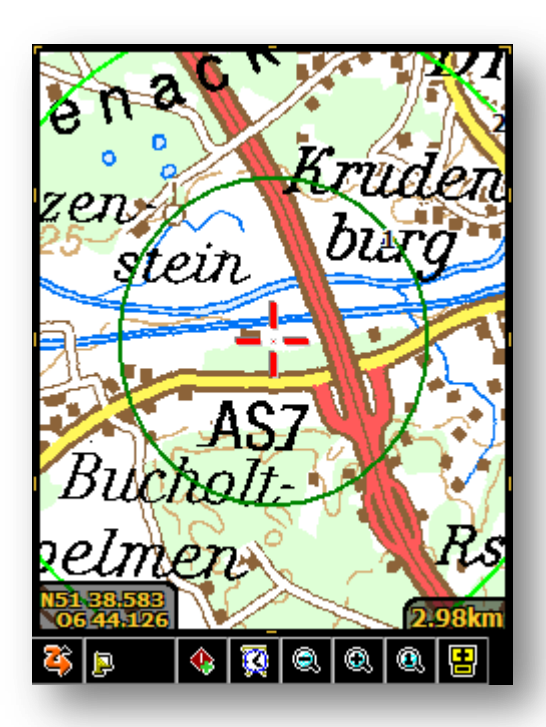

NRW Topo200

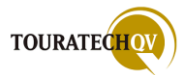

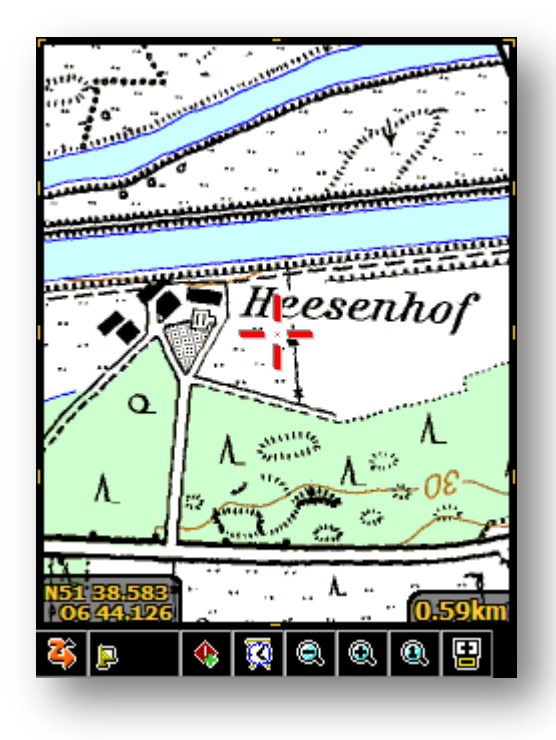

TTQV Topo25 Karte

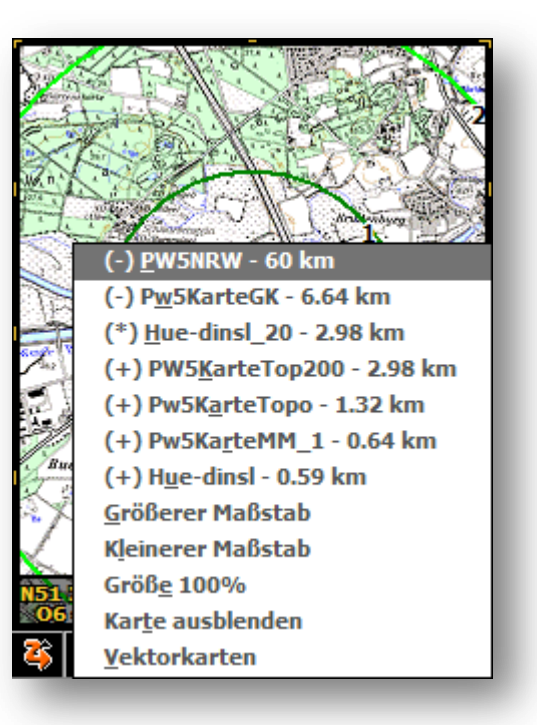

Ansicht aller Karten zur aktuellen Position in PathAway

# Datenimport und Datenexport zwischen TTQV und PathAway

Im Gegensatz zu Kartendaten können Wegpunkte (Waypoints), Routen und Tracks direkt zum Pocket PC übertragen bzw. vom Pocket PC geladen werden. Der Unterschied zwischen Routen und Tracks wurde bereits dargestellt. Mehr dazu finden Sie auf den Webseiten von http://www.kowoma.de/gps/Navigation.htm. Um die Daten vom Pocket PC zu übernehmen und zu speichern, ist es wichtig, dass die Grundeinstellungen für die Datenbank des Pocket PC richtig gesetzt sind. Lesen Sie dazu im Abschnitt Kartenausschnitte exportieren, wie die Einstellungen für PathAway mit Pocket PC zu setzen sind. Lesen Sie auf jeden Fall auch immer in der aktuellen Handbuchversion der TTQV Software nach und lassen Sie sich mit der F1-Taste die Hilfe zu den Einstellungen anzeigen. Aufgrund der Weiterentwicklung von TTQV und PathAway können sich die Einstellungen mittlerweile geändert haben.

| Name          | Objekte | ç |
|---------------|---------|---|
| 🌠 Karten      | 0       | T |
| 🔁 Routen      | 0 (0)   | 1 |
| 록 Tracks      | 0 (0)   | 1 |
| 🗖 Waypoints   | 0       | 1 |
| 🔊 Zeichnungen | 0       |   |

TTQV sowie auch PathAway speichern alle Daten in einer Datenbank. Diese Datenbanken sind jeweils nach deren Inhalt gekennzeichnet. In einer Track-Tabelle können "nur" Trackdaten im- bzw. exportiert werden. Analog dazu werden in einer Routen-Tabelle auch "nur" Routen gespeichert.

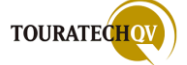

Import in TTQV

Für den Ex- bzw. Import von Daten in TTQV sind die Icons zuständig. Das linke Icon führt eine Export-, das rechte eine Importfunktion durch. Diese Icons können nur angewählt werden, wenn eine entsprechende Routen-, Track- oder Wegpunkt-Tabelle in TTQV markiert ist.

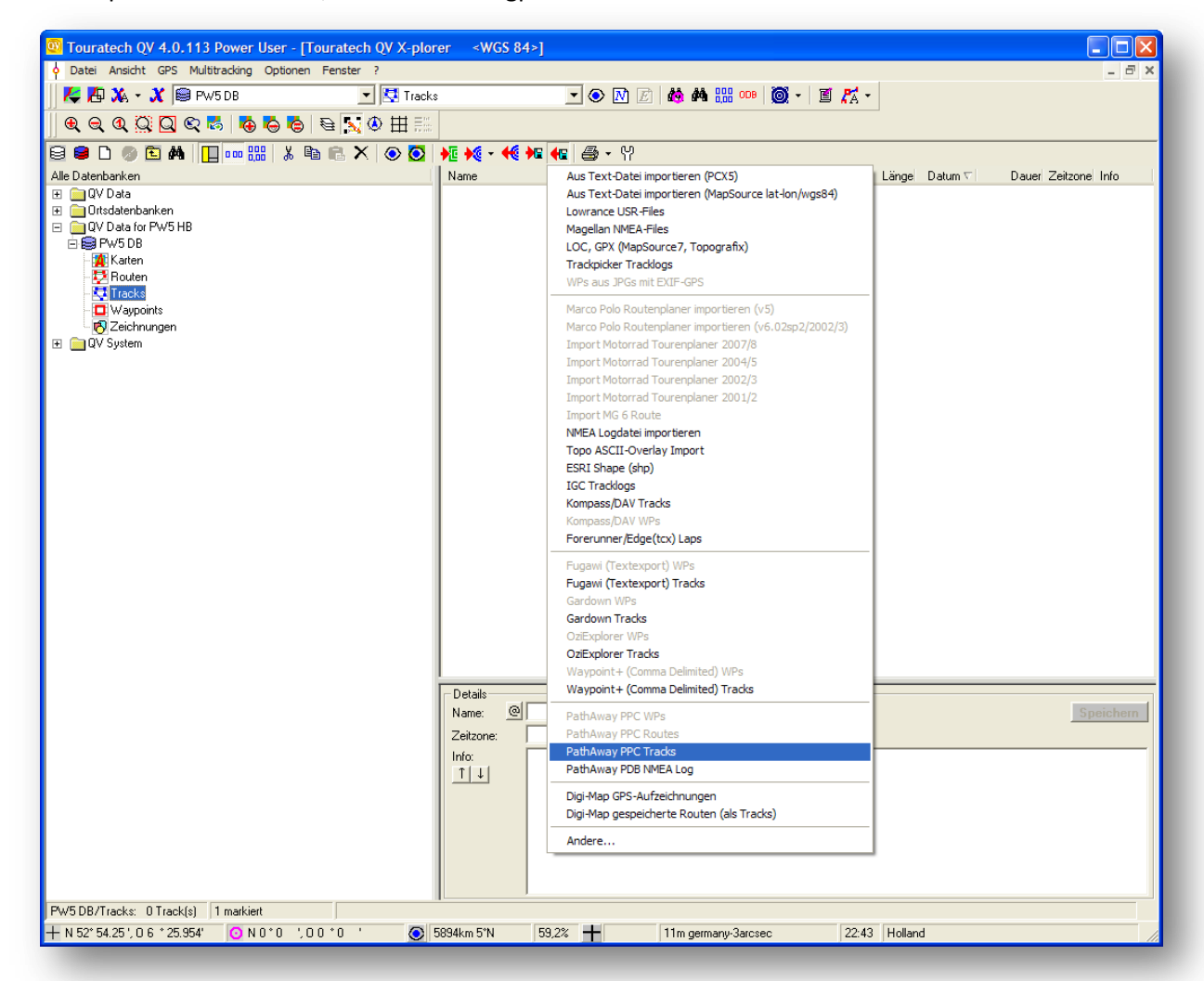

Nach Klicken auf das Icon zeigt TTQV die verschiedenen Möglichkeiten zum gewählten Vorgang an. In unserem Beispiel wurde der Import in eine TTQV-Tracktabelle gewählt. Die Auswahl von Importformaten ist groß. Wurde in den Einstellungen der Wert für PathAway richtig gesetzt, steht hier nun die Möglichkeit des Imports aus einer PathAway-Pocket PC Track-Tabelle zur Verfügung.

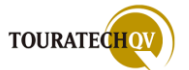

TTQV stellt eine Verbindung zum Pocket PC her und holt zunächst temporär alle auf dem Pocket PC vorhandenen PathAway Tracks auf den PC. Nach dem temporären Download fragt TTQV, wie mit dem Track verfahren werden soll. Bei vielen vorhandenen Daten auf dem Pocket PC kann dieser Vorgang etwas dauern. Ist der Track auf der TTQV Seite noch nicht in der Datenbank vorhanden, wird nach der temporären Übernahme der Track automatisch in die Datenbank übernommen.

| Daten einlesen 🛛 🔀                                                                                                    |  |  |  |
|----------------------------------------------------------------------------------------------------|--|--|--|
| Dieser Name ist bereits in der Datenbank vorhanden<br>Der folgende Eintrag ist bereits in der Datenbank vorhanden<br>!Leucht Test v4                                                                        |  |  |  |
| Was möchten Sie jetzt tun?  Vas möchten Daten mit neuen Daten überschreiben  vorhandene Daten behalten, neue Daten verwerfen  Vorhandene Daten ignorieren, neue Daten trotzdem speichern  Nicht mehr fragen |  |  |  |
| C neuen Eintrag umbenennen:                                                                                                    |  |  |  |
| OK Hilfe Abbruch                                                                                                    |  |  |  |

Sollte der Track bereits in der Datenbank vorhanden sein, meldet sich TTQV mit der oben angeführten Abfrage. Wählen Sie hier die gewünschte Verarbeitungsart aus. Der Import wird in der Verarbeitung gemäß der Vorgabe weiter durchgeführt.

Dieses Verfahren ist für alle Arten der Datenbank gleich. Egal ob Sie Tracks, Routen oder Wegpunkte importieren.

Beachten Sie bitte, dass TOURATECH QV nur vorhandene Daten aus der <u>PathAway Datenbank</u> \My Documents\PathAway verarbeiten kann.

Haben Sie durch die Verzeichniseinstellung zusätzliche Verzeichnisse für die Datenablage definiert und dort Tracks, Routen und Wegpunkte gespeichert, müssen diese Daten mit Hilfe der Datenverwaltung in PathAway in die Datenbank \My Documents\PathAway kopiert werden.

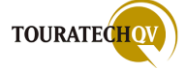

#### Export zu PathAway

Beim Export zu anderen Anwendungen bzw. in andere Dateiformate gibt es verschiedene Möglichkeiten. Wählen Sie zum Beispiel eine Waypoint Tabelle aus (1) und klicken auf das Icon "Export", wird nach der nächsten Auswahl die **gesamte** Tabelle mit allen Waypoints exportiert.

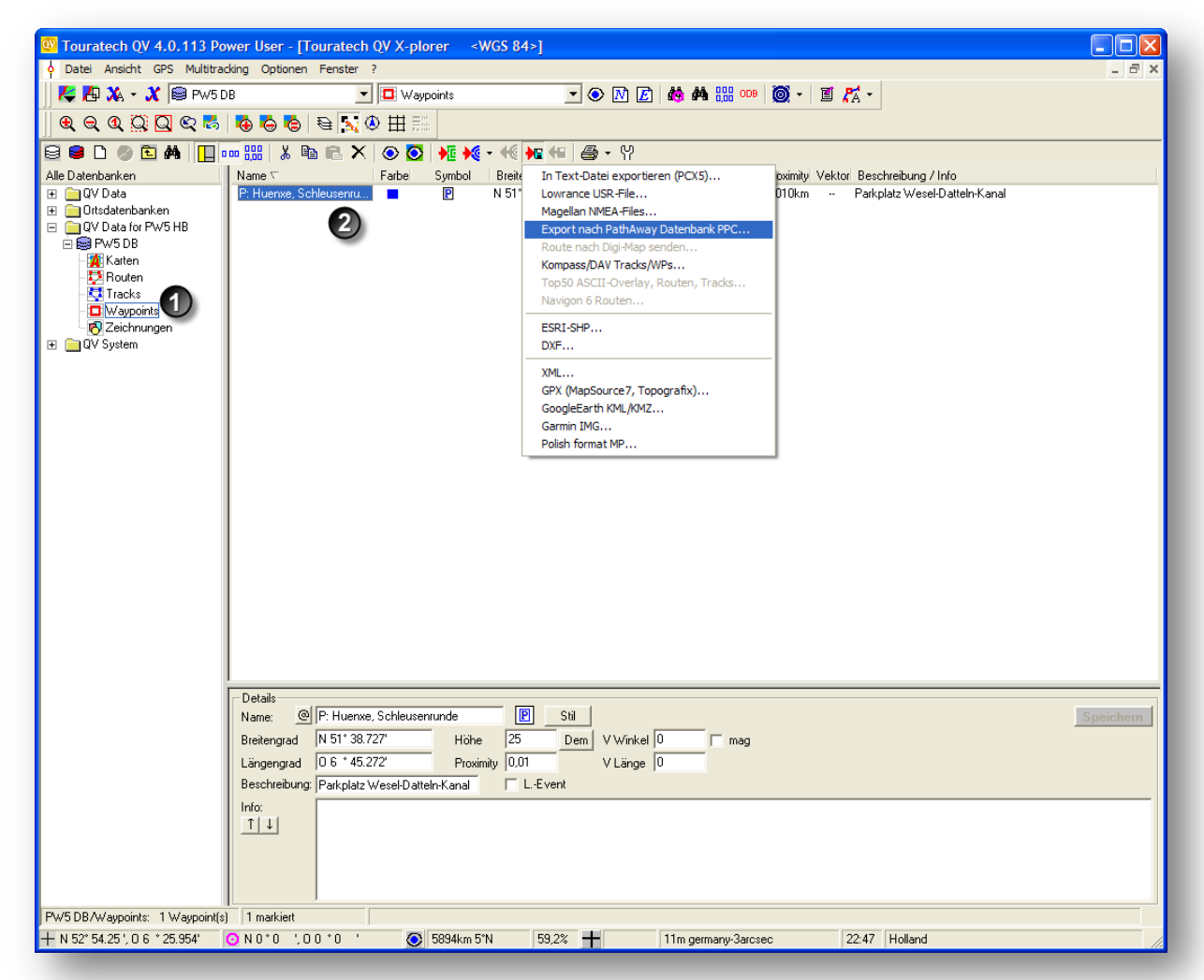

Klicken Sie dagegen nur auf ein Element einer Waypoint Tabelle (**2**), wird im nächsten Schritt nach der Formatauswahl auch **nur** das eine ausgewählte Element exportiert. Durch die Mehrfachauswahl (Tasten STRG+Shift) können Sie auch mehrere Elemente einer Tabelle exportieren.

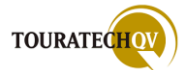

Analog zum Import werden Sie beim Export ebenfalls gefragt, in welches Format die Daten exportiert werden sollen. Hier stehen je nach Art der Datentabelle verschiedene Formate zur Verfügung. So kann zum Beispiel ein Wegpunkt nicht als Top50-ASCII Overlay exportiert werden.

| In Text-Datei exportieren (PCX5)    |
|-------------------------------------|
| Lowrance USR-File                   |
| Magellan NMEA-Files                 |
| Export nach PathAway Datenbank PPC  |
| Route nach Digi-Map senden          |
| Kompass/DAV Tracks/WPs              |
| Top50 ASCII-Overlay, Routen, Tracks |
| Navigon 6 Routen                    |
| ESRI-SHP                            |
| DXF                                 |
| XML                                 |
| GPX (MapSource7, Topografix)        |
| GoogleEarth KML/KMZ                 |
| Garmin IMG                          |

Um einen Export nach PathAway durchzuführen, die Auswahl "Export nach PathAway Datenbank PPC" auswählen.

Haben Sie, wie im vorigen Schritt beschrieben, die gesamte Datenbank ausgewählt, wird in PathAway eine neue Datenbank mit dem gleichen Namen wie in TTQV erzeugt. Haben Sie nur einige Elemente aus der Datenbank gewählt, wird die Datenbank mit dem TTQV Namen und die ausgewählten Elemente exportiert.

Eventuell vorhandene Elemente auf dem Pocket PC in PathAway werden dabei überschrieben.

Der durchgeführte Export wird durch eine Meldung von TTQV mitgeteilt. Der Name der Datenbank wird noch einmal im Informationsfenster angezeigt!

Polish format MP...

| Tourate    | ch QV 🛛 🔀                                                         |
|------------|-------------------------------------------------------------------|
| <b>(i)</b> | - Fertig -                                                        |
| -          | Die folgenden Objekte wurden erfolgreich zum PocketPC übertragen: |
|            | Waypoints                                                         |
|            | CK L                                                              |

### WICHTIG!

Haben Sie neue Kartendaten oder Datenbanken zu PathAway auf den Pocket PC exportiert, ist es erforderlich, PathAway zu beenden und neu zu starten. Sonst sind die Änderungen zwar in der PathAway Datenbank vorhanden, können aber noch nicht von PathAway verarbeitet werden! Alternativ können Sie in PathAway auch die Menüauswahl <u>Aktualisieren</u> anwählen.

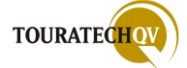

## Die Hauptansicht von PathAway

In unserem Beispiel gehen wir davon aus, dass Sie ebenfalls eine aktuelle Version 5 von PathAway von den Webseiten <u>http://www.ttqv.com</u> geladen und auf dem <u>Pocket PC</u> <u>installiert</u> haben. Ist dies der Fall, können Sie PathAway aus der Hauptprogrammgruppe starten. Klicken Sie dazu per Doppelklick auf das Icon PathAway GPS 5.

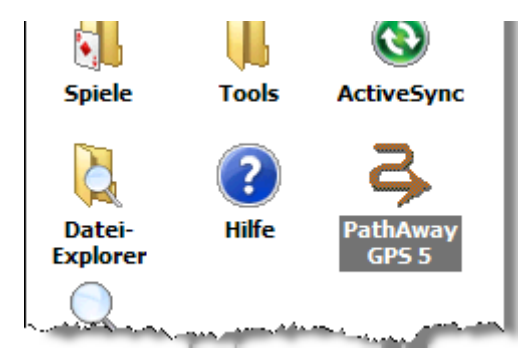

#### Beschreibung der Anzeigeelemente

PathAway kann viele Informationen anzeigen. Diese Informationen werden bestimmten Begriffen zugeordnet. Die Grundbegriffe dazu lauten wie folgt:

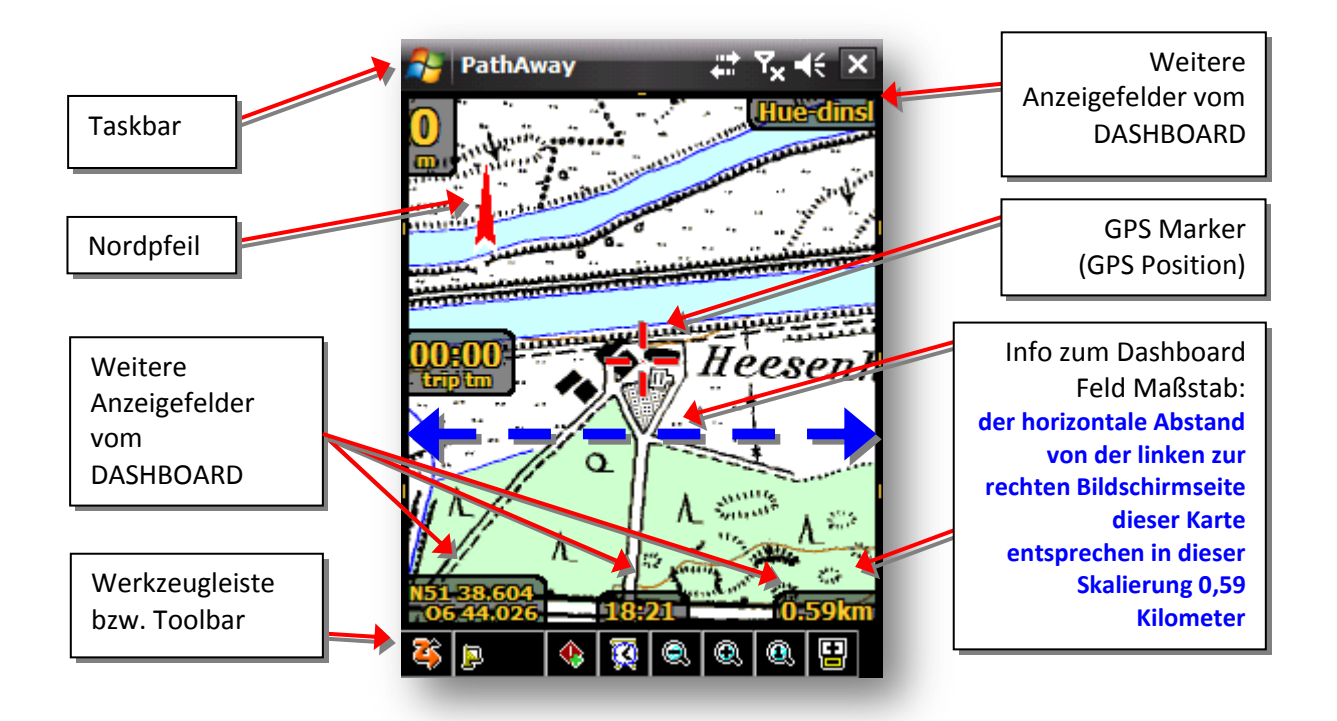

Auf die meisten Anzeigen von PathAway kann der Benutzer Einfluss nehmen. So können zum Beispiel die Felder der <u>Dashboard-Anzeige</u> ein- oder ausgeblendet werden. Die Auswahl der Felder im Dashboard können Sie selbst bestimmen. Ebenfalls kann die Schriftgröße je Feld eingestellt werden. Zusätzlich können Sie auf die Farbgebung der Anzeigen sowie des GPS-Cursors und des Nordpfeiles Einfluss nehmen. Die Einstellungsmöglichkeiten finden Sie in einem späteren Kapitel dieses Handbuches.

Die Felder des Dashboards sind im Auslieferungszustand auf "Transparent" gestellt. Sie können in den <u>Einstellungen</u> diese Transparenz für einen deutlicheren Kontrast aufheben!

Über das PathAway Symbol 🏟 in der Toolbar gelangen Sie an die verschiedenen Auswahlmöglichkeiten und Einstellungen für das Programm.

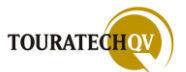

## Das Finger Touch Menü

Eine der wesentlichen Neuerung von PathAway5 ist die komplette Fingerbedienung des Programms. Sie können alle Funktionen mit dem Finger ohne die Benutzung eines Eingabestiftes bedienen. Alle Funktionen werden in dieser Ansicht als Symbole auf dem Bildschirm angezeigt.

Bei der ersten Verwendung von PathAway auf dem Pocket PC wurden Sie gefragt, ob Sie für die allgemeine Ansicht von PathAway [User Interface] die Standard Menüs oder den "Finger Touch" Modus benutzen möchten. Sie können jederzeit die <u>Einstellungen</u> für diese Ansicht wieder ändern. Mehr dazu in einem späteren Kapitel.

| German - Deutsch | •        |
|------------------|----------|
| User Interface   |          |
| Finger Touch     | <b>_</b> |
| Finger Touch     |          |
| Standard Menus   |          |
|                  |          |

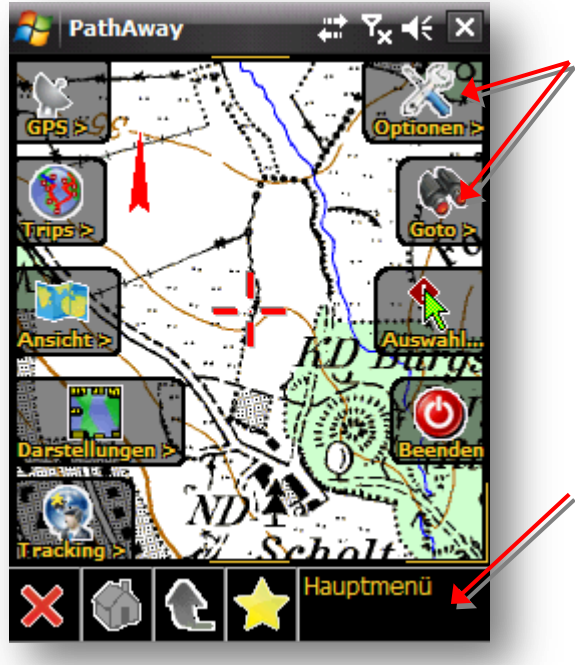

In der Finger Touch Ansicht wird komplett auf Eingabemenüs verzichtet. Sie können alle Funktionen durch einen Fingerklick auf ein Symbol auswählen. Durch langes Fingertippen auf dem Symbol kann die Funktion dem **"Favoriten Menü"** hinzugefügt werden.

Alle Menüfunktionen, die vorher in Textform vorhanden waren, werden nun als Symbol dargestellt. Der Funktionsumfang ändert sich durch die Umstellung der generellen Anzeige nicht!

Zusätzlich finden Sie am unteren Bildrand immer die Menütoolbar. Mit dieser Toolbar können Sie schnell zwischen den Menü per Fingerbedienung hin- und herschalten.

## Funktionen der Menütoolbar im Finger Touch Modus

| Symbol    | Beschreibung                                                                                                    |
|-----------|----------------------------------------------------------------------------------------------------|
| ×         | Gewählte Funktion oder gewählten Vorgang abbrechen.<br>Bricht den Vorgang ab und zeigt das Kartenfenster wieder an.                                                                                                |
|           | Zeigt das Hauptmenü an.                                                                                                    |
|           | Geht zum vorherigen Menü zurück.                                                                                                    |
|           | Zeigt das Menü "Favoriten" an, die durch langes Fingerhalten auf ein<br>Symbol diesem Menü hinzugefügt wurden. Durch langes Halten auf<br>einem Symbol im Favoriten Menü kann dieser Favorit bearbeitet<br>werden. |
| Hauptmenü | Anzeige, in welchem Menü sich der Benutzer befindet.                                                                                                    |

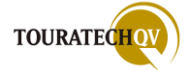

# Funktionen der Werkzeugleiste in der Standard Ansicht

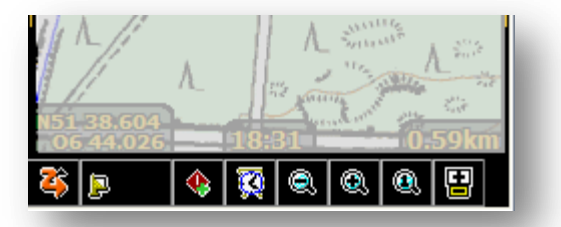

Am unteren Bildschirmrand befindet sich die Werkzeugleiste [Toolbar]. Diese beinhaltet den Zugriff auf die wichtigsten Funktionen in PathAway.

| Symbol   | Beschreibung                                                               |  |  |  |
|----------|----------------------------------------------------------------------------|--|--|--|
| 8        | [Main Menu Bar] Ein Klick auf diesen Button öffnet das Hauptmenü.          |  |  |  |
|          | Verbinden/Trennen der Verbindung zum GPS.                                  |  |  |  |
|          | [Connect/Disconnect GPS] Verbindet oder trennt die Verbindung zum          |  |  |  |
|          | in der GPS Konfiguration eingestellten Port des GPS-Empfängers.            |  |  |  |
|          | Die Verbindung zum GPS-Port wird aufgenommen <b>0</b> .                    |  |  |  |
|          | Wurde ein GPS-Fix erhalten, dann ist die Position bestimmt [LOCK] und      |  |  |  |
|          | eine Navigation ist möglich, dann wird Icon 🛿 angezeigt. Die Striche       |  |  |  |
|          | zeigen die Anzahl der Satelliten mit denen Daten ausgetauscht werden.      |  |  |  |
|          | Wenn diese Striche Punkte werden, kann eine Kommunikation mit der          |  |  |  |
| 2        | Anzahl der Satelliten durchgeführt werden, es ist aber noch kein GPS-      |  |  |  |
|          | Fix empfangen worden.                                                      |  |  |  |
|          | "Punkt hinzufügen" [Add Point at Location]. An der aktuellen GPS-          |  |  |  |
|          | Position wird ein Wegpunkt erstellt.                                       |  |  |  |
|          | Der Dialog <u>Wegpunkt erstellen</u> wird eingeblendet.                    |  |  |  |
| _        | Fin- hzw. Ausschalten der Proximity (Umgehungs-) Warnungen (Toggle         |  |  |  |
| <b>X</b> | Proximity Alarm] Mit diesem Button können die in den generellen            |  |  |  |
|          | Finstellungen gesetzten Umgehungsalarme eingeschaltet <b>O</b> oder        |  |  |  |
|          | ausgeschaltet 2 werden                                                     |  |  |  |
| 0        |                                                                            |  |  |  |
|          | Karte skalieren [Scale].                                                   |  |  |  |
|          | Zoomt in die beziehungsweise zoomt aus der AKTUELLEN Karte.                |  |  |  |
|          | Karte in 100% Ansicht zeigen. Bringt die aktuelle Karte in die 100%        |  |  |  |
|          | Ansicht. Alle "Zoom in bzw. Zoom out" Funktionen werden                    |  |  |  |
|          | zurückgesetzt.                                                             |  |  |  |
|          | Diese Icons zeigen Ihnen die Verfügbarkeit von Kartenmaterial in           |  |  |  |
|          | anderen Maßstäben an der aktuellen Position an.                            |  |  |  |
|          | Dahei zeigt Icon <b>O</b> an dass eine oder mehrere Karten in größerem und |  |  |  |
| <b>B</b> | kleinerem Maßstah vorhanden sind                                           |  |  |  |
|          |                                                                            |  |  |  |
|          | Icon ②zeigt an, dass zumindest eine Karte in                               |  |  |  |
| 2        | einem größeren Maßstab vorhanden ist.                                      |  |  |  |
|          | (-) <u>Pw</u> SKarteGK - 6.64 km<br>(-) <u>H</u> ue-dinsl_20 - 2.98 km     |  |  |  |
| <b></b>  | Icon 🖲 zeigt an, dass zumindest eine Karte in                              |  |  |  |
|          | einem kleineren Maßstab vorhanden ist.                                     |  |  |  |
|          | Größerer Maßstab                                                           |  |  |  |
|          | Größ <u>e</u> 100%                                                         |  |  |  |
|          | Beim Klicken auf das Symbol zeigt PathAway                                 |  |  |  |
|          | eine Übersicht der verfügbaren Karten an.                                  |  |  |  |

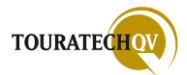

## PathAway Menüauswahlen in der Standard Ansicht

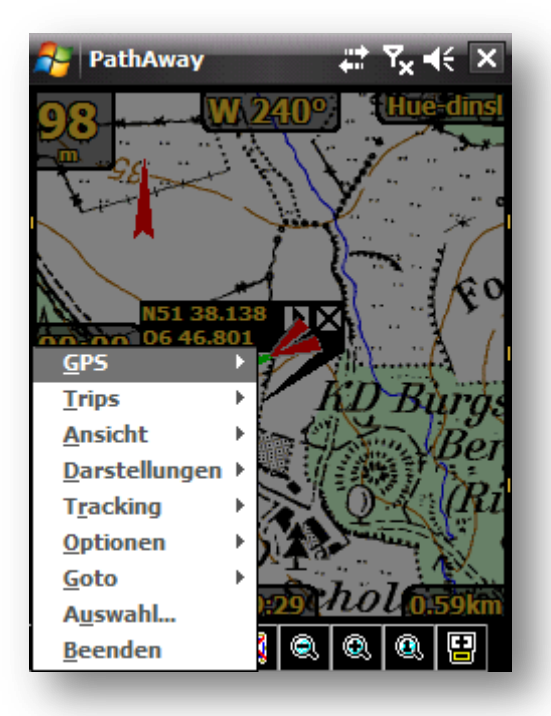

Um in die verschiedenen PathAway Menüs zu kommen, klicken Sie auf das PathAway Symbol in

der 🍯 in der Werkzeugleiste.

Befinden sich in einem Menü weitere Unterpunkte, ist das Menü mit einem **\*** Symbol gekennzeichnet.

Durch einen Klick auf den Menüpunkt werden Untermenüs automatisch geöffnet.

### PathAway Menüauswahlen in der Finger Touch Ansicht

In der Finger Touch Ansicht werden keine Menüauswahlen mehr in Textform dargestellt. Alle auswählbaren Funktionen sind nun als Symbole vorhanden.

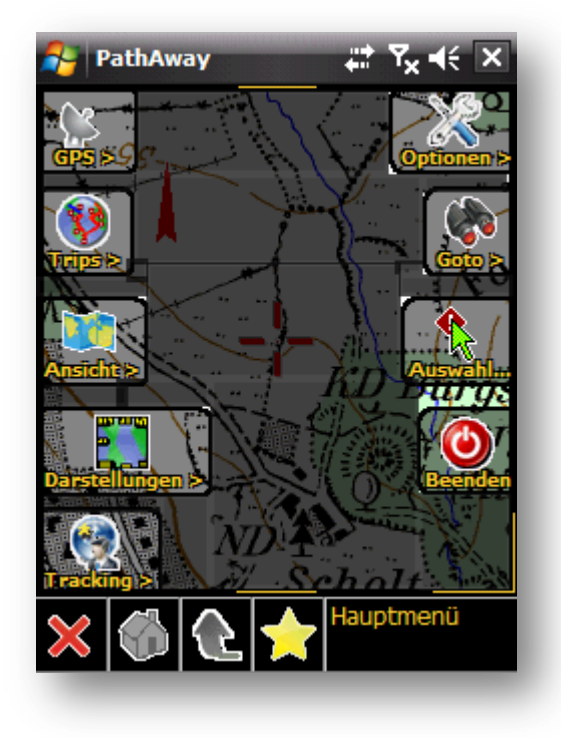

Sie sehen hier die Auswahlen im Hauptmenü.

Im Vergleich dazu sehen Sie oben abgebildet die Funktionen im Text Menü.

Tippen Sie mit dem Finger auf ein Symbol, wird die gewünschte Funktion ausgeführt.

### Favoriten

Durch langes Halten auf einem Symbol können Sie diese Funktion bzw. Auswahl dem Favoriten Menü hinzufügen.

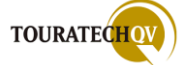

## Tap'n'Hold Funktionen in der Standard Ansicht

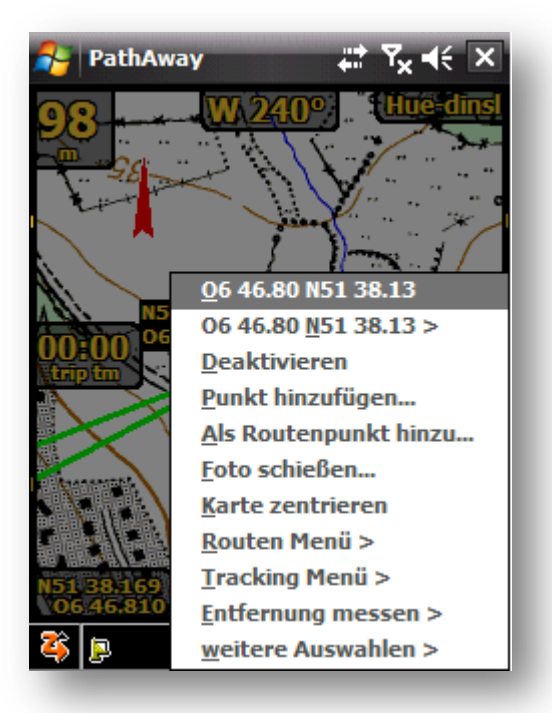

Mit Tap'n'Hold Funktionen sind Menüs gemeint, diese erscheinen wenn man an einer beliebigen Stelle innerhalb des Bildschirms mit dem Stift [Klicken und Halten] "Tap'n'Hold" drückt.

Diese Menüs ändern sich kontextbezogen, beinhalten im Grunde aber immer die gleichen Funktionalitäten. So werden Detailfunktionen für einen Routenpunkt eingeblendet, wenn Sie auf einen Routenpunkt klicken. Klicken Sie auf eine leere Karte erscheinen die Funktionen für die Detailbearbeitung für den Routenpunkt natürlich nicht, aber Sie können aus dem Menü einen Routenpunkt hinzufügen.

### Tap'n'Hold Funktionen in der Finger Touch Ansicht

In der Finger Touch Ansicht werden auch bei der Tap'n'Hold Funktion keine Menüauswahlen mehr in Textform dargestellt. Alle auswählbaren Funktionen werden als Symbole angezeigt.

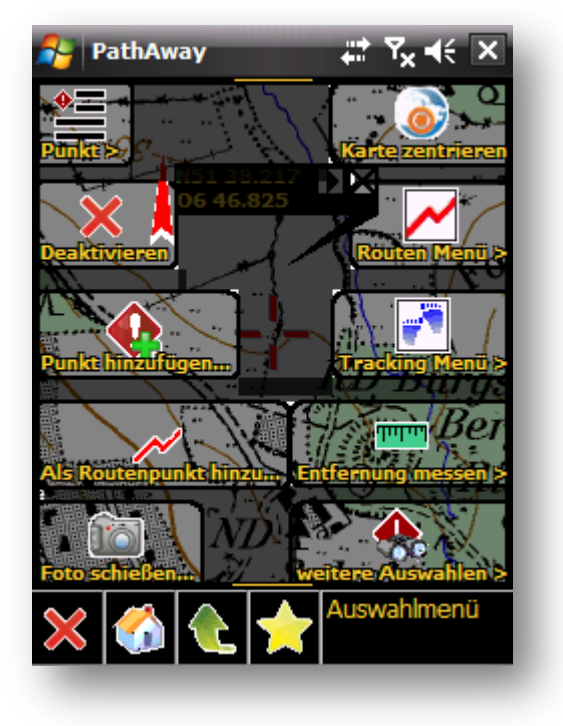

Sie sehen hier die Auswahlen beim Tap'n'Hold auf der Karte.

Im Vergleich dazu sehen Sie oben abgebildet die Funktionen im Text Menü.

Tippen Sie mit dem Finger auf ein Symbol, wird die gewünschte Funktion ausgeführt.

Durch langes Halten auf einem Symbol können Sie diese Funktion bzw. Auswahl dem Favoriten Menü hinzufügen.

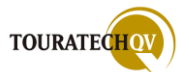

## Anpassen der Dashboards innerhalb einer Anzeigeseite

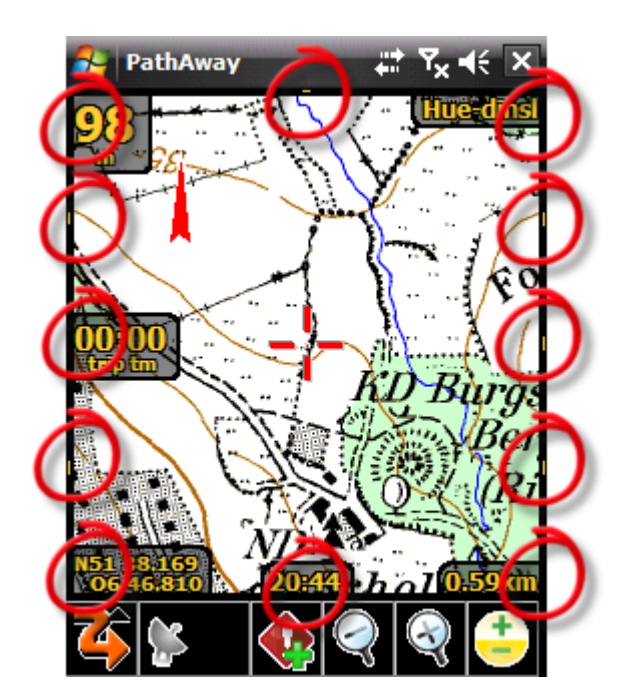

In jeder PathAway Darstellung (Karte Vollbild, Tracking Ansicht, Routen Ansicht etc.) kann von Ihnen als Benutzer das Dashboard individuell eingestellt werden. Dazu stehen Ihnen 12 Felder zur Verfügung.

Viele Felder sind bereits in der Auslieferung von PathAway gesetzt worden. Zusätzlich finden Sie in der Kartenansicht am Rand noch kleine Symbole. Diese Felder sind in der nebenstehen Ansicht markiert. Diese Felder sind links, rechts, oben und unten in der Kartenansicht verteilt.

[Klicken und Halten] "Tap'n'Hold" Sie den Stift auf einem dieser Felder. Es öffnet sich ein Kontextmenü, aus dem Sie entsprechend einen Feldinhalt auswählen können.

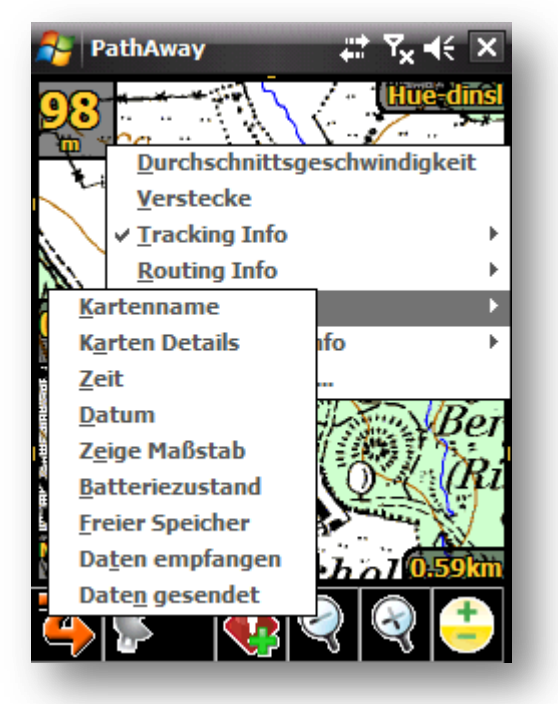

Die Anzeigegröße eines Feldes kann durch die Größe der Schriftart bestimmt werden. Wählen Sie dazu die Auswahl "Setze Schriftart".

Probieren Sie diese Funktion einfach aus und konfigurieren Sie nach Belieben ihre benötigten Werte.

Wählen Sie aus den vielfältigen Möglichkeiten den gewünschten Feldinhalt aus. <leer> bedeutet, dass diesem Feld noch kein Wert zugewiesen wurde. Sonst wird hier der ausgewählte Feldinhalt angezeigt.

Mit der Auswahl "Verstecke" wird das Feld versteckt. Diese Einstellungen können Sie für **jede** Darstellung individuell einstellen.

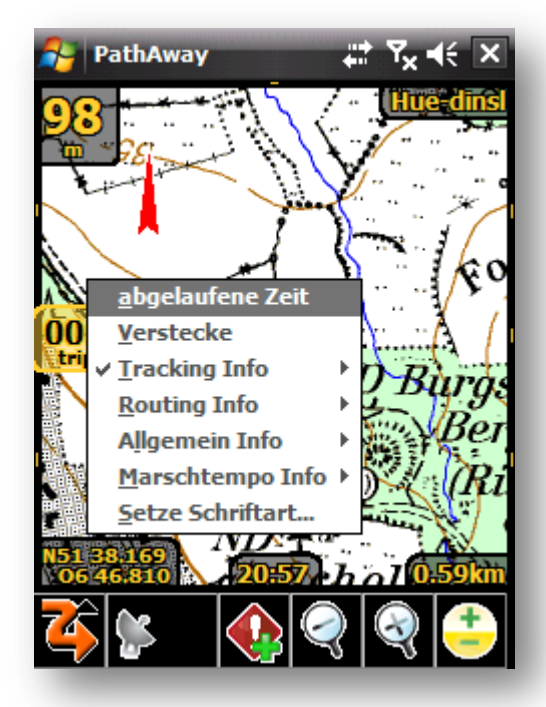

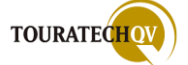

## Textgröße eines Dashboard Feldes ändern

Wenn Sie ein Dashboardfeld mit einem Wert versehen haben, können Sie im Kontextmenü die Schriftgröße jedes Feld mit der Auswahl "setze Schriftart" ändern.

Sie können die Textgröße der ersten und der zweiten Zeile des Feldes getrennt steuern.

Wählen Sie aus den gezeigten Werten die Schriftgröße entsprechend Ihren Wünschen aus.

| 1    | PathAway     | <mark>≓</mark> ੀ <b>ਪ੍ਰ</b> ਵ€ੁok |
|------|--------------|-----------------------------------|
| [Sch | riftgröße —— |                                   |
| 1:   | XXL          | XL G M K                          |
| 2:   | XXL          | XL G M K                          |
| L    |              |                                   |

#### Auswählbare Feldinformationen für das Dashboard

Für die Felder des Dashboards können aus den Bereichen Tracking-, Routing- und allgemeine Informationen Feldinhalte ausgewählt werden. Zusätzlich stehen in der Professional Version noch Marschtempo Informationen zu Verfügung. Die Feldübersicht im Einzelnen:

## Allgemeine Informationen für die Dashboard Felder

|     | Kartenname      | zeigt den Kartennamen der aktuellen Karte an                                         |
|-----|-----------------|--------------------------------------------------------------------------------------|
|     | Karten Details  | zeigt Details zur aktuellen Karte an                                                 |
|     | Zeit            | zeigt die aktuelle Uhrzeit an                                                        |
|     | Datum           | zeigt das aktuelle Datum an                                                          |
|     | zeige Maßstab   | Maßstabsangabe: horizontaler Abstand von linker zu rechter Bildschirmseite der Karte |
|     | Batteriezustand | Ladezustand der Batterie des Gerätes                                                 |
|     | freier Speicher | Freier Speicher des Gerätes                                                          |
| PRO | Daten gesendet  | Anzahl gesendeter Daten in Bytes während des Remote<br>Tracking                      |
| PRO | Daten empfangen | Anzahl empfangener Daten in Bytes während des<br>Remote Tracking                     |

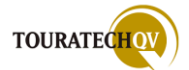

# Beachten Sie, dass einige Informationen nur bei vorhandenem GPS Empfang zur Verfügung stehen!

|     | GPS Status                     | zeigt den aktuellen Status der GPS Verbindung an                                                                              |
|-----|--------------------------------|----------------------------------------------------------------------------------------------------|
|     | Richtung                       | zeigt den aktuellen Kurs je nach Einstellung als Gradzahl<br>oder als beschreibenden Text an                                  |
|     | Höhe                           | zeigt die aktuelle Höhe an                                                                                                    |
|     | Geschwindigkeit                | zeigt die aktuelle Geschwindigkeit an                                                                                         |
|     | Koordinaten Position           | Koordinaten des aktuellen Punktes auf der Karte im<br>bevorzugten Koordinatenformat                                           |
|     | Alternative Koordinaten        | Koordinaten des aktuellen Punktes auf der Karte, jedoch wird das alternative Format zur Anzeige benutzt                       |
|     | Nordpfeil                      | zeigt einen kleinen Kompass und einen Nordpfeil an                                                                            |
|     | Trip Entfernung (odo)          | abgelaufene Zeit während dieses Trips nach dem ersten<br>GPS Fix                                                              |
|     | abgelaufene Zeit               | abgelaufene Zeit während dieses Trips seit dem ersten<br>GPS Fix                                                              |
|     | Durchschnittsgeschwindigkeit   |                                                                                                    |
|     | Maximale Geschwindigkeit       |                                                                                                    |
|     | Vertikale Geschwindigkeit      |                                                                                                    |
|     | Zeit /Entfernung               |                                                                                                    |
|     | Durchschnitt Zeit/Entfernung   |                                                                                                    |
|     | Intervall Alarm – Restzeit     |                                                                                                    |
|     | Intervall Alarm – Reststrecke  |                                                                                                    |
|     | Annäherung                     |                                                                                                    |
| PRO | Horizontale Genauigkeit (HDOP) | Die <u>HDOP Werte</u> werden schlechter, wenn sich die empfangenen Satelliten hoch am Himmel befinden                         |
| PRO | Positionsgenauigkeit (PDOP)    | PDOP Werte sind am besten, wenn sich ein Satellit über<br>Kopf und drei weitere gleichmäßig am Horizont verteilt<br>befinden. |
| PRO | Vertikale Genauigkeit (VDOP)   | VDOP Werte sind eher schlechter, wenn sich die Satelliten sehr nahe am Horizont befinden.                                     |

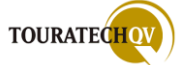

# Routing Informationen für die Dashboard Felder

# Beachten Sie, dass einige Informationen nur bei vorhandenem GPS Empfang zur Verfügung stehen!

|     | Warnung bei Trackabweichung                | zeigt den Abstand zur aktuellen Route                                                                                                    |
|-----|--------------------------------------------|----------------------------------------------------------------------------------------------------|
|     | Höhenwarnung                               | Warnt, wenn Routenpunkt in der Höhe nicht mit<br>dem aktuellen Punkt übereinstimmt                                                                      |
|     | Zeit zum Ziel (ete)                        | Zeit bis zum Erreichen des Zielortes                                                                                                    |
|     | Ankunftszeit (eta)                         | Erwartete Ankunftszeit am Zielort                                                                                                    |
|     | Entfernung zum Ziel (dtd)                  | Abstand zum Zielort aufgrund der<br>Routeninformation                                                                                                   |
|     | Richtung direkt zum Ziel                   | Kursrichtung zum Zielort                                                                                                    |
|     | Entfernung direkt zum Ziel                 | Entfernung direkt zum Zielort                                                                                                    |
|     | Folge der Richtung                         |                                                                                                    |
|     | Entfernung zum nächsten Punkt              | Entfernung zum nächsten Routenpunkt bzw.<br>Wegpunkt                                                                                                    |
|     | Zeit zum nächsten Punkt                    | Zeit bis zum Erreichen des nächsten Routenpunktes                                                                                                    |
|     | Vertikale Entfernung zum nächsten<br>Punkt |                                                                                                    |
|     | Vertikaler Winkel zum nächsten<br>Punkt    |                                                                                                    |
|     | Richtung des nächsten Abschnitts           |                                                                                                    |
|     | Länge des nächsten Abschnitts              |                                                                                                    |
|     | Dauer des nächsten Abschnitts              |                                                                                                    |
|     | Abbiege Anweisung                          | Zeigt rechts/links Abbiegeanweisungen, wenn ein<br>Punkt als "Kreuzung" definiert wurde. Ein<br>Abbiegepunkt wird durch das Symbol 🏶<br>gekennzeichnet. |
|     | Zeit bis zum Abbiegen                      | Zeit bis zur nächsten Abbiegung                                                                                                    |
|     | Ansicht Profil                             |                                                                                                    |
| PRO | Track horizontale Genauigkeit<br>(HDOP)    | siehe bei allgemeinen Informationen                                                                                                    |
| PRO | Track Positionsgenauigkeit (PDOP)          | siehe bei allgemeinen Informationen                                                                                                    |
| PRO | Track vertikale Genauigkeit (VDOP)         | siehe bei allgemeinen Informationen                                                                                                    |

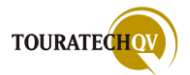

Marschtempo Informationen für die Dashboard Felder (nur Professional Version)

# Beachten Sie dass, einige Informationen nur bei vorhandenem GPS Empfang zur Verfügung stehen!

| PRO | Geschwindigkeit Delta               |  |
|-----|-------------------------------------|--|
| PRO | Zeit Delta                          |  |
| PRO | Entfernung Delta                    |  |
| PRO | Sollgeschwindigkeit                 |  |
| PRO | Zielgeschwindigkeit Zeit/Entfernung |  |

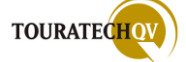

## Grundlegende Einstellungen für die PathAway Anzeige

Um den gesamten Bildschirmbereich des Pocket PC für die PathAway Anzeige optimal zu nutzen, können Sie diverse Grundeinstellungen für die Ansicht einstellen. Finden Sie für sich die optimale Einstellung mit den hier dargestellten Konfigurationsmöglichkeiten, ohne das Handbuch zunächst komplett lesen zu müssen. In der Erläuterung der Konfiguration wird in den folgenden Kapiteln noch einmal auf diese Funktionalitäten verwiesen.

### Ein- und Ausschalten der Windows Taskbar

Diese Funktion besitzt eine Doppelfunktion. Je nach Zustand wird die Taskbar ein- oder ausgeschaltet.

Um die Windows Taskbar ein- oder auszuschalten, gehen Sie bei der Textmenü Auswahl wie folgt vor.

- 🍊
- Menü Ansicht
- Taskbar zeigen

| <u> </u>               |
|------------------------|
|                        |
| Karte                  |
| ✓ Dashboard zeigen     |
| Dashboard zurücksetzen |
| ✓ Taskbar zeigen       |
| ✓ Zeige Werkzeugleiste |
| ✓ Text Menüs           |
|                        |
| Akt <u>u</u> alisieren |
|                        |

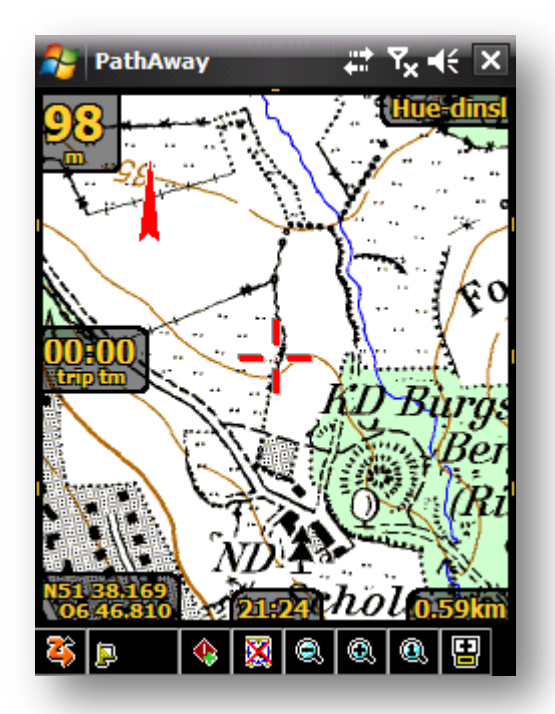

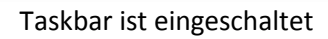

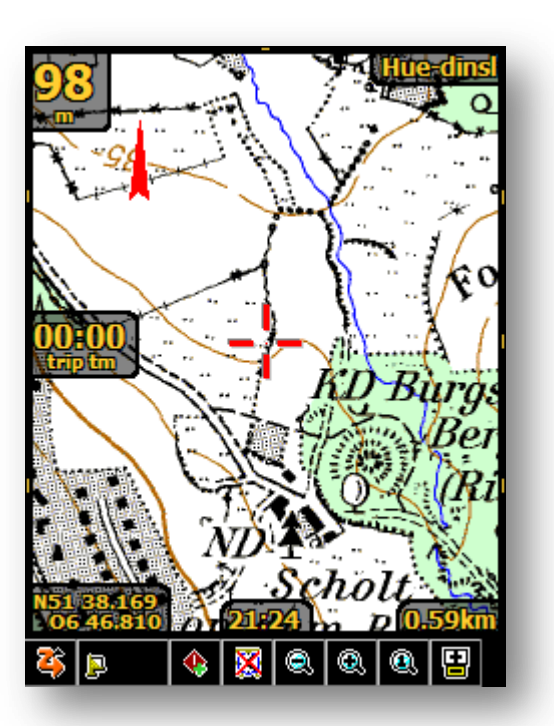

Taskbar ist ausgeschaltet

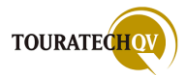

Um die Windows Taskbar ein- oder auszuschalten, gehen Sie bei der Finger Touch Auswahl wie folgt vor.

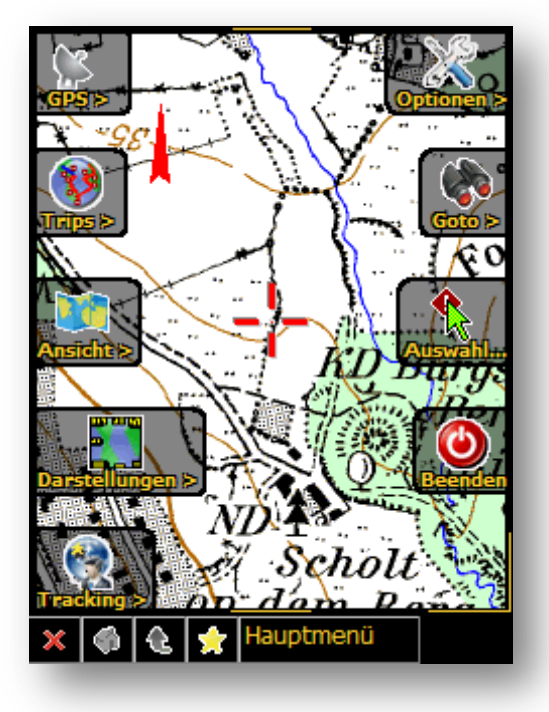

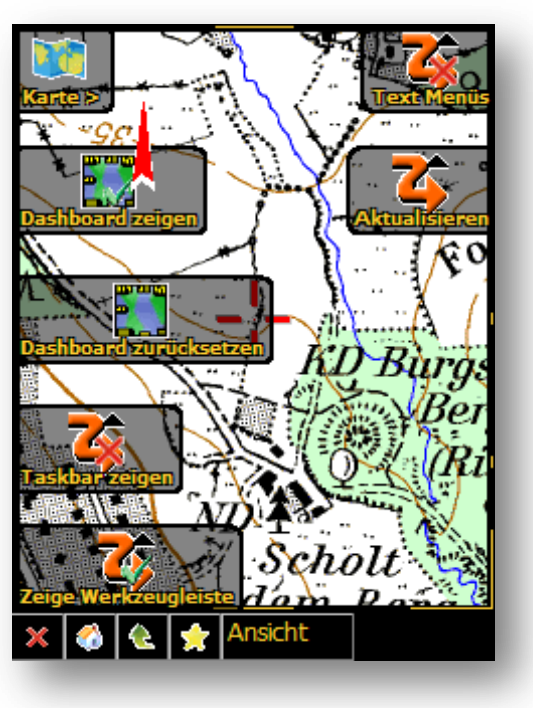

Aus dem Hauptmenü "Ansicht" wählen...

...dann "Taskbar zeigen" auswählen

Beachten Sie beim Einsatz des Finger Touch Menüs bitte auch die Symbolanzeige, denn PathAway zeigt mit dem Symbol den Zustand der Funktion an:

Sehen Sie das Symbol in diesem Zustand

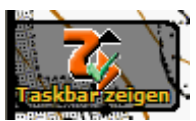

wird die Funktion die Taskbar anzeigen.

Sehen Sie das Symbol in diesem Zustand

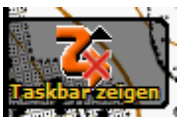

wird die Funktion die Taskbar ausblenden.

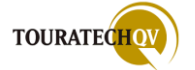

### Ein- und Ausschalten der Werkzeugleiste

Diese Funktion besitzt eine Doppelfunktion. Je nach Zustand wird die Werkzeugleiste ein- oder ausgeschaltet.

Um die Werkzeugleiste ein- oder auszuschalten, gehen Sie bei der Textmenü Auswahl wie folgt vor.

3

- Menü Ansicht
- Zeige Werkzeugleiste

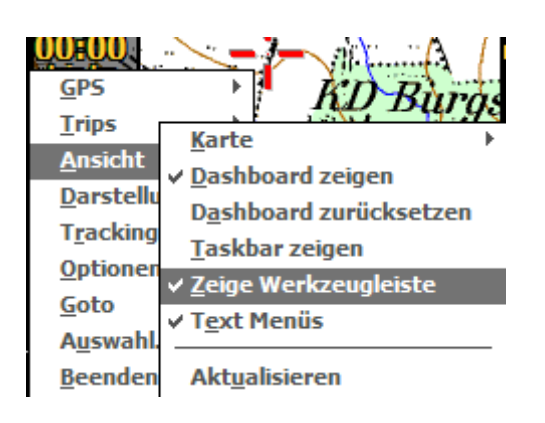

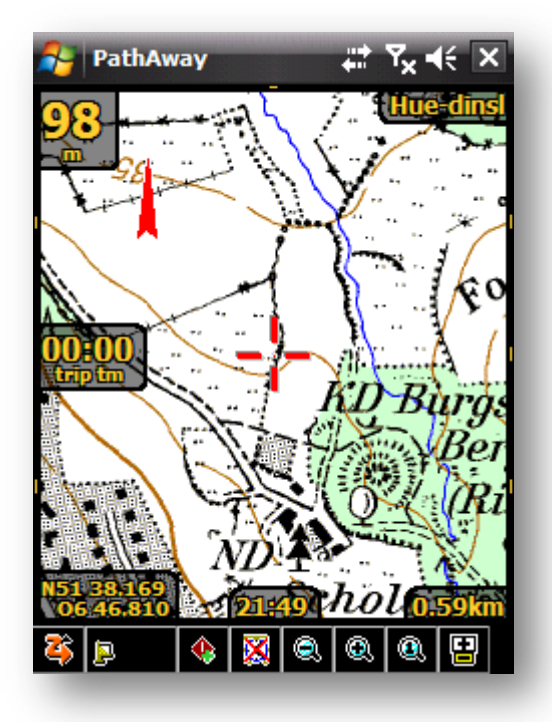

Werkzeugleiste ist eingeschaltet

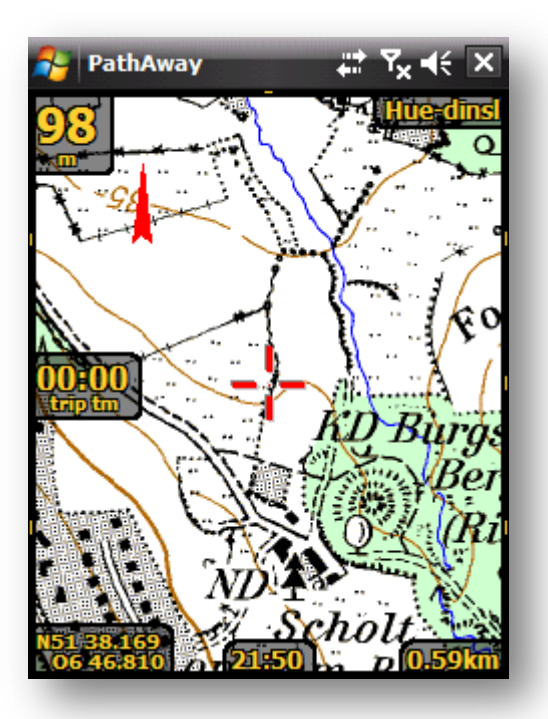

Werkzeugleiste ist ausgeschaltet

Wenn Sie die Werkzeugleiste ausgeblendet haben, können Sie diese durch einen "Tap" auf der Karte zwischen den beiden unteren Dashboard Feldern wieder zum Vorschein bringen. Bei "Nichtbenutzung" wird die Werkzeugleiste wieder automatisch ausgeblendet!

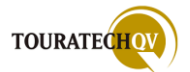

Um die Werkzeugleiste ein- oder auszuschalten gehen Sie bei der Finger Touch Auswahl wie folgt vor.

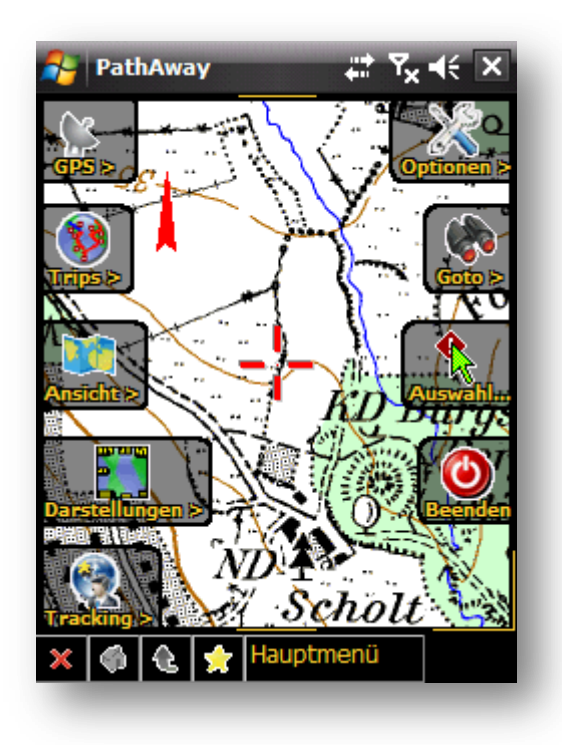

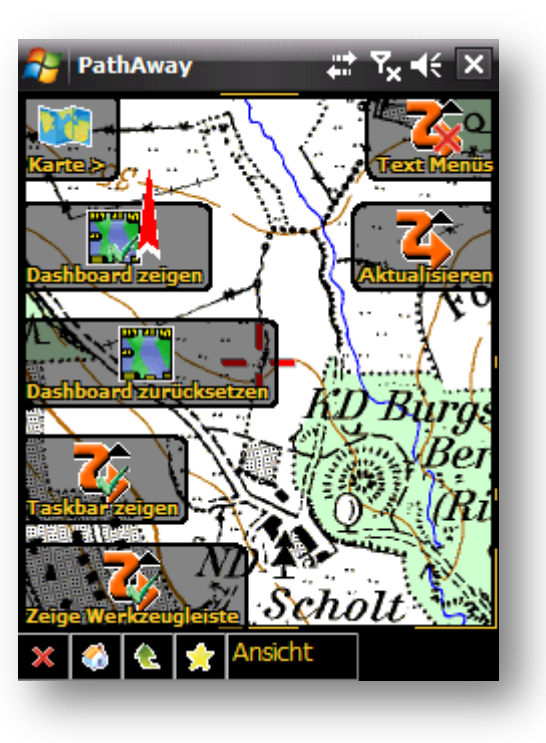

Aus dem Hauptmenü "Ansicht" wählen…

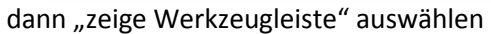

Beachten Sie beim Einsatz des Finger Touch Menüs bitte auch hier wieder die Symbolanzeige, denn PathAway zeigt mit dem Symbol den Zustand der Funktion an – siehe "Anzeige der Windows Taskleiste".

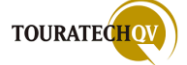

## Dashboard Transparenz ausschalten

Sollten Sie Probleme mit der Lesbarkeit der Dashboard Feldanzeigen haben, können Sie die Transparenz der Felder ein- oder ausschalten. Im Auslieferungszustand ist die Transparenz eingeschaltet.

Um die Transparenz des Dashboards ein- oder auszuschalten gehen Sie bei der Textmenü Auswahl wie folgt vor.

| 22                                |                   | 1 1                    | 3/                   |                        |
|-----------------------------------|-------------------|------------------------|----------------------|------------------------|
| • 🔤 -                             |                   | Punkte                 |                      |                        |
| <ul> <li>Menü Optionen</li> </ul> |                   | Routen                 | PathAway             | tt Y <sub>x</sub> € ok |
| <ul> <li>Einstellungen</li> </ul> | <u>G</u> PS       | <u>T</u> racks         | Marschtempo Far      | ben und Linien 📕 🖊 🕨   |
| Reiter                            | Trips             | Karten                 | Aktive Poute         | Andere Pouten          |
| "Farben                           | Ansicht           | Web Karten             | Aktive Routern       | Andere Kodten          |
| und                               | Darstellungen     | P <u>u</u> nkt Datenba | Linie zum näc        | hsten Punkt            |
| Linien"                           | T <u>r</u> acking | <u>V</u> erzeichnisse  | Aktiver Track        | Andere Tracks          |
| auswählen                         | <u>O</u> ptionen  | Finstellungen          | Dashboard            |                        |
| <ul> <li>den Haken bei</li> </ul> | <u>G</u> oto      | Karte kalibriere       | Text                 | Hintergrund            |
| "Transparentes                    | A <u>u</u> swahl  | Raree Randfrere        |                      |                        |
| Dashboard"                        | Beenden           | Ü <u>b</u> er PathAway | Punkt Beschriftung - |                        |
| setzen oder                       | <b>I</b> – I      | _                      | Text                 | Hintergrund            |
| entfernen                         |                   |                        | Positionsmarkierung  | Nordpfeil              |
|                                   |                   |                        |                      |                        |
|                                   |                   |                        | Transparentes D      | ashboard               |
|                                   |                   |                        |                      |                        |

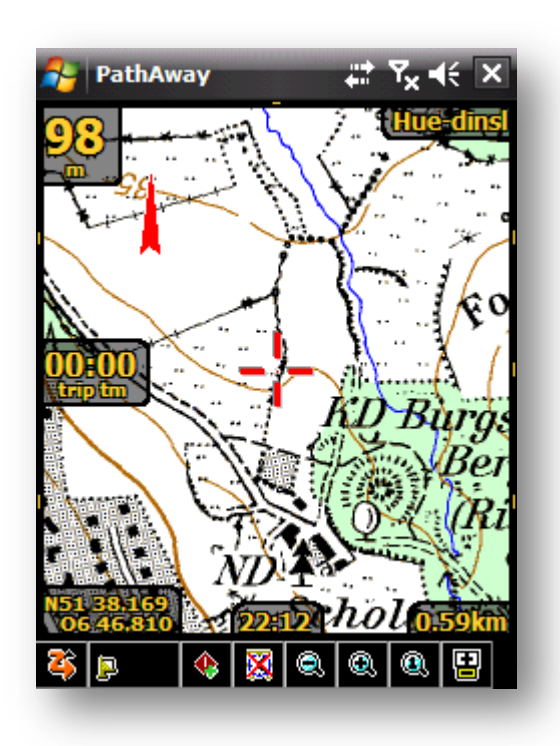

Dashboard Transparenz ist an

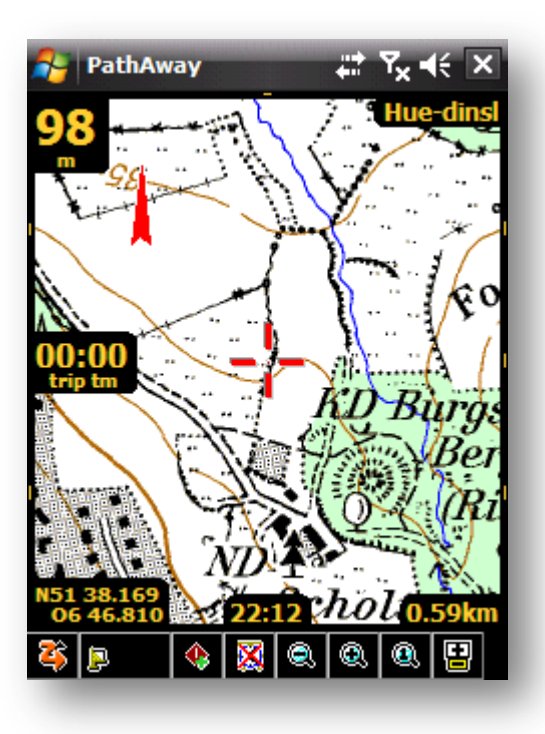

ок

.....

Abbruch

Dashboard Transparenz ist aus

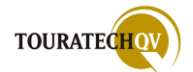

Um die Transparenz des Dashboards mit der Finger Touch Auswahl zu ändern, gehen Sie wie folgt vor:

| <u<image>  PathAway     PathAway                                      &lt;</u<image> | PathAway   PathAway   PathA |
|----------------------------------------------------------------------------------------------------|----------------------------------------------------------------------------------------------------|
| setzen oder entfernen                                                                                                    | OK 🖽 Abbruch                                                                                                    |

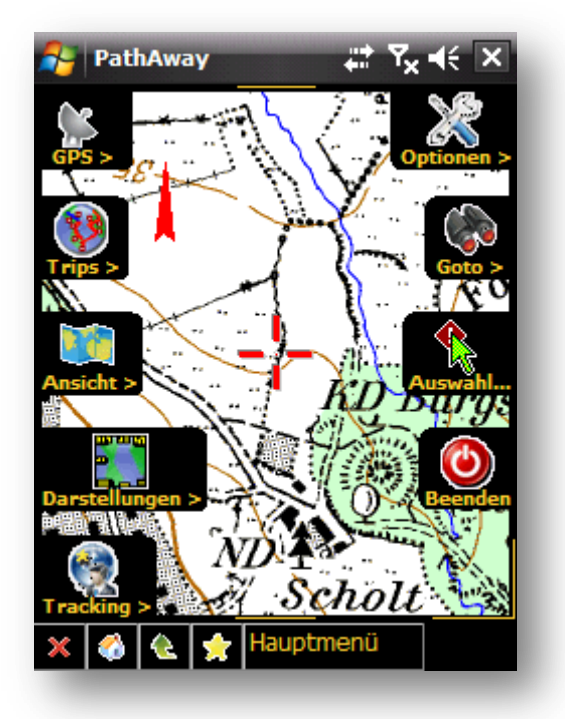

Haben Sie Finger Touch Menüs aktiviert und das Dashboard nicht transparent geschaltet, werden auch die Symbole des Finger Touch Menüs ohne Transparenz dargestellt!

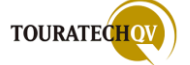

## Farben für verschiedene Felder einstellen

Um gegebenenfalls auch noch den Kontrast durch eine Farbänderung des Dashboards zu erhöhen, können Sie wie folgt vorgehen:

Wählen Sie wie unter <u>Dashboard Transparenz</u> <u>ausschalten</u> beschrieben, den Einstellungsdialog für "Farben und Linien" aus.

Mit den hier dargestellten Auswahlen können Sie die Farbwerte der verschiedenen Feldanzeigen bestimmen. Klicken Sie für die Darstellung des Dashboards auf die Felder "Dashboard Text" und "Dashboard Hintergrund".

Es öffnet sich ein Farbdialog, mit dem Sie die Farbe für den Text des Dashboards einstellen können. Die gleiche Funktion können Sie auch für die Hintergrundfarbe des Dashboard ausführen. Passen Sie die Farben entsprechend Ihren Wünschen an.

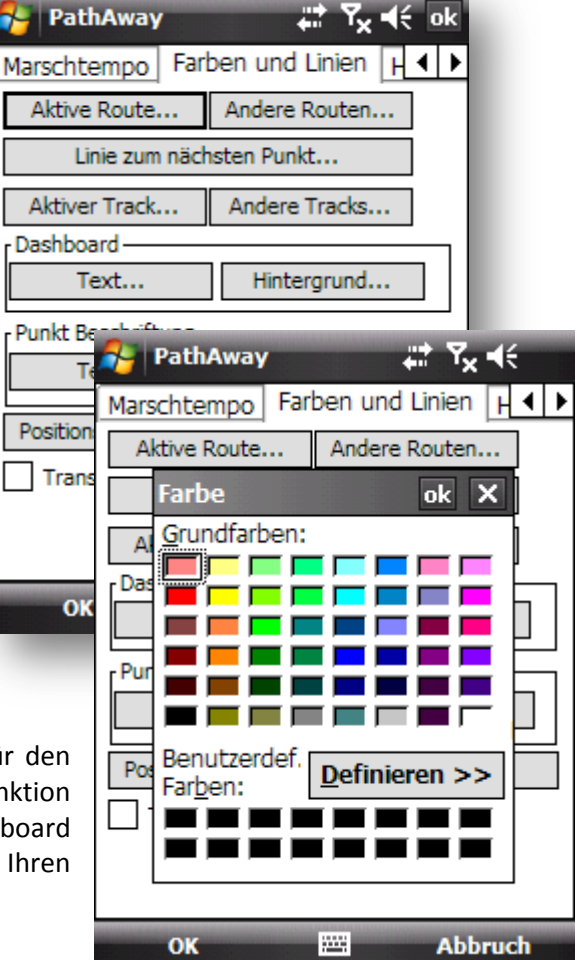

TOURATECHOV

## Einstellung um PathAway mit den Menüs in Textform zu bedienen

Bereits bei der ersten Verwendung von PathAway auf dem Pocket PC wurden Sie gefragt ob Sie für die allgemeine Ansicht von PathAway [User Interface] die Standard Menüs oder den "Finger Touch" Modus benutzen möchten.

Haben Sie sich für die Bedienung mit dem Finger Touch Modus entschieden, können Sie wie folgt die Bedienung auf die Standard Menüs in Textform umstellen:

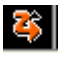

🚳 - Werkzeugleiste antippen

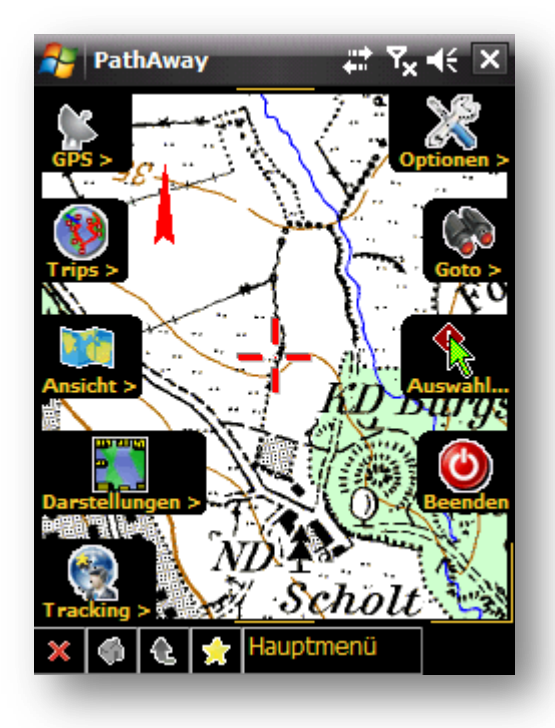

"Ansicht" wählen

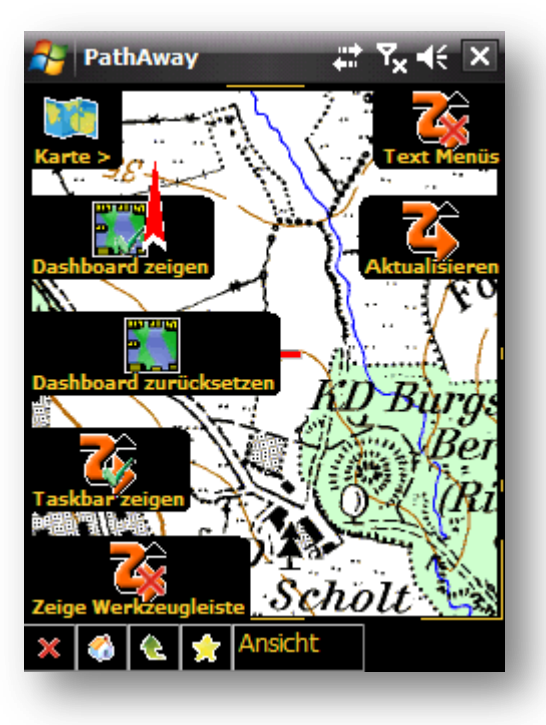

"Text Menüs" wählen

Nach dieser Auswahl wird die Bedienung auf Standard Textmenüs eingeschaltet!

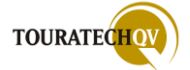

### Einstellung um PathAway mit dem Finger Touch Menü zu bedienen

Bereits bei der ersten Verwendung von PathAway auf dem Pocket PC wurden Sie gefragt ob Sie für die allgemeine Ansicht von PathAway [User Interface] die Standard Menüs oder den "Finger Touch" Modus benutzen möchten. Haben Sie sich für die Bedienung mit den Standard Textmenüs entschieden, können Sie wie folgt die Bedienung auf die Standard Menüs in Textform umstellen:

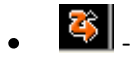

- Menü Ansicht
- "Text Menüs" auswählen

Nach dieser Auswahl wird die Finger Touch Bedienung eingeschaltet!

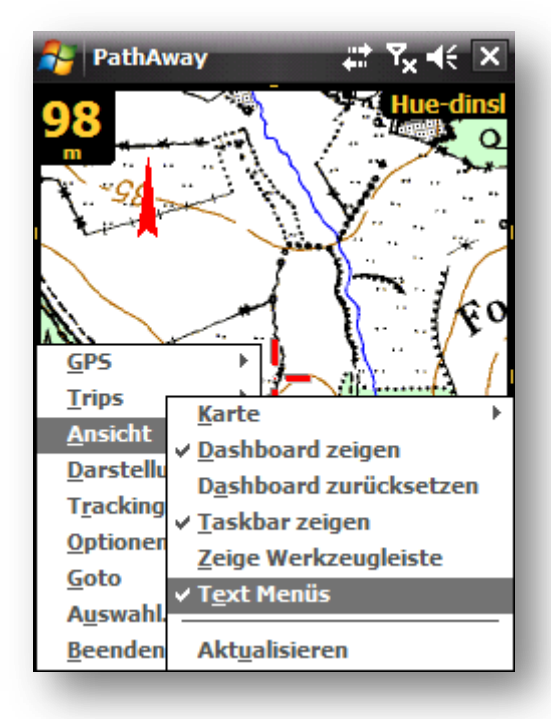

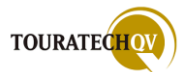

## Symbolgröße der Werkzeugleiste und Textgröße des Dashboards einstellen

In den Einstellungen von PathAway kann noch die Standardgröße der Werkzeugsymbolleiste und die allgemeine Größe der Texte für das Dashboard angegeben werden. Dazu muss zunächst der Einstellungsdialog "Karte" aufgerufen werden. Dies geschieht bei der Bedienung per Textmenüs wie folgt:

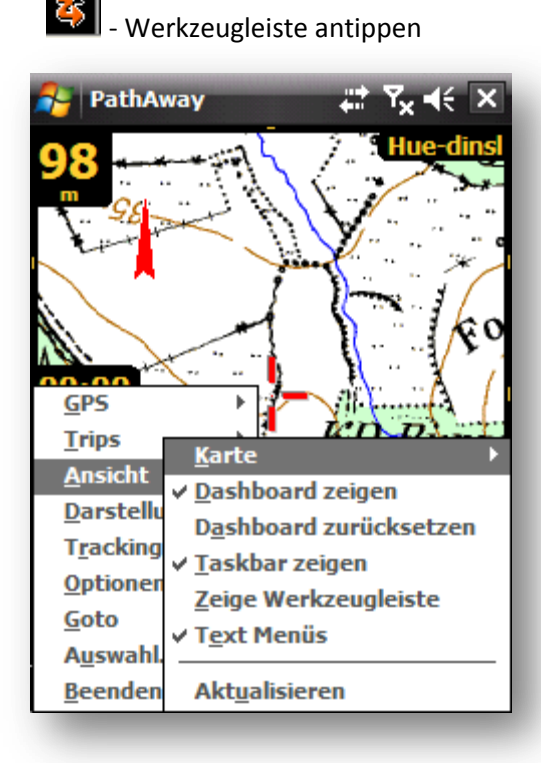

Menü "Ansicht", "Karte" wählen

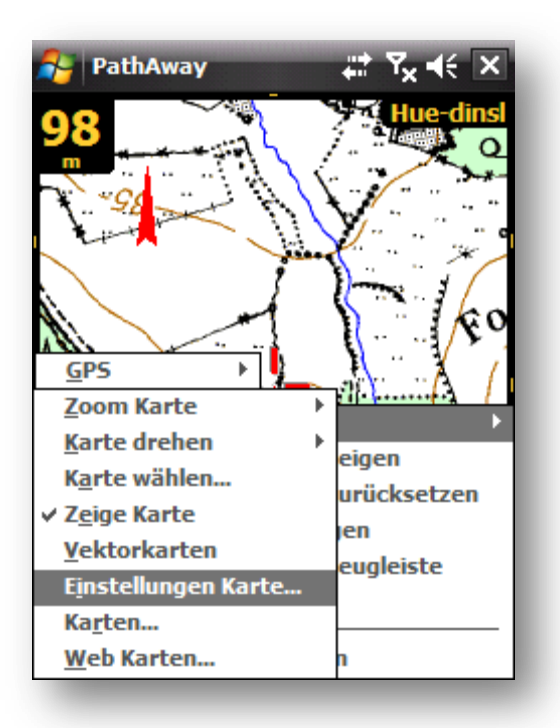

"Einstellungen Karte" wählen

Bei der Finger Touch Bedienung wählen Sie folgendes aus:

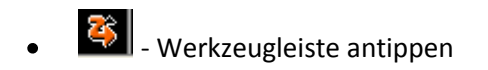

- "Ansicht" auswählen

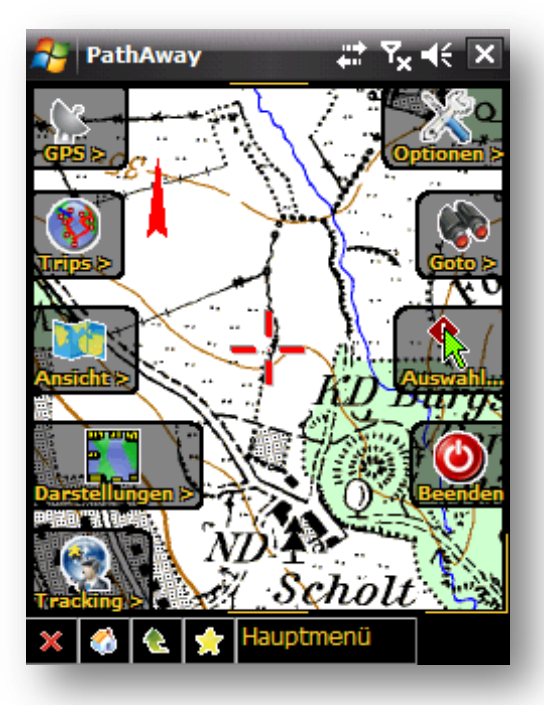

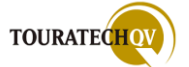

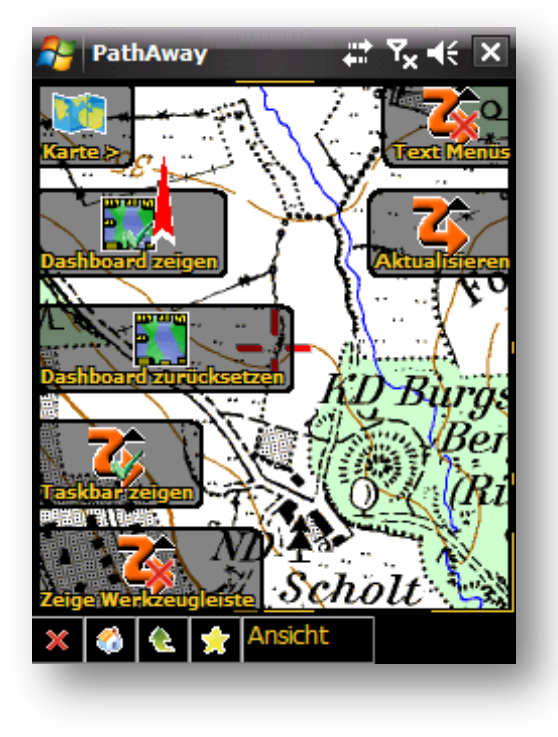

"Karte" auswählen

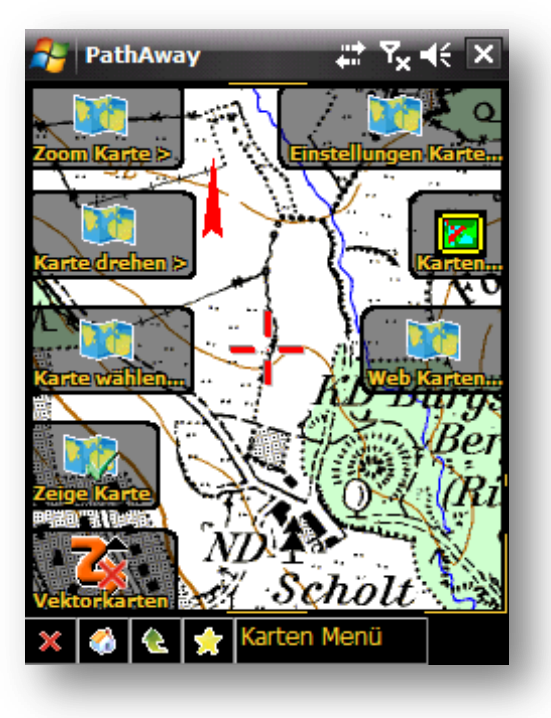

"Einstellungen Karte" auswählen

## Danach gelangen Sie in das Einstellungsmenü für die Karte:

|   | 🤧 PathAway 🛛 🗱 🏹 📢            | ok                    |
|---|-------------------------------|-----------------------|
|   | Koordinaten Zeit Karte Tracks | ▶                     |
|   | Karten Optionen               | •                     |
|   | Zeige Entfernung              |                       |
|   | Zeige Fahrtrichtung           |                       |
|   | Zeige Gitter                  |                       |
| 0 | Menü Text normal              |                       |
| • | Menü Text groß                |                       |
|   | Zeige Dashboard               |                       |
| ค | Normaler Text                 |                       |
| • | Großer Text                   |                       |
|   | Kleiner Text                  |                       |
|   | Zeige Werkzeugleiste          | =                     |
| B | Small Toolbar Icons           |                       |
|   | Large Toolbar Icons           |                       |
|   | Text Menus                    | <ul> <li>✓</li> </ul> |
|   | OK 🚟 Abbruch                  |                       |
|   |                               |                       |

• Falls Sie mit Textmenüs arbeiten, können Sie die Schriftgröße des Textes der Menüeinträge noch ändern.

Blättern Sie bis zur Einstellung "Zeige Dashboard". Hier können Sie nun die Standardgröße für den Text einstellen. Verändern Sie Größe des Textes nach Ihren Wünschen.

Die Größe der Symbole für die Werkzeugleiste können Sie mit der Auswahl "Small Toolbar Icons" [kleine Icons] oder "Large Toolbar Icons" [große Icons] einstellen.

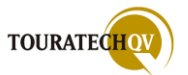

man muniti GPS Heesenho tho Trips <u>G</u>PS Ansicht Trips Darstellungen Ansicht 1 300 Tracking Darstellungen → -08 -08 T<u>racking</u> Optionen **Optionen** Goto Goto ₽ Auswahl... Auswahl... Beenden ۲ Beenden Menütext groß Menütext normal

Beispiel für die Einstellung der Menütextgröße

Beispiel für die Einstellung der Dashboard Textgröße

Aufgrund der Einstellungen für die Schriftgröße jedes Dashboard Feldes wird die Anzeige bereits entsprechend aufbereitet:

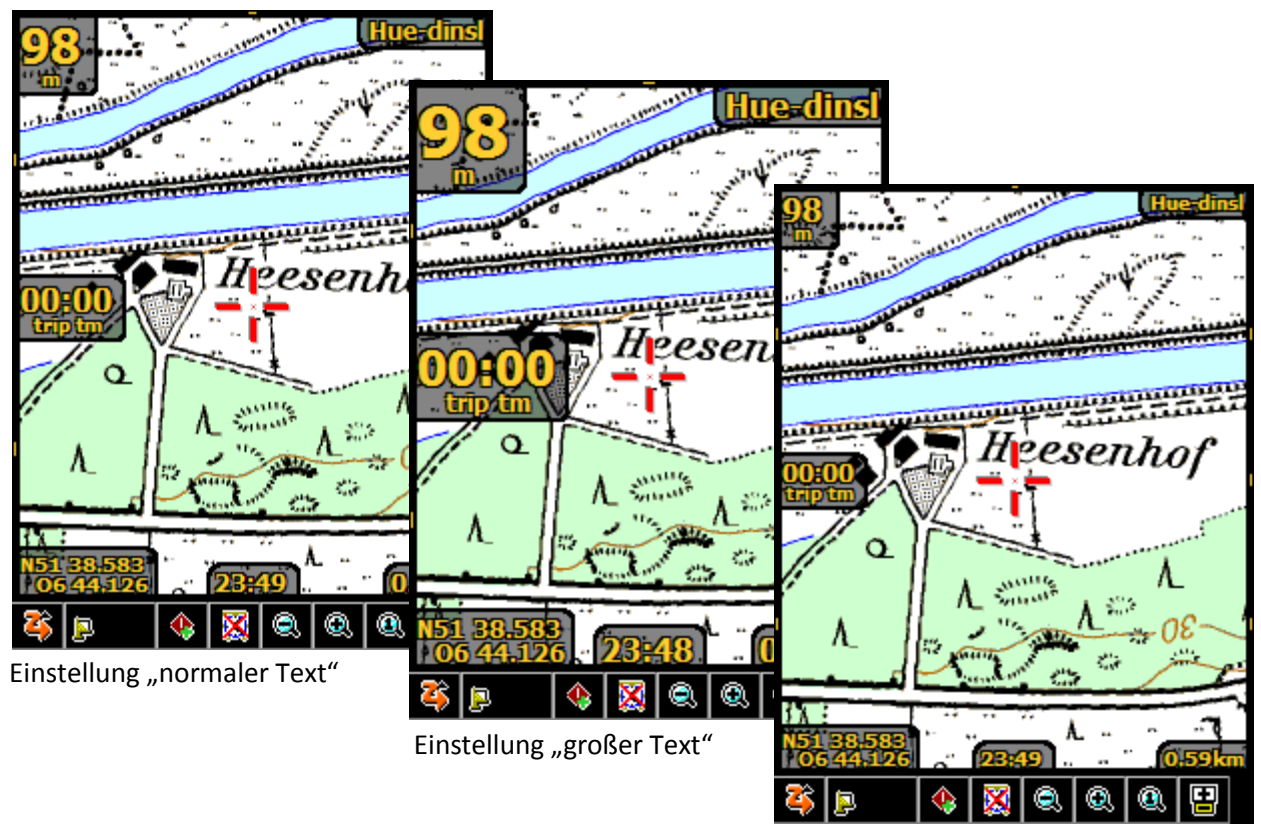

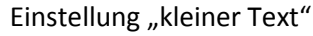

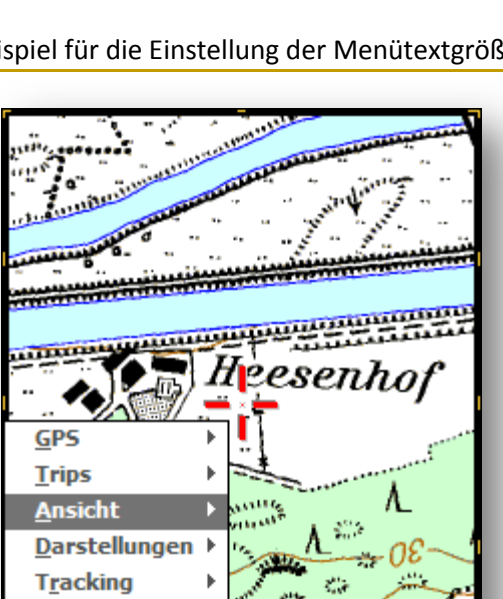

### Beispiel für die Einstellung der Symbolgröße in der Werkzeugleiste

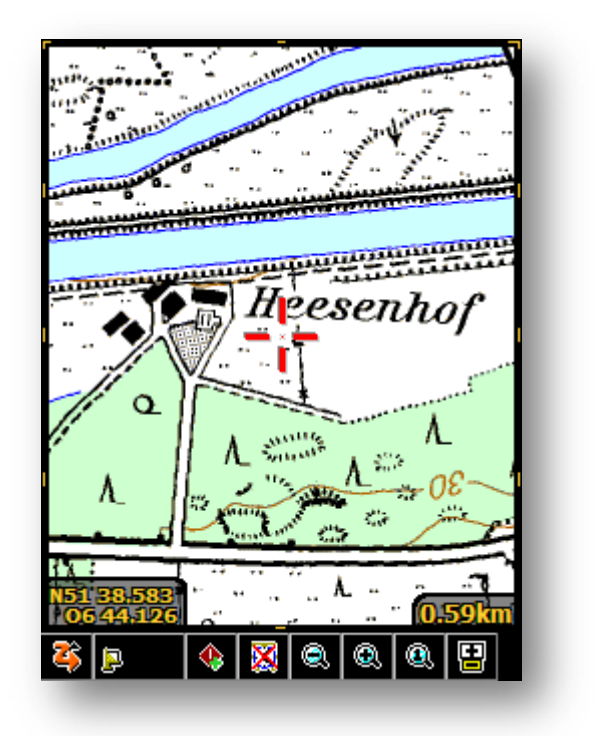

Werkzeugleiste mit kleinen Symbolen

Heesenhof

Werkzeugleiste mit großen Symbolen

## Karte in einer Darstellung verschieben

In der Regel haben Sie bei einem Kartenexport eine größere Karte exportiert als Sie in der PathAway Kartendarstellung sehen. Die PathAway Kartendarstellung zeigt Ihnen immer nur einen Ausschnitt der Karte. Dabei markiert die aktuelle GPS Position die Kartenmitte. Sie können diesen Ausschnitt mit Hilfe des Stiftes oder mit dem Finger verschieben. Klicken Sie dazu in die Karte [Tap'n'Hold] und verschieben Sie den Stift oder ihren Finger in eine Richtung. Die Karte wird nachgezogen. Verschiebt sich die Karte außerhalb einer Kartenposition wird automatisch die Folgekarte – sofern vorhanden – nachgeladen. Diese Funktion steht auch während einer GPS-Verbindung zur Verfügung. Wenn die

Funktion [Karte automatisch wählen] **nicht** in der Konfiguration **ausgeschaltet** wurde, zeigt PathAway automatisch eine Karte entsprechend der aktuellen GPS-Position an – wenn eine Karte vorhanden ist. Bei der Aufzeichnung eines Tracks oder einer Navigation wird während des Verschiebens einer Karte die Tracking Funktionalität für 10 Sekunden angehalten. Die verbleibende Zeit wird in der Toolbar angezeigt. Nach

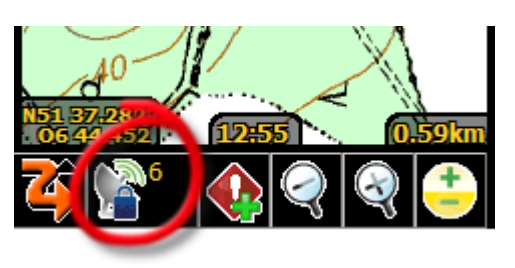

Ablauf der Zeit wird die aktuelle Karte wieder an die aktuelle GPS-Position positioniert.

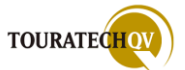
# Gesamten Bildschirm für die PathAway Anzeige benutzen

Am Beispiel eines Pocket PC Gerätes mit VGA Auflösung möchte ich Ihnen zeigen, welche Einstellungen Sie machen müssen, um den gesamten Bildschirm des Pocket PC für die Anzeige von PathAway zu nutzen. In diesem Beispiel benutzen wir die Finger Touch Oberfläche zur Konfiguration:

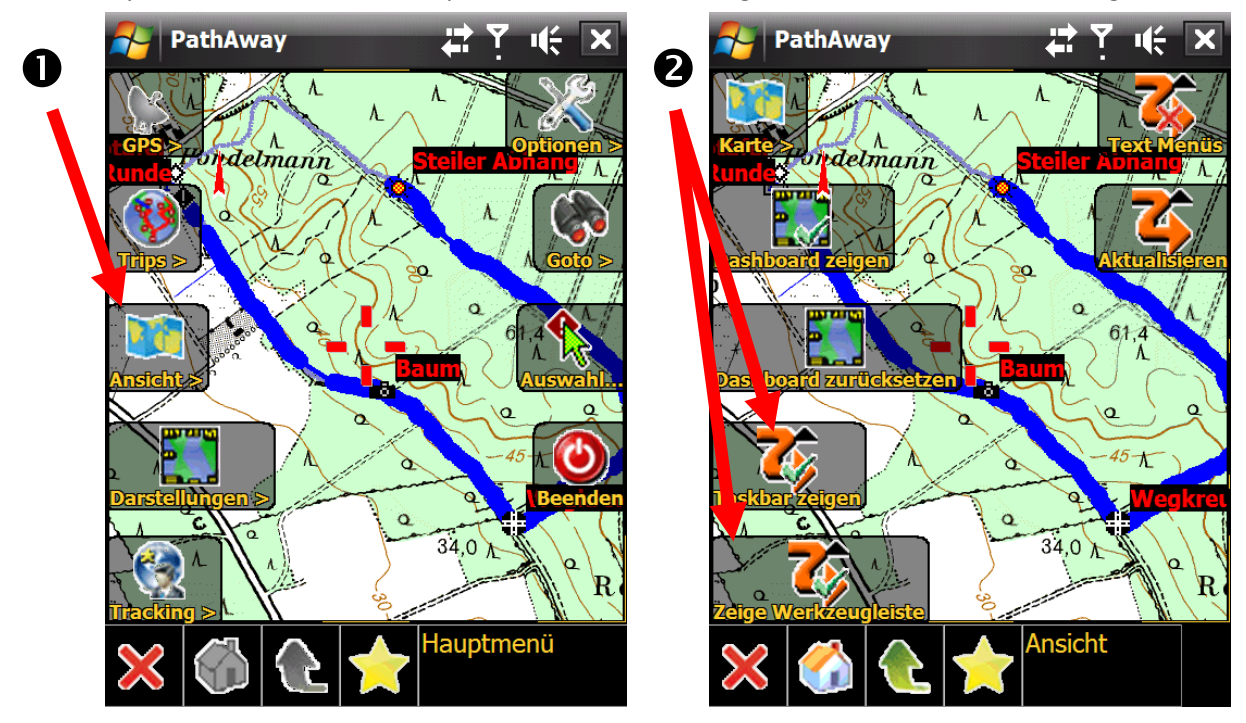

Aufgrund der größeren VGA Anzeige ist bereits der Kartenausschnitt wesentlich größer. Schalten Sie jetzt noch die Taskbar und die Werkzeugleiste aus.

Tippen Sie dazu auf das PathAway Symbol in der Werkzeugleiste.

Wählen Sie dann **①**"Ansicht" aus.

Tippen Sie dann auf **②** "Taskbar zeigen". Wiederholen Sie diesen Vorgang mit der Auswahl "zeige Werkzeugleiste".

Wenn Sie ein Gerät mit VGA Auflösung nutzen, ist der Anzeigebereich gewaltig.

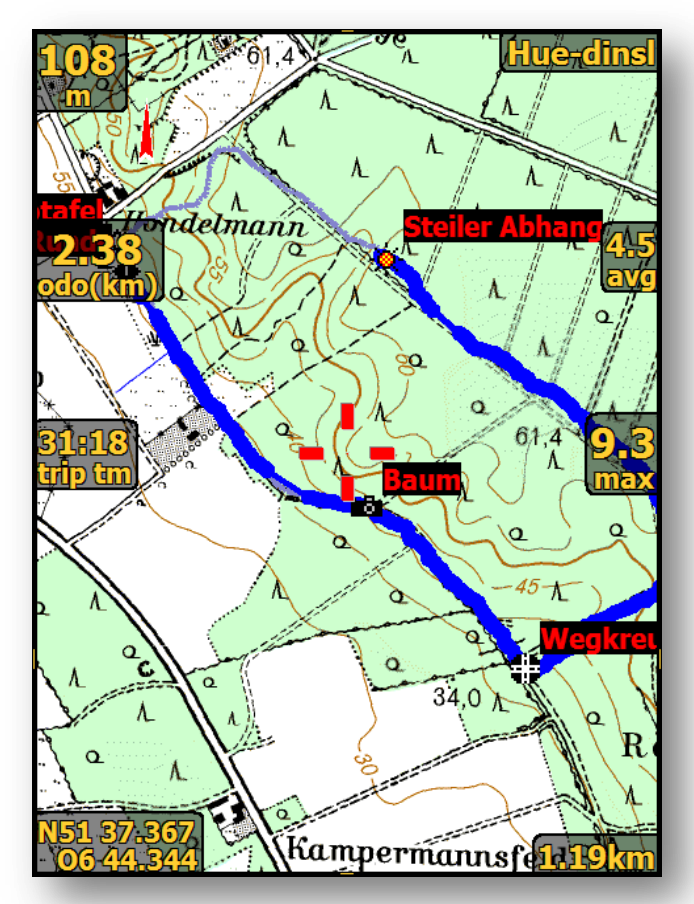

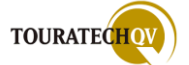

# GPS Verbindung für PathAway einrichten

PathAway kann mit verschiedenen GPS-Empfängern kommunizieren. Der GPS-Empfänger sollte Datensätze nach dem <u>NMEA0183 V2 Standard</u> senden und muss mit dem Pocket PC eine Verbindung aufbauen können. Es werden interne GPS Empfänger von Pocket PC Systemen und externe GPS Geräte, die über Bluetooth oder auch über eine serielle Schnittstelle per Kabel angeschlossen werden, unterstützt. Für weitere Voraussetzungen erkundigen Sie sich bitte direkt beim Hersteller der Software.

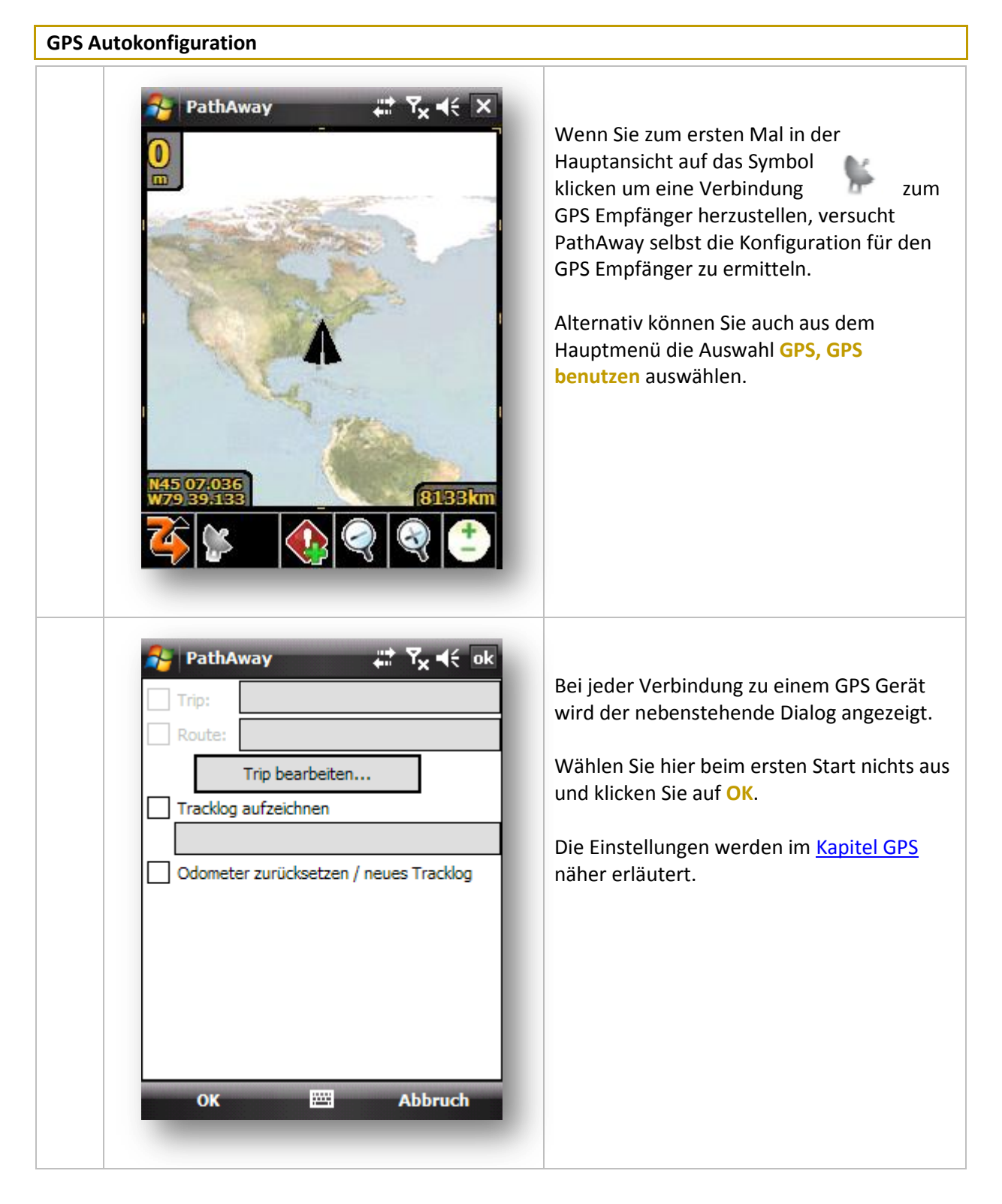

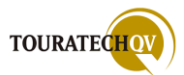

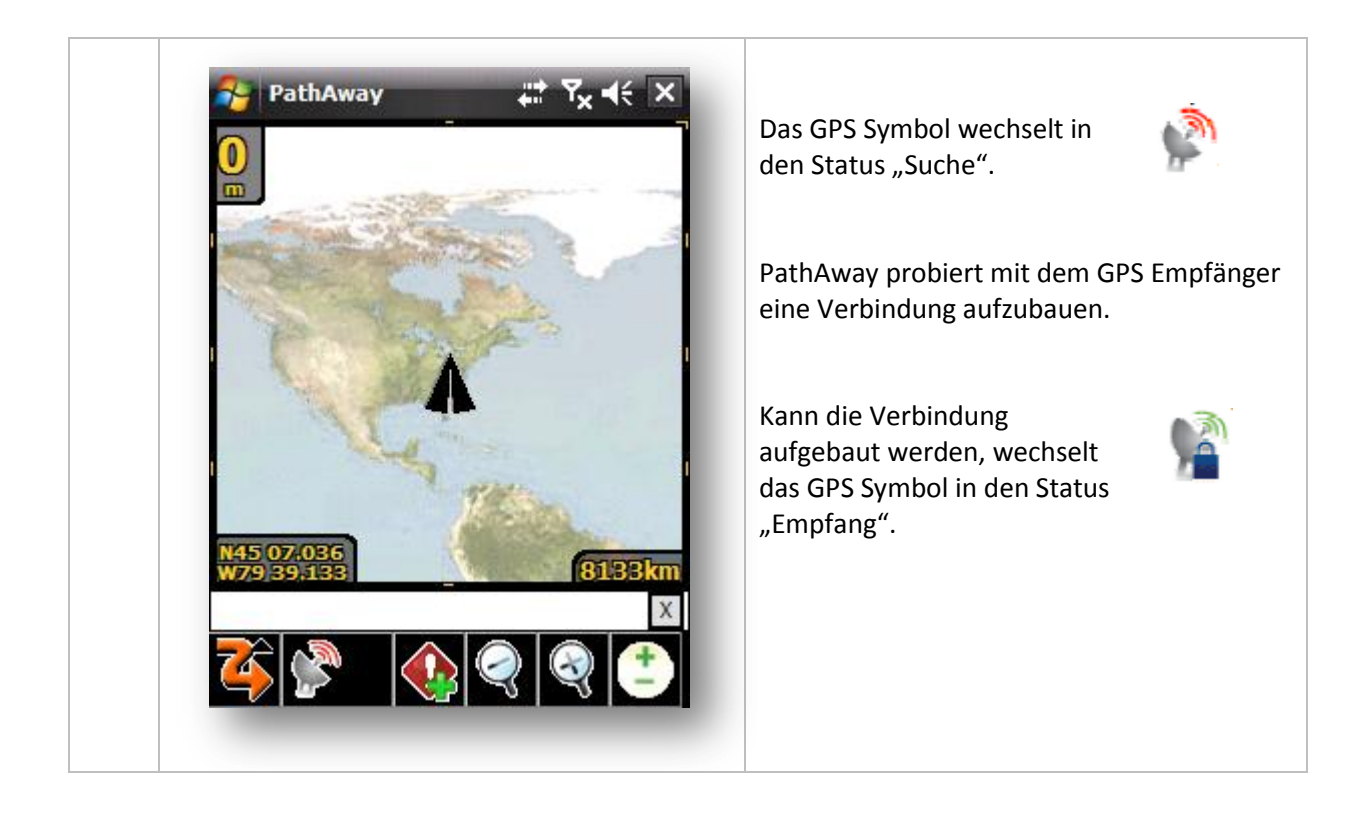

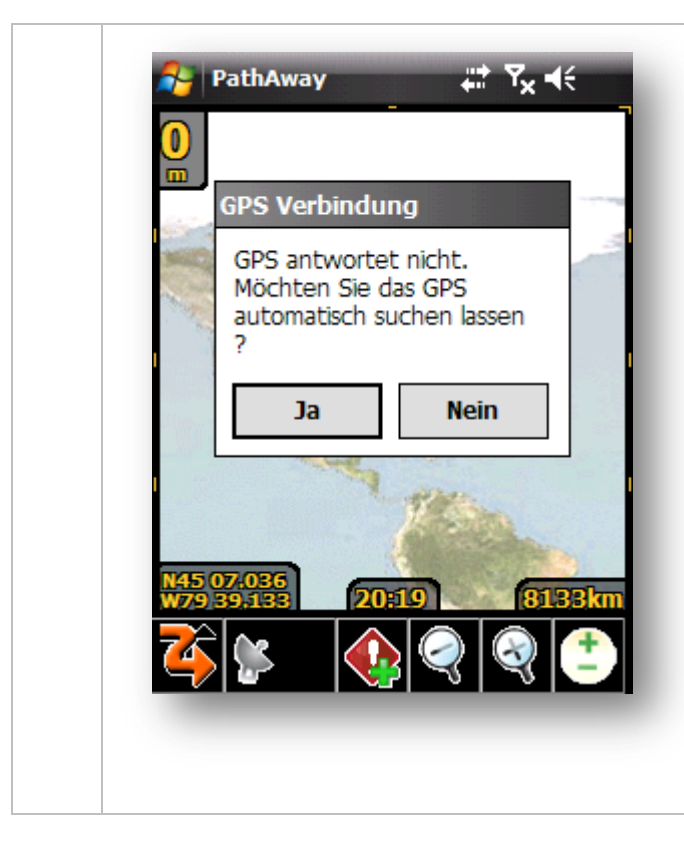

Kann nach einer gewissen Toleranzzeit keine Verbindung mit einem GPS Empfänger herstellt werden, wird der nebenstehende Dialog für eine automatische Suche eingeblendet.

Um eine automatische Suche nach dem GPS Empfänger durchführen zu lassen wählen Sie JA aus.

### Achtung!

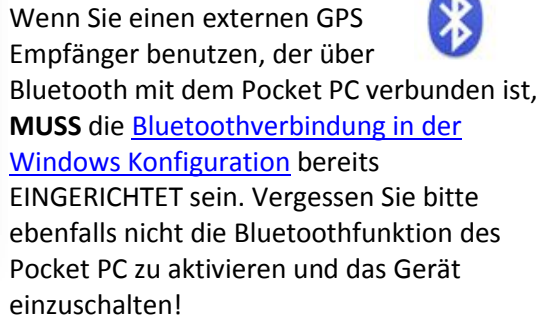

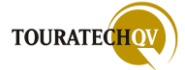

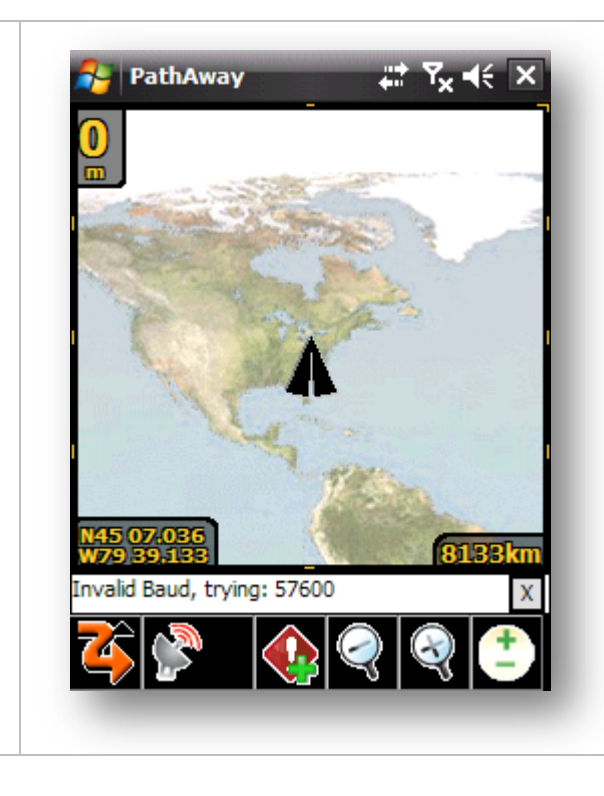

Wenn Sie die Suche nach GPS Geräten gestartet haben, überprüft PathAway alle "Ports" des Pocket PC, ob eine Verbindung zu einem GPS Empfänger aufgebaut werden kann.

Sie sehen in der Statuszeile Meldungen der Prüfung.

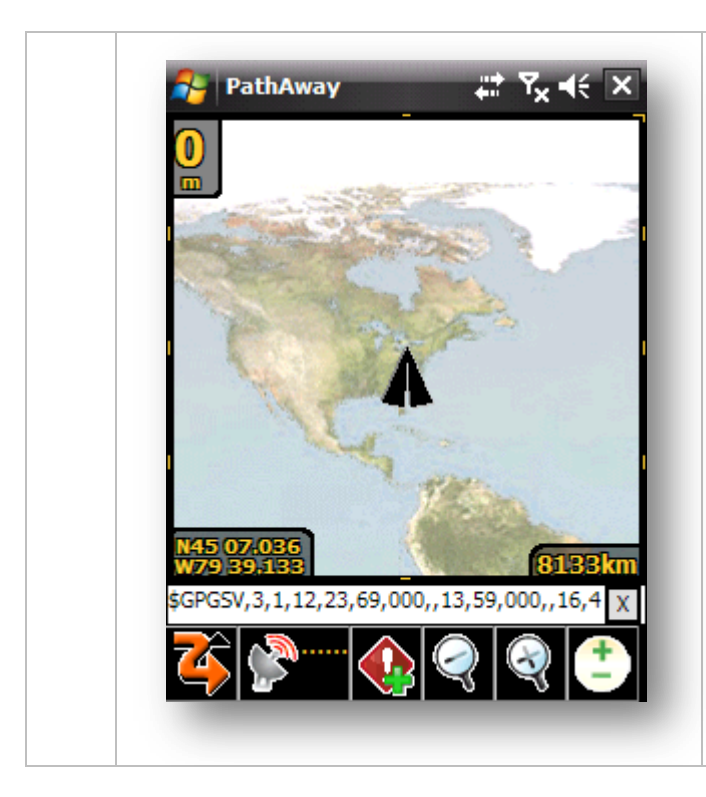

Sehen Sie in der Statuszeile Meldungen die mit einem \$-Zeichen (<u>NMEA Daten</u>) beginnen, hat PathAway bereits den GPS Empfänger gefunden, es konnte aber noch kein <u>GPS Fix</u> ermittelt werden.

Bedenken Sie, dass die meisten GPS-Geräte möglichst eine freie Sichtverbindung zu den Satelliten haben müssen. Lassen Sie nach dem allerersten Start dem GPS-Empfänger durchaus 15 Minuten Zeit bis zum ersten GPS Fix.

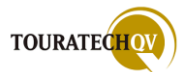

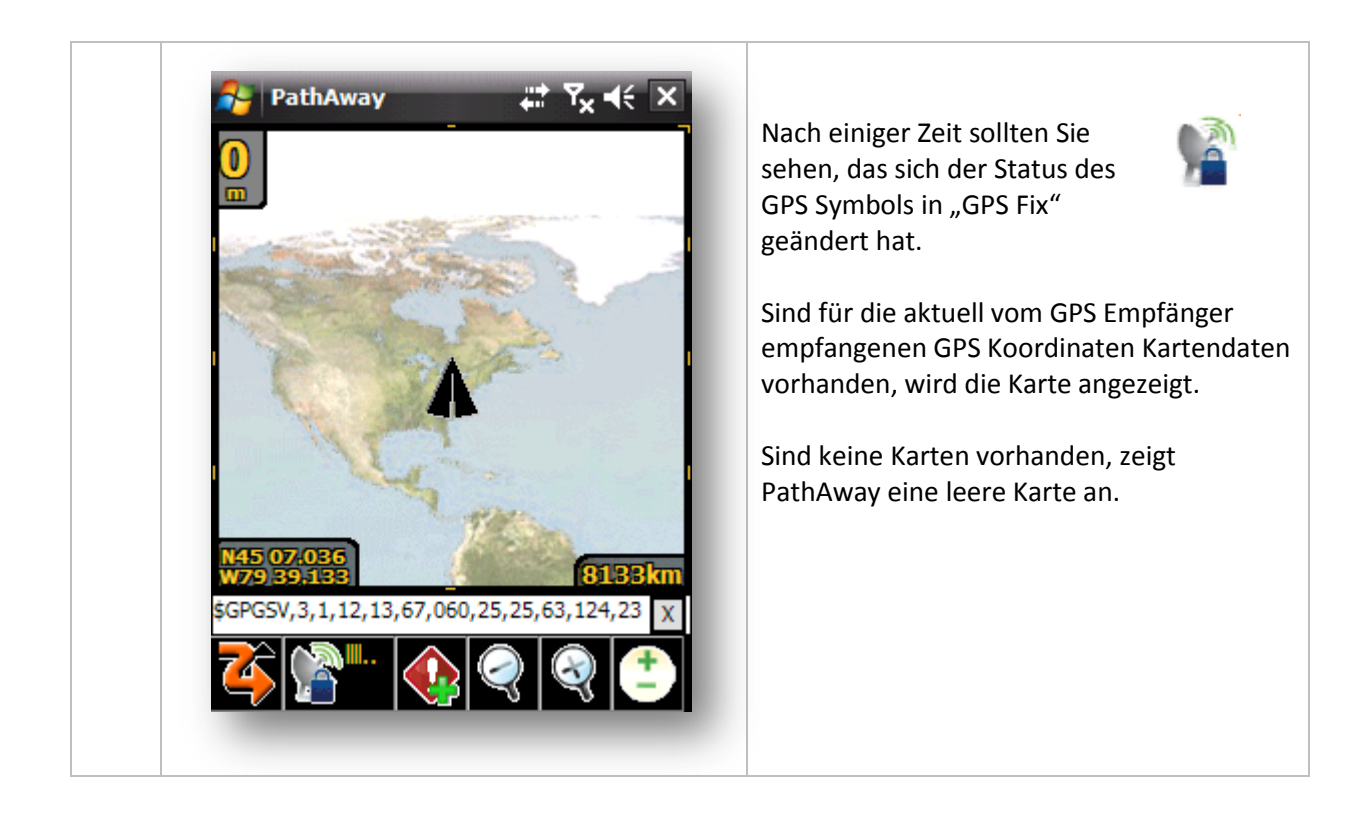

### GPS Verbindung manuell einrichten

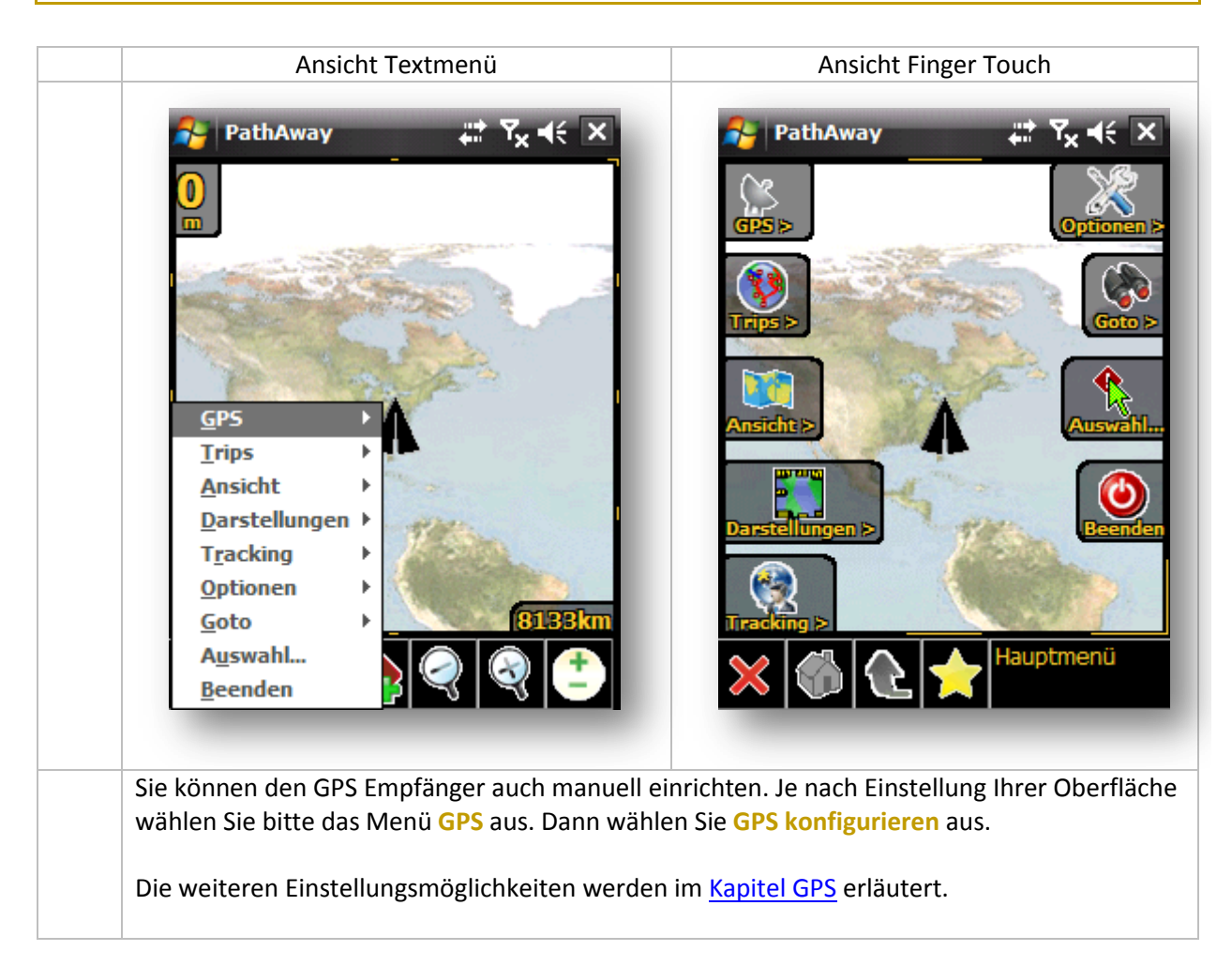

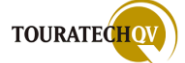

# Die verschiedenen Darstellungen in PathAway

#### In den weiteren Ausführungen des Handbuches verwenden wir die Standard Textmenüs.

Wenn Sie PathAway zum ersten Mal starten, gelangen Sie automatisch in die Darstellung "Karte Vollbild". PathAway besitzt die Eigenschaft, zu verschiedenen Ereignissen andere Darstellungen verwenden zu können. Diese Ereignis-Ansichten können Sie im Rahmen der Vorgaben individuell gestalten. Um in die verschiedenen Ansichten zu wechseln, klicken Sie auf das PathAway-Symbol

in der Werkzeugleiste. Wählen Sie über den Menüeintrag "Darstellungen" die gewünschte Ansicht aus. Folgende Ansichten stehen zur Auswahl:

#### Karte Vollbild

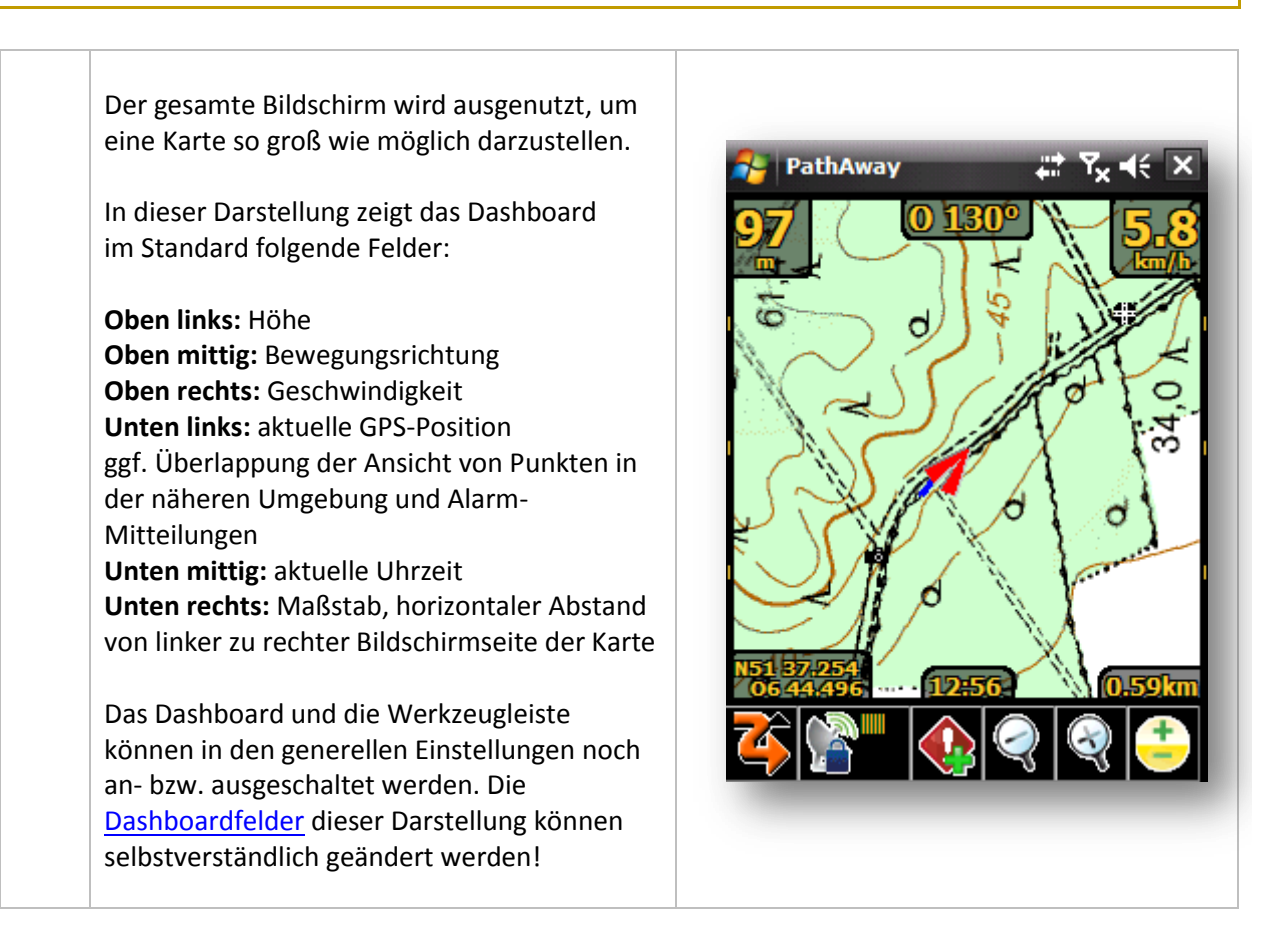

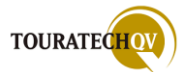

# **Tracking Ansicht**

Diese Darstellung zeigt die Karte und Navigationsdaten des aktuellen Tracks (GPS-Aufzeichnung).

In dieser Darstellung zeigt das Dashboard im Standard folgende Felder:

Oben links: Höhe Oben mittig: Bewegungsrichtung Oben rechts, rechts mittig und unten rechts: Aktuelle-, Durchschnitts- und Höchstgeschwindigkeit Linke Seite: abgelaufene Zeit und Länge des aktuellen Tracks

Auch in dieser Darstellung können die Dashboardfelder geändert werden!

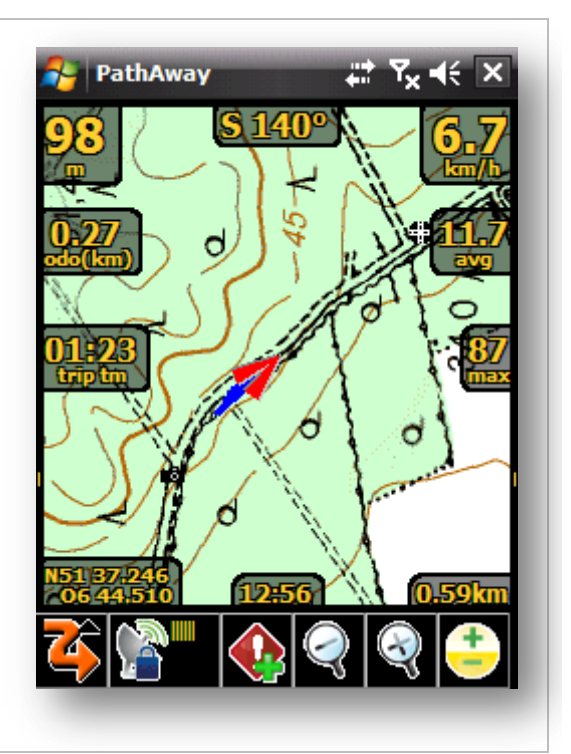

#### **Proximity Ansicht (Umgebungsansicht)**

In dieser Darstellung sehen Sie Annäherungsdaten an vorhandene Wegpunkte aus den aktiven Wegpunkt Datenbanken.

Diese Darstellung zeigt die Karte und Navigationsdaten. Zusätzlich werden Informationen zu vorhandenen Punkten im Umkreis (Streckennähe) der aktuellen GPS-Position angezeigt. Die Umkreisentfernung ist in den "Optionen" Parametern einstellbar.

Auch in dieser Darstellung können Sie die Dashboardfelder Ihren Bedürfnissen anpassen.

Die Informationen zum Punktnamen und zur Streckennähe im unteren Bereich der Anzeige können nicht geändert werden!

Durch Tap'n'Hold auf einem Wegpunkt können weitere Funktionen ausgewählt werden.

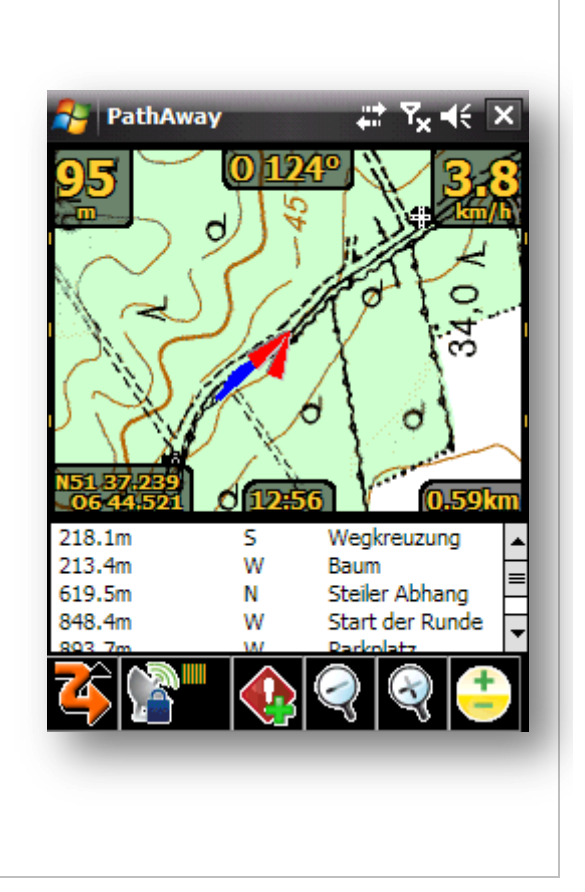

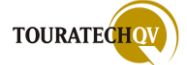

#### **Routen Ansicht**

Jede <u>Route</u> besteht aus einem oder aus vielen einzelnen Routenpunkten.

Sie können mit PathAway eine <u>Routenführung</u> (Navigation) auf der Basis eines Tracks, einer Route oder eines Wegpunktes durchführen.

Für die Navigation zu einem Ziel benötigen Sie Informationen. Diese zeigt Ihnen PathAway in dieser Ansicht an. Falls für Ihre aktuelle GPS Position eine Karte vorhanden ist, wird diese dargestellt und die nötigen Informationen für eine Routenführung angezeigt.

Punkte, die als Kreuzung definiert und in eine Route aufgenommen wurden, zu denen berechnet PathAway bei der Routenführung automatisch die richtige Abbiegeanweisung und zeigt diesen auf der Karte an.

Die berechnete Abbiegeanweisung kann dann wie in diesem Beispiel lauten: 22,5 m links abbiegen bei Wegkreuzung – Ost 057°

In dieser Ansicht zeigt das Dashboard im Standard folgende Felder:

Oben links: Höhe Oben mittig: Bewegungsrichtung Jeweils mittig werden angezeigt: [ETE] Zeit bis zur Ankunft am Ziel, [DTD] Entfernung zum Ziel

Die Felder des <u>Dashboards</u> können selbstverständlich geändert werden.

Um die Abbiegeanweisung auf der Karte darzustellen, setzen Sie zum Beispiel das untere linke Dashboardfeld auf "*Routing Info"*, "*Abbiegeanweisung"*.

Aufgrund der Länge des Textes sollten Sie auch die Textgröße anpassen.

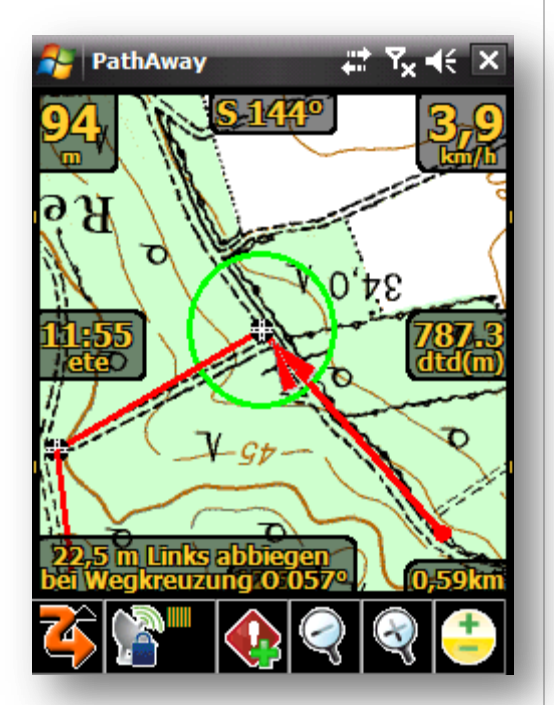

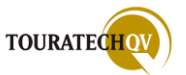

#### **Punkte Ansicht**

Wählen Sie diese Ansicht um Informationen über vorhandene Punkte rund um Ihre aktuelle GPS Position zu erhalten.

Diese Darstellung zeigt die Landkarte und die Tabelle mit auswählbaren Informationen.

Es wird die aktuelle GPS Position ausgewertet und je nach gewählter Feldauswahl der Tabelle die gewünschte Information angezeigt. Wählen Sie aus vorhandenen Vorgaben die Information aus, die PathAway für eine Berechnung und Anzeige heranziehen soll.

Diese Ansicht ist nützlich, um gespeicherte Punkte aus Datenbanken auszuwählen um diese dann auf der Karte zu zeigen oder sie einer Route hinzuzufügen.

Eine Suche nach Punkten aufgrund der aktuellen GPS-Position ist nach verschiedenen Kriterien möglich. In diesem Beispiel wurde die "Annäherung" als Kriterium ausgewählt. Um ein anderes Kriterium zu wählen, klicken Sie in der letzten Tabellenspalte auf T. Wählen Sie hier aus einem der vorgegebenen Kriterien Ihr gewünschtes Kriterium aus.

Um eine bestimmte <u>Punktdatenbank</u> auszuwählen, klicken Sie in der ersten Spalte der Tabelle auf <sup>•</sup> und wählen die gewünschte Datenbank aus.

Über die Funktion [Klicken und Halten] "Tap'n'Hold" auf einem Punkt wird das Kontextmenü für weitere Funktionen zum ausgewählten Punkt aufgerufen.

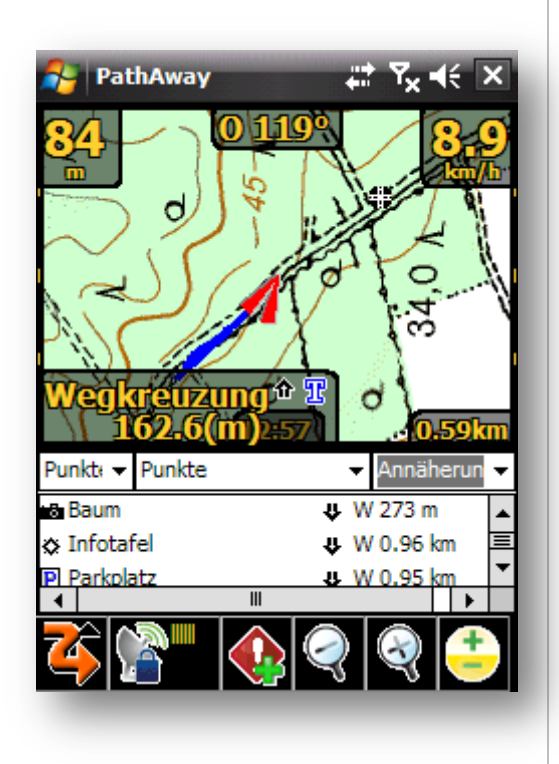

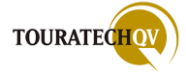

### **Kompass Ansicht**

Diese Anzeige zeigt einen Kompass und ausgewählte Felder. Diese Felder entsprechen den Feldern des Dashboards. Es stehen zwei Anzeigemöglichkeiten für den Kompass zur Verfügung. Diese "geteilte" Ansicht oder eine ganzseitige Kompassdarstellung. Bei der geteilten Darstellung werden auf der linken Seite die Richtung zum gewählten Ziel und aktuelle GPS Daten angezeigt. In der rechten Seite finden Sie die Daten ihrer aktuellen Richtung im Verhältnis zum ausgewählten Ziel. Um das Ziel zu erreichen, sollten der rote und blaue Pfeil der rechten Seite übereinanderliegen. Im Standard dieser Ansicht werden folgende Felder angezeigt: **Oben links:** Richtung zu ausgewähltem Ziel Oben rechts: aktuelle GPS Richtung zu ausgewähltem Ziel Links unter ,Richtung': aktuelle GPS-Koordinaten in primärer Formatanzeige Zusätzlich: Zeit, Datum, Geschwindigkeit und Höhe

Durch [Klicken und Halten] "Tap'n'Hold" kann die Feldauswahl aufgerufen werden um die Datenanzeige anzupassen.

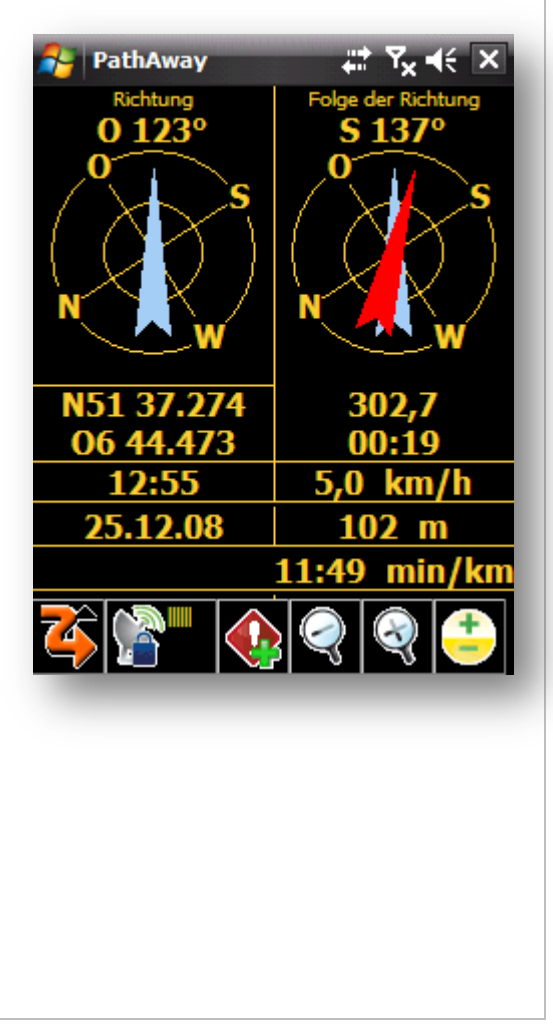

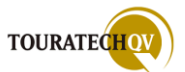

### **Ansicht Profil**

In dieser Darstellung wird das Höhen- und Geschwindigkeitsprofil eines aktiven Tracks oder einer aktiven Route dargestellt.

Der grün dargestellte Bereich definiert das Höhenprofil, der rote Bereich kennzeichnet das Geschwindigkeitsprofil. .

Doppelte vertikale Linien kennzeichnen die aktuelle Position im Verhältnis zur aktuellen Routenposition.

Sie können die Darstellung konfigurieren, indem Sie in der Werkzeugleiste auf das

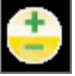

Symbol klicken.

Folgende Optionen stehen zur Verfügung:

- **Tracking Ansicht** zeigt das Profil des aktuellen Tracks an.
  - **Routen Ansicht** zeigt das Profil für die aktuelle Route an. Die Route muss Höhendaten besitzen um das Höhenprofil anzeigen zu können. Wenn Sie einem Track folgen, sind Höhendaten vorhanden.
- Geschwindigkeit schaltet die Anzeige des Geschwindigkeitsprofiles an oder aus
- Zoom einpassen \_

passt das gesamte Profil der Bildschirmgröße an.

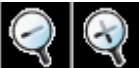

Mit den Tasten können Sie den Zoom der Profilansicht selbst bestimmen.

Eine transparente Darstellung der Dashboardfelder ist in dieser Darstellung nicht möglich!

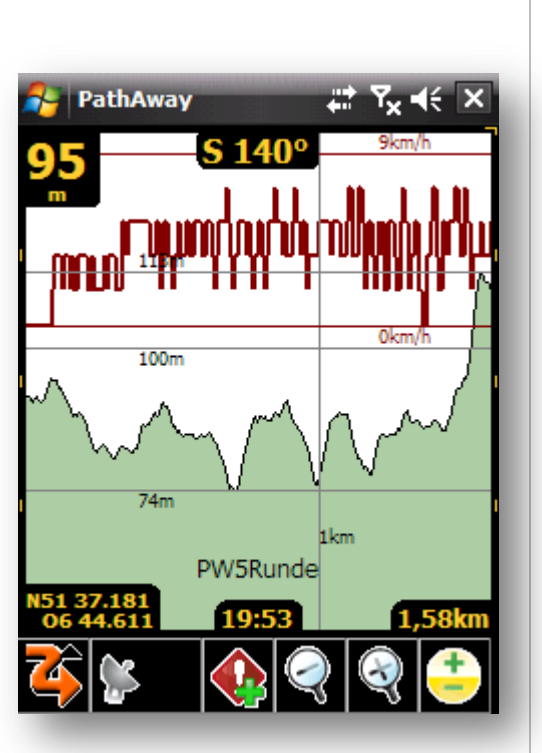

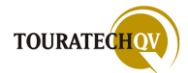

### **GPS Satelliten**

Diese Ansicht zeigt eine Himmelsübersicht mit den aktuell benutzten Satelliten.

Zusätzlich wird die Signalstärke und die GPS-Fix Information angezeigt.

Rote Balken signalisieren einen GPS-Fix. Transparente Balken zeigen an, dass nur ein Trägersignal vorhanden ist, aber die Inhalte des Signals noch nicht dekodiert wurden. Graue Balken signalisieren den GPS-Empfang vom jeweiligen Satelliten, ohne das der jeweilige Satellit am Fix beteiligt ist – zum Beispiel weil dieser wegen Wartungsarbeiten gesperrt ist oder als unzuverlässig erkannt wurde.

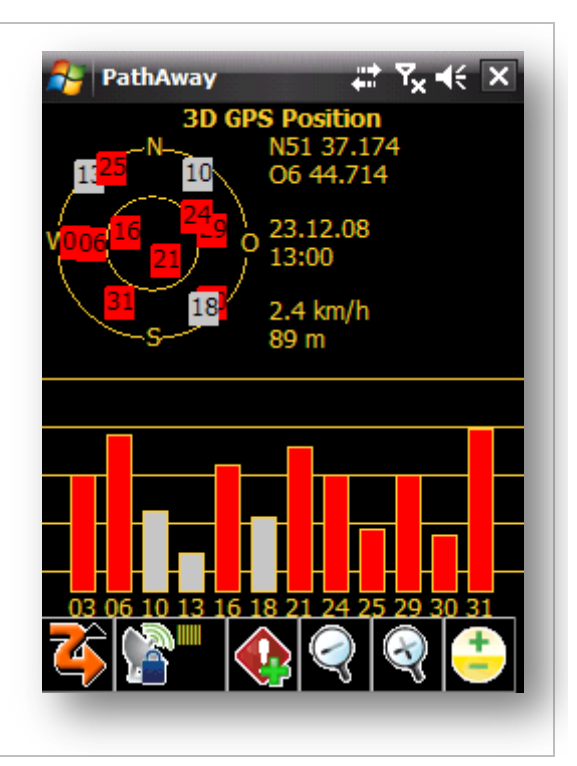

#### Satelliten Daten

| Informa | tionen über ieden Satelliten angezeigt                                                                                                    | 27                        | PathAv                               | vay                        | _                             | -                | Yx               | €                |
|---------|----------------------------------------------------------------------------------------------------|---------------------------|--------------------------------------|----------------------------|-------------------------------|------------------|------------------|------------------|
| morma   |                                                                                                    | svid                      | SNR                                  | Höhe                       | azim                          | е                | d                | u                |
| svid    | Satelliten Identifikator. Diese Nummer<br>identifiziert den Satelliten. Die<br>Nummer [255] zeigt, dass keine<br>Identifikation durchgeführt wurde | 21<br>16<br>24<br>29<br>6 | 3500<br>3200<br>3000<br>3000<br>3700 | 67<br>63<br>43<br>33<br>30 | 146<br>289<br>60<br>79<br>267 | 1<br>1<br>1<br>1 | 0<br>0<br>0<br>0 | 1<br>1<br>1<br>1 |
| SNR     | Signalrauschabstand dB.<br>[-1 wenn kein Signal vorhanden ist]                                                                                     | 31<br>3                   | 3800<br>3000                         | 23<br>16                   | 209<br>269                    | 1<br>1           | 0<br>0           | 1<br>1           |
| Höhe    | Winkel über Horizont                                                                                                    | 10                        | 2400                                 | 14                         | 34                            | 0                | 0                | 0                |
| azim    | Horizontalwinkel relativ zu geografisch<br>Nord                                                                                                    | 18<br>25<br>30            | 2300<br>2100<br>2000                 | 10<br>10<br>8              | 142<br>331<br>136             | 0<br>1<br>1      | 0                | 0<br>1<br>1      |
| е       | Ephemeriden gültig<br>[1=ja, 0=nein]                                                                                                    | 13                        | 1700                                 | 5                          | 316                           | Ô                | Ő                | Ô                |
| d       | Differentielle Korrektur der<br>Satellitenstrecke [1=ja, 0=nein]                                                                                   |                           |                                      |                            |                               |                  |                  |                  |
| u       | Satellit wird zur Positionsberechnung<br>genutzt [1=ja, 0=nein]                                                                                    |                           |                                      |                            |                               |                  | (                |                  |
| r       | Satellitensignal ist unbrauchbar<br>[1=ja, 0=nein]                                                                                                 | 4                         |                                      |                            |                               | ₹                | R                |                  |

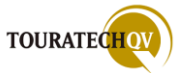

### Tracking Ansicht der Remote Tracker (nur Professional Version)

PathAway Professional kann so konfiguriert werden, dass nicht nur die eigenen GPS Daten versendet werden, sondern auch Daten von <u>Trackern</u> empfangen werden können. Durch die Konfiguration ist es möglich, selbst als Tracker zu senden oder Tracker Daten zu empfangen. Eine Kombination von Beidem ist ebenfalls möglich.

Zusätzlich kann noch innerhalb der Verarbeitung entschieden werden, ob die Daten per SMS oder über GPRS als http Verbindung verarbeitet werden sollen. Auch hier ist eine Kombination von beiden Protokollen möglich.

In dieser Darstellung werden alle "Tracker" ähnlich der Proximity Ansicht dargestellt. Sie sehen, wie weit und in welcher Richtung sich der nächste Tracker befindet. Sind einzelne Tracker aktiv, sind die "bunten Tracker Informationen" in **JEDER** Ansicht verfügbar.

Wenn Sie den Empfang von Trackern aktiviert haben, können Sie mit Hilfe von Konfigurationseinstellungen die generelle Anzeige der Tracker beeinflussen.

Für jeden Tracker stehen zusätzlich noch individuelle Einstellungsmöglichkeiten zur Verfügung. Lesen Sie für die Konfiguration bitte im Kapitel <u>Tracker Kartendarstellung</u> nach.

Im Menü "Tracking" stehen dem Benutzer verschiedenen Möglichkeiten für die Verwendung von Trackern zur Verfügung.

Bitte verwechseln Sie diese Ansicht nicht mit der Ansicht zur Aufzeichnung von Tracks.

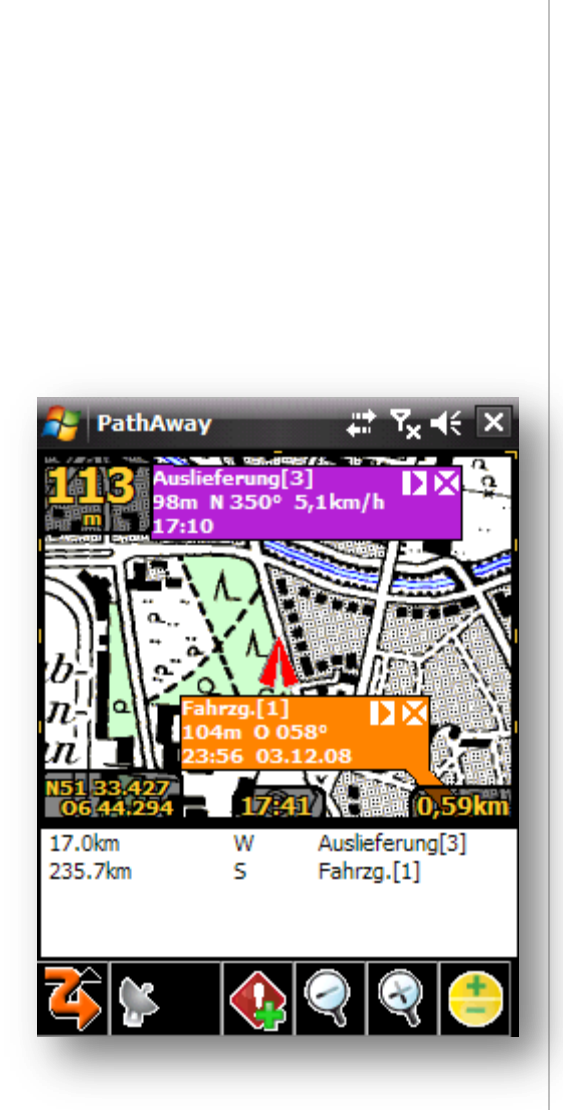

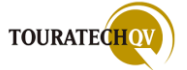

### PathAway Datenablage

Für das weitere Handling mit PathAway Tracks, Routen und Wegpunkten ist es von Vorteil, wenn man das Grundverständnis der Datenablage von PathAway kennt. Wie bereits in der Dokumentation ausgeführt, bestehen Tracks und Routen auch aus GPS Punkten beziehungsweise Wegpunkten. Diese Punkte gilt es nun zu ordnen. Dies wird automatisch von PathAway in einer Datenbank Namens **PathAwayDBV.cdb** durchgeführt.

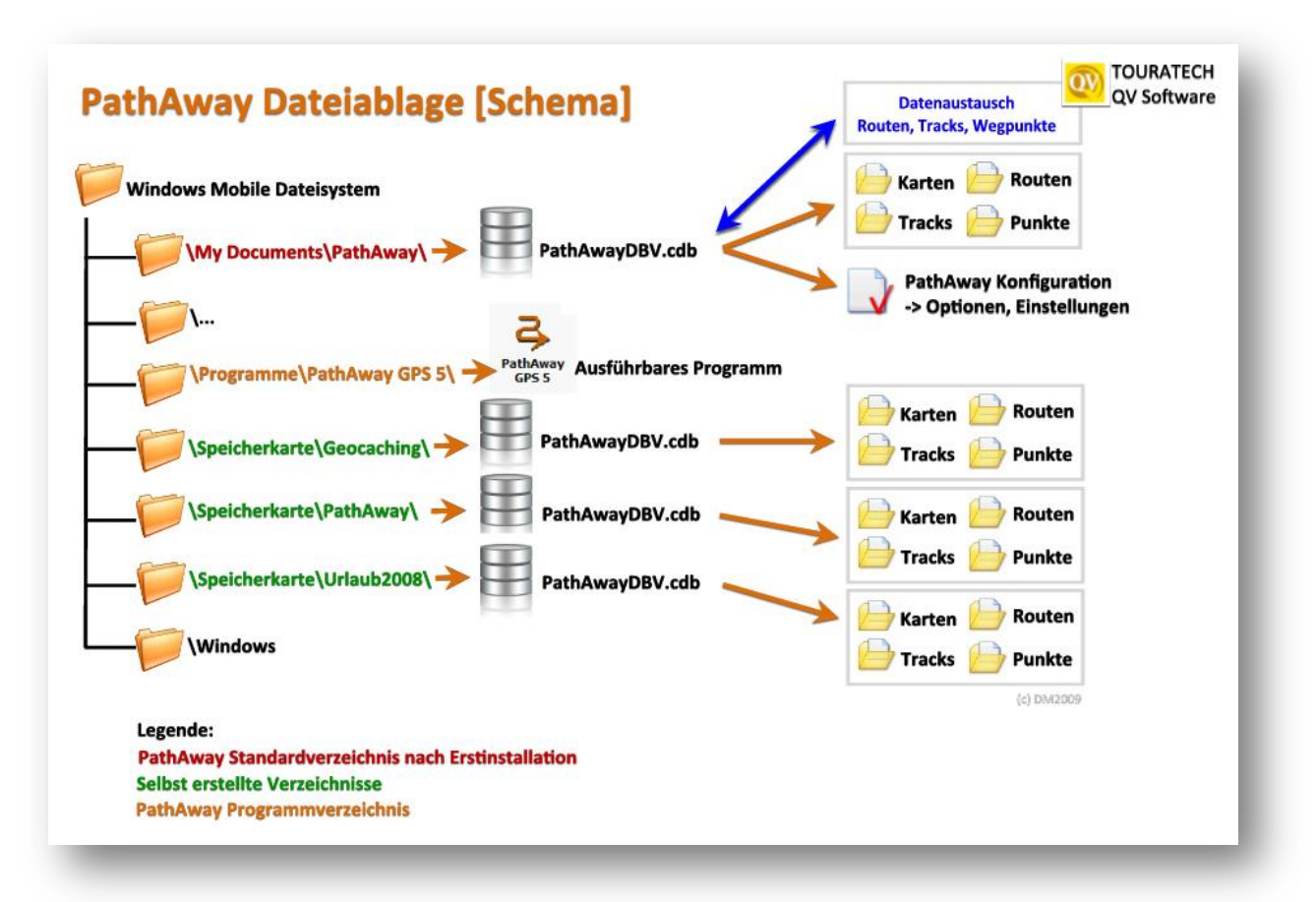

Nach der Installation befindet sich das Standardverzeichnis für diese Datenbank immer im Windows Mobile Dateiverzeichnis **\My Documents\PathAway\**. Dieser Standard bleibt solange erhalten, bis der Benutzer ein anderes Verzeichnis als Standardverzeichnis für die Speicherung der Daten angibt. Konfigurationseinstellungen von PathAway selbst verbleiben **immer** in der Datenbank im Verzeichnis \My Documents\PathAway.

Sie können mit Hilfe des Windows Dateimanagers eigene Verzeichnisse erstellen. In diese Verzeichnisse können Sie zum Beispiel Kartendaten kopieren. In jedem dieser Verzeichnisse befindet sich dann eine zusätzliche PathAwayDBV.cdb Datenbank. Diese kommuniziert mit der Hauptdatenbank aus dem \My Documents\PathAway Verzeichnis. Die Verwaltung von Karten, Punkten, Tracks und Routen erfolgt Zentral über das Menü Optionen.

Damit PathAway Daten aus eigenen Verzeichnissen benutzen kann, müssen Sie das Verzeichnis PathAway in der Verzeichnis Konfiguration bekannt machen.

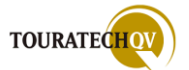

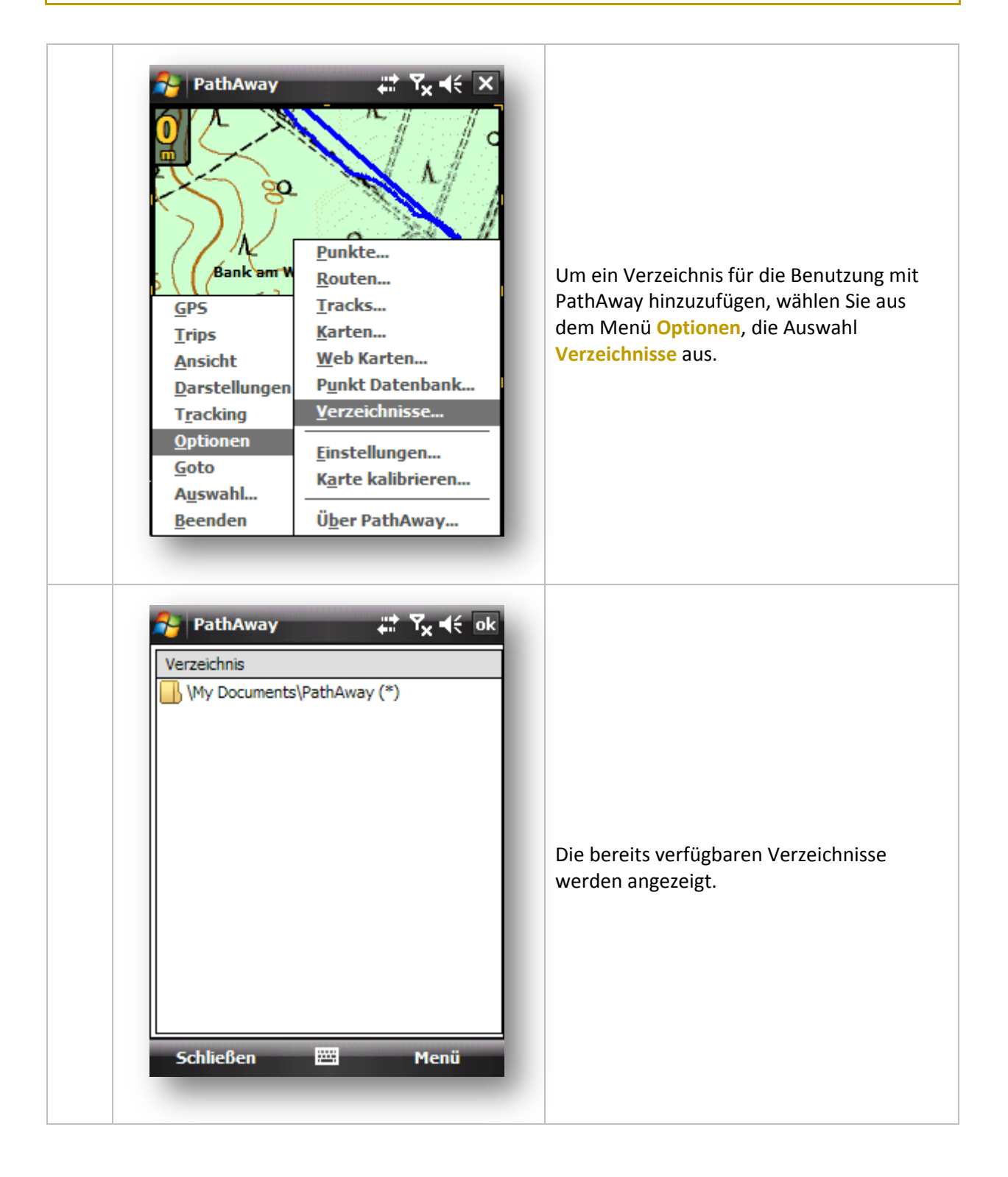

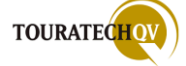

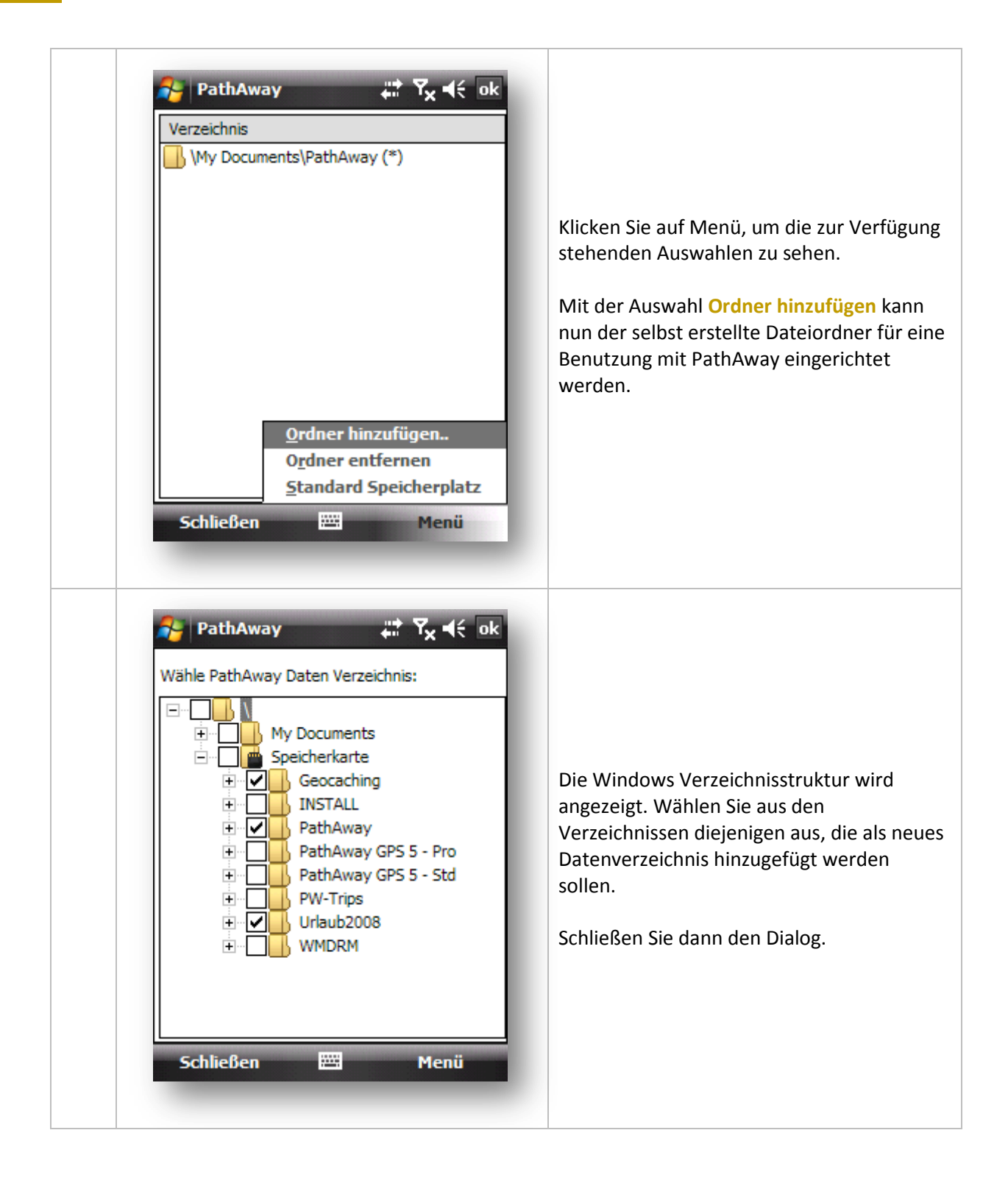

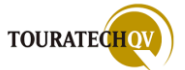

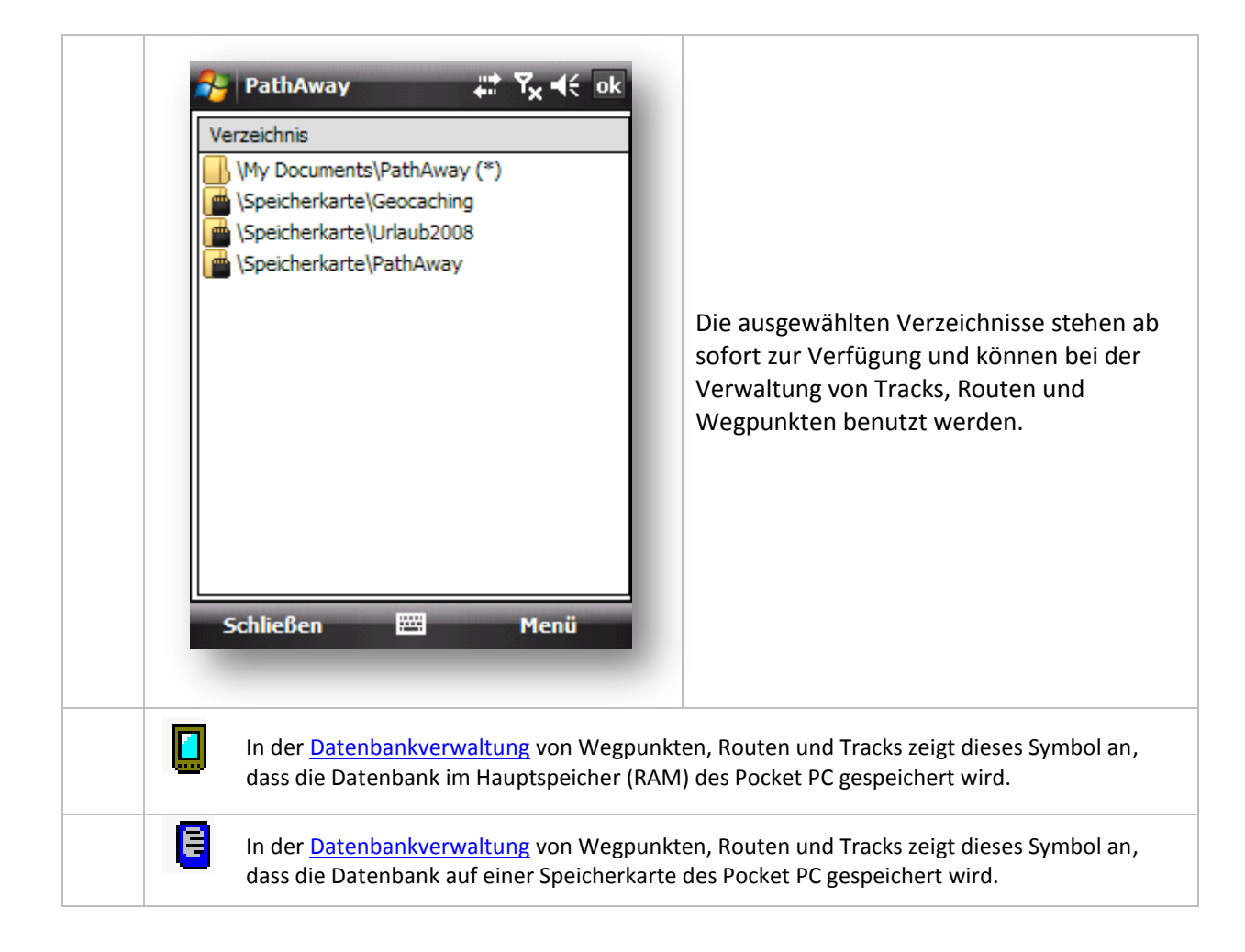

#### Standardverzeichnis für die Datenablage einstellen

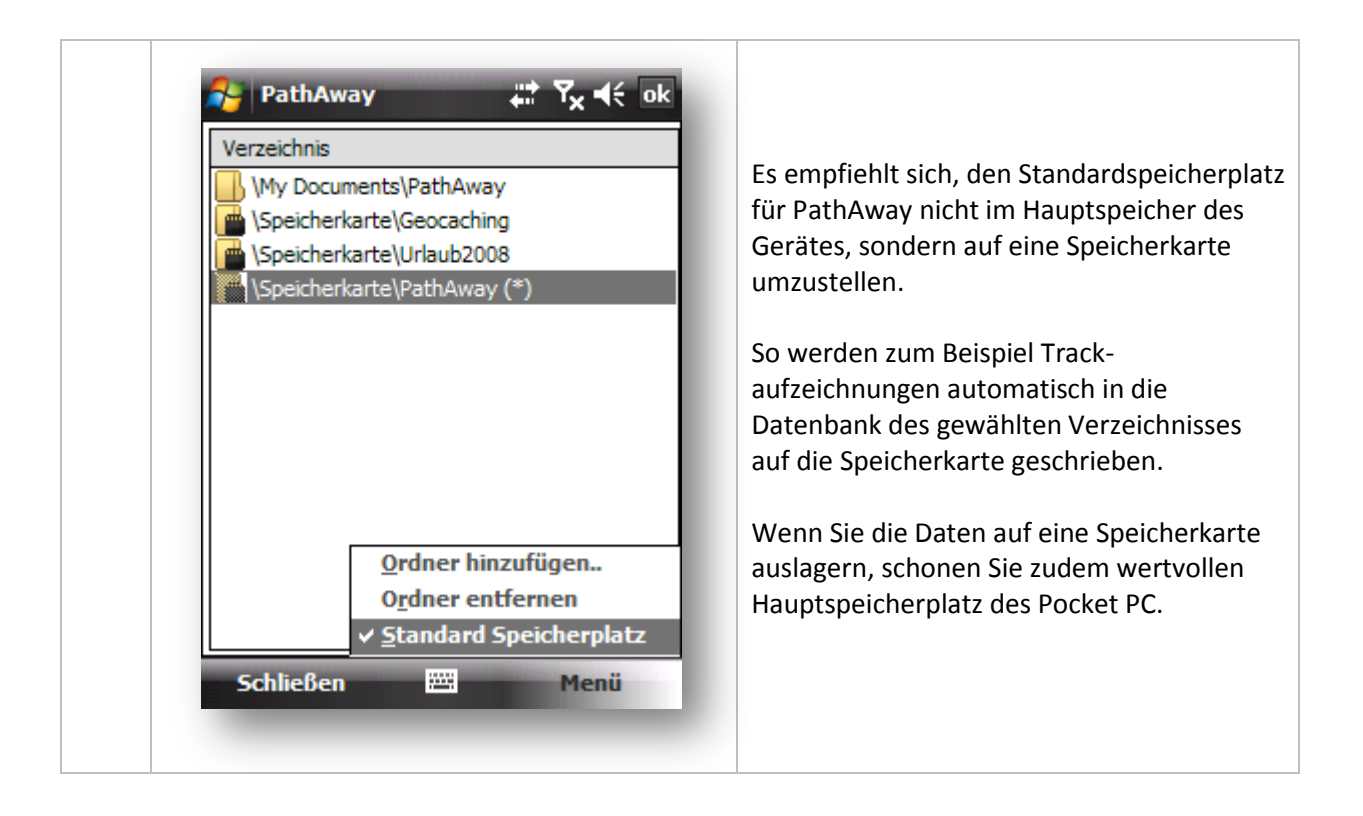

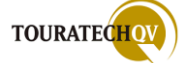

# Verwalten von Tracks, Routen und Wegpunkten

Die in jedem zugewiesenen Verzeichnis vorhandene PathAway Datenbank verwaltet die Daten der Tracks, Routen und Wegpunkte. Zusätzlich werden noch Karteninformationen und vieles mehr in der Datenbank gespeichert. Die ungefähre Datenbankstruktur soll nachfolgende Grafik verdeutlichen.

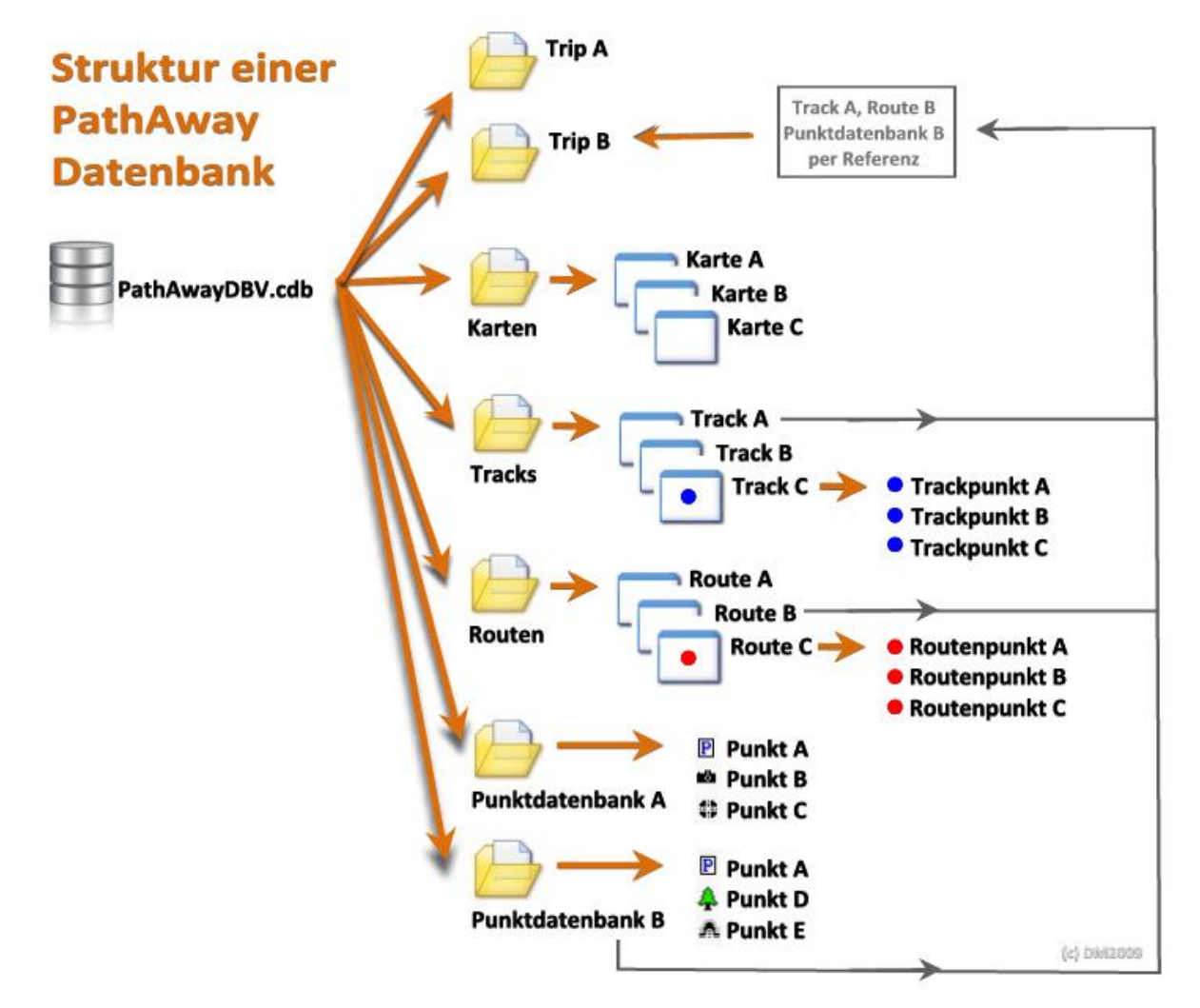

Die Verwaltung der der Karten, Tracks, Routen und Wegpunkte aller Datenbanken erfolgt zentral über die Menüauswahl **Optionen.** 

| <u>GPS</u><br><u>Trips</u><br><u>Ansicht</u><br><u>Darstellungen</u><br><u>Tracking</u><br><u>Optionen</u><br><u>Goto</u><br><u>Auswahl</u><br><u>B</u> eenden | Punkte<br>Routen<br>Tracks<br>Karten<br>Web Karten<br>Punkt Datenbank<br>Verzeichnisse<br>Einstellungen<br>Karte kalibrieren<br>Über PathAway | <ul> <li>Mit Hilfe dieser Verwaltung werden ALLE vorhandenen PathAwayDBV Datenbanken aus den zugewiesenen Verzeichnissen bearbeitet.</li> <li>Nach der Auswahl Optionen kann für die Verwaltung in die einzelnen Bereiche Punkte, Routen, Tracks, Karten und Punkt Datenbank verzweigt werden.</li> <li>Die Verwaltung der Verzeichnisse wird im Kapitel PathAway Datenablage besprochen.</li> </ul> |
|----------------------------------------------------------------------------------------------------|----------------------------------------------------------------------------------------------------|----------------------------------------------------------------------------------------------------|
|----------------------------------------------------------------------------------------------------|----------------------------------------------------------------------------------------------------|----------------------------------------------------------------------------------------------------|

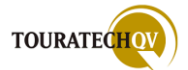

# Punkt Datenbanken verwalten

Da für die Verwaltung von Wegpunkten zunächst eine Punkt Datenbank benötigt wird, wird die Verwaltung dieser Punkt "Container" vorgezogen.

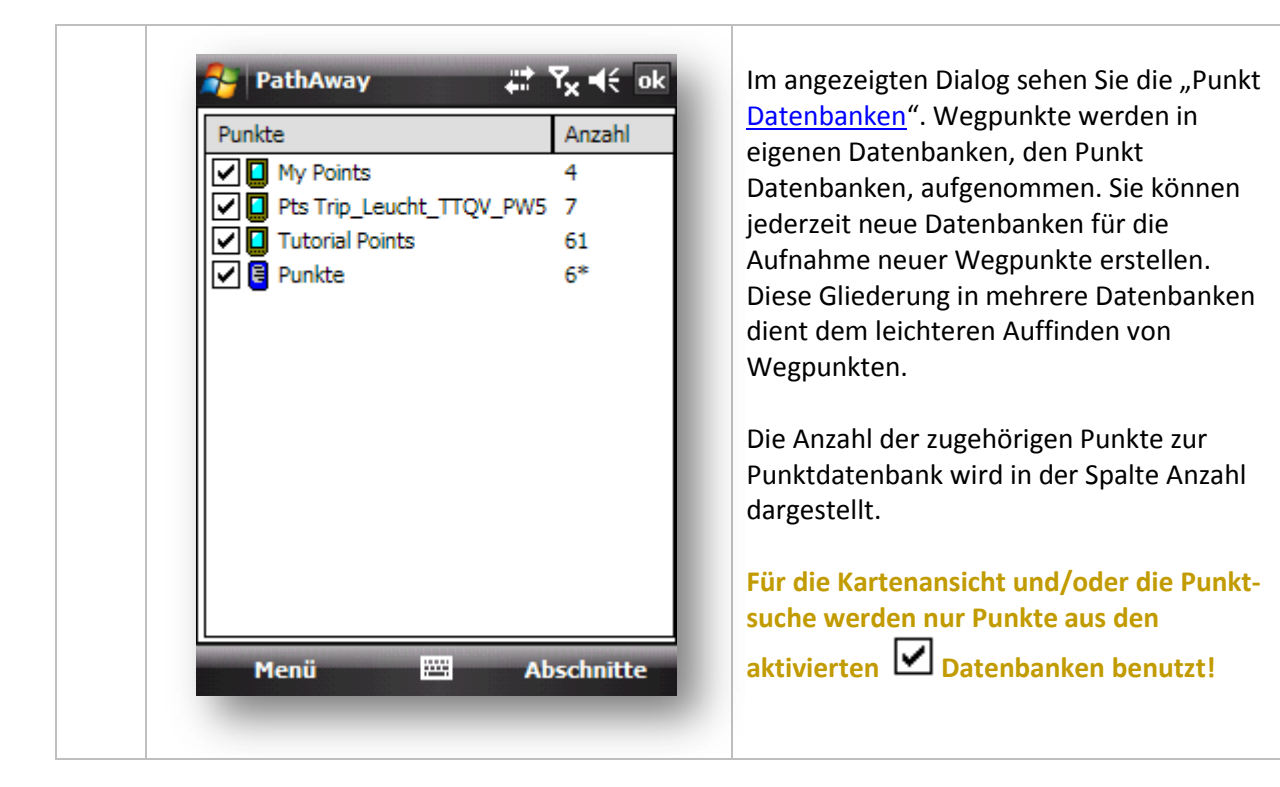

| PathAway       Image: Transmission of the second second sec | Schließen<br>Beendet die Auswahl und kehrt zur<br>Kartenanzeige zurück.<br>Übersicht   |
|----------------------------------------------------------------------------------------------------|----------------------------------------------------------------------------------------|
| <u>S</u> chliessen<br>Ü <u>b</u> ersicht<br><u>F</u> olgen                                                                                                    | Zeigt in einer Infoanzeige Details zu der<br>ausgewählten Punktdatenbank an.<br>Folgen |
| Datenbank ►<br>Ändern ►<br>Optionen ►<br>Sortieren ►                                                                                                    | Diese Auswahl ist in diesem Bereich ohne<br>Funktion.                                  |

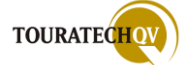

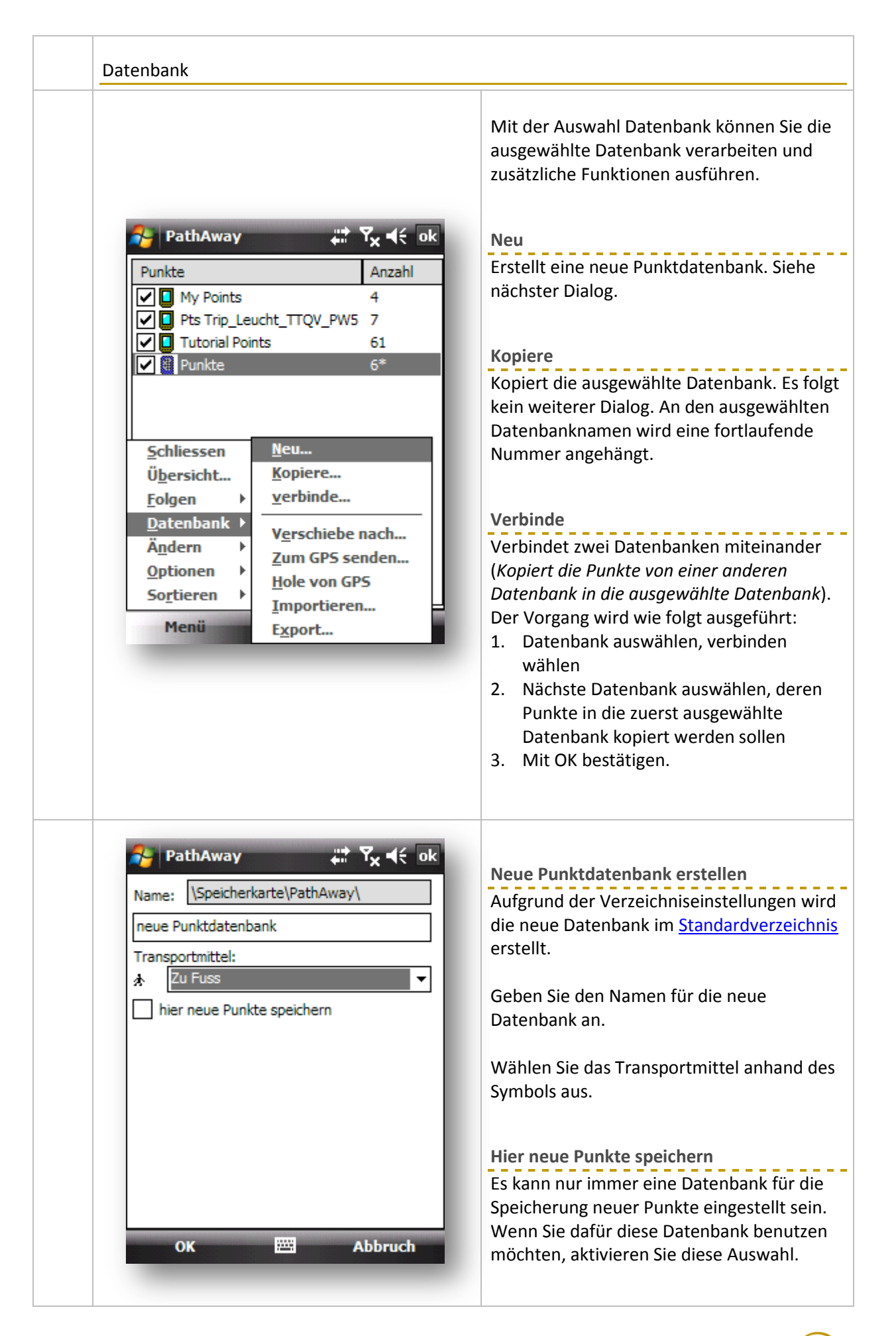

| Punkte  Punkte  My Points  Pts Trip_Leucht_TT  Tutorial Points                                                                                                    | Anzahl<br>4<br>QV_PW5 7<br>72                                                       | PatnAway     Ausgewählte Datenbank     Alle Datenbanken     Von:                                                                   |
|----------------------------------------------------------------------------------------------------|-------------------------------------------------------------------------------------|----------------------------------------------------------------------------------------------------|
| Punkte                                                                                                    | 6*<br>6<br>6                                                                        | Bis:                                                                                                    |
| Schliessen       Neu.         Übersicht       Kopi         Eolgen       ↓         Datenbank       Vers         Ändern       Zum         Optionen       ↓         Sortieren       Imp         Menü       Expon | <br>iere<br>binde<br>schiebe nach<br>of GPS senden<br>e von GPS<br>sortieren<br>ort | ✓ Vorhandene überschreiben <u>V</u> erschieben <u>K</u> opieren         Schließen       Menü                                       |
| Mit dieser Auswahl könne<br>PathAway bekanntes Verz<br>Kopieren können bereits                                                                                                    | en Sie die ausgewählte<br><u>zeichnis</u> verschieben o<br>vorhandene Datenbanl     | Datenbank oder alle Datenbanken in ei<br><mark>der kopieren</mark> . Beim Verschieben oder<br>< überschrieben werden, wenn Sie den |

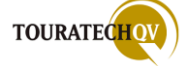

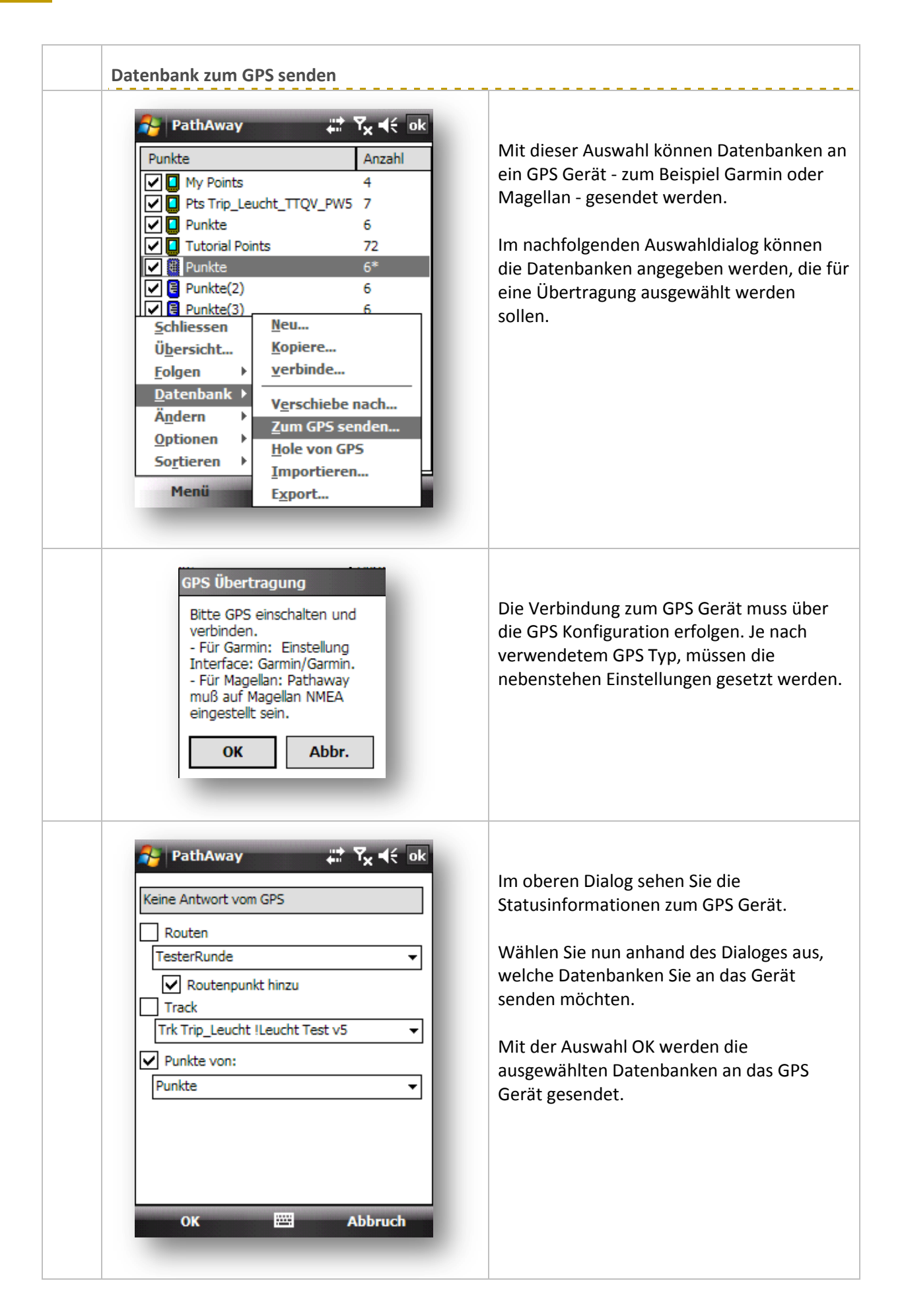

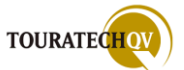

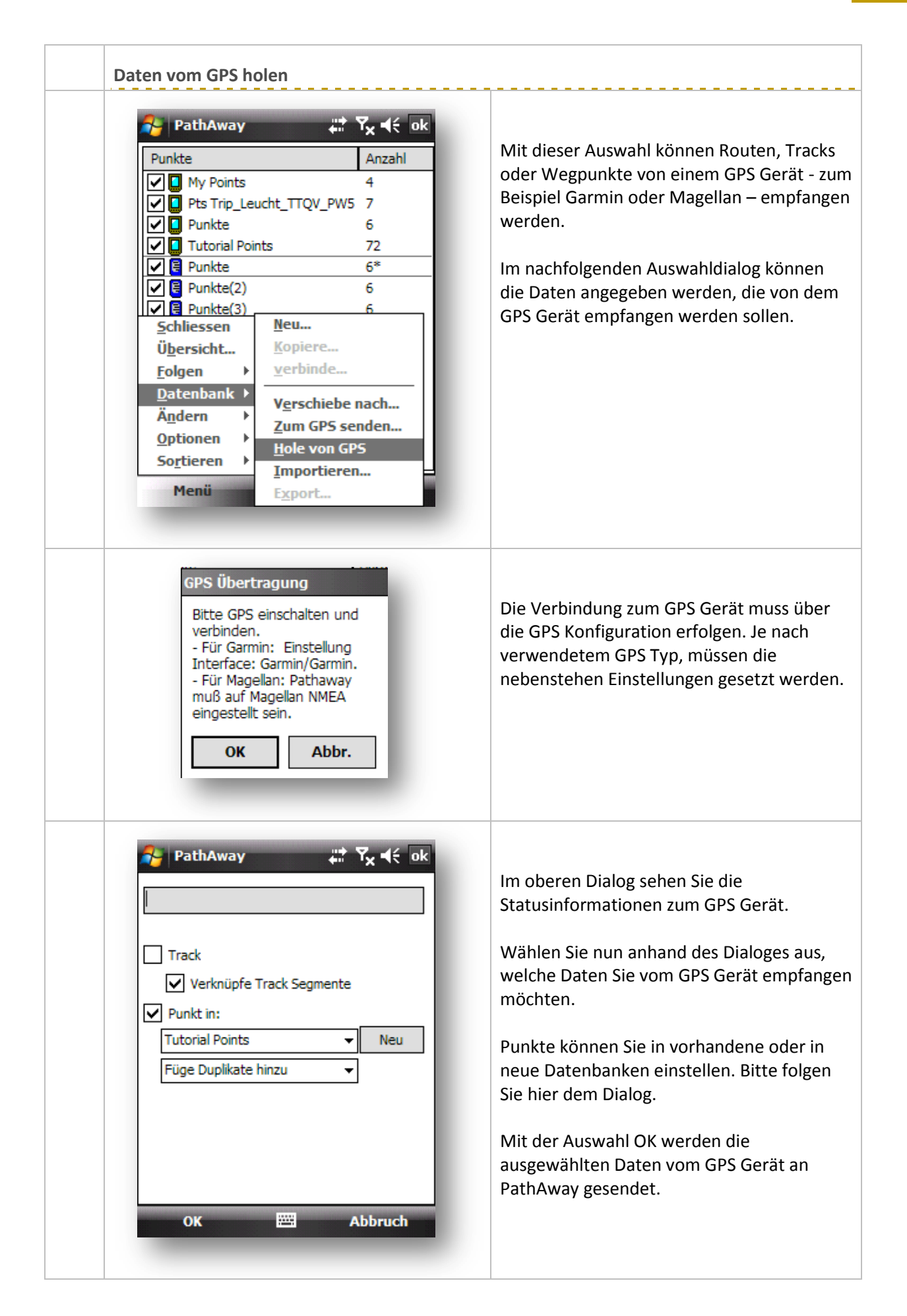

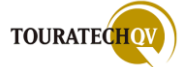

| Punkte       Anzahl         Image: Second strip       Anzahl         Image: Second strip       Punkte         Image: Second strip       Punkte         Image: Second strip       Punkte         Image: Second strip       Punkte         Image: Second strip       Punkte         Image: Second strip       Punkte         Image: Second strip       Punkte         Image: Second strip       Second strip         Image: Second strip       Punkte         Image: Second strip       Punkte                                                                                                    | PathAway              | tr Y <sub>X</sub> € ok    | Path             | Away             | , <del>i</del> ≣ Yx |
|----------------------------------------------------------------------------------------------------|-----------------------|---------------------------|------------------|------------------|---------------------|
| Image: Construction of the second state of the second state of the second s | Punkte                | Anzahl                    | Name             | Trip_Leucht_TT   | QV_PW5.gp           |
| Pts Trip_Leucht_TTQV_PW5       7         Punkte       6         Tutorial Points       72         Punkte       6*         Punkte       6*         Punkte       6*         Punkte       6         Punkte       6         Punkte       6*         Punkte       6         Punkte       6         Punkte       1         Punkte       1         Punkte       1         Punkte       1         Punkte       1         Punkte                                                                                                    | My Points             | 4                         | Тур              | All Point Import | Files               |
| Punkte       6         Tutorial Points       72         Punkte       6*         Punkte(2)       6         Schliessen       Neu         Kopiere       yerbinde         Patenbank       Verschiebe nach         Zum GPS senden       Hole von GPS         Importieren       Export         Menü       Export         Können GPX, LOC oder PathAway eigene Dateien importiert werden.         Igende PathAway eigene Dateien sind möglich:                                                                                                    | Pts Trip_Leucht_      | TTQV_PW5 7                | zeichnie         | PW-Trips         |                     |
| Image: Control of the second state in the second state in the second state  | Punkte                | 6                         | Zeichnis.        |                  |                     |
| Punkte       6*         Punkte(2)       6         Schliessen       Neu         Kopiere       Yerschiebe nach         Zum GPS senden       Jum GPS senden         Hole von GPS       Importieren         Sortieren       Importieren         Menü       Export         Koinders Auswahl wird der Import Dialog von PathAway aufgerufen. Wählen Sie mit dieser Auswahl wird der Import Dialog von PathAway aufgerufen. Wählen Sie mit s Windows Dateidialogs die zu importierende Datei aus.         können GPX, LOC oder PathAway eigene Dateien importiert werden.         Igende PathAway eigene Dateien sind möglich:                                                                                                    | Tutorial Points       | 72                        | Dateien          |                  | G                   |
| Image: Punkte(2)       6         Schliessen       Neu         Übersicht       Kopiere         Polkte(3)       Yerschiebe nach         Zum GPS senden       Zum GPS senden         Hole von GPS       Importieren         Sortieren       Importieren         Menü       Export         OK       Menü         Export       OK         Ab         it dieser Auswahl wird der Import Dialog von PathAway aufgerufen. Wählen Sie m         s Windows Dateidialogs die zu importierende Datei aus.         können GPX, LOC oder PathAway eigene Dateien importiert werden.         Igende PathAway eigene Dateien sind möglich:                                                                                                    | Punkte                | 6*                        | Trip_L           | eucht_TTQV_PW    | /5.gpx              |
| Image: Punkte(3)       Neu         Schliessen       Kopiere         Verschiebe nach       Yerschiebe nach         Jatenbank       Verschiebe nach         Zum GPS senden       Jum GPS senden         Hole von GPS       Importieren         Sortieren       Export         Menü       Export         Können GPX, LOC oder PathAway eigene Dateien importiert werden.         Igende PathAway eigene Dateien sind möglich:                                                                                                    | Punkte(2)             | 6                         |                  |                  |                     |
| Upersicht       Kopiere         Patenbank       Yerschiebe nach         Zum GPS senden       Zum GPS senden         Optionen       Jimportieren         Bortieren       Importieren         Menü       Export         Können GPX, LOC oder PathAway eigene Dateien importiert werden.         Igende PathAway eigene Dateien sind möglich:                                                                                                    | Schliessen N          | 6<br>eu                   |                  |                  |                     |
| Folgen       verbinde         Datenbank       Verschiebe nach         Zum GPS senden       Jum GPS senden         Hole von GPS       Importieren         Sortieren       Export         Menü       Export         Kit dieser Auswahl wird der Import Dialog von PathAway aufgerufen. Wählen Sie mis Windows Dateidialogs die zu importierende Datei aus.         können GPX, LOC oder PathAway eigene Dateien importiert werden.         Igende PathAway eigene Dateien sind möglich:                                                                                                    | Übersicht Ko          | opiere                    |                  |                  |                     |
| Datenbank       Verschiebe nach         Zum GPS senden       Zum GPS senden         Hole von GPS       Importieren         Sortieren       Importieren         Kenu       Export         OK       Menu         Export       OK         Kit dieser Auswahl wird der Import Dialog von PathAway aufgerufen. Wählen Sie mer s Windows Dateidialogs die zu importierende Datei aus.         können GPX, LOC oder PathAway eigene Dateien importiert werden.         Igende PathAway eigene Dateien sind möglich:                                                                                                    | Folgen                | erbinde                   |                  |                  |                     |
| Verschiebe nach         Zum GPS senden         Juptionen         Sortieren         Importieren         Export         OK         It dieser Auswahl wird der Import Dialog von PathAway aufgerufen. Wählen Sie mis Windows Dateidialogs die zu importierende Datei aus.         können GPX, LOC oder PathAway eigene Dateien importiert werden.         Igende PathAway eigene Dateien sind möglich:                                                                                                    | Datenbank )           |                           |                  |                  |                     |
| Zum GPS senden         Hole von GPS         Importieren         Export         OK         It dieser Auswahl wird der Import Dialog von PathAway aufgerufen. Wählen Sie mis Windows Dateidialogs die zu importierende Datei aus.         können GPX, LOC oder PathAway eigene Dateien importiert werden.         Igende PathAway eigene Dateien sind möglich:                                                                                                    | Ändern V              | erschiebe nach            |                  |                  |                     |
| Menü       Hole von GPS         Importieren       OK         Export       OK         it dieser Auswahl wird der Import Dialog von PathAway aufgerufen. Wählen Sie m         s Windows Dateidialogs die zu importierende Datei aus.         können GPX, LOC oder PathAway eigene Dateien importiert werden.         Igende PathAway eigene Dateien sind möglich:                                                                                                    |                       | um GPS senden             |                  |                  |                     |
| Menü       Importieren         Menü       Export         OK       It dieser Auswahl wird der Import Dialog von PathAway aufgerufen. Wählen Sie mis Windows Dateidialogs die zu importierende Datei aus.         können GPX, LOC oder PathAway eigene Dateien importiert werden.         Igende PathAway eigene Dateien sind möglich:                                                                                                    | Sortieren             | ole von GPS               |                  |                  |                     |
| Menü       Export       OK       Ab         it dieser Auswahl wird der Import Dialog von PathAway aufgerufen. Wählen Sie mis Windows Dateidialogs die zu importierende Datei aus.       Windows Dateidialogs die zu importierende Datei aus.       Windows Dateidialogs die zu importierende Datei aus.         können GPX, LOC oder PathAway eigene Dateien importiert werden.       Igende PathAway eigene Dateien sind möglich:                                                                                                    | I                     | nportieren <mark>=</mark> |                  |                  |                     |
| it dieser Auswahl wird der Import Dialog von PathAway aufgerufen. Wählen Sie m<br>s Windows Dateidialogs die zu importierende Datei aus.<br>können GPX, LOC oder PathAway eigene Dateien importiert werden.<br>Igende PathAway eigene Dateien sind möglich:                                                                                                    | Menü                  | cport                     | ОК               |                  | Abb                 |
| it dieser Auswahl wird der Import Dialog von PathAway aufgerufen. Wählen Sie m<br>s Windows Dateidialogs die zu importierende Datei aus.<br>können GPX, LOC oder PathAway eigene Dateien importiert werden.<br>Igende PathAway eigene Dateien sind möglich:                                                                                                    |                       |                           |                  |                  |                     |
| it dieser Auswahl wird der Import Dialog von PathAway aufgerufen. Wählen Sie m<br>s Windows Dateidialogs die zu importierende Datei aus.<br>können GPX, LOC oder PathAway eigene Dateien importiert werden.<br>Igende PathAway eigene Dateien sind möglich:                                                                                                    |                       |                           |                  |                  |                     |
| it dieser Auswahl wird der Import Dialog von PathAway aufgerufen. Wählen Sie m<br>s Windows Dateidialogs die zu importierende Datei aus.<br><mark>können GPX, LOC oder PathAway eigene Dateien importiert werden.</mark><br>Igende PathAway eigene Dateien sind möglich:                                                                                                    |                       |                           |                  | <b>c</b>         |                     |
| s Windows Dateidialogs die zu importierende Datei aus.<br>können GPX, LOC oder PathAway eigene Dateien importiert werden.<br>Igende PathAway eigene Dateien sind möglich:                                                                                                    | it dieser Auswahl wir | d der Import Dialog vo    | on PathAway aut  | gerufen. Wäh     | ilen Sie mit        |
| können GPX, LOC oder PathAway eigene Dateien importiert werden.<br>Igende PathAway eigene Dateien sind möglich:                                                                                                    | es Windows Dateidial  | ogs die zu importierer    | nde Datei aus.   |                  |                     |
| konnen GPX, LOC oder PathAway eigene Dateien importiert werden.<br>Igende PathAway eigene Dateien sind möglich:                                                                                                    |                       | Les Derbarren et          |                  |                  |                     |
| lgende PathAway eigene Dateien sind möglich:                                                                                                    | konnen GPX, LOC oc    | ier PathAway eigene       | vatelen importio | ert werden.      |                     |
| Igende PathAway eigene Dateien sind möglich:                                                                                                    | less de Bailea de St  |                           |                  |                  |                     |
|                                                                                                    | oigende PathAway ei   | gene Datelen sind mo      | giicn:           |                  |                     |
| thAway Irack - PWIRK                                                                                                    |                       | IKK                       |                  |                  |                     |

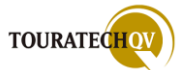

| Punkte     Anzahl       Image: Product of the strip strip st | Name         Punktdaten_Tester           Typ         GPX Files (*.gpx)           zeichnis:         PWExport |
|----------------------------------------------------------------------------------------------------|----------------------------------------------------------------------------------------------------|
| My Points       4         Pts Trip_Leucht_TTQV_PW5       7         Punkte       6         Tutorial Points       72         Punkte       6*                                                                                                    | Typ GPX Files (*.gpx)<br>zeichnis: PWExport                                                                 |
| Pts Trip_Leucht_TTQV_PW5 7     Punkte 6     Tutorial Points 72     Punkte 6*                                                                                                    | zeichnis: PWExport                                                                                          |
| Punkte     6     Tutorial Points     72     Punkte     6*                                                                                                    |                                                                                                    |
|                                                                                                    | Dataian                                                                                                    |
|                                                                                                    | Dateien                                                                                                    |
| Punkte(2) 6                                                                                                    |                                                                                                    |
| Punkte(3)6                                                                                                    |                                                                                                    |
| Schliessen Neu                                                                                                    |                                                                                                    |
| Ubersicht Kopiere                                                                                                    |                                                                                                    |
| Patenbank                                                                                                    |                                                                                                    |
| Ändern                                                                                                    |                                                                                                    |
| Optionen                                                                                                    |                                                                                                    |
| Sortieren                                                                                                    |                                                                                                    |
| Menii Export                                                                                                    |                                                                                                    |
| Geben Sie im nachfolgenden Dialog den Na<br>Wählen Sie den Dateityp aus der als Export<br>Folgende Dateiformate werden unterstüt:<br>GPS Exchange Format - GPX                                                                                                    | amen an, den die Exportdatei erhalter<br>tformat benutzt werden soll.<br><b>zt:</b>                         |
| Location File Format - LOC<br>Keyhole Markup Language - KML<br>PathAway Track – PWTRK<br>PathAway Route – PWRTE                                                                                                    |                                                                                                    |
| Location File Format - LOC<br>Keyhole Markup Language - KML<br>PathAway Track – PWTRK<br>PathAway Route – PWRTE<br>PathAway Punkt – PWPTS                                                                                                    |                                                                                                    |
| Location File Format - LOC<br>Keyhole Markup Language - KML<br>PathAway Track – PWTRK<br>PathAway Route – PWRTE<br>PathAway Punkt – PWPTS<br>Wählen Sie über die Dropdown Schaltfläch<br>Exportdatei speichern soll.                                                                                                    | ne das Verzeichnis aus wohin PathAwa                                                                        |

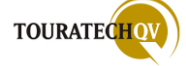

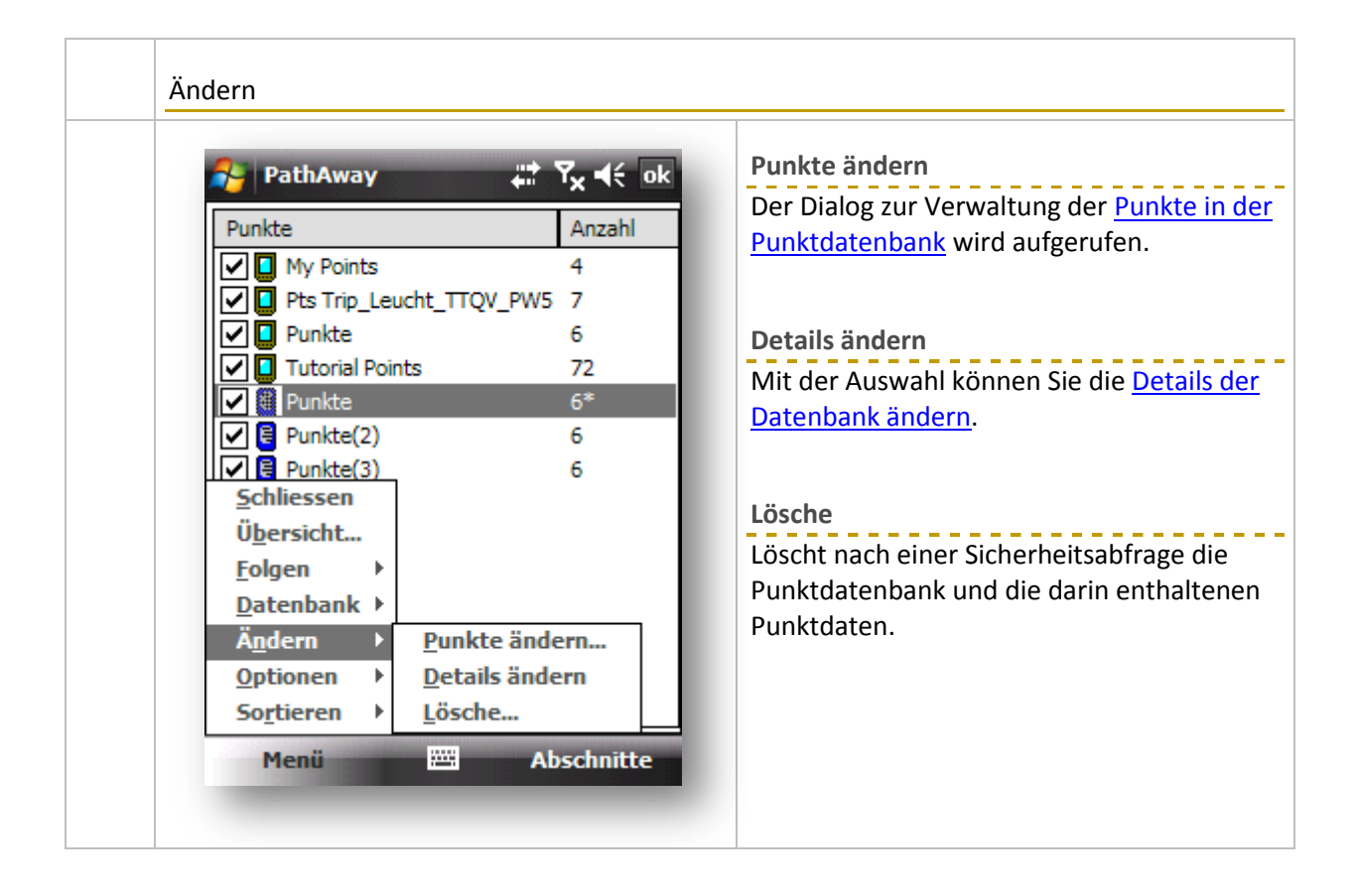

| PathAw Punkte                                                                                                    | a <b>v 👫 🍢 4</b> €<br>Anzał                                                                                                    | Ok     Einstellungen       Ruft die Einstellungen für Punkte auf.                                                                                                    |
|----------------------------------------------------------------------------------------------------|----------------------------------------------------------------------------------------------------|----------------------------------------------------------------------------------------------------|
| Image: Weight of the second system         Image: Weight of the second system         Image: Weight | nts       4         p_Leucht_TTQV_PW5       7         6       72         6*       6         (2)       6         (3)       6         •       •         •       •         •       •         •       •         •       •         •       •         •       •         •       •         •       •         •       •         •       •         •       •         •       •         •       •         •       •         •       •         •       •         •       •         •       •         •       •         •       •         •       •         •       •         •       •         •       •         •       •         •       •         •       •         •       •         •       •         •       •         •       •     < | Datenbank aktualisieren<br>Mit dieser Auswahl können Sie PathAway<br>anweisen, alle Datenbanken noch einmal<br>neu zu lesen und zu aktualisieren - siehe<br>Vorgang <u>Aktualisieren</u> . |

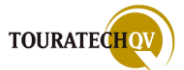

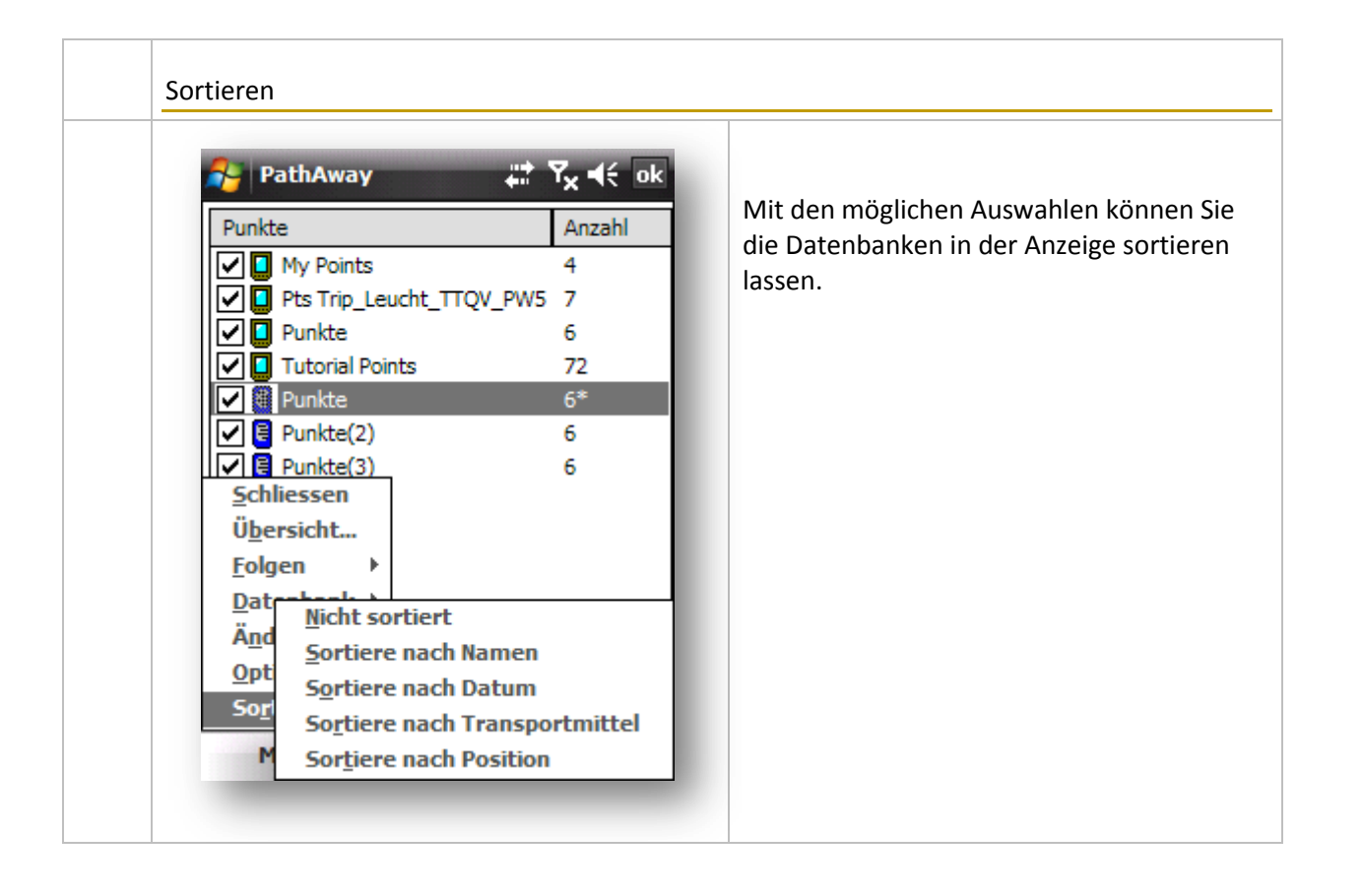

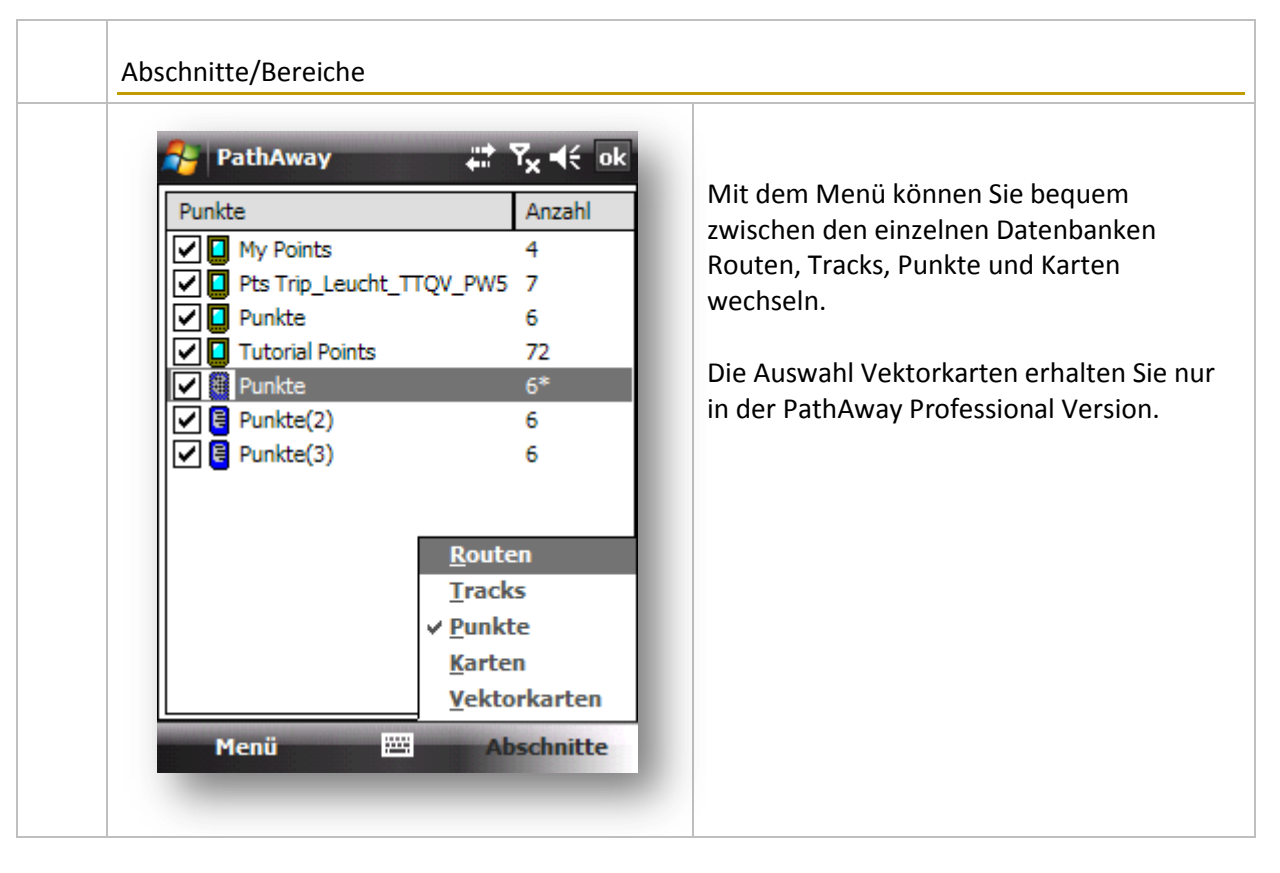

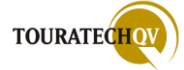

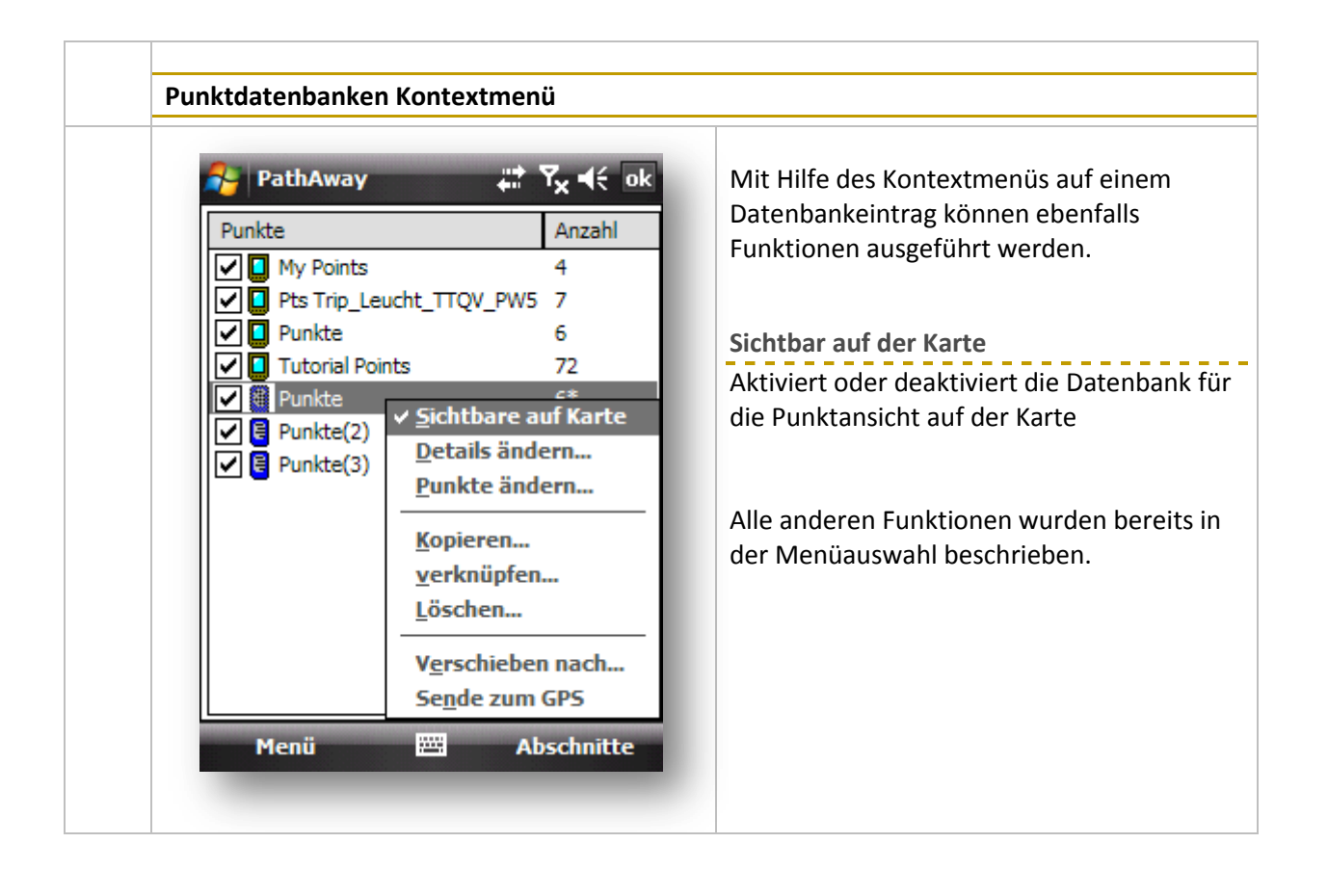

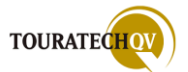

# Punkte in Datenbanken verwalten

Mit dieser Auswahl werden (Weg)punkte aus den Punkt Datenbanken, Tracks und Routen verwaltet.

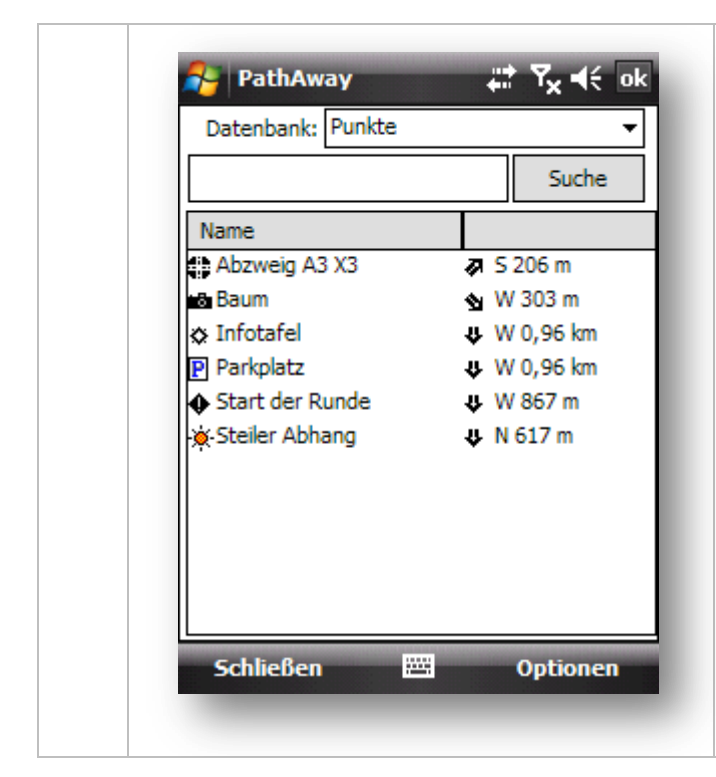

In dem Dialog sehen Sie alle verfügbaren Punkte einer <u>Datenbank</u>. Dies kann eine Punktdatenbank, ein Track oder eine Route sein. Alle werden als Datenbank bezeichnet.

Diese können Sie aus dem Feld Datenbank auswählen.

In dem darunterliegenden Feld können Sie einen Suchtext für einen Punktnamen angeben. Klicken Sie für eine Suche auf die Auswahl Suche.

Schließen, beendet den Dialog.

| otionen                                                                                                    |                                                                                             |
|----------------------------------------------------------------------------------------------------|---------------------------------------------------------------------------------------------|
|                                                                                                    | Neu                                                                                         |
| PathAway     Image: Tx ≤ 0k       Datenbank:     Punkte                                                                                                    | Mit dieser Auswahl wird der Dialog zur<br><u>Erstellung eines Punktes</u> aufgerufen.       |
| Suche                                                                                                    | Punkt ändern                                                                                |
| Name Abzweig A3 X3 Abzweig A3 X3 Abzweig A3 | Mit dieser Auswahl gelangen Sie in den<br>Punktdialog und können Änderungen<br>durchführen. |
| Neu                                                                                                    | Löschen                                                                                     |
| <ul> <li> <u>P</u>unkt ändern             <u>↓</u>öschen             <u>z</u>u Route hinzu      </li> </ul>                                                                                                    | Löscht nach einer Sicherheitsabfrage de<br>ausgewählten Punkt.                              |
| von anderer Datenbank hinzufüg …                                                                                                    | Zu Route hinzu                                                                              |
| Zeige Weltkarte Datenübertragung Optionen                                                                                                    | Der Dialog zum Hinzufügen eines <u>Punkte</u> einer Route wird aufgerufen.                  |
| Schließen 🔤 Optionen                                                                                                    | Zeige Weltkarte                                                                             |
|                                                                                                    | Zeige Weitkalte                                                                             |

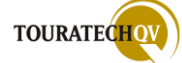

|    | PathAway<br>Datenbank: Punkte | ,≓ Ÿx ◀€        | ok<br>• | Mit dieser Funktion können Sie Punkte<br>anderen vorhandenen Datenbanken ir |
|----|-------------------------------|-----------------|---------|-----------------------------------------------------------------------------|
|    |                               | Suche           |         | Punktdatenbank kopieren.                                                    |
| N  | ame                           |                 |         |                                                                             |
| 0  | Abzweig A3 X3                 | <b>∱</b> 00 m   |         |                                                                             |
| ő  | Baum                          | < W 430 m       |         |                                                                             |
| ۵  | Infotafel                     | 🗢 W 1,11 km     |         |                                                                             |
| P  | <u>N</u> eu                   |                 |         |                                                                             |
| •  | <u>P</u> unkt ändern          |                 |         |                                                                             |
| Þ  | <u>L</u> öschen               |                 |         |                                                                             |
|    | <u>z</u> u Route hinzu        |                 |         |                                                                             |
|    | <u>v</u> on anderer Daten     | bank hinzufüg . |         |                                                                             |
| ШГ | Z <u>e</u> ige Weltkarte      |                 |         |                                                                             |
|    | <u>D</u> atenübertragung      |                 | •       |                                                                             |
|    | <b>Optionen</b>               |                 | ►       |                                                                             |

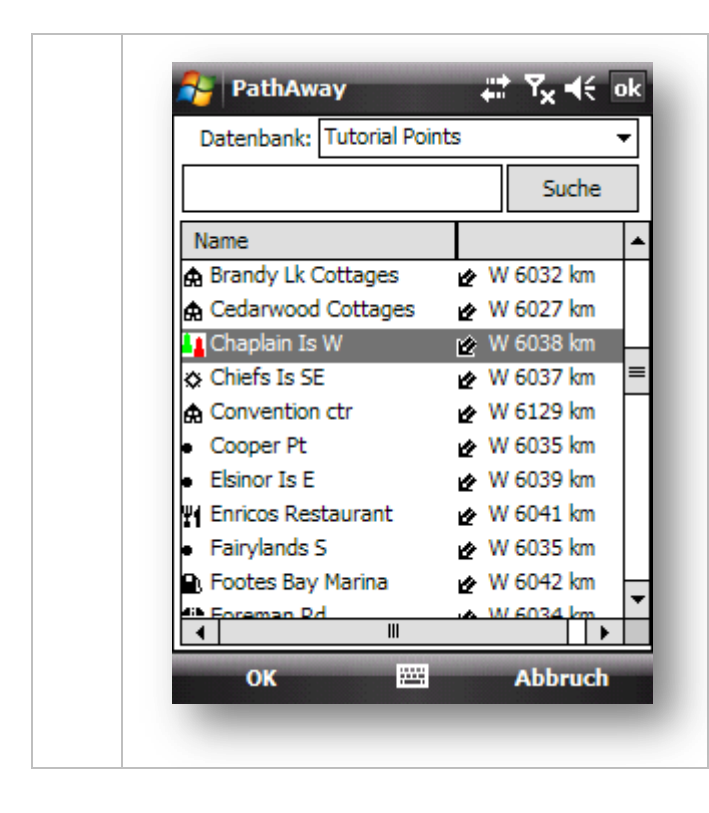

Wenn Sie einen Punkt aus einer Datenbank hinzufügen möchten, wählen Sie zunächst die Datenbank aus, in der dieser zu kopierende Punkt vorhanden ist.

Wählen Sie dann den Punkt aus und bestätigen Sie die Auswahl mit OK.

Der einzelne Punkt wird dann kopiert und die Ausgangsdatenbank übernommen.

| PathAway Datenbank: Punkte                                                                                                    | ## <b>Ÿ<sub>X</sub> ≼</b> € ok<br>▼                                                                                                    | Zum GPS senden                                                                                      |
|----------------------------------------------------------------------------------------------------|----------------------------------------------------------------------------------------------------|----------------------------------------------------------------------------------------------------|
| Name<br>Abzweig A3 X3                                                                                                    | Suche                                                                                                    | Der Dialog zur <u>Datenübertragung an ein (</u><br>Gerät wird aufgerufen.                           |
| <ul> <li>À Baum</li> <li>➢ Infotafel</li> <li>P Neu</li> <li>Punkt ändern</li> <li>↓ Öschen<br/><u>z</u>u Route hinzu<br/><u>v</u>on anderer Dater<br/><u>Zeige Weltkarte</u></li> <li>Verschieben nach<br/><u>z</u>um Gps senden<br/><u>H</u>ole von GPS</li> </ul> | ♦ W 430 m ♦ W 1,11 km Note: The second second s | Hole von GPS<br>Der Dialog zur <u>Datenübertragung von ein</u><br><u>GPS</u> Gerät wird aufgerufen. |

| Punkte                           | Verschieben/Kopieren nach<br>Mit dieser Auswahl wird der ausgewä |
|----------------------------------|------------------------------------------------------------------|
| zu:                              | Punkt in eine andere Punktdatenbank verschoben oder kopiert.     |
| \My Documents\PathAway\My Points |                                                                  |
|                                  |                                                                  |
|                                  |                                                                  |
|                                  |                                                                  |
|                                  |                                                                  |
| Verschieben Kopieren Abbruch     |                                                                  |

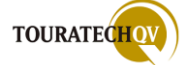

| Optionen                                                                                                    |                                                                                                    |
|----------------------------------------------------------------------------------------------------|----------------------------------------------------------------------------------------------------|
| PathAway     Image: Tx ≤ ok       Datenbank:     Punkte       Suche                                                         | Neue Datenbank<br>Mit dieser Auswahl können Sie eine <u>neu</u><br><u>Punktdatenbank</u> erstellen. |
| Name           ♣ Abzweig A3 X3         ♠ O 0 m           ♣ Baum         € W 430 m           ✿ Infotafel         € W 1,11 km | Datenbank bearbeiten<br>Mit dieser Auswahl gelangen Sie Übersi<br>der <u>Punkdatenbanken</u> .      |
| <ul> <li>P_Neu</li> <li>         Punkt ändern         ↓Öschen         ⊥üschen         ⊥u Route hinzu     </li> </ul>        | Datenbank teilen<br>Teilt an dem gewählten Punkt die<br>Datenbank auf.                              |
| Neue Datenbank khinzufüg<br>Datenbank bearbeiten<br>Datenbank teilen →                                                      | Datenbank Details<br>Zeigt die Details der <u>Punktdatenbank</u> .                                  |
| Datenbank Details     Einstellungen   Optionen                                                                              | Einstellungen<br>Zeigt den Dialog zur <u>Einstellung von</u><br>Punkten.                            |

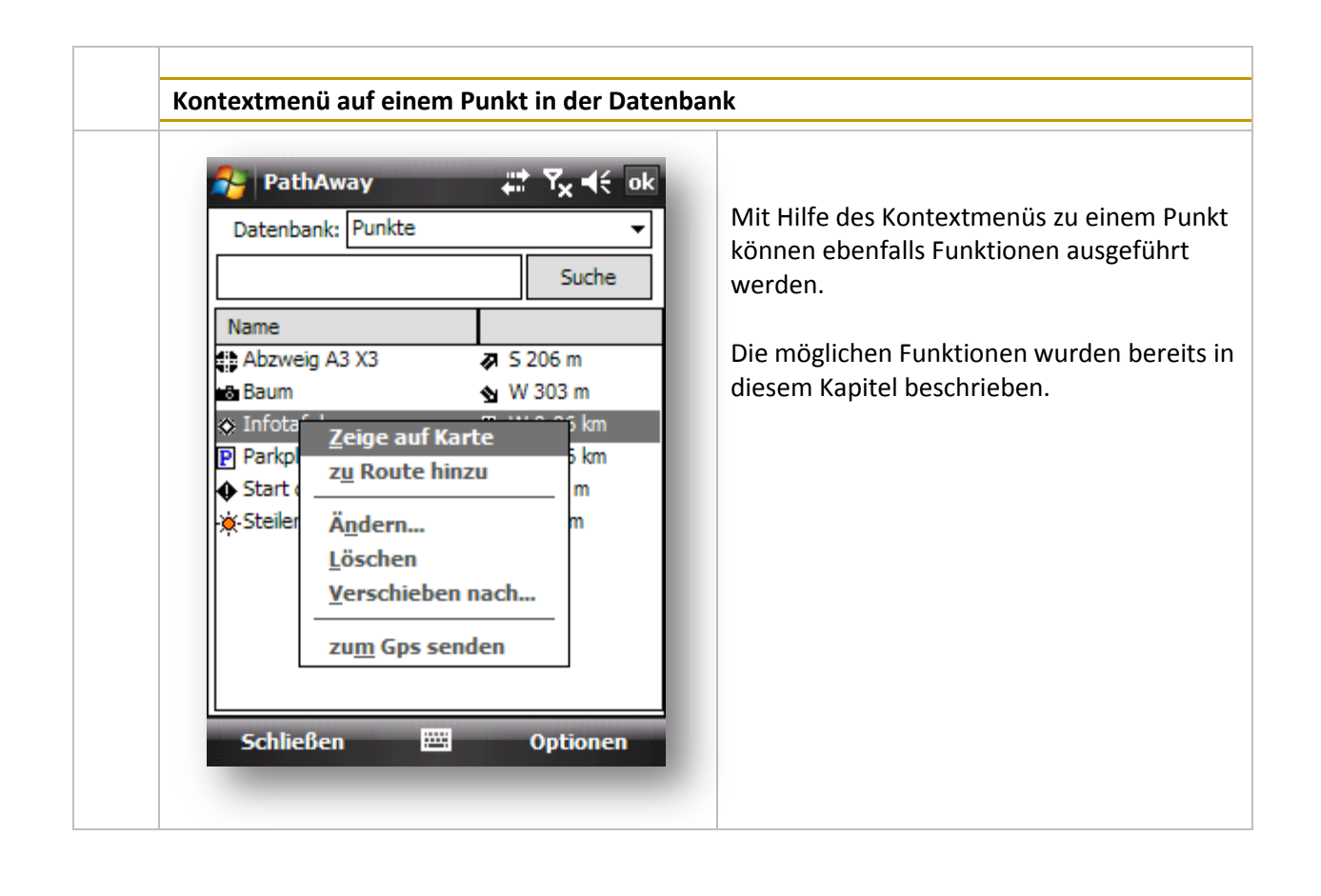

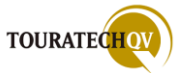

# Tracks verwalten

Mit dieser Auswahl werden die Tracks verwaltet. In jedem Track sind Trackpunkte enthalten.

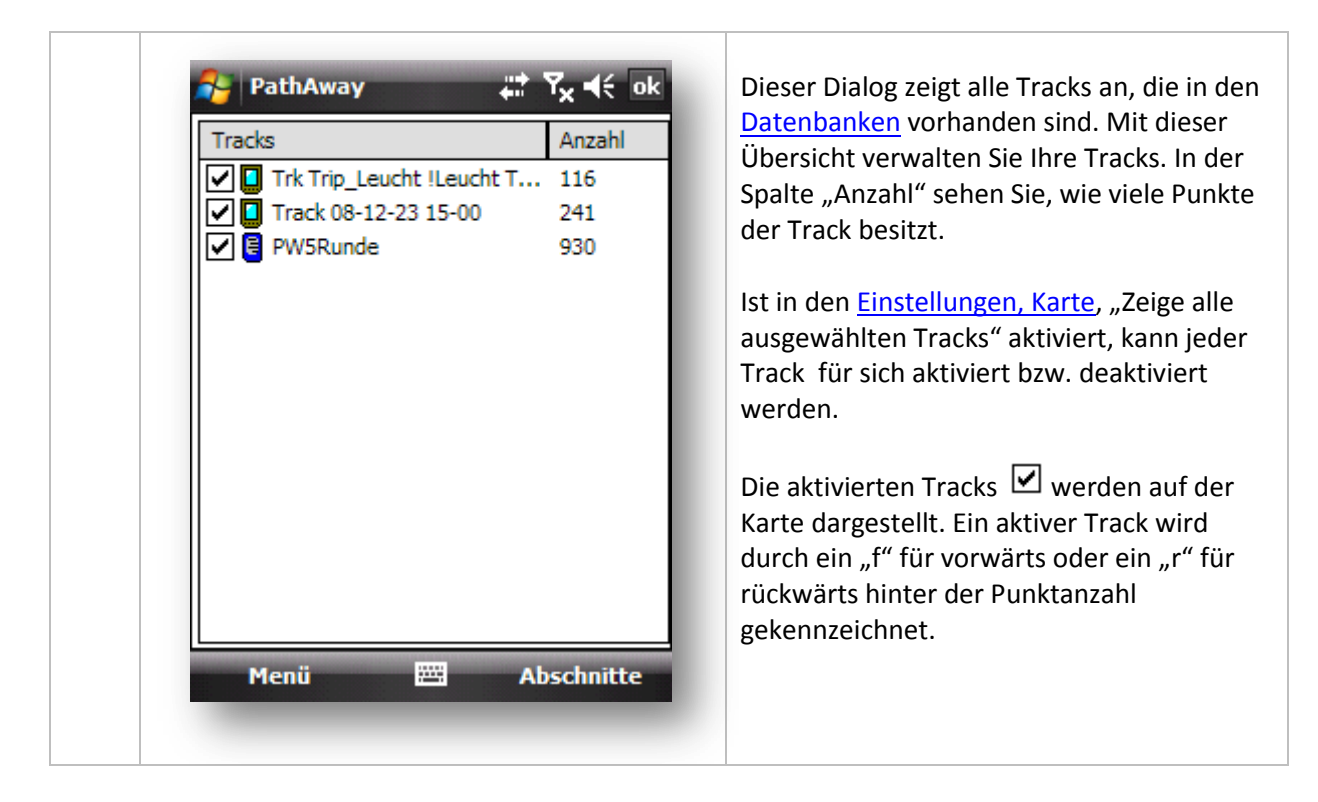

| Tracks         ✓       Trk Trip_Leucht !Leu         ✓       Track 08-12-23 15-0         ✓       Track 08-12-23 15-0         ✓       PW5Runde         ✓       PW5Runde         Schliessen       Zur Startposition         Aktives Track Log       Übersicht         Folgen       ► | Anzahl<br>cht T 116<br>0 241<br>930 | Schließen<br>Beendet die Auswahl und kehrt zur<br>Kartenanzeige zurück.<br>Zur Startposition<br>Aktiviert den markierten Track und<br>positioniert die Karte auf den ersten Punk<br>des Tracks. |
|----------------------------------------------------------------------------------------------------|-------------------------------------|----------------------------------------------------------------------------------------------------|
| Datenbank →<br>Ändern →                                                                                                    |                                     | Aktives Track Log                                                                                                    |

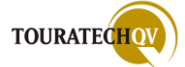

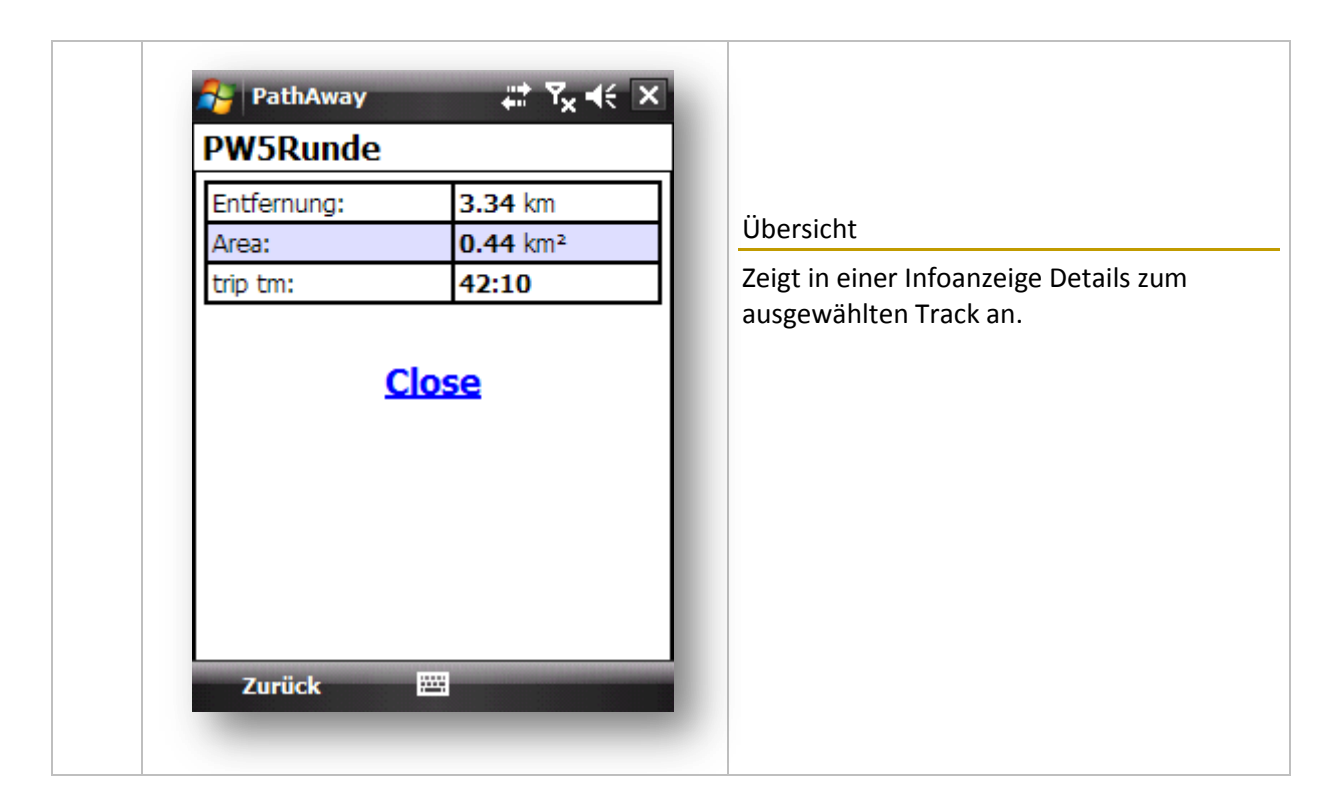

| 矝 PathAway 🛛 🗱 🏹 ┥€ ok                                                                                                | Aus                                                                                                    |
|----------------------------------------------------------------------------------------------------|----------------------------------------------------------------------------------------------------|
| Tracks Anzahl Trk Trip_Leucht !Leucht T 116 Track 08-12-23 15-00 241                                                  | Setzt eine eventuelle Folge des Tracks zurück.                                                                           |
| Schliessen<br>Zur Startposition                                                                                       | Vorwärts<br>Mit dieser Einstellung können Sie dem<br>ausgewählten Track in der aufgezeichnete<br>Richtung folgen.        |
| <u>Eolgen</u> ✓ Aus <u>Datenbank</u> <u>V</u> orwärts       Ändern <u>Zurück</u> Optionen     >       Sortieren     > | Zurück<br>Mit dieser Einstellung können Sie dem<br>ausgewählten Track in umgekehrter<br>Richtung folgen.                 |
| Menü 🕮 Abschnitte                                                                                                    | Ein aktiver Track wird durch ein "f" für<br>vorwärts oder ein "r" für rückwärts hinter<br>der Punktanzahl gekennzeichnet |

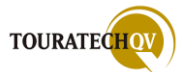

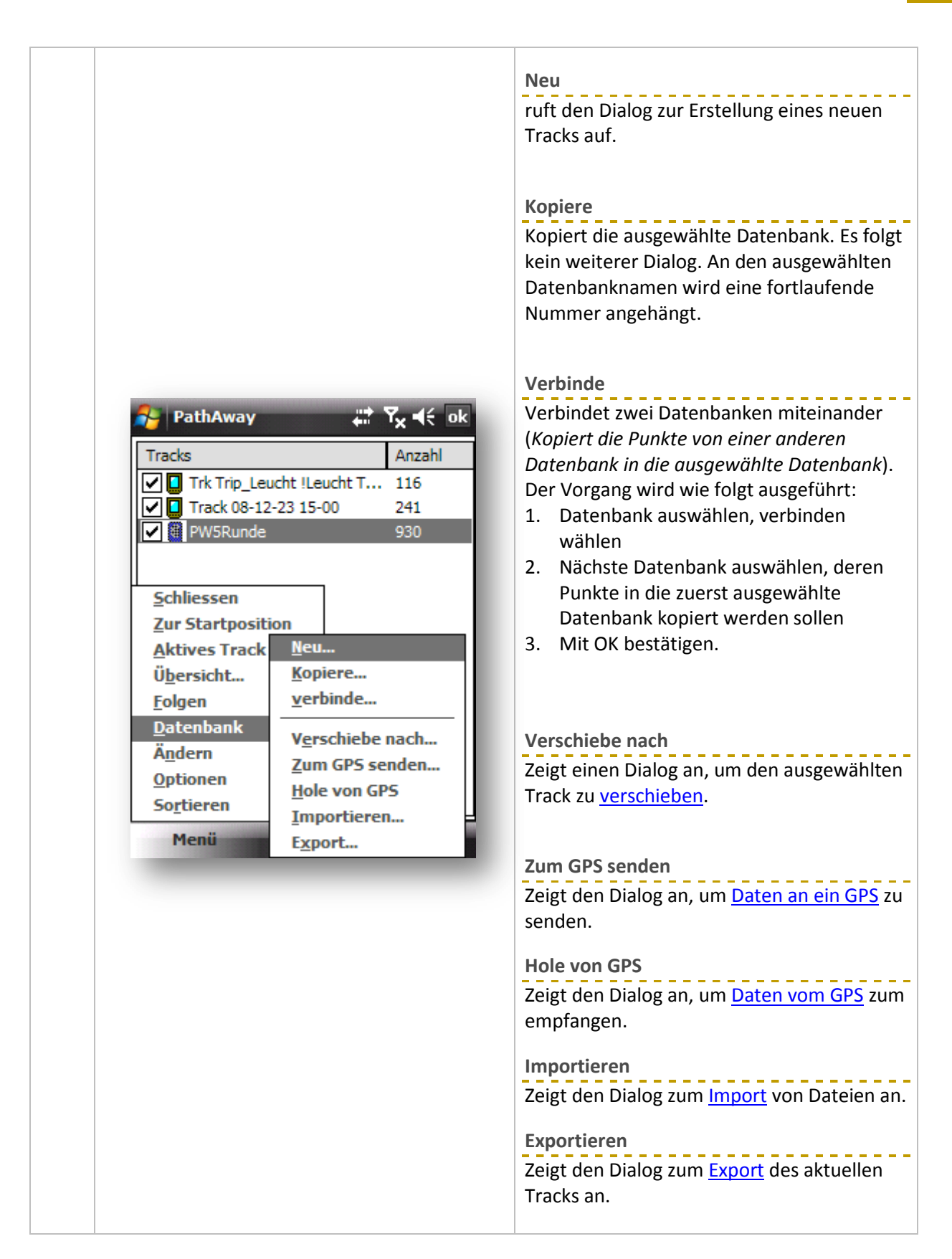

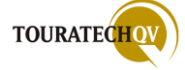

| Track von Hunderunde                                                                          | Mit der Auswahl wird ein neuer Track<br>erzeugt und gleichzeitig als Aktives Lo<br>gesetzt. Bei einer GPS-Verbindung we |
|-----------------------------------------------------------------------------------------------|----------------------------------------------------------------------------------------------------|
| NA<br>Flugzeug<br>Motorrad<br>Boot<br>PKW<br>Schneemobil<br>Zu Fuss<br>Andere<br>OK I Abbruch | dann die GPS-Daten je nach Einstellur<br>Menü <u>Optionen, Einstellungen, Tracki</u><br>diesen Track geschrieben.       |

| Ü <u>b</u> ersicht<br><u>F</u> olgen →<br><u>D</u> atenbank →<br><mark>Ä<u>n</u>dern <u>P</u>unkte ändern<br/><u>O</u>ptionen <u>D</u>etails ändern<br/><u>Sor</u>tieren <u>L</u>ösche</mark> | Lösche<br>Löscht nach einer Sicherheitsabfrage de<br>Track und die zugehörigen Trackpunkte |
|----------------------------------------------------------------------------------------------------|--------------------------------------------------------------------------------------------|
|----------------------------------------------------------------------------------------------------|--------------------------------------------------------------------------------------------|

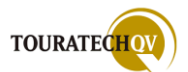
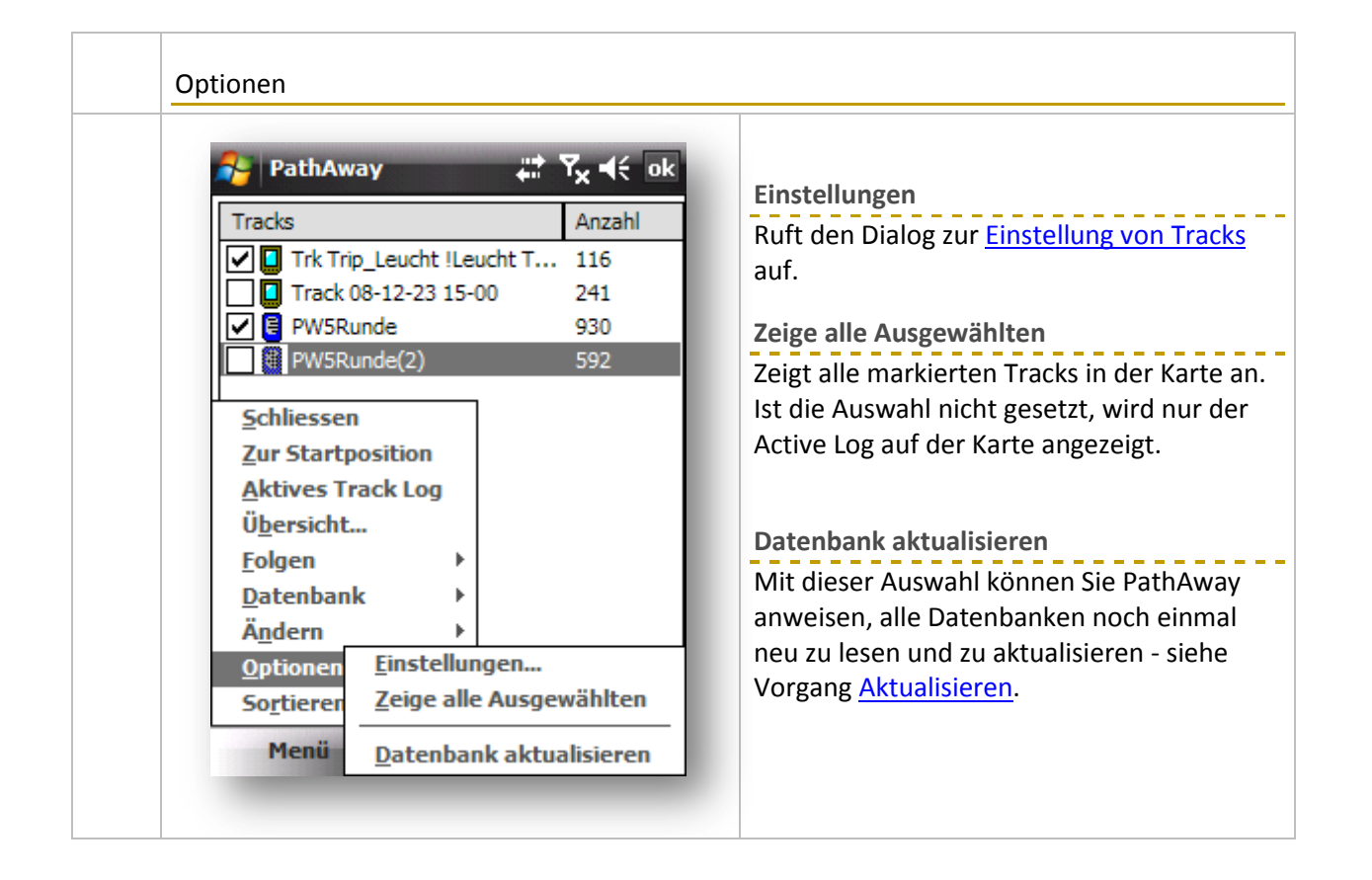

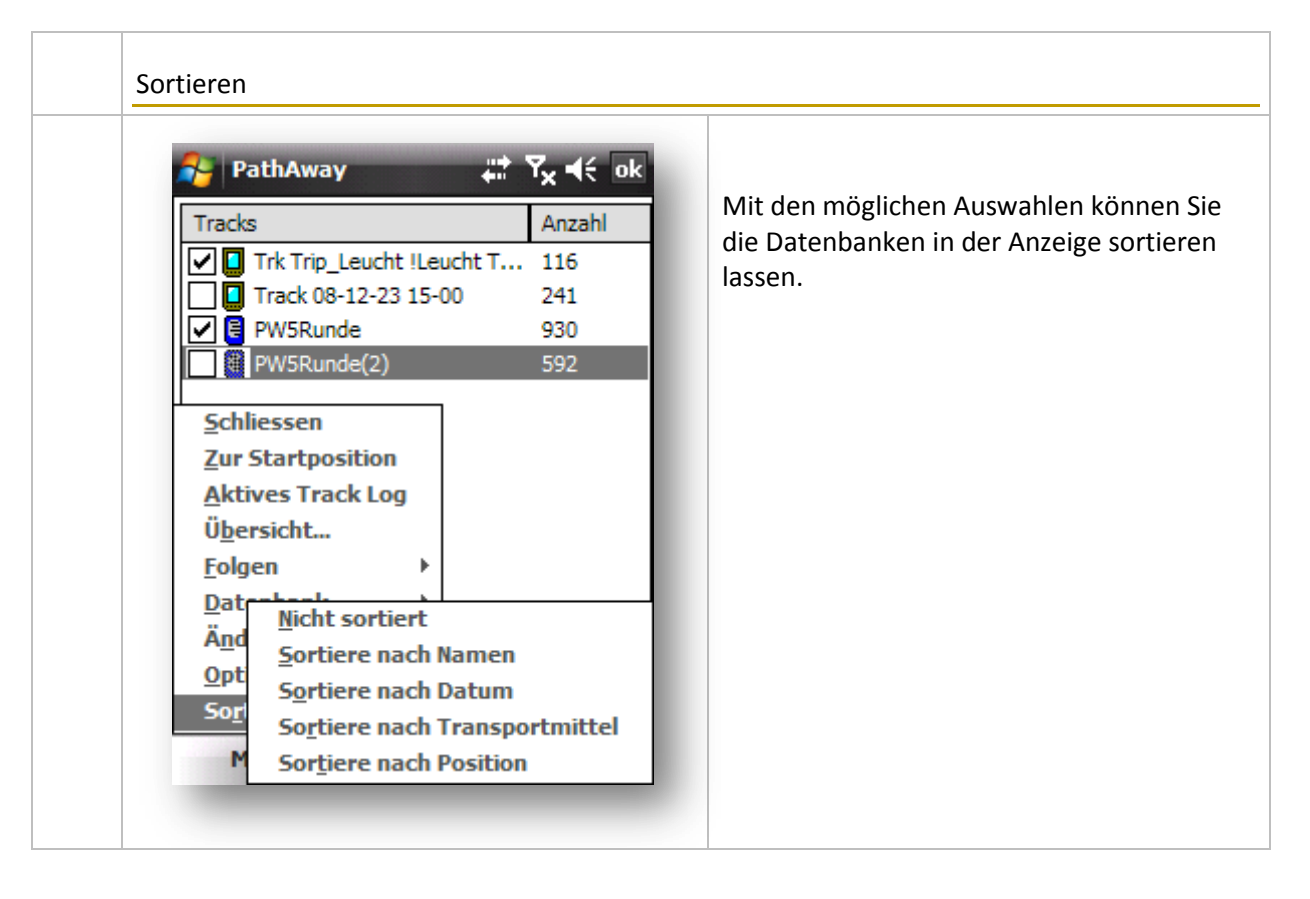

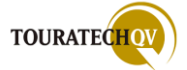

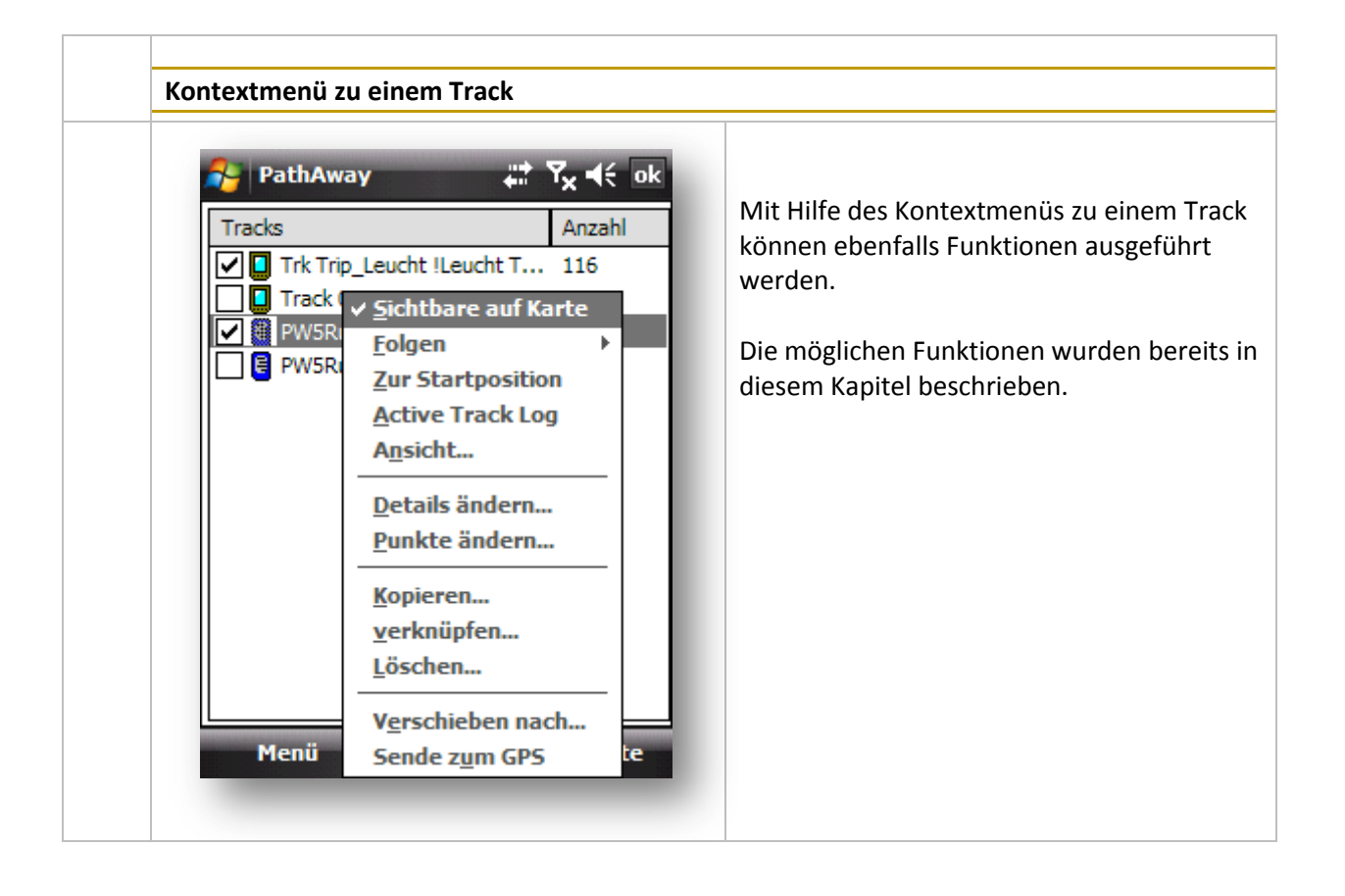

# UTC Zeitangaben in Trackpunkten

Der Zeitstempel eines Trackpunktes wird in PathAway oder in <u>TTQV</u> immer als **UTC Zeit** gespeichert. Es ist Sache des ausführenden Programms, die <u>Zeit in der Anzeige nach den Vorstellungen</u> des Anwenders darzustellen.

Die koordinierte Weltzeit (Universal Time Coordinated = UTC) ist die aktuelle Weltzeit. Sie hat in dieser Funktion die Mittlere Greenwichzeit (Greenwich Mean Time = GMT) bereits im Jahre 1926 abgelöst.

Ihre Zeiteinheit ist die SI Sekunde, die durch Atomuhren realisiert werden. Die UTC bietet sowohl eine hochkonstante Zeiteinheit, als auch eine Übereinstimmung mit dem Sonnenlauf. Aus diesem Grunde ist die UTC heute die einheitliche Grundlage für die Zeitbestimmung im täglichen Leben.

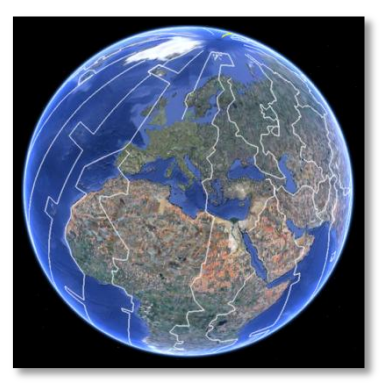

© Google Earth

Diese Zeit wird über Zeitsender und andere Zeitdienste öffentlich verbreitet. Auch ein <u>NMEA-Datensatz</u> eines GPS Empfängers beinhaltet UTC Zeitangaben. Die UTC wird International verwendet und mit Zeitzonenangaben als positive oder negative Abweichung von UTC angegeben.

So entspricht UTC+1 der mitteleuropäischen Zeit (MEZ) und UTC+2 der mitteleuropäischen Sommerzeit (MESZ) die beide für Deutschland gelten.

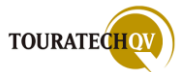

# Routen verwalten

Mit dieser Auswahl werden die Routen verwaltet. In jeder Route sind Routenpunkte enthalten.

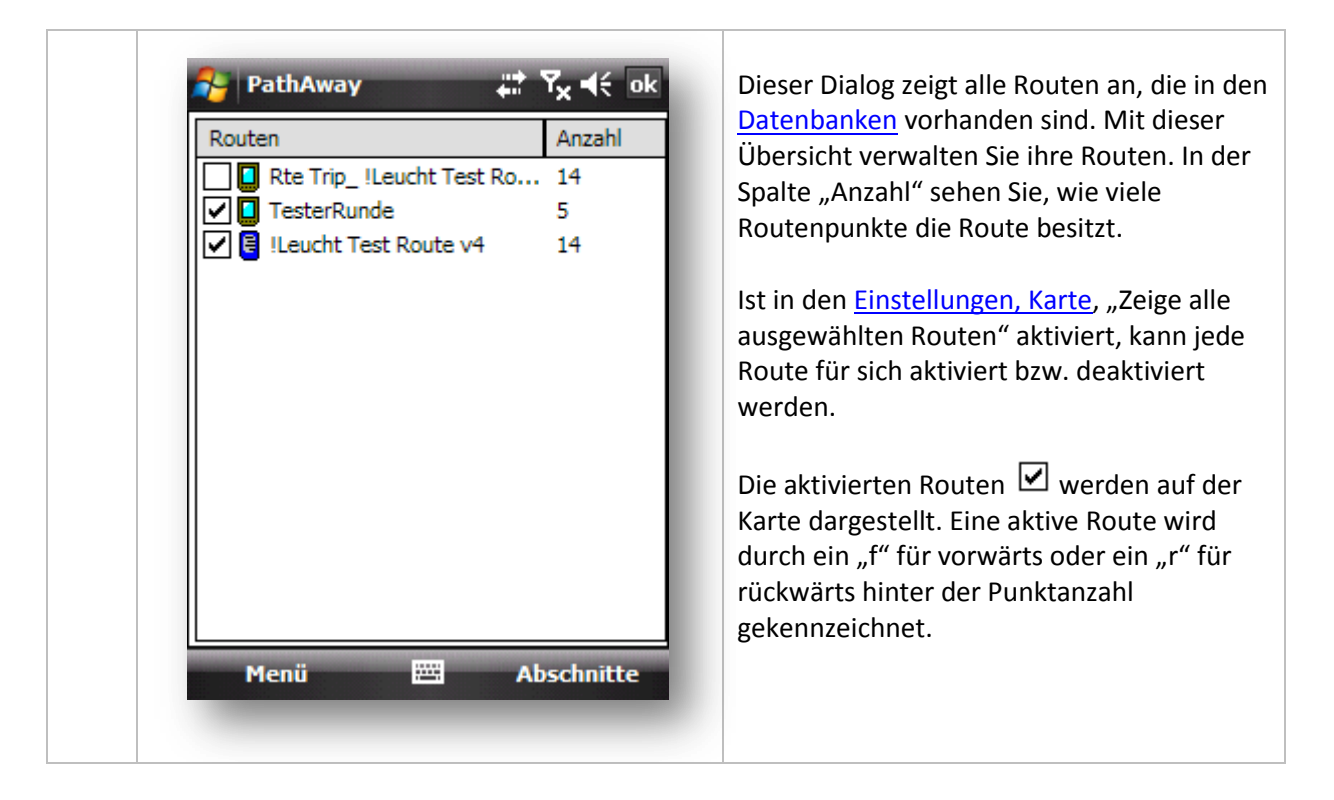

| PathAway       Image: Tester Constraints         Routen       Anzahl         Image: Constraints       Anzahl         Image: Constraints       Anzahl         Image: Constraints       Anzahl         Image: Constraints       Anzahl         Image: Constraints       Anzahl         Image: Constraints       Anzahl         Image: Constraints       Anzahl         Image: Constraints       Anzahl         Image: Constraints       Image: Constraints         Image: Constraints       Image: Constraints         Image: Constraints       Image: Constraints         Image: Constraints       Image: Constraints         Image: Constraints       Image: Constraints         Image: Constraints       Image: Constraints         Image: Constraints       Image: Constraints         Image: Constraints       Image: Constraints         Image: Constraints       Image: Constraints         Image: Constraints       Image: Constraints         Image: Constraints       Image: Constraints         Image: Constraints       Image: Constraints         Image: Constraints       Image: Constraints         Image: Constraints       Image: Constraints         Image: Constraints       Image: Constrai | Schließen<br>Beendet die Auswahl und kehrt zur<br>Kartenanzeige zurück.<br>Zur Startposition<br>Aktiviert die markierte Route und<br>positioniert die Karte auf den ersten<br>Routenpunkt. |
|----------------------------------------------------------------------------------------------------|----------------------------------------------------------------------------------------------------|
|----------------------------------------------------------------------------------------------------|----------------------------------------------------------------------------------------------------|

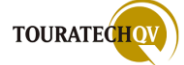

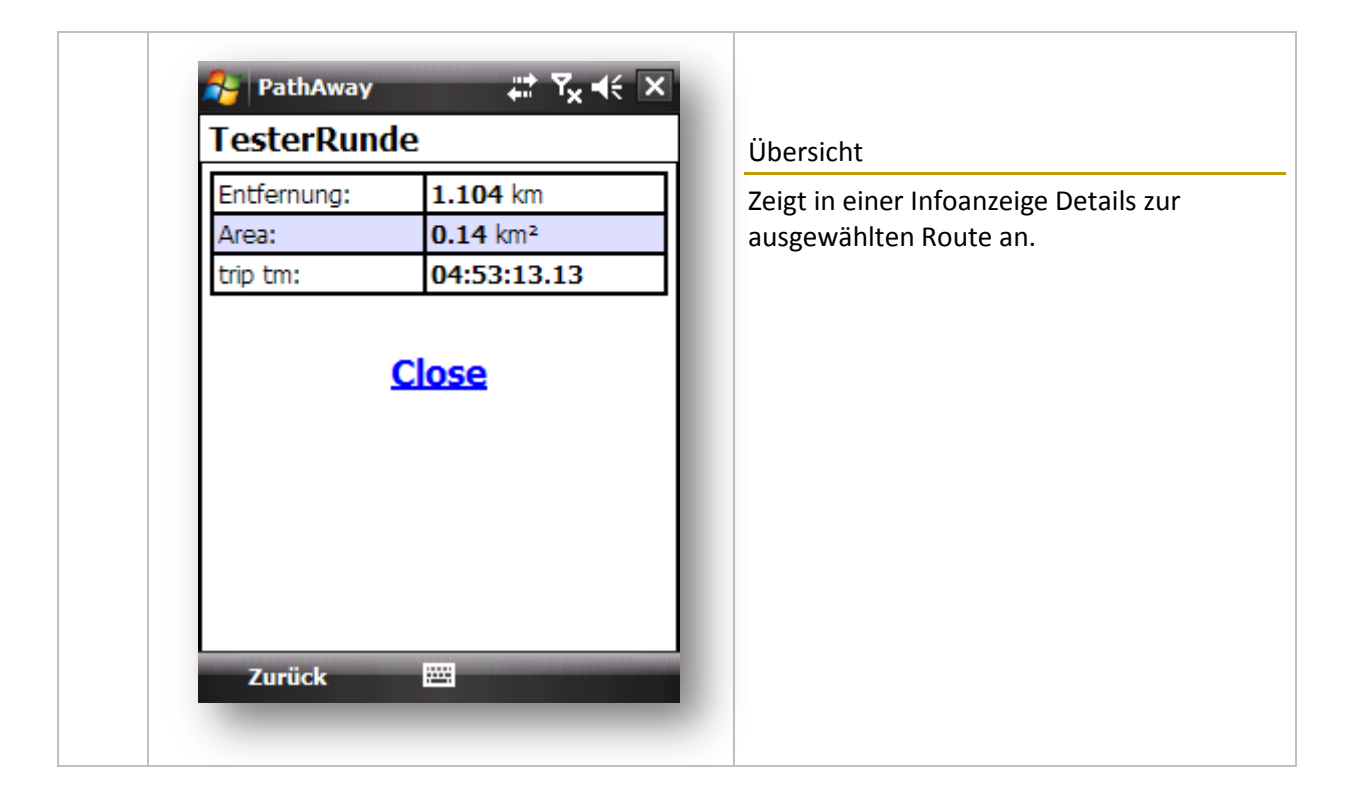

| 🐥 PathAway 🕂 🏹 🚅 ok                                                                                                    |                                                                                                    |
|----------------------------------------------------------------------------------------------------|----------------------------------------------------------------------------------------------------|
| Routen     Anzahl       Rte Trip_!Leucht Test Ro     14                                                                                                    | Aus<br>Setzt eine eventuelle Routenfolge zurück.                                                                                                    |
| Image: Second system     5       Image: Second system     5       Image: Second system     14                                                                                  | Vorwärts<br>Mit dieser Einstellung können Sie anhand<br>der ausgewählten Route anhand der<br>Routenpunkte navigieren.                                                              |
| Zur Startposition         Übersicht         Folgen       ✓ Aus         Datenbank       Yorwärts         Ändern       Zurück         Optionen       ▶         Sortieren       ▶ | Zurück<br>Mit dieser Einstellung können Sie anhand<br>der ausgewählten Route in umgekehrter<br>Reihenfolge der Routenpunkte navigieren<br>Eine aktive Route wird durch ein "f" für |

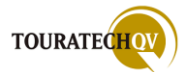

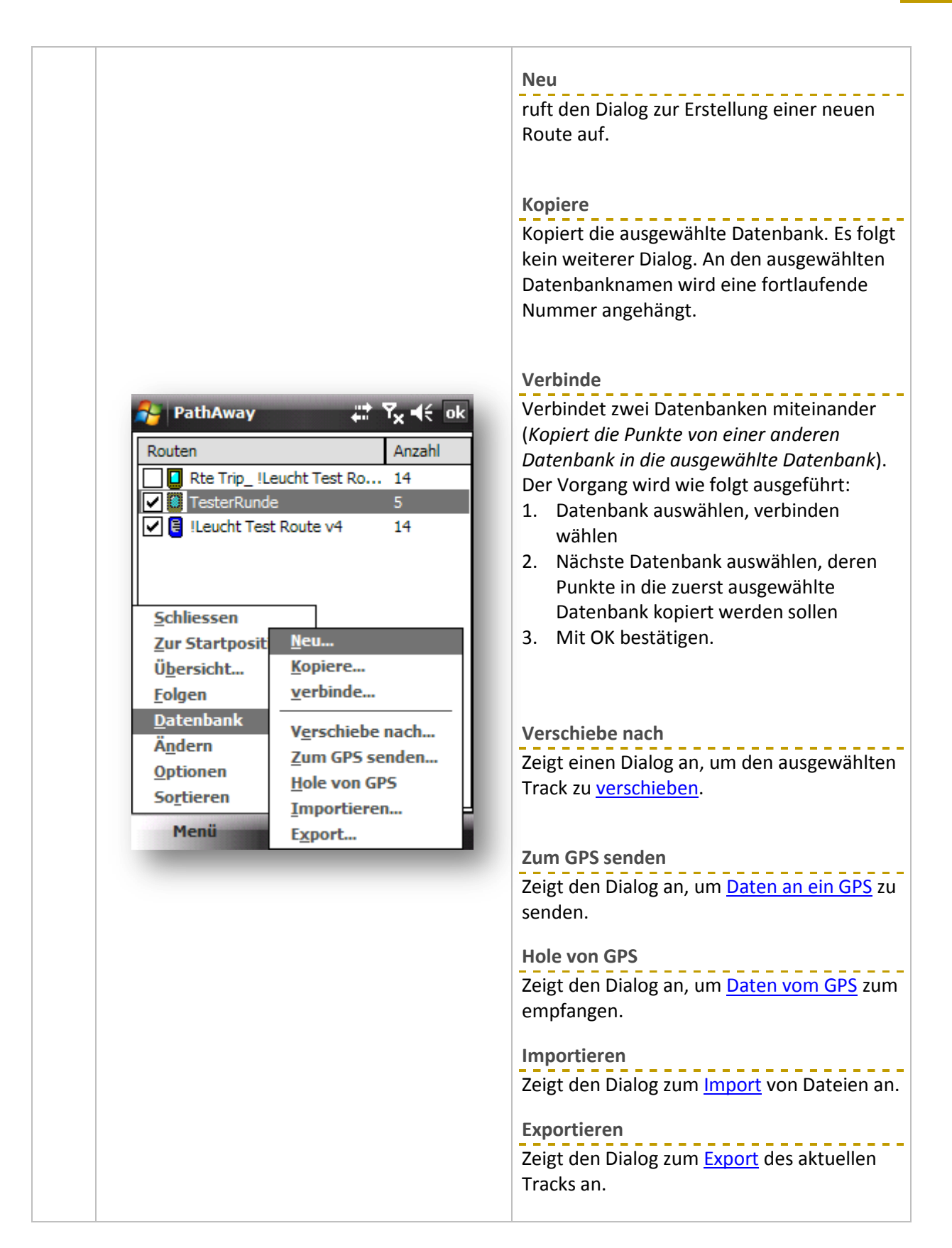

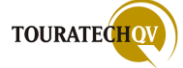

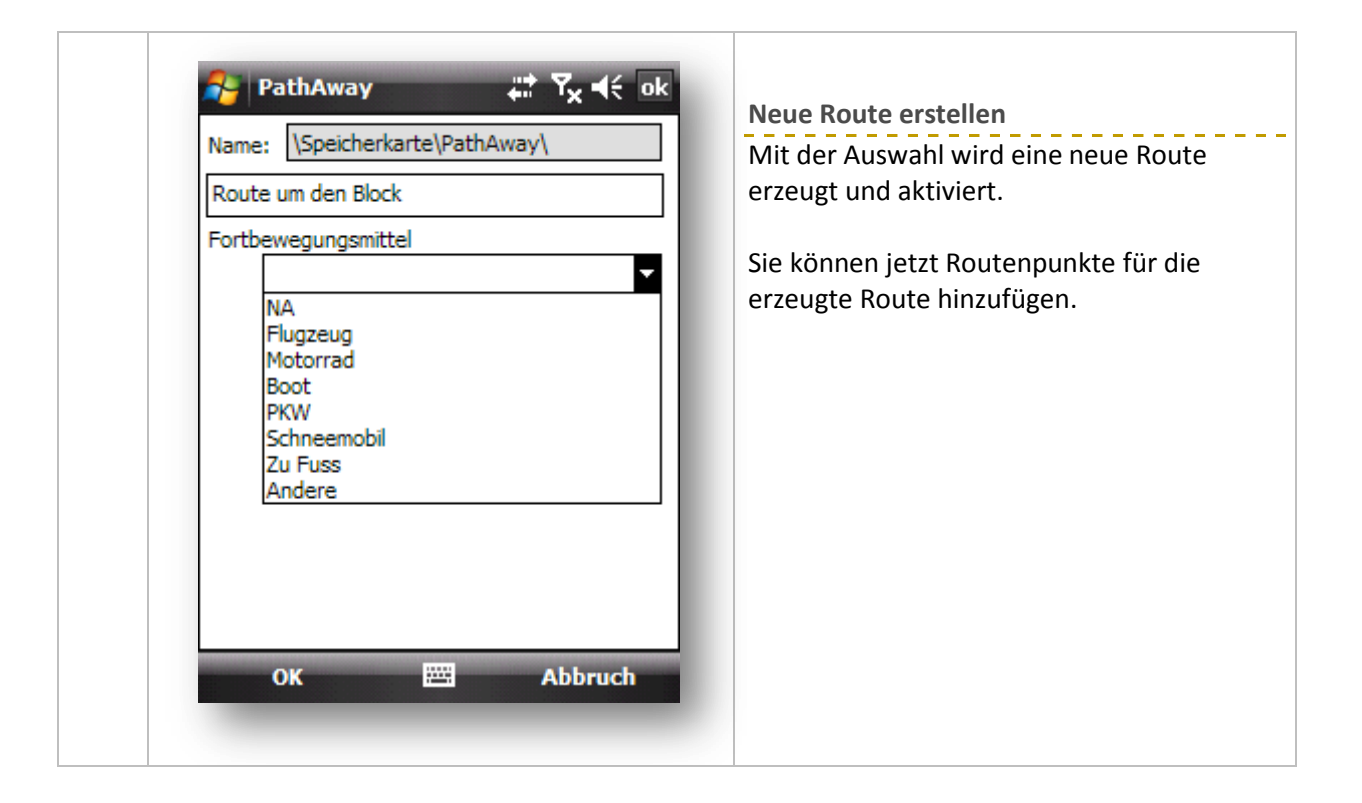

| Ändern                                                                       |                                                                                                    |                                                                                                    |
|------------------------------------------------------------------------------|----------------------------------------------------------------------------------------------------|----------------------------------------------------------------------------------------------------|
| Routen Routen Rte Trip_!Le                                                   | Image: Content of the second second seco | <b>Punkte ändern</b><br>Ruft den <u>Punktdialog</u> auf und zeigt alle<br>verfügbaren Punkte der Route an. |
| Schliessen                                                                   | en Block                                                                                                    | <b>Details ändern</b><br>Ruft den <u>Routendialog</u> auf, um Details der<br>Route zu ändern.              |
| Ü <u>b</u> ersicht<br><u>F</u> olgen<br><u>D</u> atenbank<br>Ä <u>n</u> dern | Punkte ändern                                                                                                    | <b>Lösche</b><br>Löscht nach einer Sicherheitsabfrage die<br>Route und die zugehörigen Routenpunkte.       |
| So <u>r</u> tieren<br>Menü                                                   | Lösche Abschnitte                                                                                                    |                                                                                                    |

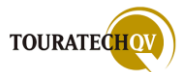

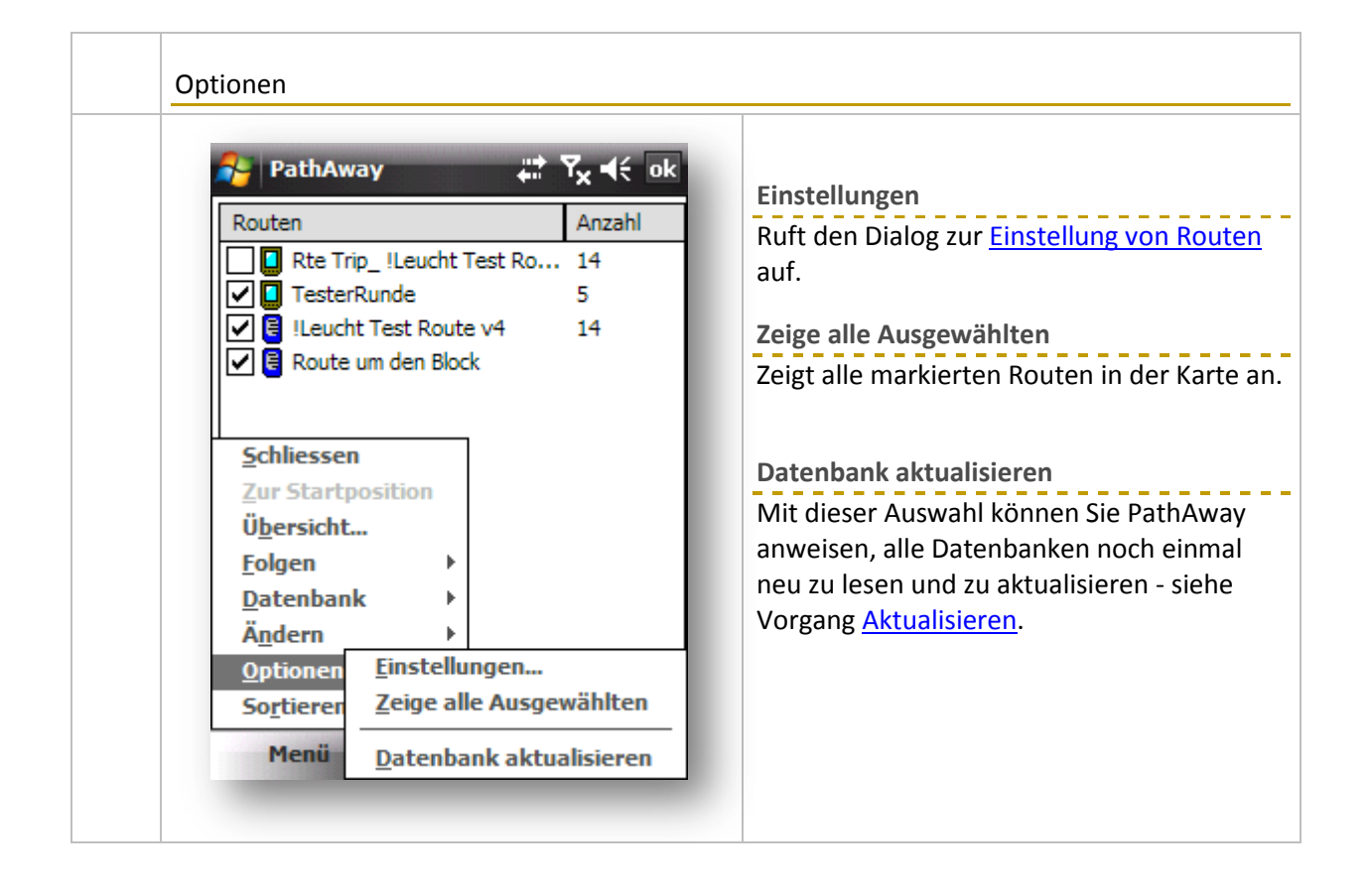

| Se PathAway                                                                                                    | # Ty d€ ok                                                                                   |                                                                                               |
|----------------------------------------------------------------------------------------------------|----------------------------------------------------------------------------------------------|-----------------------------------------------------------------------------------------------|
| Routen         Reatername         Reatername         Schliessen         Zur Startposition         Übersicht         Folgen         Datername         Micht sortiert         Sortiere nach I         Sortiere nach I         Sortiere nach I         Sortiere nach I | Anzahl<br>Anzahl<br>est Ro 14<br>5<br>v4 14<br>Mamen<br>Datum<br>Transportmittel<br>Position | Mit den möglichen Auswahlen können Sie<br>die Datenbanken in der Anzeige sortieren<br>lassen. |

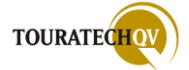

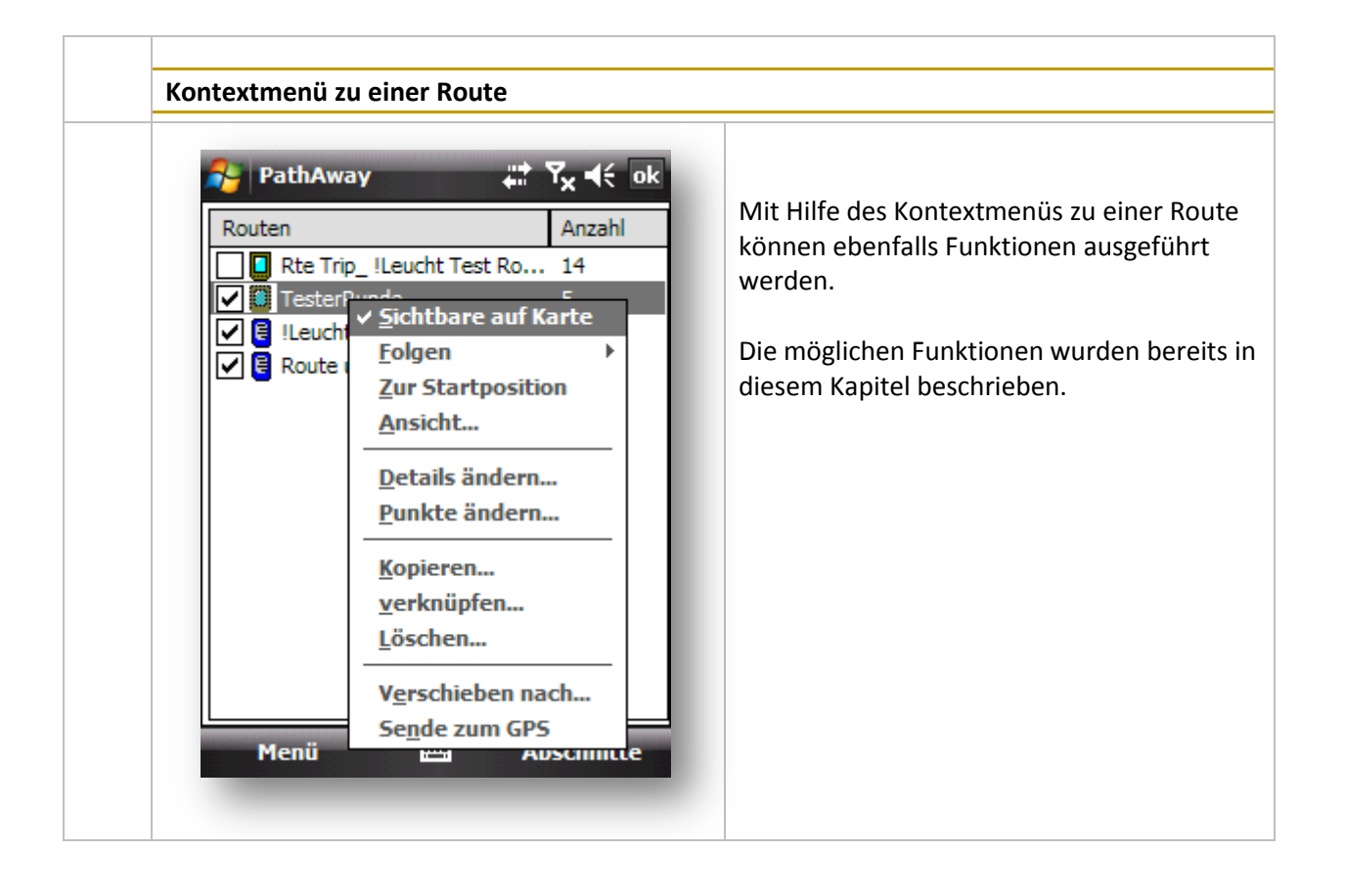

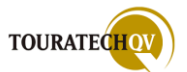

# Karten verwalten

Mit diesem Dialog verwalten Sie alle zur Verfügung stehenden Karten.

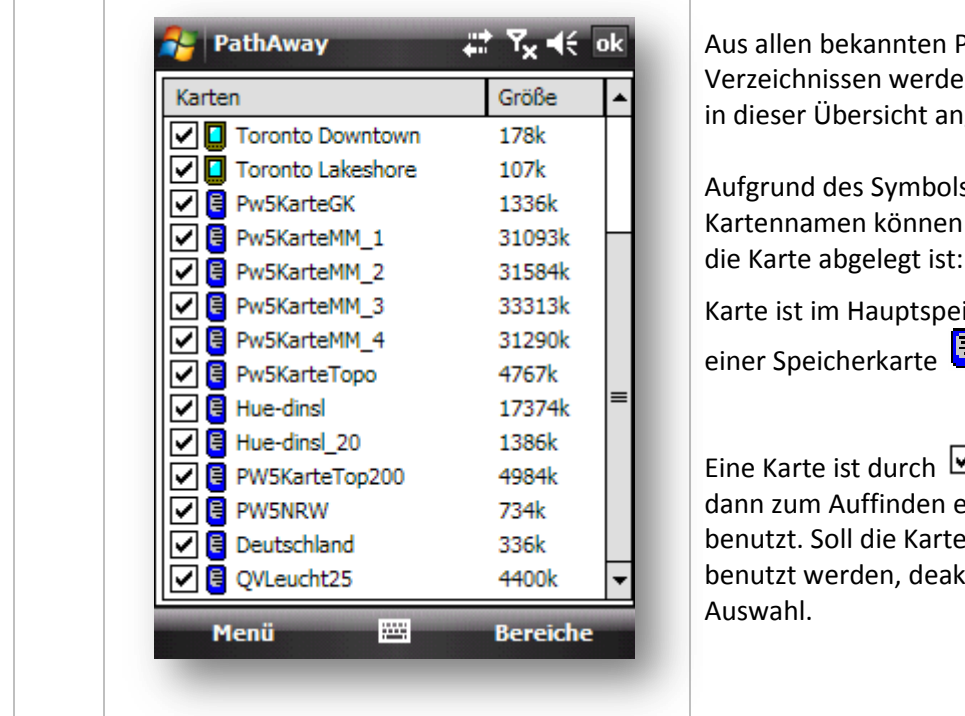

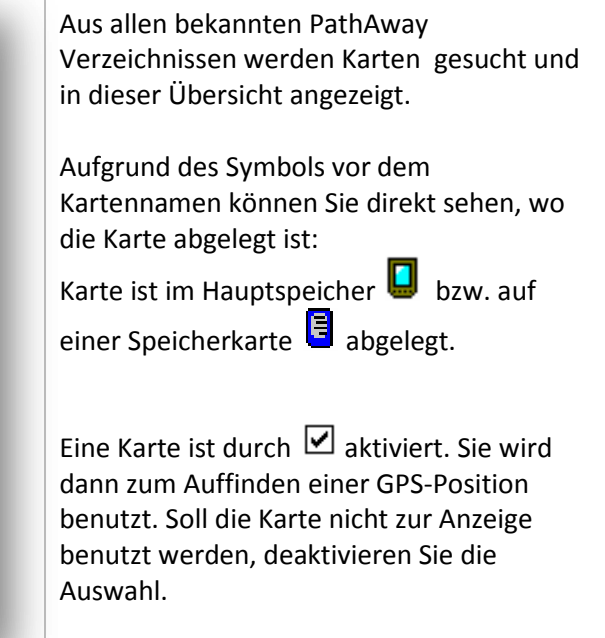

| 😝 PathAway             | # 7x € ok |                                  |
|------------------------|-----------|----------------------------------|
| Karten                 | Größe 🔺   | Schließen                        |
| Lake Joseph 25         | 402k      | Beendet die Auswahl und kehrt zu |
| Lake Joseph S          | 182k      | Kartenanzeige zurück.            |
| Muskoka_Upper          | 98k       |                                  |
| 🔽 🔲 Toronto            | 113k      |                                  |
| 🔽 🔲 SouthOntario       | 86k =     | Zeige Karte                      |
| 🔽 🚺 Toronto Downtown   | 178k      | Zeigt die ausgewählte Karte an.  |
| 🖌 🚺 Toronto Lakeshore  | 107k      |                                  |
| Pw5KarteGK             | 1336k     |                                  |
| <u>S</u> chliessen 1_1 | 31093k    |                                  |
| Zeige Karte 1_2        | 31584k    |                                  |
| Karte ▶ 1_3            | 33313k    |                                  |
| Ä <u>n</u> dern ▶ 1_4  | 31290k    |                                  |
| Optionen 🕨 🕫           | 4767k     |                                  |
| Sortieren 🕨            | 17374k 🔫  |                                  |

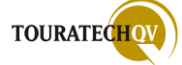

| PathAway                        | <b>₩</b> Y <sub>×</sub> € ok | Verschieben nach                      |
|---------------------------------|------------------------------|---------------------------------------|
| Karten                          | Größe 🔺                      | Zeigt einen Dialog an, um die ausgewä |
| Toronto Downtown                | 178k                         | Karte zu verschieben                  |
| 🔽 🔲 Toronto Lakeshore           | 107k                         | Kurte za <u>versenieben</u> .         |
| Pw5KarteGK                      | 1336k                        |                                       |
| Pw5KarteMM_1                    | 31093k                       |                                       |
| Pw5KarteMM_2                    | 31584k                       |                                       |
| Pw5KarteMM_3                    | 33313k                       |                                       |
| Pw5KarteMM_4                    | 31290k                       |                                       |
| Pw5KarteTopo                    | 4767k                        |                                       |
| <u>S</u> chliessen              | 17374k 💻                     |                                       |
| Zeige Karte                     | 1386k                        |                                       |
| <u>K</u> arte ▶ <u>V</u> erschi | ieben nach                   |                                       |
| Ä <u>n</u> dern ▶               | 734k                         |                                       |
| Optionen ▶                      | 336k                         |                                       |
| Sortieren 🕨                     | 4400k 👻                      |                                       |

| itsabfrage ( |
|--------------|
| itsabilage ( |
|              |
|              |
|              |
|              |
|              |
|              |
|              |
|              |
|              |
|              |
|              |
|              |
|              |
|              |
|              |

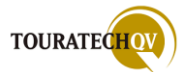

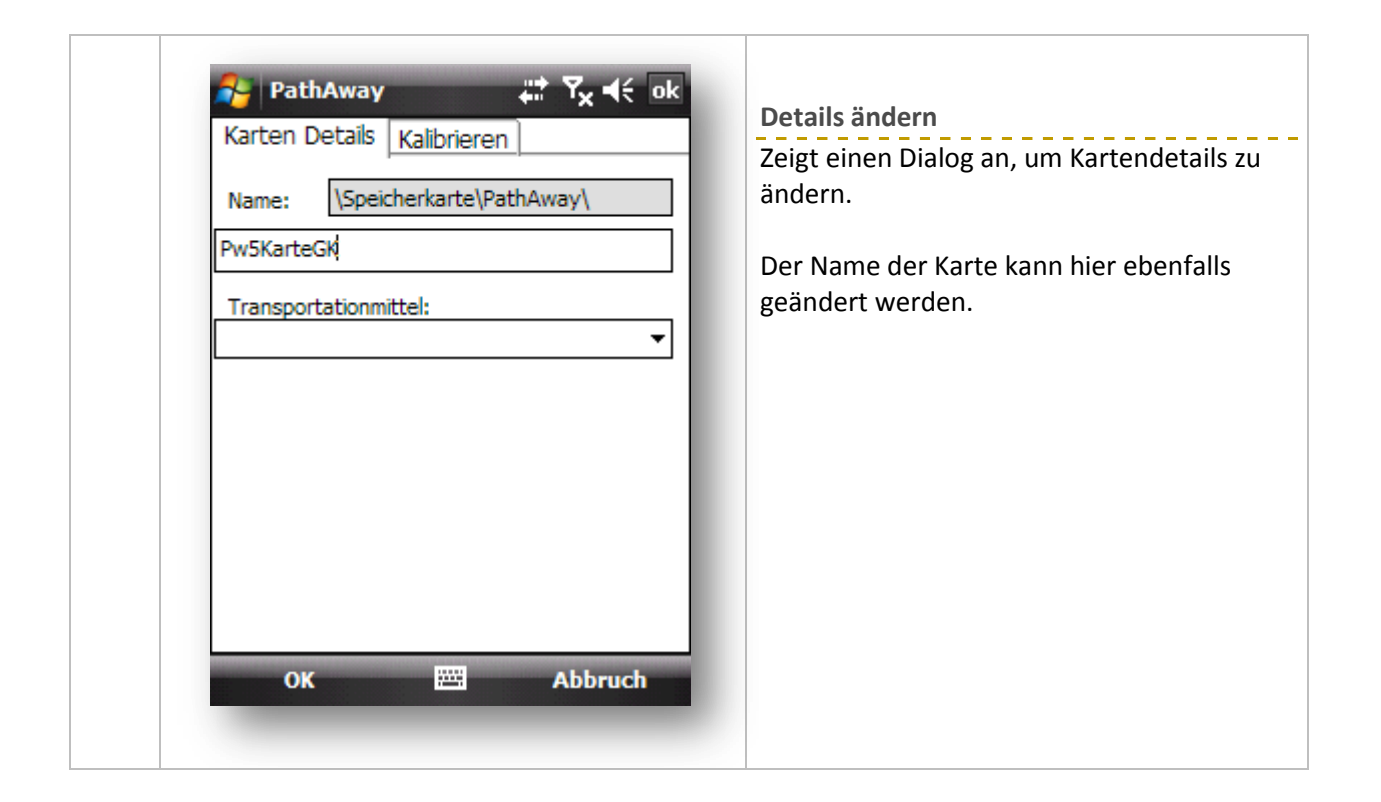

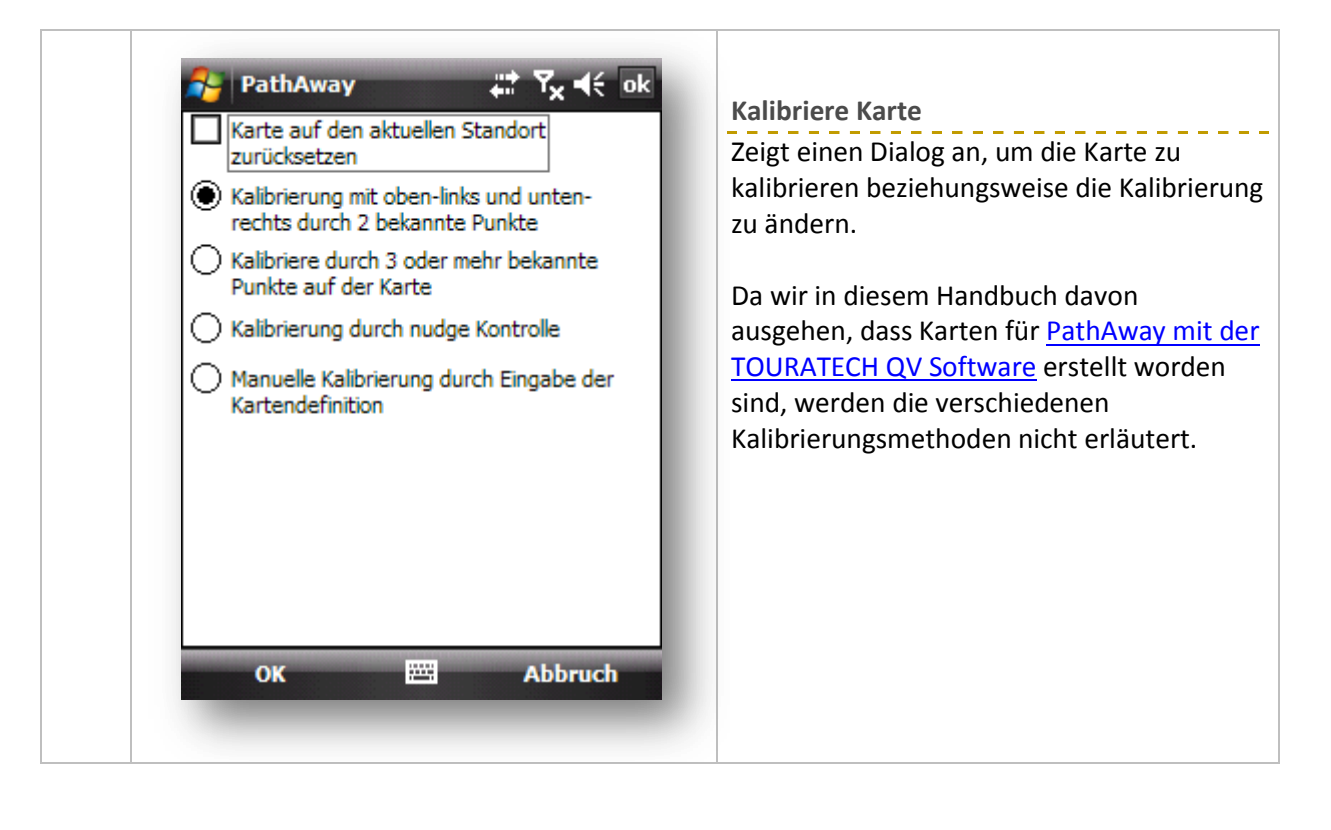

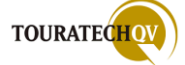

| 👌 PathAway            | ₽₽ <mark>×</mark> ⊀€ | ok | Finstellungen                                 |
|-----------------------|----------------------|----|-----------------------------------------------|
| Karten                | Größe                | -  | Ruft den Dialog zur Karteneinstellung :       |
| 🔽 🛄 Toronto Downtown  | 178k                 |    | Kurt den Dialog zur <u>Kurteneinstenung</u> ( |
| 🔽 🔲 Toronto Lakeshore | 107k                 |    |                                               |
| Pw5KarteGK            | 1336k                |    |                                               |
| Pw5KarteMM_1          | 31093k               |    |                                               |
| Pw5KarteMM_2          | 31584k               |    |                                               |
| Pw5KarteMM_3          | 33313k               |    |                                               |
| Pw5KarteMM_4          | 31290k               |    |                                               |
| Pw5KarteTopo          | 4767k                | _  |                                               |
| Schliessen            | 17374k               |    |                                               |
| Zeige Karte           | 1386k                |    |                                               |
| Karte ▶ p200          | 4984k                |    |                                               |
| Ä <u>n</u> dern ▶     | 734k                 |    |                                               |
| Optionen →            | lungen               | -  |                                               |
| Sortieren             | ungen                | -  |                                               |

| PathAway                                                                                                    | tt Y <sub>x</sub> €€                                                                                                    | ok | Mit den möglichen Auswahlen können Sie              |
|----------------------------------------------------------------------------------------------------|----------------------------------------------------------------------------------------------------|----|-----------------------------------------------------|
| Nation         Image: Construction of the sector of the sector of the s | 178k<br>107k<br>1336k<br>31093k<br>31584k<br>33313k<br>31290k<br>4767k<br>17374k<br>1386k<br>4004k<br>en<br>rdinaten<br>sportmitte<br>stab |    | die Datenbanken in der Anzeige sortieren<br>lassen. |

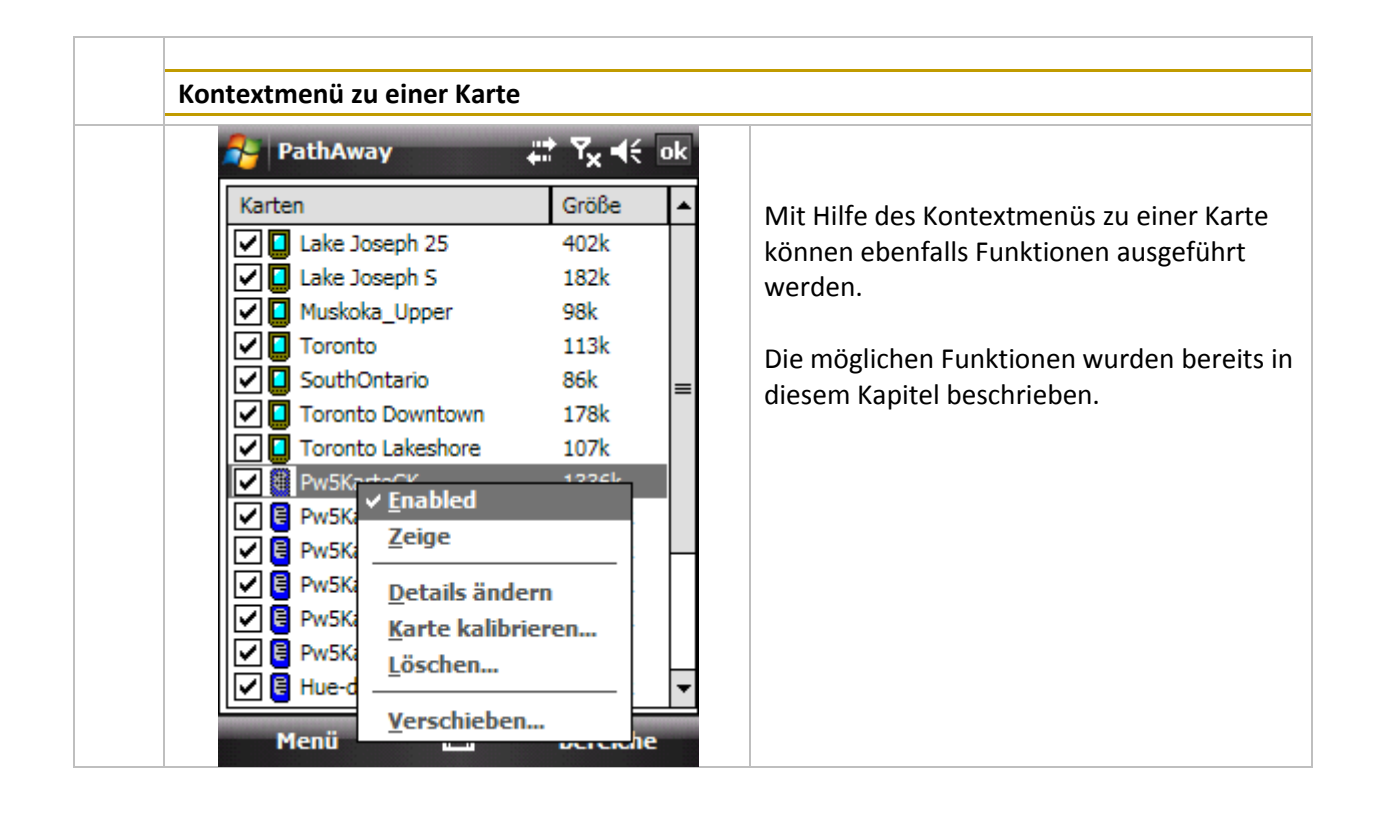

Vektorkarten verwalten (nur Professional Version)

Diese Auswahl ist nur in der PathAway Professional Version vorhanden.

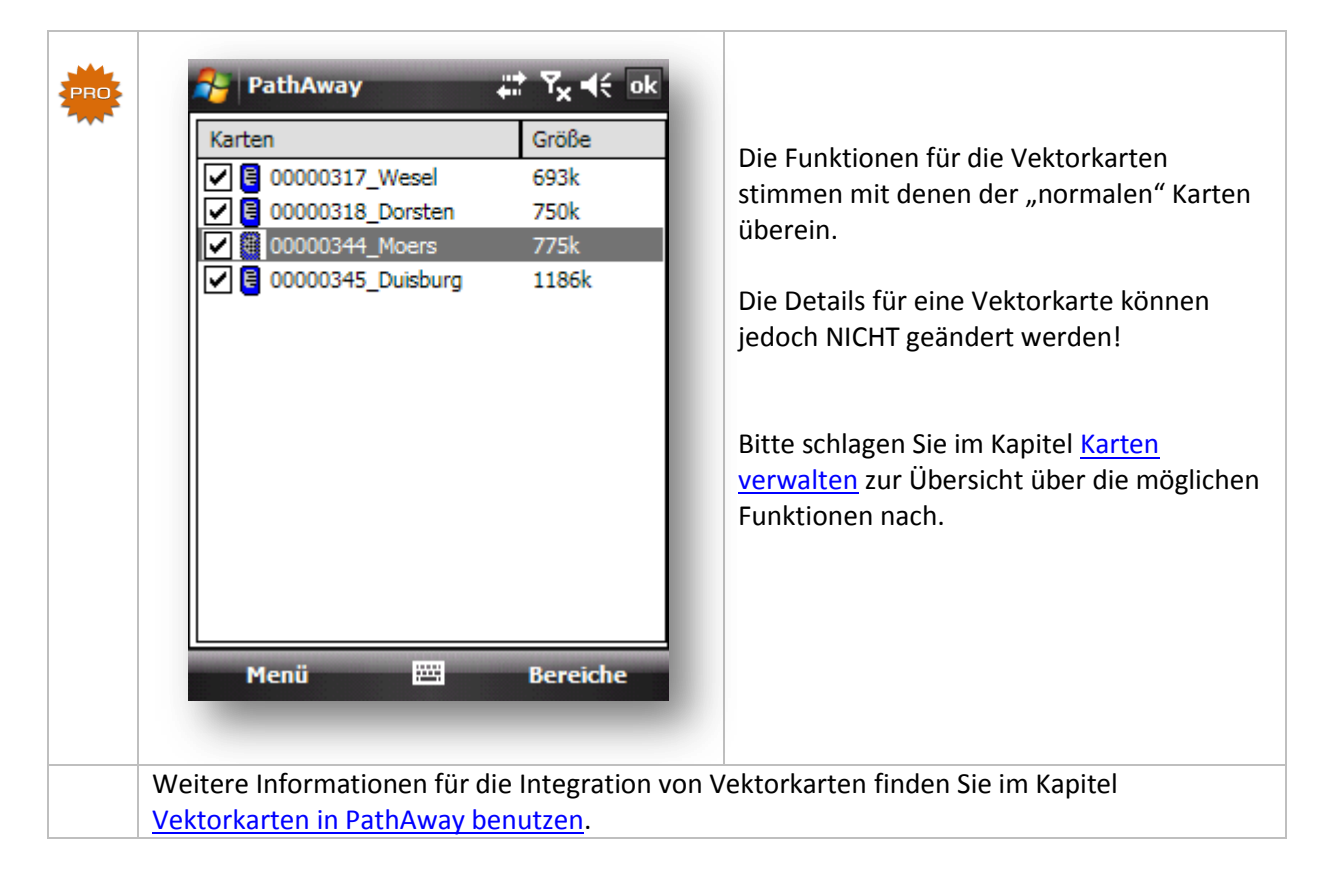

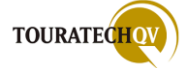

# Sicherung der PathAway Datenbanken

Zu allererst – es gibt kein Allheilmittel gegen Datenverlust. Ebenfalls führen viele unterschiedliche Wege zum Ziel. Einen davon möchte ich hier beschreiben. Für den hier beschriebenen Weg wird selbstverständlich keine Haftung übernommen. Zusätzlich kann eine Funktionsgarantie nicht gegeben werden.

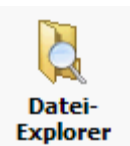

Erzeugen Sie als erstes ein Verzeichnis z.B. *PW\_SAVE* auf der Speicherkarte Ihres Pocket PC mit Hilfe des Windows DateiExplorers. Kopieren Sie in dieses Verzeichnis zusätzlich noch die CAB-Installationsdatei des PathAway Programms. So haben Sie jederzeit eine installierbare Version auf der Speicherkarte dabei.

Wie die PathAway Installation mit Hilfe einer CAB Datei durchgeführt wird, ist im Kapitel <u>Installation</u> <u>von PathAway</u> beschrieben.

Wie bereits erwähnt, sind alle Konfigurationseinstellungen von PathAway in der PathAwayDBV.cdb Datenbank im Windows Verzeichnis \My Dokuments\PathAway gespeichert. Diese Datei sollten Sie ebenfalls mit Hilfe des Windows DateiExplorers bei **BEENDETEM** PathAway Programm zur Sicherheit in ein Sicherungsverzeichnis der Speicherkarte kopieren. Das Kopieren dieser Datei macht allerdings erst Sinn, wenn Sie Ihre Konfigurationseinstellungen in PathAway durchgeführt haben.

Nach diesen beiden Vorgängen haben Sie zwei Dateien im Sicherungsverzeichnis auf der Speicherkarte: das Installationsprogramm als CAB Datei und die Sicherung der PathAway Konfiguration. Vergessen Sie nicht, hin- und wieder eine aktuelle PathAway Version der CAB Datei in das Verzeichnis zu übernehmen!

Sollte es nun zu einem Datenverlust des Pocket PC Hauptspeichers (RAM) gekommen sein, kann mit Hilfe der beiden Dateien schnell die PathAway Umgebung wieder hergestellt werden. Eine Installation der PathAway Software mit Hilfe der CAB Datei ist notwendig. Danach wird mit Hilfe des Windows DateiExplorers die PathAway Datenbank aus dem Sicherungsverzeichnis in das Verzeichnis \My Documents\PathAway zurück kopiert. Fertig!

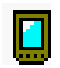

In der <u>Datenbankverwaltung</u> von Wegpunkten, Routen und Tracks zeigt dieses Symbol an, dass die Datenbank im Hauptspeicher (RAM) des Pocket PC gespeichert wird.

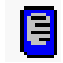

In der <u>Datenbankverwaltung</u> von Wegpunkten, Routen und Tracks zeigt dieses Symbol an, dass die Datenbank auf einer Speicherkarte des Pocket PC gespeichert wird.

Wenn Sie nun in den Track-, Routen- und Datenbankeinstellungen noch dafür sorgen, dass alle Daten in Verzeichnissen auf der Speicherkarte abgelegt werden, dann haben Sie ein relativ sicheres PathAway System erzeugt.

Es gibt natürlich noch weitere Lösungen: es ist auch noch der Export einer PathAway Datenbank in eine GPX Datei möglich. Diese GPX Datei kann ebenfalls auf einer Speicherkarte liegen und nach einem Systemfehler wieder in PathAway importiert werden. Ebenfalls können die Daten mit Hilfe der TOURATECH QV Software importiert werden und liegen so auch nochmals zusätzlich auf dem PC vor. Ein Datenaustausch ist jedoch nur mit der Datenbank im Verzeichnis \My Documents\PathAway möglich. Auch mit Hilfe eines geeigneten Sicherungsprogramms kann regelmäßig ein Komplettbackup des Pocket PC erstellt werden...

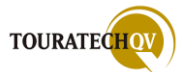

### Import von Dateien in PathAway Datenbanken

PathAway kann Daten aus verschiedenen Dateien importieren, um diese in seinen eigenen Datenbanken zu verarbeiten. Diese Funktion gibt es für Wegpunkte, Tracks und Routen. Wenn Sie sich im <u>Verwaltungsdialog</u> <u>in einer von den genannten Datenbanken</u> bewegen, finden Sie unter dem Menüpunkt Datenbank, Importieren diese Funktion. Der Import einer Datei wird dann für den gewählten Bereich durchgeführt.

Im unten angeführten Beispiel befinden wir uns in der <u>Trackverwaltung</u>. Der Import einer Datei bezieht sich nun auf einen Track. PathAway erwartet nun beim Import Daten die einen Track darstellen.

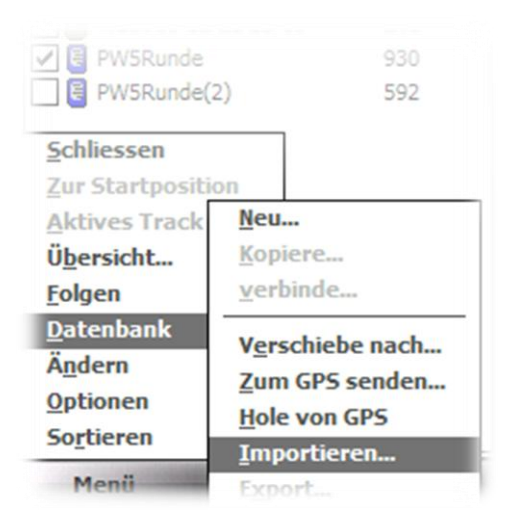

# Importformate

Für den Import in die Track- und Routendatenbank können folgende Formate benutzt werden:

- Dateien, die NMEA-Datensätze beinhalten (\*.GPS, \*.TXT, \*.NMEA)
- PathAway eigenes Trackformat (\*.PWTRK)
- PathAway eigenes Routenformat (\*.PWRTE)

#### Für den Import in die Waypoint-Datenbank können folgende Formate benutzt werden:

Diese Dateien können für einen Import auch mehrere Wegpunkte enthalten!

- Dateien mit Wegpunkten im Geocaching Format (\*.LOC, \*.GPX)
- PathAway eigenes Waypointformat (\*.PWPTS)

#### Ablauf Import

- Der Dateiauswahldialog wird angezeigt.
- Aus einem Ordner wird die gewünschte Datei ausgewählt
- Die Daten aus der Datei werden in die Datenbank importiert.
- Die neue Datenbank erhält den Namen der Importdatei. Geben Sie daher der Importdatei bereits vor dem Import einen aussagekräftigen Namen, so ersparen Sie sich nach dem Import das Umbenennen in der PathAway Datenbank.
- Die importierten Daten stehen zur weiteren Verarbeitung zur Verfügung

Beim Start von PathAway werden alle bekannten Ordner der Verzeichniskonfiguration nach Dateien im Format (\*.PWTRK, \*.PWRTE und \*.PWPTS) durchsucht und die Daten der Dateien automatisch in die Datenbank importiert.

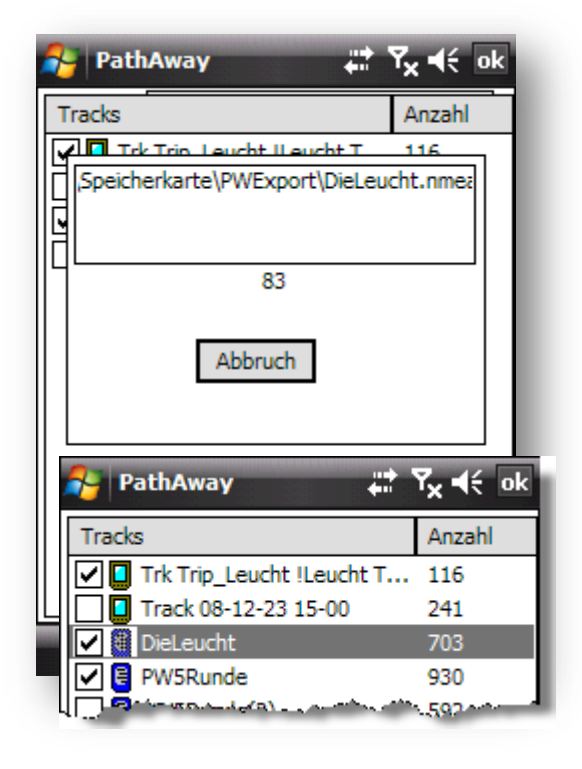

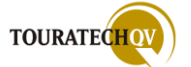

# Direktes Senden und Importieren zum/vom Garmin GPS-Gerät

PathAway unterstützt das Senden von Tracks, Routen und Waypoints zu Garmin- und diversen anderen GPS-Empfängern.

Bevor die Daten zum GPS-Gerät gesendet werden können, muss in den GPS-Optionen das passende Gerät konfiguriert sein. Wählen Sie vom Hauptmenü GPS, GPS konfigurieren, aus um an die Einstellungen zu gelangen. Stellen Sie dann den unterstützten GPS Empfänger und den Port ein.

| 🍃 Pa     | thAway       | , ¥≓ Y <sub>X</sub> ¶€ ∘   |
|----------|--------------|----------------------------|
| Gerät    | GPS Log      | Erweitert                  |
| Proto    | koll: Garmir | n - Garmin 🔹               |
| F        | Port: COM1   | : Serielles Kabel an COM 👻 |
| B        | aud: 9600    | ▼ GPS suchen               |
|          |              | Verbinden                  |
| keine Ve | erbindung    | Fix: 0 View: 0             |
|          |              |                            |

Wählen Sie dann aus dem Hauptmenü eine <u>Datenbankverwaltung</u> für den Import aus. Wählen Sie die Im- und Exportfunktion zum Beispiel aus der <u>Verwaltung der Punktdatenbank</u> aus.

| PathAway Image: The second second seco | PathAway       Image: The second second secon |
|----------------------------------------------------------------------------------------------------|----------------------------------------------------------------------------------------------------|
| Datenbank zum GPS senden                                                                                                    | Daten vom GPS holen                                                                                                    |
| Markieren Sie die Art der Datenbanken, die<br>Sie an das GPS-Gerät senden möchten.                                                                                                    | Markieren Sie die Art der Datenbanken<br>Sie vom GPS-Gerät erhalten möchten.                                                                                                    |
| Wählen Sie dann je Art die Datenbank aus die exportiert werden soll.                                                                                                    | Routen- und Tracknamen werden vom sendenden Gerät übernommen.                                                                                                    |
|                                                                                                    | Wegpunkte können beim Import in eine                                                                                                    |
| Mit "OK" wird der Export zum Gerät<br>ausgeführt.                                                                                                    | vorgegebene Datenbank importiert we<br>Zusätzlich kann eine Überprüfung auf<br>Duplikate vorgenommen werden.                                                                                                    |

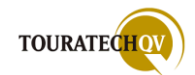

# PathAway individuell einstellen

PathAway können Sie als Benutzer ganz nach Ihren Wünschen einstellen. Über die Einstellungsmöglichkeiten des Dashboards haben wir schon berichtet. In diesem Kapitel stelle ich Ihnen weitere Einstellungsmöglichkeiten vor. Sie finden die verschiedenen Einstellungen nach Bereichen in Reitern gegliedert.

# Informationen zur Struktur der Einstellungsmöglichkeiten

Die vielfältigen Einstellungsmöglichkeiten von PathAway erfordern von gesetzten Parametern unter Umständen abhängige Einstellungen. Dies wird durch eine entsprechende Menüstruktur der Parameter dargestellt.

Sie finden in diesem Beispiel die Einstellung für die Ansicht von Punkten auf der Karte. Die Einstellungen zu einer Möglichkeit werden in einer oberen Ebene **O** - nicht eingerückt - dargestellt. Die eingerückten weiteren Einstellungen **O** beziehen sich auf die vorhergehende **O** Einstellung. Weiter eingerückte Einstellungen **O** beziehen sich auf die vorhergehende Einstellung **O**.

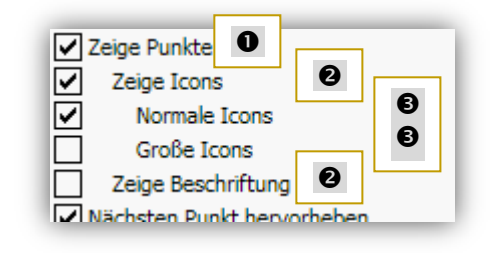

So deuten Sie die Einstellungen in diesem Beispiel: Punkte sollen auf der Karte angezeigt werden ❶. Zeige zusätzlich auch die Icons der Punkte auf der Karte an ❷. Die angezeigten Icons der Punkte sollen in normaler Größe angezeigt ❸ werden. Die Logik verbietet eine zeitgleiche Auswahl von "Normalen Icons" und "großen Icons".

Die Logik von abhängigen Parametern kann in Dialogen auch wie folgt dargestellt werden:

|    | 🔧 PathAway 🛛 👯 🏹 📢 ok            |
|----|----------------------------------|
|    | Zeit Karte Tracks Alarme Route   |
| 0  | Speichere Track-Log              |
|    | Track-Log Größe: 1000 Punkte 🔻   |
|    | Aufzeichnung nach Zeit           |
| 0  | alle 5 Sekunden 👻                |
|    | Aufz. nur bei Kursänderung       |
|    | Aufz. nur bei Bewegung           |
|    | min. Entfernung 10 m             |
| ß  | Aufzeichnung nach Entfernung     |
| •  | alle 0,000000 km                 |
|    | Nur Bunkta mit 2DEix aufzeichnen |
| 4  |                                  |
|    |                                  |
|    | OK 🚟 Abbruch                     |
|    | ОК 🔤 Арргисћ                     |
|    |                                  |
|    |                                  |
|    |                                  |
|    |                                  |
| то |                                  |

• Die Aufzeichnung des Tracks soll durchgeführt werden. Es werden maximal 1000 Punkte aufgezeichnet.

• Die Aufzeichnung erfolgt nach Zeit und zwar alle 5 Sekunden. Die Aufzeichnung erfolgt aber nur bei einer Änderung der aktuellen Richtung (Kurses).

• Die Logik verbietet eine Auswahl der Aufzeichnung nach Entfernung, da Aufzeichnung nach Zeit gewählt wurde.

 Zusätzlich werden nur GPS Positionen in das Tracklog aufgenommen, die einen 3D Fix besitzen.

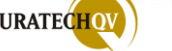

#### Einstellungsdialog aufrufen

Um in die PathAway Einstellungen zu gelangen, klicken Sie in der Werkzeugleiste auf das PathAway Symbol. Wählen Sie dann "**Optionen**", "**Einstellungen**" aus. Haben Sie das Einstellungsmenü schon einmal geöffnet, wird der letzte benutzte Reiter angezeigt. Sie können durch Klicken auf die Schaltflächen Imm zwischen den einzelnen Reitern hin- und herschalten.

| Ansicht                                             | <u>w</u> ep Karten<br>P <u>u</u> nkt Datenbank<br><u>V</u> erzeichnisse |  |  |
|-----------------------------------------------------|-------------------------------------------------------------------------|--|--|
| <u>D</u> arstellungen                               |                                                                         |  |  |
| T <u>r</u> acking                                   |                                                                         |  |  |
| 0-1:                                                |                                                                         |  |  |
| - UDtionen                                          |                                                                         |  |  |
| <u>Optionen</u>                                     | <u>E</u> instellungen                                                   |  |  |
| <u>o</u> ptionen<br><u>G</u> oto                    | <u>E</u> instellungen<br>Karte kalibrieren                              |  |  |
| <u>Optionen</u><br><u>G</u> oto<br>A <u>u</u> swahl | <u>E</u> instellungen<br>K <u>a</u> rte kalibrieren                     |  |  |

#### **Einstellungen - Interface**

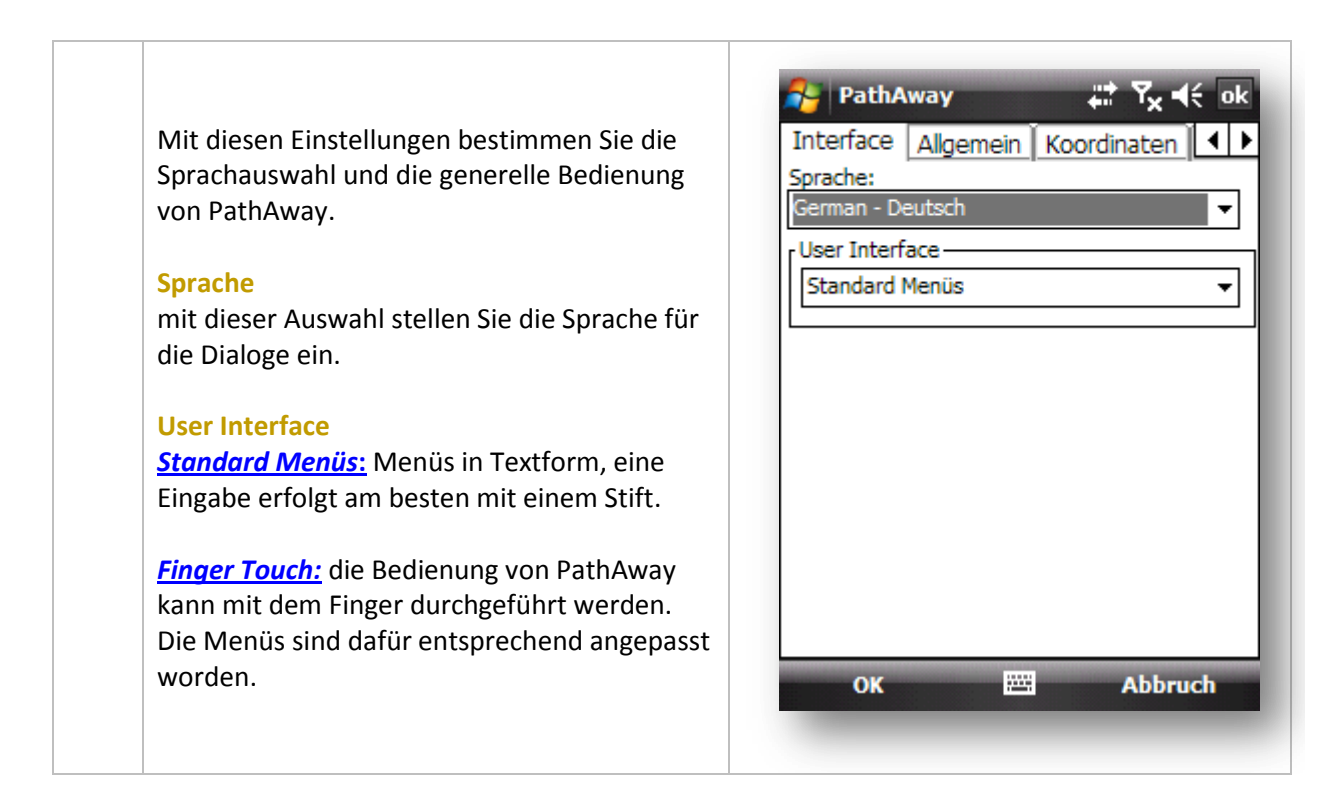

# Einstellungen - Allgemein

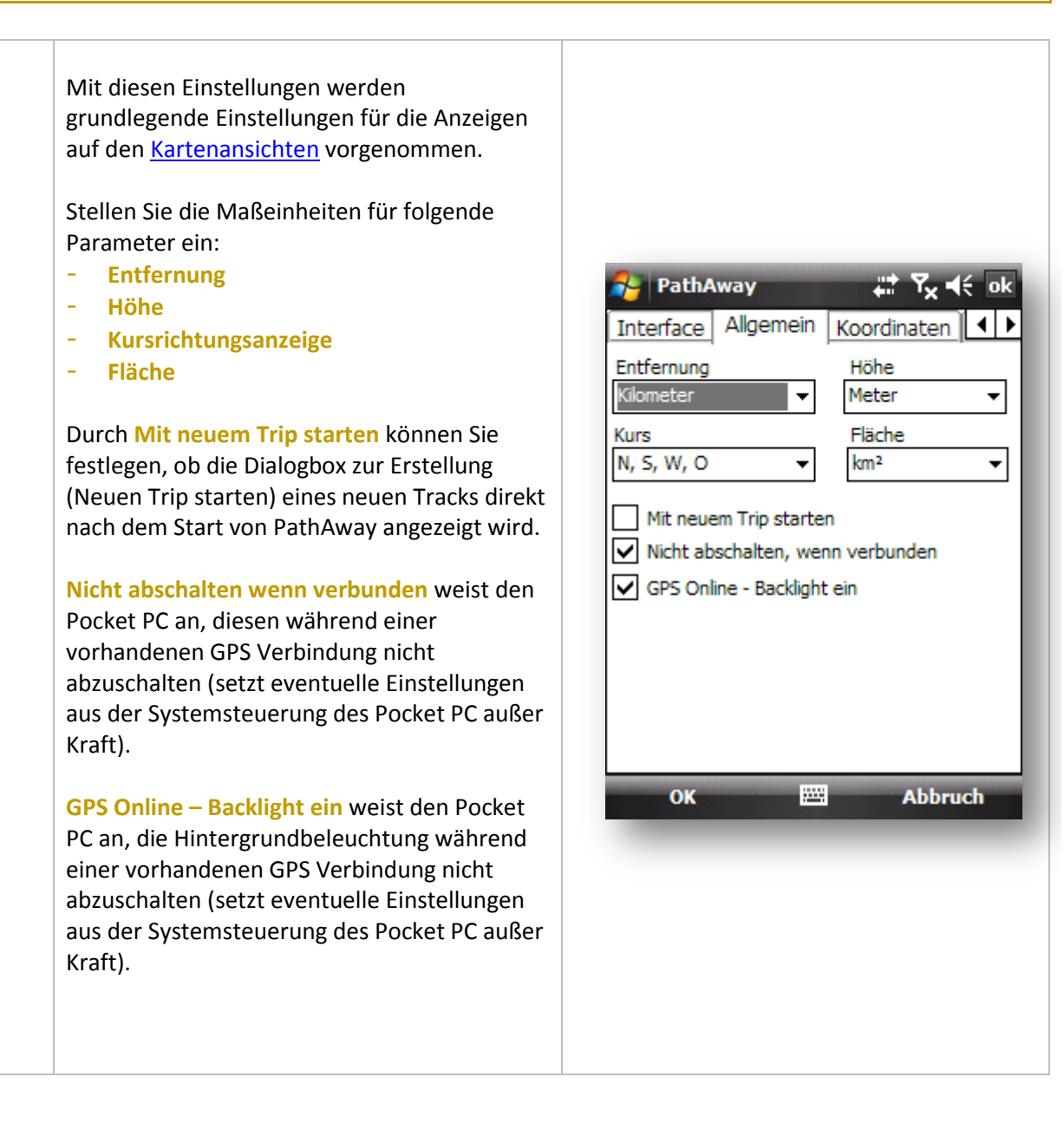

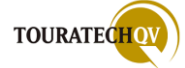

# Einstellungen - Koordinaten

PathAway kann die GPS-Koordinaten in verschiedenen Formaten darstellen.

So kann zum Beispiel das <u>Format</u> der **Bevorzugten Koordinaten** in der klassischen [DD MM.mmm] Ansicht verarbeitet werden. Während die Alternativen Koordinaten im UTM Format angezeigt werden.

Über die Feldauswahl im Dashboard einer jeden Darstellung kann das Format der Koordinaten gewählt werden. Hier kann zwischen der bevorzugten und der alternativen Koordinatenanzeige umgeschaltet werden.

Beachten Sie bitte: es handelt sich immer um die gleiche GPS-Position, lediglich das Anzeigeformat ändert sich!

Mit der Auswahl **Datum** legen Sie das aktuelle Kartenbezugssystem fest. Sie können verschiedene Standard- und länderspezifischen Bezugssysteme auswählen. Mit der Auswahl *aktuelles Kartendatum benutzen* wählt PathAway das richtige Bezugssystem aus der gewählten Karte bei der Anzeige selbstständig aus. PathAway

Interface

Algemein

Koordinaten

Position

DD MM.mmm

Datum

Aktuelles Kartendatum benutzen

WGS84

OK

Abbrach

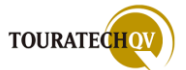

# Einstellungen - Zeit

Mit diesen Einstellungen bestimmen Sie die aktuelle Uhrzeit und die Zeit für die erwarteten Zeitberechnungen.

Die Einstellung für die Auswahl Geschätzte Zeit basiert auf beschreibt, worauf sich die erwarteten Zeitberechnungen beziehen.

Der Wert in *gespeicherte Track Geschwindigkeit* berechnet die Zeit aufgrund der aktuell aufgezeichneten Track Geschwindigkeit und dann nach ihrer weiteren Auswahl:

- Aktuelle Geschwindigkeit
- Durchschnittsgeschwindigkeit
- Fahrzeug Geschwindigkeit
- Benutzer-Geschwindigkeit

   [hierfür wird die eingetragene
   Geschwindigkeit aus dem
   darunterliegenden Feld
   Geschwindigkeit benutzt]

Im Feld **Ortszeit** stellen Sie die Uhrzeit-Anzeige für das Dashboard Feld Uhrzeit ein. Als Grundlage wird die vom GPS-Empfänger gelieferte Greenwich-Mean-Time [GMT] benutzt. Für Deutschland wird je nach Sommer- bzw. Winterzeit ein Wert von +1 oder +2 als Abweichung benötigt. Wählen Sie "System" aus um die Uhrzeiteinstellung aus der Windows Systemeinstellung zu übernehmen.

**Vom GPS kalkulierte Geschwindigkeit/Kurs** 

Ist dieser Schalter an, benutzt PathAway die vom GPS-Empfänger gelieferten Werte für Geschwindigkeit und Kurs. Ist dieser Schalter nicht gesetzt, berechnet PathAway diese Werte selbst.

Uhr auf GPS-Zeit stellen Wenn Sie diesen Schalter setzen, wird die aktuelle Uhrzeit vom GPS Empfänger übernommen. Achten Sie hier auf die richtige Einstellung der Ortszeitabweichung zum GMT bzw. zur <u>UTC</u>.

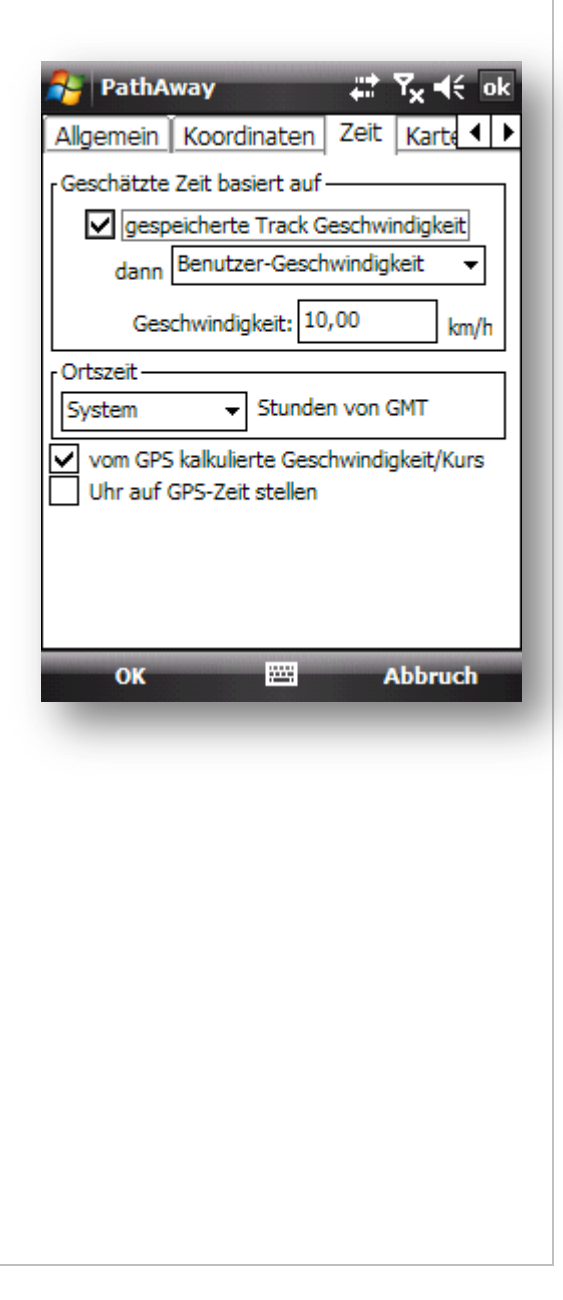

# Einstellungen – Karte

Mit diesen Einstellungen können Sie die Darstellung der Kartenansicht verändern. Die meiner Meinung nach wichtigsten Karteneinstellungen finden Sie als Übersicht in diesem Kapitel: <u>Beispiele für die wichtigsten</u> <u>Einstellungen</u>

Folgende Einstellungsmöglichkeiten stehen zur Verfügung:

Zeige Karten Ist dieser Wert gesetzt, werden überhaupt erst Karten angezeigt. Ist dieser Schalter nicht gesetzt, arbeiten Sie mit weißem Hintergrund - einer virtuellen Karte. Tracks, Wegpunkte etc. werden dann gemäß dem Maßstab dargestellt.

automatische Kartenwahl sucht für die aktuellen GPS-Koordinaten eine passende Karte und zeigt diese an, wenn Schalter Zeige Karten gesetzt ist.

automatischer Zoom bei GPS Verbindung Ist der Schalter an, wird automatisch die Karte mit dem größten Maßstab (den meisten Details) bei einer GPS-Verbindung geladen.

Graustufen für 4-bit Karten Haben Sie Karten erstellt die "nur" 16 Farben beinhalten, können diese Karten in einer Grauskala anzeigen lassen.

Skaliere Karten für Zoom Ist diese Auswahl aktiv, können die Karten skaliert werden.

Vektorkarten anzeigen Diese Funktion ist nur in der Professional Version vorhanden. Wenn Sie Vektorkarten im Pocket PC Verzeichnis gespeichert haben, kann PathAway diese Vektorkarte als Overlay über eine vorhandene Karte legen.

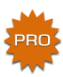

**Transparente Polygone** Ist der Schalter gesetzt, werden bei Vektorkarten die Polygone transparent anstatt in ihrer eigenen Farbe angezeigt.

Vektor Namen anzeigen Zeigt bei aktivem Schalter die Namen der Vektoren an.

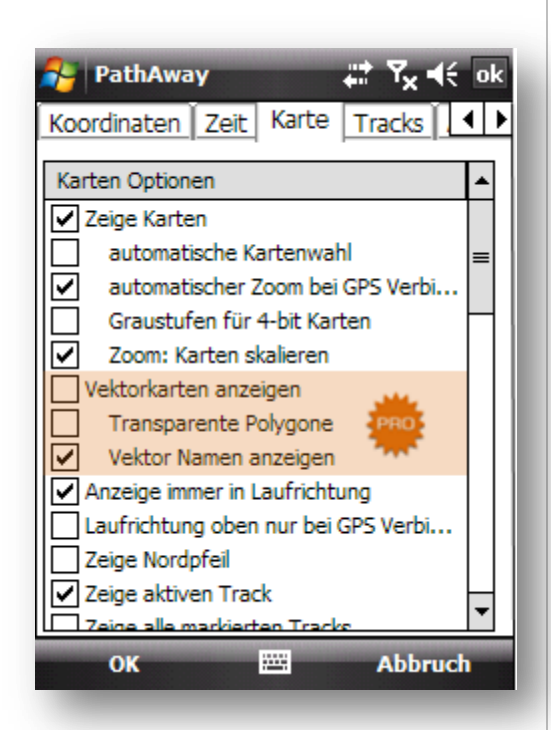

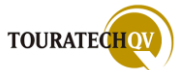

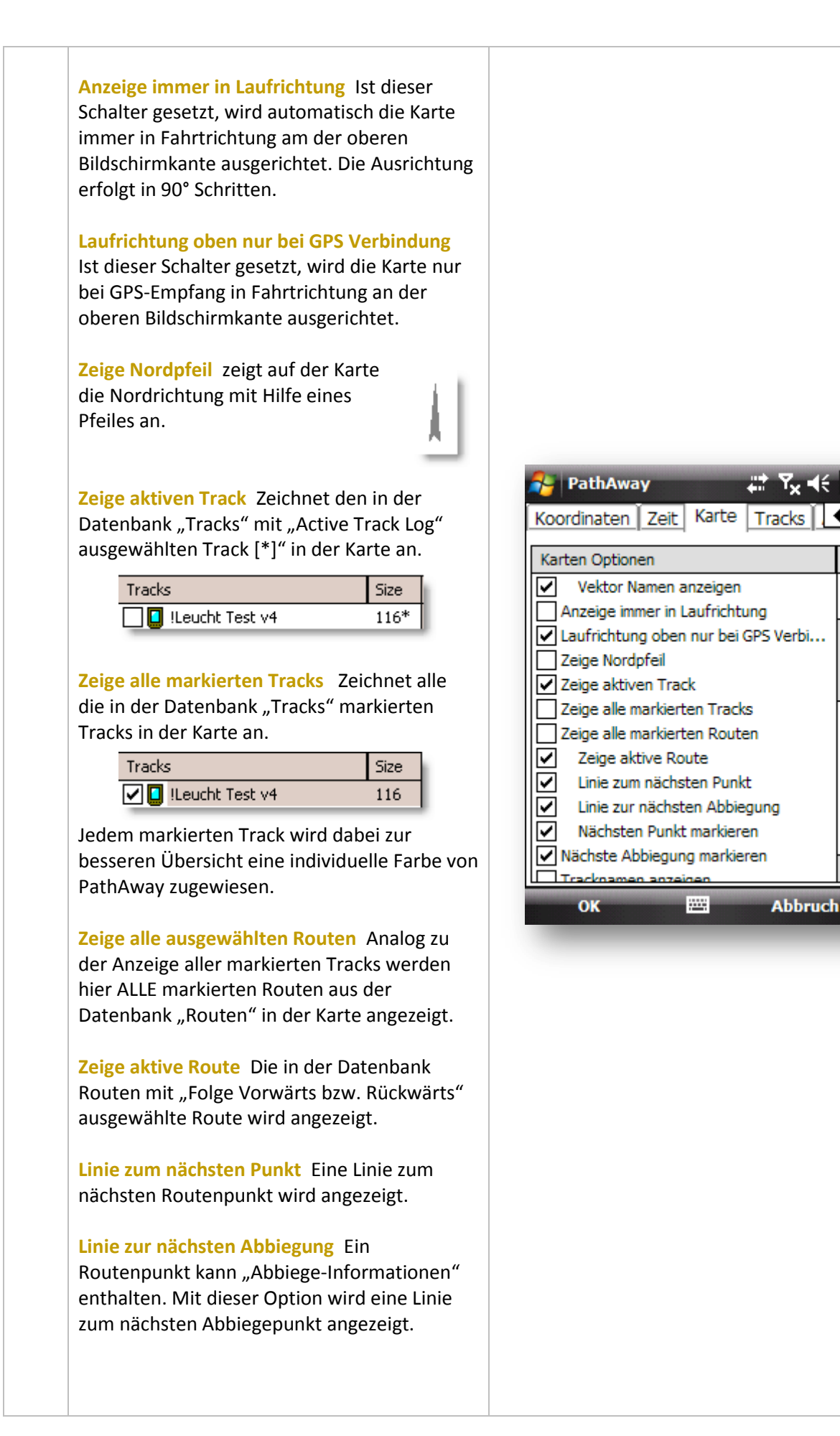

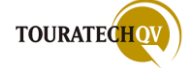

Nächsten Punkt hervorheben Der nächste Punkt wird eingekreist [Umgebung (Proximity) wird angezeigt] und damit kenntlich gemacht.

Nächste Abbiegung markieren Der nächste Abzweig wird eingekreist [Proximity] und damit kenntlich gemacht.

Zeige Bewegungsradius Zeigt den im Reiter RADIUS eingestellten "Bewegungsradius".

Zeige Entfernungs-Ringe Zeigt die im Reiter RADIUS eingestellten "Entfernungskreise" an.

Zeige Punkte Ist dieser Schalter gesetzt werden die in den Punkt Datenbanken vorhandenen Punkte in den aktuellen Kartenausschnitt gezeichnet.

Zeige Icons Zeigt die zugeordneten Symbole eines Punktes in der Karte an.

Normale Icons Zeigt die Icons der Punkte in normaler Größe an.

**Große Icons** Zeigt die Icons der Punkte in großer Darstellung an.

Zeige Beschriftung Ist dieser Schalter aktiviert, wird der Name des Punktes in der Karte angezeigt.

Nächsten Punkt hervorheben Hebt bei Aktivierung den nächsten Punkt auf der Karte besonders hervor.

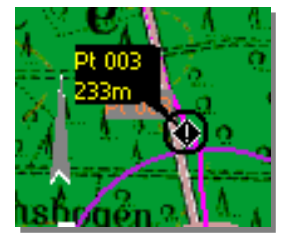

Zeige Bezeichnung Zeigt bei Aktivierung die Bezeichnung des nächsten Punktes.

Zeige Entfernung Zeigt bei Aktivierung die Entfernung von der aktuellen Position bis zum nächsten Punkt.

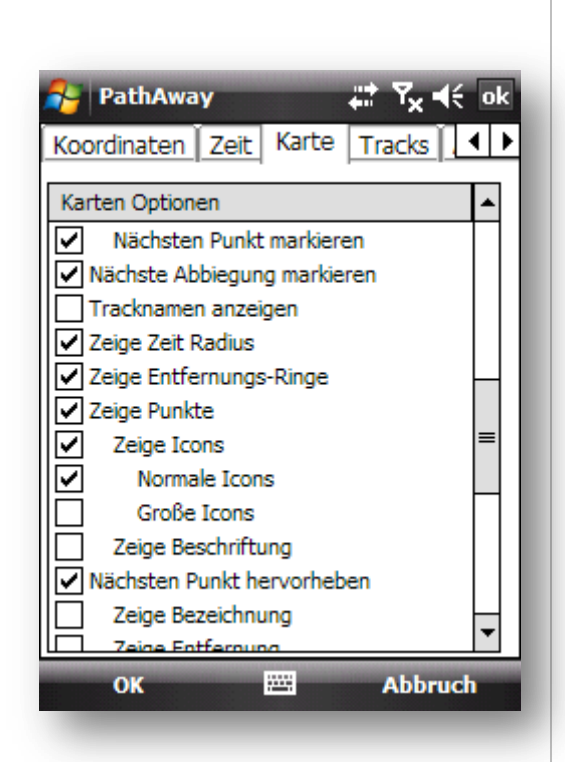

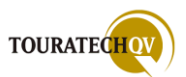

Zeige Fahrtrichtung Zeigt bei Aktivierung die Richtung von der aktuellen Position zum nächsten Punkt mit der eingestellten Kursanzeige aus dem Reiter "Allgemein" an.

Zeige Gitter Legt gemäß dem eingestellten Koordinatensystem aus dem Reiter "Koordinaten" ein Gitter über die Karte.

# Menu Text normal

#### Menu Text groß

Setzt die Schriftgröße der Textanzeige in den *Kontextmenüs*.

Zeige Dashboard Schaltet die Anzeige des Dashboards an oder aus.

### Normaler Text Großer Text

# Kleiner Text

Setzt Global die Textanzeige in den angegebenen Wert. Wenn **Großer Text** gewählt wurde, werden in den Dashboard Anzeigen die Schriften um einen Wert erhöht. Wird **Kleiner Text** gewählt, werden in den Dashboard Anzeigen die Schriften um einen Wert verkleinert.

Zeige Werkzeugleiste Ist der Schalter aktiv, wird die Werkzeugleiste angezeigt.

#### Kleine Toolbar Icons Große Toolbar Icons

Zeigt je nach Auswahl kleine oder große Symbole der Werkzeugleiste an.

#### **Text Menüs**

Ist diese Auswahl aktiv, wird PathAway per Textmenüs bedient. Ist der Schalter aus, wird für die Bedienung von PathAway die Finger Touch Oberfläche aktiviert.

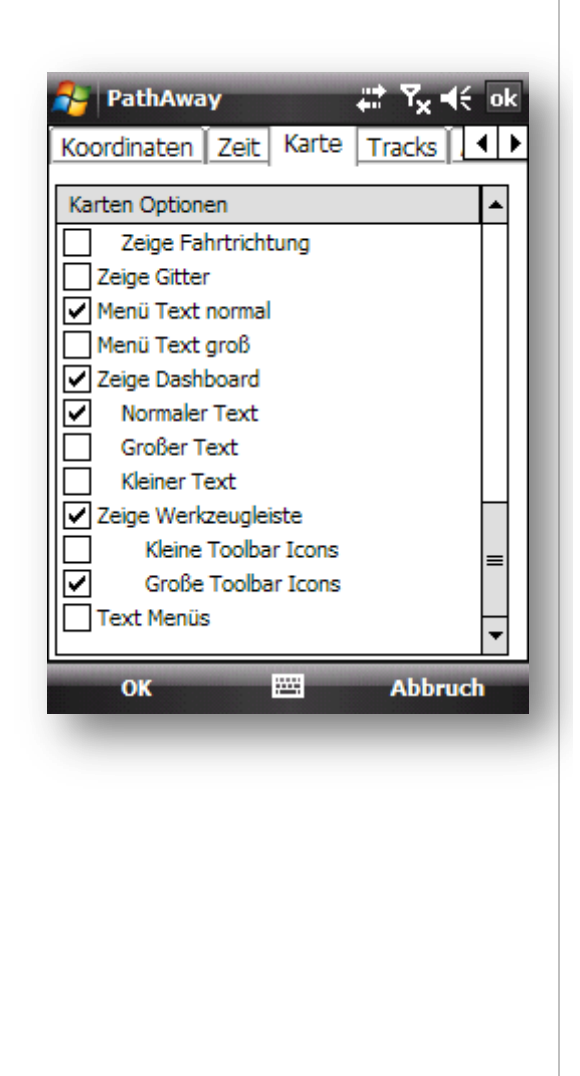

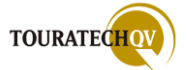

### Einstellungen - Tracks

Mit diesen Einstellungen stellen Sie die Werte für das Aufzeichnen von GPS-Daten (<u>Tracking</u>) ein.

Speichere Track-Log Ist dieser Schalter gesetzt, werden die GPS-Daten in einem Track der <u>Datenbank "Tracks"</u> gespeichert. Wie viele Trackpunkte maximal aufgezeichnet werden sollen, bestimmen Sie durch die Auswahl der Track-Log Größe.

Aufzeichnung nach Zeit Ist dieser Schalter gesetzt, wird nach Zeitintervallen ein Trackpunkt gesetzt. Die Zeitintervalle bestimmen Sie im nächsten Feld **alle..** 

Aufzeichnung nur bei Kursänderung Gilt nur in Verbindung zur Aufzeichnung nach Zeit und zeichnet einen Trackpunkt <u>nur</u> auf, wenn das Zeitfenster abgelaufen ist <u>und</u> der Kurs (Richtung) geändert wurde.

Aufzeichnung nur bei Bewegung Gilt nur in Verbindung zur Aufzeichnung nach Zeit und zeichnet einen Trackpunkt <u>nur</u> auf, wenn das Zeitfenster abgelaufen ist <u>und</u> eine Strecke von der im nächsten Feld *alle …* angegebenen Entfernung zurückgelegt wurde.

Aufzeichnung nach Entfernung Entweder ist die Option Aufzeichnung nach Zeit <u>oder</u> Aufzeichnung nach Entfernung gesetzt. PathAway schreibt den Trackpunkt nur dann in die Datenbank, wenn die angegebene Entfernung des Feldes *alle* erreicht wurde.

Nur Punkte mit 3DFix aufzeichnen PathAway zeichnet nur die Punkte im Tracklog auf, die einen <u>3D Fix</u> enthalten.

| 윩 PathAway 🛛 🗱 🏹 📢 ok              |
|------------------------------------|
| Zeit Karte Tracks Alarme Route     |
| Speichere Track-Log                |
| Track-Log Größe: 1000 Punkte 🔻     |
| Aufzeichnung nach Zeit             |
| alle 5 Sekunden 👻                  |
| Aufz. nur bei Kursänderung         |
| Aufz. nur bei Bewegung             |
| min. Entfernung 10 m               |
| O Aufzeichnung nach Entfernung     |
| alle 0,100 km                      |
| ▼ Nur Punkte mit 3DFix aufzeichnen |
|                                    |
|                                    |
| OK 🔤 Abbruch                       |
|                                    |
|                                    |
|                                    |
|                                    |
|                                    |
|                                    |
|                                    |
|                                    |

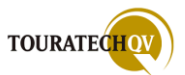

# Einstellungen – Alarme

Die PathAway Standard und PathAway Professional Versionen besitzen die Möglichkeit, bestimmte Ereignisse zu überwachen und akustische Alarme auszugeben. Die PathAway Professional Version bietet noch speziellere Ereignisse an, die überwacht werden können. Die Konfiguration der Überwachung für einen Alarm ist in beiden Versionen gleich und wird wie nachfolgend beschrieben konfiguriert.

# Wert für einen Alarm einstellen

Ein Alarmereignis besitzt ein Namen und einen dazugehörigen Alarmwert. Der Alarmwert wird für jede Einstellung wie folgt gesetzt:

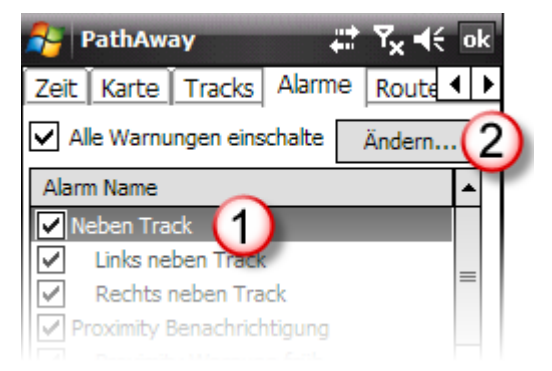

Wählen Sie im Reiter Alarme einen Alarm anhand des Namens aus ①. Klicken Sie dann die auf die Schaltfläche Ändern ②. Nachfolgender Dialog wird angezeigt:

Sie sehen, ob der ausgewählte Alarm aktiviert ist.

Zusätzlich wird der Name des Alarmereignisses (3) noch einmal dargestellt.

Bei diesem Ereignis ist der Text "Entfernung zum Ziel" etwas irreführend. Leider wird zu einem Ereignis kein individueller Text ausgegeben. Bei diesem Alarmereignis "neben Track" ist

selbstverständlich Abweichung 4 gemeint, mit der man sich aktuell neben dem Track befindet. Dieser Wert kann für jedes Ereignis individuell gesetzt werden. Zusätzlich kann für das Ereignis ein

individueller Klang hinterlegt werden <sup>(5)</sup>. Dazu kann aus den vorhandenen PathAway Klängen oder aus dem Windows Dateisystem des Pocket PC ein

| PathAway Image: Tool of the second second se |
|----------------------------------------------------------------------------------------------------|
| OK 🖽 Abbruch                                                                                                    |

Klang ausgewählt werden. Durch Klicken auf die Schaltfläche <sup>6</sup> öffnet sich der Windows Dateidialog. Wählen Sie eine Datei \*.wav aus dem Dateisystem aus. Diese wird dann dem gewählten Alarm zugewiesen.

# Aufruf externer Programme in Alarmeinstellungen (nur Professional Version)

In der Professional Version können Sie anstelle eines Alarmtons auch Internetseiten oder Programme aufrufen. Stellen Sie für so eine Konfiguration

| Klang:                 |   |
|------------------------|---|
| EXEC \windows\calc.exe | - |
|                        |   |

den Befehl EXEC gefolgt vom Namen einer Internetseite oder dem Programmnamen als Wert ein.

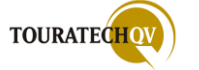

#### Alarme der Standard Version

Im Zusammenhang mit Alarmen hört man immer wieder den Begriff **Proximity**. Damit ist eine Annäherung an die Umgebung eines Punktes gemeint.

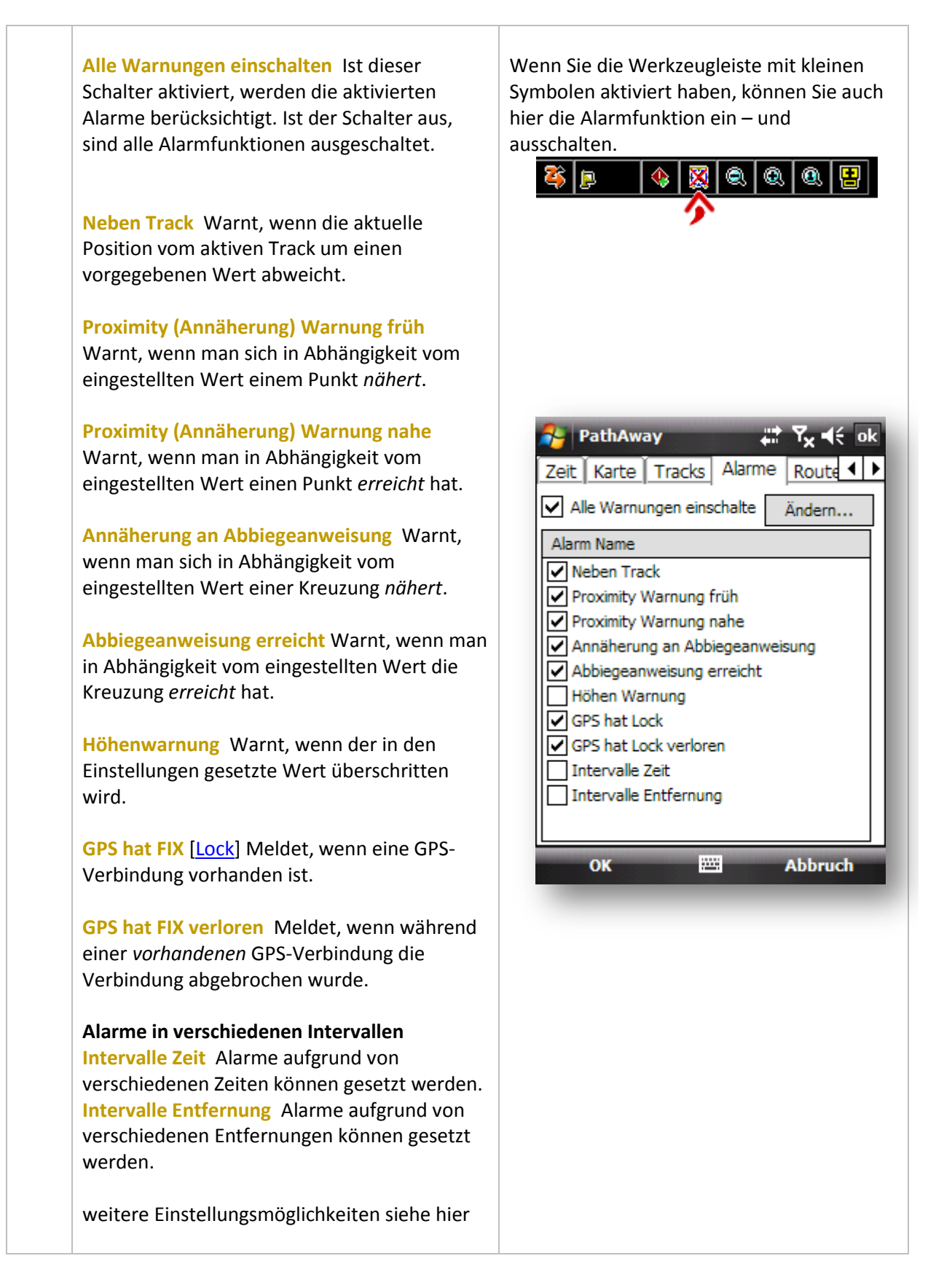

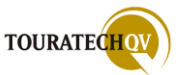

# Alarme der Professional Version

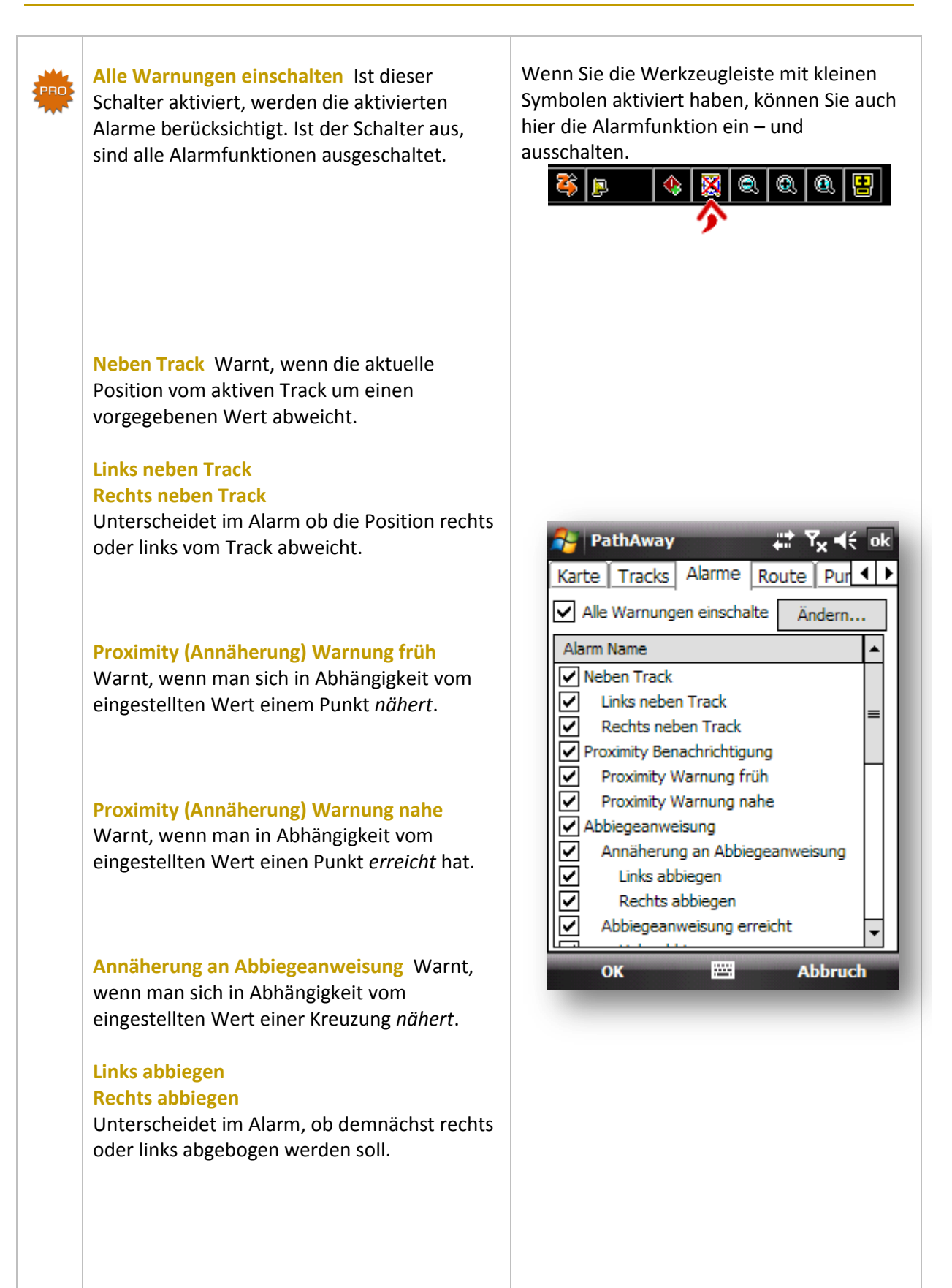

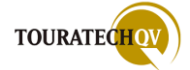

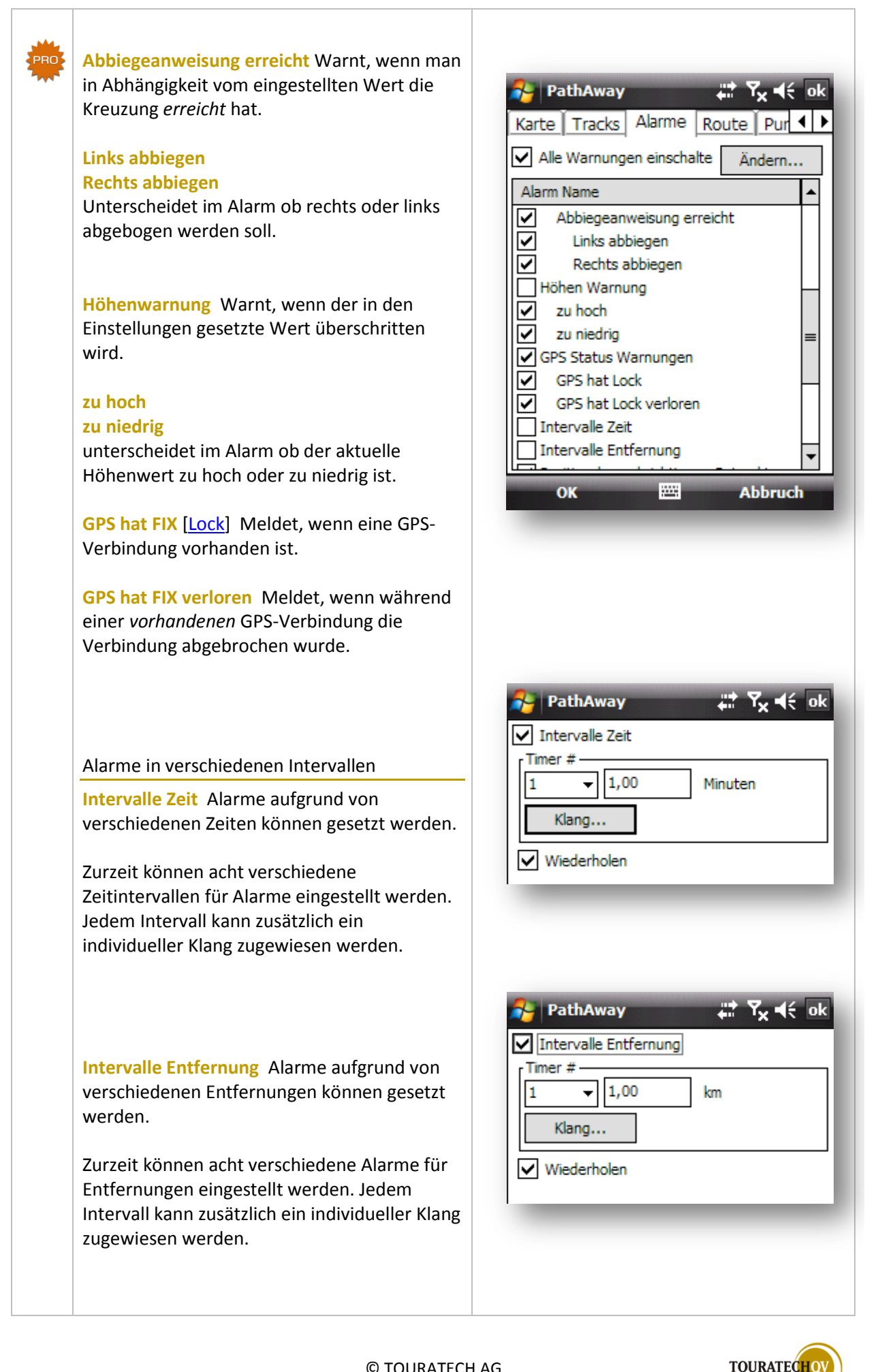

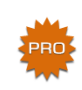

#### Alarmeinstellungen Remotetracking

Die folgenden Alarmeinstellungen unterstützen die Funktionen des <u>Remote</u> <u>Tracking</u>:

Positionsbenachrichtigung Getrackte Ist dieser Schalter gesetzt, werden Alarme für Remote Tracker Einstellungen überwacht. Ist der Schalter aus, werden KEINE der nachfolgenden Ereignisse überwacht!

Sendebenachrichtigung Position Mit diesem Schalter wird die Überwachung der Positionssendebenachrichtigung eingeschaltet. Ist dieser Schalter gesetzt, können die nächsten folgenden Ereignisse überwacht werden: Position erfolgreich versandt Alarm wird ausgelöst, wenn die eigene GPS Position per SMS oder http Versand erfolgreich beendet werden konnte.

Position senden Fehler Alarm wird ausgelöst, wenn die eigene GPS Position per SMS oder http Versand aufgrund eines Fehlers nicht erfolgreich beendet werden konnte.

Empfangsbestätigung Position Mit diesem Schalter können Sie den Empfang von GPS Positionen von anderen Trackern überwachen lassen. Ist dieser Schalter gesetzt, können die nächsten nachfolgenden Ereignisse überwacht werden:

Positionen empfangen Alarm wird ausgelöst, wenn Sie eine fremde GPS Position per SMS bekommen oder per http erfolgreich von einem Dienst empfangen haben und PathAway diese erfolgreich verarbeiten konnte.

**Positionsempfang Fehler** Alarm wird ausgelöst, wenn Sie eine fremde GPS Position per SMS bekommen oder per http empfangen haben, PathAway diese aber nicht richtig verarbeiten kann.

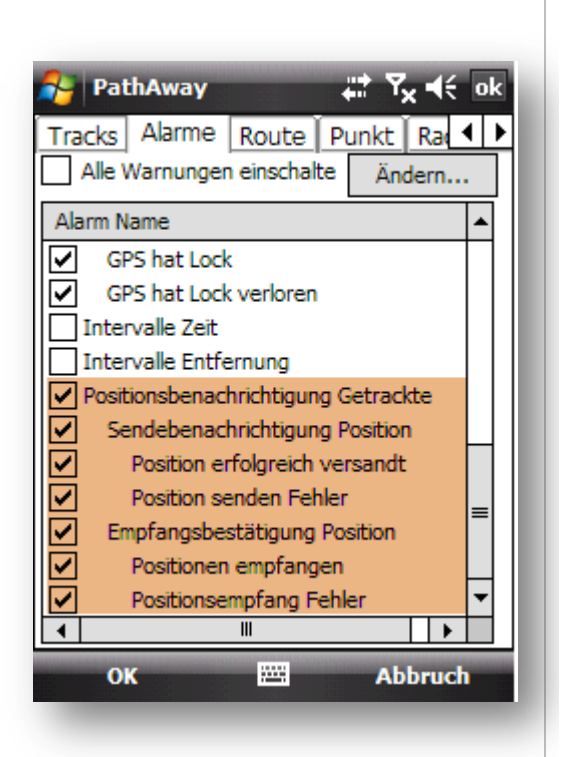

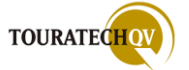

# **Einstellungen - Route**

Mit diesen Einstellungen beeinflussen Sie die Navigation anhand von Routen.

Warnung bei Trackabweichung Ist dieser Schalter aktiv, wird die Überprüfung durchgeführt. Im nebenliegenden Feld **Bei Abweichung:** wird der Wert eingetragen ab wenn man sich nicht mehr auf dem Track befindet und der Alarm gesetzt wird.

Höhen Alarm Ist dieser Schalter aktiv, wird die Überprüfung durchgeführt. In "Bei Abweichung" wird der Wert für die Höhenabweichung eingetragen.

Routen Navigation (Navigation anhand einer Route)

Folge Routen in Teilen Ist dieser Schalter gesetzt, wird die Route von PathAway durch das Erkennen des nächsten Routenpunktes aufgrund der aktuellen Laufrichtung "abgearbeitet". Dies ist im Normalfall die Reihenfolge der Routenpunkte vorwärts bzw. rückwärts.

Route Pt. Annäherungs-Radius Ist der Schalter gesetzt und ein Wert im darunterliegenden Feld eingetragen, gilt ein Routenpunkt als erreicht wenn er im Radius des eingetragenen Wertes liegt. Ist der Punkt erreicht, führt PathAway Sie automatisch zum nächsten Routenpunkt.

Route manuell weiterschalten Ist dieser Schalter gesetzt, muss der Routenpunkt vom Benutzer selbst als erreicht gesetzt werden, bevor PathAway zum nächsten Routenpunkt navigiert.

Beispiele zu den <u>verschiedenen Routingarten</u> finden Sie in einem späteren Kapitel.

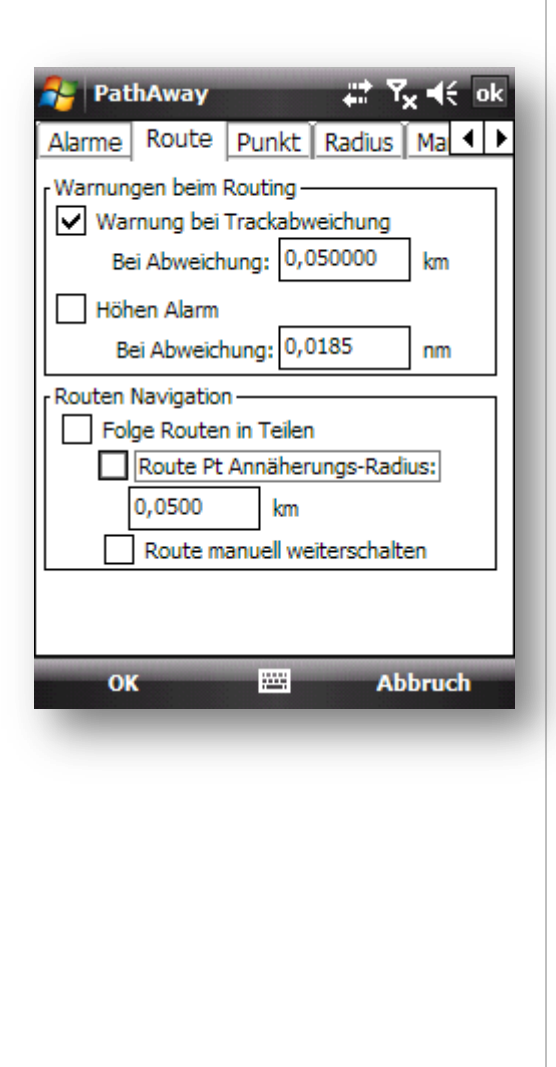

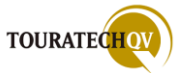

# **Einstellungen - Punkt**

Mit diesen Einstellungen beeinflussen Sie die Ansicht von Punkten auf der Karte.

**Proximity Radius (Umgebung)** Dieser Wert definiert den Radius für die Anzeige von Punkten um die aktuelle Kartenposition.

Diese Funktion kann auch ohne GPS-Empfang ausgeführt werden. Es wird die aktuelle Position der Karte benutzt. Diese Position können Sie durch ein <u>Verschieben der Karte</u> ändern.

# **Automatische Punkt Benennung**

Diese Werte definieren die automatische Namenvergabe von neuen Punkten bei der Erstellung.

### Anzeigeformat der Punkte

Mit den hier eingestellten Werten wird die Anzeige der Punkte gesteuert. Bei einem Maßstab **ab** dem gesetzten Wert wird das Symbol bzw. der Text nicht mehr auf der Karte angezeigt. Die Punkte erscheinen dann nur noch als kleiner Punkt ohne Symbol und Text.

Die Einstellungen für die generelle Ansicht von Punkten kann in den <u>Kartenoptionen</u> eingestellt werden!

| Alarme                                           | hAway<br>Route | Punkt  | Radius | x ¶€ ok<br>Ma ¶ ▶ |  |  |
|--------------------------------------------------|----------------|--------|--------|-------------------|--|--|
| Proximity Radius: 0,500 km                       |                |        |        |                   |  |  |
| Automatische Punkt Benennung<br>Format: Präfix # |                |        |        |                   |  |  |
| Präfix: Pt                                       |                |        |        |                   |  |  |
| Anzeigeformat der Punkte                         |                |        |        |                   |  |  |
|                                                  | Text Lab       | xel: 5 |        | km                |  |  |
|                                                  |                |        |        |                   |  |  |
| ОК                                               |                |        | Ab     | bruch             |  |  |
|                                                  |                |        |        |                   |  |  |
|                                                  |                |        |        |                   |  |  |
|                                                  |                |        |        |                   |  |  |
|                                                  |                |        |        |                   |  |  |

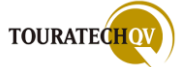

## Einstellungen - Radius

# **Reisezeit-Kreise**

Mit diesen hier angegebenen Minutenwerten werden "Zeitkreise" in der Kartenansicht dargestellt. Diese Kreise zeigen Ihnen den Radius an in dem Sie sich bei der aktuellen Geschwindigkeit befinden werden.

Die Berechnung für den Reisezeit Radius erfolgt auf der Basis der Einstellungen der "geschätzten Zeit" aus dem <u>Reiter Zeit</u>.

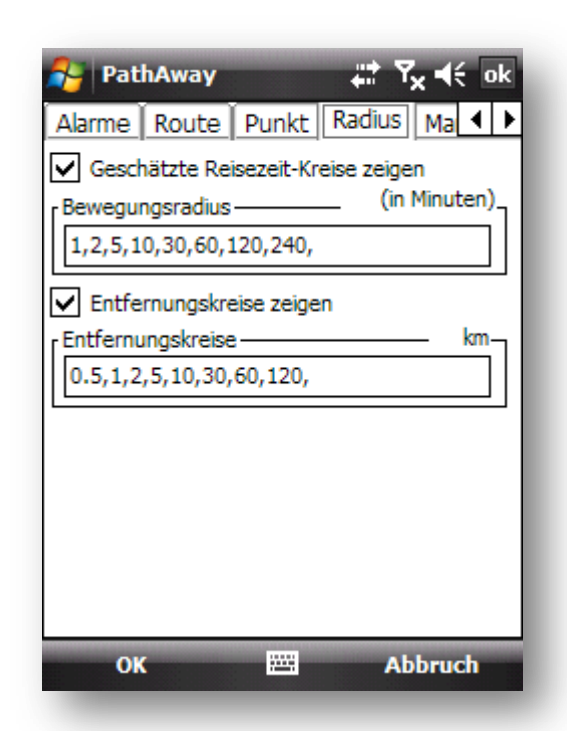

#### Entfernungskreise

Mit den hier angegebenen Werten werden "Entfernungskreise" in der Kartenansicht dargestellt. Diese Kreise zeigen Ihnen die Entfernung von Ihrer aktuellen Position an.

Die Anzeige der Kreise kann auch in den Einstellungen der Karte gesetzt werden!

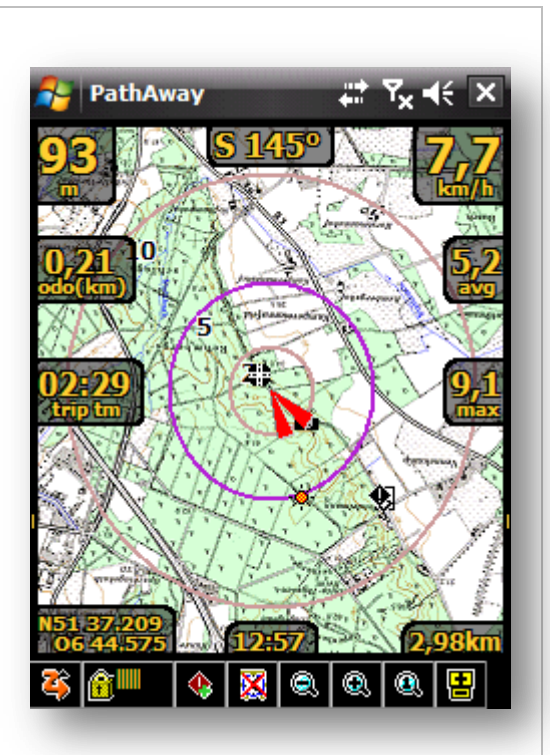

Bei Reisezeitkreisen werden die Minutenangaben links am Kreis dargestellt!

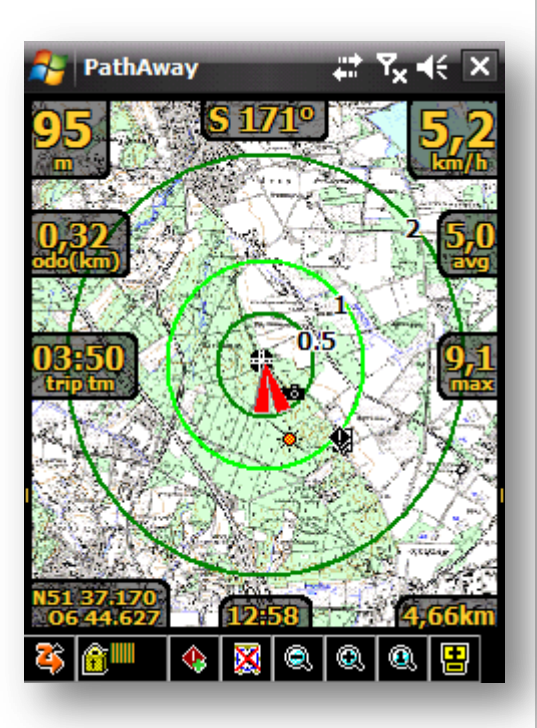

Bei Entfernungskreisen werden die Angaben rechts am Kreis dargestellt!

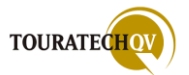

# Einstellungen – Marschtempo (nur Professional Version)

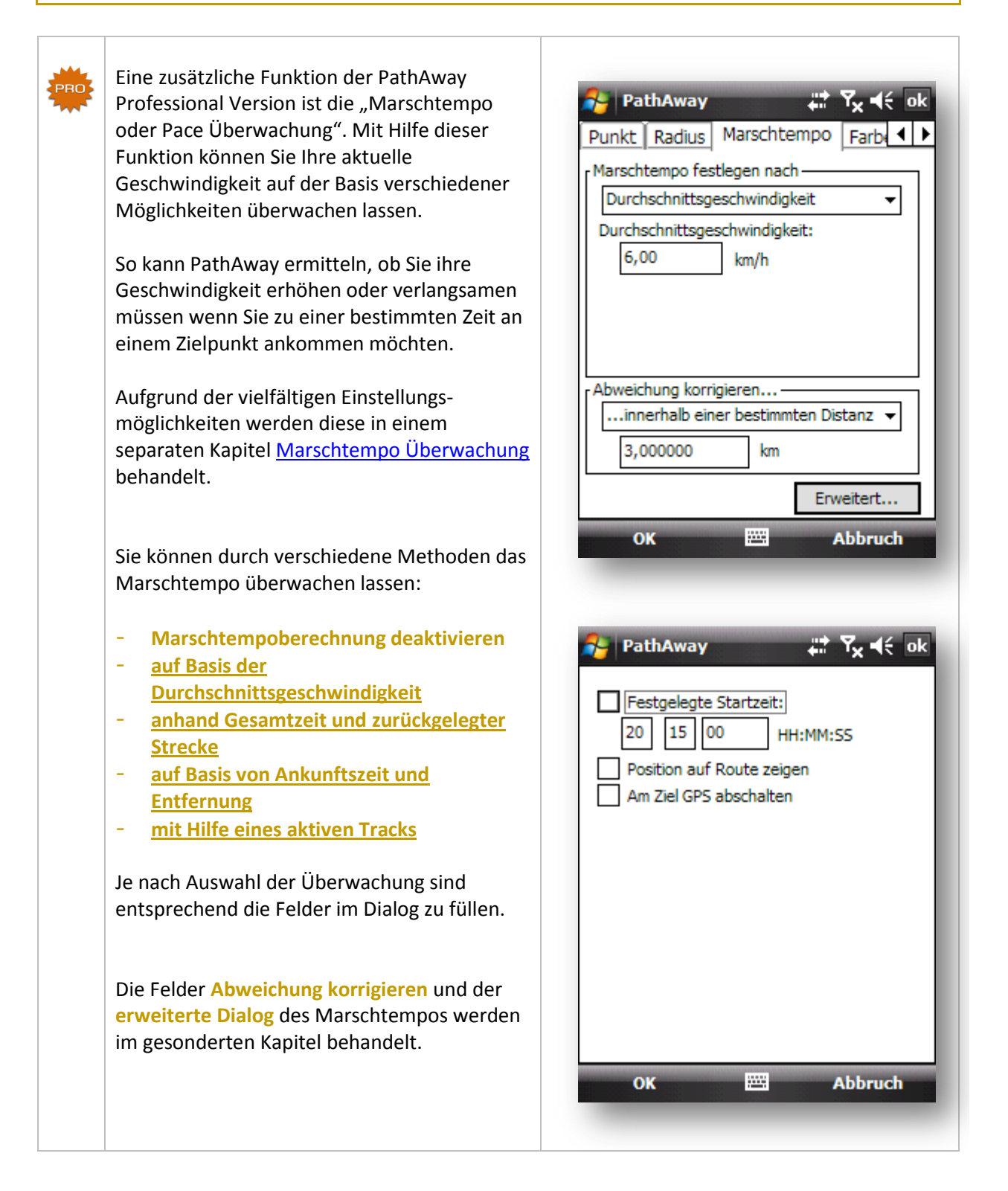

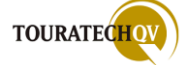

# Einstellungen – Farben und Linien

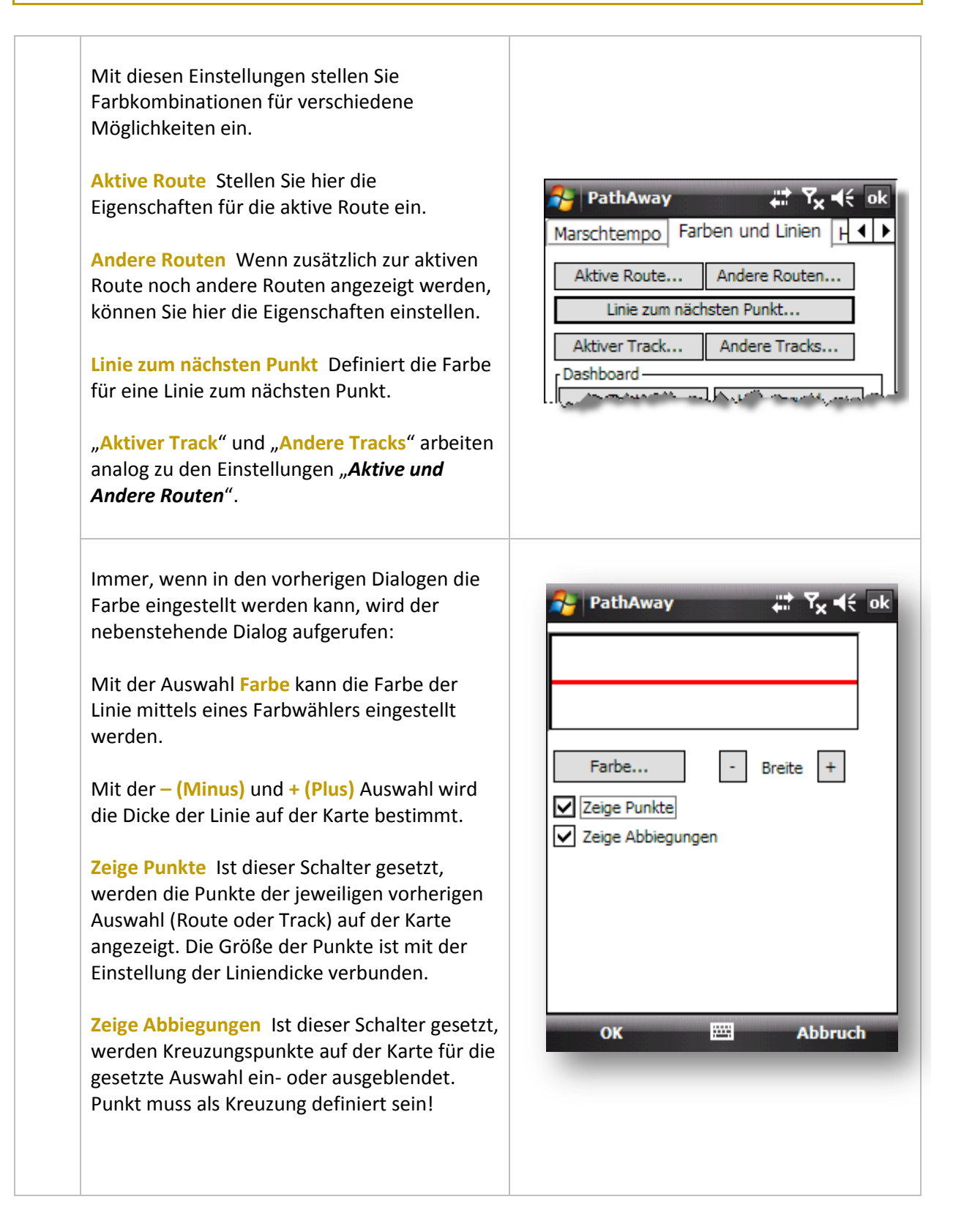

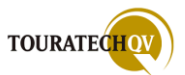
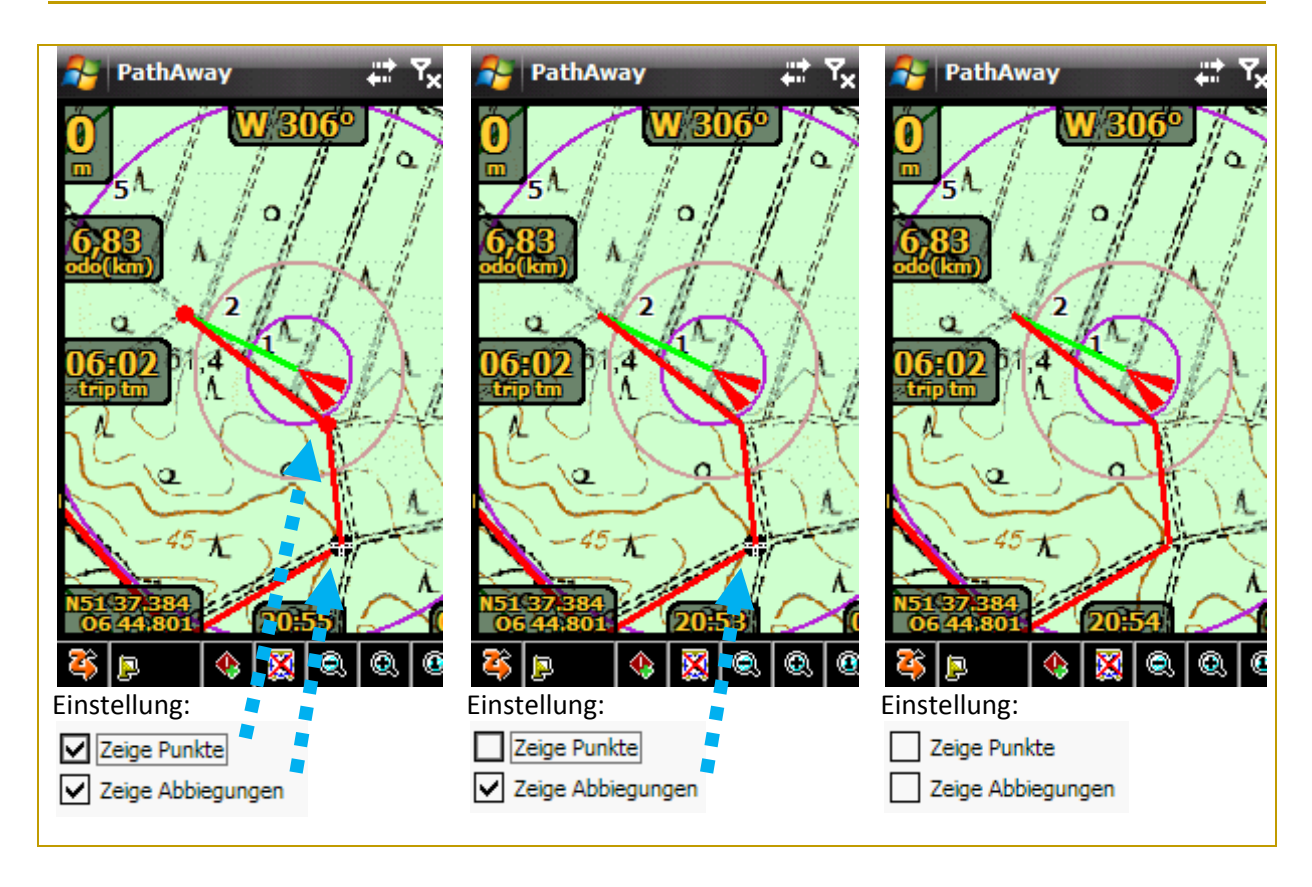

Beispiele für die Konfigurationen "zeige Punkte", "zeige Abbiegungen"

Die Größe der Punkte ist mit der Einstellung der Liniendicke verbunden.

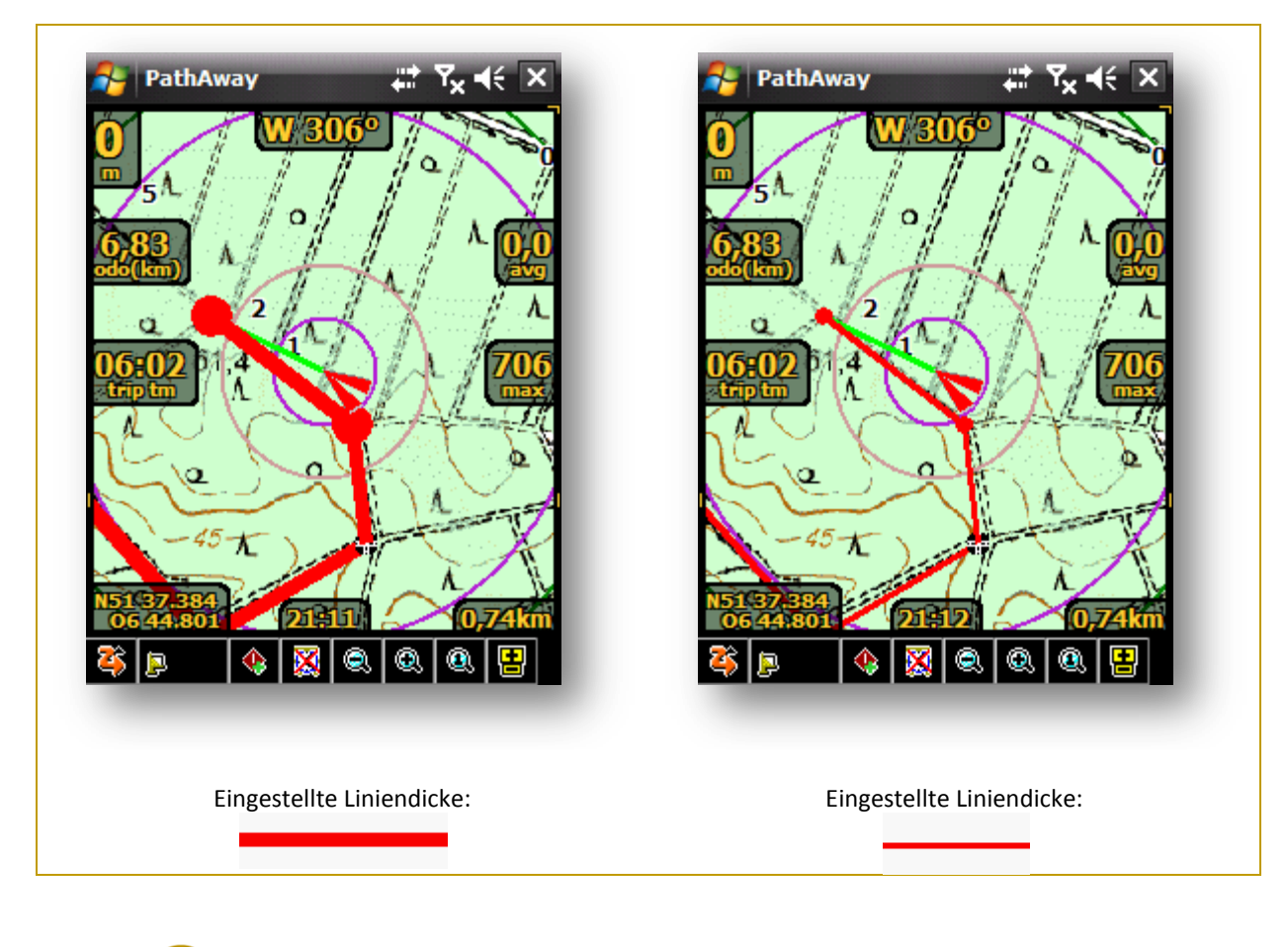

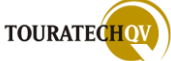

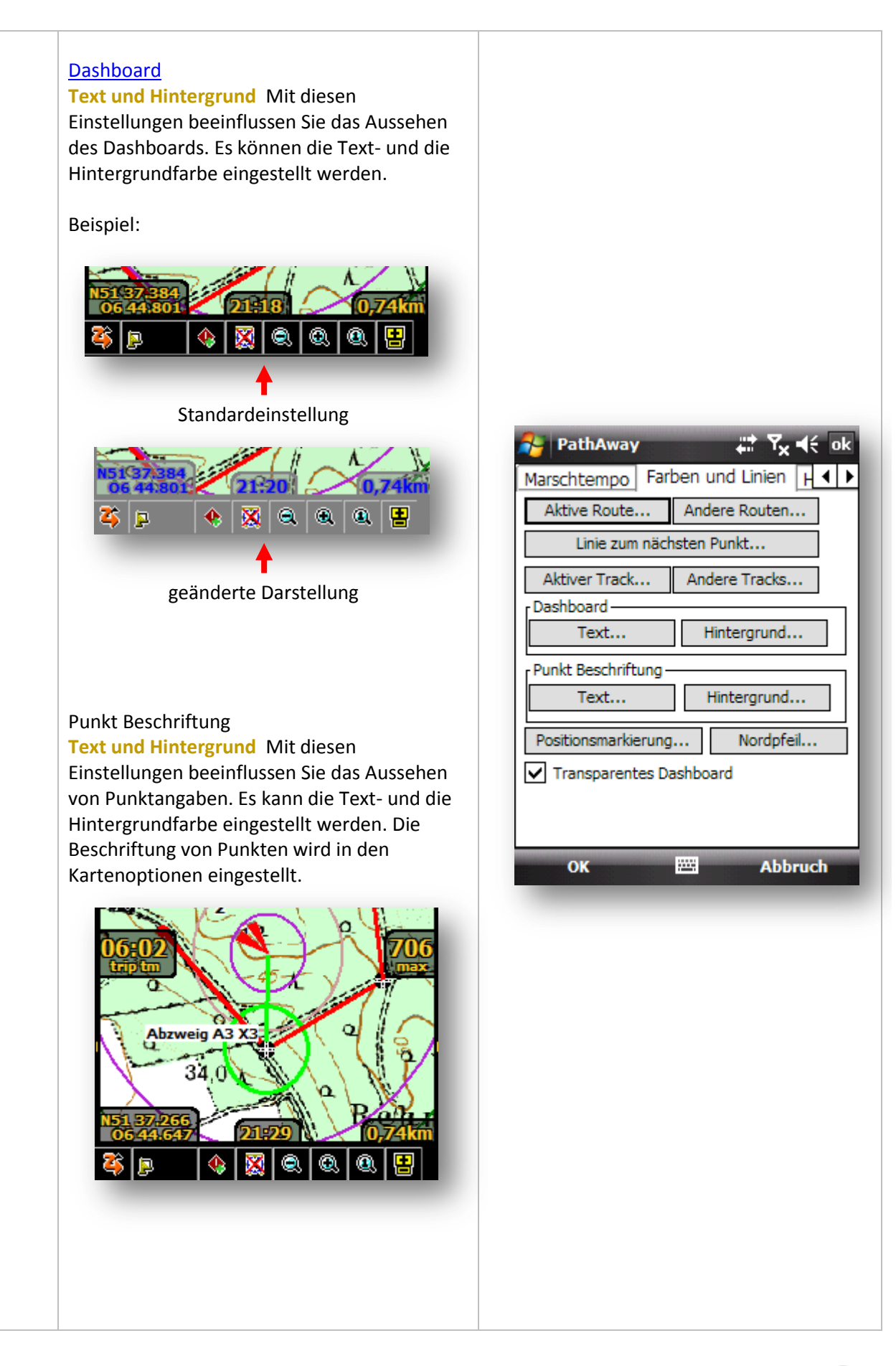

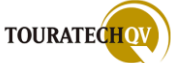

#### Positionsmarkierung

Mit dieser Auswahl wird die Markierung mit Farbe und Symbol eingestellt. Zusätzlich ist ein 3D-Effekt möglich.

| 윩 PathAwa                      | y | #‡ Ÿx € ok |
|--------------------------------|---|------------|
| 1                              | × |            |
| Farbe<br>Breite +<br>SD Effect | ] |            |

#### Nordpfeil

Mit dieser Auswahl wird die Farbe für den Nordpfeil eingestellt. Die Anzeige des Nordpfeils wird in den Kartenoptionen eingestellt.

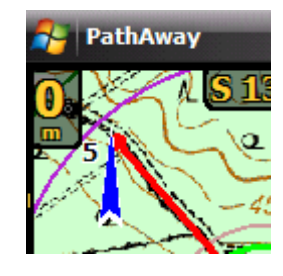

# **Transparentes Dashboard**

Mit dieser Einstellung bestimmen Sie, ob das Dashboard transparent dargestellt wird oder ob das Dashboard die darunter liegenden Anzeigen überdeckt.

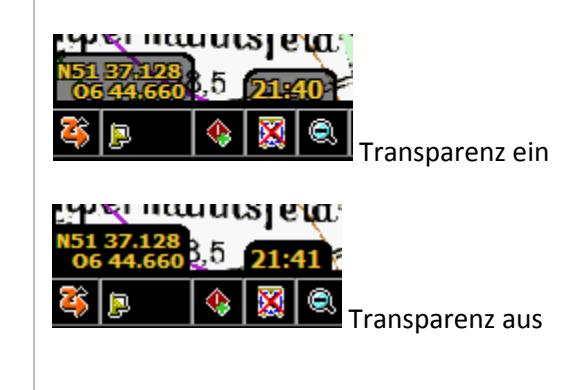

| PathAway                                                         | ta Y <sub>x</sub> 4€ ok                     |
|------------------------------------------------------------------|---------------------------------------------|
| Aktive Route                                                     | Andere Routen                               |
| Linie zum näch                                                   | nsten Punkt                                 |
| Aktiver Track<br>Dashboard<br>Text<br>Punkt Beschriftung<br>Text | Andere Tracks<br>Hintergrund<br>Hintergrund |
| Positionsmarkierung Transparentes Da                             | Nordpfeil                                   |
| ок                                                               | Abbruch                                     |

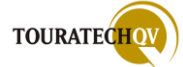

#### **Einstellungen – Hard Keys**

Mit diesen Einstellungen werden die Hardwaretasten eingestellt.

Hard Keys aktivieren Ist dieser Schalter aktiviert, werden die eingestellten Funktionen beim Betätigen einer Taste Ihres Pocket PC von PathAway gesteuert.

Einstellungen aus der Windows Systemsteuerung für die Tastenbelegung werden nicht mehr berücksichtigt. Um eine zugewiesene Funktion aus der Windows Systemsteuerung [Einstellung, Tasten] zu benutzen, muss der Wert für diese Taste auf "**Systemeinstellungen**" eingestellt sein! Ist der Schalter deaktiviert, werden die eingestellten Hardwaretasten aus der Windows Systemsteuerung benutzt und keine PathAway Funktionen ausgeführt.

In den Auswahlen 1-4 kann jeder Hardwaretaste eine andere Funktion zugewiesen werden. Die Funktionen sind durch PathAway vorgegeben.

Richtungstasten aktivieren Die Richtungstasten des Pocket PC können für PathAway verwendet werden, wenn der Schalter aktiviert ist.

| Farb           | en und<br>d Keys-<br>Hard K | d Linien<br>eys aktiv          | Hard       | Keys | Pock 4      |
|----------------|-----------------------------|--------------------------------|------------|------|-------------|
| 1.<br>2.<br>3. | Füge F<br>Nächs<br>Daten    | Punkt hin<br>te Ansich<br>bank | zu<br>nt   |      | •<br>•<br>• |
| 4.<br>Rich     | GPS ur                      | mschalte<br>asten —            | n          |      | •           |
|                | 2                           | -<br>Standard                  | l aktivier | ren  |             |
|                | ОК                          |                                |            | ,    | \bbruch     |
|                |                             |                                |            |      |             |
|                |                             |                                |            |      |             |
|                |                             |                                |            |      |             |

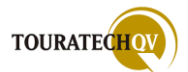

# Tastenbelegung bei Geräten mit 4 Hardwaretasten

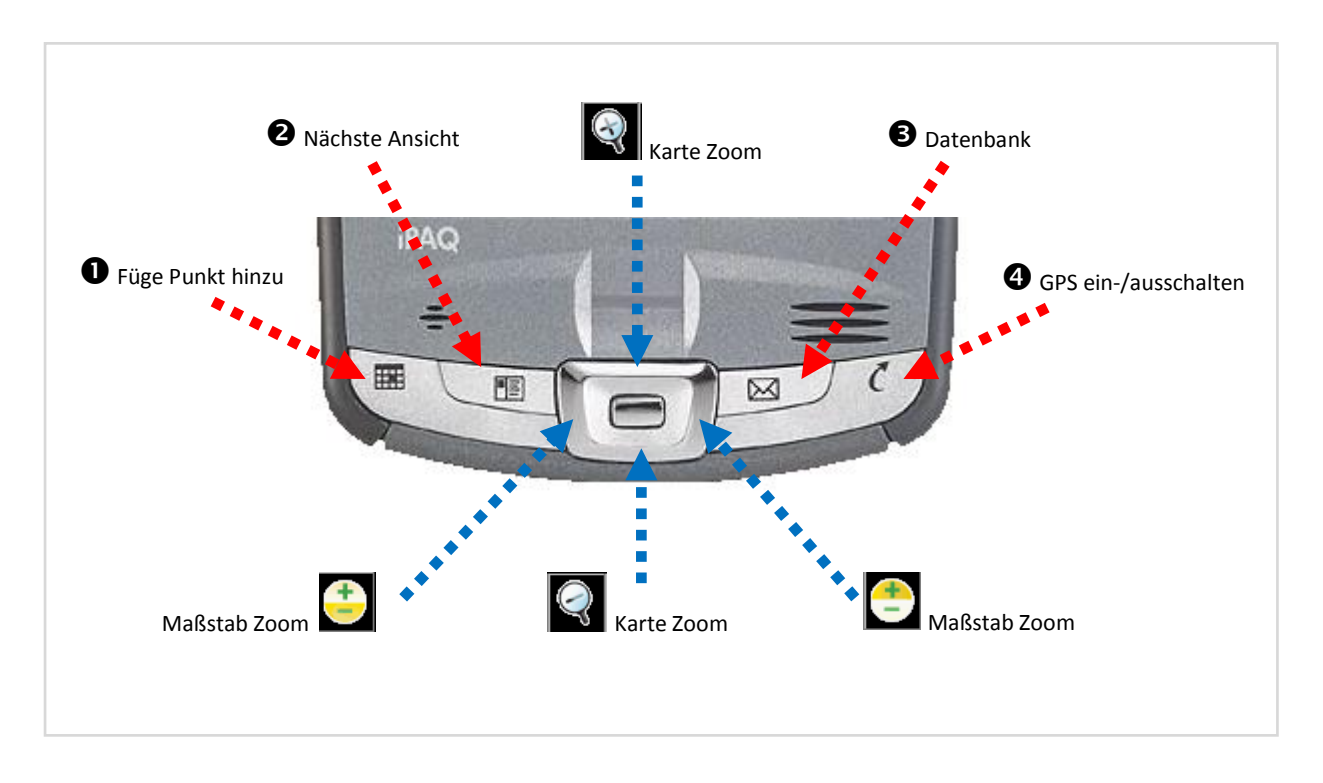

# Tastenbelegung bei Geräten mit 2 Hardwaretasten

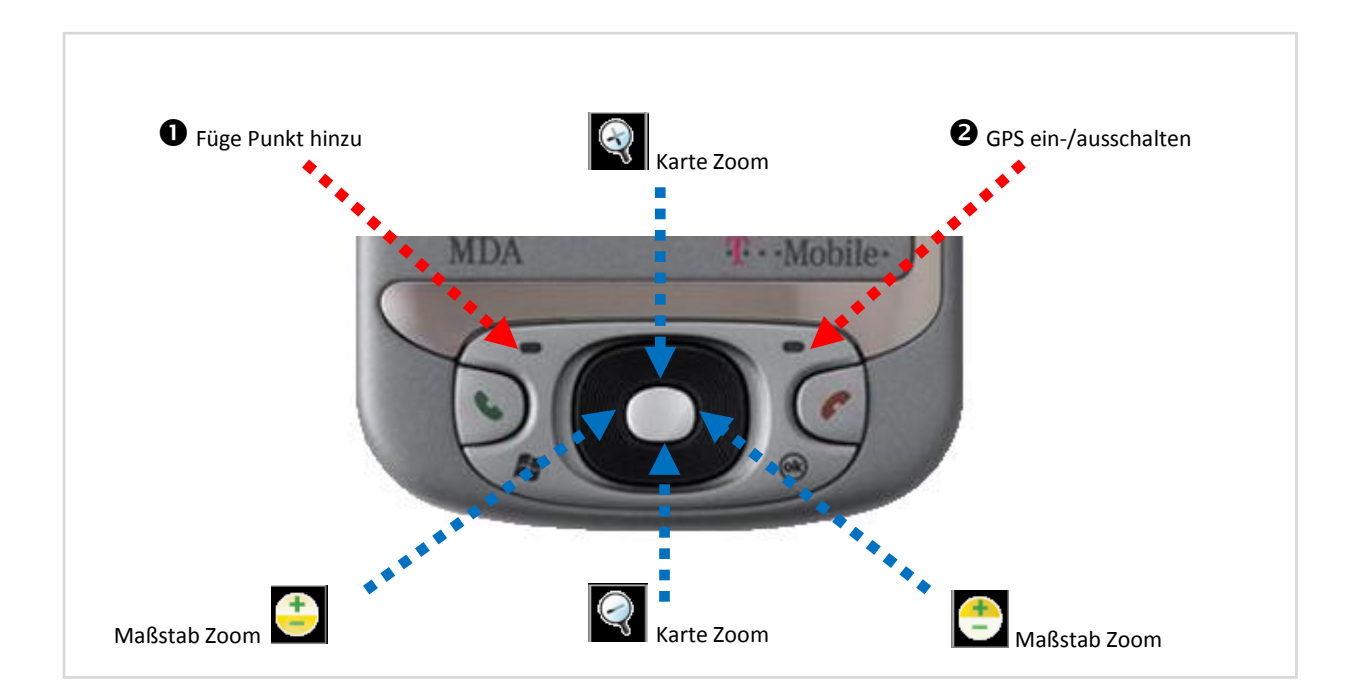

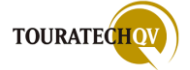

#### Einstellungen – Pocket Mode

Im Pocket Modus können Sie während des GPS Tracking den Bildschirm ausschalten um den Akku Ihres Gerätes zu schonen.

Die Touchscreen- und Tastatursperre können Sie einschalten, um ungewollte Eingaben zu unterbinden, während der Pocket PC zum Beispiel in Ihrer Jackentasche verweilt.

#### Akku schonen

Bildschirm ausschalten Ist diese Option aktiv, wird <u>während der Pocket Modus aktiv</u> ist auch der Bildschirm abgeschaltet. Ist diese Option nicht aktiv, bleibt die Bildschirmanzeige während des Pocket Modus eingeschaltet.

#### Touchscreen sperren

Tastatur sperren Ist diese Option aktiv, wird während des Pocket Modus die Tastatureingabe gesperrt. Lediglich die Funktionstasten für das Aufheben des Pocket Modus sowie die Tasten Q, P, 1 und 3 sind zugelassen.

Touchscreen abschalten Ist diese Option aktiv, werden auch Berührungen des Bildschirms von PathAway ignoriert. Wird der Touchscreen abgeschaltet, wird automatisch auch der Bildschirm ausgeschaltet. Ist diese Option nicht aktiviert, können auch im Pocket Modus noch Eingaben über den Touchscreen durchgeführt werden.

Der Pocket Modus oder auch Taschen Modus, wird aus dem Menü *GPS, Taschen Modus* aktiviert.

Um den Pocket PC wieder aufwachen zu lassen, wird Ihnen vor der Aktivierung ein Hilfetext angezeigt, mit welchen Tasten der Pocket PC PathAway wieder anzeigt. **Standard:** die Erste (Linke) und dann die Letzte (rechte) Funktionstaste drücken!

Der Pocket Modus kann ebenfalls mit den Buchstaben ,**Q**<sup>'</sup> und danach ,**P**<sup>'</sup> sowie der Kombination ,**1**<sup>'</sup> und danach ,**3**<sup>'</sup> verlassen werden.

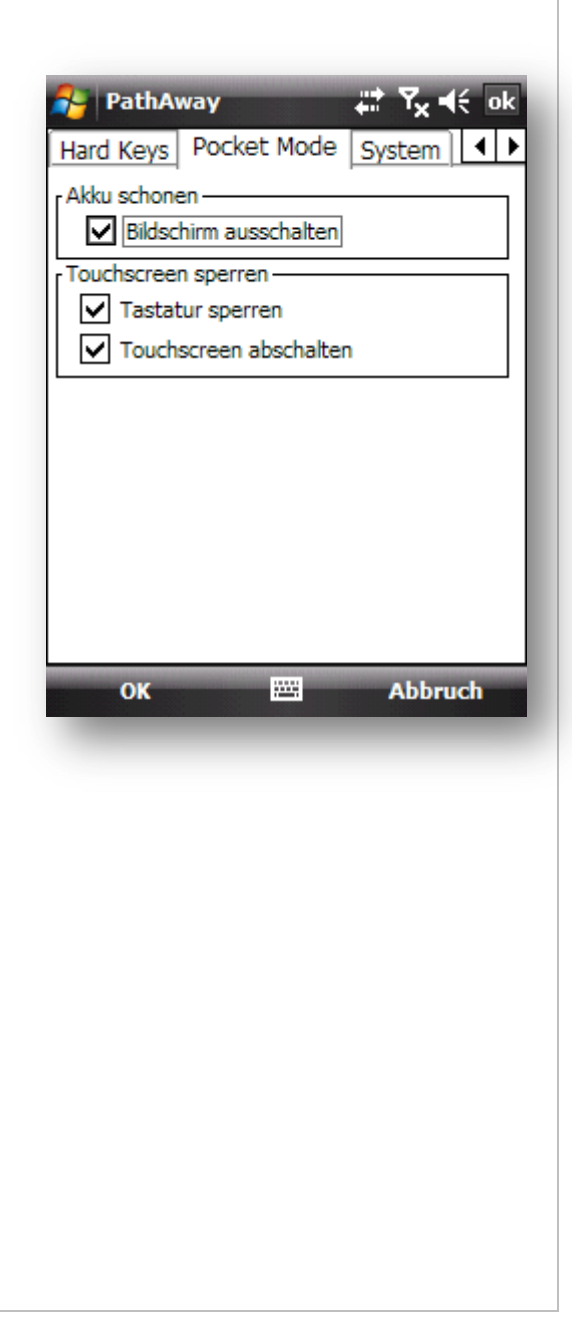

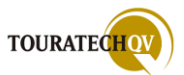

#### Einstellungen – System

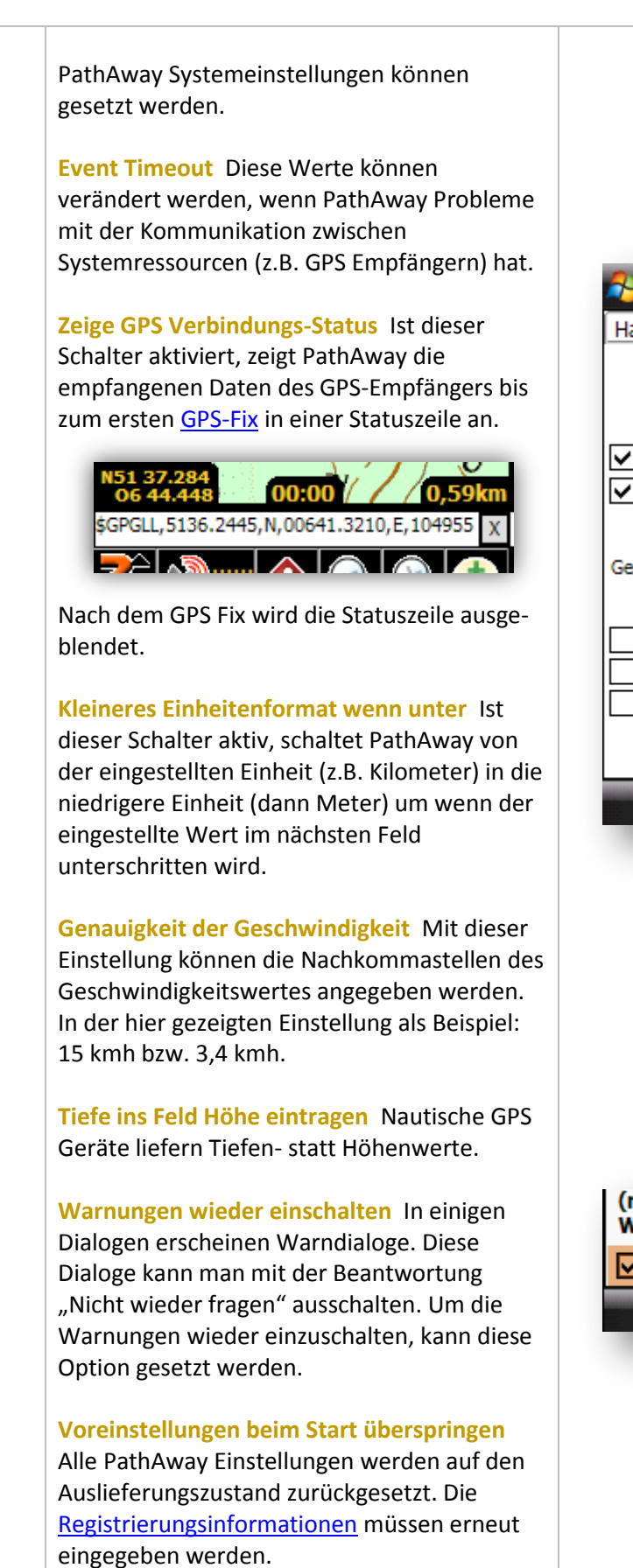

| 🌮 PathAway 👫 Ÿ <sub>X</sub> ◀€ ok                                                                                                   |
|----------------------------------------------------------------------------------------------------|
| Hard Keys Pocket Mode System                                                                                                    |
| Event Timeout (100=1sec):                                                                                                    |
| Kleineres Einheitenformat wenn unter:     0.500000 nm      Genauigkeit der Geschwindigkeit                                          |
| Über 10: 0 Unter 10: 1<br>Tiefe ins Feld Höhe eintragen<br>Warnungen wieder einschalten<br>Voreinstellungen beim Start überspringen |
| OK 🔤 Abbruch                                                                                                    |
|                                                                                                    |
|                                                                                                    |
| (rechts) Taste drücken.                                                                                                    |
| Ja Nein                                                                                                    |
|                                                                                                    |
|                                                                                                    |

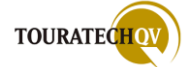

# Beispiele von Karteneinstellungen

Hier sehen Sie einige Beispiele mit gesetzten Einstellungen aus dem Menü "Optionen", "Einstellungen", "Karte":

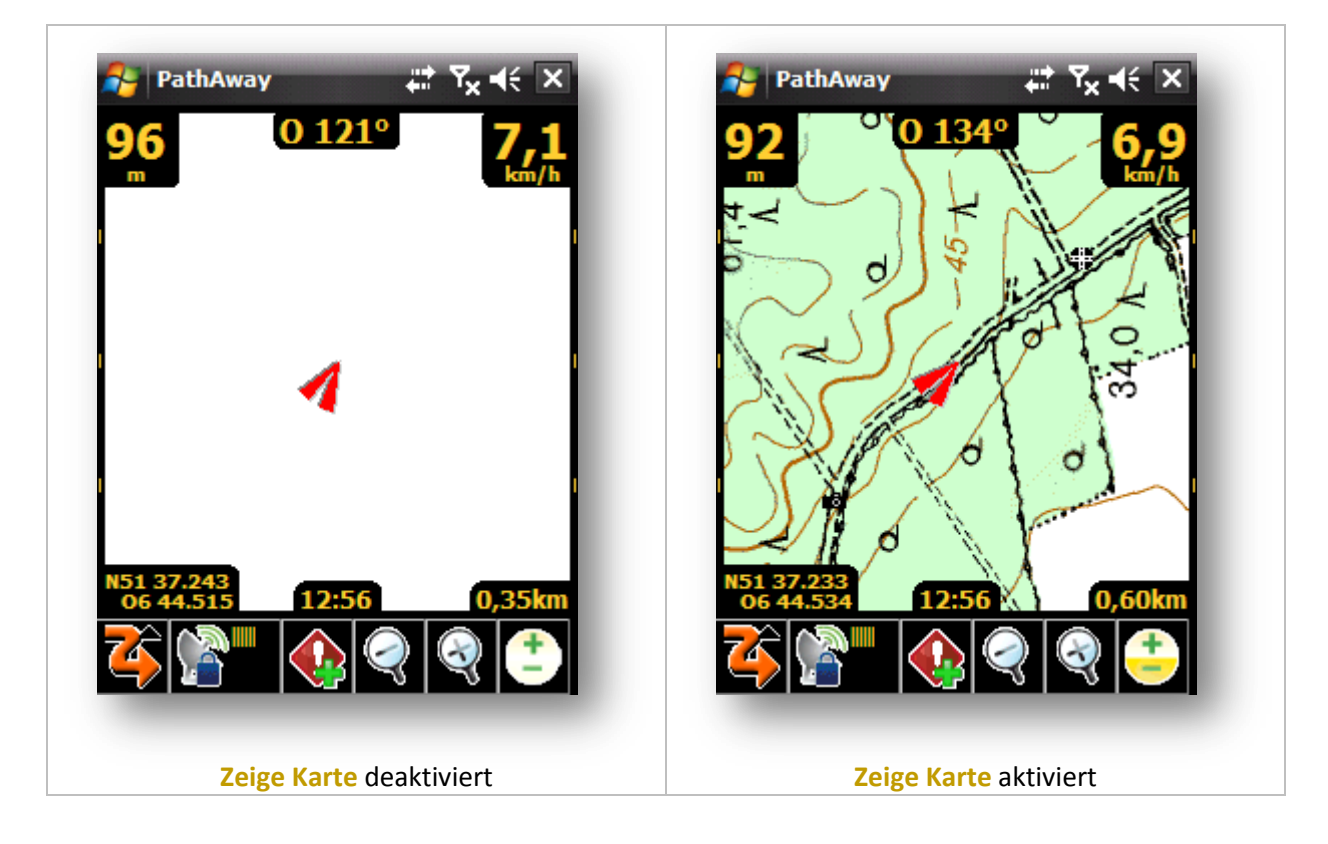

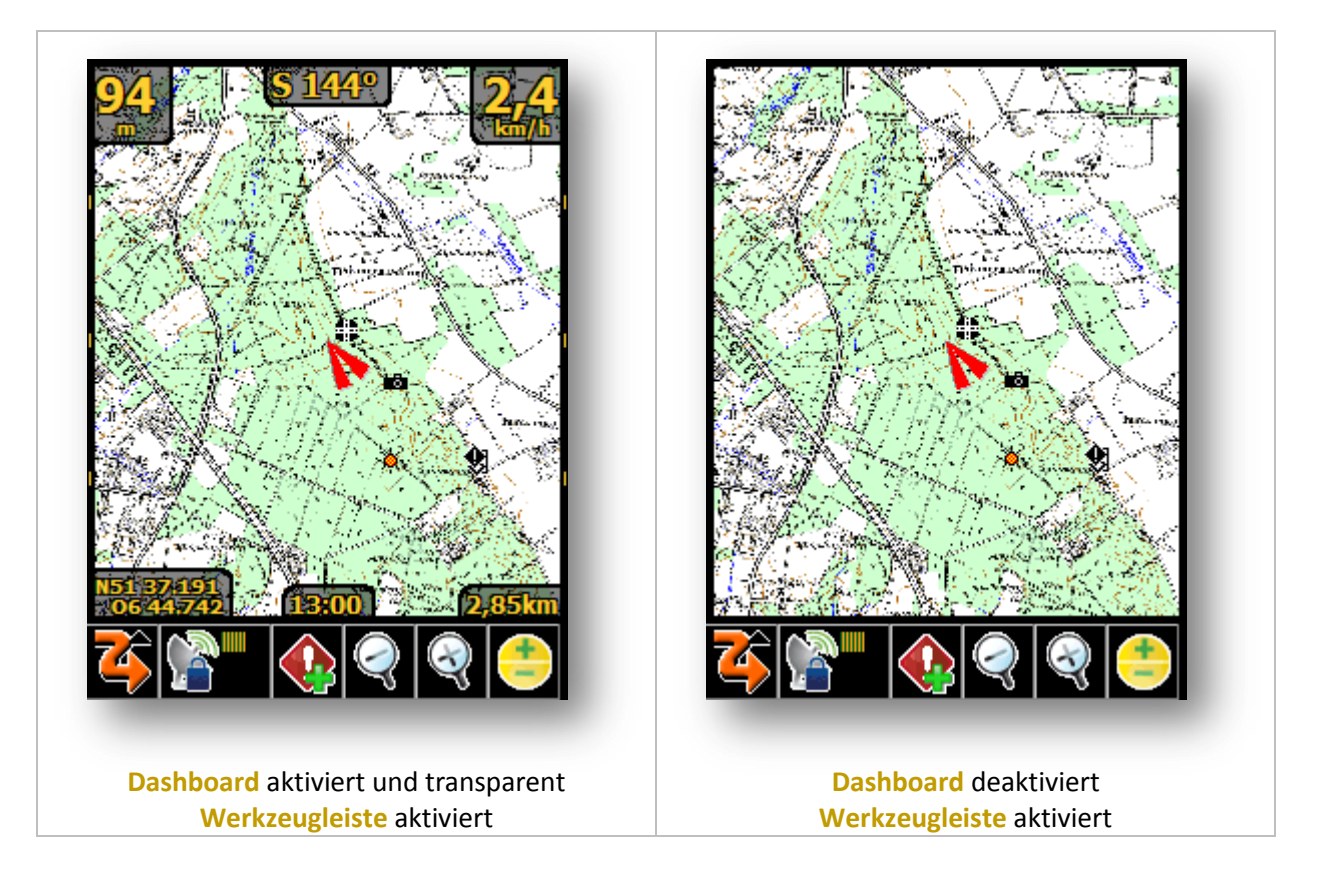

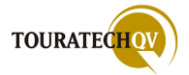

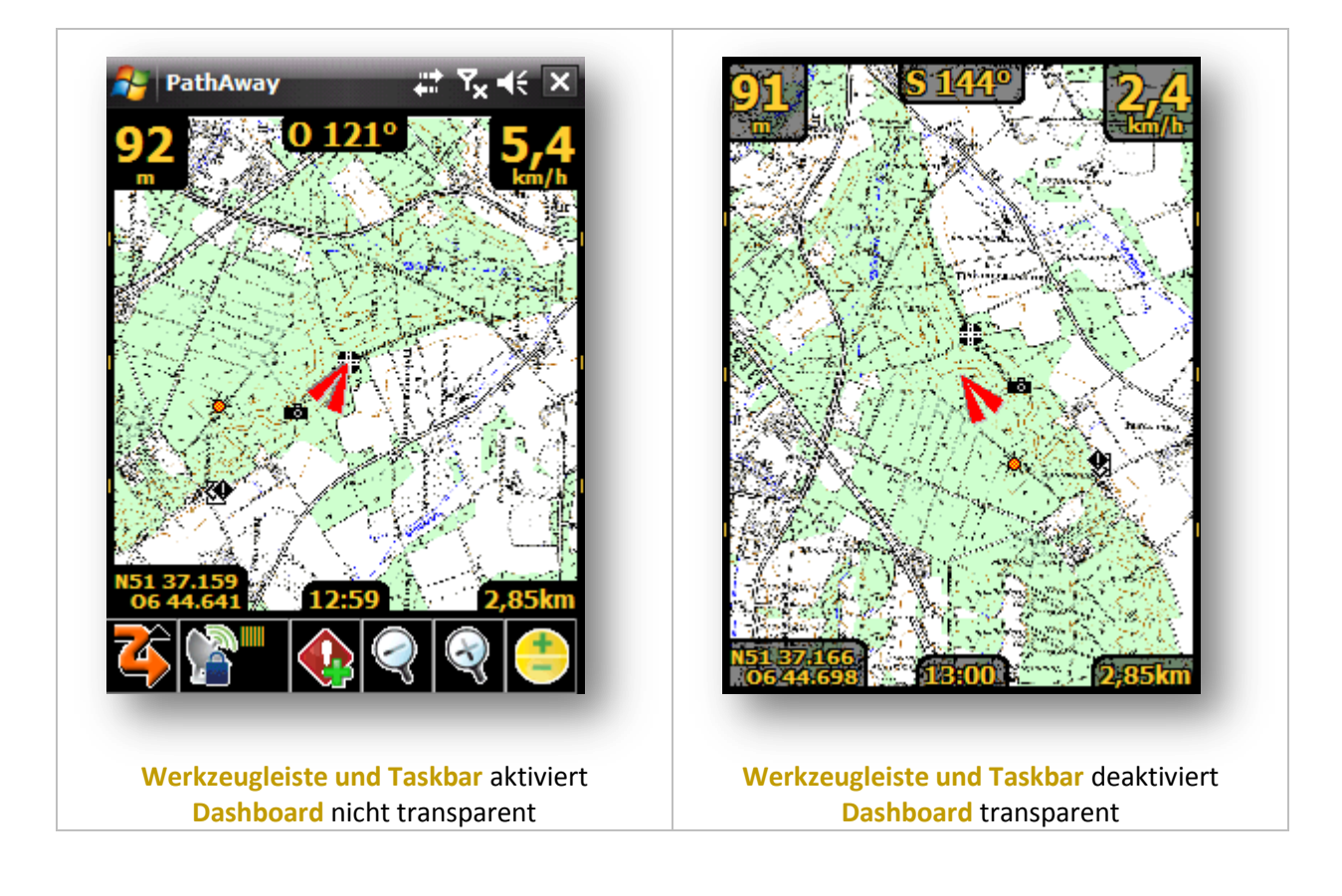

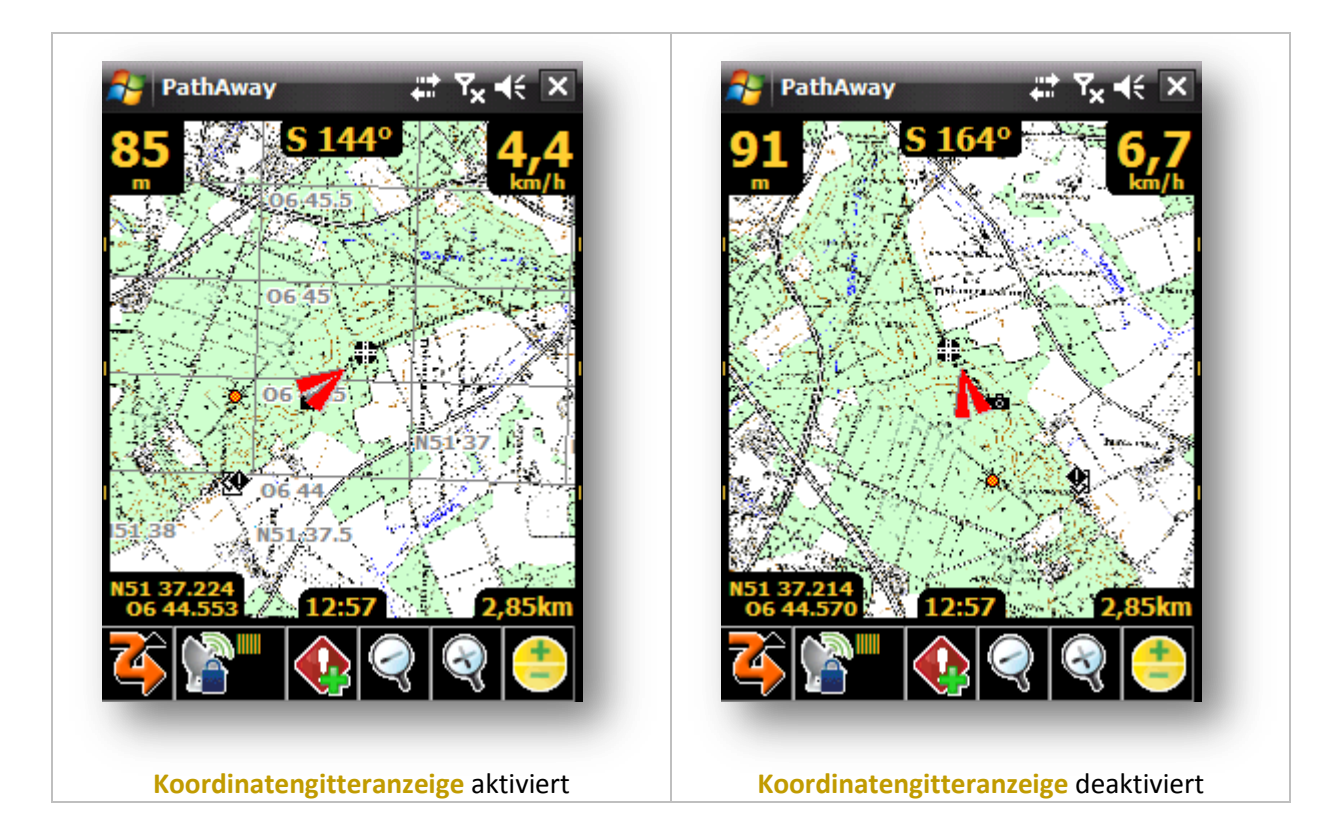

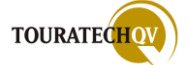

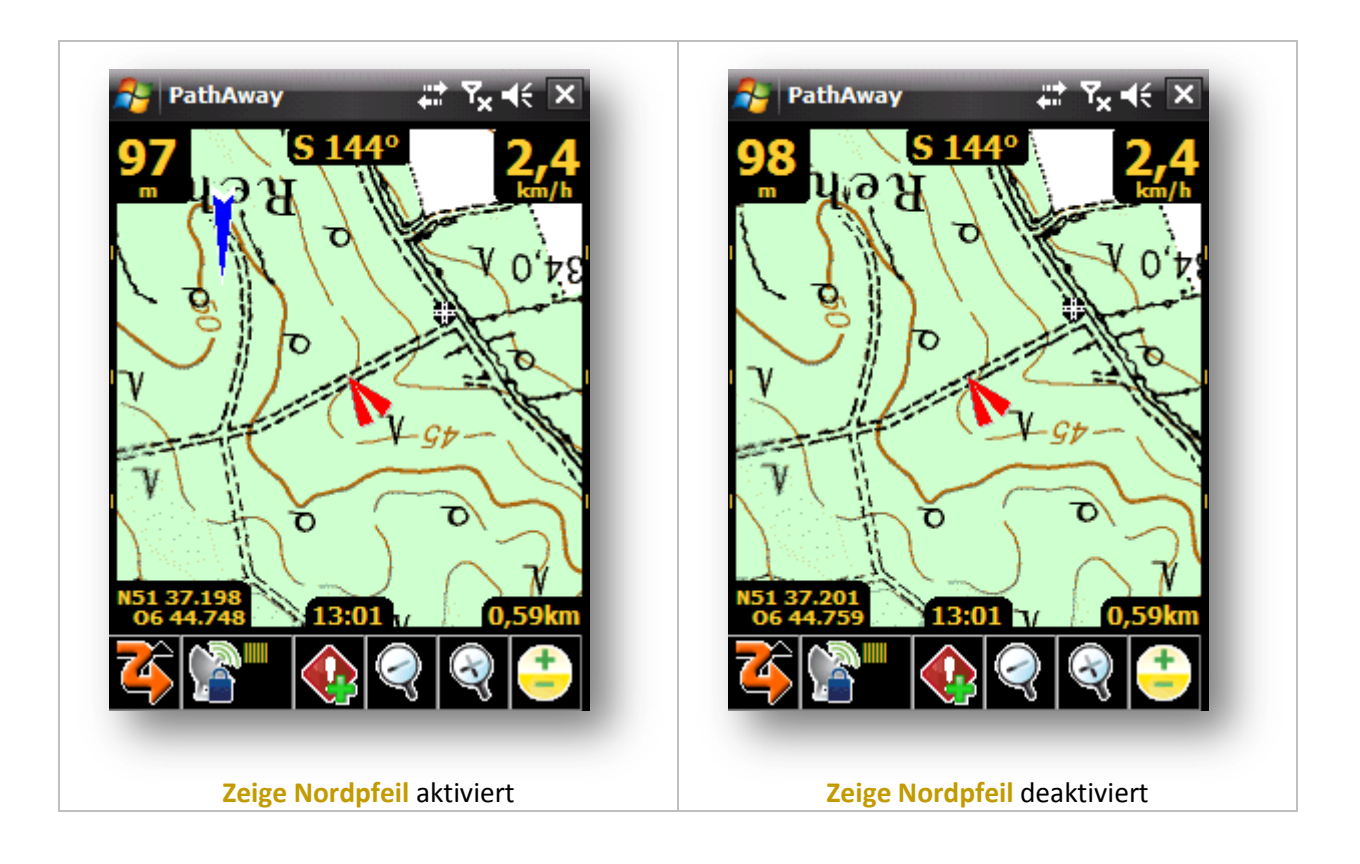

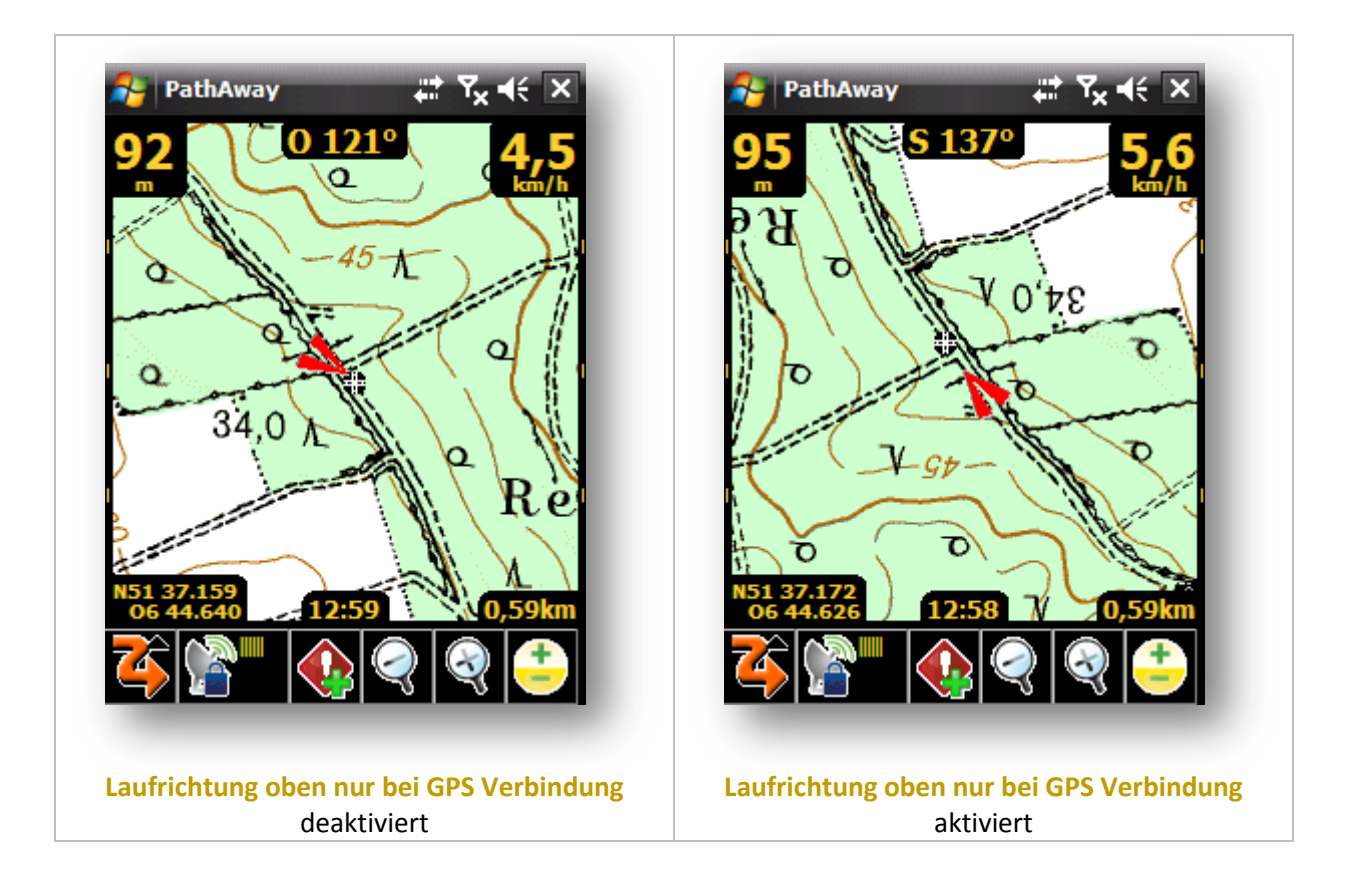

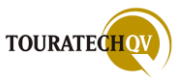

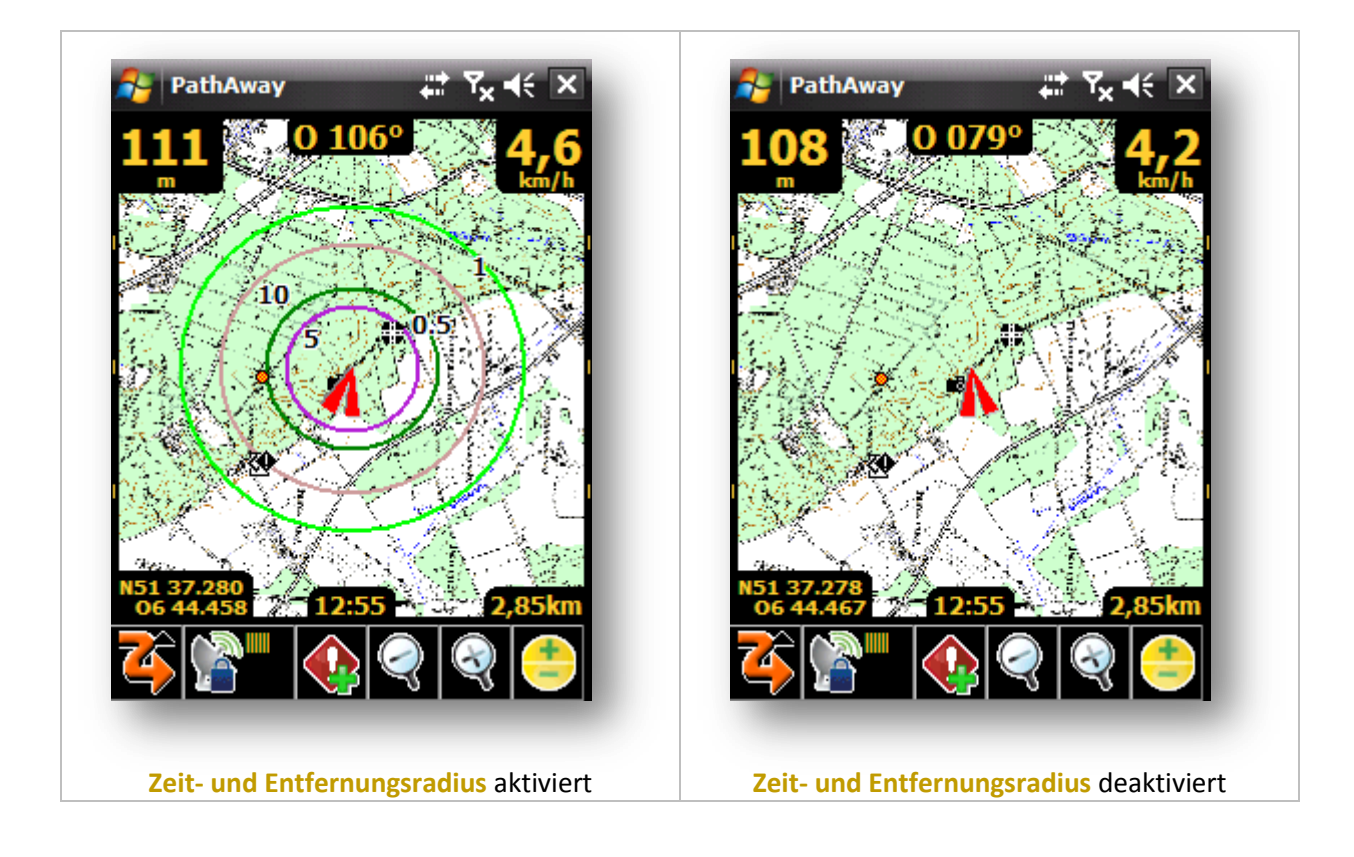

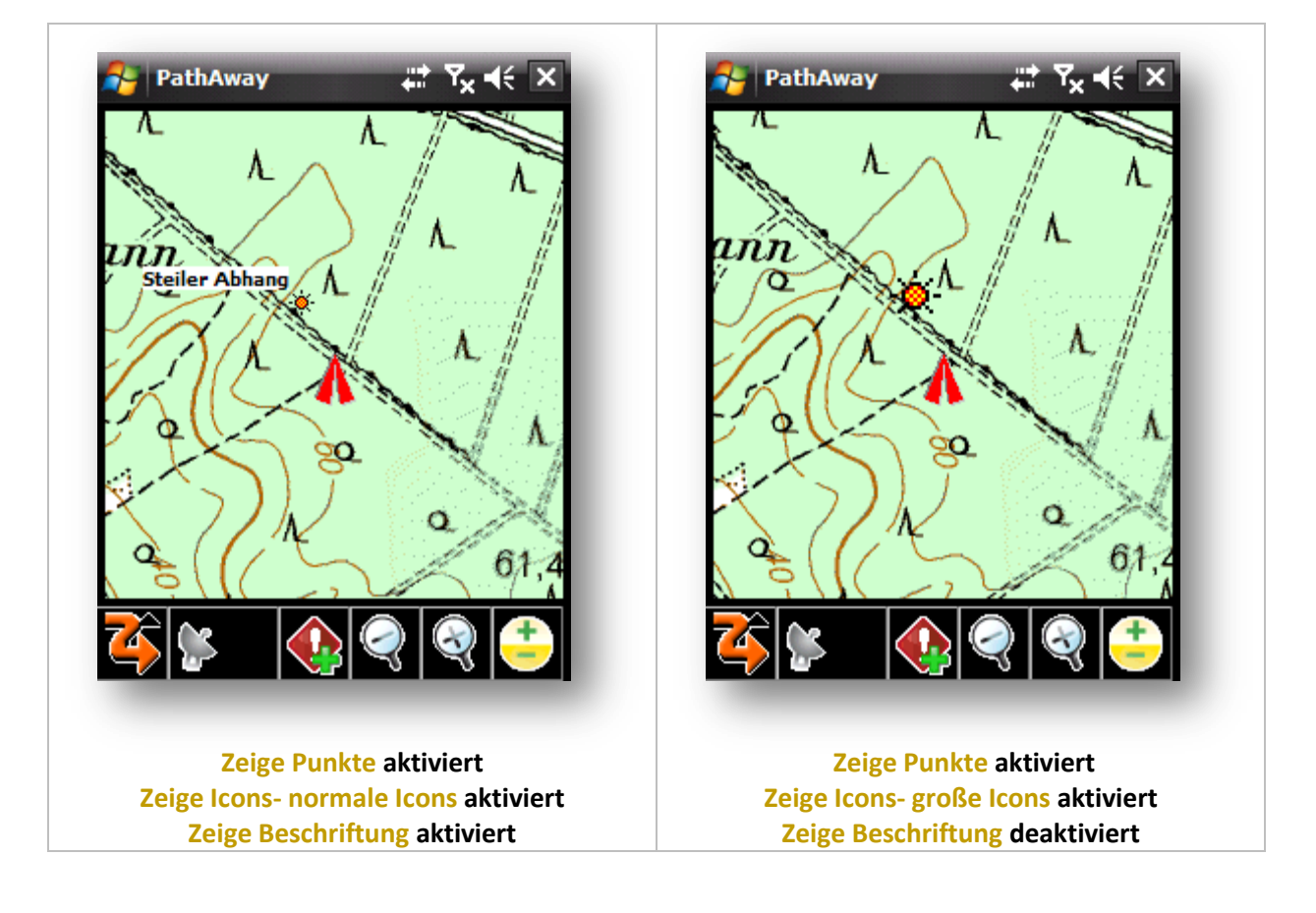

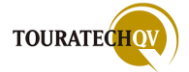

# PathAway Menüs

Die Bedienung von PathAway erfolgt über viele verschiedene Funktionen, die aus Menüs aufgerufen werden können. Diese Menüs erreicht man durch den Aufruf des Hauptmenüs.

In das **Hauptmenü** gelangen Sie durch Klicken auf das PathAway Symbol in der Werkzeugleiste. Haben Sie die Werkzeugleiste ausgeschaltet, klicken Sie einmal kurz zwischen eines der beiden Dashboardfelder am unteren Bildrand. Die Werkzeugleiste wird dann eingeblendet. Je nach Auswahl der PathAway Bedienung – <u>Standard Menüs oder Finger Touch</u> – werden Ihnen die folgenden Ansichten dargestellt.

Ist in einem Menüpunkt ein Symbol vorhanden, besitzt dieser Menüpunkt weitere Untermenüpunkte in die Sie verzweigen, wenn Sie diesen Menüpunkt auswählen. Bei der Finger Touch Ansicht befindet sich hinter dem Menütext ein Zeichen.

Es werden folgende Menüpunkte angezeigt:

#### Beenden

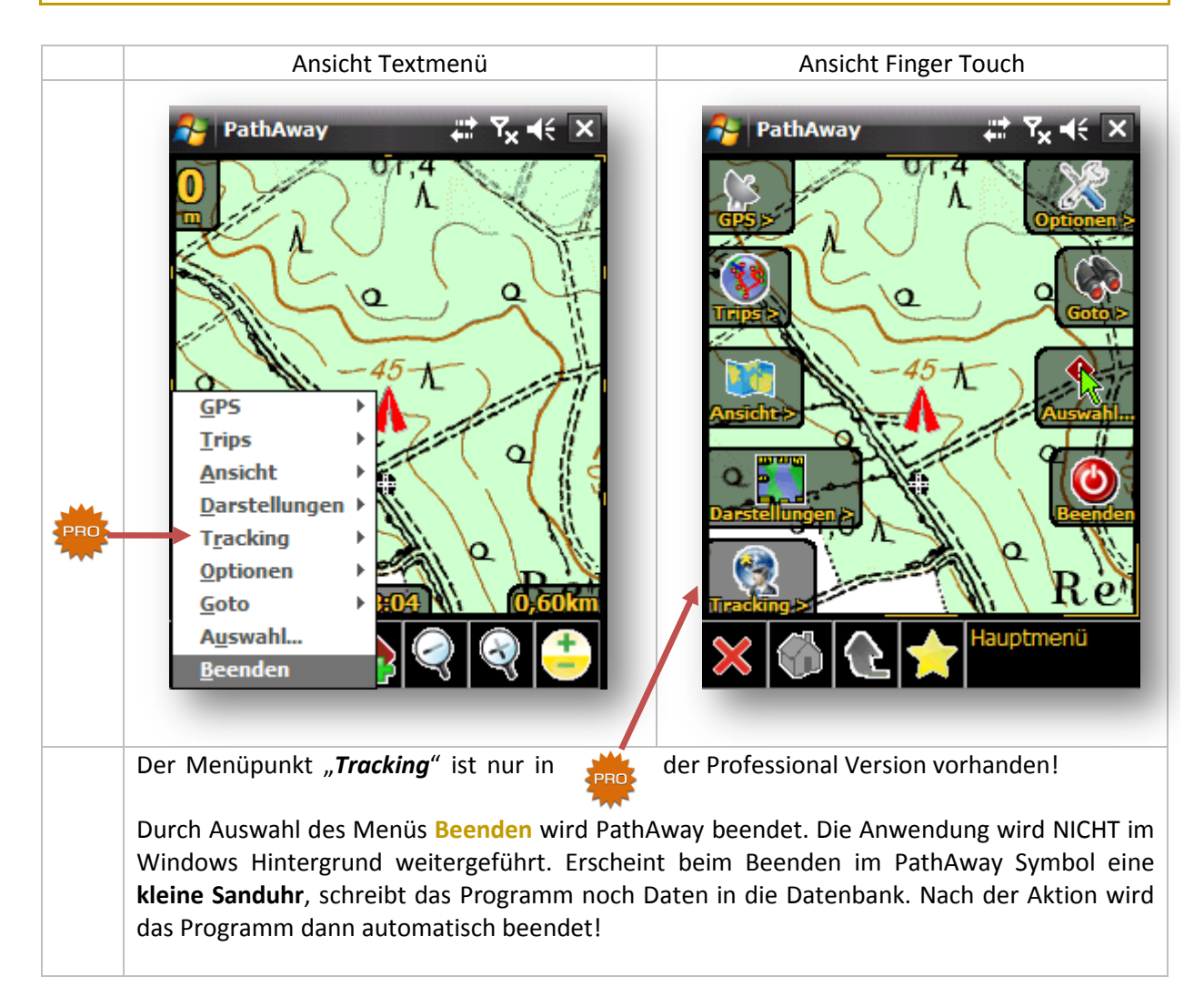

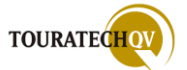

## Auswahl

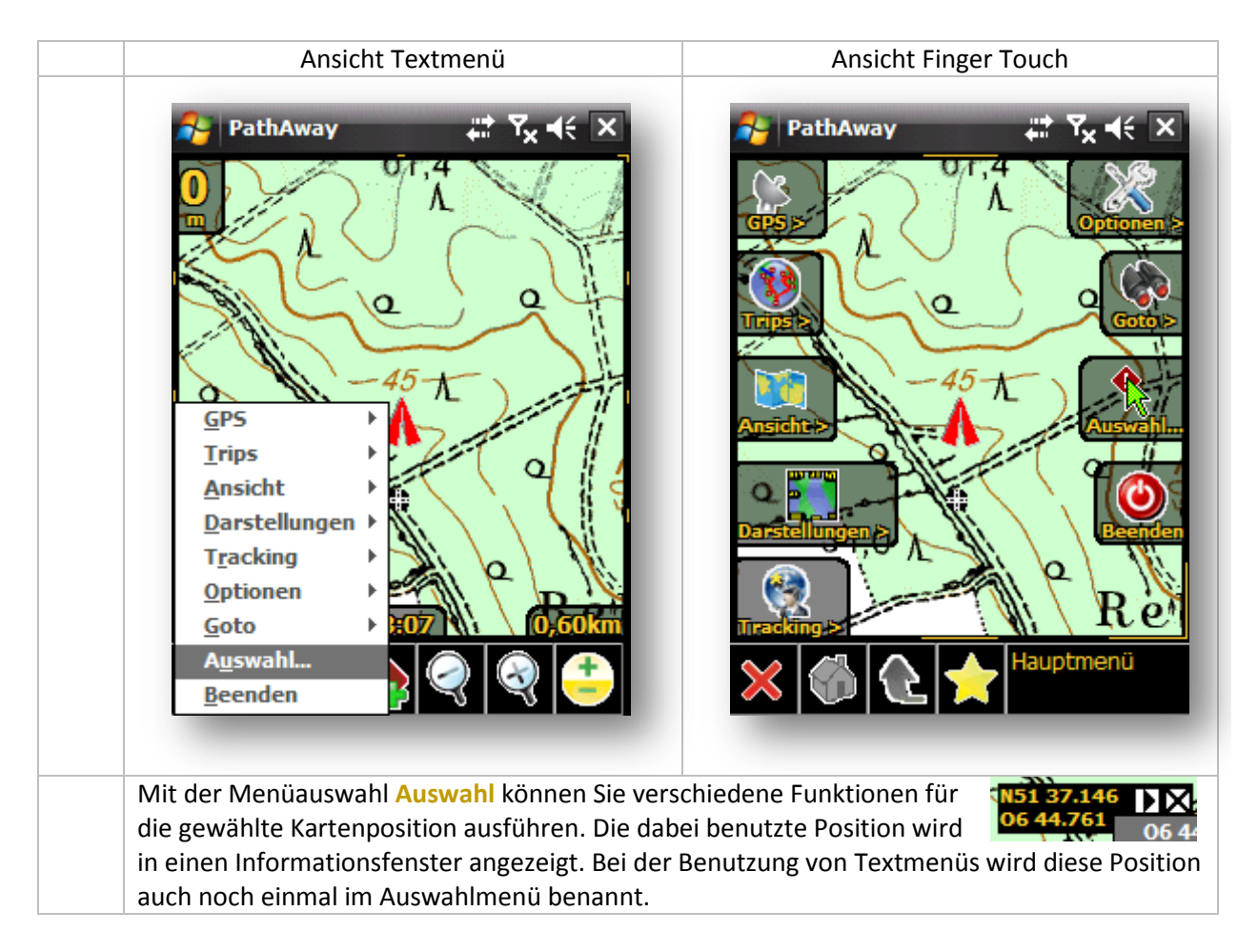

Durch diese Menüauswahl wird die Kontextmenü Funktion zur aktuellen Kartenposition aufgerufen. Daher werden die Funktionen in den jeweiligen Kapiteln des Kontextmenüs beschrieben.

- Wählen Sie den Menüpunkt Auswahl bei einer Position aus, die nicht als Wegpunkt, Trackpunkt oder Routenpunkt definiert ist, dann schlagen Sie die Funktionen bitte im Kapitel <u>Kontextmenü</u> <u>Karte</u> nach.
- Ist die aktuelle Auswahl als Wegpunkt definiert, dann schlagen Sie die Funktionen bitte im Kapitel Kontextmenü Wegpunkt nach.
- Ist die aktuelle Auswahl als Trackpunkt definiert, dann schlagen Sie die Funktionen bitte im Kapitel Kontextmenü Trackpunkt nach.
- Ist die aktuelle Auswahl als Routenpunkt definiert, dann schlagen Sie die Funktionen bitte im Kapitel <u>Kontextmenü Routenpunkt</u> nach.

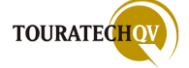

# Goto

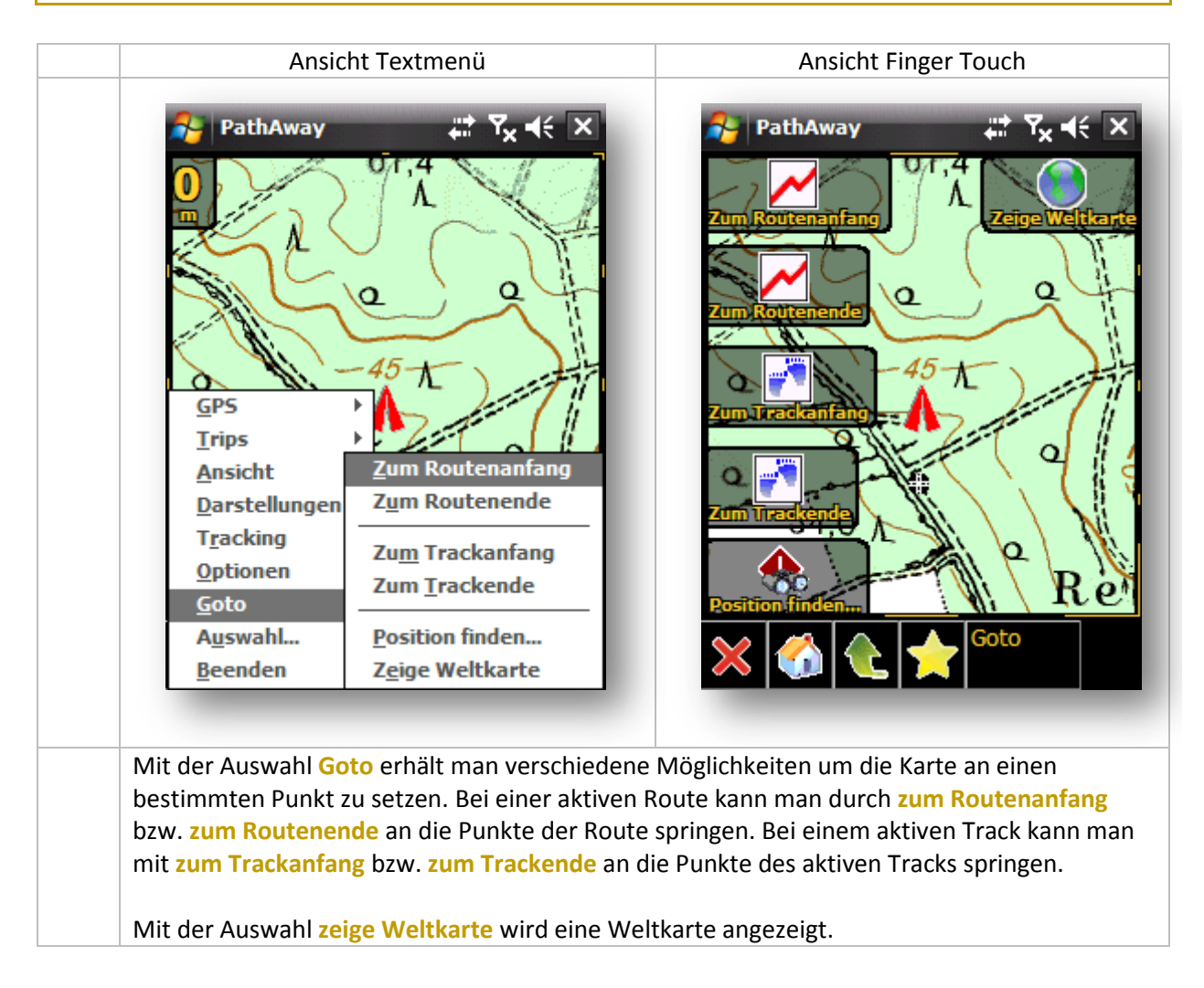

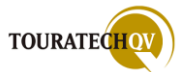

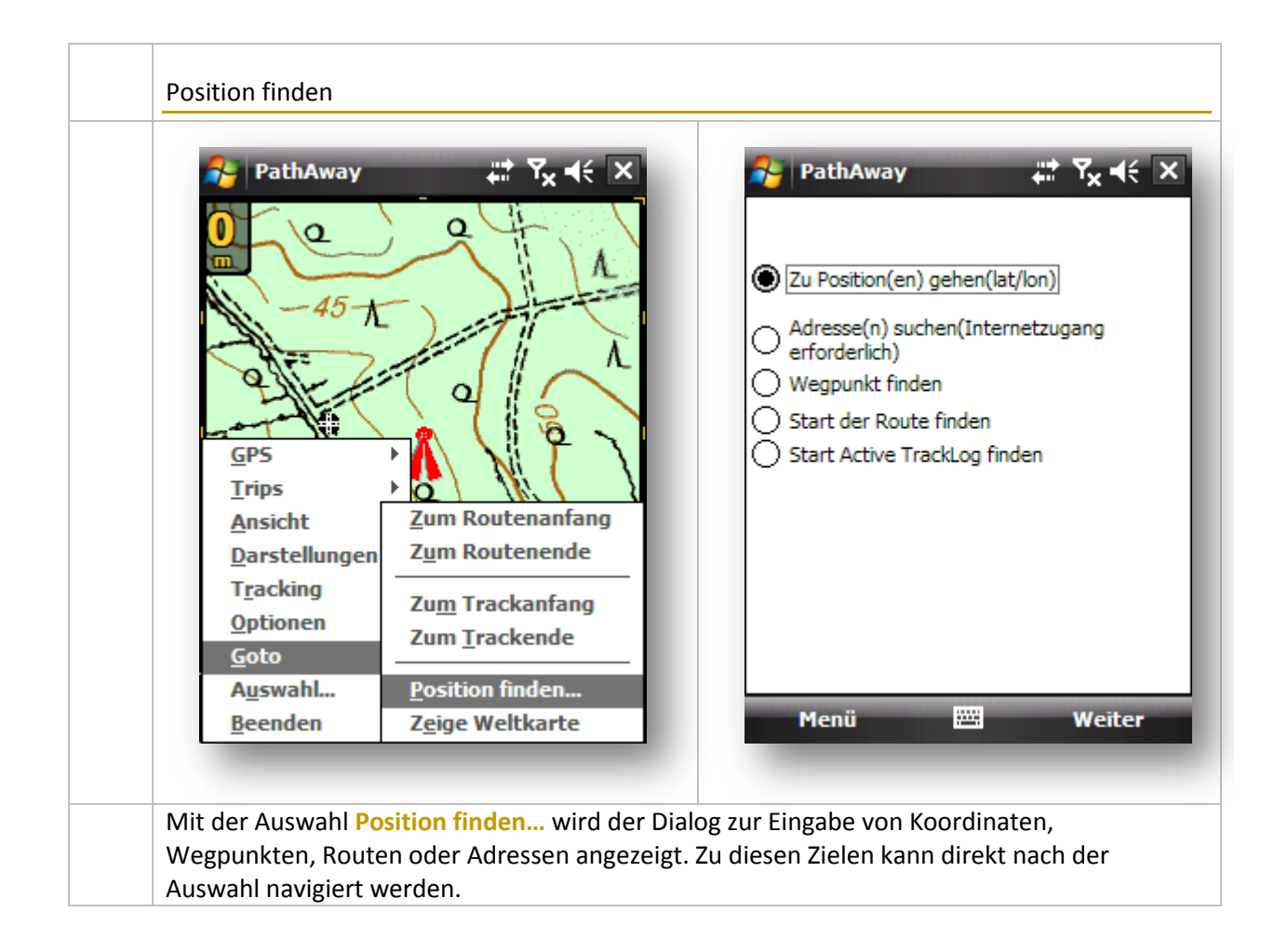

| <ul> <li>PathAway</li> <li>♥ ស 𝔅 𝔅 𝔅 𝔅</li> <li>♥ Zu Position(en) gehen(lat/lon)</li> <li>Adresse(n) suchen(Internetzugang erforderlich)</li> <li>♥ Wegpunkt finden</li> <li>♥ Start der Route finden</li> <li>♥ Start Active TrackLog finden</li> </ul> | Diese Auswahl können Sie benutzen, wenn<br>Sie die Koordinaten zu denen Sie navigieren<br>möchten, kennen. |
|----------------------------------------------------------------------------------------------------|----------------------------------------------------------------------------------------------------|
| Menü 🕮 Weiter                                                                                                    |                                                                                                    |

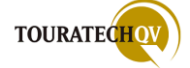

| PathAway   Datum:   WGS84   Breite:   N51 37.600   Länge:   O6 43.933   Berechnen Menü Weiter                                                                            | Im nebenstehenden Dialog geben Sie dann<br>die bekannten Koordinaten in dem Format<br>an, das in den <u>Einstellungen des</u><br><u>Koordinatenformates</u> konfiguriert wurde.<br>Mit Hilfe der Schaltfläche <b>Berechnen</b> kann<br>zusätzlich eine Koordinatenverschiebung<br>berechnet werden.                     |
|----------------------------------------------------------------------------------------------------|----------------------------------------------------------------------------------------------------|
| PathAway C C C   Start bei: O6 43.933020, N51 37.600020   Entfernung und Richtung zum Ziel:   Entfernung: 350   Kurs: 90 Grad   Berechnen   Co6 44.237286, N51 37.600014 | Berechnen<br>Mit Hilfe der Berechnen Funktion können<br>Sie neue Koordinaten aufgrund einer<br>Entfernung und Richtung neu berechnen<br>lassen.<br>Füllen Sie die dazu notwendigen Felder im<br>Dialog und klicken Sie auf Berechnen.<br>Mit der Auswahl OK werden die neu<br>berechneten Koordinaten als Ziel benutzt. |

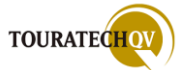

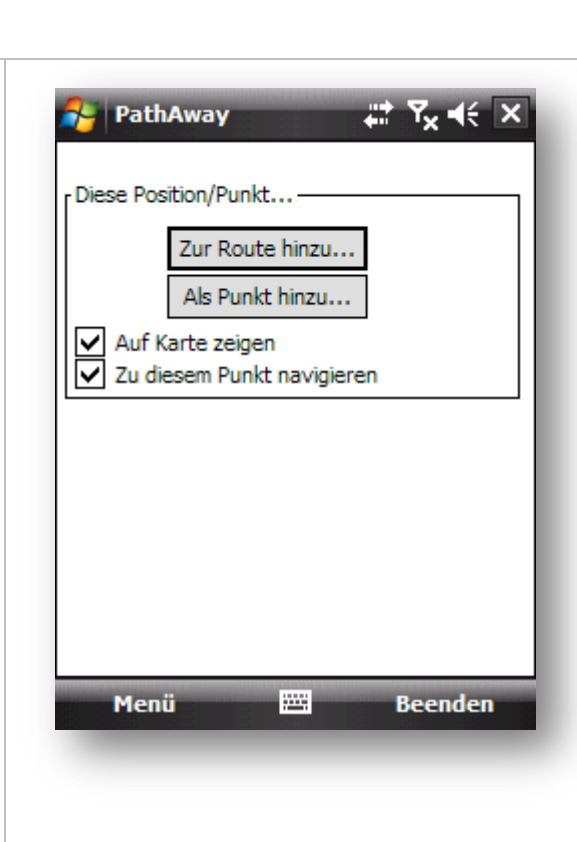

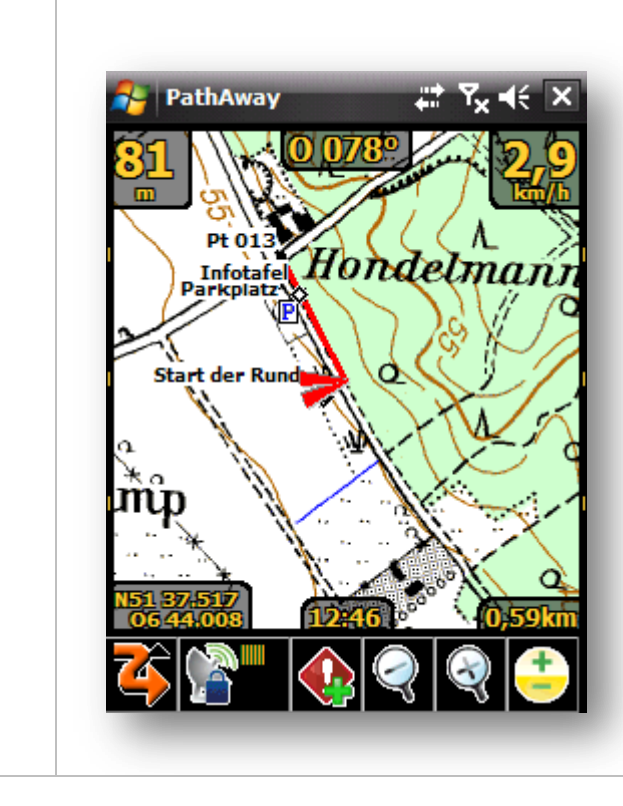

Ausführungen mit dieser Position, dem Punkt, der Adresse Nach der Eingabe der Koordinaten folgt der nebenstehende Dialog.

Verschiedene Funktionen können nun mit den gerade erfassten Koordinaten ausgeführt werden:

Eingegebene Koordinaten Zur Route hinzufügen.

Eingegebene Koordinaten als **Punkt** in einer Datenbank hinzufügen.

Wenn Sie nun auf Beenden klicken, werden die nachfolgenden Funktionen – wenn aktiviert – ausgeführt:

#### Auf der Karte zeigen

Mit der Auswahl wird die Karte auf die ausgewählte Position zentriert und die Karte – wenn vorhanden - angezeigt. Sollten Sie keine Karte von der gesuchten Position besitzen, könnten Sie mit der Funktion <u>Web</u> <u>Karten</u> der **Professional Version** direkt eine Karte aus dem Internet laden.

# Zu diesem Punkt navigieren

Mit dieser Auswahl wird im Dialog Neuer Trip die Auswahl Navigiere zu gespeichertem Punkt gesetzt. Ist eine GPS Verbindung vorhanden, wird direkt mit der Navigation zu den gewünschten Koordinaten begonnen. Ist keine Verbindung vorhanden, wird beim Verbinden mit dem GPS der Navigationsvorgang gestartet.

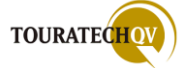

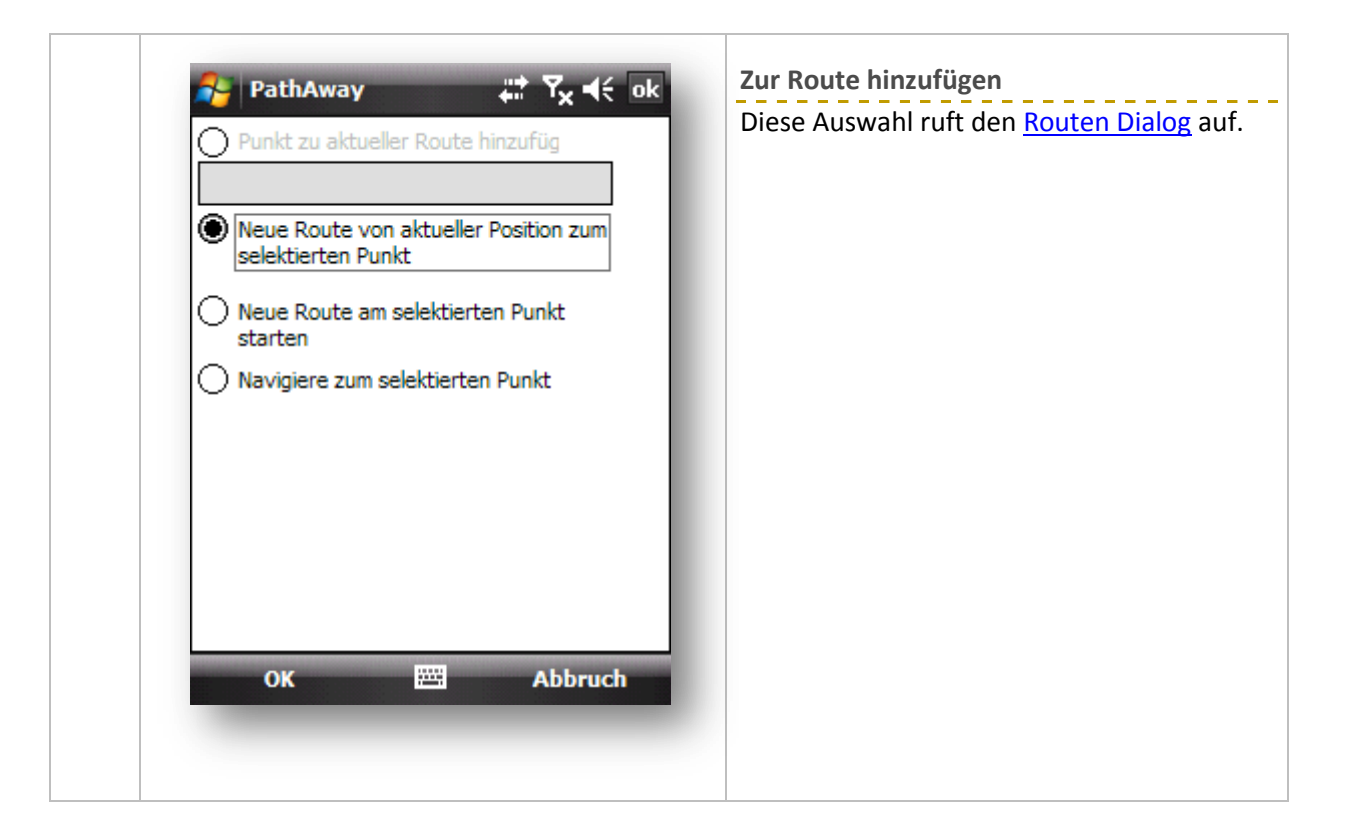

| PathAway ♣                                                                                 | Als Punkt hinzufügen<br>Diese Auswahl ruft den Dialog <u>Punkt</u><br><u>erstellen</u> auf. Die eingegebenen Koordinater<br>werden automatisch übernommen. |
|--------------------------------------------------------------------------------------------|----------------------------------------------------------------------------------------------------|
| Symbol:<br>• Schwarzer Punkt  Bem.:<br>Punkt aus dem Goto Dialog -<br>ALS PUNKT HINZUFÜGEN |                                                                                                    |
| OK 🕮 Menü                                                                                  |                                                                                                    |

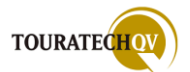

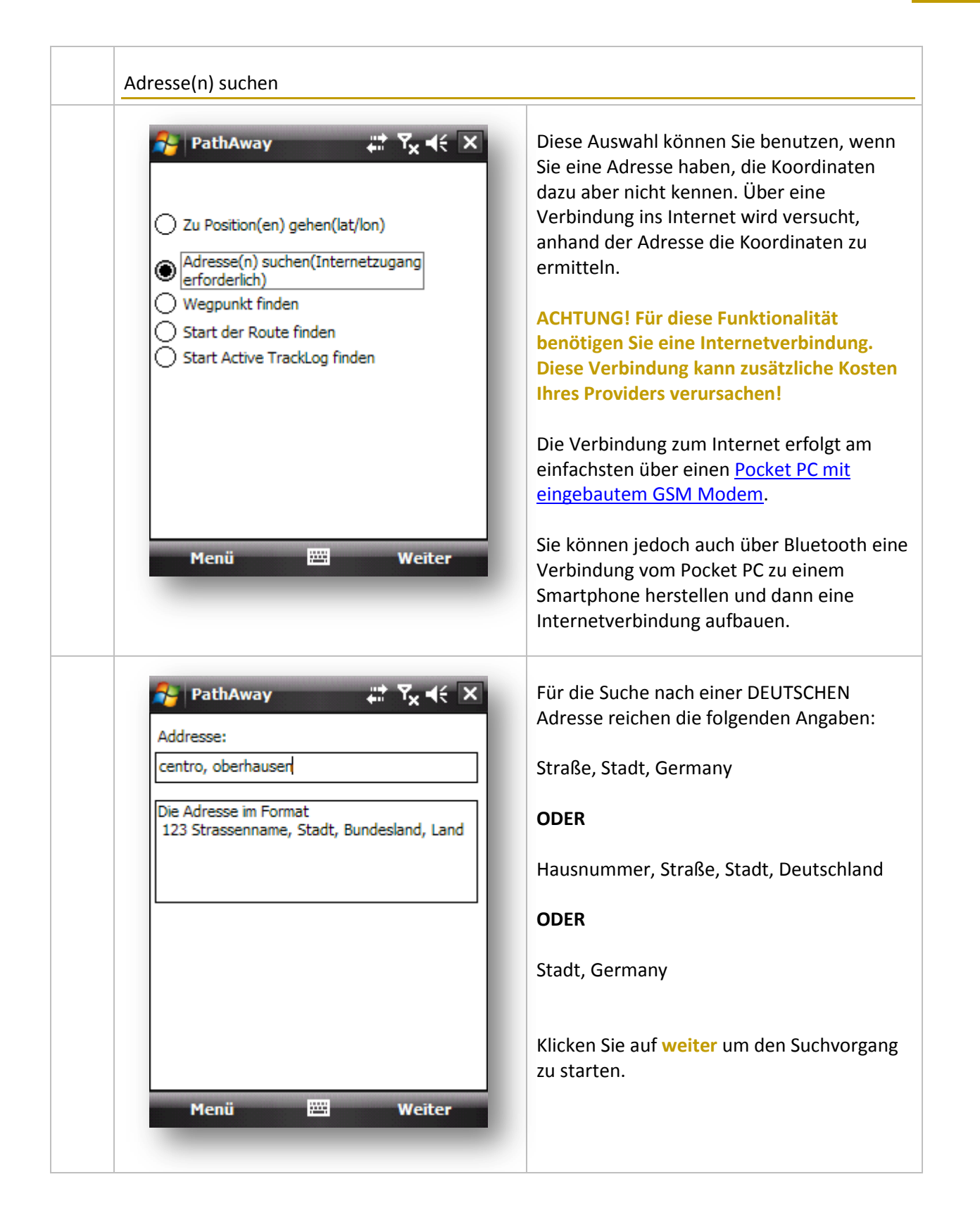

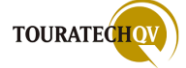

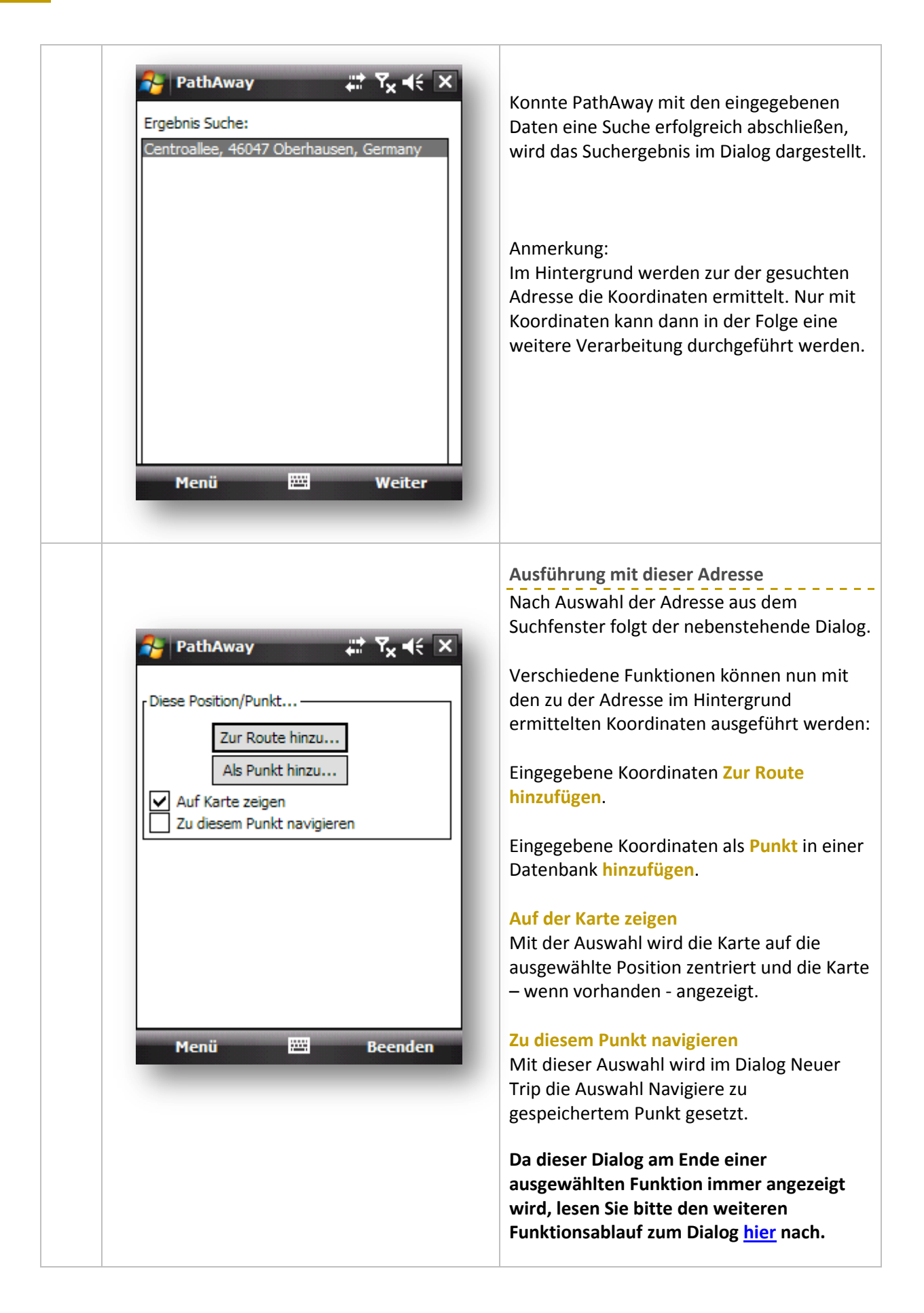

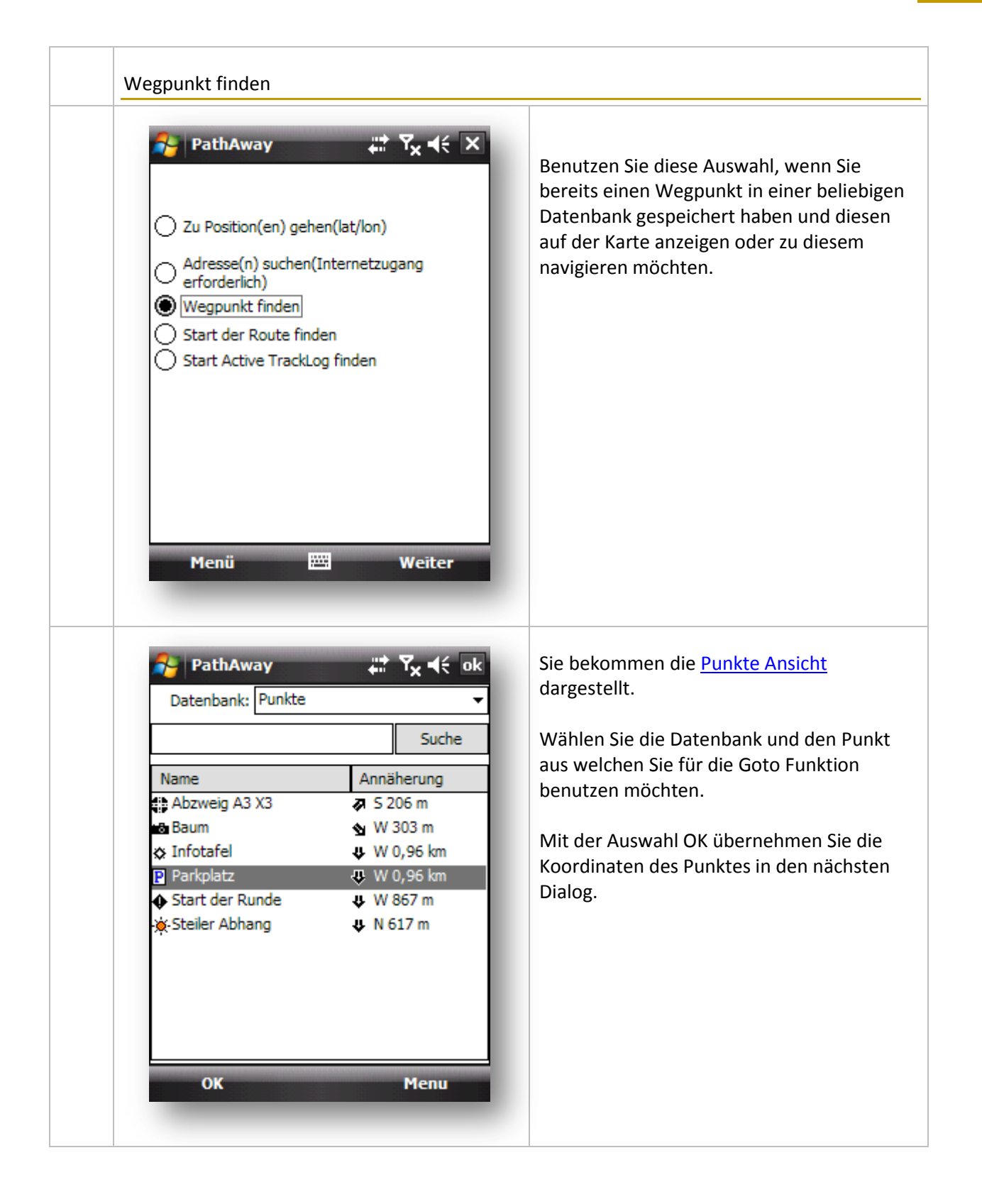

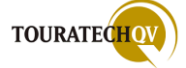

| Parkplatz<br>Datum: WG584                    | Datenbank angezeigt.                                                                           |
|----------------------------------------------|------------------------------------------------------------------------------------------------|
| Breite: N51 37.562880<br>Länge: O6 43.945320 | Sie sehen den Namen des Wegpun<br>dessen Koordinaten. Diese wurden<br>Dialog übernommen.       |
| Berechnen                                    | Mit Hilfe der Schaltfläche Berechne<br>zusätzlich eine Koordinatenverschi<br>berechnet werden. |
|                                              | Alle weiteren Funktionen gleichen<br>denen der Auswahl <u>zu Positionen g</u>                  |
| Manji Weiter                                 |                                                                                                |

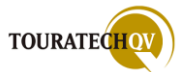

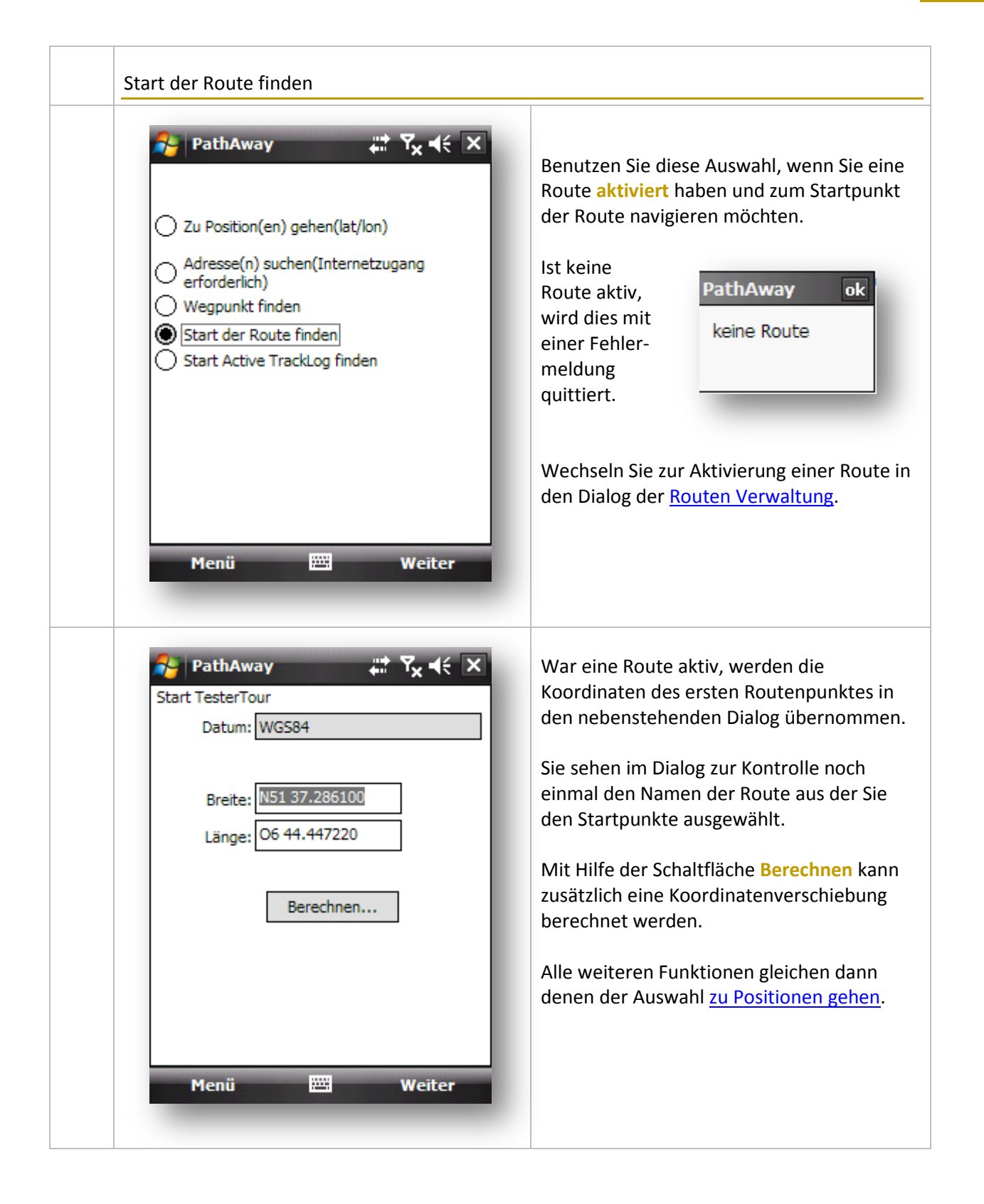

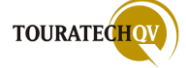

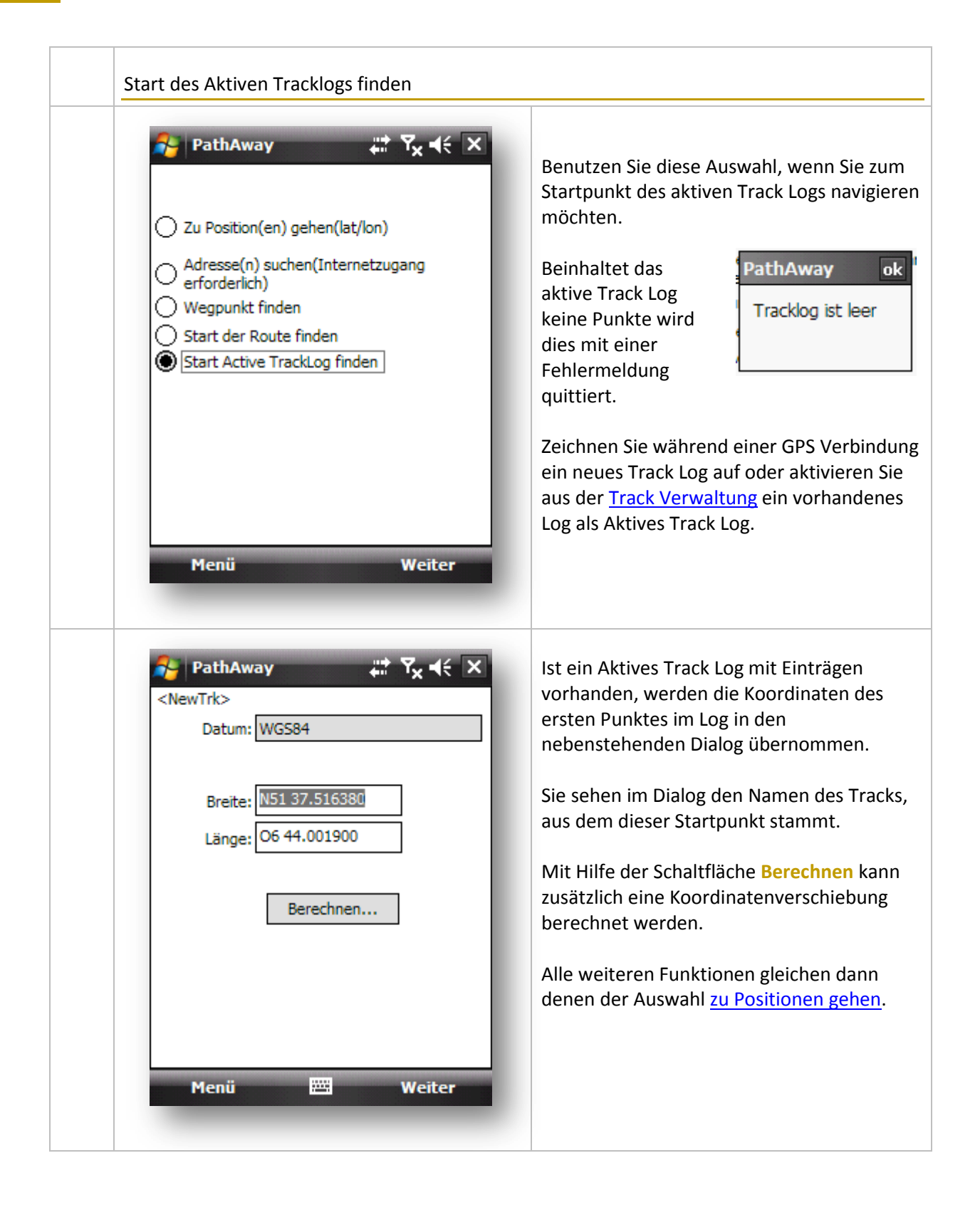

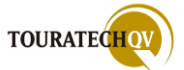

# Optionen

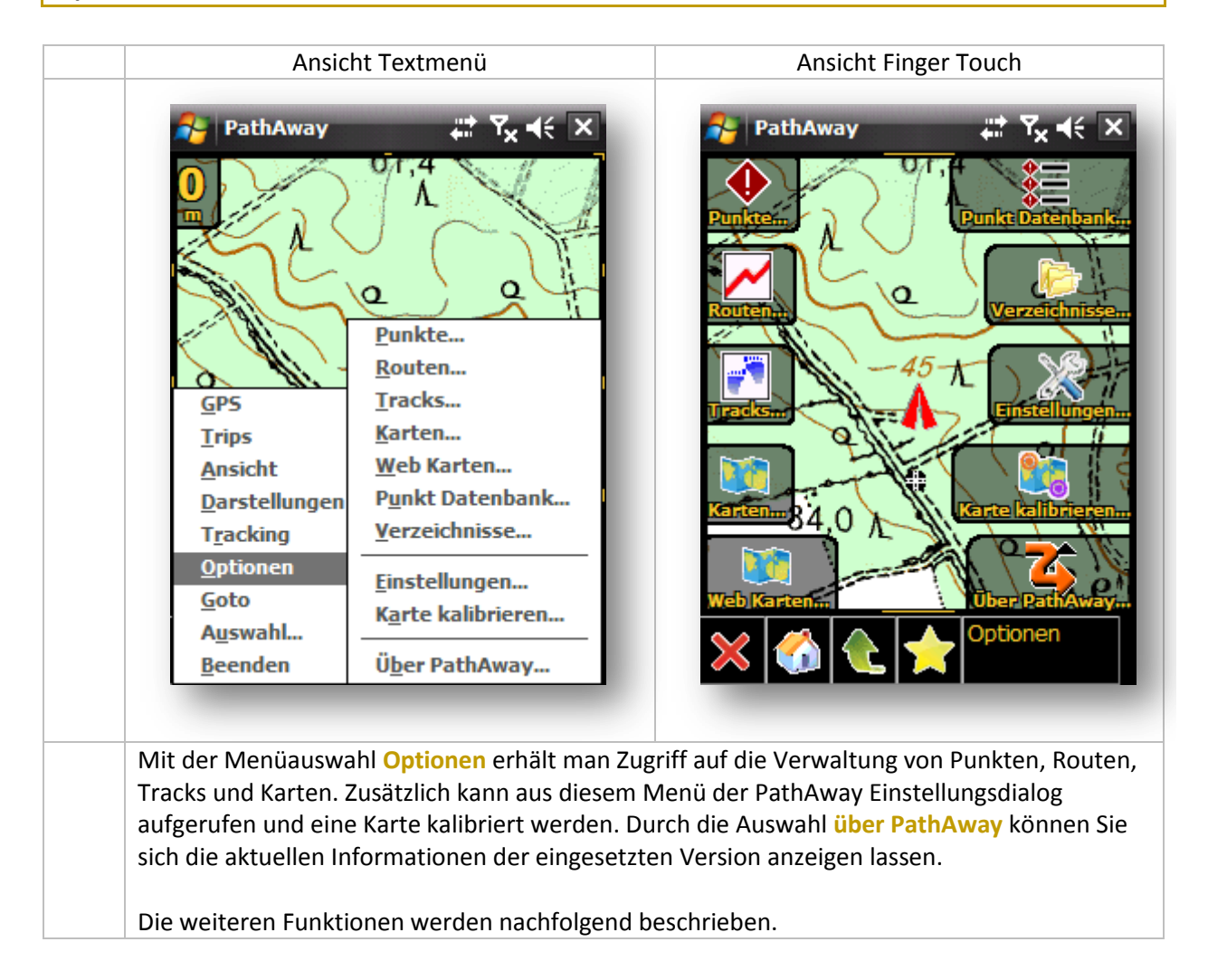

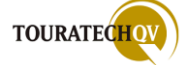

Г

| PathAway                                                                                                    | ,                                                                                                    | Datenbank: Punkte                                                                                        | <b>;:</b> ੈ Ÿ <sub>X</sub> ◀€ ok<br>ਦ |
|----------------------------------------------------------------------------------------------------|----------------------------------------------------------------------------------------------------|----------------------------------------------------------------------------------------------------|---------------------------------------|
| <u>GPS</u><br><u>Trips</u><br><u>Ansicht</u><br><u>Darstellungen</u><br><u>Tracking</u><br><u>Optionen</u><br>Goto | Punkte<br>Punkte<br>Routen<br>Tracks<br>Karten<br>Web Karten<br>Punkt Datenbank<br>Verzeichnisse<br>Einstellungen | Name<br>♣ Abzweig A3 X3<br>♣ Baum<br>♦ Infotafel<br>P Parkplatz<br>♦ Start der Runde<br>♦ Steiler Abhang | Suche<br>← W 128 m                    |
| A <u>u</u> swahl<br><u>B</u> eenden                                                                                | Ü <u>b</u> er PathAway                                                                                            | Schließen 🖁                                                                                              | 🖼 Optionen                            |
| Mit der Auswahl Pur                                                                                                | ı <mark>kte</mark> wird der Dialog zur Ve                                                                         | rwaltung von Punkten in                                                                                  | Datenbanken                           |

| 🐴 PathAway    | ,≓T <sub>×</sub> +€ ×      | 😝 PathAway 🗸             | <b>≵ Y<sub>x</sub> 4</b> € o |
|---------------|----------------------------|--------------------------|------------------------------|
|               | a france                   | Routen                   | Anzahl                       |
|               |                            | Route 08-12-25 18-44     | 2                            |
|               |                            | 🔽 🛄 Route 09-01-03 07-25 | 1f                           |
| -45-          |                            | TesterRunde              | 5                            |
| - the         | A A                        | Leucht Test Route v4     | 14                           |
| 211-          | Punkte                     |                          |                              |
| - and the     | <u>R</u> outen             |                          |                              |
| GPS           | <u>T</u> racks             |                          |                              |
| Trips         | Karten                     |                          |                              |
| Ansicht       | Web Karten                 |                          |                              |
| Darstellungen | P <u>u</u> nkt Datenbank   |                          |                              |
| Tracking      | Verzeichnisse              |                          |                              |
| Optionen      |                            |                          |                              |
| Goto          | <u>E</u> instellungen      |                          |                              |
| Auswahl       | K <u>a</u> rte kalibrieren |                          |                              |
| Beenden       | Über PathAway              | Menü 🚟                   | Abschnitte                   |
|               |                            |                          |                              |

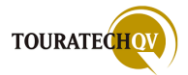

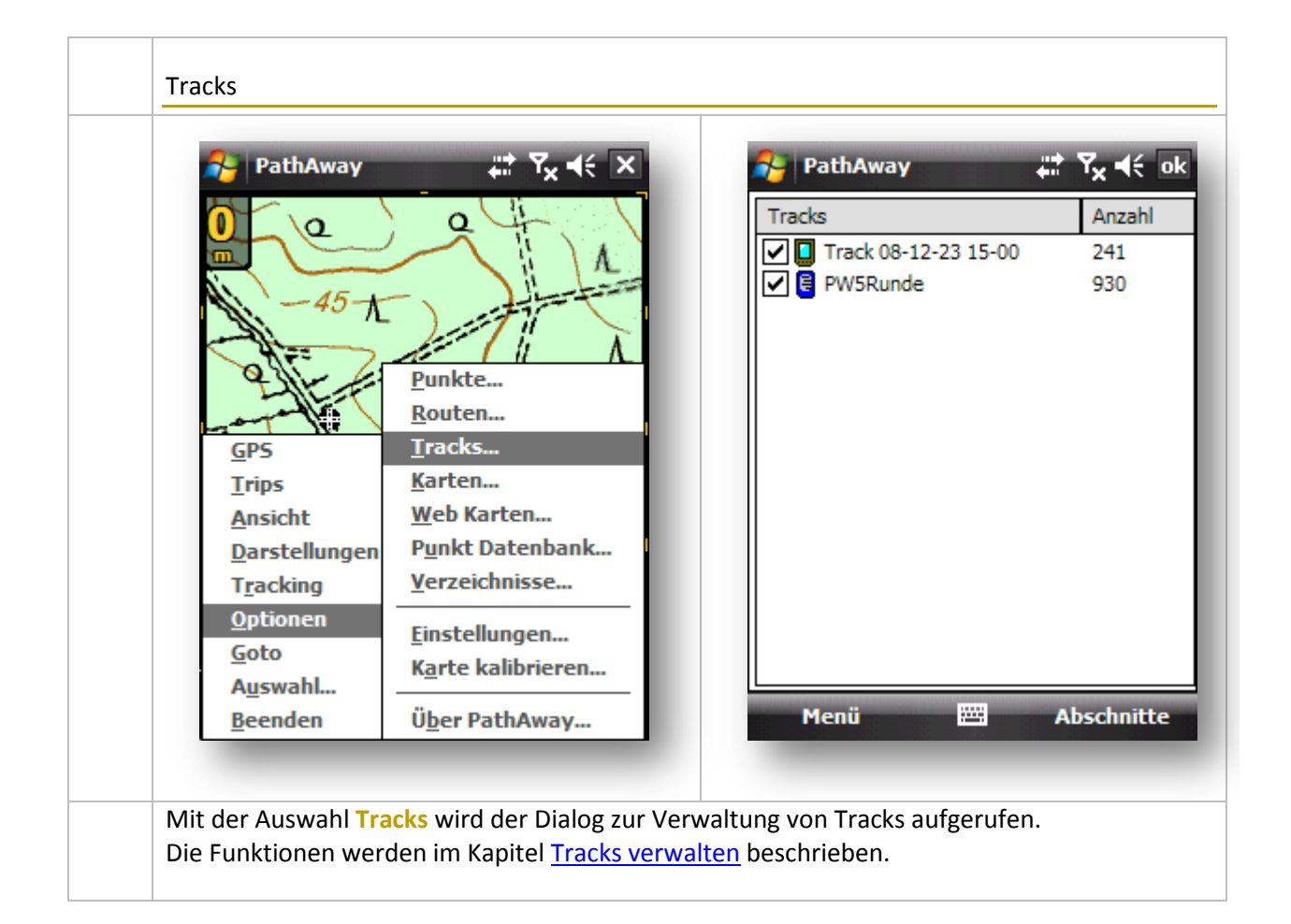

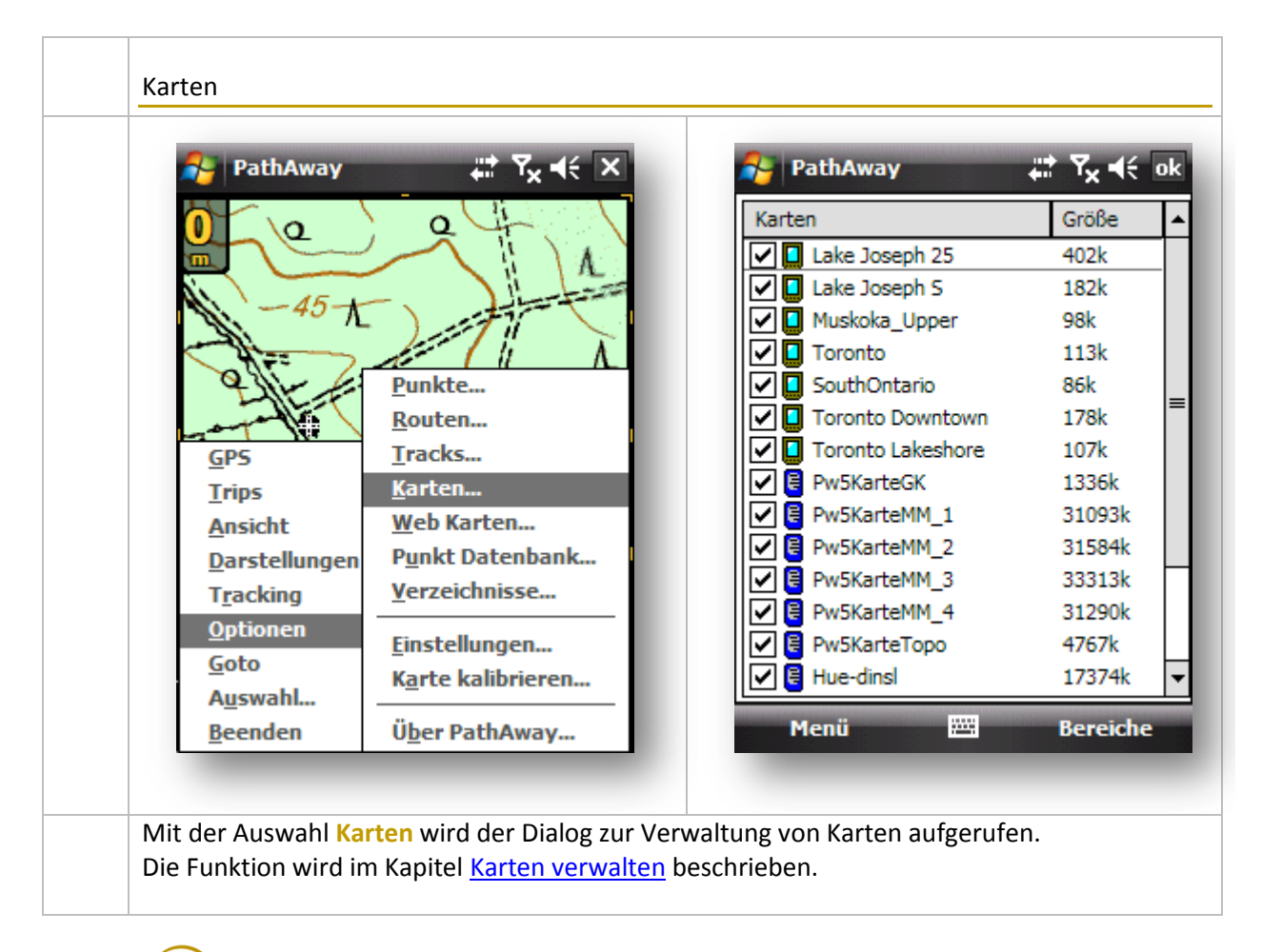

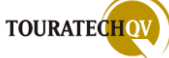

#### Vektorkarten in PathAway benutzen (nur Professional Version)

PathAway Professional unterstützt die Anzeige von Garmin IMG Vektorkarten. Aufgrund der Komplexität der Garmin Vektorkarten Terminologie kann hier nur auf die Einstellung für die Anzeige von Vektorkarten eingegangen werden. Es werden nur Karten unterstützt, die nicht die neue Datenkompressionstechnologie (NT) von Garmin unterstützen und lizenzfrei sind. Fertig generierte geschützte kommerzielle (*"locked"*) Karten mit Hilfe des Garmin Programms Mapsource werden NICHT unterstützt! Routingfunktionen der Karten werden nicht berücksichtigt. Die Vektorkarten können als Overlay über vorhandene Karten angezeigt werden.

| Vektorkarten                                                                                                    |                                                                                                    |  |  |  |  |  |
|----------------------------------------------------------------------------------------------------|----------------------------------------------------------------------------------------------------|--|--|--|--|--|
| Aus dem Dialog Auswahl Karten kann über den Bereich die Verwaltung von Vektorkarten aufgerufen werden.                                                                                                    |                                                                                                    |  |  |  |  |  |
| PathAway V V ok     Karten Größe   Image: Output to the state of the state of the | Kopieren Sie vorhandene freie Garmin<br>Vektorkarten in ein Verzeichnis Ihrer Wahl.<br>Vergessen Sie nicht, das Verzeichnis in der<br><u>Verzeichnisverwaltung</u> zu hinterlegen.<br>Ist dies geschehen, erkennt PathAway<br>vorhandene Vektorkarten und zeigt diese in<br>der Übersicht an.<br>Markieren Sie die Karten, die für eine<br>Anzeige benutzt werden sollen. Abgewählte<br>Karten werden für eine Anzeige nicht<br>berücksichtigt.<br>Die Auswahl Menü benutzt die gleichen<br>Funktionen des Bereichs <u>Karten verwalten</u> . |  |  |  |  |  |

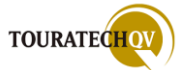

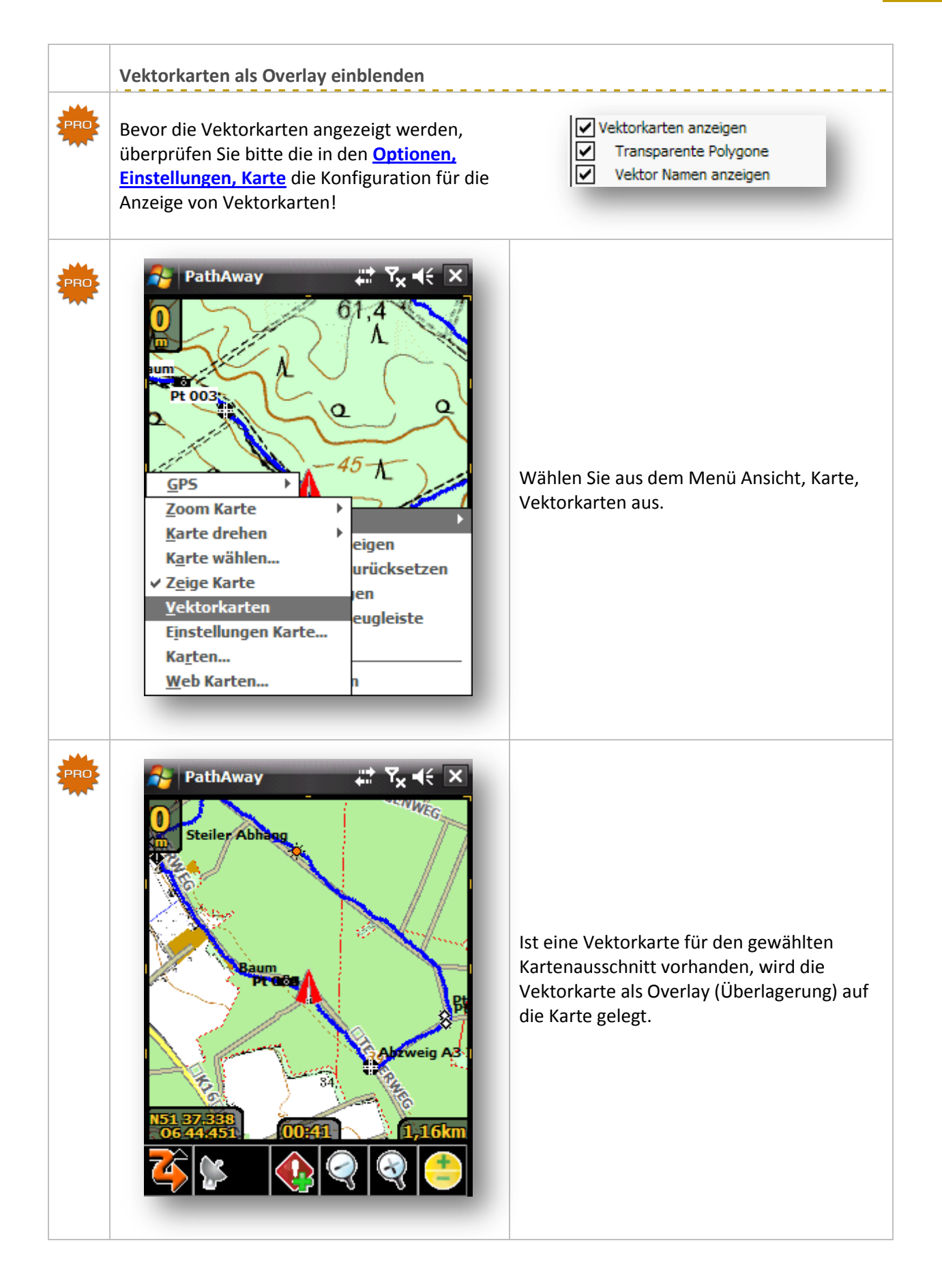

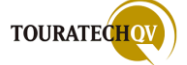

#### Web Karten (nur Professional Version)

Mit Hilfe dieser Funktionalität der PathAway Professional Version ist es möglich, Karten von bestimmten Internetservern online aufgrund Ihrer aktuellen GPS Position abzurufen um diese Karten in PathAway Professional zu integrieren. Die Karten können auch OHNE eine GPS Verbindung heruntergeladen werden. Dies kann dazu benutzt werden, um mit Hilfe der Funktion <u>Adresse suchen</u> einen Punkt auf einer Karte darzustellen die sonst nicht verfügbar wäre. Für diese Funktionalität ist eine <u>Internetverbindung mit dem Pocket PC</u> erforderlich. PathAway Professional lädt diese Karten von verschiedenen Internetanbietern, die diese Karten zur Verfügung stellen. Da diese Dienste der Wartung, Pflege und Verfügbarkeit von Drittanbietern unterliegen, kann eine Funktionsgarantie für diese Funktion nicht dauerhaft übernommen werden! **Beachten Sie bitte, dass Datenverbindungen über ein Mobilfunknetz erhebliche Kosten produzieren können.** 

| PRO | PathAway                                                                                                    | Punkte   Routen   Tracks   Karten   Web Karten   Punkt Datenbank   Verzeichnisse   Einstellungen   Karte kalibrieren   Über PathAway | PathAway     Karten herunterladen     Herkunft:     Gogle     Typ:     Karte     Typ:     Karte     Cache löschen     My Documents\PWWebMaps         My Documents\PWWebMaps         My Documents\PWWebMaps         My Documents\PWWebMaps         My Documents\PWWebMaps         My Documents\PWWebMaps         My Documents\PWWebMaps         My Documents\PWWebMaps         My Documents\PWWebMaps         My Documents\PWWebMaps         My Documents\PWWebMaps         My Documents\PWWebMaps         My Documents\PWWebMaps         My Documents\PWWebMaps     My Documents\PWWebMaps     My Documents\PWWebMaps     My Documents\PWWebMaps     My Documents\PWWebMaps     My Documents\PWWebMaps     My Documents\PWWebMaps |  |
|-----|----------------------------------------------------------------------------------------------------|----------------------------------------------------------------------------------------------------|----------------------------------------------------------------------------------------------------|--|
|     | <ul> <li>Mit der Auswahl Web Karten wird der Dialog zur Konfiguration von "Online Karten" aufgerufen. Diese Funktion steht nur in der Professional Version zur Verfügung.</li> <li>Mit der Auswahl Karten herunterladen weisen Sie PathAway an, dass Karten zur aktueller Position online von dem eingestellten Dienst unter Herkunft heruntergeladen werden sol Welche Kartenart geladen werden soll, bestimmen Sie mit der Auswahl Typ der Karte. Je nach Kartenherkunft können sich die zur Verfügung stehenden Kartentypen unterschei und stehen unter Umständen nicht zur Verfügung.</li> <li>Die Einstellung gespeicherte Karten offline anzeigen zeigt Ihnen bereits heruntergeladen Karten für die aktuelle Position an, auch wenn keine Online Verbindung besteht. Es werde die Karten benutzt, die im Cache Ordner vorhanden sind. Den Ordner für die heruntergeladenen Karten – den Cache Ordner – können Sie mit dem Dialog us dem Windows Dateiverzeichnis individuell auswählen.</li> <li>Selbstverständlich können Sie hier auch ein Verzeichnis auf einer Speicherkarte benutzen</li> </ul> |                                                                                                    |                                                                                                    |  |

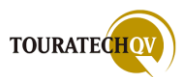

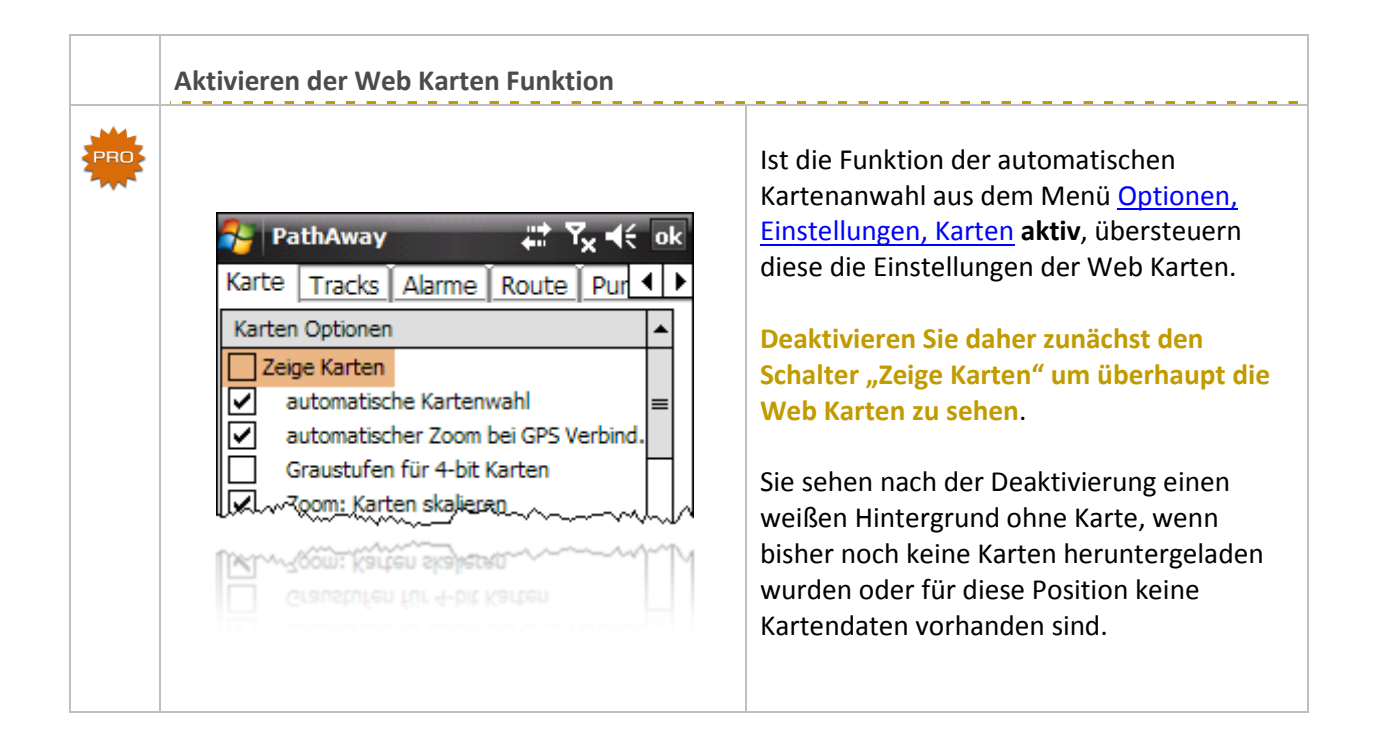

|     | Kartendienstleister einstellen                                                                                                    |                                                                                                    |
|-----|----------------------------------------------------------------------------------------------------|----------------------------------------------------------------------------------------------------|
| PRO | PathAway     Image: Second Second | Mit der Auswahl Karten herunterladen baut<br>PathAway Professional eine Verbindung ins<br>Internet auf um die Karten vom im Feld<br>Herkunft angegebenen Server zu laden.<br>Im Feld Herkunft und Typ geben Sie den<br>Dienstleister an, von dem PathAway die<br>Karten herunterladen soll.<br>Ist das Feld Gespeicherte Karten offline<br>anzeigen aktiv, prüft PathAway ob im Cache<br>Ordner Karten für den gewählten<br>Kartenausschnitt vorhanden sind und zeigt<br>diese an. Sind Karten im Cache vorhanden<br>wird keine Internetverbindung aufgebaut<br>und kein Download von Kartenteilen<br>durchgeführt. |
|     | OK ES ADDruch                                                                                                    | Über die Auswahl bestimmen Sie den Ordner für die Ablage des Caches.                                                                                                    |
|     | Zurzeit werden folgende Kartendienstleister<br>mit [folgenden Kartentypen] unterstützt:                                                                                                    | Google<br>[Karten-, Satellit-, Geländeansicht]<br>TerraServer USA<br>[Topographische Ansicht, Luftbild Farbe,<br>Luftbild schwarz/weiß]<br>OpenStreetMap.org<br>[Kartenansicht]                                                                                                    |

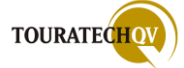

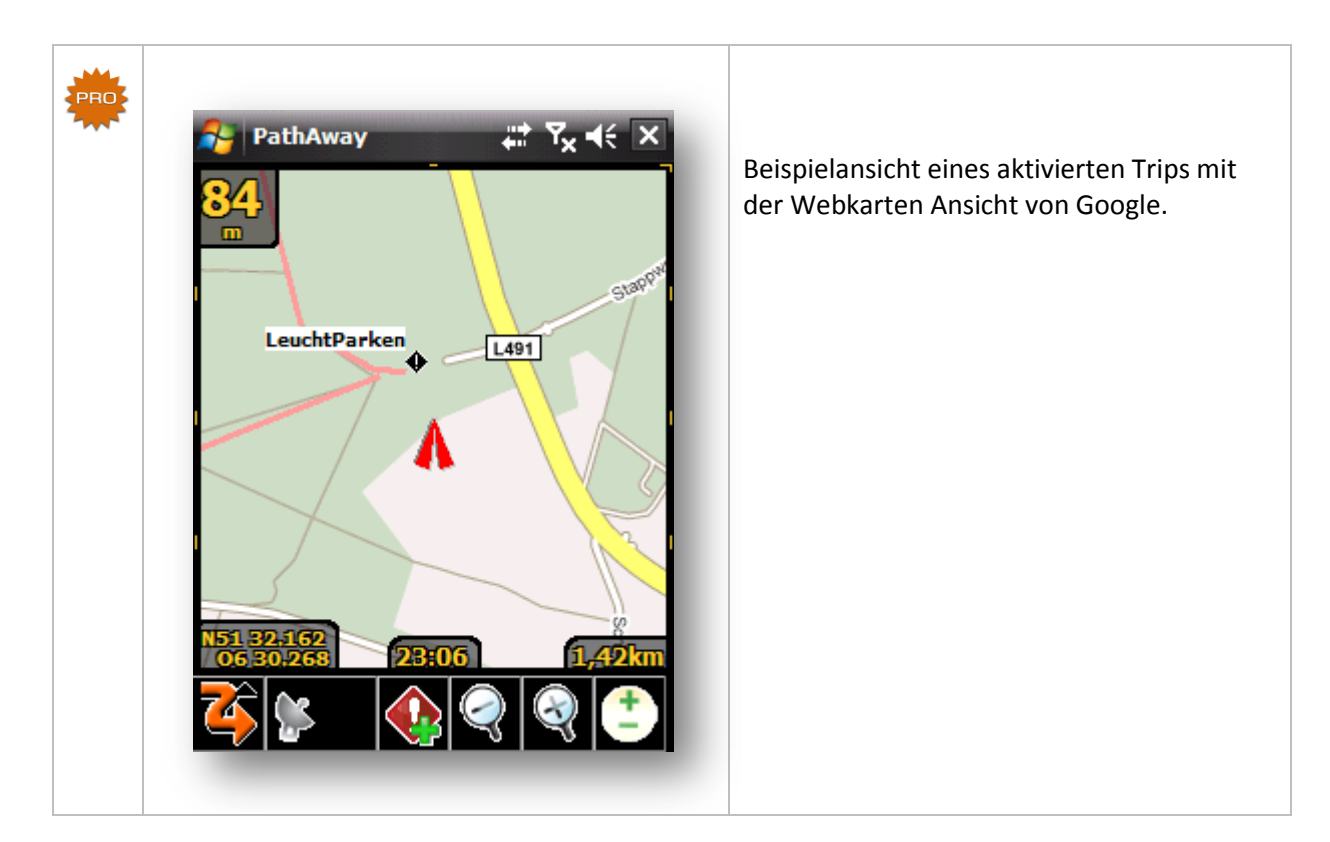

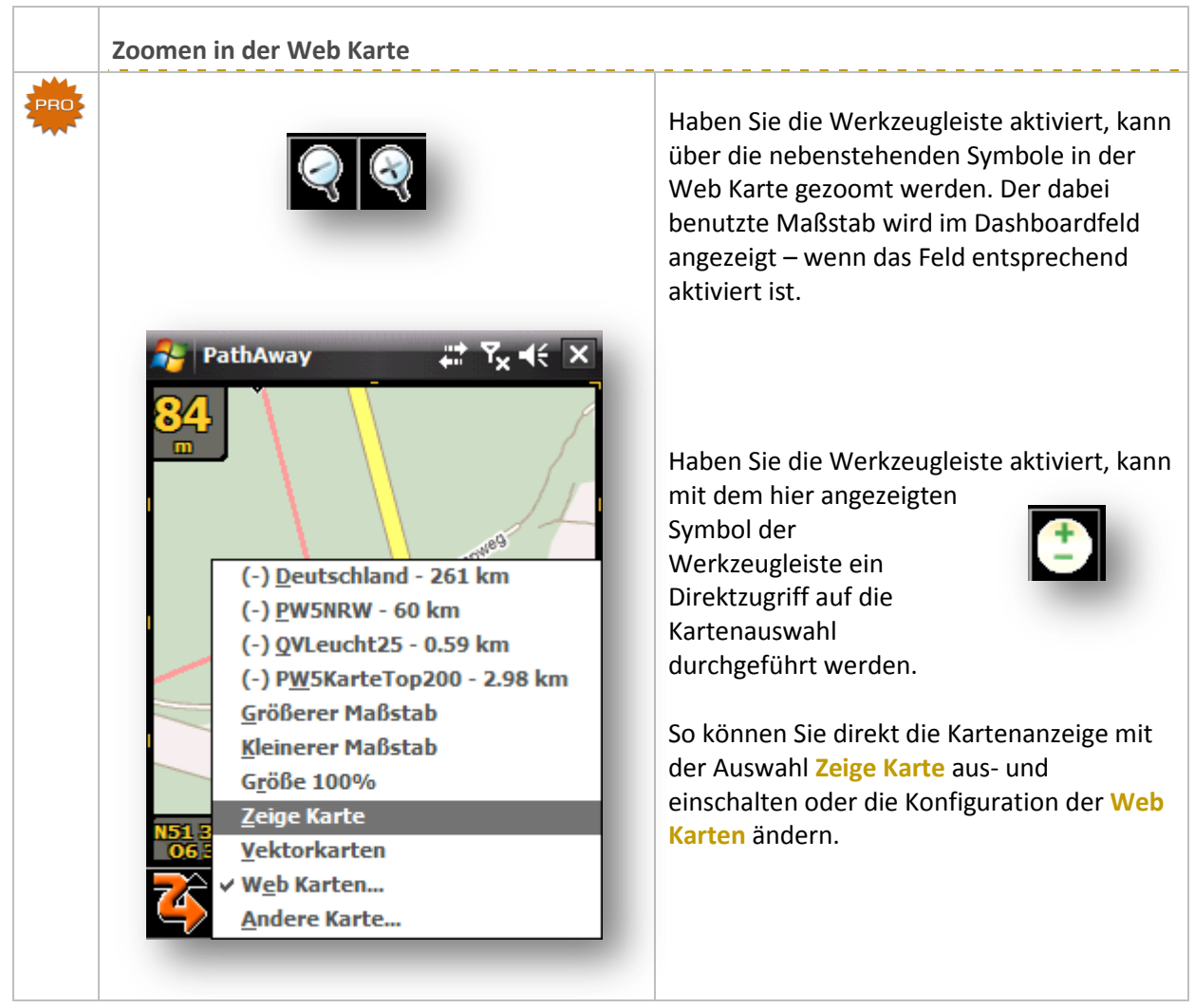

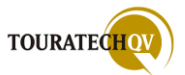

| 25 P        | athAway    | ,# Ÿx +€ ×                                |   | 🚰 PathAway | #   | Y <sub>x</sub> 4€ o |
|-------------|------------|-------------------------------------------|---|------------|-----|---------------------|
| 0           | a          | Q +                                       |   | Punkte     |     | Anzahl              |
| <u> </u>    |            |                                           |   | My Points  | t   | *                   |
|             | -45-1      |                                           |   |            | us  | 6                   |
| -N          |            | A THE A                                   |   |            |     |                     |
| Q           |            | Punkte                                    |   |            |     |                     |
|             |            | <u>R</u> outen                            |   |            |     |                     |
| GPS         |            | <u>T</u> racks                            |   |            |     |                     |
| Trip        | 5          | <u>K</u> arten                            |   |            |     |                     |
| Ans         | icht       | Web Karten                                |   |            |     |                     |
| Dar         | stellungen | P <u>u</u> nkt Datenbank                  | 1 |            |     |                     |
| Tra         | cking      | Verzeichnisse                             |   |            |     |                     |
| <u>O</u> pt | ionen      | Finstellungen                             |   |            |     |                     |
| Got         | 0          | <u>Linstellungen</u><br>Karte kalibrieren |   |            |     |                     |
| Aus         | wahl       | Karte Kalibrierena.                       |   |            |     |                     |
| Bee         | nden       | Ü <u>b</u> er PathAway                    |   | Menü       | 🖽 A | bschnitte           |
|             |            |                                           |   |            |     |                     |
|             |            |                                           |   |            |     |                     |

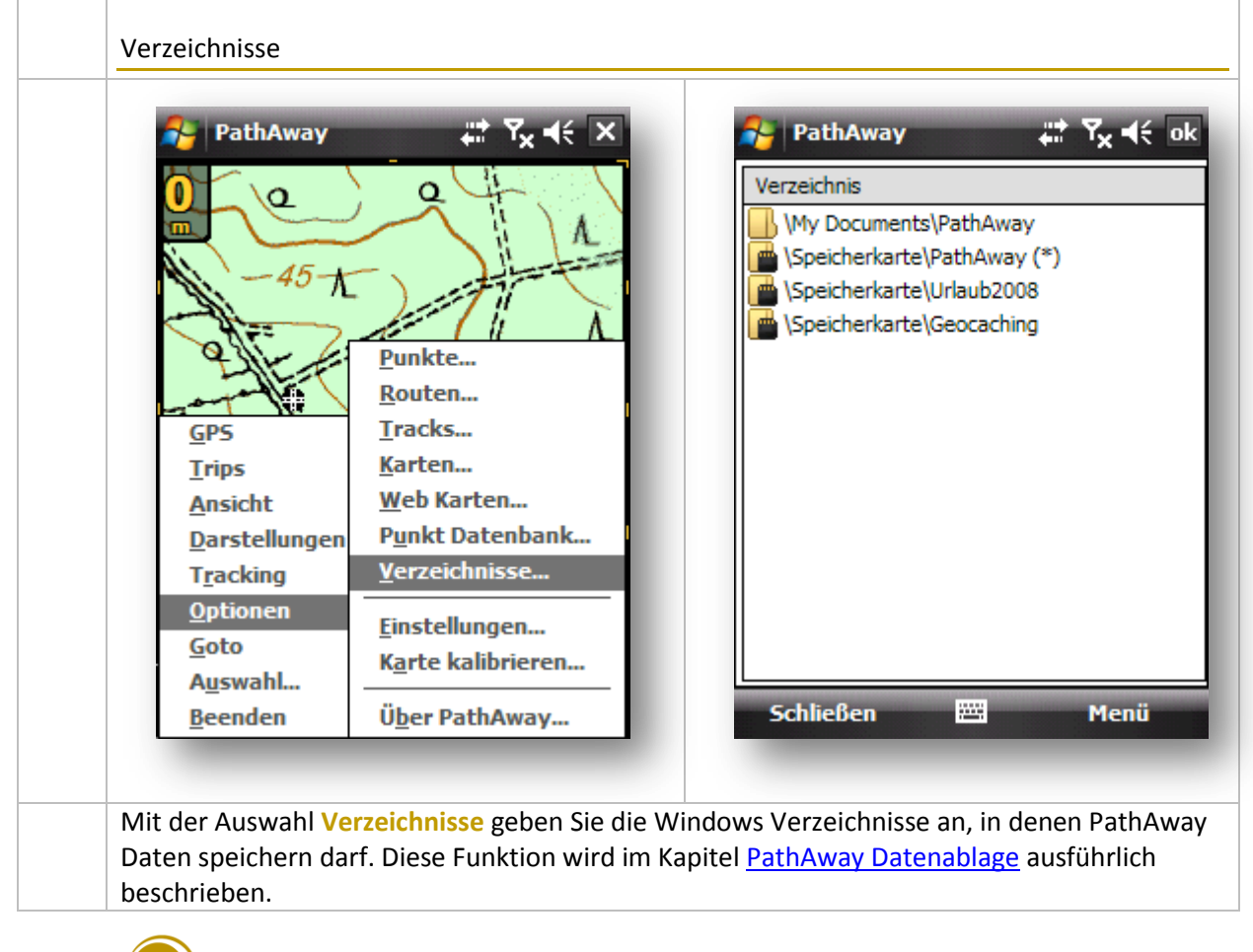

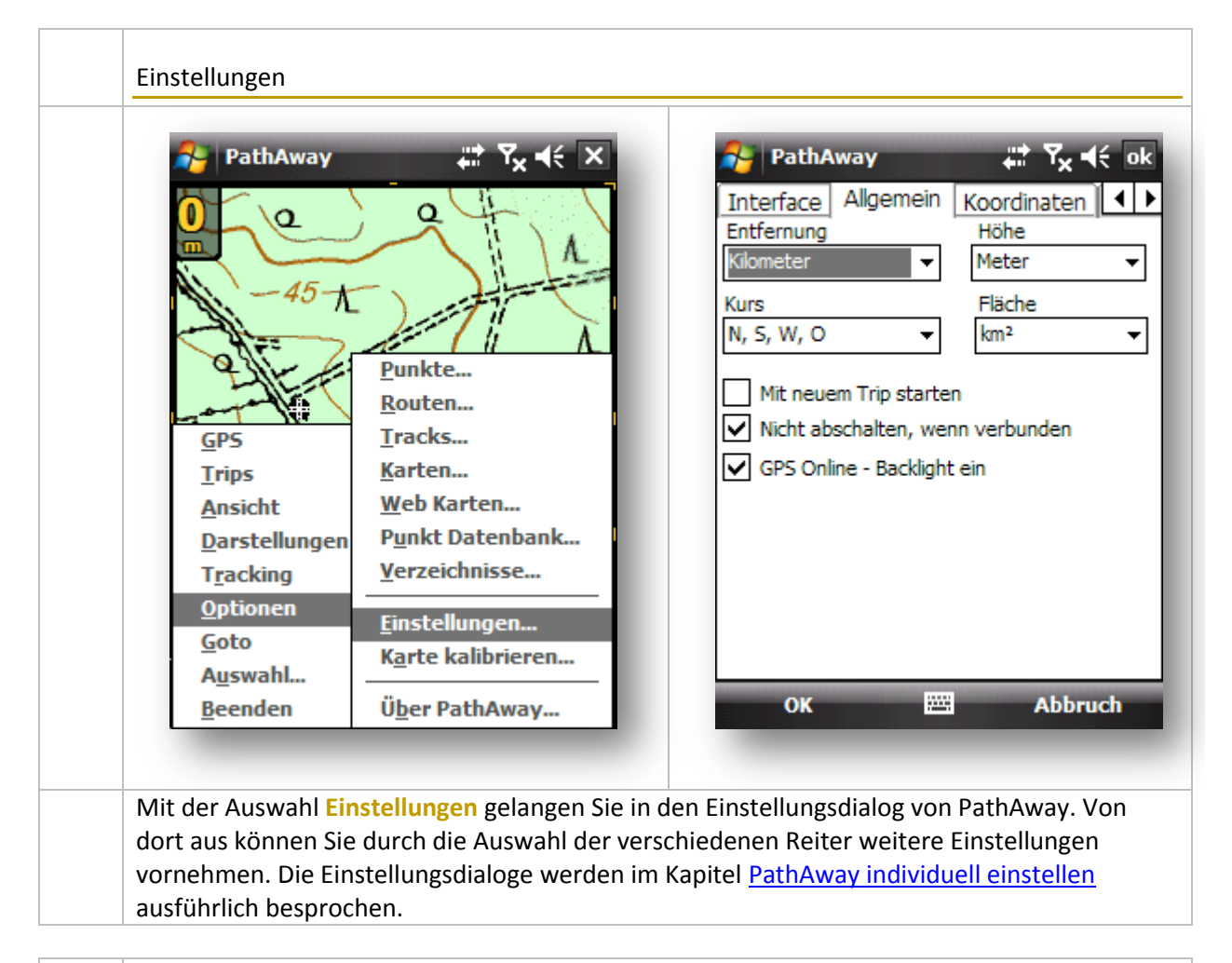

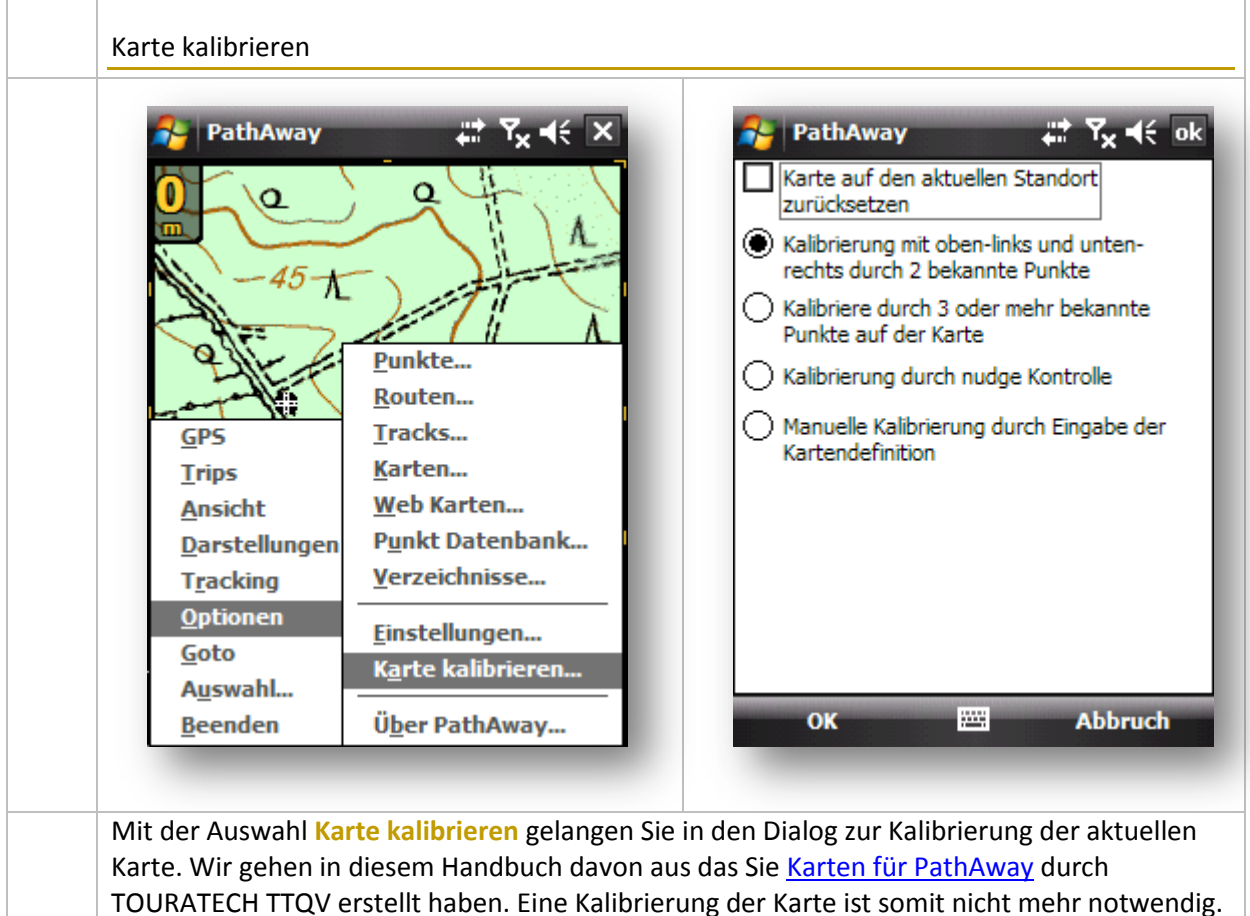

TOURATECHO

| Goto     Karte kalibrieren       Auswahl     Über PathAway       Beenden     Über PathAway | PathAway                | Image: state in the state in the | PathAway GPS 5 | Image: Professional Edition       Professional Edition       Propyright© 2001-08       MuskokaTech Inc.       I:     support@pathaway.com       PathAway.com |
|--------------------------------------------------------------------------------------------|-------------------------|----------------------------------------------------------------------------------------------------|----------------|----------------------------------------------------------------------------------------------------|
| Beenden Über PathAway Abbruch 🖾 Registrieren                                               | <u>G</u> oto<br>Auswahl | K <u>a</u> rte kalibrieren                                                                                                    |                |                                                                                                    |
|                                                                                            | <u>B</u> eenden         | Ü <u>b</u> er PathAway                                                                                                    | Abbruch        | 🔤 Registrieren                                                                                                    |

## Tracking

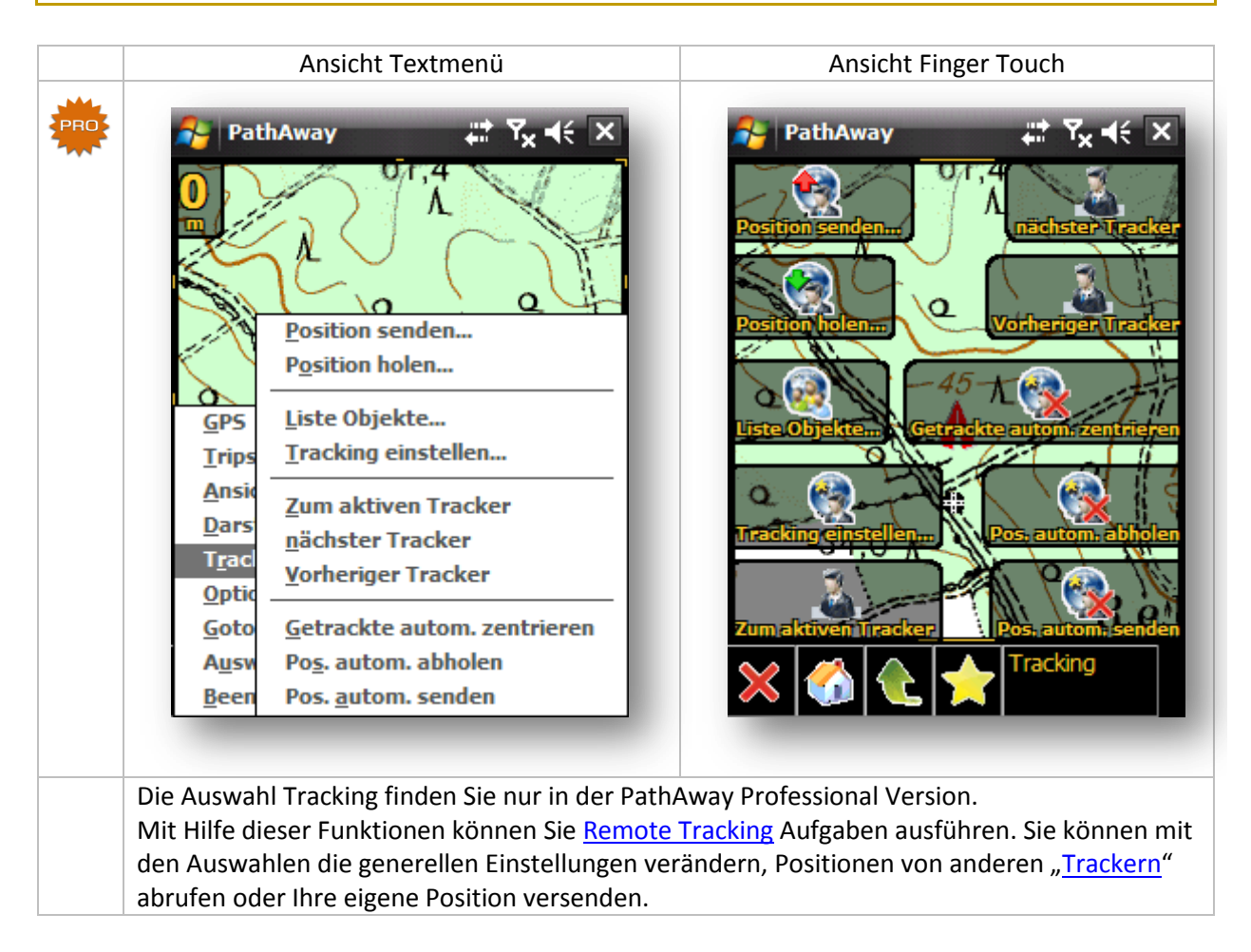

# Informieren Sie sich bitte in <u>diesem Kapitel</u>, welche Konfiguration des Tracking ihre vorhandene Hardware unterstützt.

Mit PathAway Professional können Sie Ihre eigene GPS Position versenden. Sie können PathAway so konfigurieren, dass andere Benutzer ihre aktuelle Position "live" sehen können. Andere Benutzer können ihre Position direkt mit PathAway Professional von einem Web Server abholen oder ihre Positionsdaten per SMS empfangen. Ebenfalls können Sie ihre PathAway Professional Version so konfigurieren, dass Sie selbst Positionen von anderen Benutzern erhalten. Die empfangenen Daten können Sie auch von Webserver Diensten mit Tracking Gateway abrufen.

Die Konfiguration von PathAway Professional für eine Benutzung mit dem <u>TOURATECH QV Tracking</u> <u>Gateway</u> wird in einem späteren Kapitel beschrieben.

Um Positionen zu senden und Positionsdaten zu empfangen, müssen zunächst die Einstellungen für die Verarbeitungen gesetzt werden. Daher beginnen wir im folgenden Kapitel mit dem Menüpunkt Tracking einstellen.

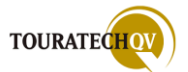
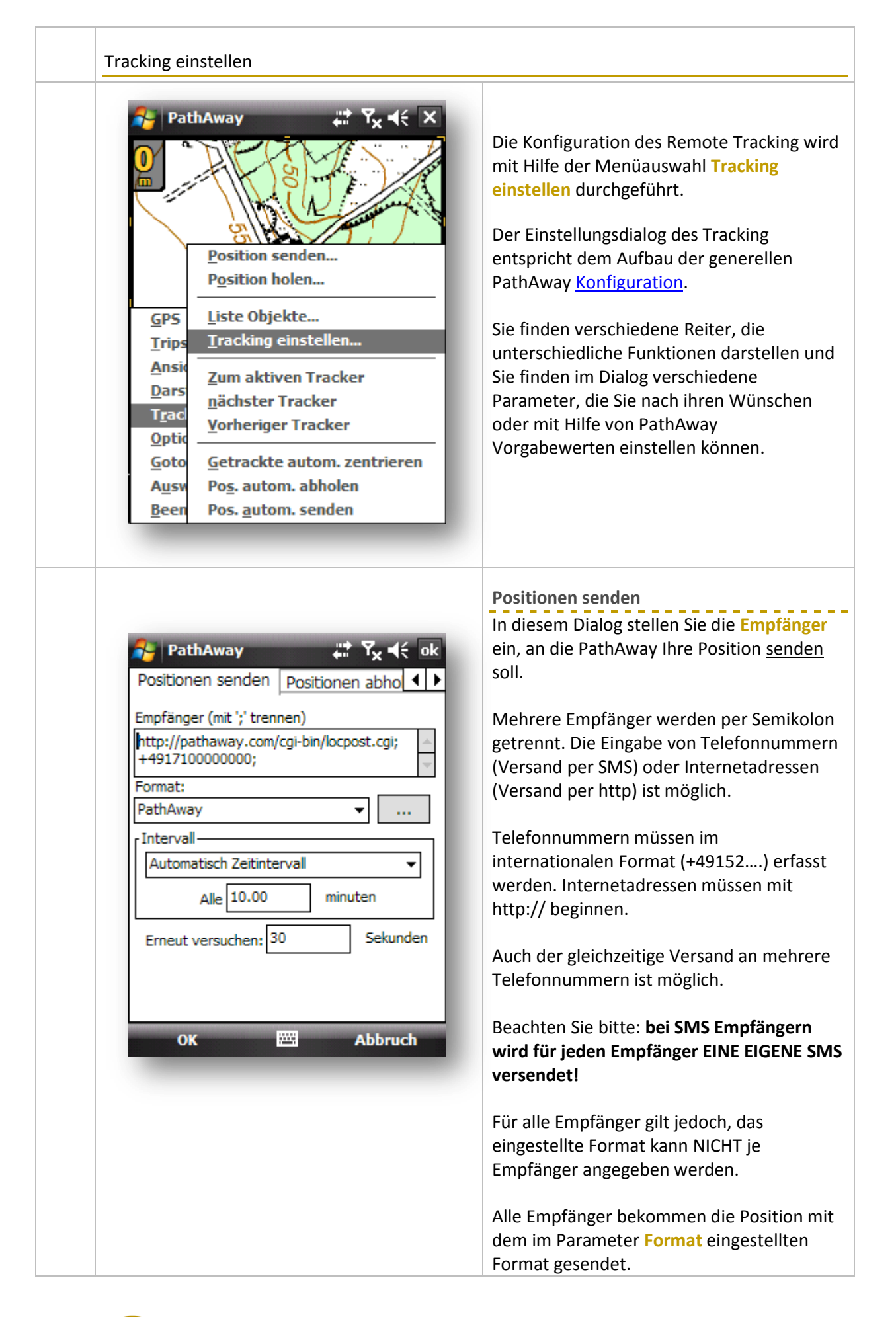

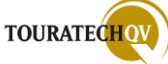

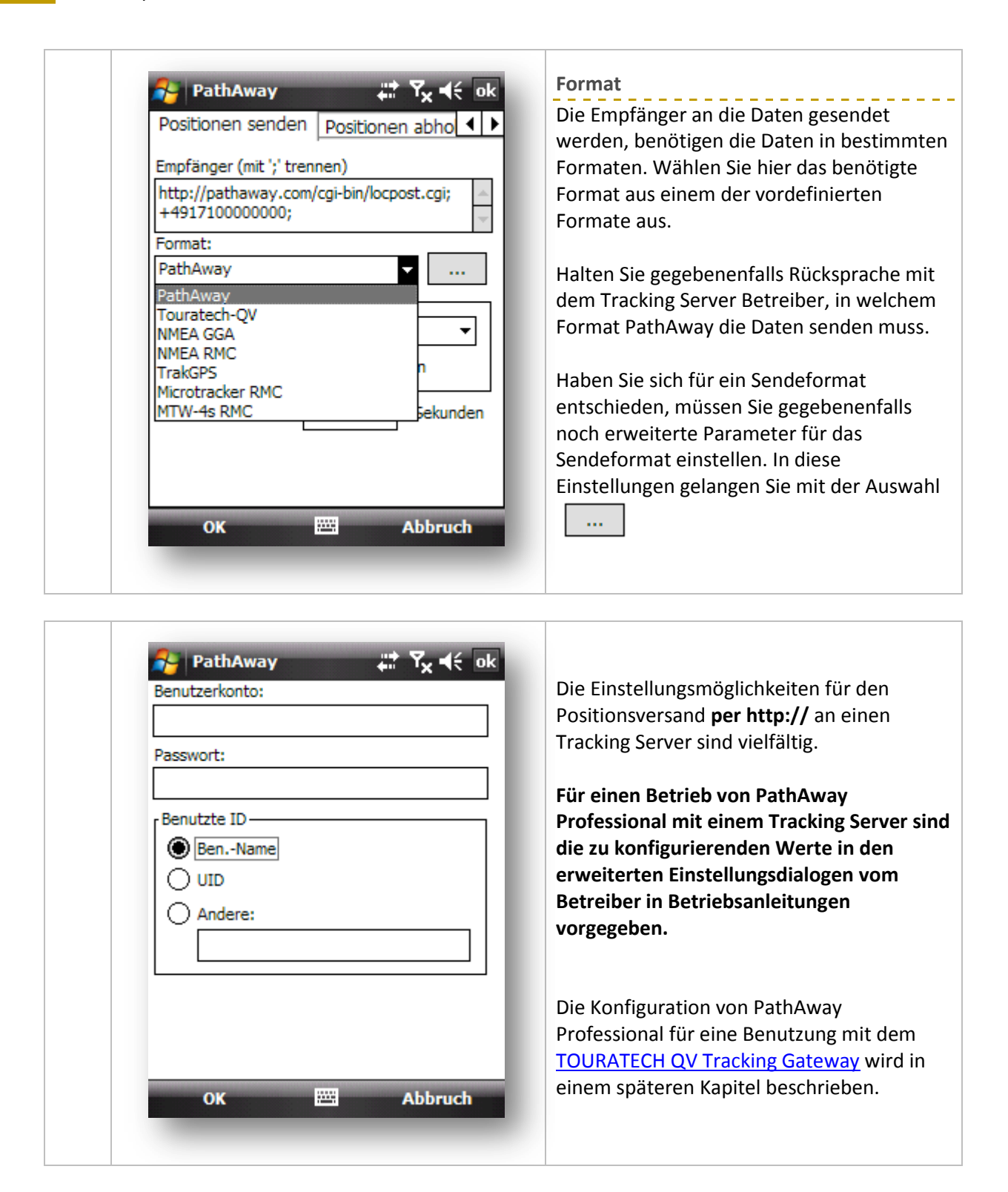

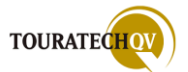

| Sie können PathAway anweisen, Ihre<br>Position nach bestimmten Intervallen<br>automatisch an alle eingetragenen<br>Empfänger zu versenden.         Sollte beim Versand ein Fehler auftreten,<br>wird der im Feld erneut Versuchen<br>angegebene Wert für einen nochmaligen<br>Versand der Position an ALLE eingetragener<br>Empfänger (mt '; trennen)         Positionen senden positionen abhot<br>http://pethaway.com/cgi-bin/locpost.cgi;<br>Format:<br>Enneut versuchen: 30       Senden nach "Automatischem<br>Zeitintervall"         Wählen Sie dieses Intervall, wenn Sie immer<br>nach einem bestimmten Zeitablauf Ihre<br>Position an alle eingetragenen Empfänger<br>versenden möchten.       Im Feld Minuten ist ein Wert anzugeben.<br>Die kleinste Einheit für den automatischen<br>Versand ist eine Minute.         Senden nach "zurückgelegter Entfernung"<br>Wählen Sie dieses Intervall, wenn Sie immer<br>nach einem bestimmten Zeitablauf Ihre<br>Position an alle eingetragenen Empfänger<br>versenden möchten.         Im Feld Minuten ist ein Wert anzugeben.       Die kleinste Einheit für den automatischen<br>Versand ist eine Minute.         Wählen Sie dieses Intervall, wenn Sie immer<br>nach einer bestimmten Entfernung Ihre<br>Position an alle eingetragenen Empfänger<br>versenden möchten.         Wählen Sie dieses Intervall, wenn Sie immer<br>nach einer bestimmten Entfernung Ihre<br>Position an alle eingetragenen Empfänger<br>versenden möchten.         Interval<br>Laue 15 im<br>Erneut versuchen: 30 selunden       Im darunterliegenden Feld ist der Wert für<br>die Entfernung anzugeben. | 1                                                                                                    |                                                                                                    |
|----------------------------------------------------------------------------------------------------|----------------------------------------------------------------------------------------------------|----------------------------------------------------------------------------------------------------|
| PathAway       C ≤ € € € € € € € € € € € € € € € € € €                                                                                                    |                                                                                                    | Sie können PathAway anweisen, Ihre<br>Position nach bestimmten Intervallen<br>automatisch an alle eingetragenen<br>Empfänger zu versenden.<br>Sollte beim Versand ein Fehler auftreten,<br>wird der im Feld <b>erneut Versuchen</b><br>angegebene Wert für einen nochmaligen<br>Versand der Position an ALLE eingetragenen<br>Empfänger benutzt. |
| OK       Abbruch         Senden nach "zurückgelegter Entfernung"         Wählen Sie dieses Intervall, wenn Sie immer<br>nach einer bestimmten Entfernung Ihre<br>Position an alle eingetragenen Empfänger<br>versenden möchten.         PathAway       Immer<br>intervall         Automatisch Entfernungsintervall       Im darunterliegenden Feld ist der Wert für<br>die Entfernung anzugeben.                                                                                                    | PathAway   Positionen senden   Positionen abho     Empfänger (mit ';' trennen)   http://pathaway.com/cgi-bin/locpost.cgi;   +4917100000000;   Format:   PathAway   Intervall   Alle 5   minuten   Erneut versuchen:   30   Sekunden                                                                                                    | Senden nach "Automatischem<br>Zeitintervall"<br>Wählen Sie dieses Intervall, wenn Sie immer<br>nach einem bestimmten Zeitablauf Ihre<br>Position an alle eingetragenen Empfänger<br>versenden möchten.<br>Im Feld Minuten ist ein Wert anzugeben.<br>Die kleinste Einheit für den automatischen<br>Versand ist eine Minute.                      |
|                                                                                                    | OK       Abbruch         PathAway       Tx<<< ok         Positionen senden       Positionen abho<         Positionen senden       Positionen abho<         Empfänger (mit ';' trennen)         http://pathaway.com/cgi-bin/locpost.cgi;         +4917100000000;         Format:         PathAway          Intervall          Alle       1.5       km         Erneut versuchen:       30       Sekunden | Senden nach "zurückgelegter Entfernung"<br>Wählen Sie dieses Intervall, wenn Sie immer<br>nach einer bestimmten Entfernung Ihre<br>Position an alle eingetragenen Empfänger<br>versenden möchten.<br>Im darunterliegenden Feld ist der Wert für<br>die Entfernung anzugeben.                                                                     |

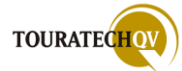

| PathAway       Image: Type of the second second seco | Senden nach "Entfernung vom Start"<br>Wählen Sie dieses Intervall, wenn Sie v<br>ihrem Startort aus eine bestimmte<br>Entfernung zurückgelegt haben. Ihre<br>Position wird bei Ankunft an diesem W<br>an alle eingetragenen Empfänger versc<br>Im darunterliegenden Feld ist der Wer |
|----------------------------------------------------------------------------------------------------|----------------------------------------------------------------------------------------------------|
| Alle 1.2 km<br>Erneut versuchen: 30 Sekunden                                                                                                    | Sollte beim Versand ein Fehler auftret<br>wird der im Feld <b>erneut Versuchen</b><br>angegebene Wert für einen erneuten<br>Versand der Position an ALLE eingetra<br>Empfänger benutzt.                                                                                              |
| OK 🖽 Abbruch                                                                                                    |                                                                                                    |

| 윩 PathAway 🛛 🚓 🏹 📢 ok          | Positio  |
|--------------------------------|----------|
| Positionen abholen Karte Autom | In dies  |
| Positionsempfang per SMS       | Positio  |
|                                | lst keir |
| abholen                        | PathAv   |
| Alle 10.00 Minuten             | Positio  |
|                                | Wenn     |
| Einstellungen                  | Positio  |
|                                | wünscl   |
|                                | Positio  |
|                                | überpr   |
|                                | Werts    |
|                                | Diese 1  |
|                                | wenn e   |
|                                | Möcht    |
| OK 🔤 Abbruch                   | Daten    |
|                                | Positio  |
|                                | Mit de   |
|                                | Minute   |
|                                | Zeitabs  |
|                                | eingest  |
|                                | werde    |
|                                | Wähle    |
|                                | Server   |
|                                | auszuw   |

Positionen abholen In diesem Dialog bestimmen Sie, ob ein Positionsempfang <u>überhaupt</u> stattfindet. Ist keines der Felder hier ausgewählt, kann PathAway Professional auch keine Positionen empfangen. Wenn Sie einen automatischen Positionsempfang anderer Tracker per SMS

Positionsempfang anderer Tracker per SMS wünschen, aktivieren Sie bitte das Feld Positionsempfang der SMS. PathAway überprüft dann aufgrund des eingestellten Werts automatisch den SMS-Posteingang. Diese Tracker Positionen werden aktualisiert wenn eine SMS eingeht!

Möchten Sie von einem Tracking Server Daten abrufen, aktivieren Sie bitte **Positionen per http empfangen**. Mit dem Wert im Feld abholen **Alle** ... **Minuten** bestimmen Sie in welchem Zeitabstand die Positionen von den eingestellten http:// Quellen abgeholt werden sollen.

Wählen Sie Einstellungen aus, um die http Server für einen Positionsempfang auszuwählen.

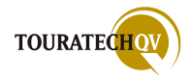

| PathAway   Format:   PathAway   Adresse:   http://pathaway.com/cgi-bin/locpost.cgi;   Befehle:         | <ul> <li>Tracking Server auswählen</li> <li>In diesem Dialog geben Sie die Daten für die<br/>Tracking Server an, bei denen Sie die Daten<br/>per http abholen möchten.</li> <li>Geben Sie das Format, die Internetadresse<br/>und gegebenenfalls die Befehle für den<br/>Server an. Diese Daten erhalten Sie vom<br/>Anbieter des Tracking Servers.</li> <li>Die Einstellungsmöglichkeiten für den<br/>Positionsempfang von einem Tracking<br/>Server sind vielfältig.</li> </ul> |
|----------------------------------------------------------------------------------------------------|----------------------------------------------------------------------------------------------------|
| OK  Abbruch                                                                                            | Für einen Betrieb von PathAway<br>Professional mit einem Tracking Server sind<br>die zu konfigurierenden Werte in den<br>erweiterten Einstellungsdialogen vom<br>Betreiber in Betriebsanleitungen<br>vorgegeben.                                                                                                    |
| Passwort:                                                                                              | Bitte halten Sie sich bei der Einrichtung an<br>diese Anleitungen!                                                                                                    |
| Benutzte ID<br>ID eingeben für ein bestimmtes Gerät<br>leer lassen für alle Geräte dieses<br>Benutzers | Sendeformates gelangen Sie durch die<br>Auswahl der Schaltfläche:                                                                                                    |
|                                                                                                    | In den erweiterten Parametern können dann Benutzer, Passwort und Benutzte ID angegeben werden.                                                                                                    |
| OK 🔤 Abbruch                                                                                           |                                                                                                    |

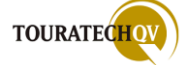

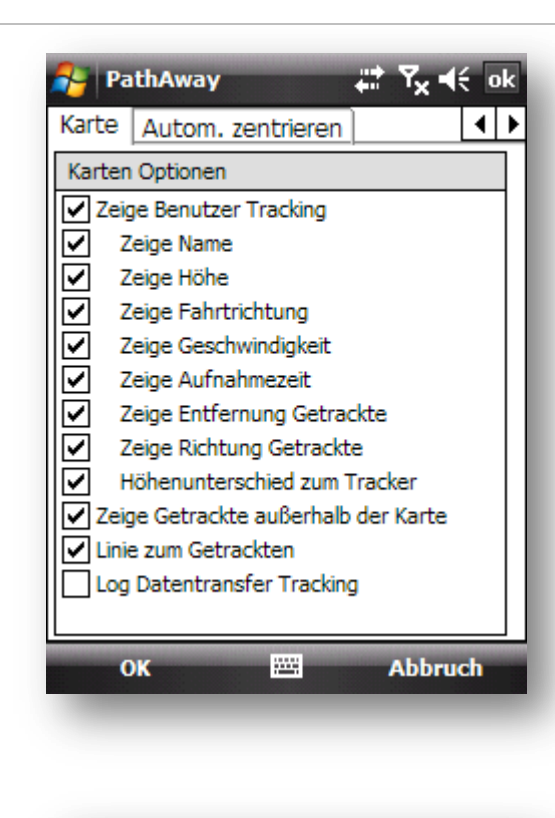

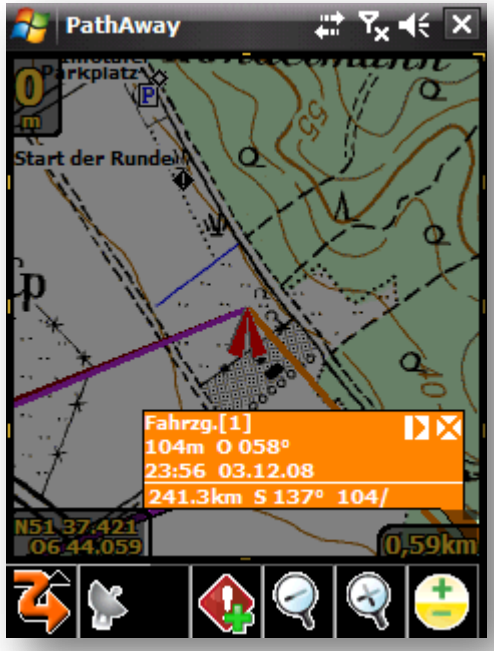

Tracking Karten Einstellungen Mit den Auswahlen im Reiter Karte bestimmen Sie das Aussehen von Tracker Objekten auf der Karte.

Sie bestimmen hier nicht die Farben der Tracker, sondern die generellen Angaben für die Anzeige der Tracker auf der Karte. Wählen Sie die Felder entsprechend der Informationen aus, die auf der Karte angezeigt werden sollen.

### **Zeige Benutzer Tracking**

Wenn Sie diese Auswahl ausschalten, werden keine Tracker Objekte auf der Karte angezeigt!

Wählen Sie aus den folgenden Informationen die aus, die Sie in der Kartenansicht als Infofeld für einen Tracker sehen möchten:

Zeige Name (hier: Fahrzg.[1]) [Zeile 1] Zeige Höhe (hier: 104m) [Zeile 2, erstes Feld] Zeige Fahrtrichtung (hier: O 058°) [Zeile 2, zweites Feld] Zeige Geschwindigkeit (leer) [Zeile 2, drittes Feld] Zeige Aufnahmezeit (hier: 23:56 03.12.08) [Zeile 3] Zeige Entfernung Getrackte (hier: 241,3km) [Zeile 4, erstes Feld] **Zeige Richtung Getrackte** (hier: S 137°) [Zeile 4, zweites Feld] Zeige Höhenunterschied zum Tracker (leer) [Zeile 4, drittes Feld]

Liegen Tracker Objekte außerhalb des aktuell angezeigten Kartenausschnittes, können Sie mit Hilfe des Schalters Zeige Getrackte außerhalb der Karte auch diese Tracker anzeigen.

Wenn Sie den Schalter Linie zum Getrackten aktivieren, zeichnet PathAway von der aktuellen Position aus eine Line zu allen aktivierten Tracker Objekten.

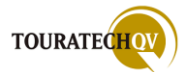

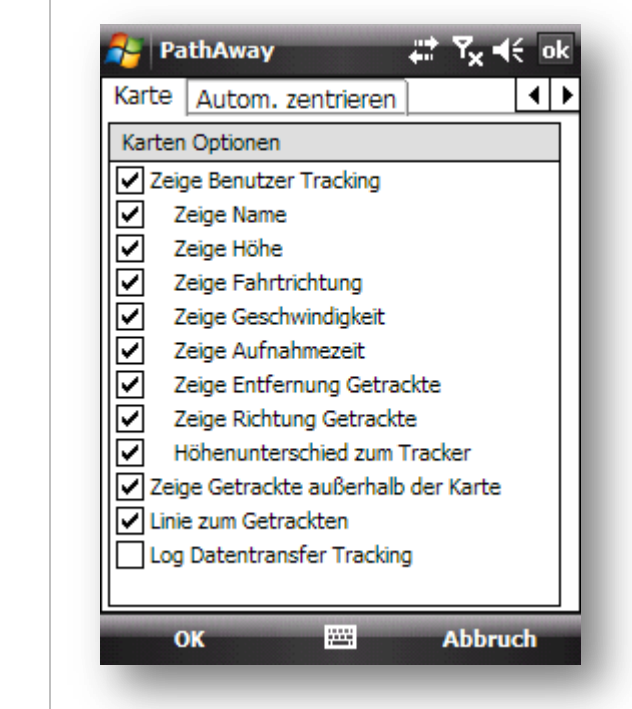

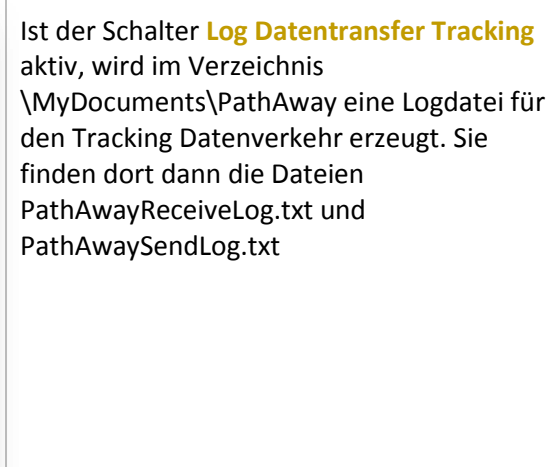

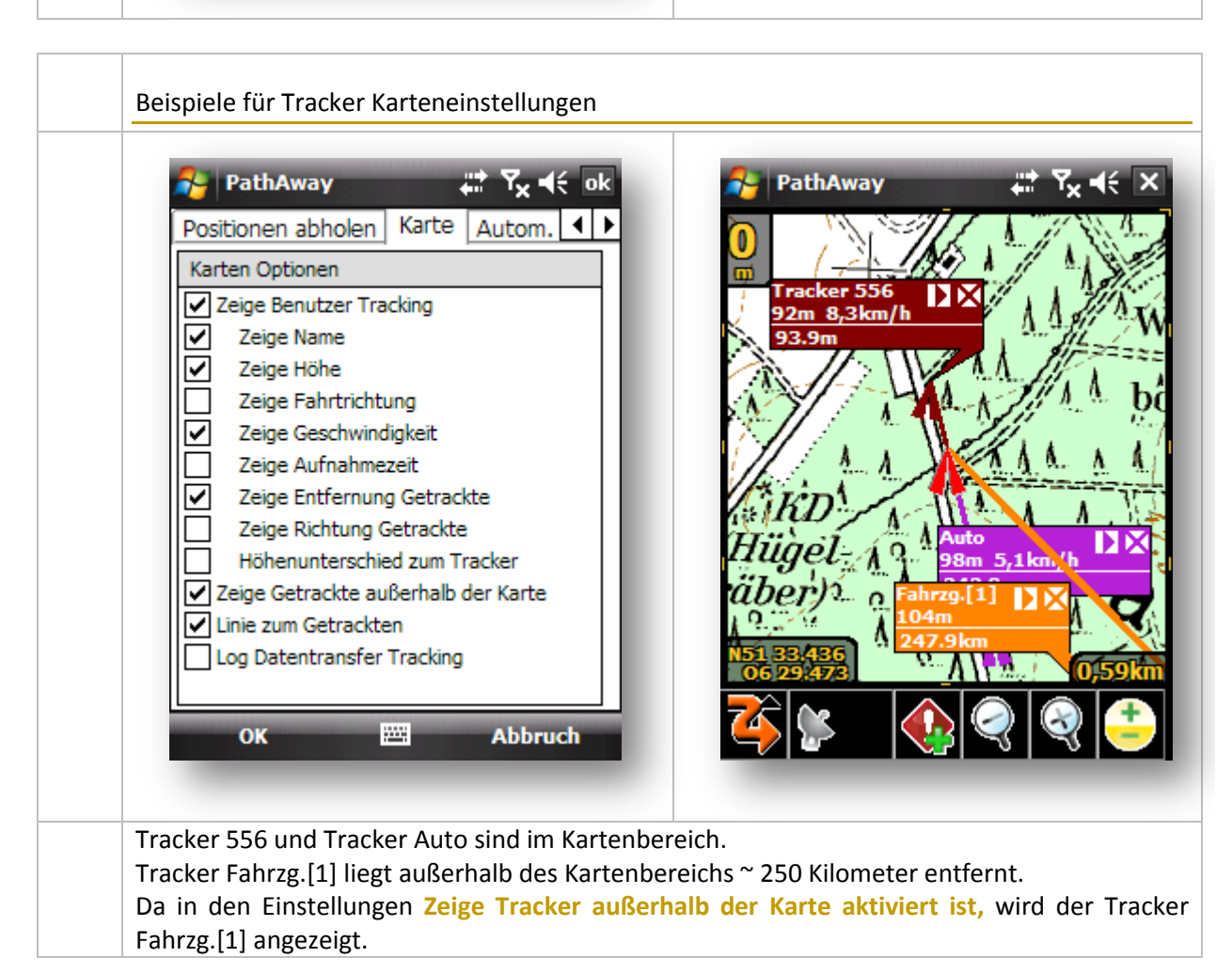

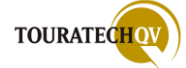

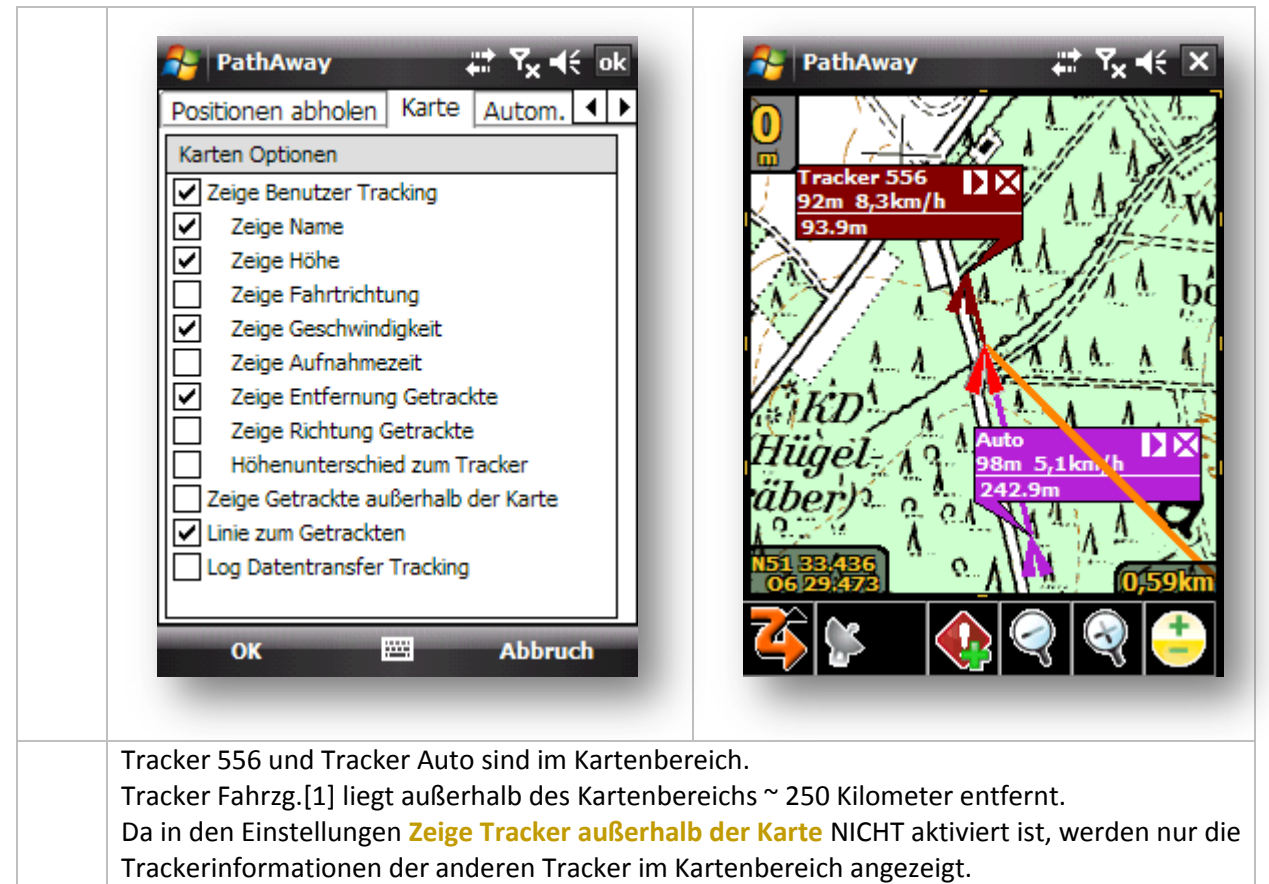

Da die Option Line zum Getrackten aktiviert ist, verbleibt die Linie zu Tracker Fahrzg.[1].

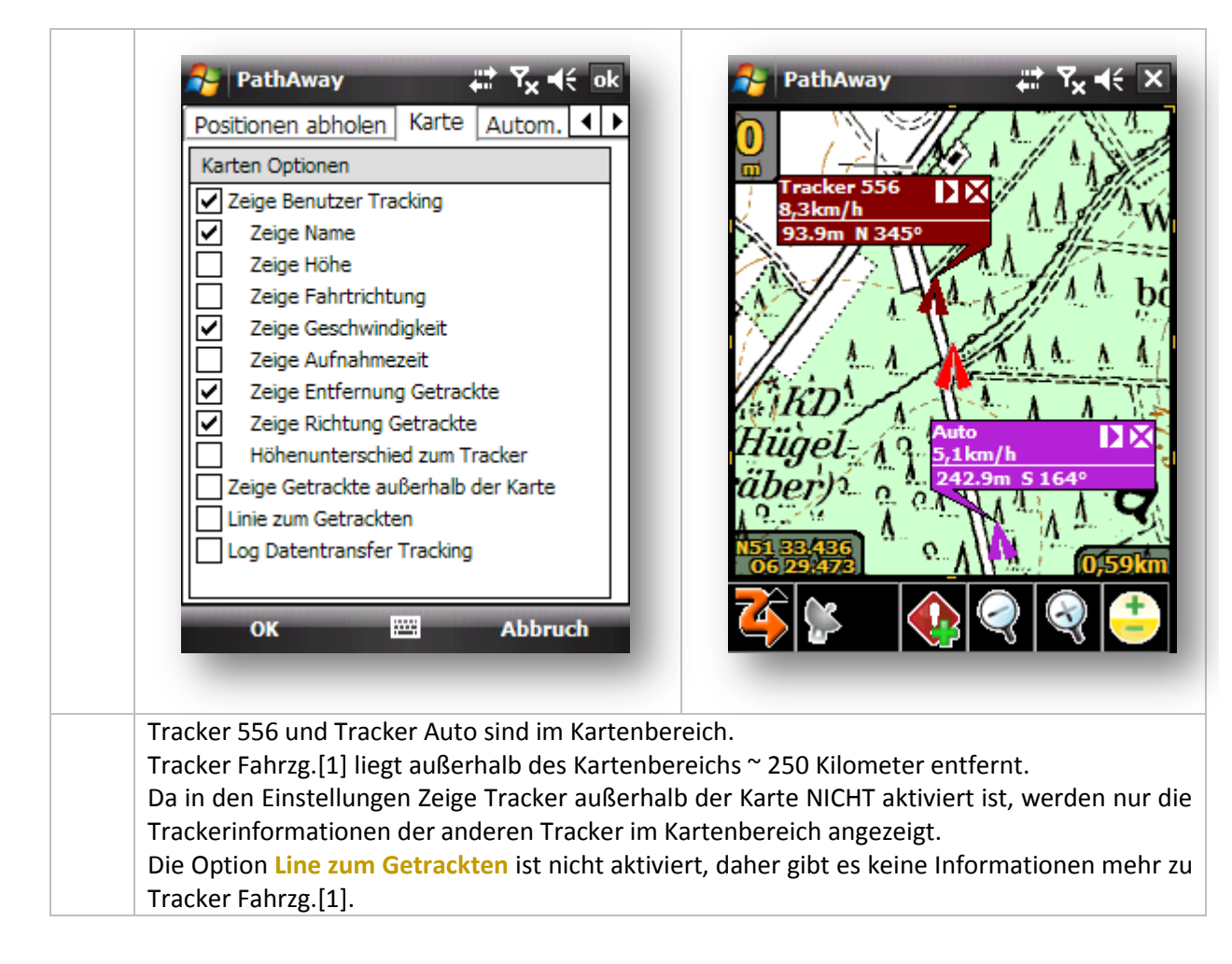

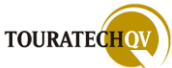

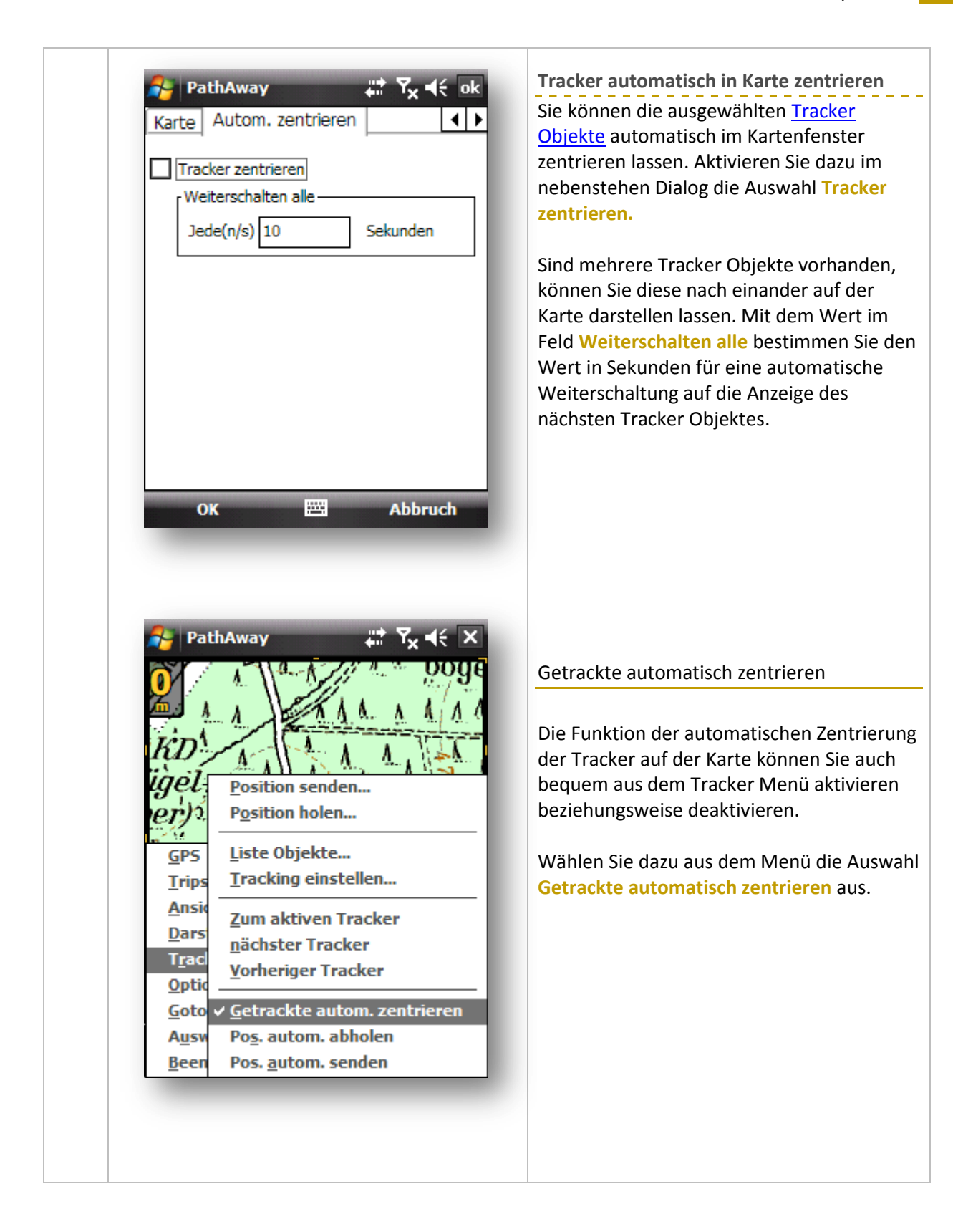

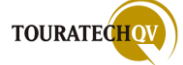

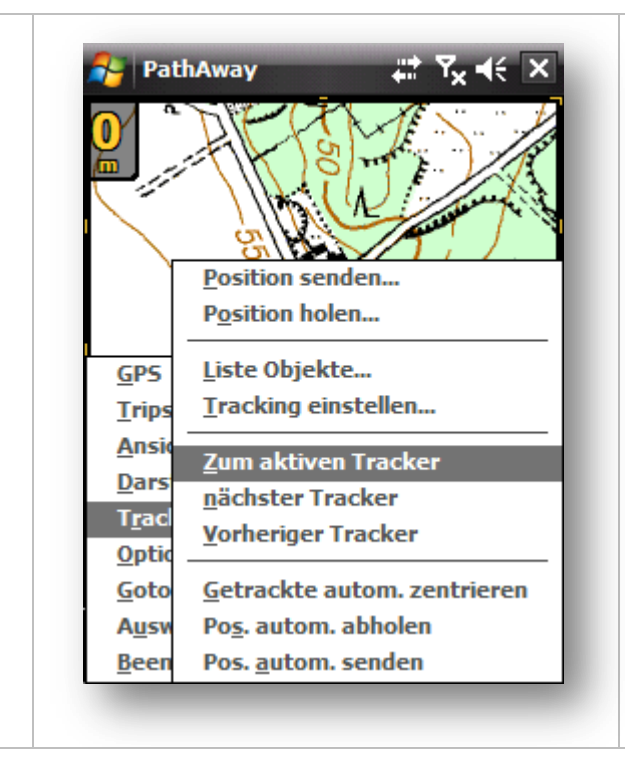

Zum aktiven Tracker, nächster Tracker, vorheriger Tracker

Sind mehrere <u>Tracker Objekte</u> vorhanden, können Sie diese nacheinander auf der Karte darstellen lassen.

Im Gegensatz zu der Einstellung aus der Konfiguration durch den Wert des Feldes Weiterschalten alle können Sie aus dem Tracker Menu manuell zu den Tracker Objekten wechseln.

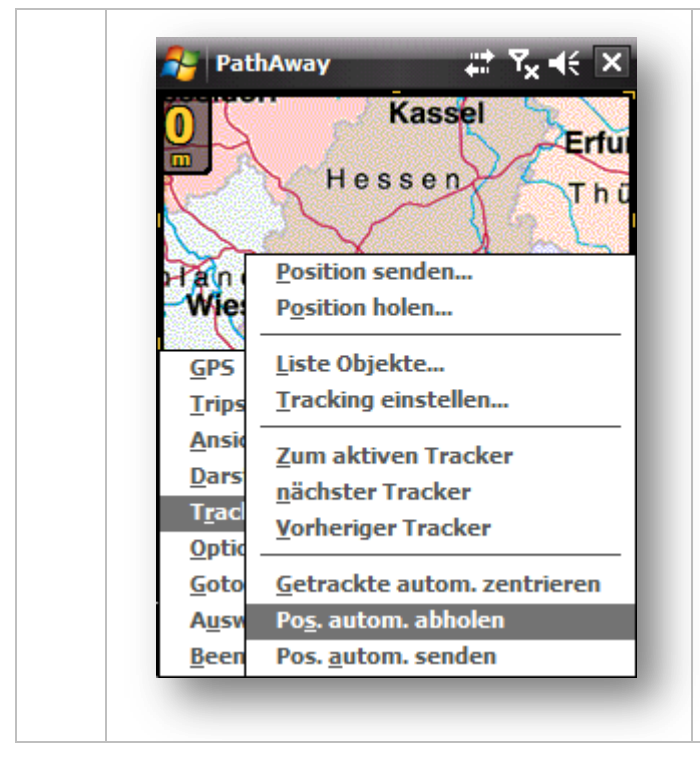

Position automatisch abholen

Mit dieser Einstellung aus dem Tracker Menü aktivieren Sie den automatischen Empfang der Positionen.

Von welchen Servern in welchem Abstand die Daten abgeholt werden, ist in den <u>Tracking Einstellungen</u> hinterlegt.

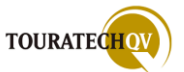

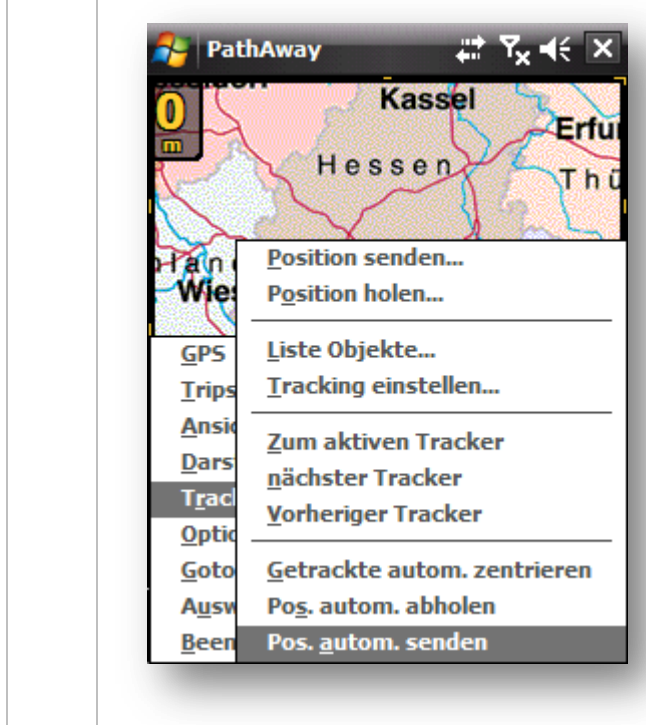

 Position automatisch senden

 Mit dieser Einstellung aus dem Tracker

 Menü aktivieren Sie den automatischen

 Versand ihrer aktuellen Position.

 An welchen Empfänger und in welchem

 Abstand die Daten versendet werden, ist in

 den Tracking Einstellungen hinterlegt.

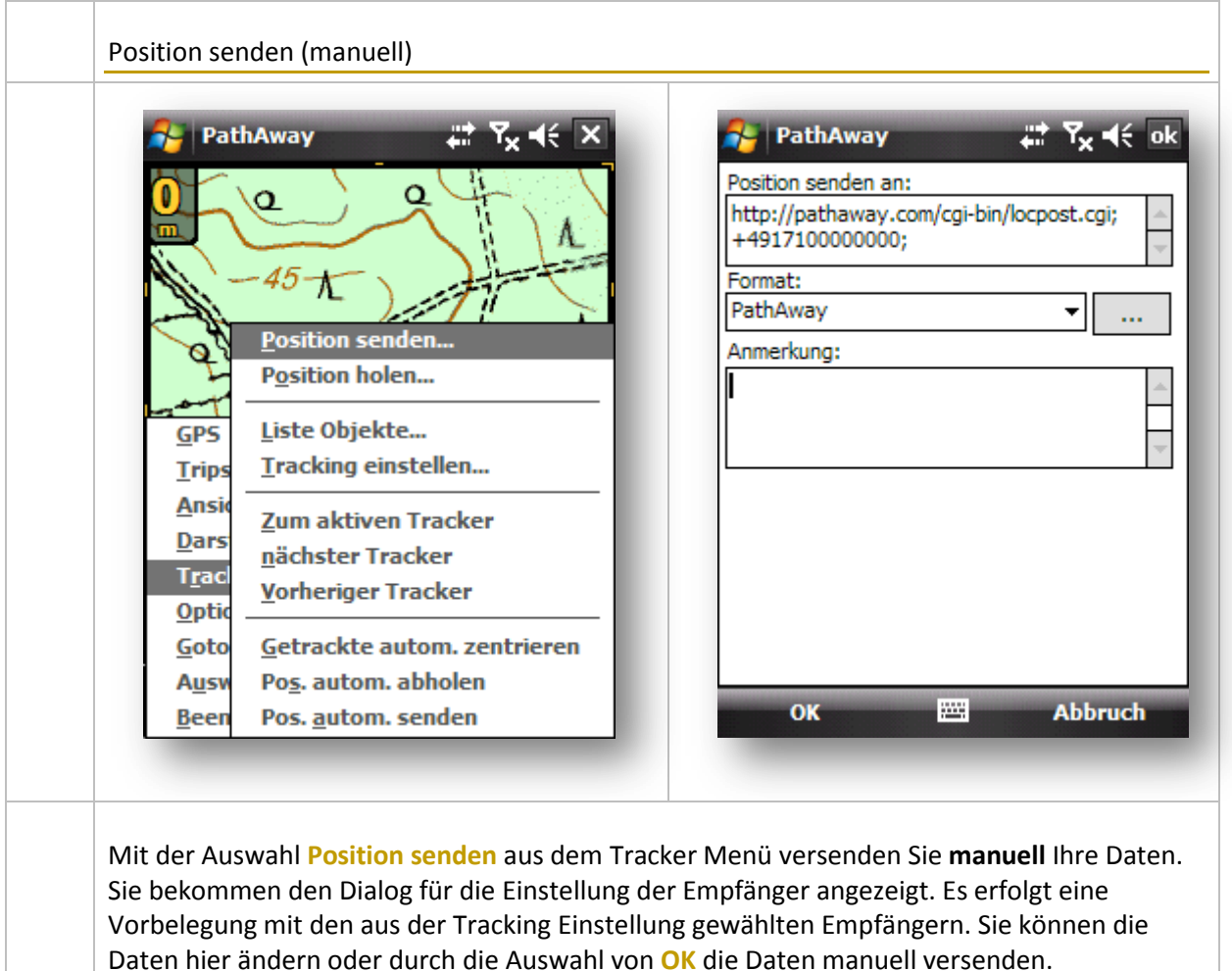

Für eine Automatik dieser Funktion wählen Sie die Menüauswahl Pos. Autom. senden

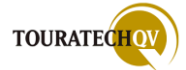

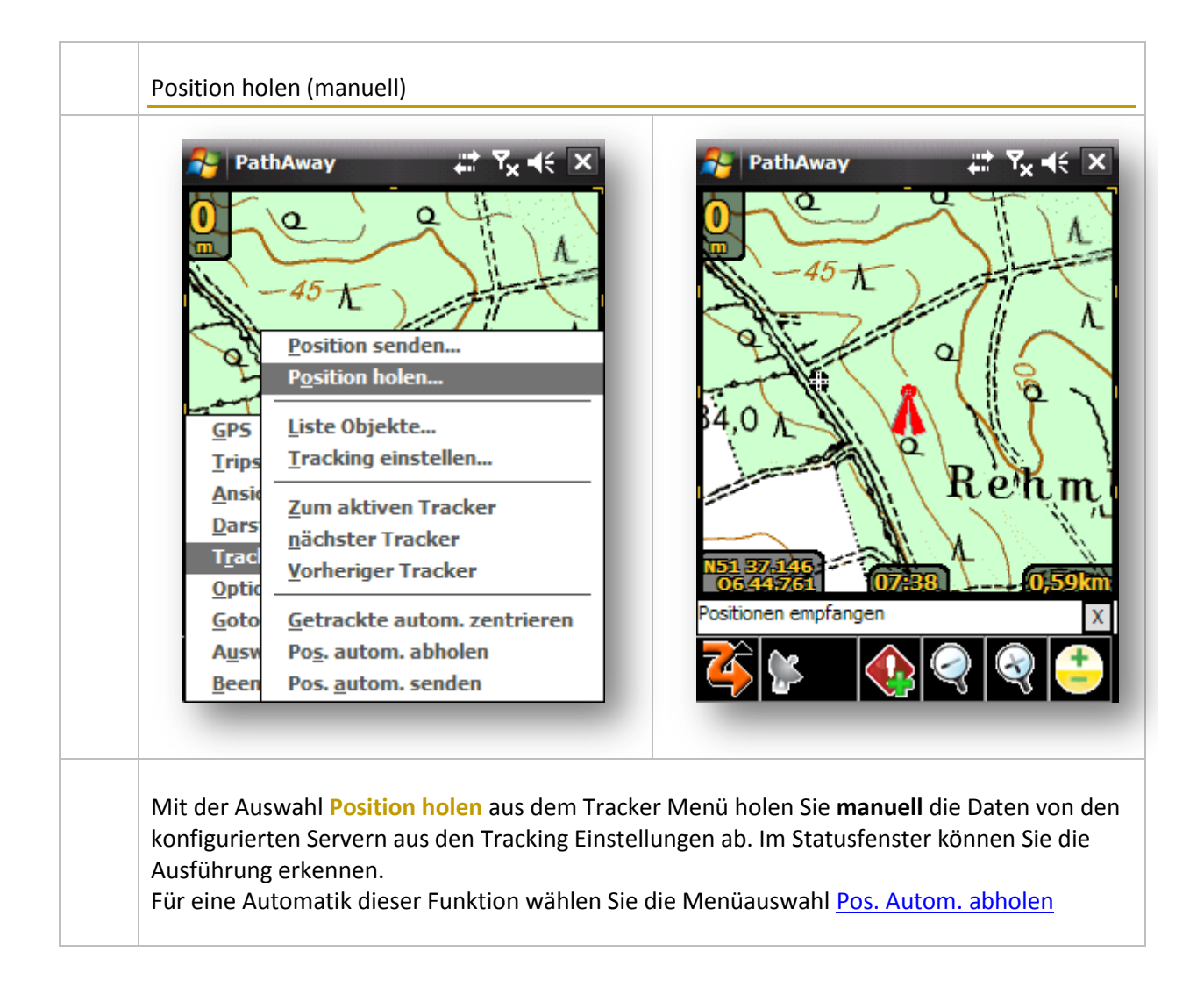

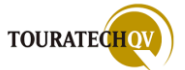

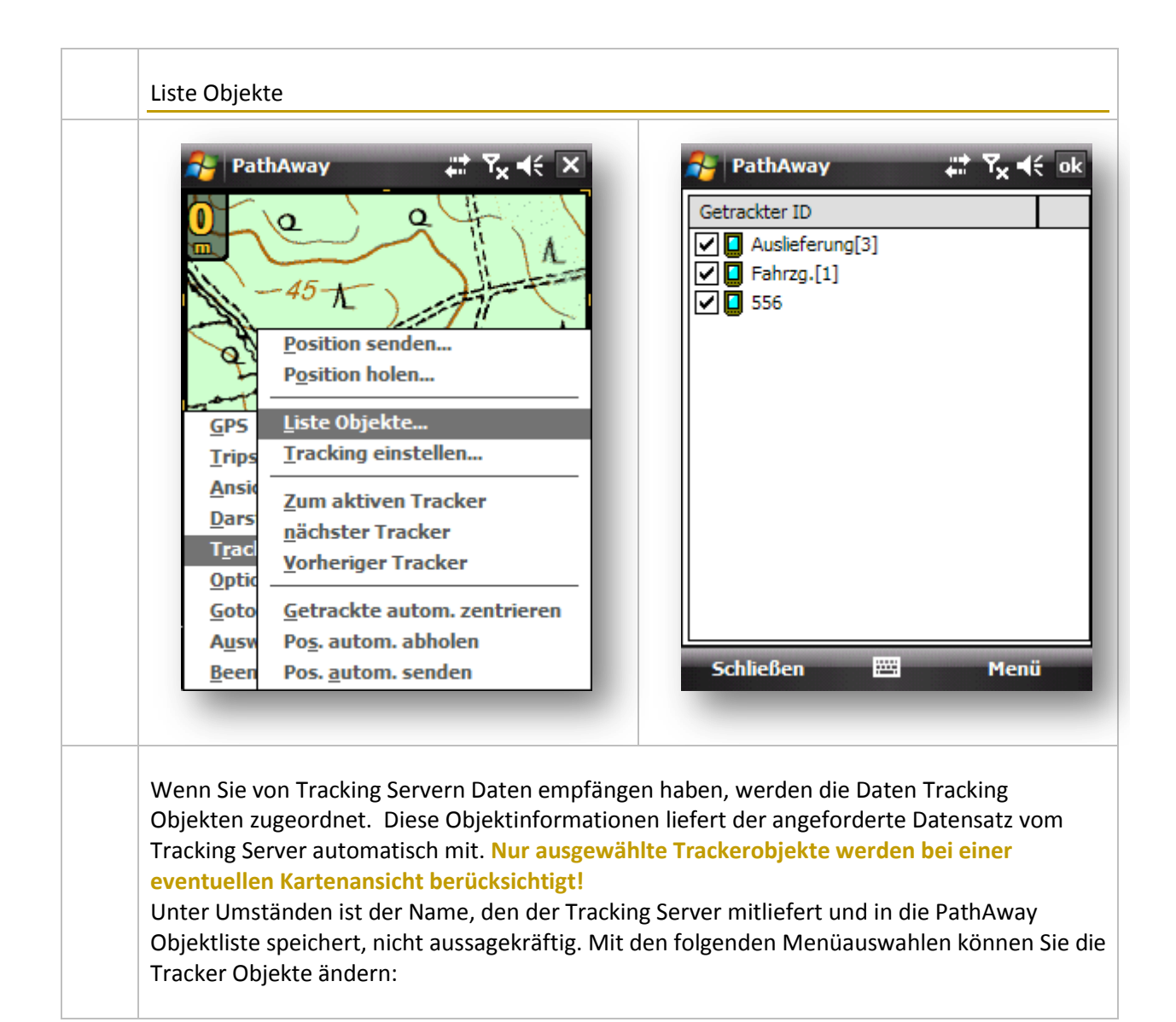

| Getrackter ID  Getrackter S56  Auto Fahrzg.[1]                                                           | Mit der Auswahl Info erhalten Sie einen<br>zusätzlichen Dialog mit Informationen über<br>Standort und vielem mehr an.                                                                                                    |
|----------------------------------------------------------------------------------------------------|----------------------------------------------------------------------------------------------------|
| Info         Auf Karte zeigen         Neue Objekt ID         Ändern         Löschen         Alle löschen | <ul> <li>Tracker auf Karte zeigen</li> <li>Mit dieser Auswahl wird die Tracker Position<br/>als Kartenmittelpunkt gesetzt.</li> <li>Sind Karten für die aktuelle Position<br/>vorhanden, wird die Karte angezeigt, sonst<br/>erscheint eine weiße Karte.</li> <li>Beim Einsatz von Webkarten wird eine Karte<br/>zur aktuellen Position des Trackers aus dem<br/>Internet geladen.</li> </ul> |

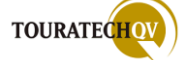

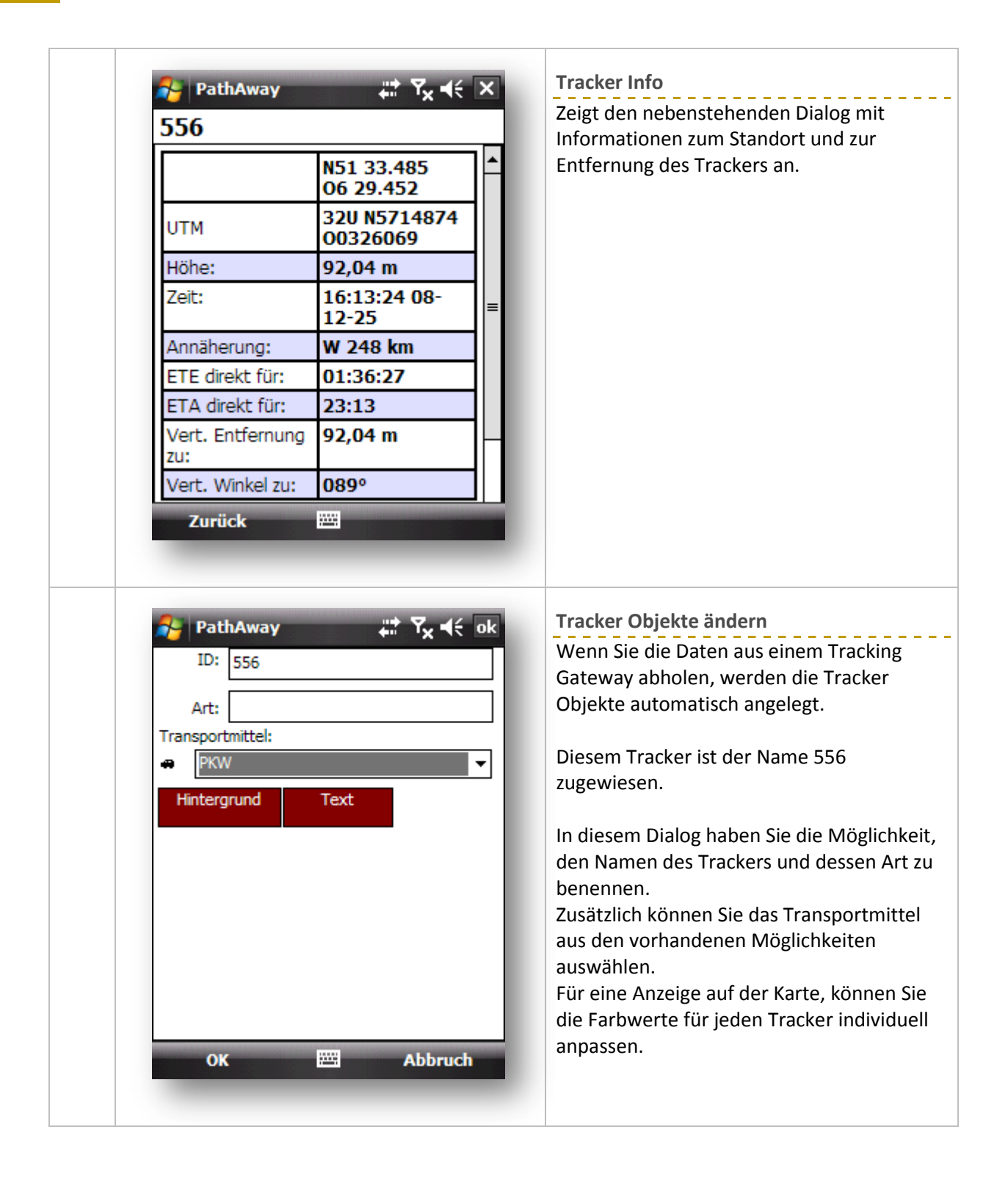

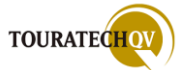

| <b>PathAway</b><br>ID:   | Neue Objekt ID<br>Mit diesem Dialog können Sie ein neues<br>Tracker Objekt erzeugen                                                                                                    |
|--------------------------|----------------------------------------------------------------------------------------------------|
| Art:<br>Transportmittel: | Die ID muss dem gelieferten Wert des<br>Tracking Servers entsprechen.                                                                                                    |
| Hintergrund              | Beschreiben Sie die Art des Trackers und<br>stellen Sie für eine Anzeige auf der Karte,<br>die Farbwerte individuell ein.                                                                                                  |
|                          | Sie können hier ein neues Objekt anlegen.<br>Holen Sie Daten aus einem Tracking<br>Gateway ab, werden die Tracker Objekte<br>automatisch angelegt. Es gibt keinen Zwang,<br>das Objekt vor dem Empfang neu zu<br>erstellen |
| OK 🖾 Abbruch             |                                                                                                    |

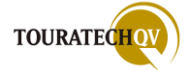

# Darstellungen

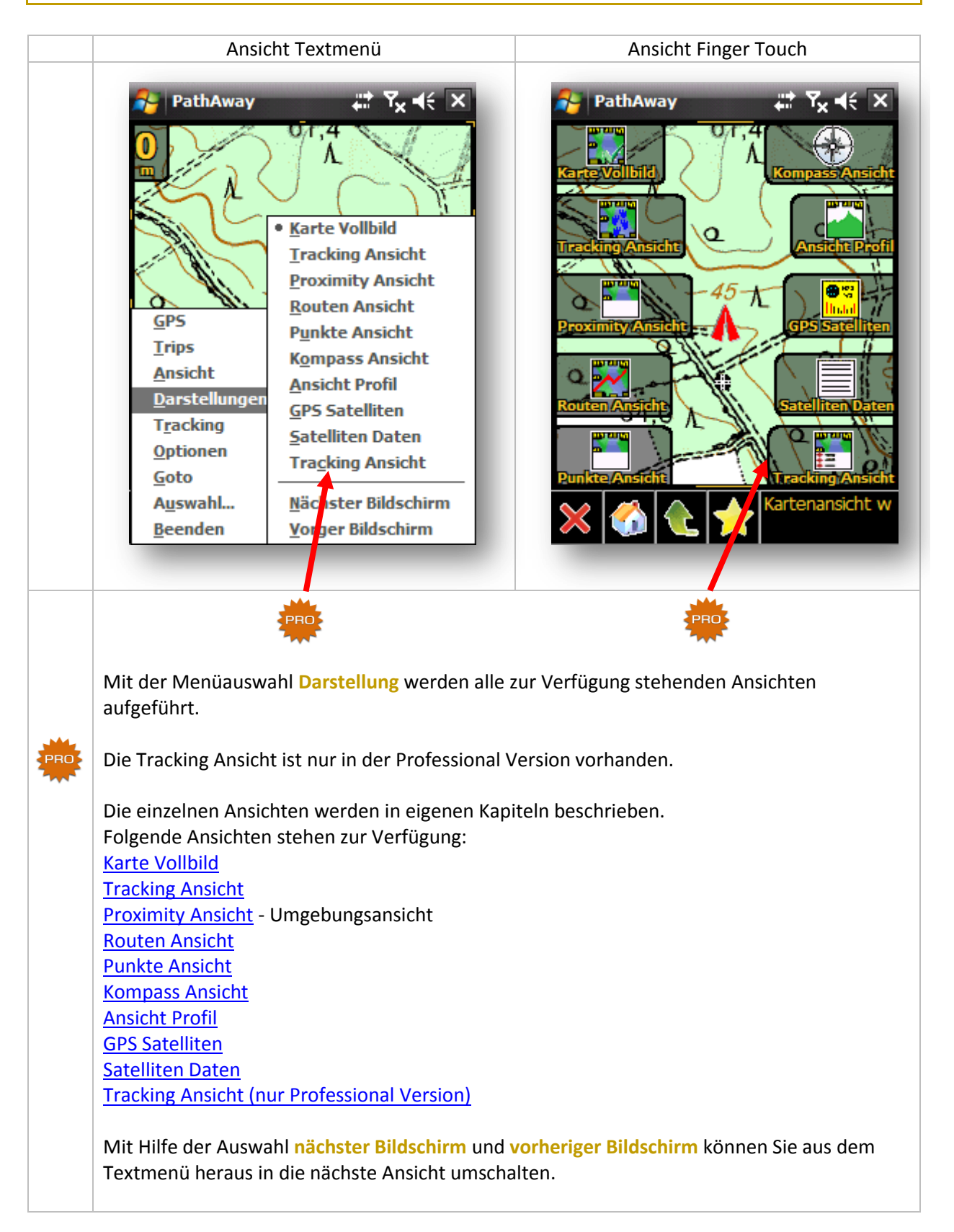

### Ansicht

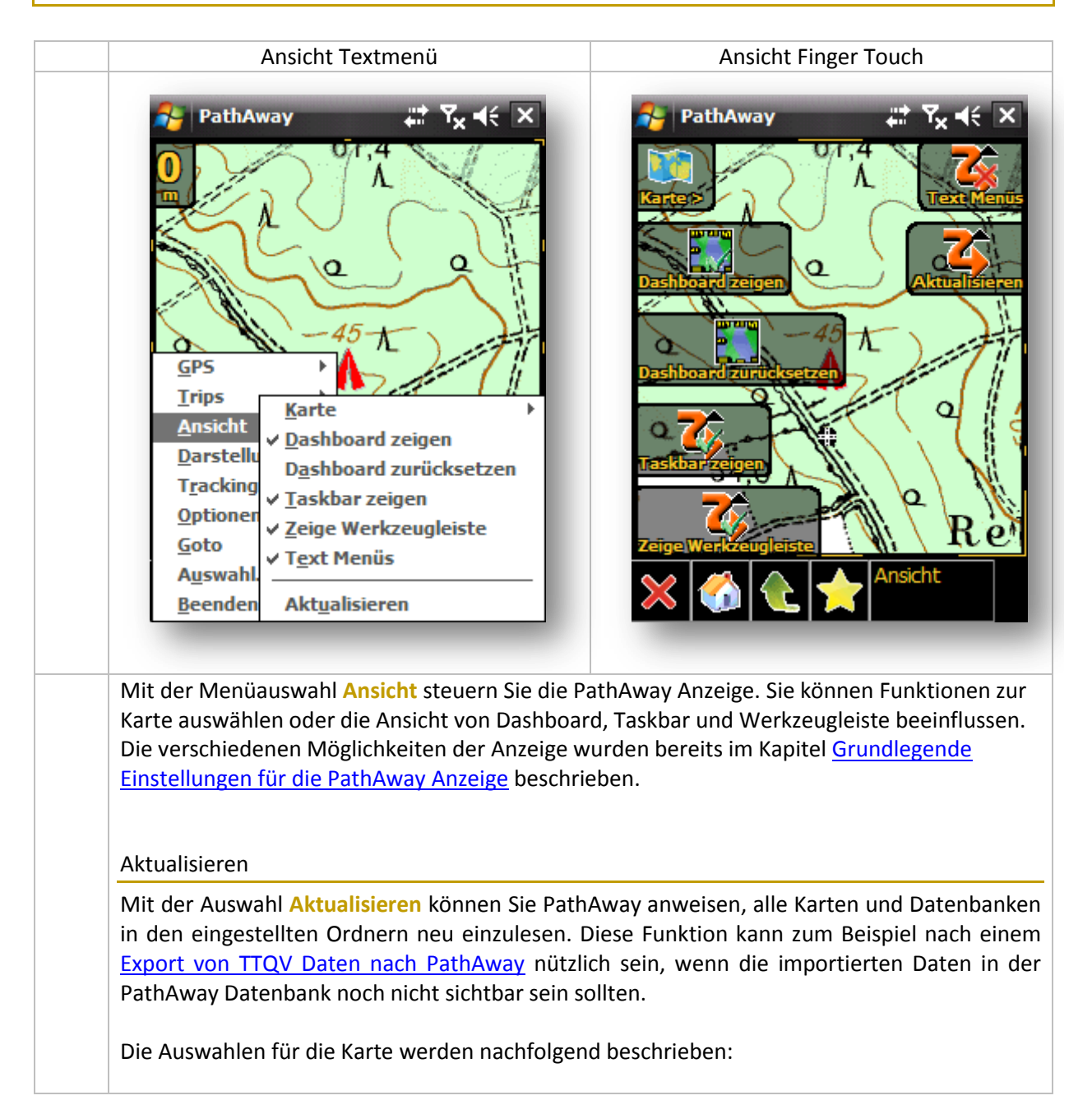

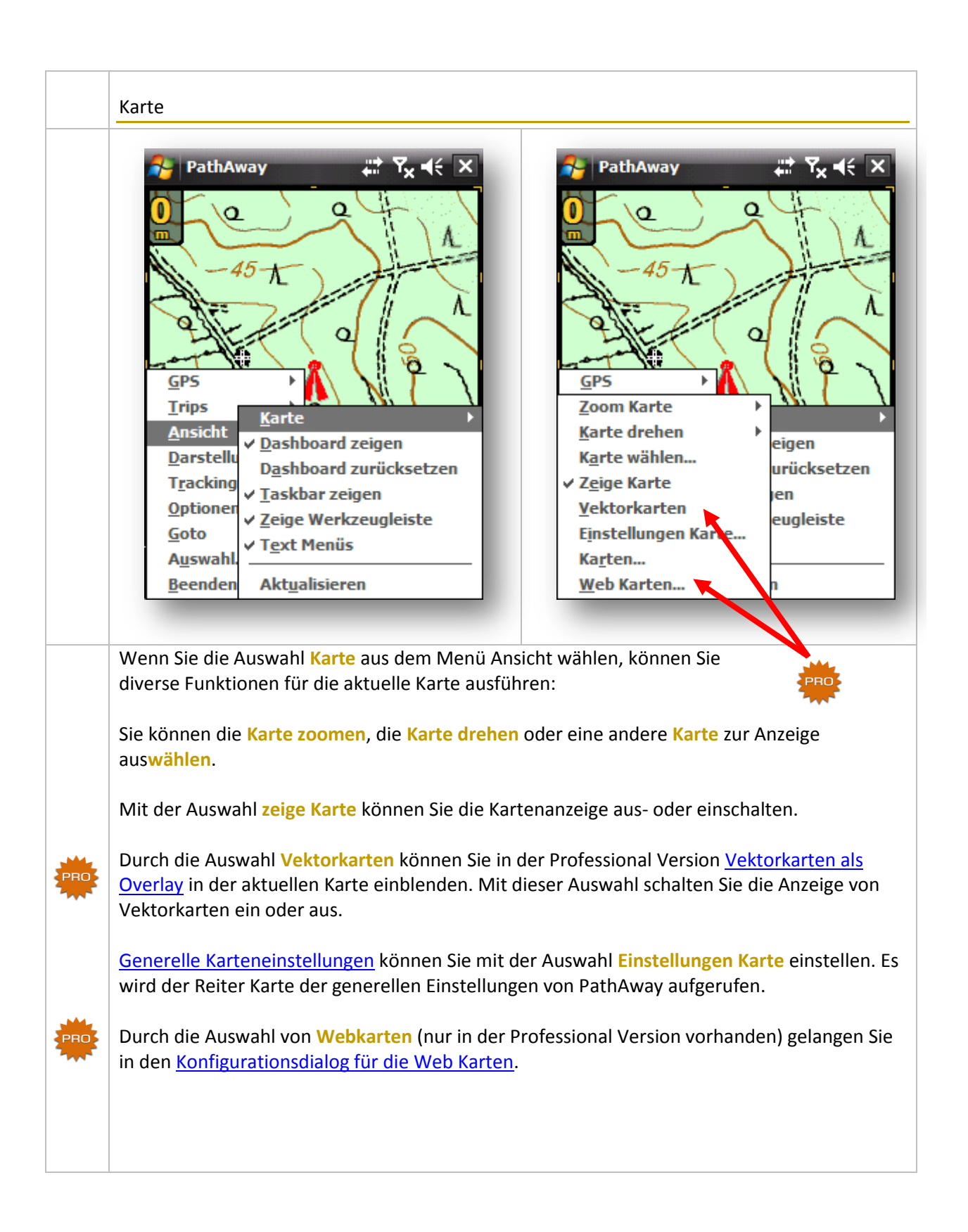

#### Zoom Karte

Bei der Auswahl des Kartenzooms können Sie zu einer Karte mit größerem oder kleinerem Maßstab umschalten.

Sie können den Kartenausschnitt verkleinern oder vergrößern.

Durch die Auswahl von Größe 100% bringen Sie die Karte nach einer Vergrößerung beziehungsweise Verkleinerung wieder in die "Ursprungsansicht" zurück.

Mit der Auswahl Maßstab wählen können Sie anhand eines Schiebereglers den gewünschten Maßstab einstellen. Ist eine Karte mit diesem Maßstab vorhanden, wird diese von PathAway angezeigt. Ist keine Karte vorhanden, zeigt PathAway einen weißen Hintergrund an.

Ist in der Professional Version der Download von Webkarten aktiviert, könnte PathAway zu dem gewählten Maßstab eine Karte vom gewünschten Dienst herunterladen und anzeigen.

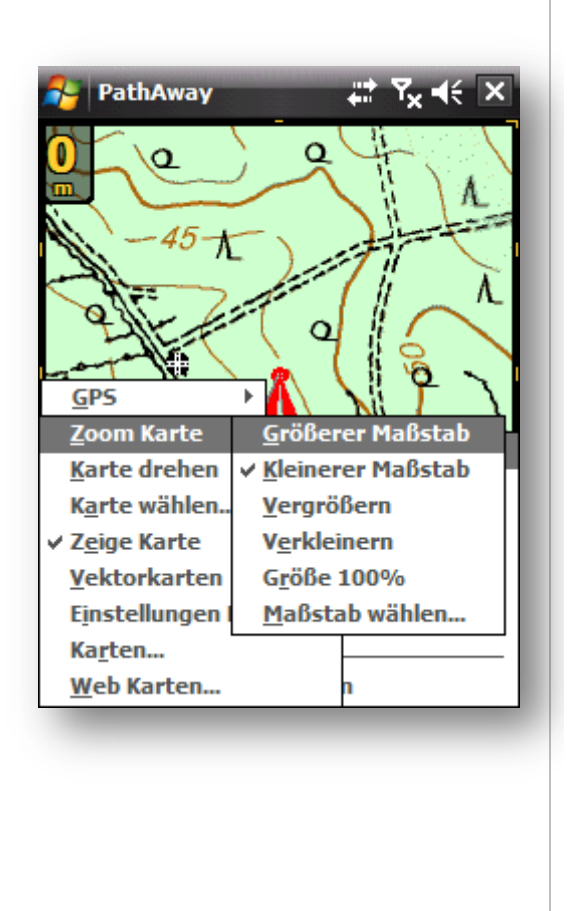

#### Karte drehen

Innerhalb der Menüauswahl Karte drehen können Sie die aktuelle Karte aufgrund Ihrer Vorgaben drehen.

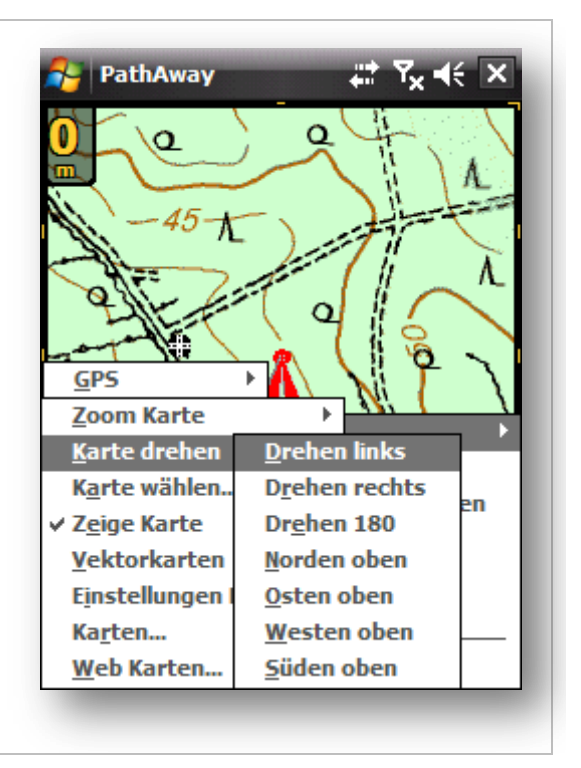

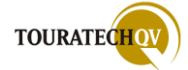

#### Karte wählen

Haben Sie die Auswahl Karte wählen gedrückt, wird eine Übersicht aller vorhandener Karten für die aktuelle Position angezeigt.

Sie können die aktuelle Karte auswählen.

Durch ein Minus oder ein Plus vor der jeweiligen Karte können Sie erkennen, wie sich der Maßstab der Karte ändert.

Die zurzeit gewählte Karte wird mit einem Stern dargestellt.

Zusätzlich besteht auch hier die Möglichkeit, die Anzeige der Karten aus- beziehungsweise einzuschalten.

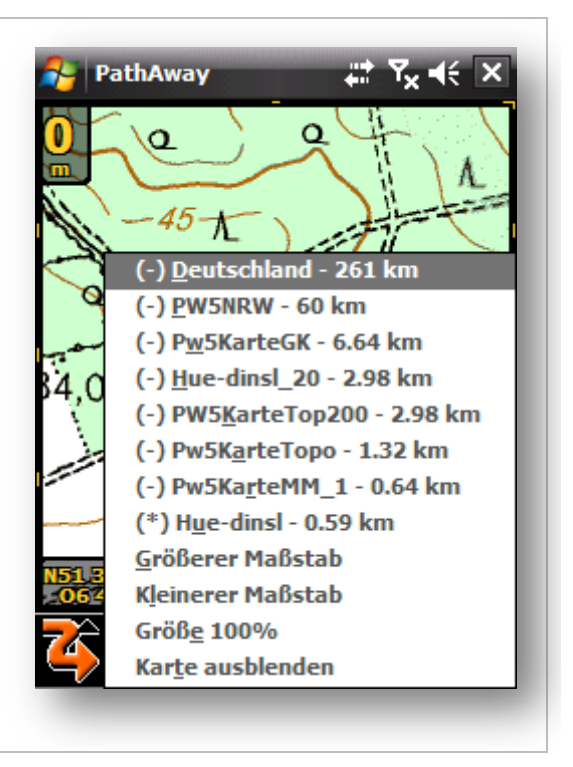

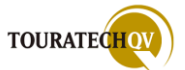

# Trips (Touren)

### Was sind Trips?

Unter Trips versteht PathAway eine Sammlung von Routen, Tracks und Wegpunkten. So könnten die Daten einer geplanten Wanderung durch ein Erholungsgebiet den Track, die Route und die zugehörigen Wegpunkte zusammenfassend in einer Datei enthalten. So eine Datei wird dann mit PathAway in der Trip Verwaltung eingelesen. Trips können aus einer GPX oder KML Datei importiert werden. Der Export von Trips ist ebenfalls in die angegebenen Formate möglich. Die Sammlung könnte man im Deutschen auch als Tour bezeichnen.

### Wie kann ich eine Trip Datei für einen Import in PathAway selbst erstellen?

Am einfachsten erstellen Sie eine Trip Datei mit der TOURATECH QV Software. Der PathAway Trip erinnert sehr stark an eine TTQV Datenbank. Diese beinhaltet ebenfalls Tracks, Routen und Wegpunkte. Kartendaten können NICHT in eine Austauschdatei übernommen werden.

| 🚾 Touratech QV 4.0.113 Power User - [To           | ouratech QV X-plorer <potsda< th=""><th>m&gt;]</th></potsda<> | m>]                                 |
|---------------------------------------------------|---------------------------------------------------------------|-------------------------------------|
| optionen Datei Ansicht GPS Multitracking Optionen | Fenster ?                                                     | _ 8 ×                               |
| 📙 🖊 🔏 🗸 😹 IPW5_Leucht                             | 💌 🔛 Routen                                                    | 💌 👁 🖹 🖾 🚧 🏭 🚥 🔘                     |
| 🛛 🍳 🔍 💭 💭 🗞 🐱 🛛 🕹                                 | 😂 🚺 🕭 🖽 🎫                                                     | >                                   |
| 🖯 🥯 🗅 🖉 🗈 🏘  🔲 🚥 🏭 👗 🖺                            | a 🖻 🗙 💿 🖸 🐙 😽 • 🍕                                             | ▶ <b>⊑)</b> ■                       |
| Alle Datenbanken 🔼                                | Name 🗸 👘 Objektel gelöschte Obj                               | In Text-Datei exportieren (PCX5)    |
| 🖃 🧰 QV Data                                       | 🔁 Routen 1 (14)                                               | Lowrance USR-File                   |
| 🖻 🕽 IPW5_Leucht                                   | 🔁 Tracks 1 (116)                                              | Magellan NMEA-Files                 |
| 🕀 🔁 Routen 👘 📄                                    | 🗖 Waypoints 4                                                 | Export nach PathAway Datenbank PPC  |
| 🕀 🚭 Tracks                                        |                                                               | Route nach Digi-Map senden          |
| 🖓 🗖 Waypoints                                     |                                                               | Kompass/DAV Tracks/WPs              |
|                                                   |                                                               | Top50 ASCII-Overlay, Routen, Tracks |
|                                                   | Details                                                       | Navigon 6 Routen                    |
|                                                   |                                                               | ESRI-SHP                            |
|                                                   | Info:                                                         | DXF                                 |
|                                                   |                                                               | XML                                 |
| ✓                                                 |                                                               | GPX (MapSource7, Topografix)        |
| QV Data/!PW/5_Leucht: 3 Tabelle(n) 3 markiert     | -                                                             | GoogleEarth KML/KMZ                 |
| + N 51° 34 476' 0.6. ° 29 006' 0 S 0.° 0.213' V   | w/ 0 * 0 009 ' 🔼 5748km 5*N                                   | Garmin IMG                          |
| 1 1 1 3 3 4 4 3 3 3 2 3 3 6 0 2 3 6 0 2 1 3 ;     |                                                               | Polish format MP                    |

In einer vorhandenen TTQV Datenbank markieren Sie die Routen-, Track- und Wegpunkttabelle. Wählen Sie dann über die Export Funktion das GPX Format aus. Kopieren Sie dann die erzeugte GPX Datei per Active Sync auf den Pocket PC oder speichern Sie die GPX Datei auf einer vom Pocket PC lesbaren Speicherkarte ab.

Wählen Sie dann über das Menü Trips in PathAway die Verwaltung von Trips aus und importieren Sie die so eben erzeugte GPX Datei. Dieser Vorgang wird genauer in einem der nächsten Kapitel beschrieben.

Es empfiehlt sich, dass Sie beim Export einen aussagekräftigen Dateinamen verwenden – zum Beispiel: *Trip\_Leucht\_TTQV*. Diese genaue Dateibezeichnung hilft beim Auffinden und Import des Trips in PathAway sehr.

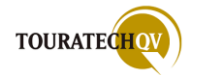

# Menü Trips

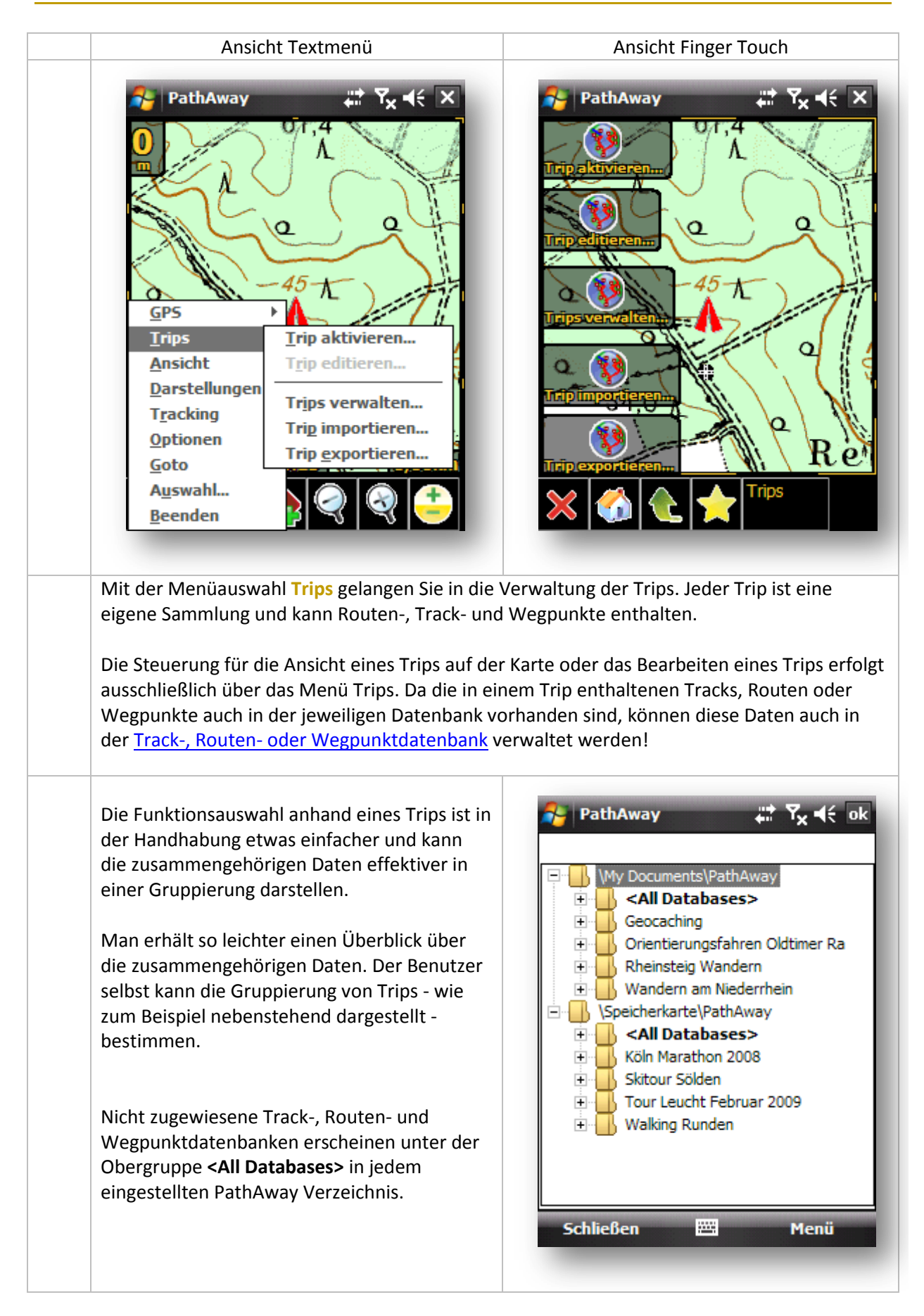

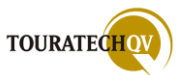

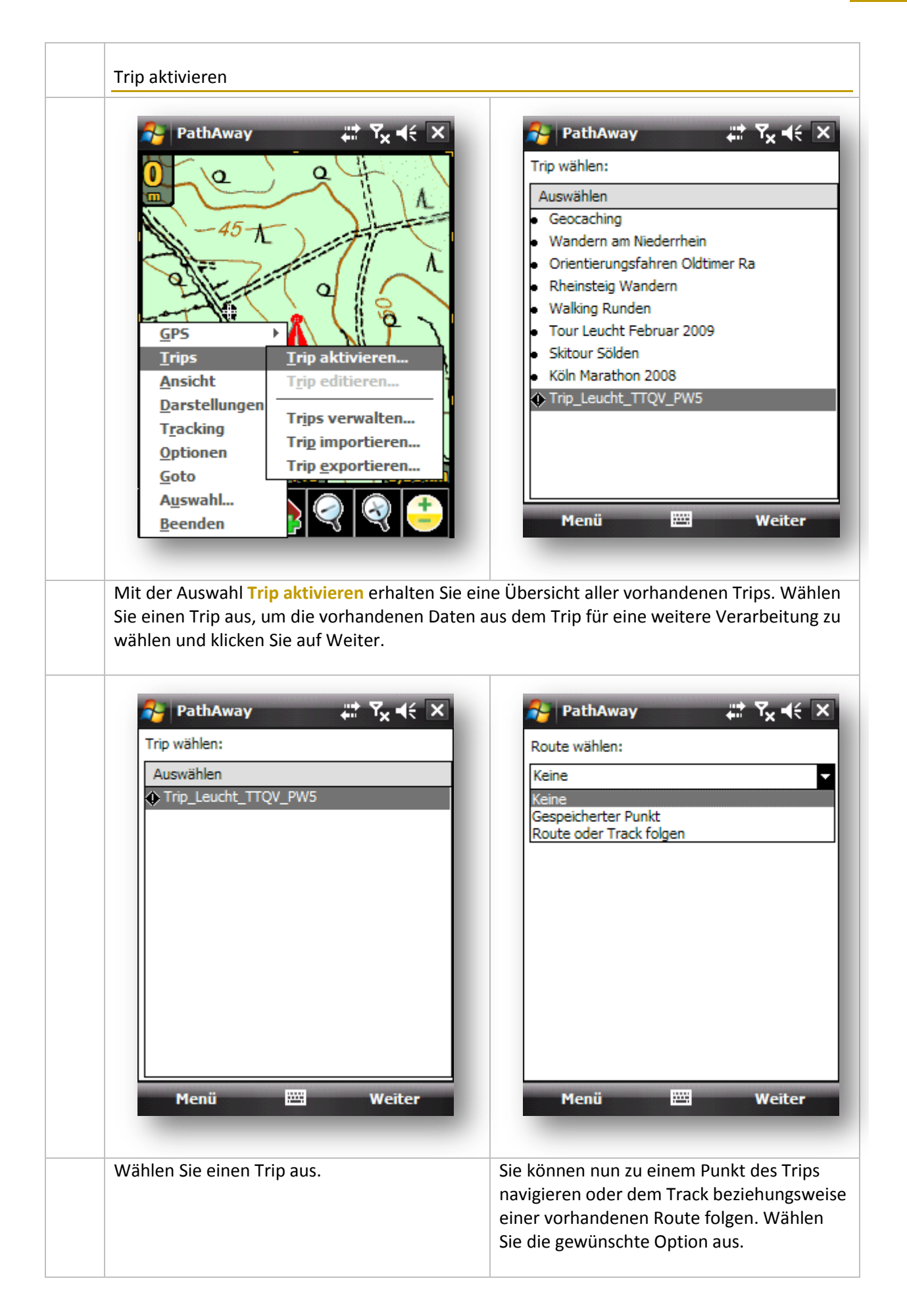

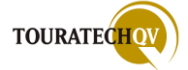

| PathAway       Image: Signature         Datenbank:       Pts Trip_Leucht_TTQV_PWS         Suche         Name       Annäherung         LeuchtAbkürzung       Image: N 607 m         LeuchtBaerlaghof       Image: S 1,75 km         LeuchtHügelgrab       Image: N 862 m         LeuchtParken       Image: O 1,32 km         OK       Image: Menu                                                             | PathAway     Route wählen:   Gespeicherter Punkt   Trip_Leucht_TTQV_PW5     LeuchtBaerlaghof     Menü   Weiter                                                                                                    |
|----------------------------------------------------------------------------------------------------|----------------------------------------------------------------------------------------------------|
| In diesem Beispiel haben wir zunächst<br>"Gespeicherter Punkt" ausgewählt. Es wird<br>automatisch die Punktdatenbank angezeigt,<br>die dem Trip zugewiesen ist. Sind mehrere<br>Punktdatenbanken in diesem Trip vorhanden,<br>können Sie diese über die "Datenbank"<br>auswählen. Die gespeicherten Punkte der<br>Datenbank werden angezeigt. Wählen Sie nun<br>den Punkt aus, zu dem navigiert werden soll. | Nach der Auswahl des Punktes wird die<br>gewünschte Navigationsauswahl im Dialog<br>noch einmal dargestellt. Sie können die<br>Optionen hier auch jederzeit wieder ändern.<br>Ist die Auswahl in Ordnung, wählen Sie<br>"Weiter".                                                                                                    |
| PathAway       Image: Tacking         Tracking       Tracklog aufzeichnen         Tracklog aufzeichnen       Neues Tracklo         An aktivesTracklog anhängen       Track 09-01-03 07-45         Track 09-01-03 07-45       Menü                                                                                                    | Nach den Eingaben erfolgt die Abfrage für<br>das Tracking bei der Navigation zum<br>ausgewählten Punkt. Möchten Sie eine<br>Trackaufzeichnung haben, können Sie dies<br>hier auswählen.<br>Beenden Sie dann den Dialog.<br>Ist eine GPS Verbindung bereits vorhanden,<br>wird nun zum ausgewählten Punkt navigiert.<br>Ist keine Verbindung vorhanden, wird nach<br>dem Einschalten des GPS mit dem Routing<br>zum ausgewählten Punkt begonnen. |

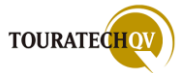

| Route oder Track folgen         | Neues Tracklo              |
|---------------------------------|----------------------------|
| Rte Trip II eucht Test Route v5 |                            |
|                                 | An aktivesTracklog anhänge |
| Vorwärts folgen 👻               | Track 09-01-03 07-45       |
|                                 |                            |
|                                 |                            |
|                                 |                            |
|                                 |                            |
|                                 |                            |
|                                 |                            |
|                                 |                            |
|                                 |                            |

Im zweiten Beispiel haben wir für die Navigation "Route oder Track folgen" ausgewählt. Es werden automatisch die Routen und Tracks im Dropdownfeld angeboten, die diesem Trip zugewiesen wurden.

Für die Navigation können Sie noch wählen, ob Sie der Route beziehungsweise dem Track vorwärts oder rückwärts folgen möchten.

Ist die Auswahl in Ordnung, wählen Sie "Weiter".

Wenn Sie in diesem Dialog eine Route ausgewählt haben, werden eventuell vorhandene Tracks des Trips automatisch auf der Karte ausgeblendet! Nach den Eingaben erfolgt die Abfrage für das Tracking bei der Navigation zum ausgewählten Punkt. Möchten Sie eine Trackaufzeichnung haben, können Sie dies hier auswählen.

Beenden Sie dann den Dialog.

Ist eine GPS Verbindung bereits vorhanden, wird nun per ausgewählter Route bzw. Track navigiert.

Ist keine Verbindung vorhanden, wird nach dem Einschalten des GPS mit dem Routing begonnen.

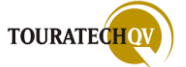

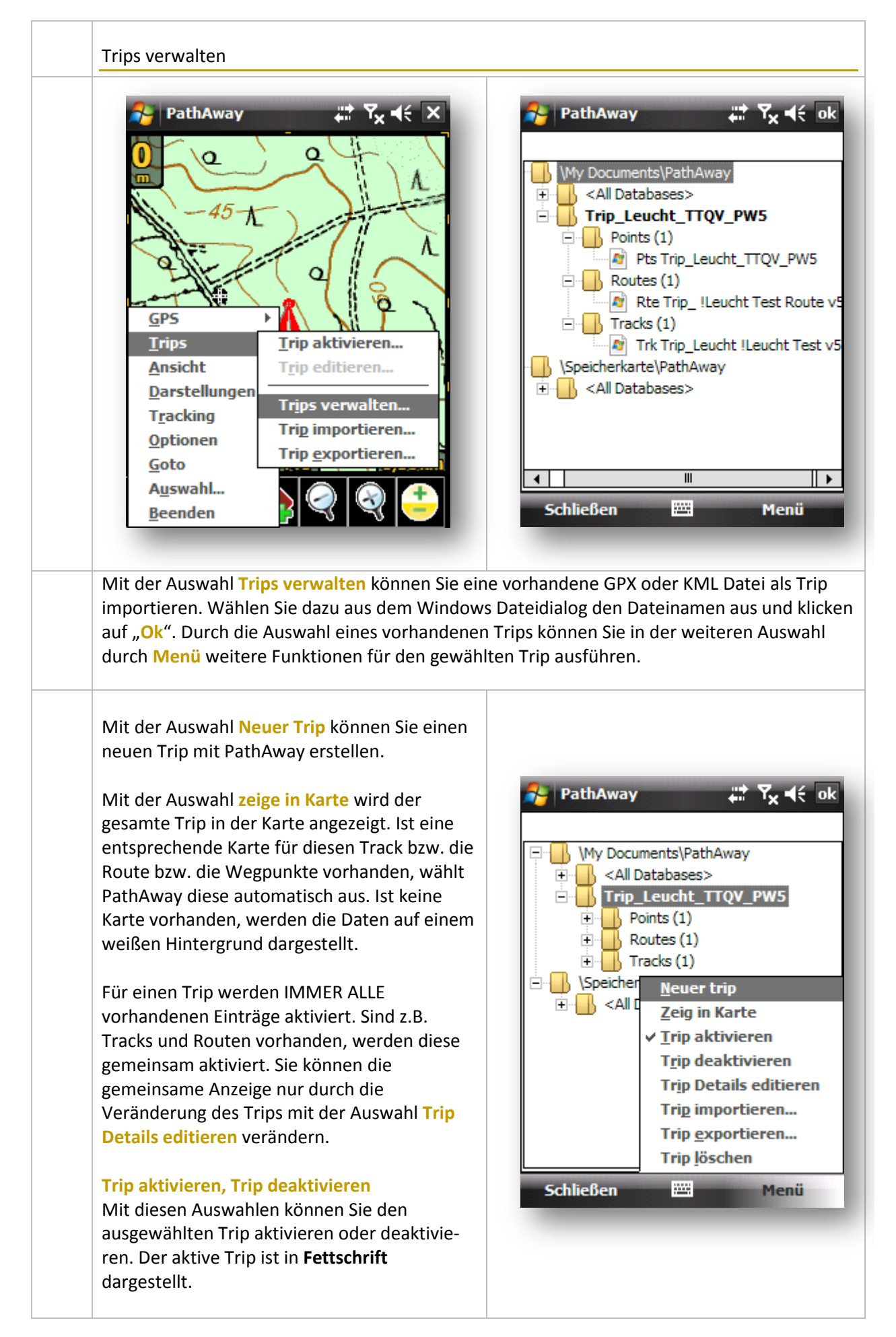

Wenn der Trip in der Karte angezeigt wird, werden ALLE im Trip vorhandenen Datentypen (Route, Track, Wegpunkte) angezeigt.

Das sieht man in diesem Beispiel sehr schön: Die Route wird in ROT dargestellt. Der Track wird in BLAU dargestellt. Der Punkt "Leucht Parken" ist ein Wegpunkt aus dem Trip.

Die Farbvarianten der Anzeige werden aus dem Einstellungsdialog <u>Optionen</u>, <u>Einstellungen</u>, Farben und Linien benutzt!

Wenn Sie nur die Route eines Trips sehen möchten, editieren Sie den Trip und deaktivieren Sie einfach den vorhandenen Track. Der Track verbleibt trotz der Deaktivierung in der Trackdatenbank und geht nicht verloren.

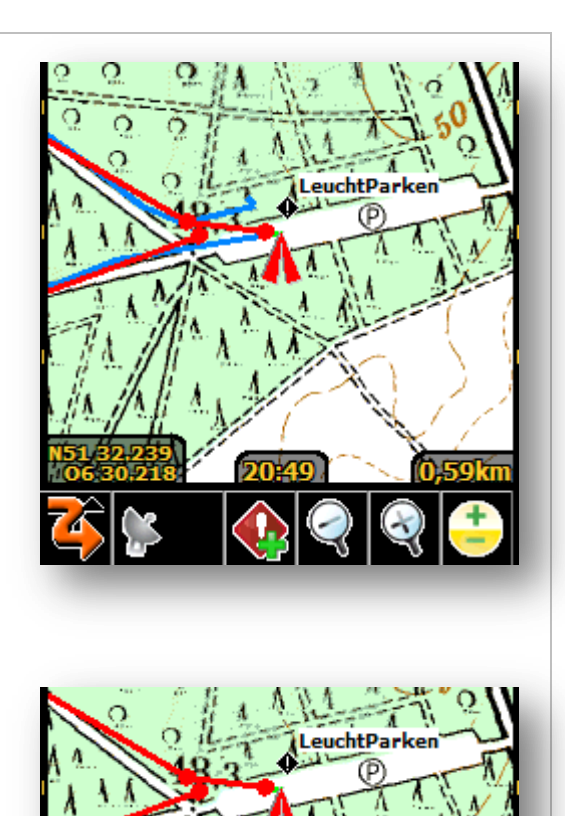

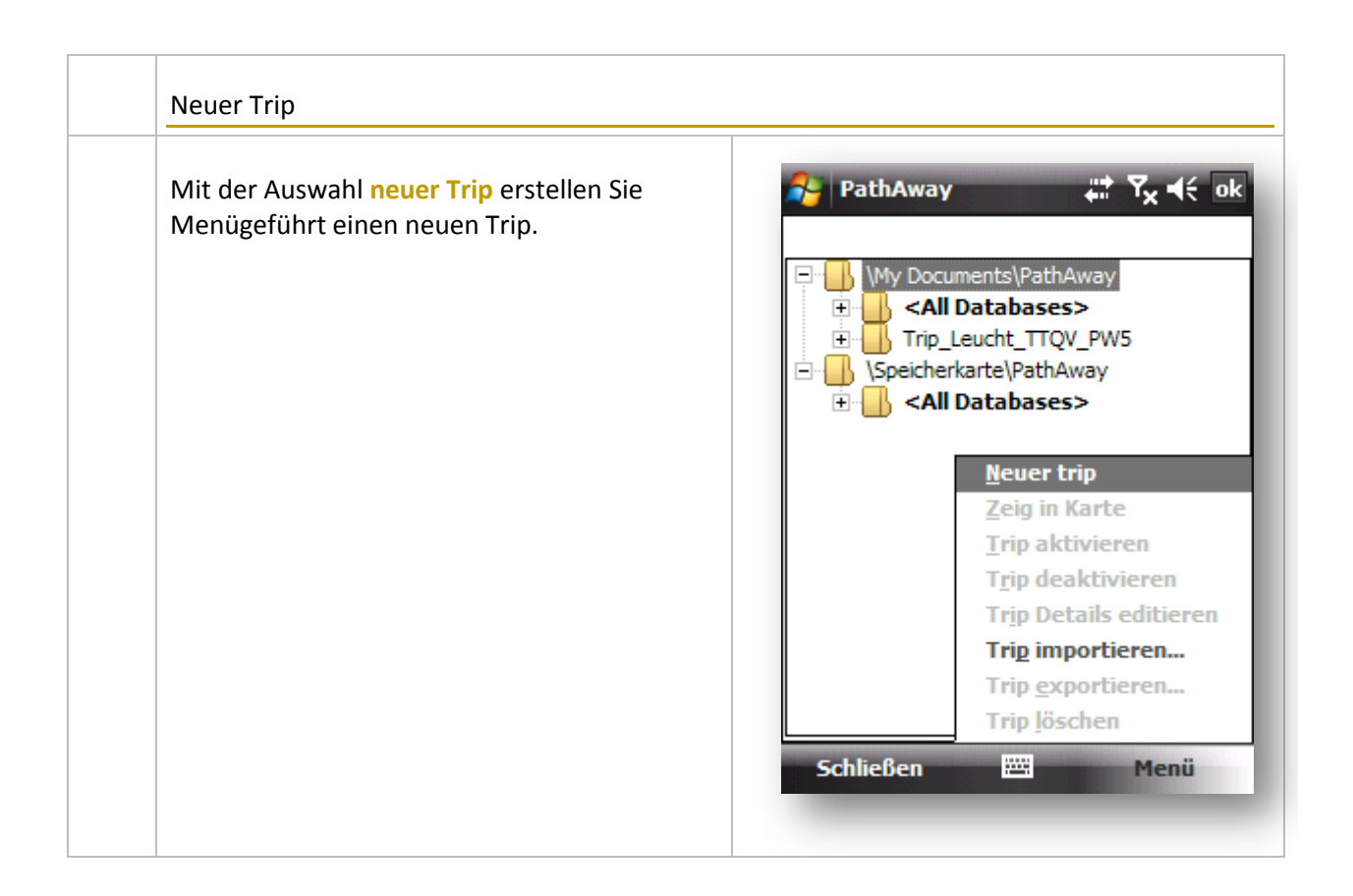

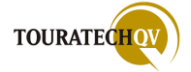

| PathAway Image: Town of the stallen:   Image: Image: I | PathAway     Fortbewegungsmittel: </th                                                          |
|----------------------------------------------------------------------------------------------------|-------------------------------------------------------------------------------------------------|
| Wählen Sie einen leeren Trip aus.     Wählen Sie einen leeren Trip aus.     Select Point Databases for the trip     Auswählen     Tutorial Points     My Points     Punkte     Pts Trip_Leucht_TTQV_PW5     Menü     Weiter                                                                                                    | Geben Sie das Fortbewegungsmittel an.                                                           |
| Wählen Sie aus den vorhandenen<br>Punktdatenbanken diejenige aus, die Sie dem<br>Trip hinzufügen möchten.                                                                                                    | Wählen Sie aus den vorhandenen Routen<br>diejenige aus, die Sie dem Trip hinzufügen<br>möchten. |

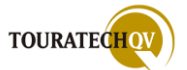

| PathAway     Select Tracks to use for the trip     Auswählen     Track 08-12-23 15-00     PW5Runde     Trk Trip_Leucht !Leucht Test v5     Menü     Weiter | PathAway     Trip Name:   PKW Trip Bodenmais   Verzeichnis:   My Documents\PathAway     Mg Documents\PathAway     Menü     Beenden                                               |
|----------------------------------------------------------------------------------------------------|----------------------------------------------------------------------------------------------------|
| Wählen Sie aus den vorhandenen Tracks<br>denjenigen aus, die Sie dem Trip hinzufügen<br>möchten                                                            | Geben Sie dem Trip noch einen Namen und<br>wählen Sie das Speicherort aus den<br>eingestellten Verzeichnissen aus.<br>Klicken Sie dann auf Beenden, um den Trip<br>zu erstellen. |

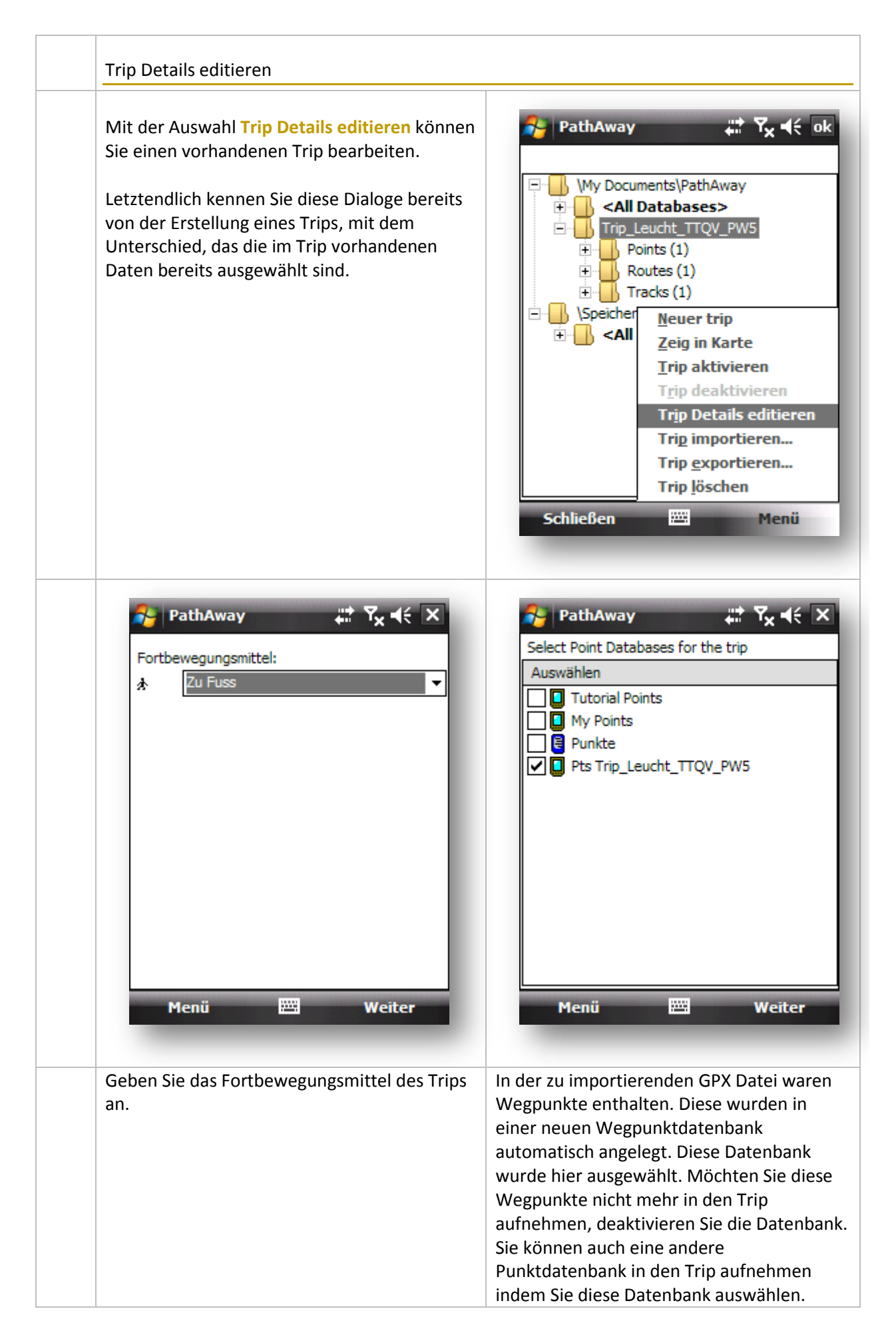

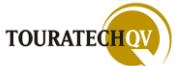

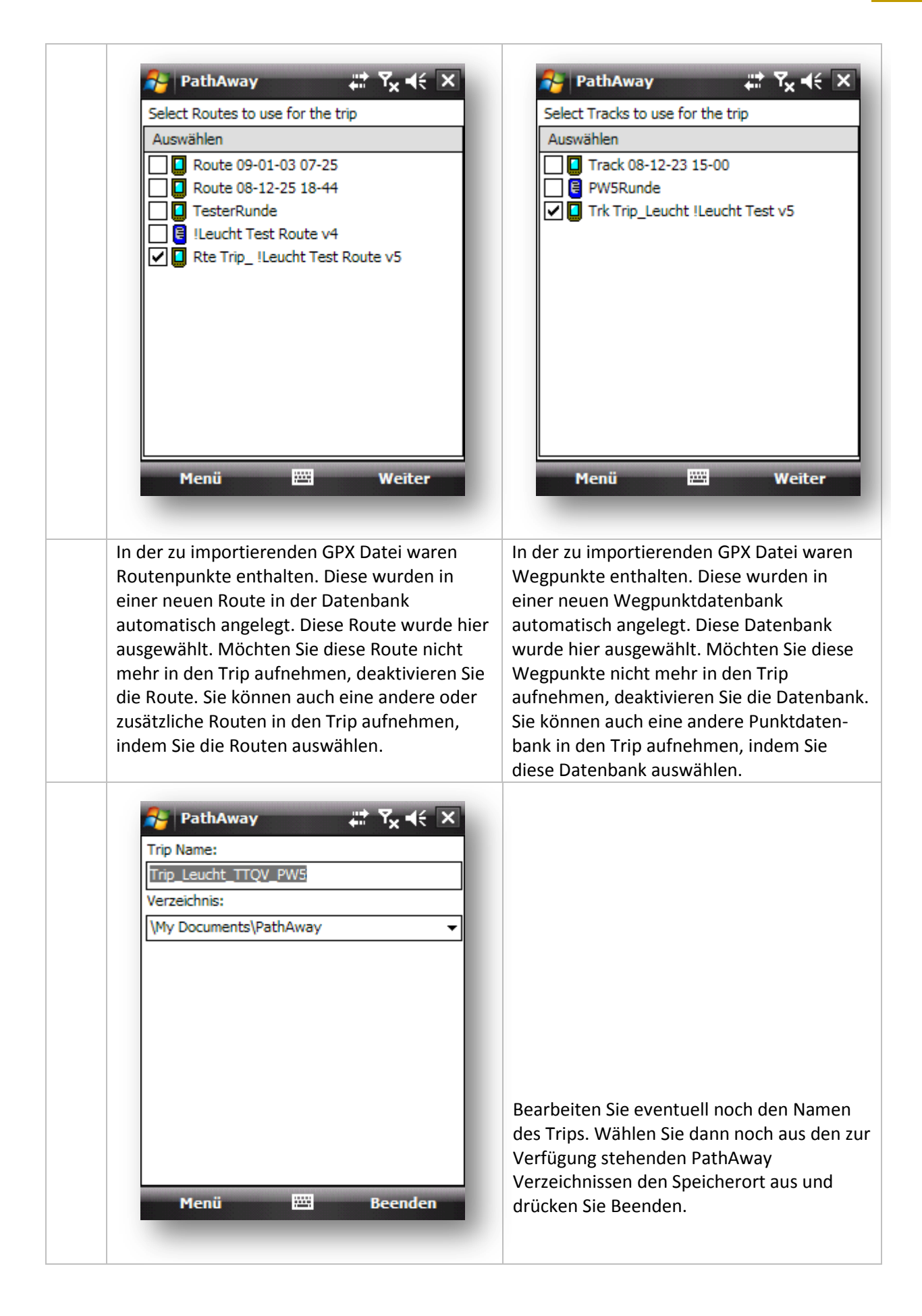

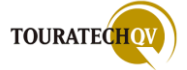

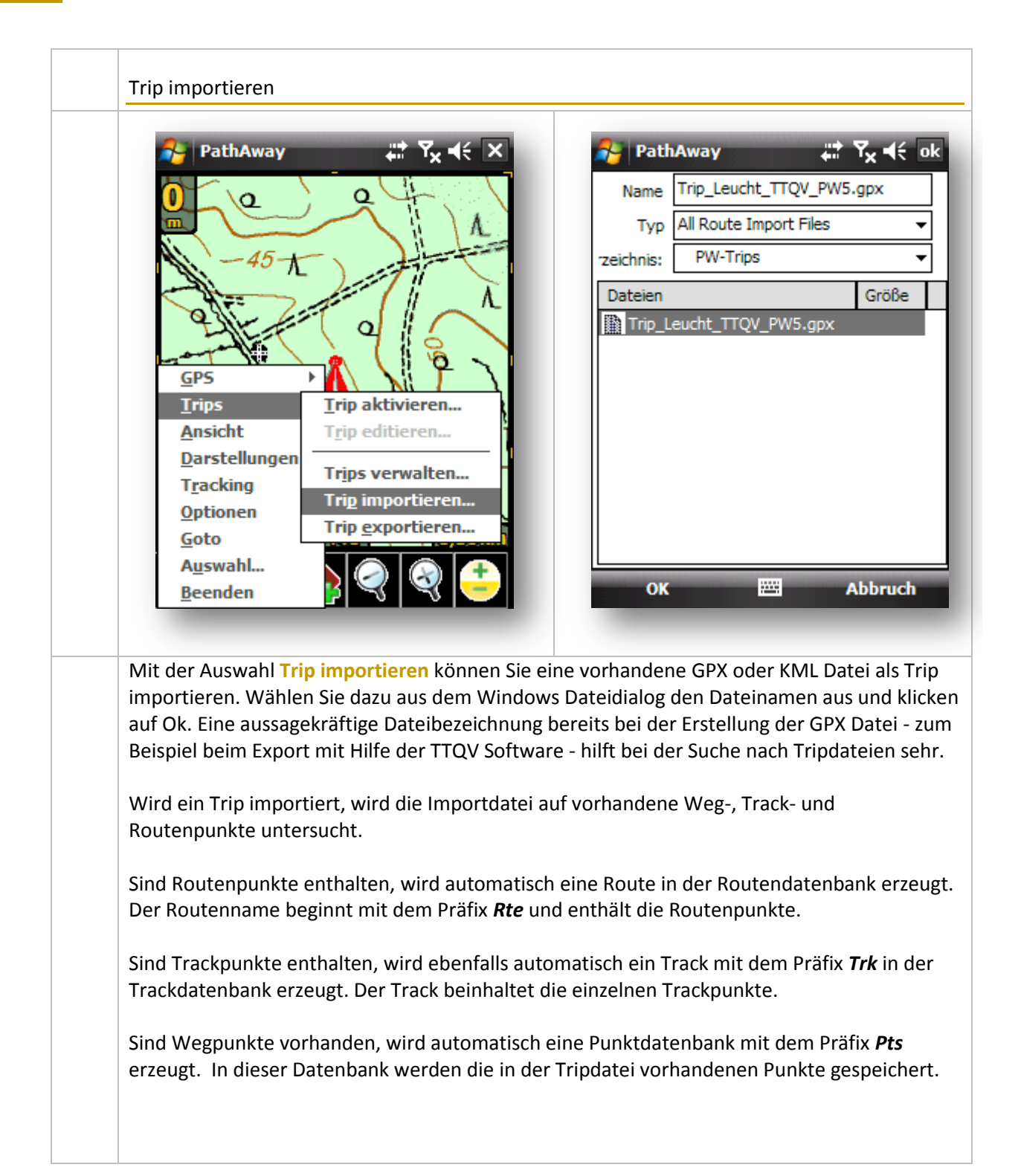

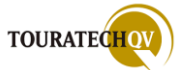

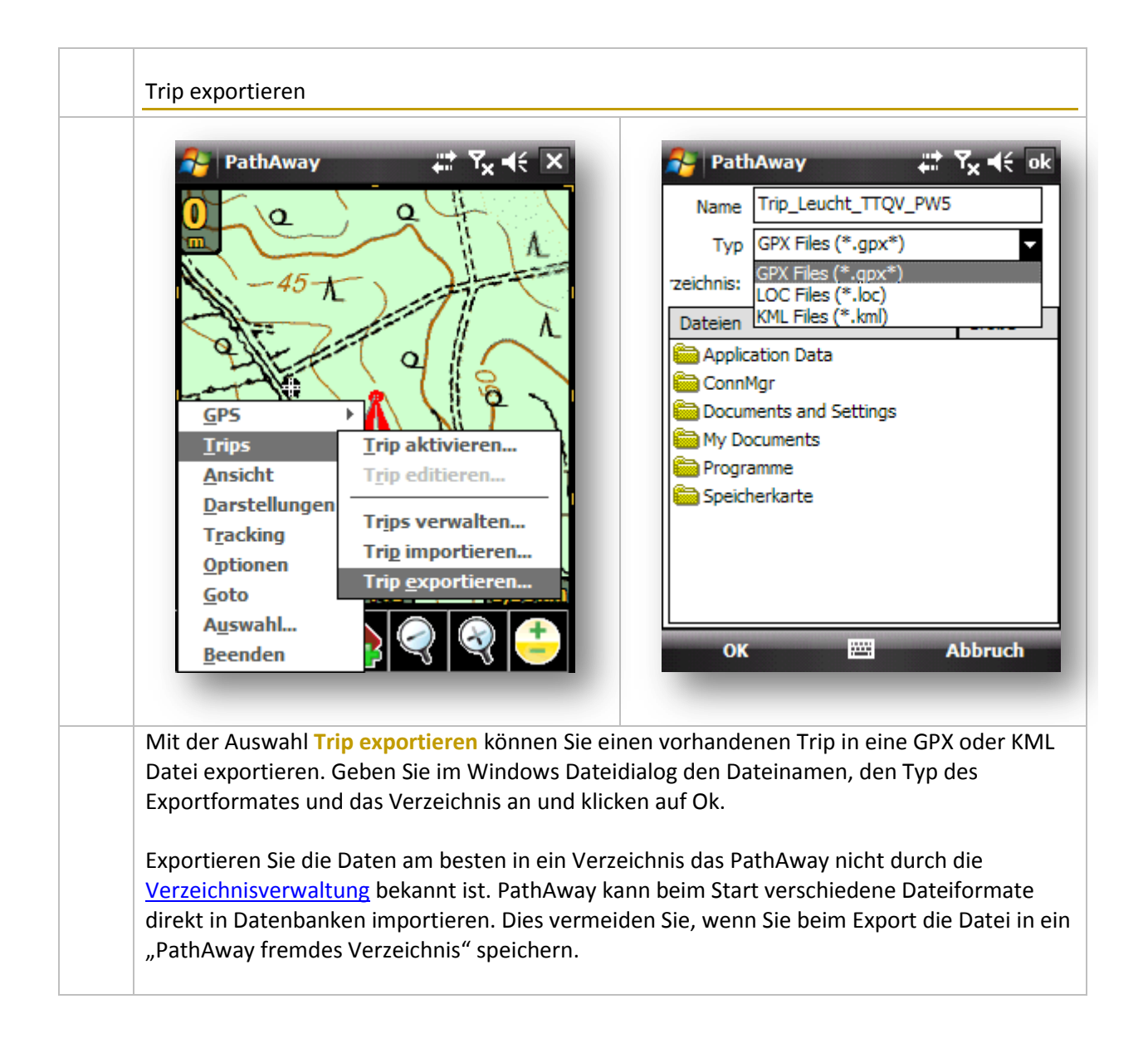

# GPS

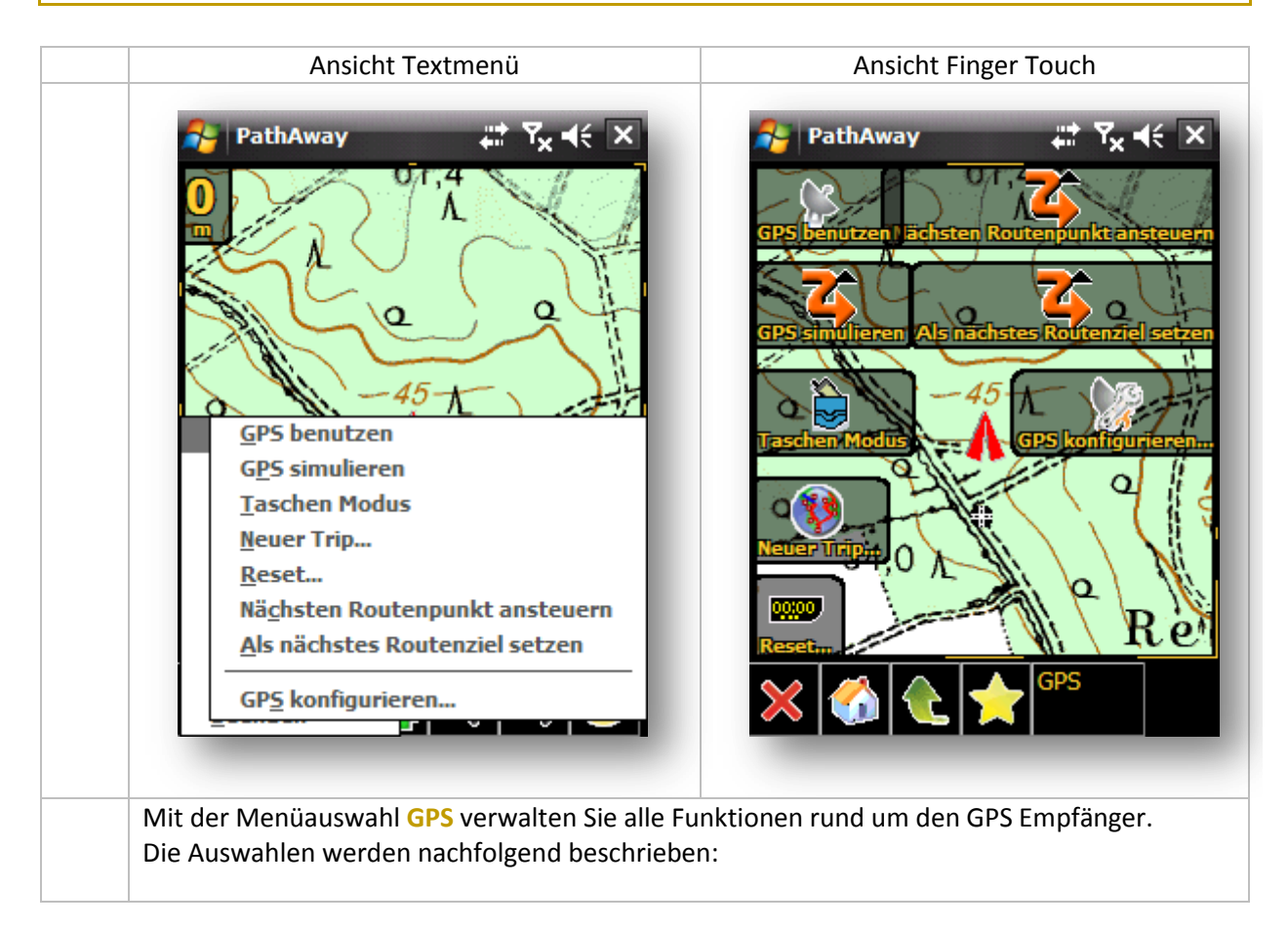

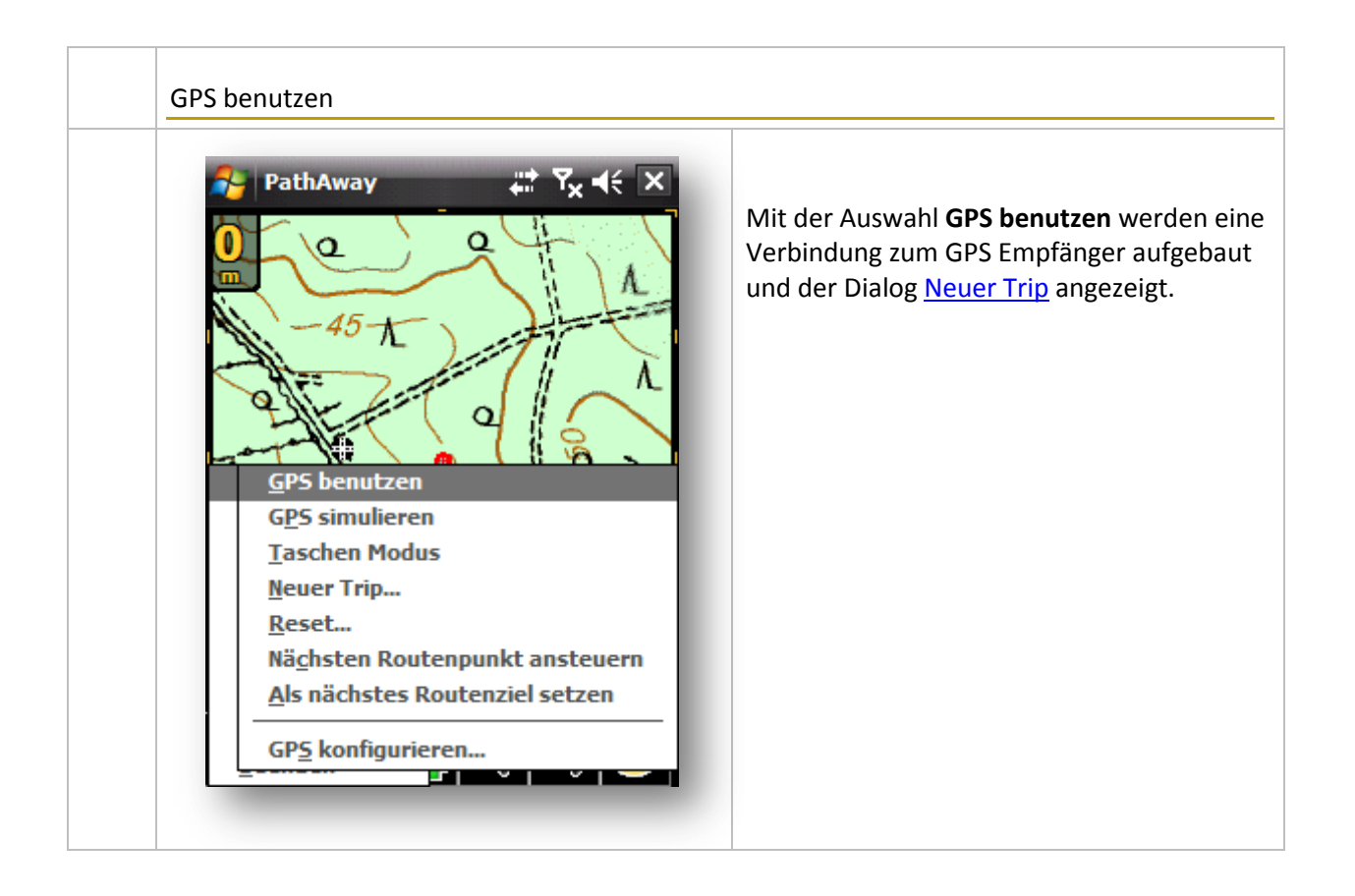

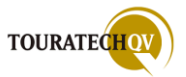

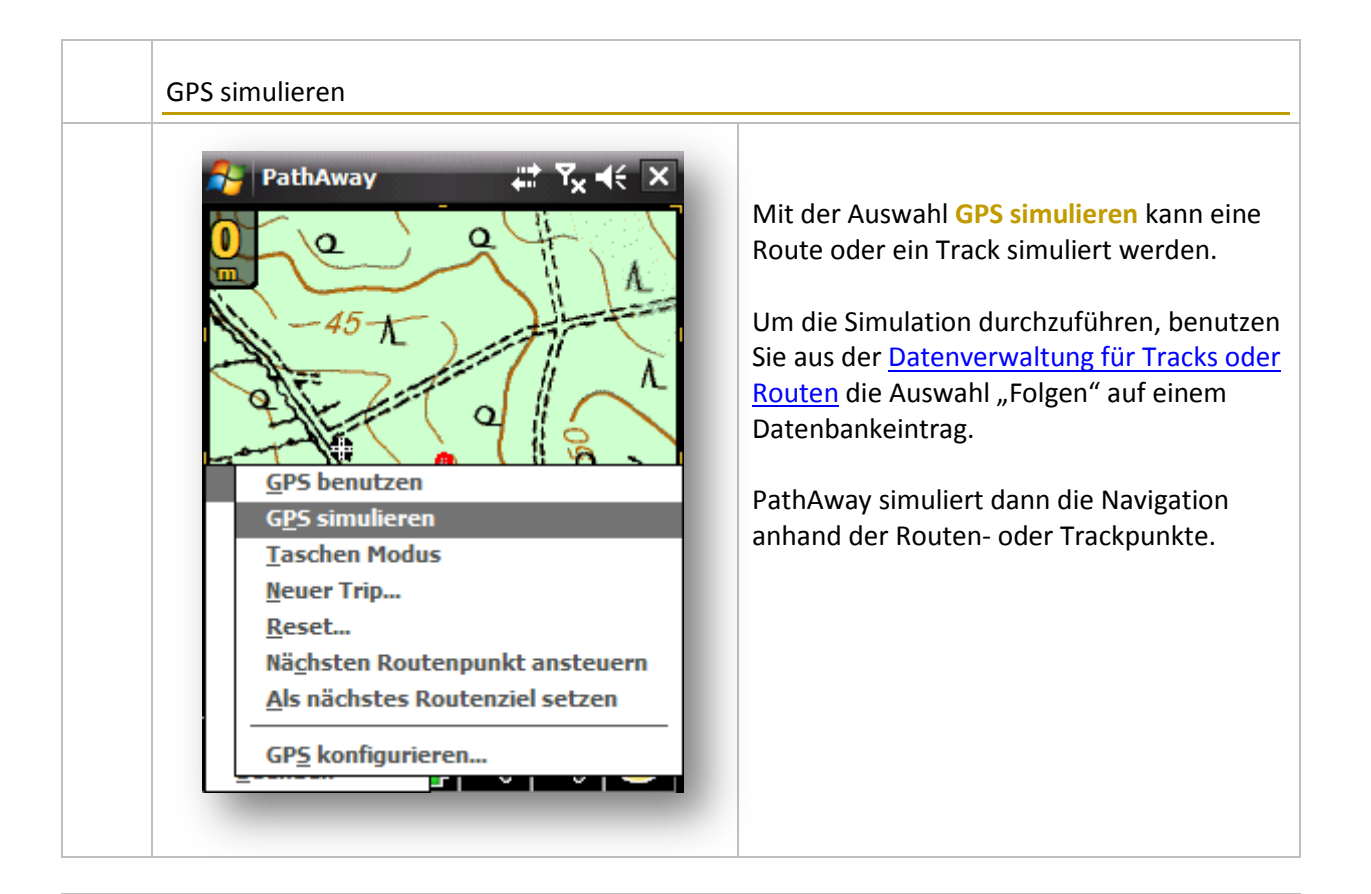

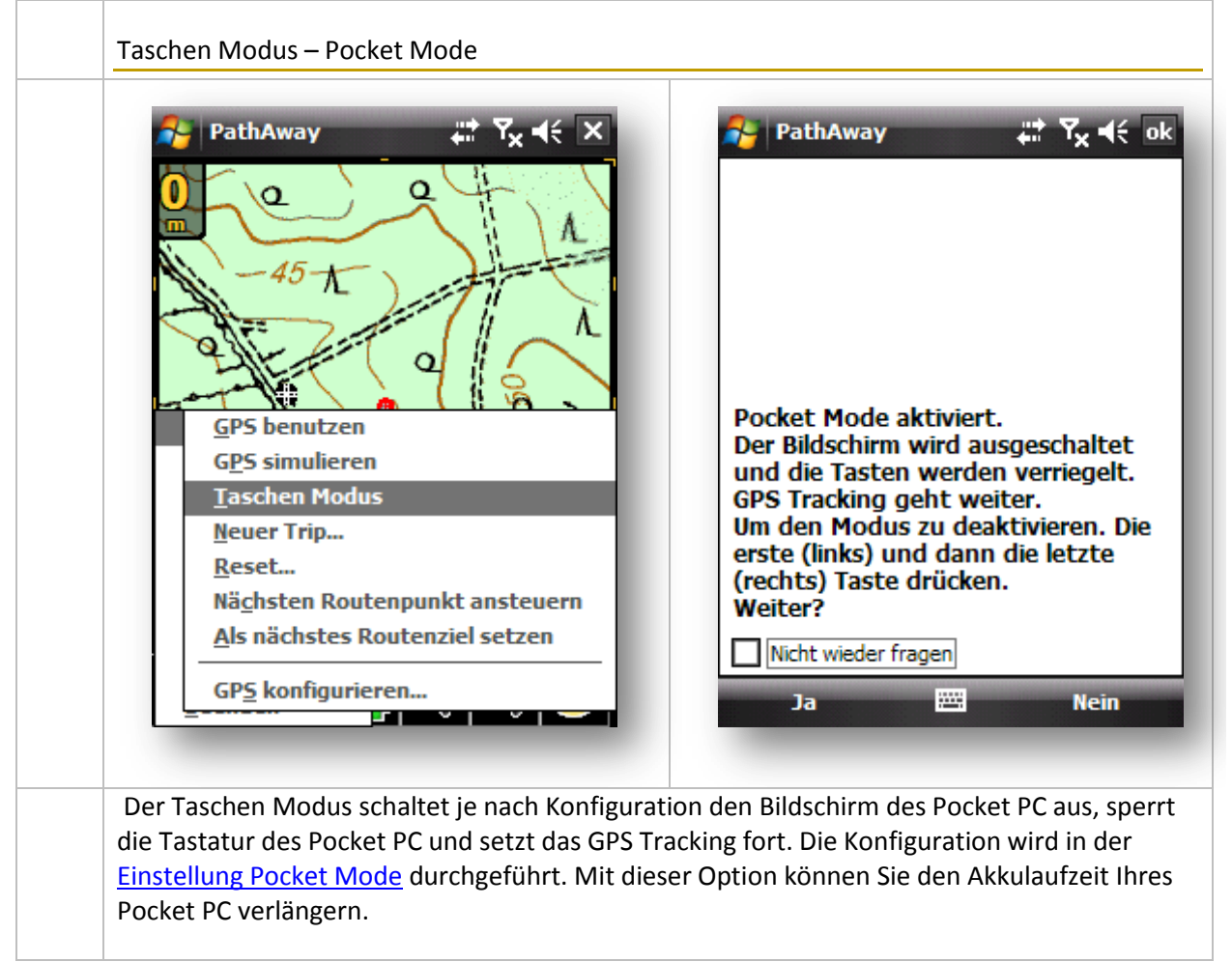

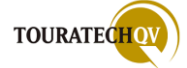

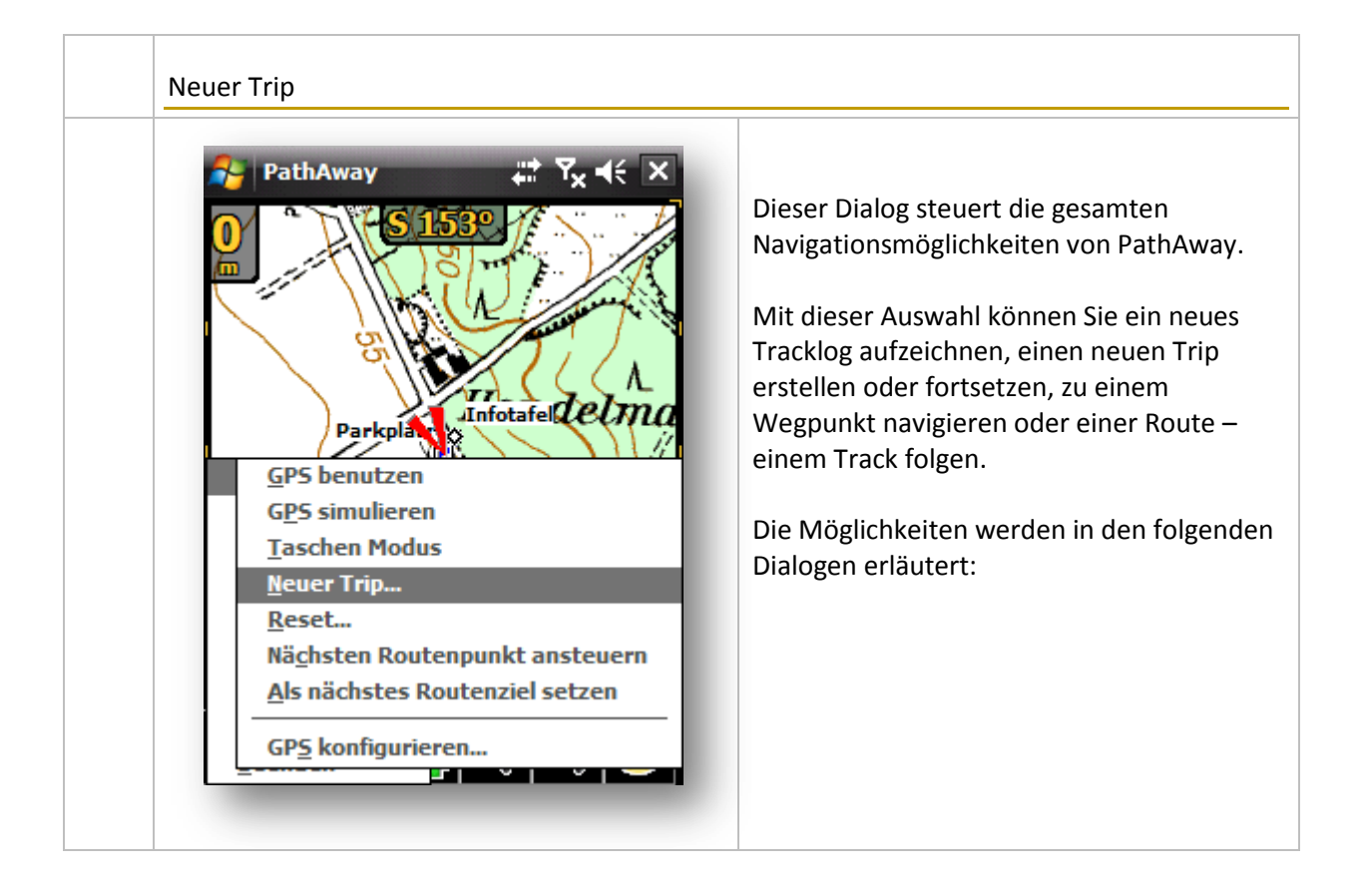

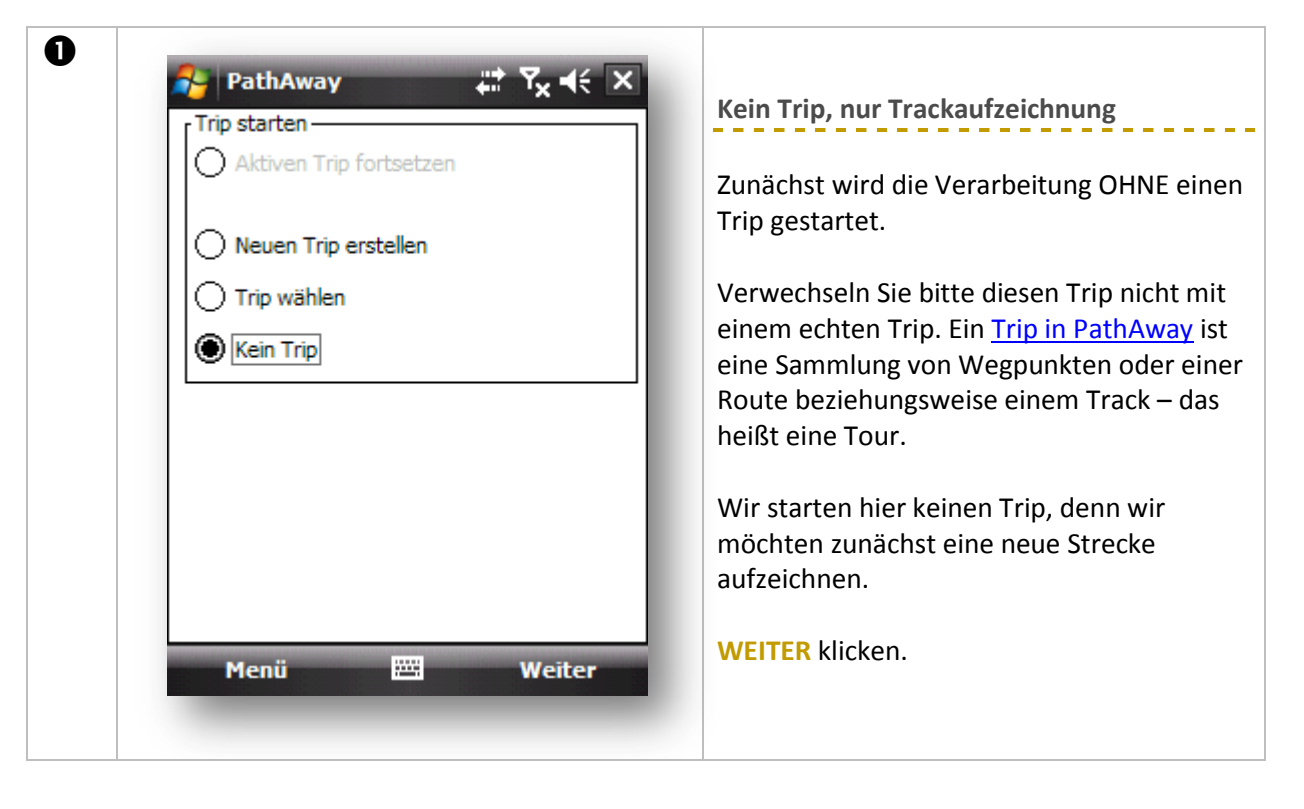

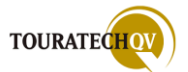
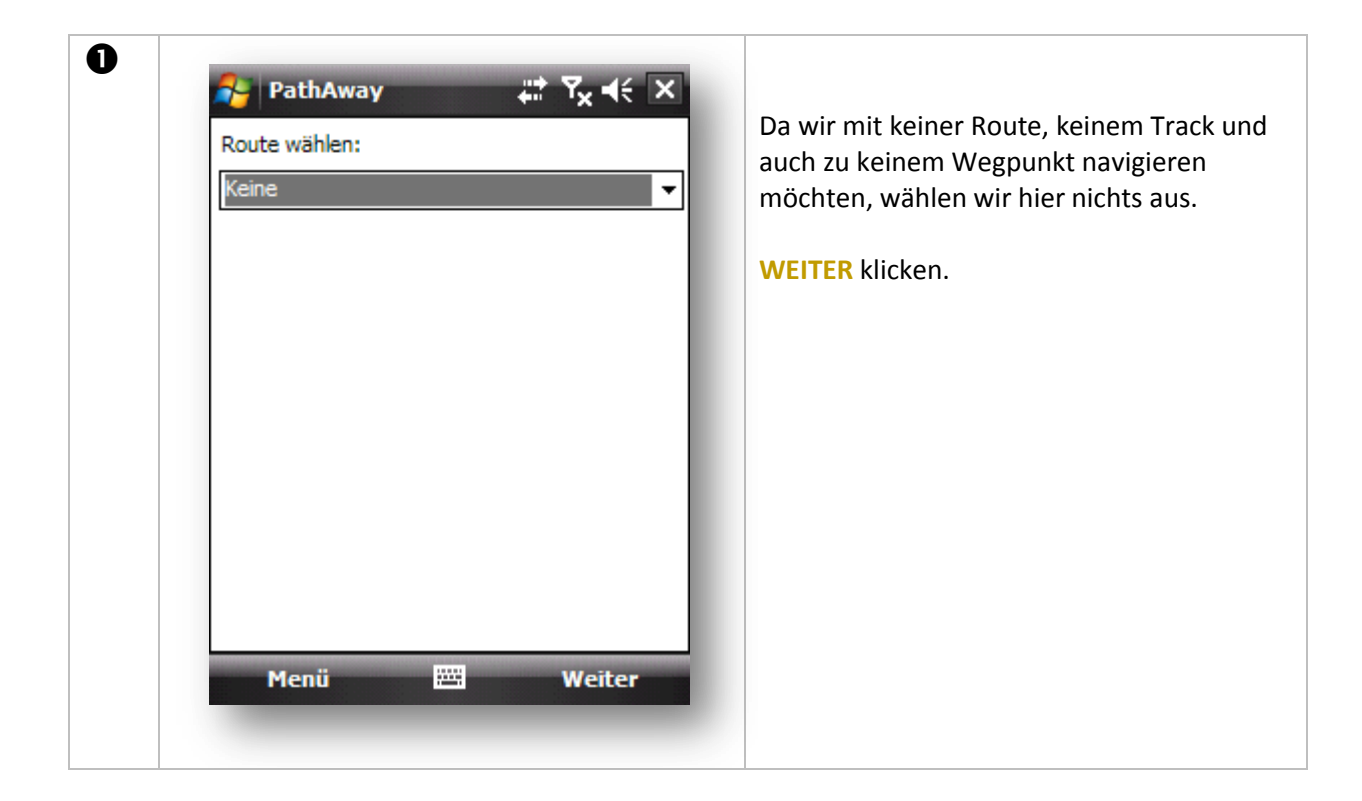

| PathAway   Image: PathAway Image: PathAway     Image: Image: | <ul> <li>Wir starten unsere Strecke und zeichnen<br/>lediglich das Tracklog in einer Datei auf.</li> <li>Der Name des Tracklogs wird automatisch<br/>ermittelt.</li> <li>Wenn die Strecke an eine vorherige<br/>angehängt werden soll, kann PathAway<br/>auch ein vorhandenes Tracklog fortsetzen<br/>und die neuen GPS Daten anhängen.</li> <li>Mit Beenden werden die ausgewählten<br/>Funktionen ausgeführt. Bei einer<br/>vorhandenen GPS Verbindung wird nun das<br/>Tracklog aufgezeichnet.</li> </ul> |
|----------------------------------------------------------------------------------------------------|----------------------------------------------------------------------------------------------------|
|----------------------------------------------------------------------------------------------------|----------------------------------------------------------------------------------------------------|

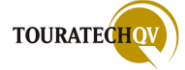

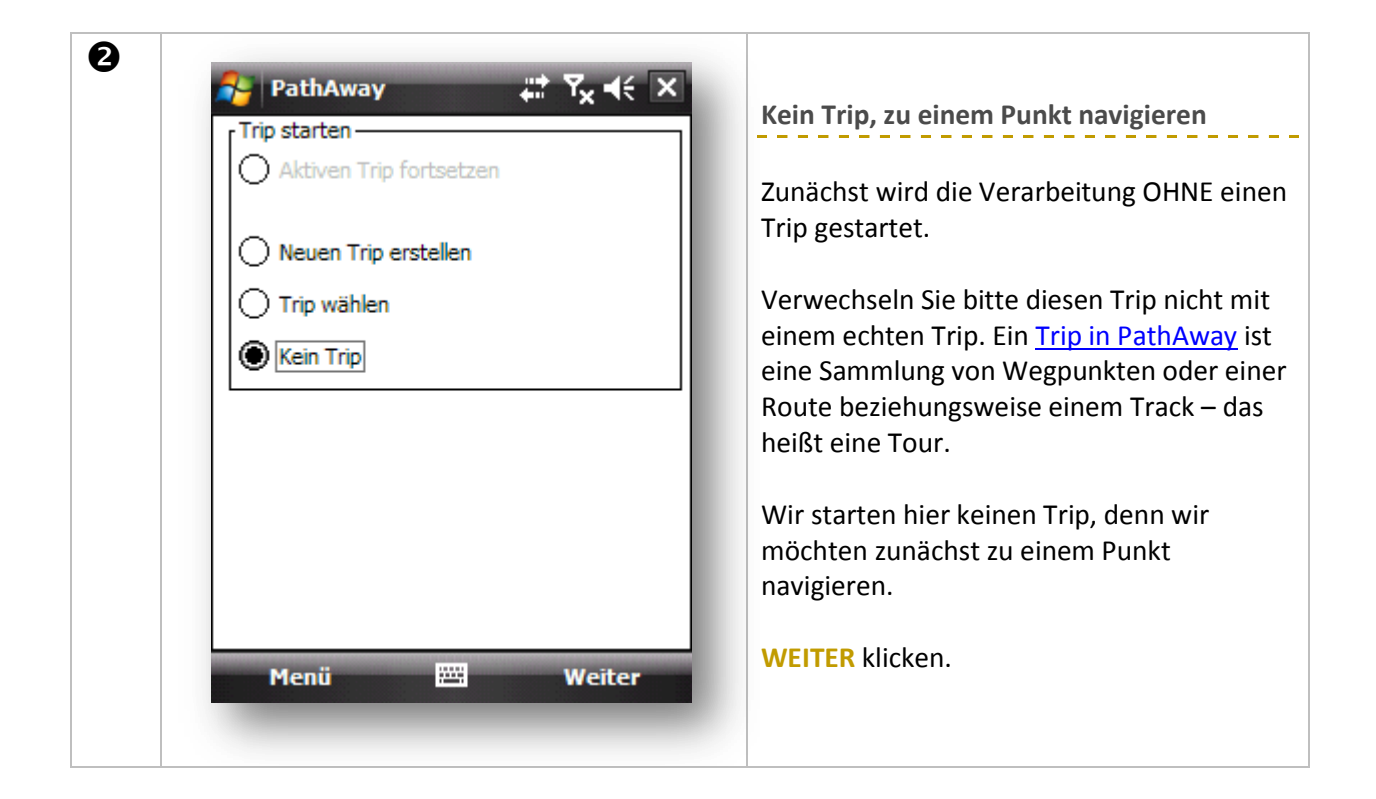

| Route wählen:                                  | Wir möchten zu einem gespeicherter<br>navigieren. |
|------------------------------------------------|---------------------------------------------------|
| Gespeicherter Punkt                            | ▼                                                 |
| Keine                                          | WEITER klicken.                                   |
| Gespeicherter Punkt<br>Route oder Track folgen |                                                   |
| Koute oder Hack loigen                         |                                                   |
|                                                |                                                   |
|                                                |                                                   |
|                                                |                                                   |
|                                                |                                                   |
|                                                |                                                   |
|                                                |                                                   |
|                                                |                                                   |
|                                                |                                                   |
|                                                |                                                   |
|                                                |                                                   |
| Menü 🚟                                         | Weiter                                            |

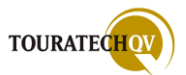

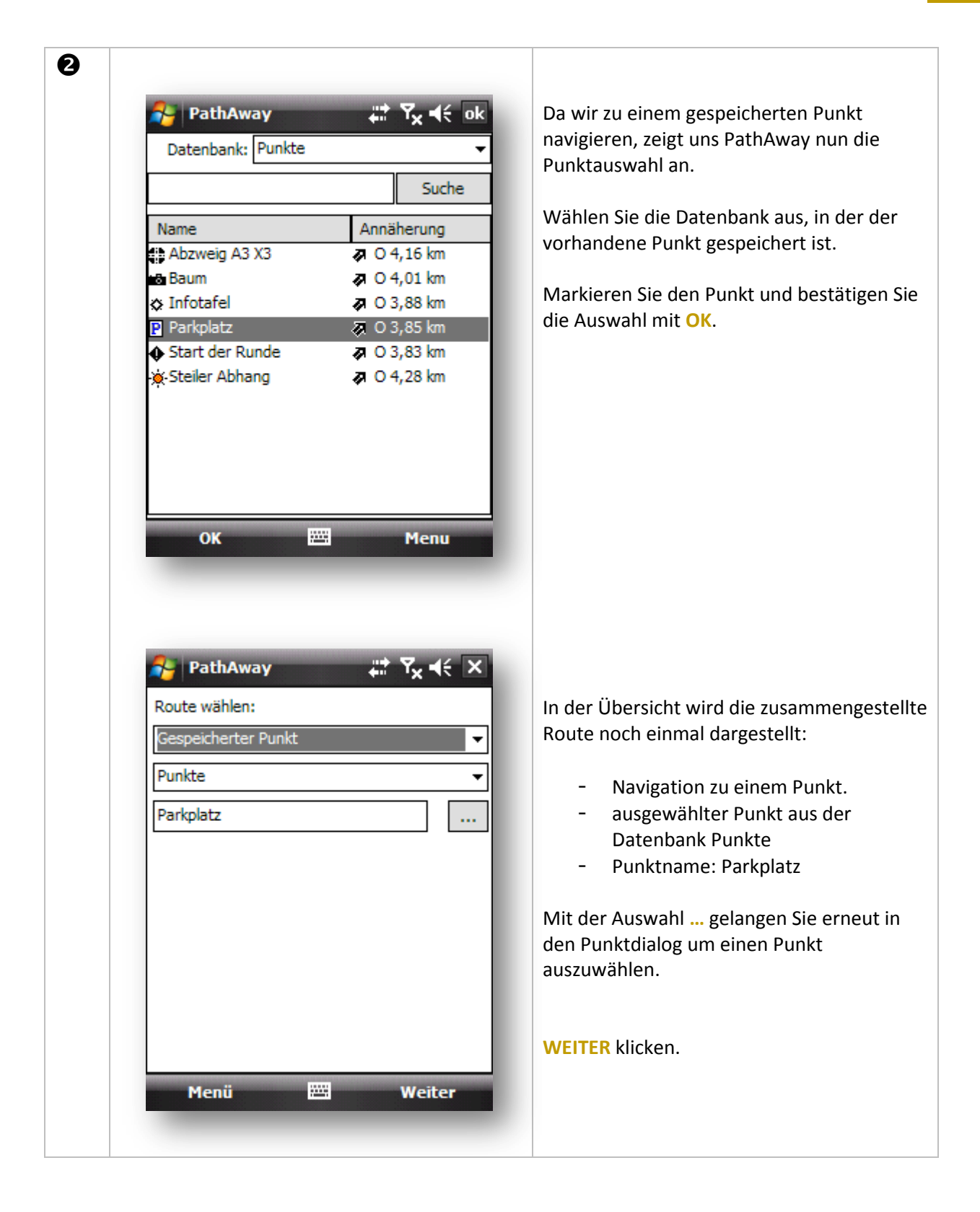

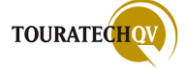

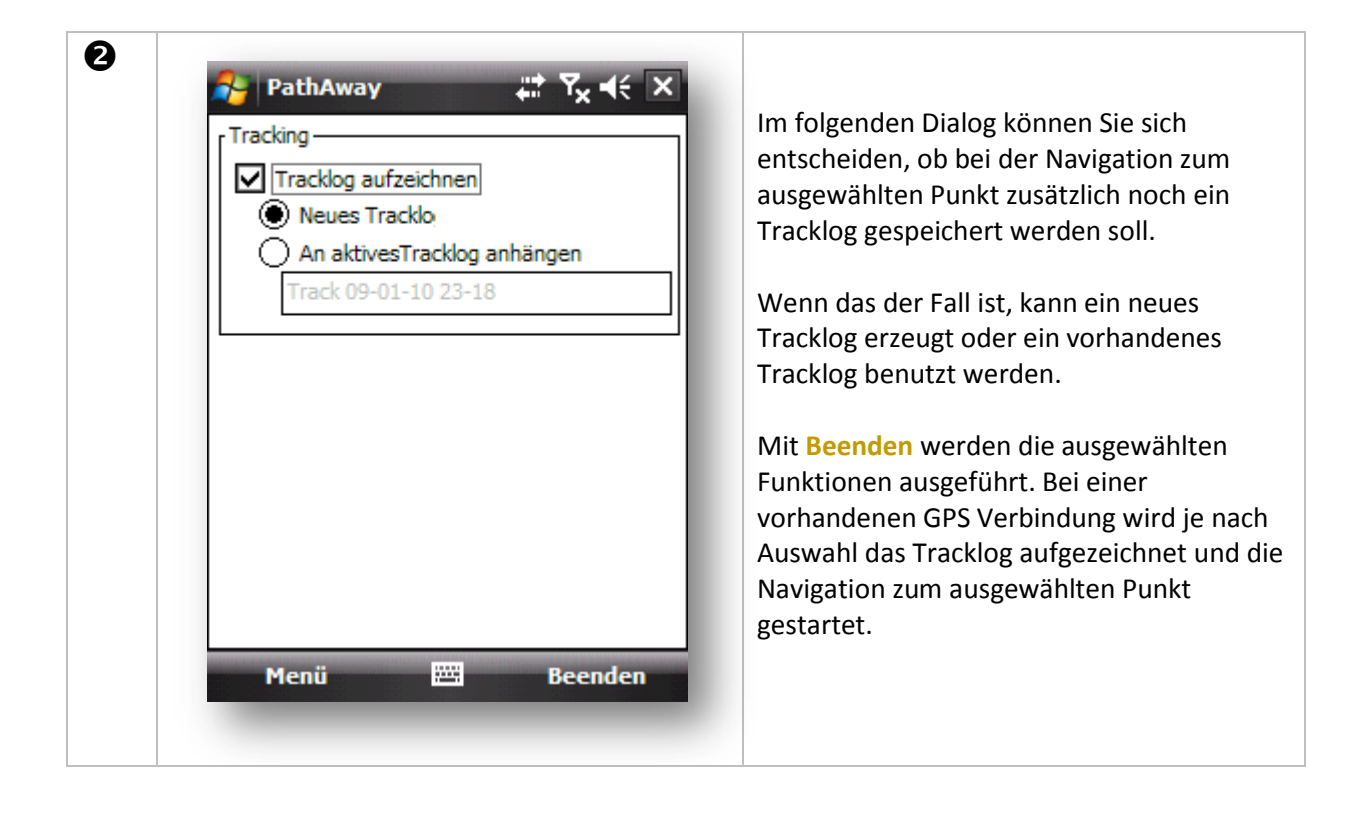

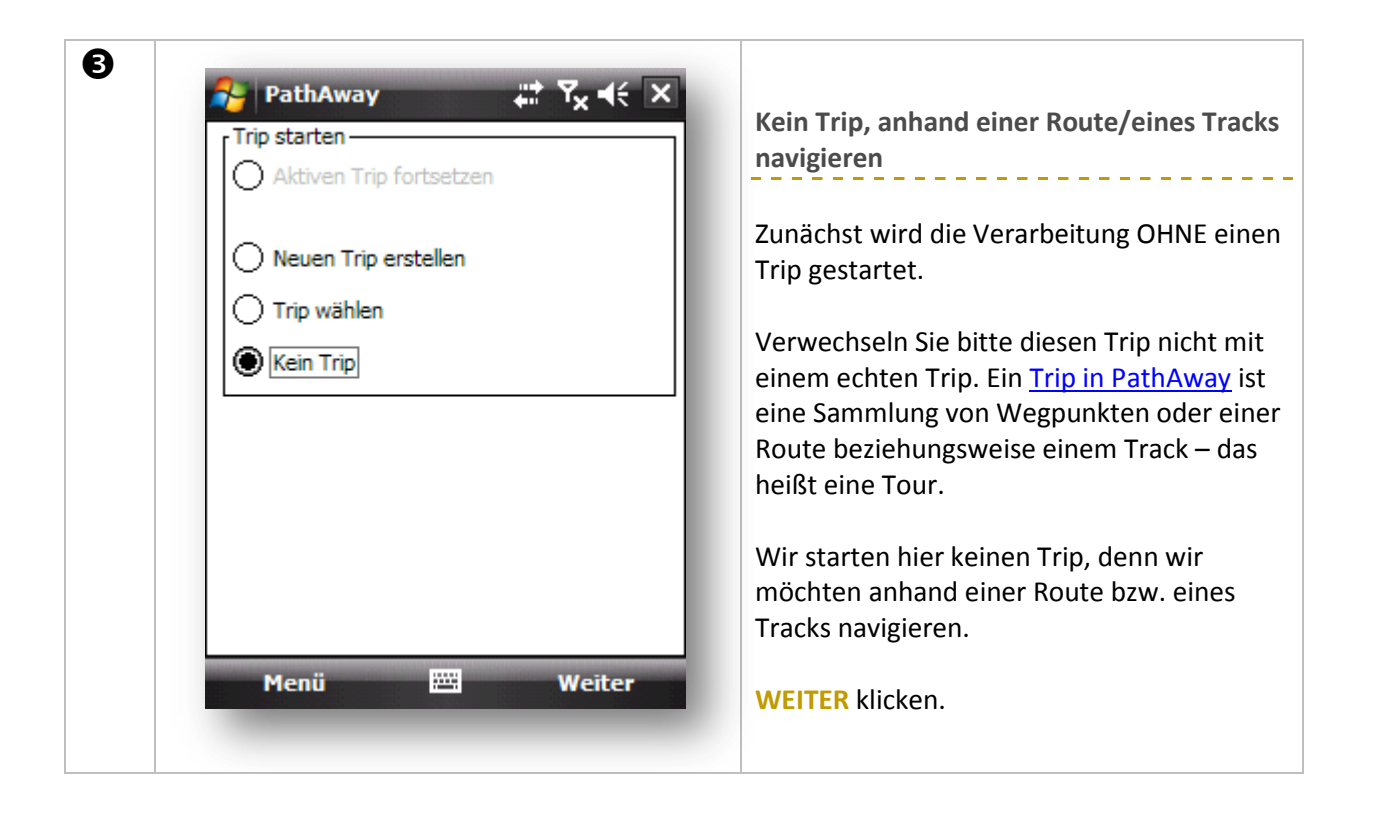

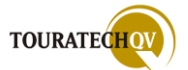

| Die gewünschte Route oder gewüns |
|----------------------------------|
|                                  |
|                                  |

| Route wählen:   Route oder Track folgen   PWSRunde   Vorwärts folgen   Vorwärts folgen   Rückwärts folgen   Rückwärts folgen   Rückwärts folgen   Weiter                                                                                                    | nathAway 📰 Y <sub>X</sub> 📢 🗙       | Einer Route beziehungsweise einem     |
|----------------------------------------------------------------------------------------------------|-------------------------------------|---------------------------------------|
| Route oder Track folgen <ul> <li>PWSRunde</li> <li>Diese Auswahl muss für die Navigat getroffen werden.</li> </ul> Vorwärts folgen <ul> <li>Selbstverständlich kann hier auch migederzeit der Track oder die Route gwerden.</li> <li>WEITER klicken.</li> </ul> | Route wählen:                       | rückwärts folgen.                     |
| PWSRunde <ul> <li>Diese Auswahl muss für die Navigat getroffen werden.</li> <li>Selbstverständlich kann hier auch ne jederzeit der Track oder die Route gwerden.</li> </ul> Menü              Weiter                                                            | Route oder Track folgen 👻           |                                       |
| Vorwärts folgen<br>Rückwärts folgen<br>Rückwärts folgen<br>Weiter<br>Menü Weiter                                                                                                    | PW5Runde 👻                          | Diese Auswahl muss für die Navigatio  |
| Vorwärts folgen Rückwärts folgen Selbstverständlich kann hier auch n jederzeit der Track oder die Route g werden. WEITER klicken.                                                                                                    | Vorwärts folgen                     | genomen werden.                       |
| jederzeit der Track oder die Route g<br>werden.<br>WEITER klicken.                                                                                                    | Vorwärts folgen<br>Rückwärts folgen | Selbstverständlich kann hier auch no  |
| Menii Weiter                                                                                                    |                                     | jederzeit der Track oder die Route ge |
| Menü Weiter                                                                                                    |                                     | werden.                               |
| Menii Weiter                                                                                                    |                                     | WEITER klicken.                       |
| Menii Weiter                                                                                                    |                                     |                                       |
| Menii Weiter                                                                                                    |                                     |                                       |
| Menii Weiter                                                                                                    |                                     |                                       |
| riend                                                                                                    | Menü 🔤 Weiter                       |                                       |

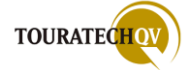

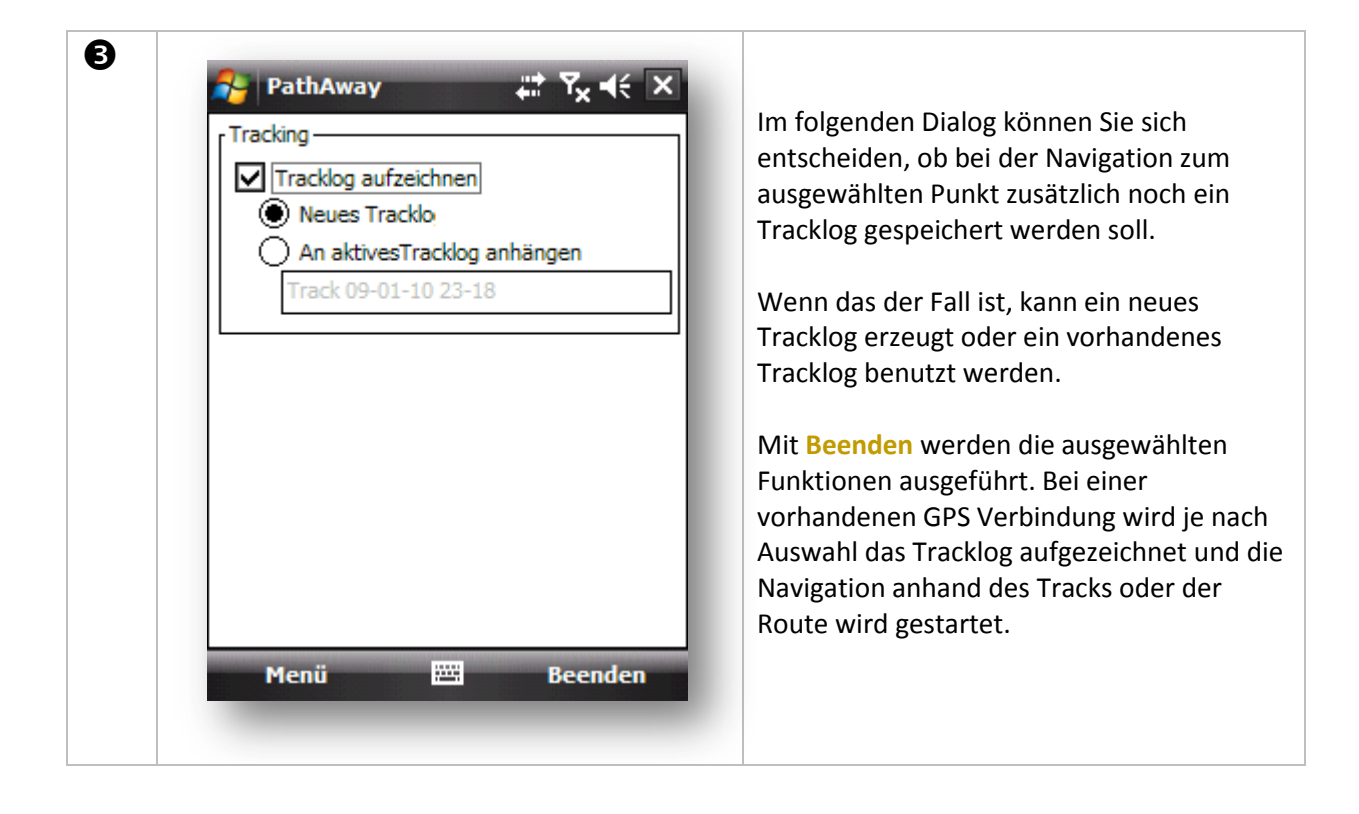

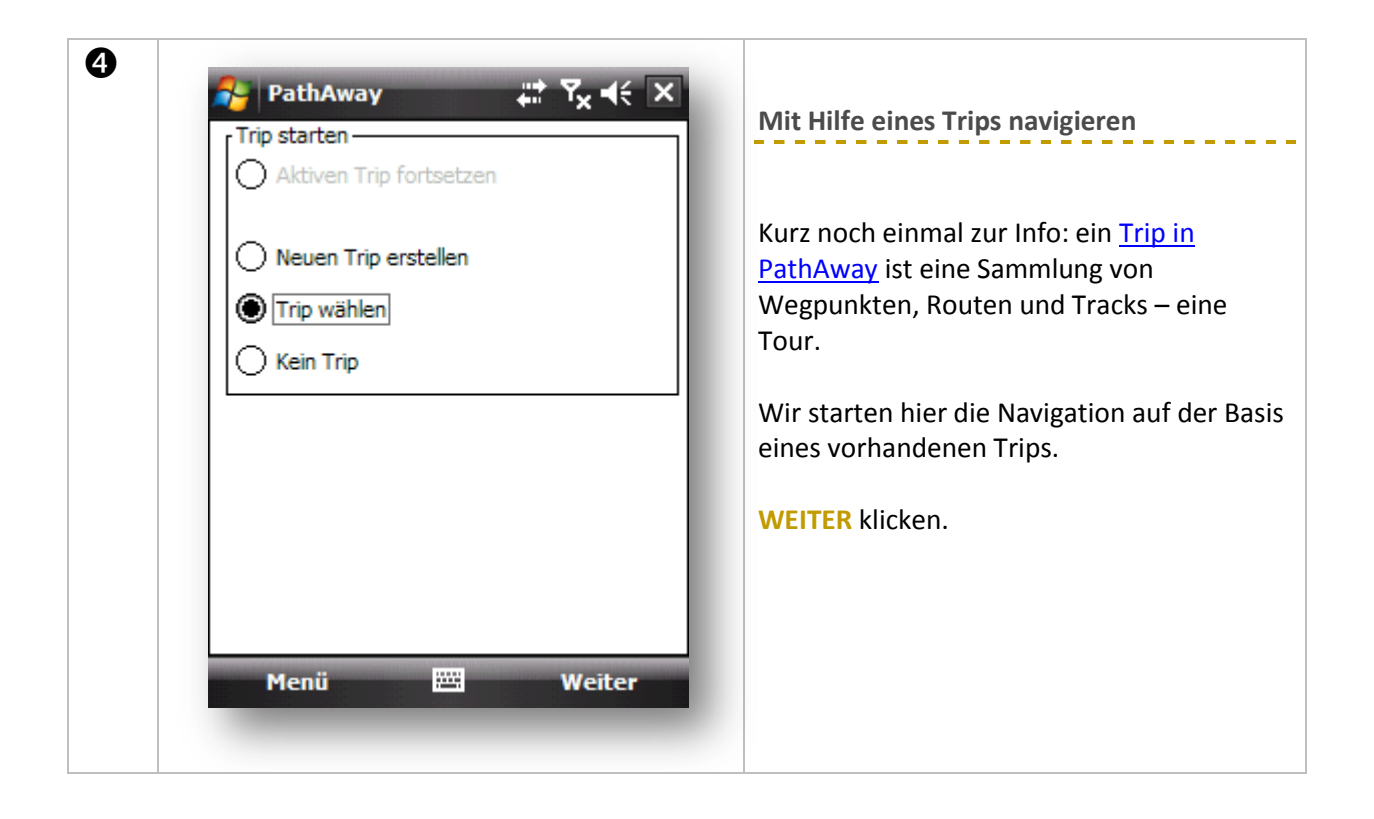

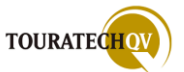

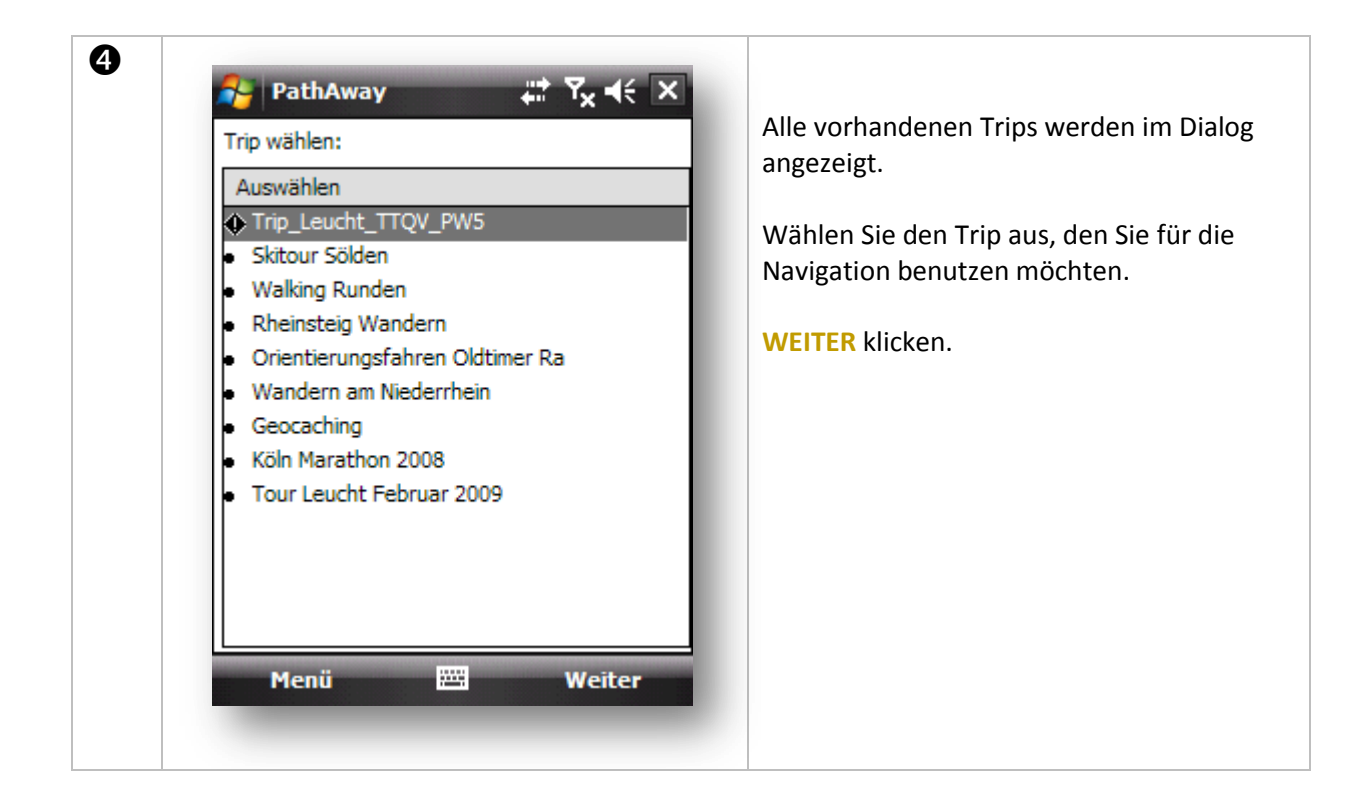

| Route wahlen:                              | Route wählen:                               |
|--------------------------------------------|---------------------------------------------|
| Route oder Track folgen 👻                  | Gespeicherter Punkt                         |
| PW5Runde                                   | Pts Trip_Leucht_TTQV_PW5                    |
| Rte Trip_ !Leucht Test Route v5            | Parkplatz                                   |
| PWSRunde                                   |                                             |
|                                            |                                             |
|                                            |                                             |
|                                            |                                             |
|                                            |                                             |
|                                            |                                             |
|                                            |                                             |
|                                            |                                             |
| Manji Weiter                               | Menii Weit                                  |
| Menu En Weller                             | Pielu Es Well                               |
|                                            |                                             |
| Da ein Trip ebenfalls Wegpunkte, Tracks ur | nd Routen beinhalten kann, gelten natürlich |
| hier die gleichen Navigationsmöglichkeiten | , wie bei der Auswahl ohne Trip.            |
|                                            |                                             |

PathAway zeigt nur die dem Trip zugeordneten Daten an. Letzlich ist diese Anzeige eine Schnittmenge aller gesamten vorhandenen PathAway Daten. Aufgrund der Übersichtlichkeit ist der Einsatz von Trips allerdings sehr empfehlenswert.

Weiter klicken.

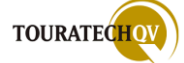

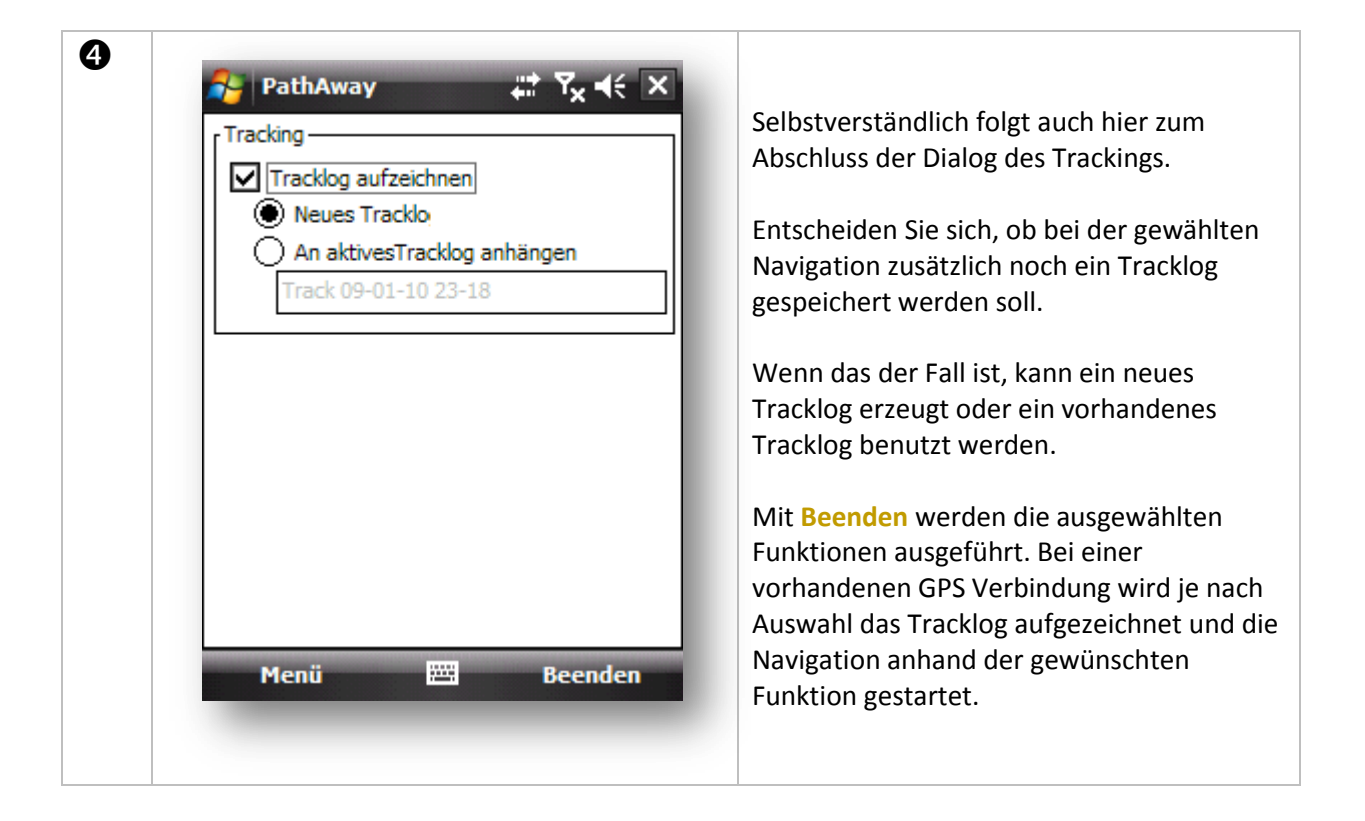

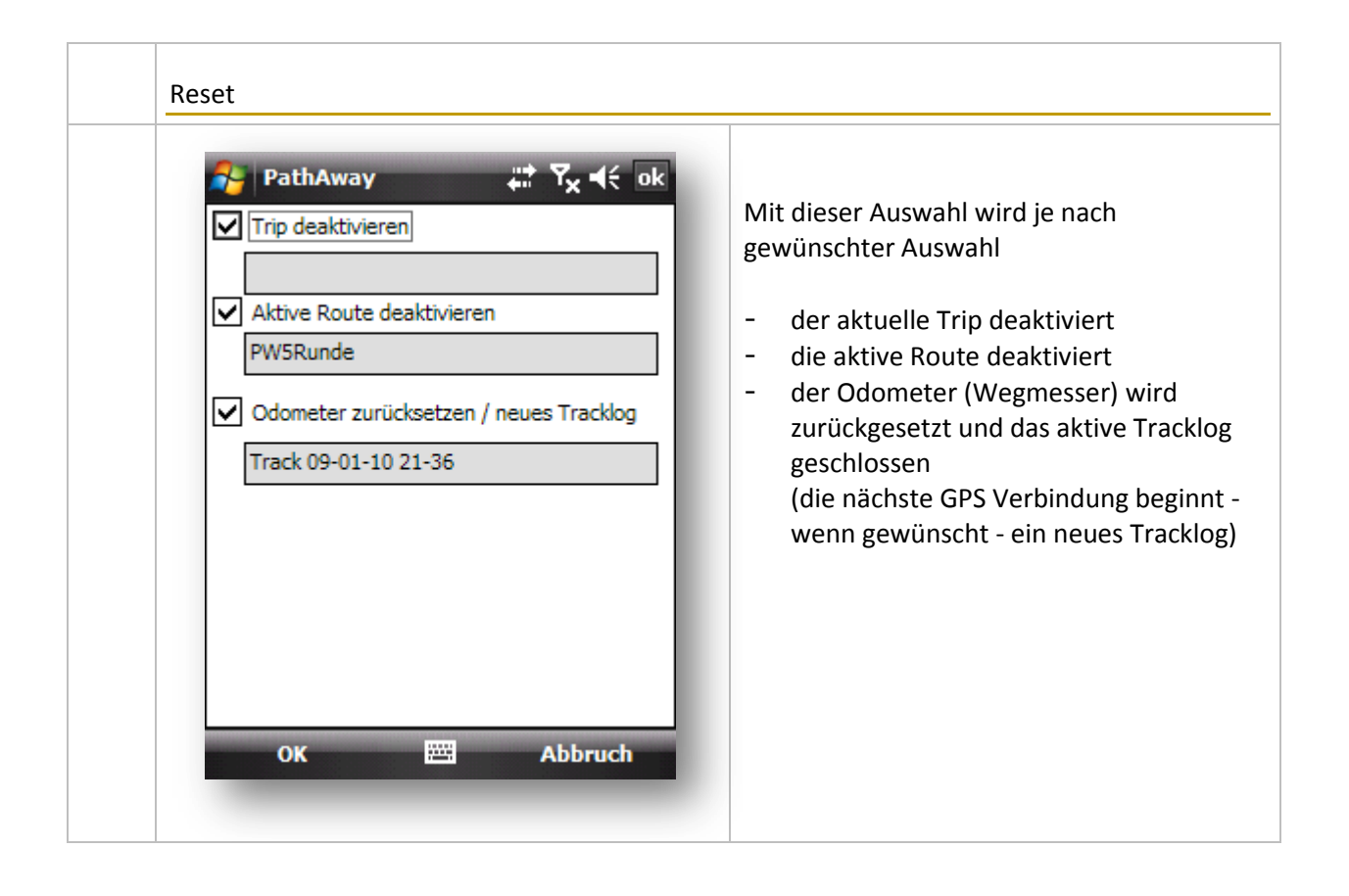

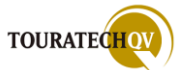

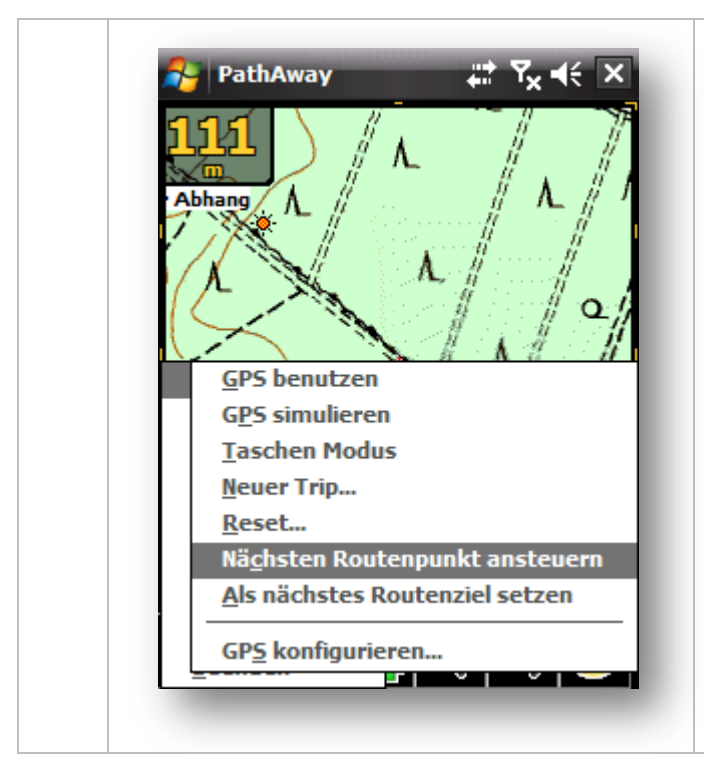

Nächsten Routenpunkt ansteuern

Setzt den nächsten Routenpunkt als Ziel. Nur aktiv, wenn in <u>Einstellungen Route</u> Route manuell weiterschalten aktiv gesetzt wurde.

#### Als nächstes Routenziel setzen

Setzt den von der aktuellen Position aus gesehen nächsten Routenpunkt als Ziel. Nur aktiv, wenn in <u>Einstellungen Route</u> Route manuell weiterschalten

Die Möglichkeiten der Routensteuerung werden im Kapitel <u>Routingarten in</u> <u>PathAway</u> erläutert.

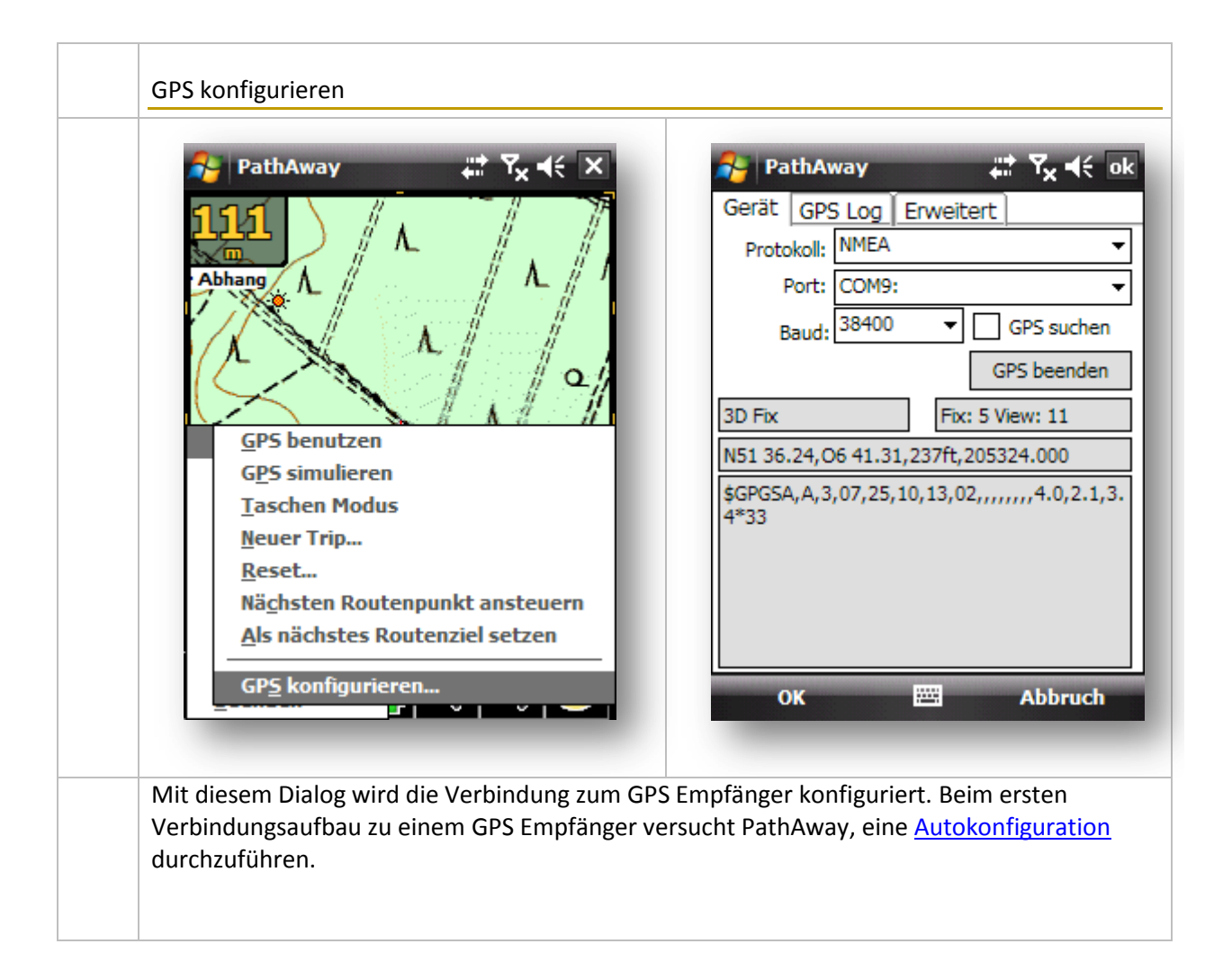

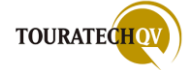

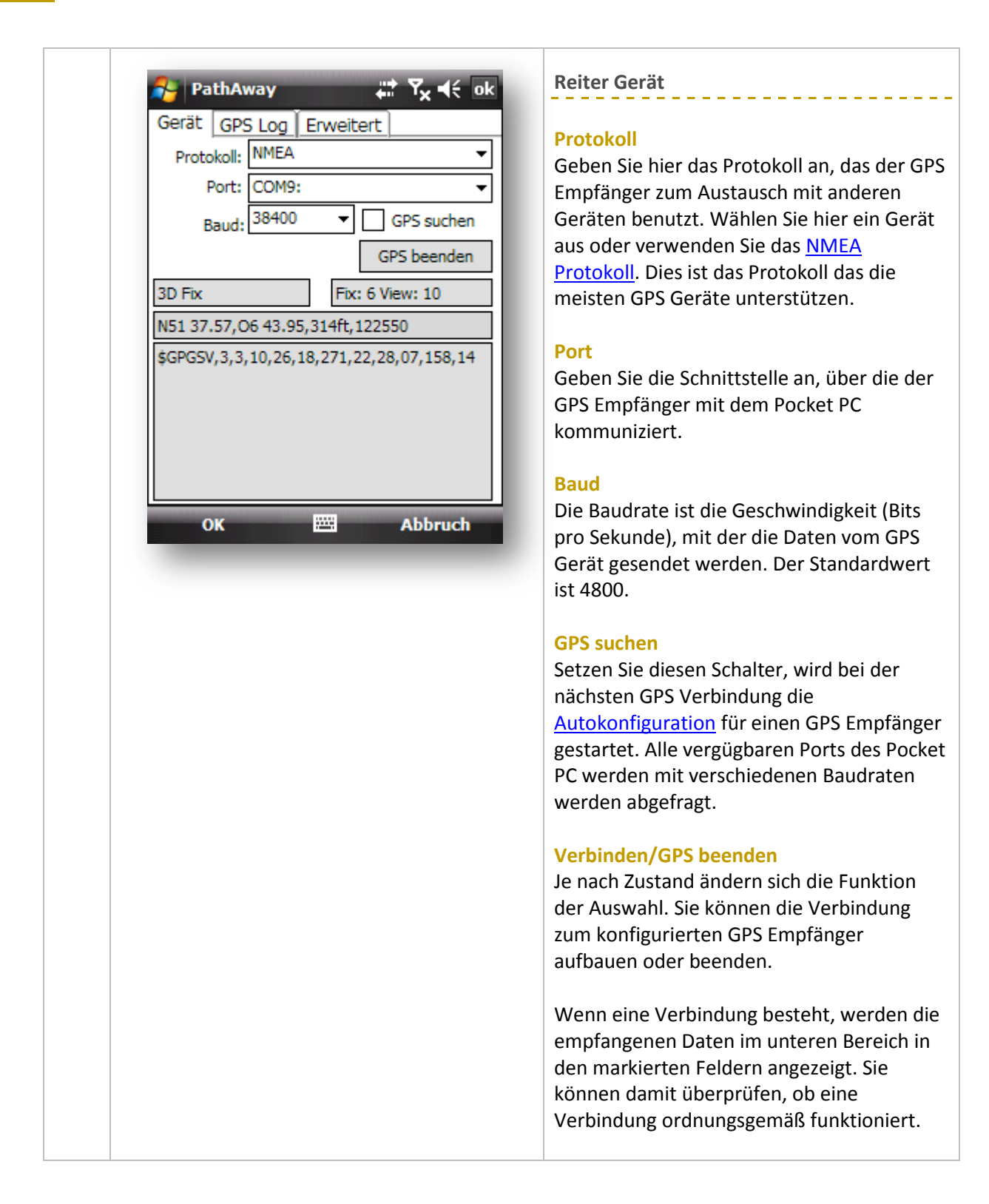

Lesen Sie zur Einrichtung von GPS Geräten auch bitte die zusätzlichen Kapitel <u>Bluetooth</u> und <u>Windows Mobile Interne GPS Einstellungen</u>.

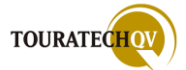

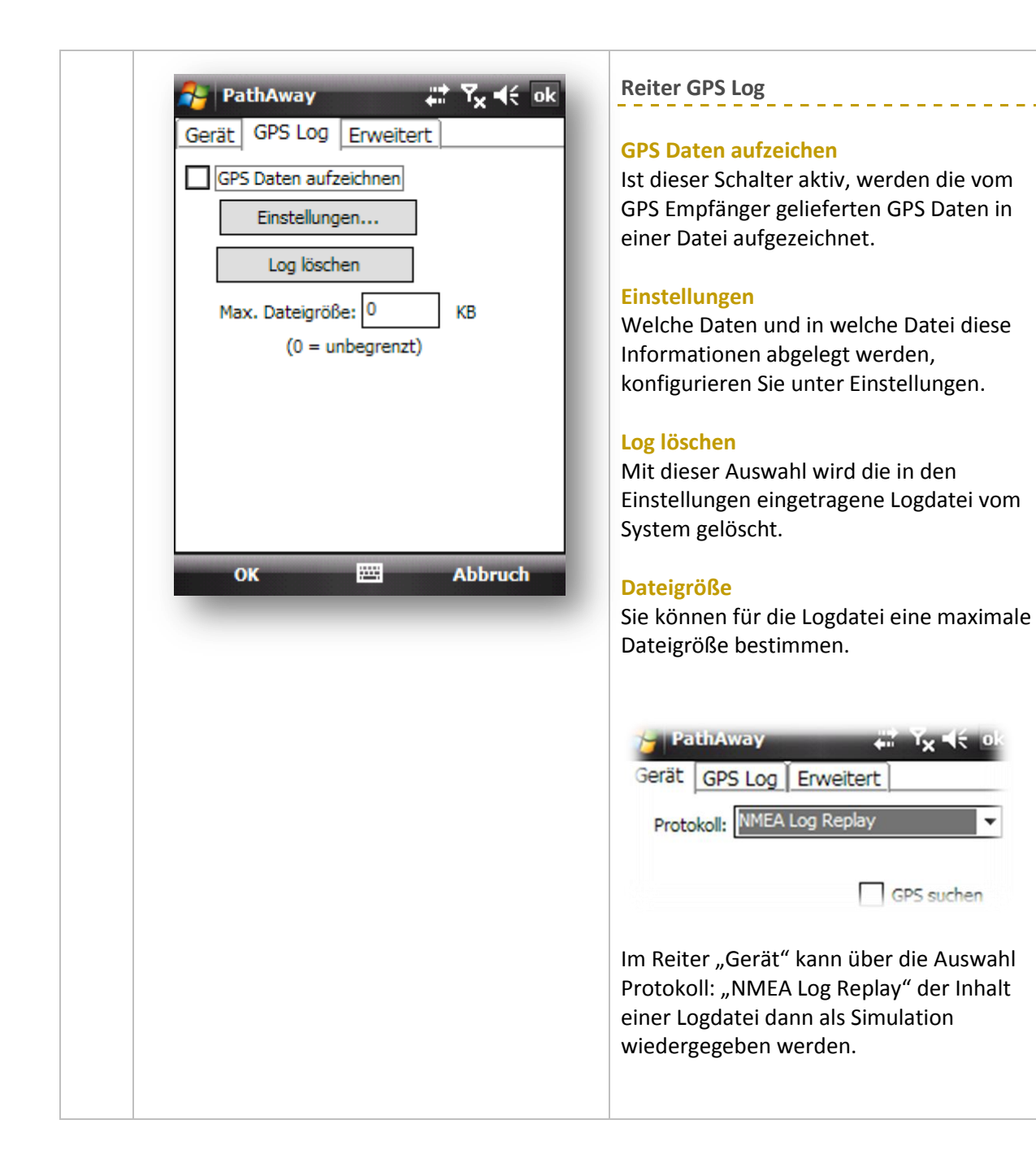

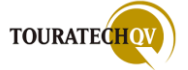

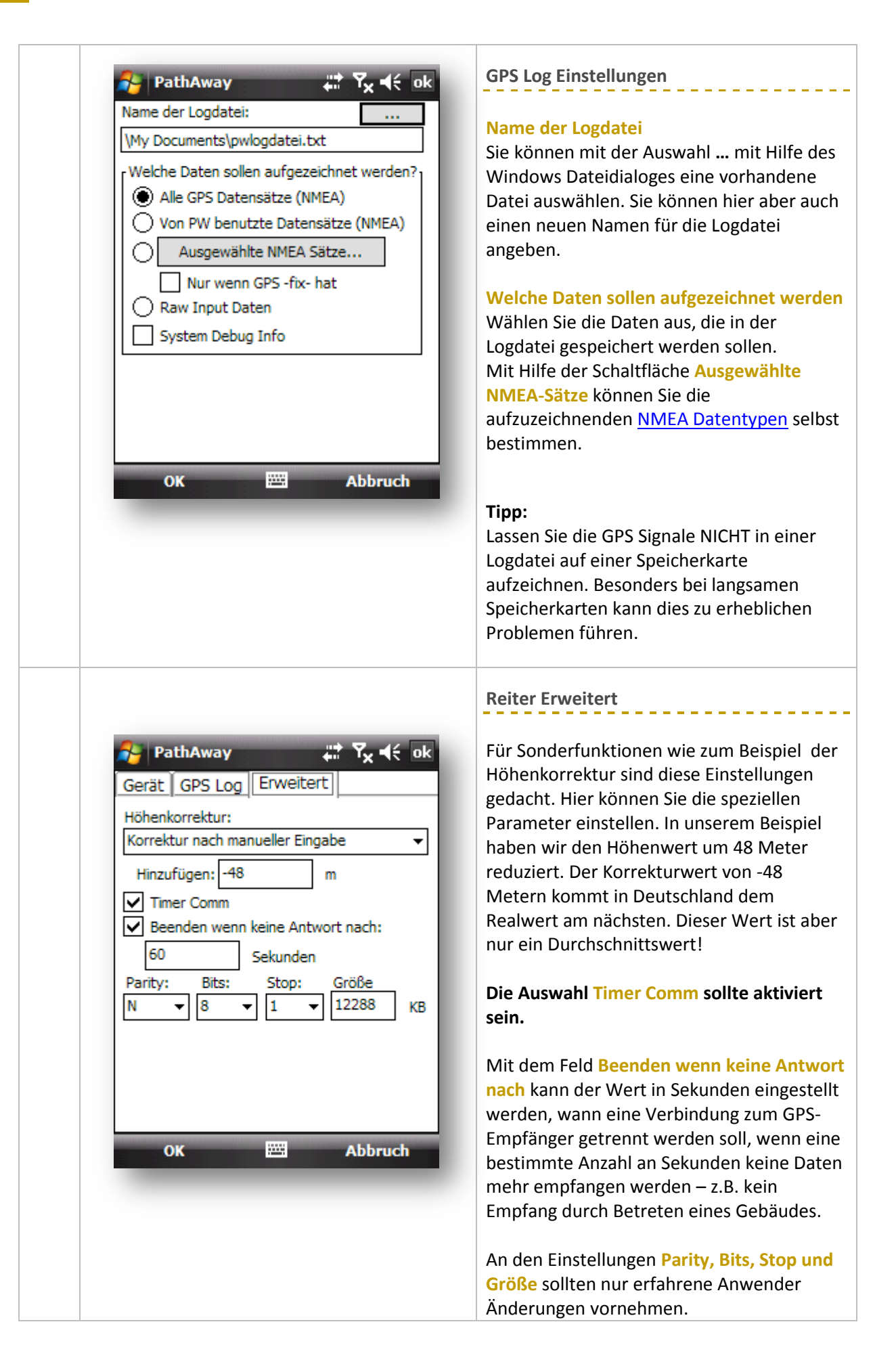

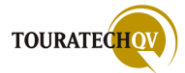

## Bluetooth GPS Empfänger unter Windows Mobile konfigurieren

Jeder Bluetooth GPS Empfänger, der mit Ihrem Pocket PC zusammenarbeiten möchte, muss dem Windows Betriebssystem bekannt gemacht werden. Dieser Einrichtungsvorgang ist für jedes Gerät gleich und soll hier nur die Einrichtung eines solchen Gerätes auf Ihrem System verdeutlichen. In diesem Beispiel wird die Einrichtung mit einem Royaltek RBT 2001 GPS Empfänger durchgeführt.

| EinstellungenImage: Second second secon | Einstellungen       Image: Total and the second and the second and the |
|----------------------------------------------------------------------------------------------------|----------------------------------------------------------------------------------------------------|
| Persönlich System Verbindungen                                                                                                    | Geräte Modus COM-Anschlüsse Sicherheit                                                                                                    |
| Windows Einstellungen, in den Verbindungen.     Suche nach Bluetooth-Geräten wird     durchgeführt                                                                                                    | Einstellungen       Image: Total and the state         Bluetooth-Gerät auswählen       (2)         Wählen Sie ein Gerät aus, mit dem Sie verbinden möchten, und tippen Sie auf "Weiter".         SelueGPS 7CD54F         Image: AVM BlueFRITZ! USB                                                                                                    |
| Aktualisieren Abbrechen 🖼 Weiter Windows sucht automatisch nach Bluetooth Geräten.                                                                                                    | Aktualisieren<br>Abbrechen 🖾 Weiter<br>Verschiedene Bluetooth Geräte wurden<br>gefunden. Das Gerät mit dem Namen<br>BlueGPS wird ausgewählt                                                                                                    |

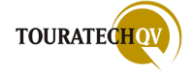

| Geben Sie ein Passwort ein, um eine sichere<br>Verbindung mit BlueGPS 7CD54F herzustellen.<br>Passwort: ****                                                                                                    | Anzeigename: BlueGPS 7CD54F<br>Wählen Sie Dienste aus, die Sie mit diesem<br>Gerät verwenden möchten.<br>Serieller Anschluss<br>Aktualisieren                                                                                                    |
|----------------------------------------------------------------------------------------------------|----------------------------------------------------------------------------------------------------|
| ZurückWeiterDas zur Herstellung der Verbindung benötigte<br>Passwort steht in der Bedienungsanleitung<br>des Bluetooth Gerätes. In der Regel sind das<br>Passwortkombinationen wie 0000 oder 1234!                                          | ZurückFertigNach erfolgreicher Passworteingabe werden<br>die Dienste des Gerätes angezeigt. Wir<br>verwenden für den GPS Empfänger den<br>Dienst "Serieller Anschluss".                                                                                                    |
| ➢ Einstellungen ➢ Y <sub>×</sub> ◄ < ok Bluetooth Tippen Sie auf "Neues Gerät hinzufügen", um nach anderen Bluetooth-Geräten zu suchen. Tippen Sie auf ein Gerät, um seine Einstellungen zu ändern. Neues Gerät hinzufügen ➢ BlueGPS 7CD54F | Finstellungen       Image: Total and the state of the state of the s |
| Geräte Modus COM-Anschlüsse Sicherheit                                                                                                    | Geräte Modus COM-Anschlüsse Sicherheit                                                                                                    |

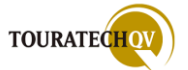

| Einstellungen     Gerät hinzufügen     Wählen Sie das Gerät aus, das Sie     Image: State State Stat | Einstellungen Image: Town of the second second seco |
|----------------------------------------------------------------------------------------------------|----------------------------------------------------------------------------------------------------|
| Das Gerät, das einen seriellen Anschluss<br>benötigt, wird angezeigt. Wählen Sie das<br>Gerät aus.                                                                                                    | Geben Sie nun noch den Anschluss an, mit<br>dem das Bluetooth Gerät arbeiten soll. Sie<br>können aus der Liste der Anschlüsse wählen.<br>Ist ein Anschluß belegt, teilt Windows dies<br>mit.                                                                                                    |
| Einstellungen     Einstellungen     Einstellungen <td>Nach dem Hinzufügen des Anschlusses für<br/>das Bluetooth Gerät kann nun der Anschluss<br/>(Port) COM9 für die Verbindung zum GPS<br/>Empfänger eingestellt werden.</td>                                                                                                    | Nach dem Hinzufügen des Anschlusses für<br>das Bluetooth Gerät kann nun der Anschluss<br>(Port) COM9 für die Verbindung zum GPS<br>Empfänger eingestellt werden.                                                                                                    |

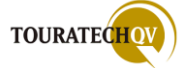

Bevor Sie jetzt PathAway starten und direkt eine Konfiguration des GPS Empfängers auf dem Port durchführen, denken Sie bitte an folgendes:

Eine Bluetooth Verbindung MUSS in 99,9% aller Fälle VORHER in einem Programm des Pocket PC eingeschaltet werden. Wird Bluetooth nicht eingeschaltet, kann eine Verbindung zum gewählten seriellen Port NICHT durchgeführt werden!

| 矝 Comm Manager 🛛 🗱 🏹 📢 🗙                                                                                                    | 🐴 PathAway 🛛 🗱 🏹 📢 ok                                                                                                    |
|----------------------------------------------------------------------------------------------------|----------------------------------------------------------------------------------------------------|
| Bluetooth                                                                                                    | Gerät GPS Log Erweitert Protokoll: NMEA Port: COM9:                                                                        |
|                                                                                                    | Baud: 38400 ▼ GPS suchen<br>GPS beenden                                                                                    |
|                                                                                                    | 3D Fix         Fix: 6 View: 10           N51 37.57,06 43.95,314ft,122550         \$GPGSV.3.3.10.26.18.271.22,28.07.158.14  |
|                                                                                                    |                                                                                                    |
| Beenden 🕮 Einstellungen                                                                                                    | OK 🔤 Abbruch                                                                                                    |
| Bluetooth Verbindung mit Hilfe eines<br>mitgelieferten Programms von Windows VOR<br>vor dem Start von PathAway einschalten. | Dann steht einer Konfiguration des<br>Bluetooth Empfängers mit dem<br>eingestellten seriellen Port nichts mehr im<br>Wege. |

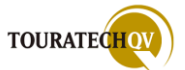

#### Windows Mobile Interne GPS Einstellungen

Windows Mobile in der Version 5 und höher haben den sogenannten "GPS Intermediate Driver" an Board. Dieser Treiber ermöglicht mehreren Programm Anwendungen gleichzeitigen Zugriff auf die GPS-Daten über eine gemeinsame Schnittstelle (Port). Möchten Sie diese Funktion an Ihrem Pocket PC nutzen, müssen Sie selbstverständlich auch hier erst eine Konfiguration durchführen. Aber auch dies ist kein Hexenwerk, wie nachfolgendes Beispiel verdeutlichen soll.

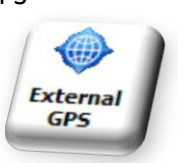

Der Windows Treiber benötigt auf jeden Fall eine GPS Hardware. Ob dies ein interner GPS Empfänger im Pocket PC selbst oder ein externer GPS Empfänger ist, spielt dabei keine Rolle. Die GPS Daten müssen auf jeden Fall zunächst an einer Schnittstelle ankommen, bevor mehrere Programme auf diese Daten Zugriff haben.

Wir bleiben in diesem Beispiel bei der Konfiguration unseres Royaltek GPS Empfängers. Die obige Einrichtung des Empfängers als Bluetooth Gerät ist auch für dieses Beispiel Pflicht.

| 🧦 Einstellungen 🛛 🟭 🍢 📢 🗄                   | × 💦 Einstellungen 👫 🏹 ┥€ ok                                                                                         |
|---------------------------------------------|----------------------------------------------------------------------------------------------------|
|                                             | GPS-Einstellungen                                                                                                   |
| Aufgaben- Beleuchtung Bildschirm<br>Manager | Wählen Sie den Anschluss aus, den GPS-<br>Programme zum Empfang von GPS-Daten<br>verwenden. Alle Programme, die GPS |
| 🧯 🔶 🚺                                       | verwenden, müssen mit diesem Anschluss<br>kommunizieren.                                                            |
| Energiever External Fehler-<br>GPS bericht  | GPS-Programmanschluss:                                                                                              |
| 📴 🔋 🔊                                       |                                                                                                    |
| Geräteinf Info Kundenfe                     |                                                                                                    |
| <ul> <li>S</li> <li>S</li> </ul>            | -                                                                                                    |
| Persönlich System Verbindungen              | Programme Hardware Zugriff                                                                                          |
|                                             |                                                                                                    |
|                                             |                                                                                                    |
| Um die entsprechenden Einstellungen zu      | Geben Sie im Reiter Programme den                                                                                   |
| konfigurieren, gibt es den Punkt GPS unt    | er Programmanschluss (Port) an,                                                                                     |
| Einstellungen, System.                      | den ALLE Programme für eine<br>Kommunikation mit dem Gerät nutzen                                                   |
| Manche Hersteller von Pocket PCs oder       | sollen.                                                                                                    |
| Windows Mobile Telefonen verbergen          |                                                                                                    |
| allerdings diese Einstellung!               | Alle Programme sollen sich nun die GPS<br>Daten vom Anschluß COM0 holen!                                            |

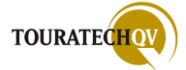

| 윩 Einstellungen 🛛 👬 🏹 📢 ok                                                                                                    | 월 Einstellungen 🛛 📰 🏹 📢 ok                                                                                                    |
|----------------------------------------------------------------------------------------------------|----------------------------------------------------------------------------------------------------|
| GPS-Einstellungen                                                                                                    | GPS-Einstellungen                                                                                                    |
| Geben Sie den Hardwareanschluss an, mit dem<br>das GPS-Gerät verbunden ist. Weitere<br>Informationen finden Sie in der Dokumentation<br>des GPS-Geräte Herstellers.<br>GPS-Hardwareanschluss:<br>COM9<br>Baudrate: 57600 | Zugriff auf das GPS-Gerät wird durch Windows<br>Mobile verwaltet, mehrere Programme können<br>gleichzeitig GPS-Daten empfangen. Wenn Sie<br>dieses Kontrollkästchen deaktivieren, können<br>mehrere Programme möglicherweise keine GPS-<br>Daten empfangen.<br>GPS automatisch verwalten (empfohlen) |
| Programme Hardware Zugriff                                                                                                    | Programme Hardware Zugriff                                                                                                    |
| Im Reiter Hardware wird nun der                                                                                                    | Für die gemeinsame Nutzung der Daten                                                                                                    |
| GPS Empfänger die Daten anliefert. Dies ist in                                                                                                    | muss nun noch der Haken im Reiter Zugri                                                                                                    |
| unserem Fall der Port COM9. da wir hier die                                                                                                    | Besetzt Werden.                                                                                                    |
| Bluetooth Verbindung konfiguriert haben.                                                                                                    |                                                                                                    |

| PathAway     Image: Tx ≤ ok       Gerät     GPS Log       Erweitert       Protokoll:   Windows Mobile GPS | PathAway       Image: Type of the second second seco |
|----------------------------------------------------------------------------------------------------|----------------------------------------------------------------------------------------------------|
| GPS suchen<br>GPS beenden                                                                                 | Baud: 38400 ▼ GPS suchen<br>GPS beenden                                                                                                    |
| 3D Fix Fix: 9 View: 11<br>N51 37.57.06 43.95.314ft.122550                                                 | 3D Fix Fix: 9 View: 11                                                                                                    |
| Fix:9 Sats:11 md:3, vel:0 tm:221408.0                                                                     | \$GPVTG,2.41,T,,M,0.00,N,0.0,K,A*0A                                                                                                    |
| OK 🖼 Abbruch                                                                                              | OK 🖽 Abbruch                                                                                                    |
| In der PathAway GPS Konfiguration kann nun das Protokoll Windows Mobile GPS genutzt werden.               | Auch ein Zugriff über das NMEA Protokoll<br>auf die Schnittstelle COM0 ist möglich!                                                                                                    |

Beachten Sie bitte, dass technisch bedingt eine Verbindung über das Windows Mobile GPS Protokoll andere Ergebnisse liefern kann als eine Verbindung über das NMEA Protokoll. Die Benutzung des Windows Mobile GPS Protokolls belastet den Prozessor des Pocket PC allerdings deutlich weniger als die Verarbeitung des NMEA Protokolls.

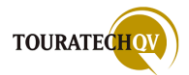

## PathAway Kontextmenüs

PathAway besitzt kontextbezogene Menüs. **Diese Menüs werden durch [Klicken und Halten]** "Tap'n'Hold" mit Ihrem Stift auf einem Bereich der Karte angezeigt. Ebenfalls besteht die Möglichkeit, dieses Menü durch das Menü Auswahl an einer bestimmten Kartenposition aufzurufen. Je nach aktuellem Kontext auf der Karte erscheinen andere Funktionsdialoge.

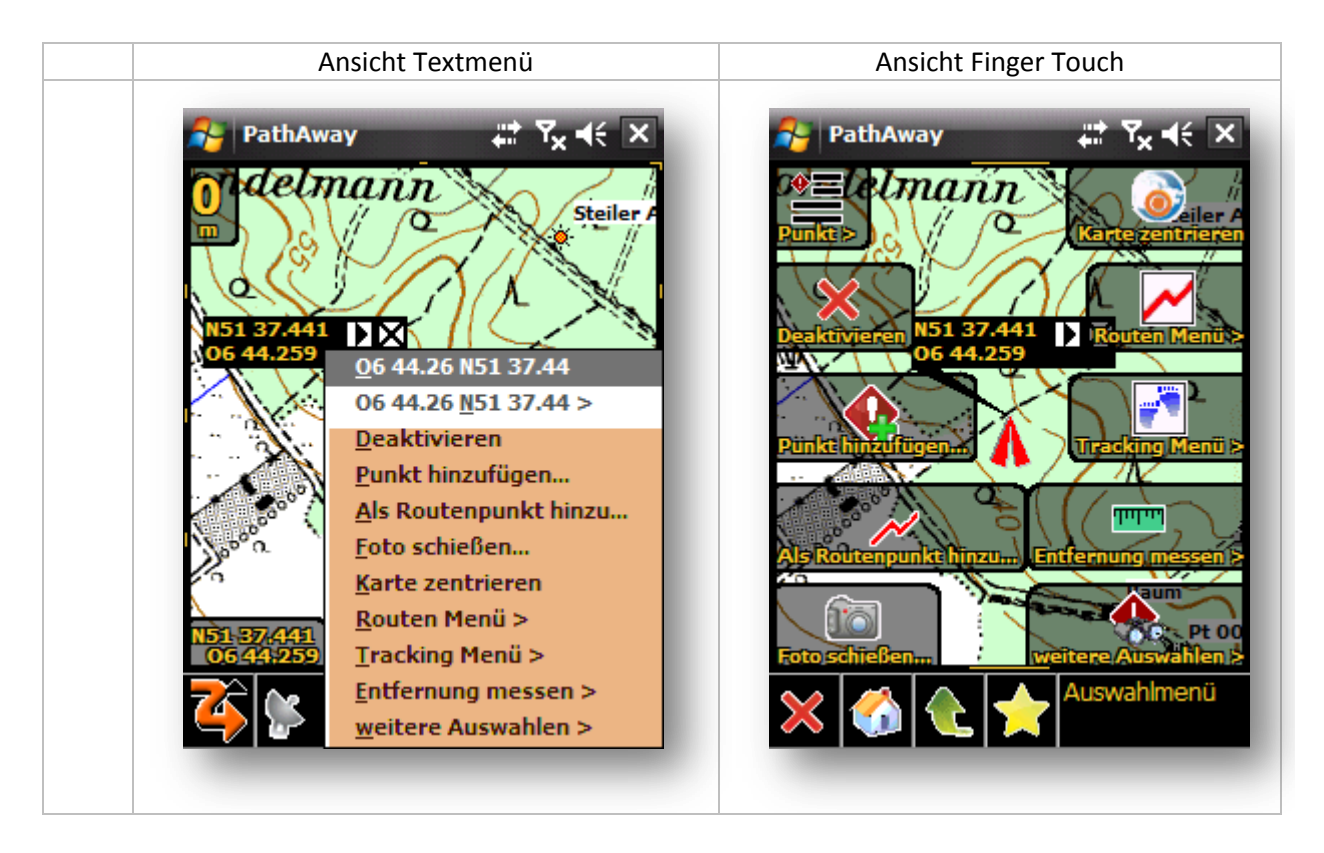

Alle Kontextmenüs besitzen eigenständige und gemeinsam genutzte Funktionen. Die gemeinsam genutzten Funktionen sind in der Textmenü Ansicht - links im Bild - unterschiedlich farblich markiert und werden im folgenden Kapitel als Erstes erläutert.

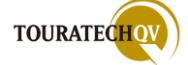

## gemeinsam genutzte Funktionen aller Kontextmenüs

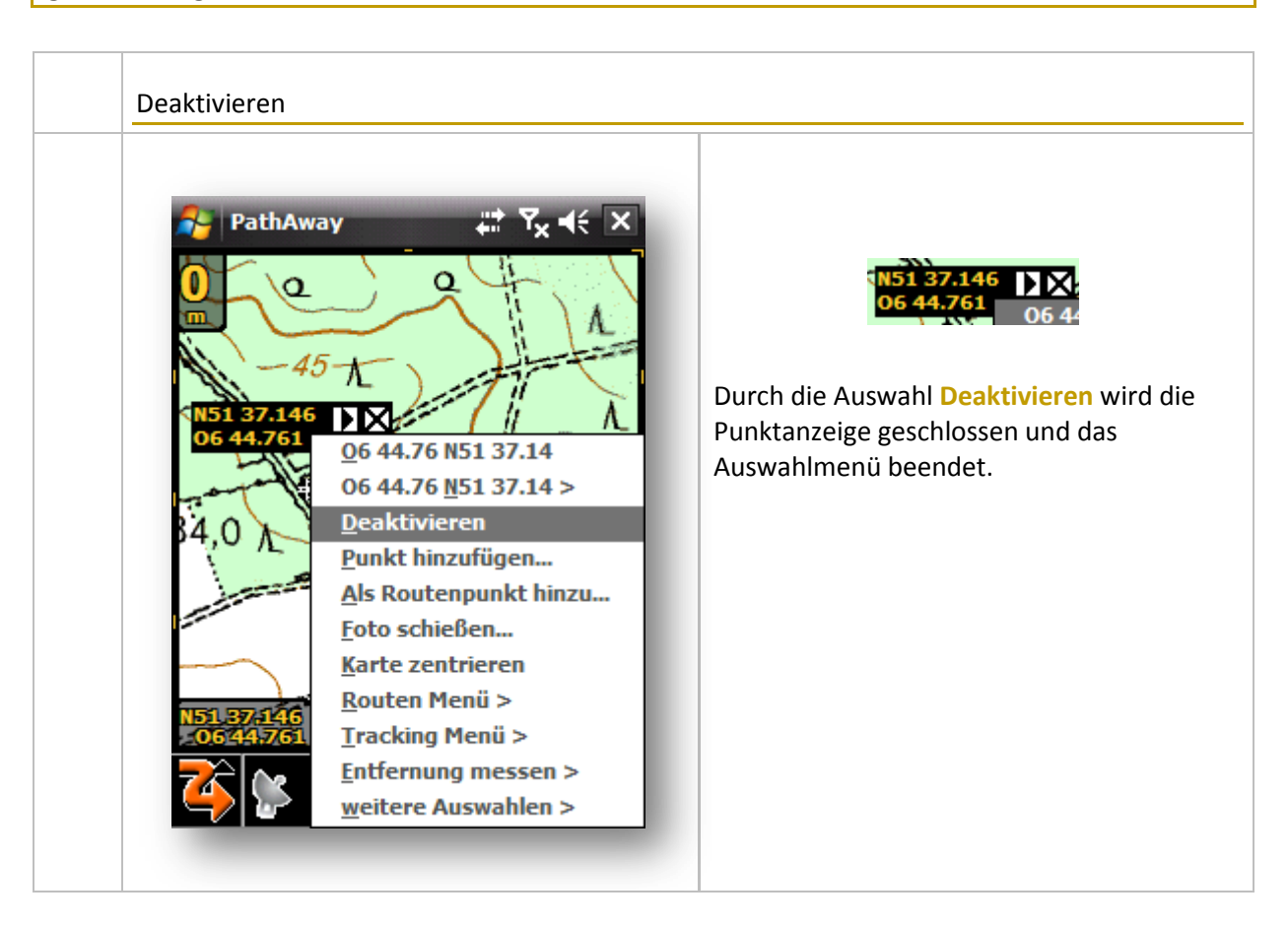

| 😽 PathA                      | way <b>∷: T<sub>x</sub> ≼</b> € ×                                                                                                    | 🤧 PathAway 🕂 🏹 ┥€ ok                                                                  |
|------------------------------|----------------------------------------------------------------------------------------------------|---------------------------------------------------------------------------------------|
| 0<br>1151 37.14<br>06 44.761 | 0         15         0         15         0         0         0         0         0         0         0         0         0         0         0         0         0         0         0         0         0         0         0         0         0         0         0         0         0         0         0         0         0         0         0         0         0         0         0         0         0         0         0         0         0         0         0         0         0         0         0         0         0         0         0         0         < | Info Position Klang Bild<br>Name: My Points<br>Pt 001<br>Symbol:<br>Kreuzung<br>Bem.: |
| N51 37 146<br>.06444761      | <u>R</u> outen Menü ><br><u>T</u> racking Menü ><br><u>E</u> ntfernung messen ><br><u>w</u> eitere Auswahlen >                                                                                                    | OK 🖽 Menü                                                                             |
| Mit der Auswa                | ahl Punkt hinzufügen wird der D                                                                                                    | jalog zum Hinzufügen eines Punktes                                                    |

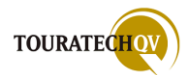

© TOURATECH AG

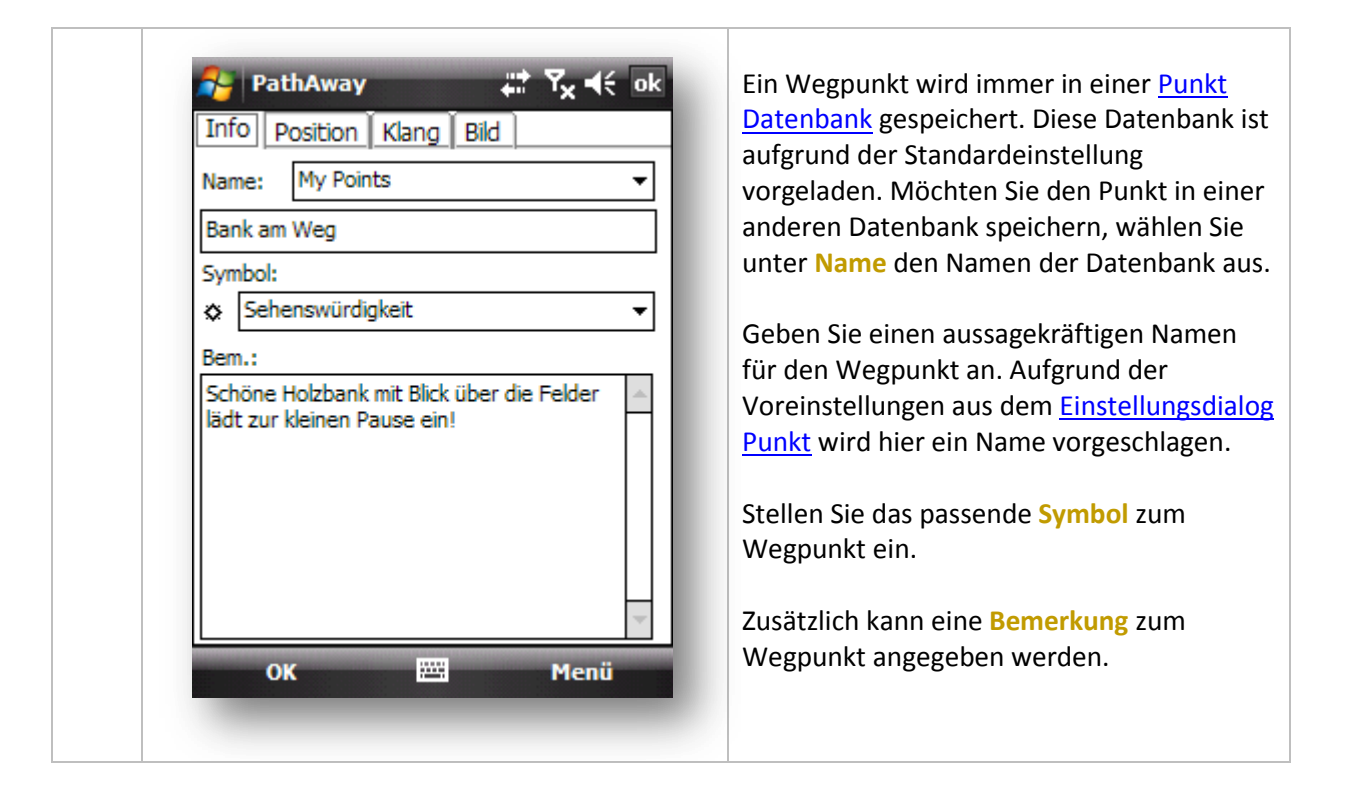

| <b>2</b> | PathAway      |            | Y <sub>x</sub> 4€ ok |
|----------|---------------|------------|----------------------|
| 111      |               |            |                      |
|          | Datum: WGSc   | 7          | Bere                 |
|          | Breite: N51 3 | 7.241340   | ]                    |
|          | Länge: 06 44  | 1.878020   | ī l                  |
|          | Höbe: 0.000   | 000        | J                    |
|          |               |            |                      |
| Pir      | Punkt         | Beispiele: | 32                   |
|          |               |            |                      |
|          |               |            |                      |
|          |               |            |                      |
|          |               |            |                      |
|          | OK            |            | Manii                |
|          | UK            |            | Pieliu               |

# Pin Punkt

Die Position des Punktes ist durch die aktuelle GPS Position oder bei Offlinebetrieb des GPS durch den Kartenzeiger vorgegeben und wird in die Koordinatenfelder Breite und Länge eingetragen.

Sind Sie mit einem GPS Empfänger verbunden, können Sie mit Hilfe der Auswahl <mark>Pin Punkt</mark> die genaue Position des Punktes mitteln lassen.

Dazu werden die im Feld <mark>Beispiele</mark> angegebenen Messungen des GPS Empfängers ausgewertet und ein Mittelwert berechnet.

Der Mittelwert der aktuellen Position wird dann als Länge und Breite übernommen.

Sie können die Punktkoordinaten auch berechnen lassen. Wählen Sie dazu die Schaltfläche <mark>Bere(chnen)</mark>... aus.

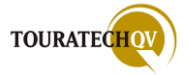

|                                                                                                    | Punkt berechnen lassen                                                                                                    |
|----------------------------------------------------------------------------------------------------|----------------------------------------------------------------------------------------------------|
| PathAway       Tx       Image: Ok         Start bei:       O6 44.878020, N51 37.241340         Entfernung und Richtung zum Ziel:         Entfernung:       100         Meter       Image: Ok         Kurs:       60         Grad         Ergebnis       Berechnen         O6 44.953297, N51 37.268323 | <ul> <li>Die Position des Punktes ist durch die aktuelle GPS Position oder bei Offlinebetrieb des GPS durch den Kartenzeiger vorgegeben und wird als Startkoordinate benutzt. Diese ist im Feld Start bei eingetragen.</li> <li>Füllen Sie dann den Dialog Entfernung und Richtung zum Ziel aus. Geben Sie die Entfernung und die Entfernungsgröße sowie den Kurs für die Berechnung der neuen Position an.</li> </ul> |
|                                                                                                    | Klicken Sie dann auf die Schaltfläche<br>Berechnen.                                                                                                    |
| OK 🖾 Abbruch                                                                                                    | Die neuen Koordinaten können Sie mit der<br>Auswahl <mark>Ok</mark> in den Punktdialog<br>übernehmen.                                                                                                    |

| Klang einem Punkt hinzufügen         Sie können dem Punkt einen Klang         Speicherkarte\pwotw1.wav         Play         Löschen         Mid der Auswahl Play wird der Klang         abgespielt.         Löschen entfernt die Zuordnung des Klangs         zum Punkt, nicht den Klang selbst.         Mit der Auswahl Play wird der Klang         abgespielt.         Löschen entfernt die Zuordnung des Klangs         zum Punkt, nicht den Klang selbst.         Mit der Auswahl gelangen Sie in den         Windowsdateidialog, um eine Wavedatei         auszuwählen.         Der Klang wird automatisch abgespielt,         Vurstity Benachrichtigung aktiviert wurde         Zusätzlich kann der Klang durch das         Kontextmenü nach der Auswahl des Punkte         auf der Karte abgespielt werden. | <ul> <li>Klang einem Punkt hinzufügen</li> <li>Sie können dem Punkt einen Klang zuordnen. Dafür können Sie aus den Möglichkeiten von PathAway wählen oder aus dem Windows Dateisystem einen Klang auswählen. Es werden nur Dateien mit der Dateiendung *.WAV unterstützt.</li> <li>Mit der Auswahl Play wird der Klang abgespielt.</li> <li>Löschen entfernt die Zuordnung des Klangs zum Punkt, nicht den Klang selbst.</li> <li>Mit der Auswahl gelangen Sie in den Windowsdateidialog, um eine Wavedatei auszuwählen.</li> <li>Der Klang wird automatisch abgespielt, wenn in den Alarmeinstellungen die Proximity Benachrichtigung aktiviert wurde. Zusätzlich kann der Klang durch das Kontextmenü nach der Auswahl des Punktes auf der Karte abgespielt werden.</li> </ul> |
|----------------------------------------------------------------------------------------------------|----------------------------------------------------------------------------------------------------|
|----------------------------------------------------------------------------------------------------|----------------------------------------------------------------------------------------------------|

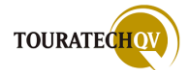

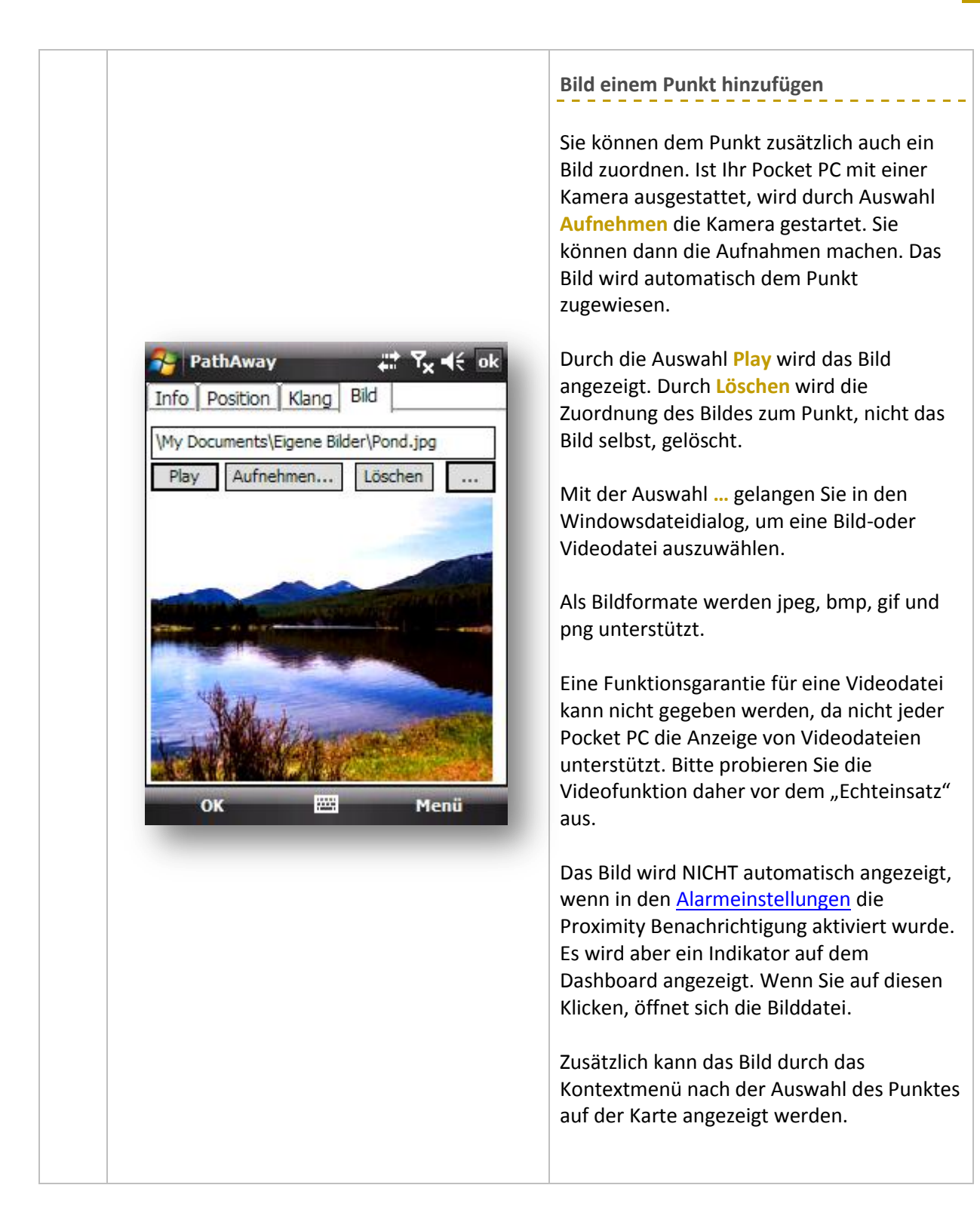

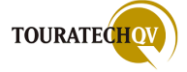

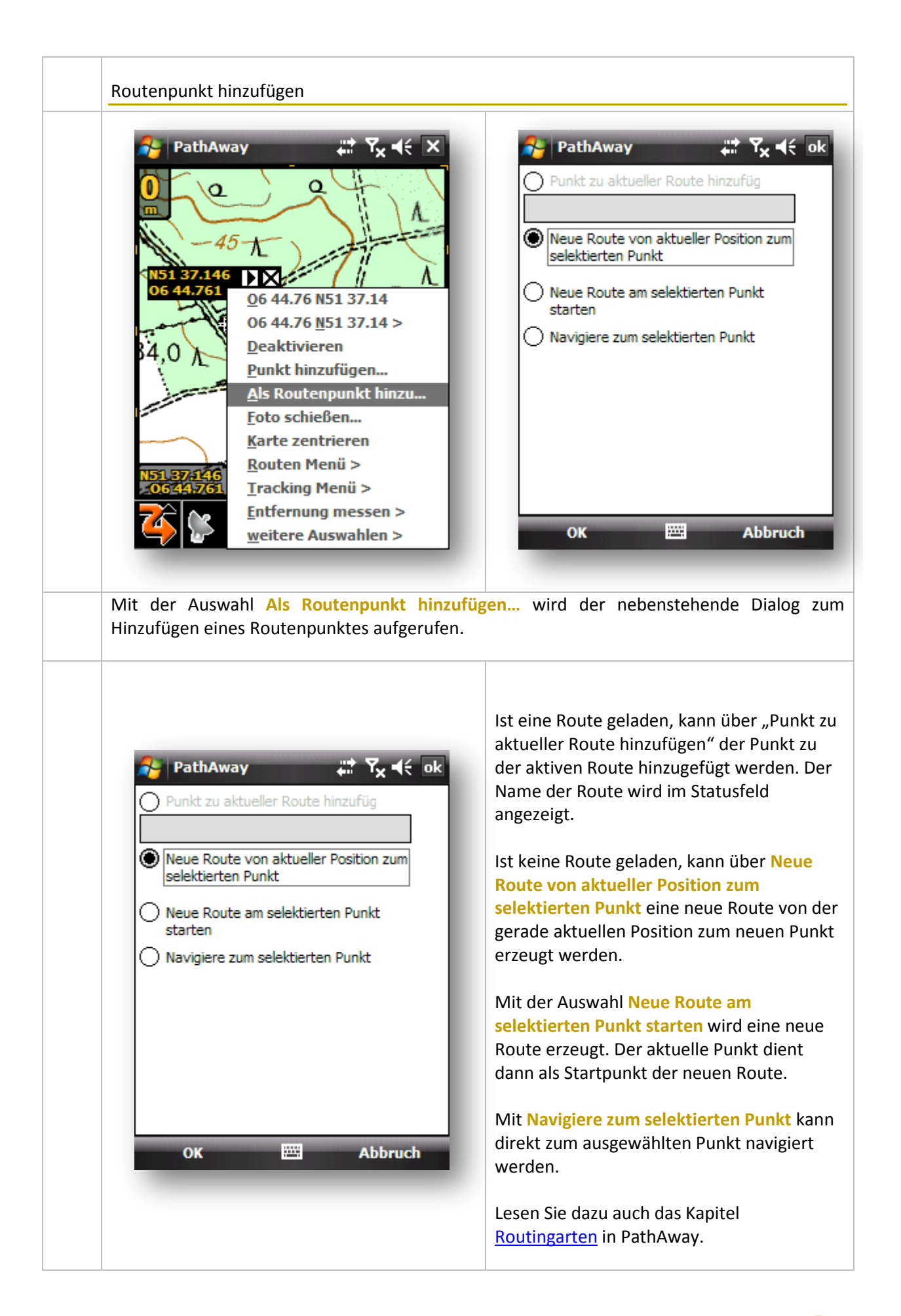

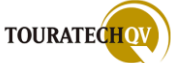

| Foto schi        | eßen<br>athAway ♥ ♥ ♥ ♥ ♥ ♥ ♥ ♥ ♥ ♥ ♥ ♥ ♥ ♥ ♥ ♥ ♥ ♥ ♥                                       |
|------------------|---------------------------------------------------------------------------------------------|
| Mit der A        | Auswahl Foto schießen wird automatisch an der Stelle ein Punkt erzeugt und –                |
| sofern vo        | prhanden - die Kamerafunktion ihres Pocket PC aufgerufen. Das erzeugte Bild wird            |
| automati         | sch dem Punkt als Bilddatei zugewiesen. Der Dialog zur <u>Erstellung eines Punktes</u> wird |
| dazu <u>nich</u> | at angezeigt. Foto schießen, Fertig.                                                        |

| Rarte zentrieren         PathAway       Image: System         PathAway       Image: System         O       45         O       45         O       45         O       45         O       45         O       45         O       45         O       45         O       45         O       644.76       NS1 37.14         O       644.76       NS1 37.14         O       644.76       NS1 37.14         D       Deaktivieren       Punkt hinzufügen         Als Routenpunkt hinzu       Eoto schießen         Karte zentrieren       Routen Menü >       Tracking Menü >         Intfernung messen >       weitere Auswahlen > | Mit der Auswahl Karte zentrieren wird der<br>aktuell gewählte Punkt als Kartenmittel-<br>punkt gesetzt und die Karte auf diese<br>Position zentriert. |
|----------------------------------------------------------------------------------------------------|----------------------------------------------------------------------------------------------------|
|----------------------------------------------------------------------------------------------------|----------------------------------------------------------------------------------------------------|

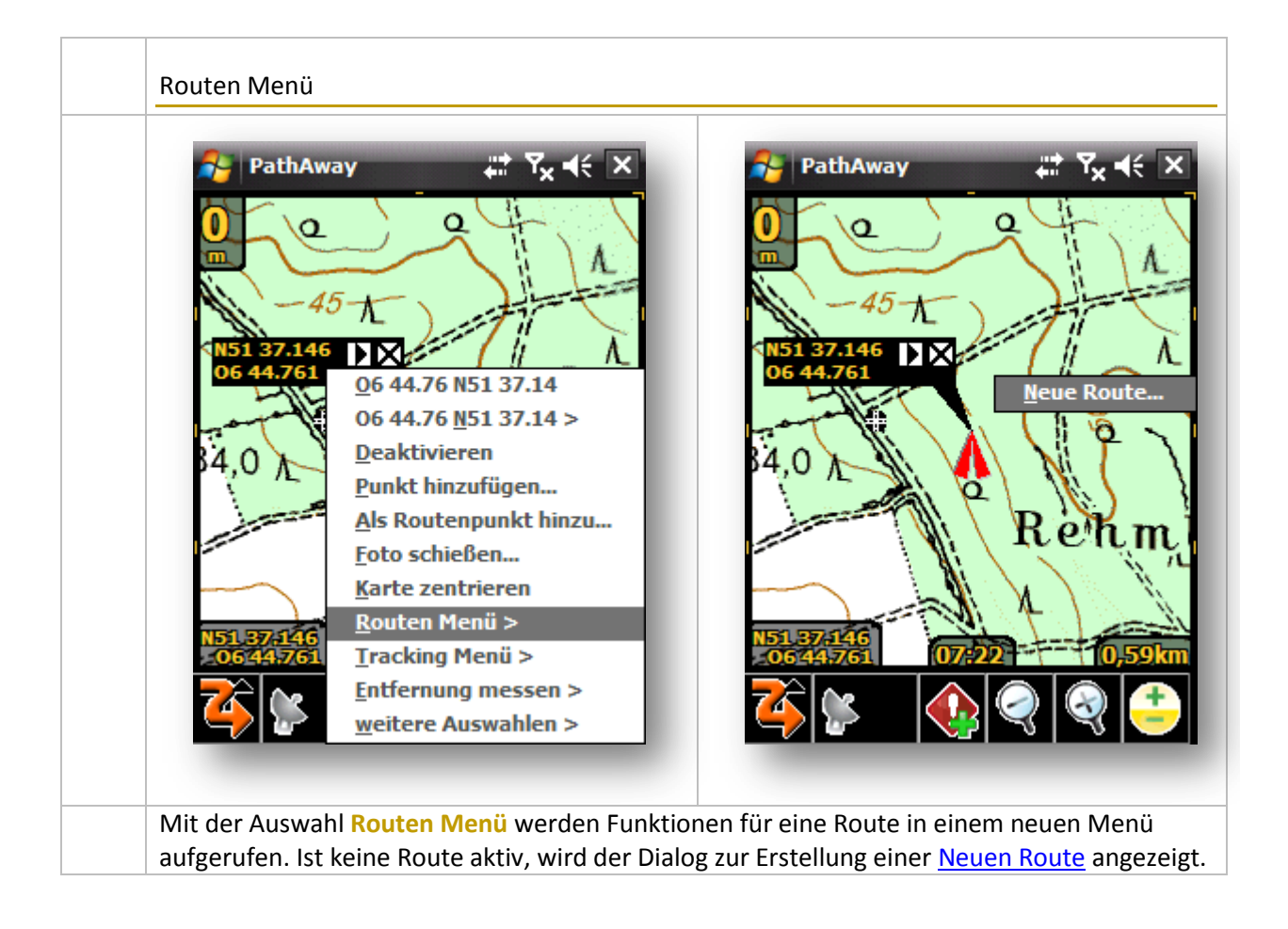

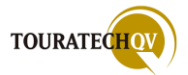

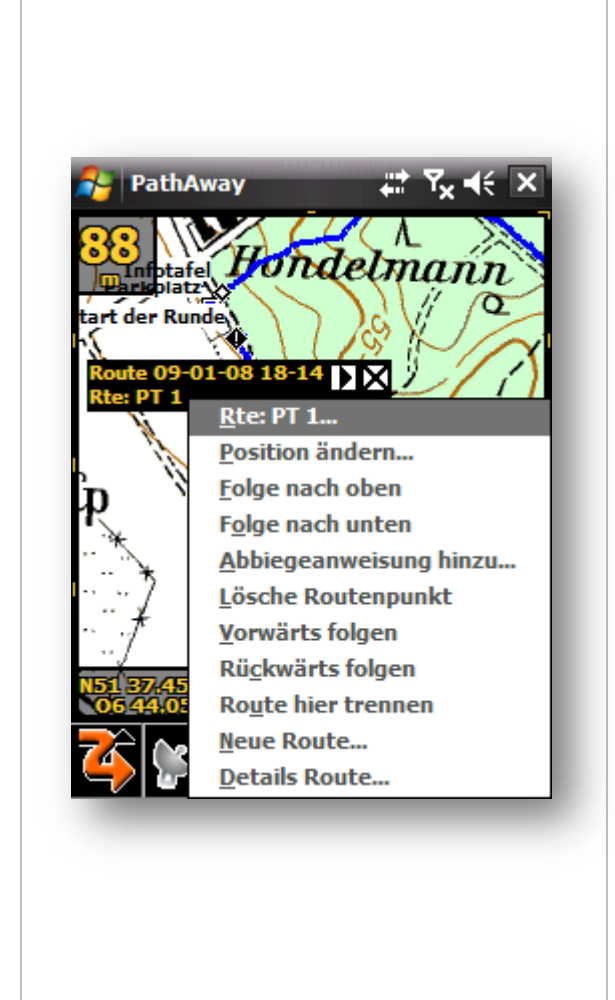

Wurde eine Route bereits begonnen, das heißt, mindestens ein Routenpunkt ist vorhanden und diese Route ist aktiv, werden für die Routenverwaltung verschiedene Funktionen im Menü angeboten.

**Rte: PT 1** ist der Name des Routenpunktes und dient hier nur zur Anzeige im Menü.

Mit der Auswahl Position ändern wird der Änderungsdialog zur <u>Punkterstellung</u> aufgerufen.

Folge nach oben, Folge nach unten Verschiebt den ausgewählten Routenpunkt in der Route nach oben bzw. nach unten.

## Abbiegeanweisung hinzufügen

Mit dieser Auswahl wird an der aktuellen Stelle eine Abbiegeanweisung eingefügt. Eine Abbiegeanweisung ist ebenfalls ein Routenpunkt, jedoch mit der besonderen Kennzeichnung "Kreuzung" – erkennbar am Symbol **\$**.

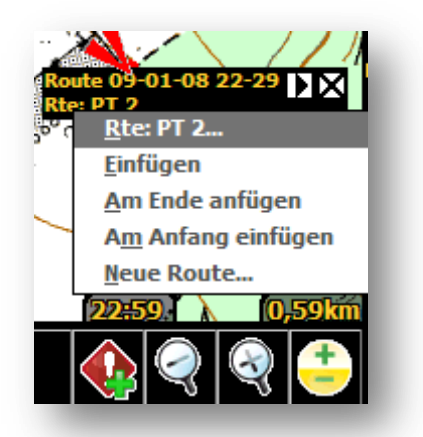

Wird die Abbiegeanweisung eingefügt, muss im nächsten Dialog angegeben werden, an welcher Stelle der Route der Abbiegepunkt angefügt werden soll.

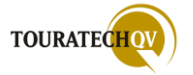

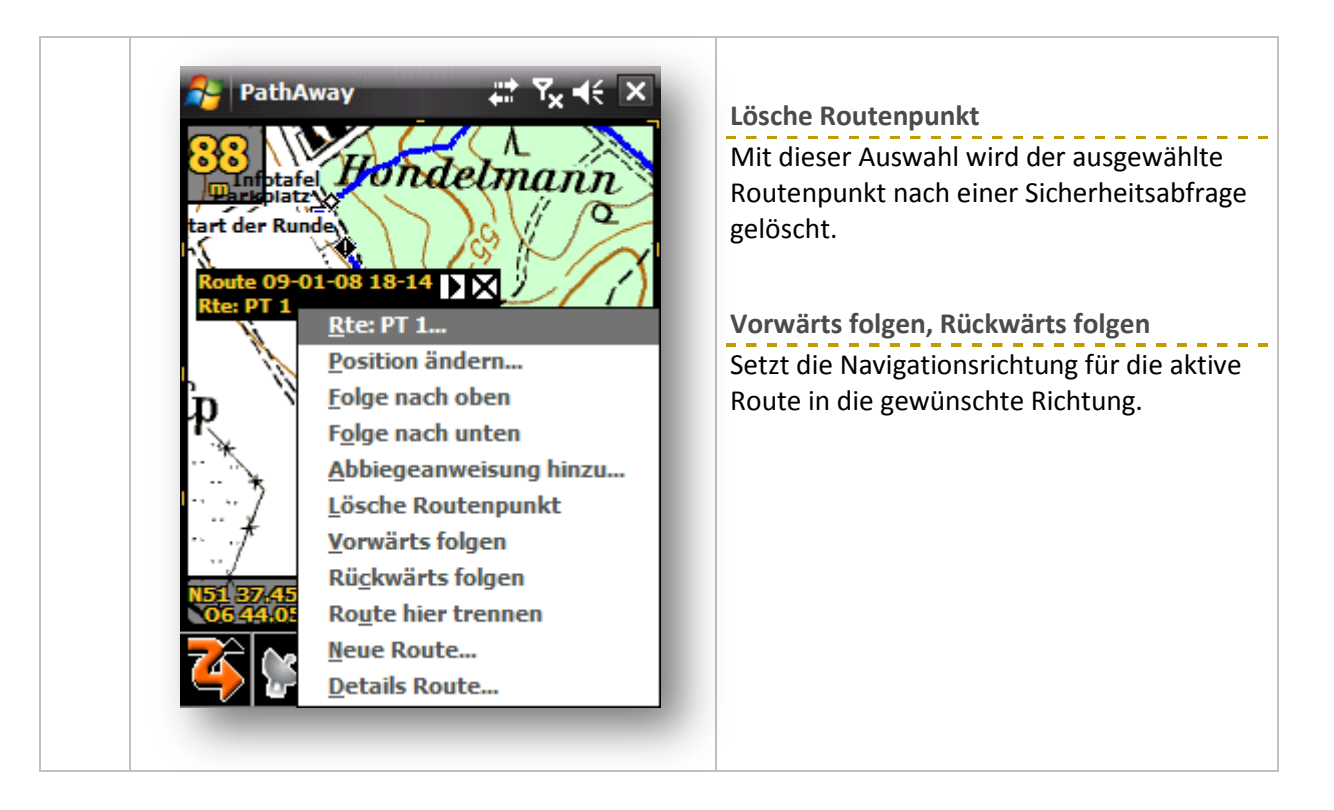

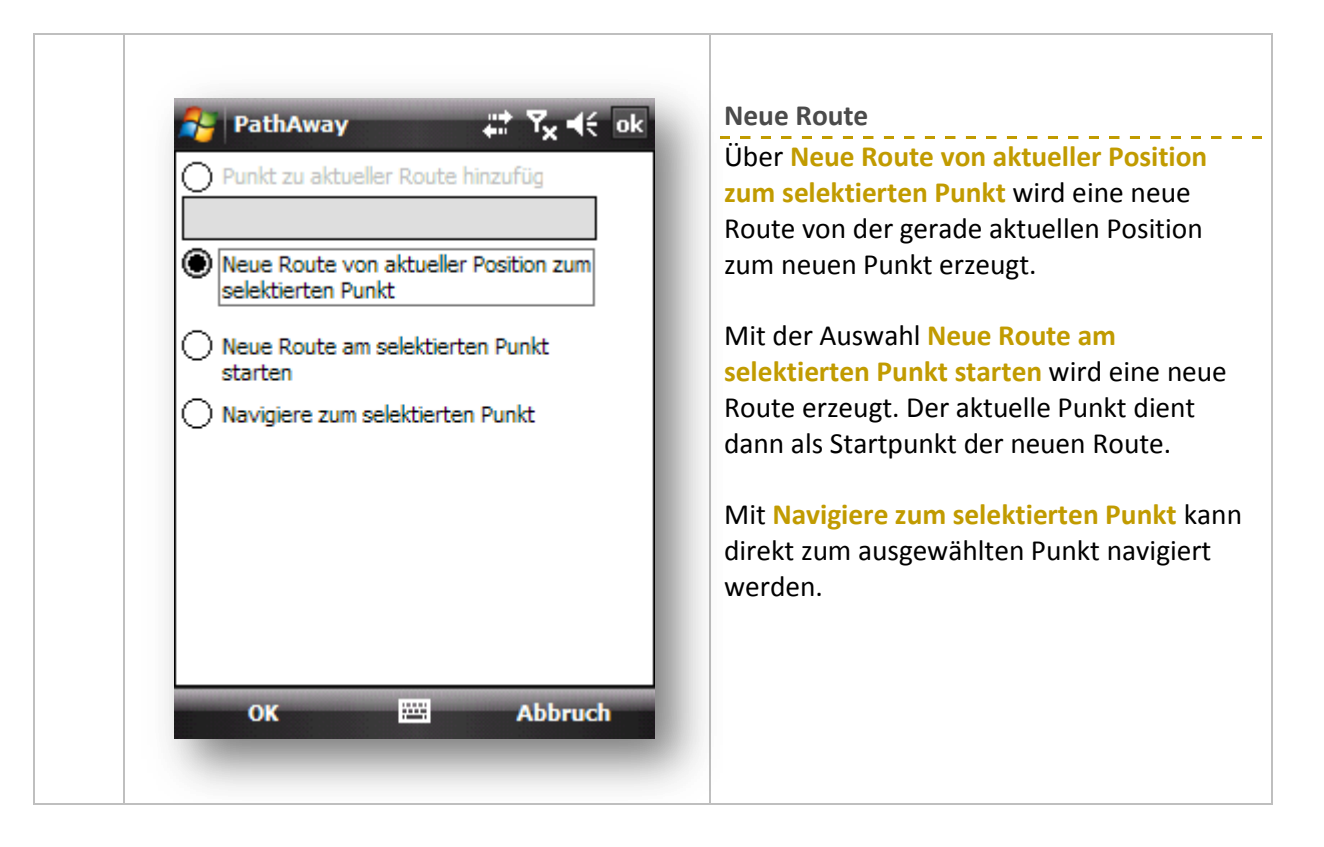

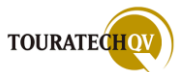

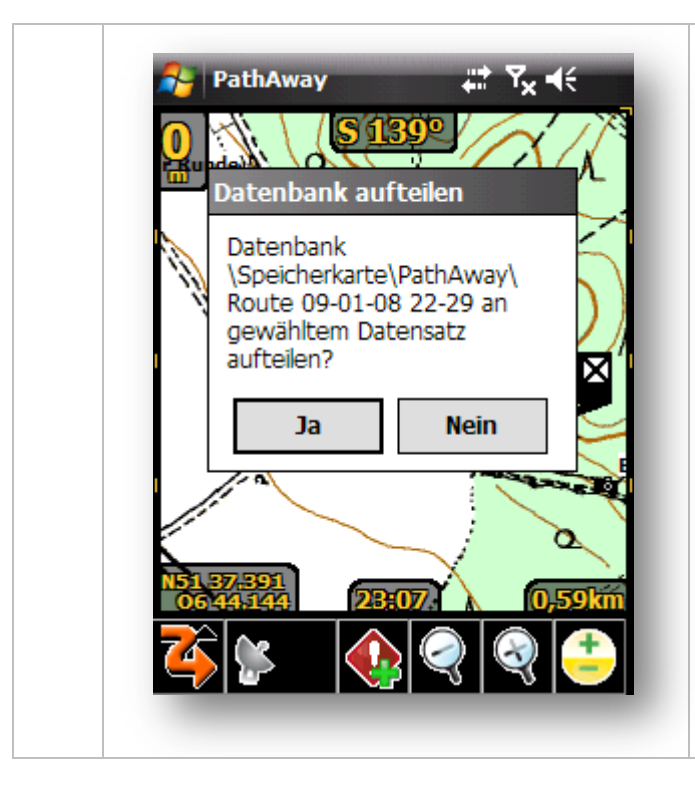

## Route hier trennen

Mit dieser Auswahl wird die aktuelle Route in zwei Teile getrennt. Nach der Sicherheitsabfrage wird die Route an dem gewählten Routenpunkt geteilt.

In der <u>Routendatenbank</u> sind die beiden Routenteile sichtbar.

| TesterRun   | de          |   | Zeigt Detals zur aktiven Route in eine |
|-------------|-------------|---|----------------------------------------|
| Entfernung: | 1.104 km    |   | Infofenster an. Das Infofenster ist    |
| Area:       | 0.14 km²    |   | nebenstenend dargestent.               |
| trip tm:    | 04:53:13.13 |   |                                        |
|             |             |   |                                        |
|             |             | l |                                        |

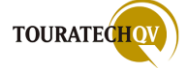

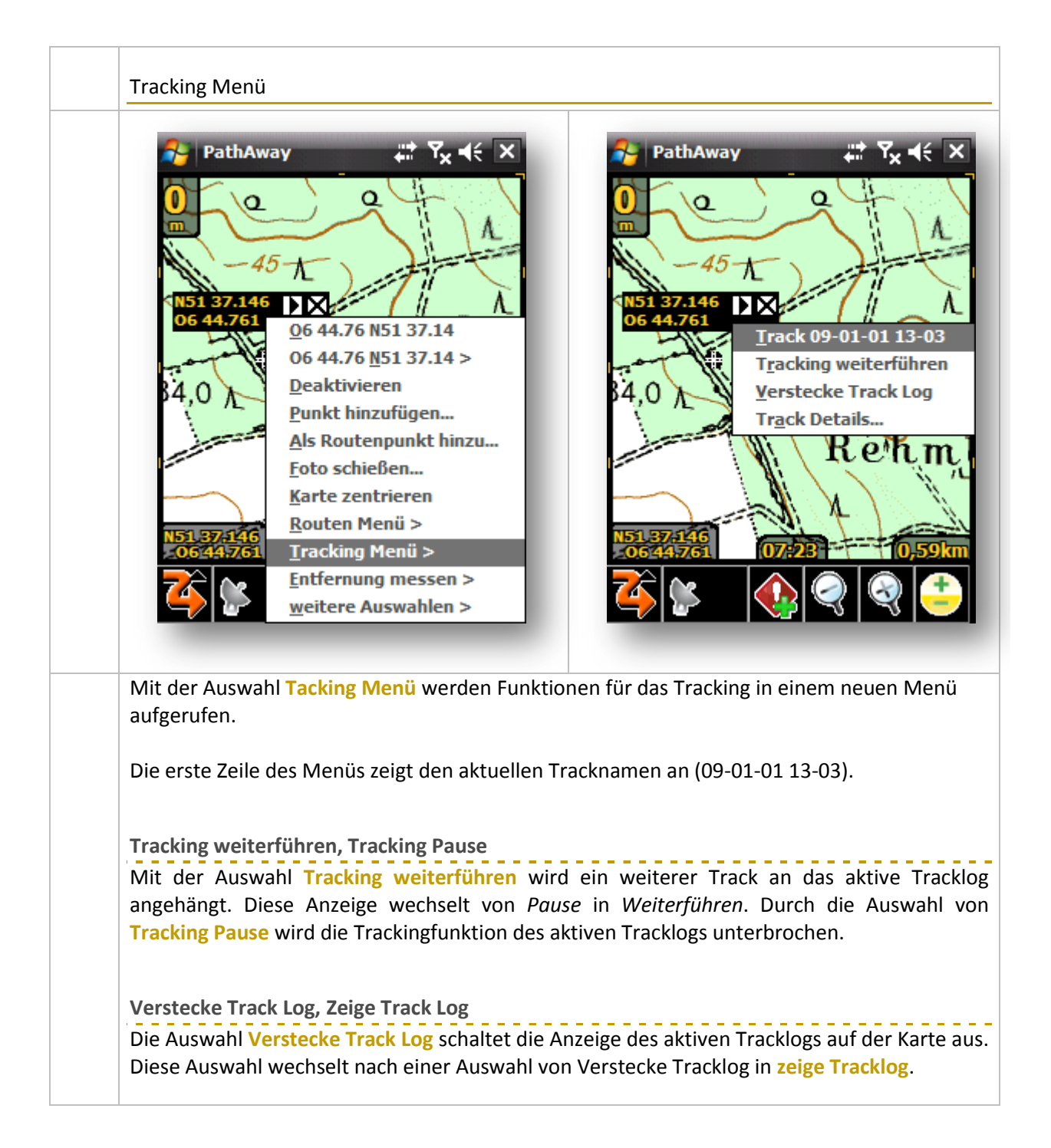

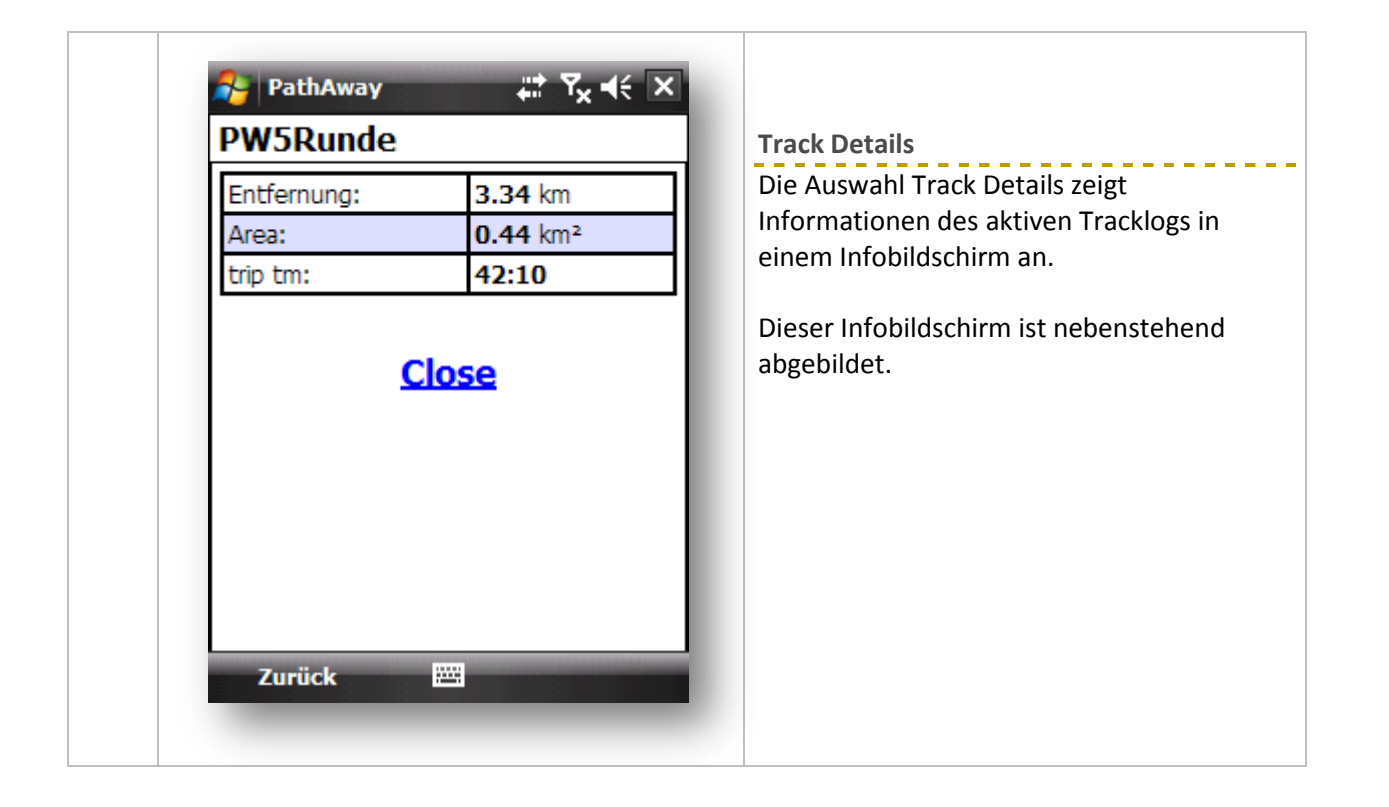

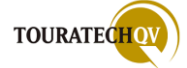

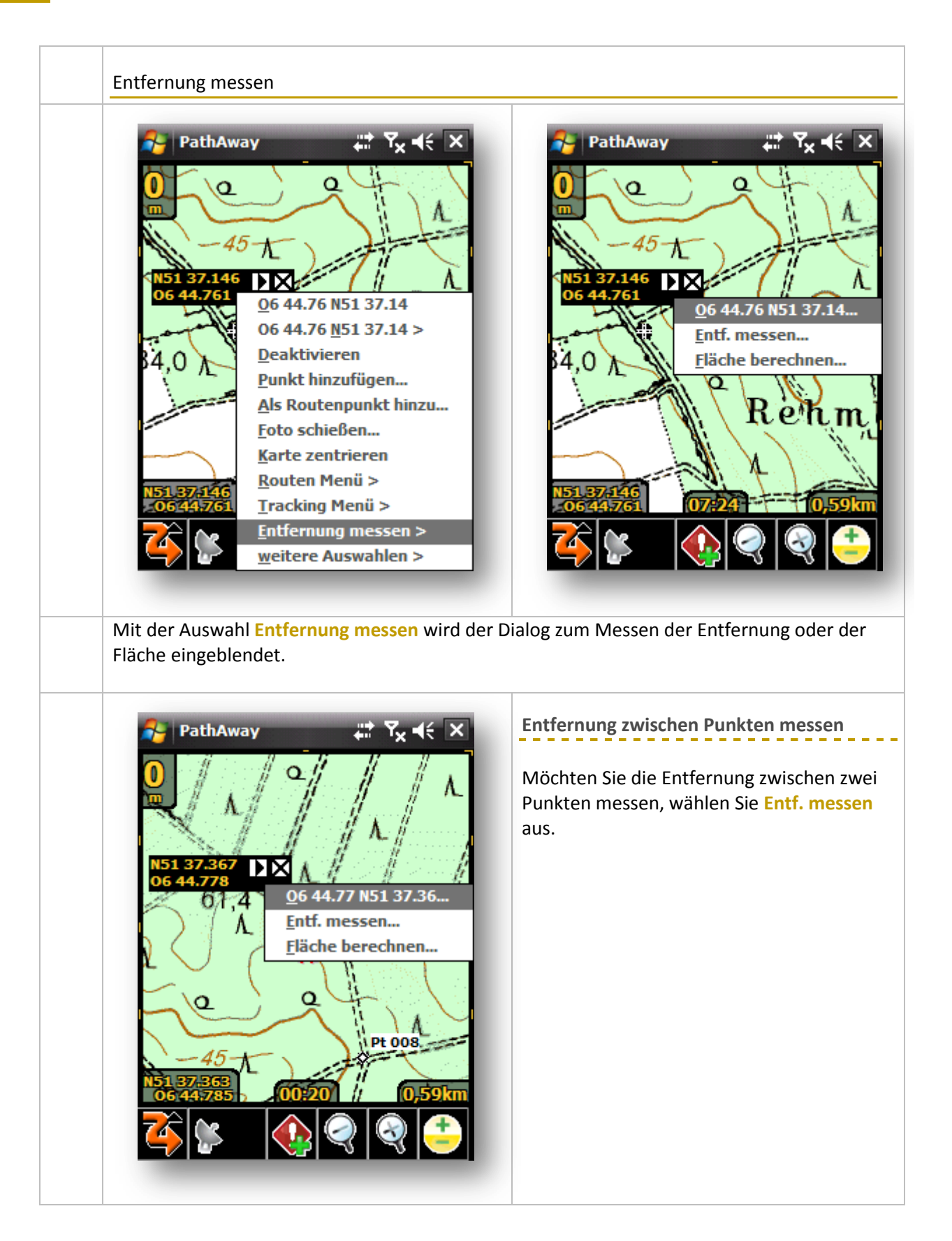

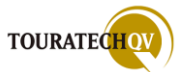

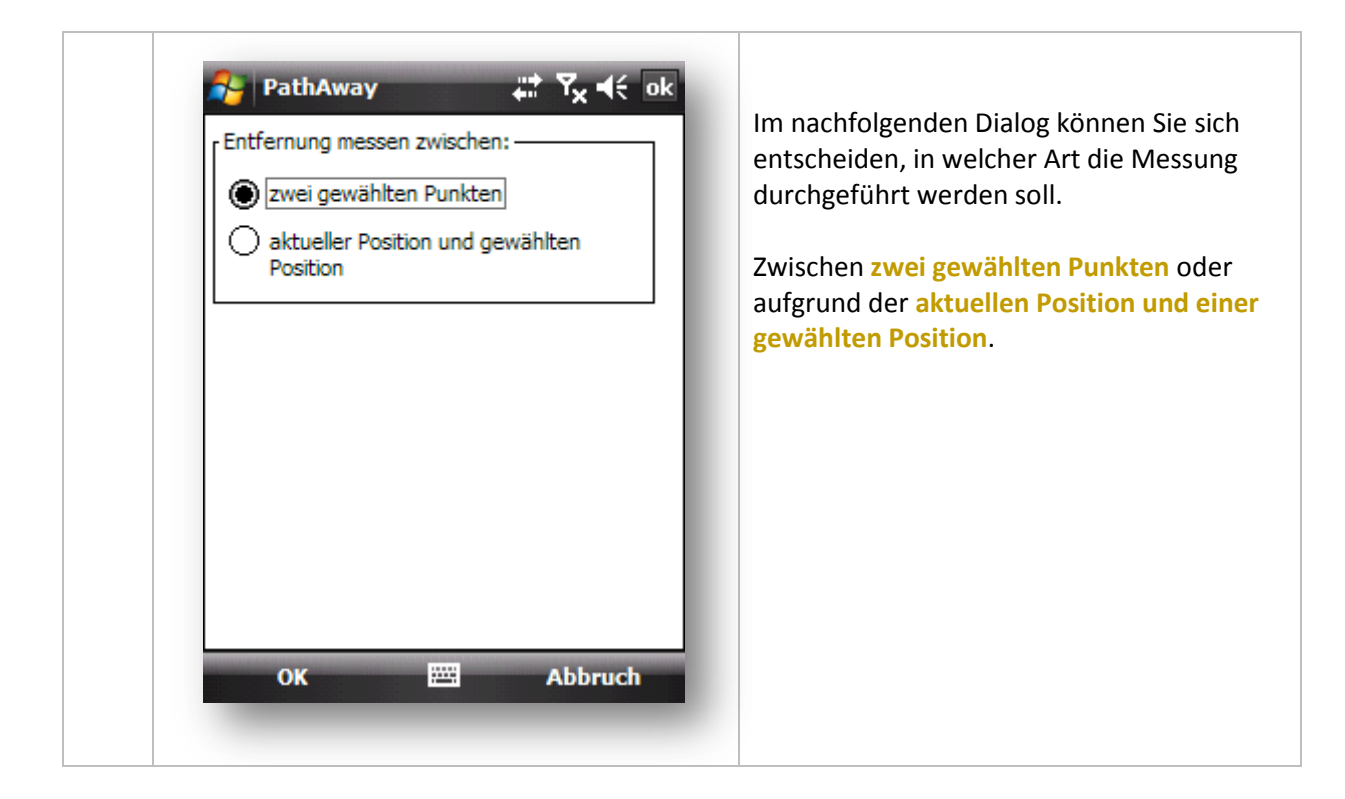

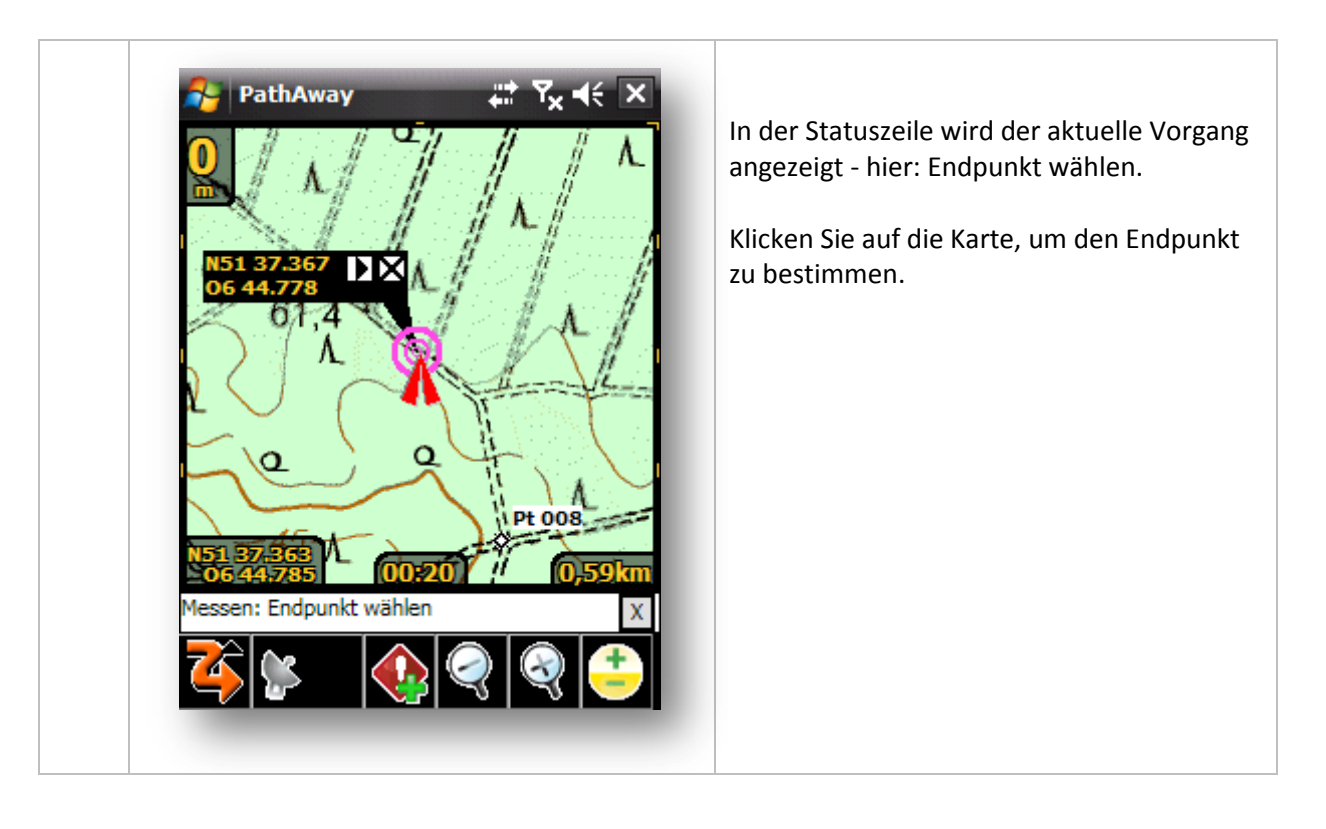

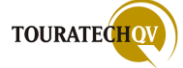

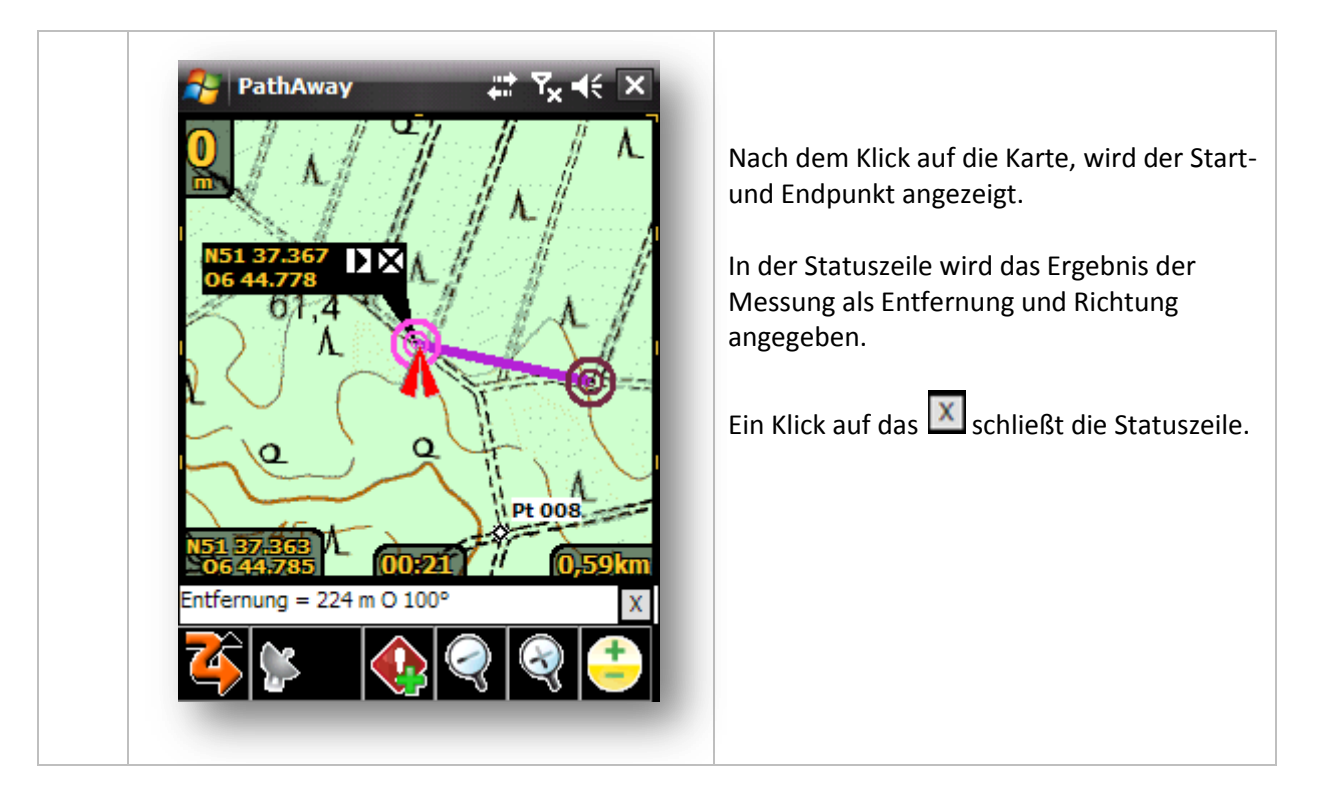

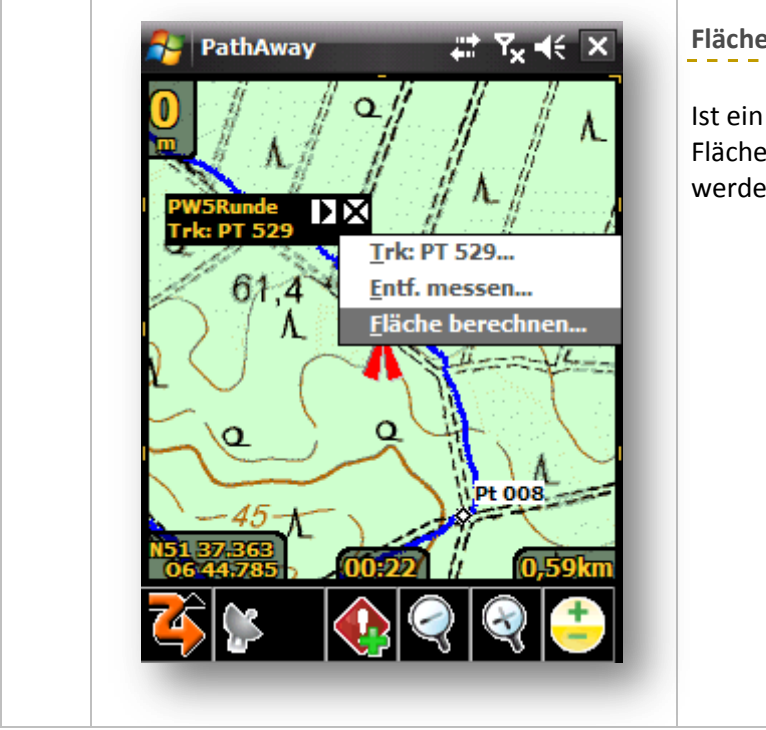

# Fläche eines aktiven Tracks berechnen

Ist ein aktiver Track vorhanden, kann die Fläche des vorhandenen Tracks berechnet werden.

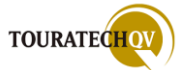

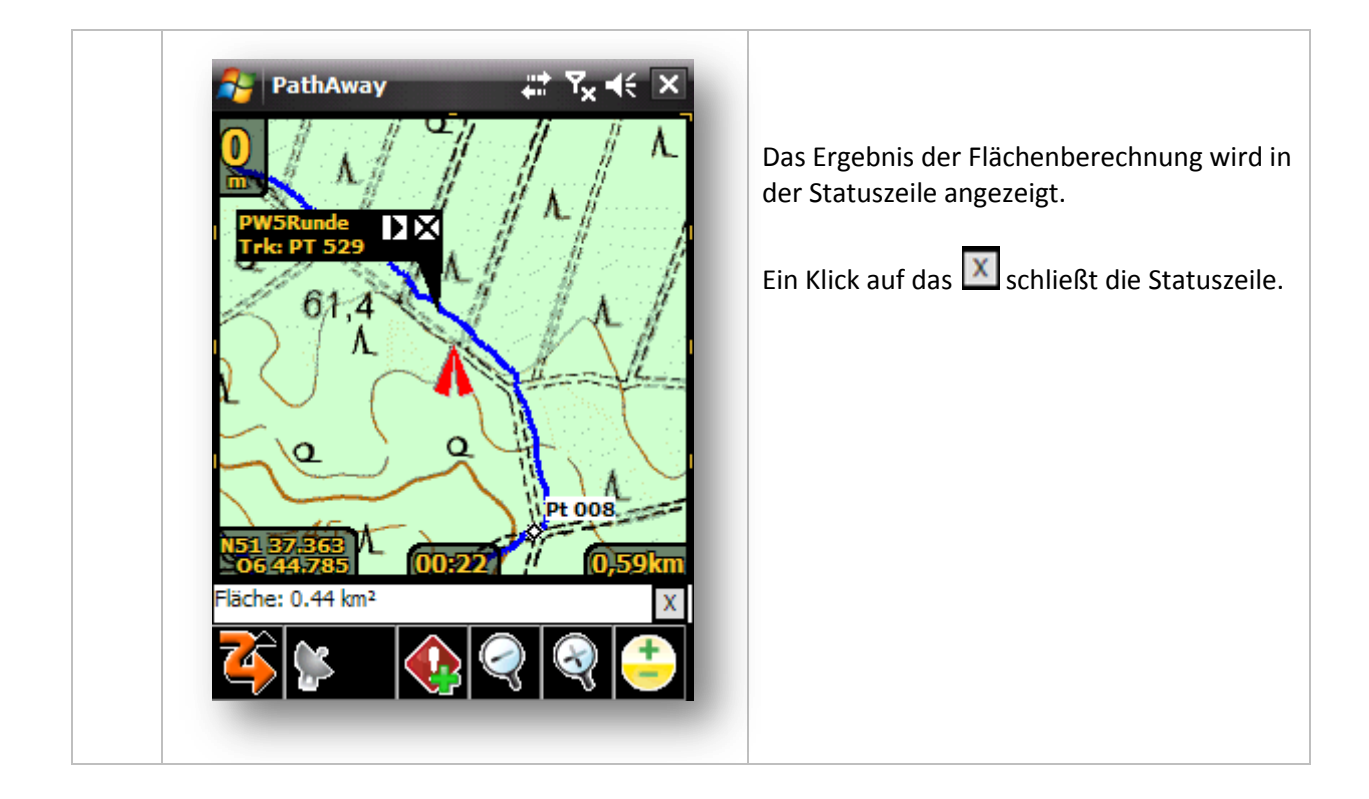

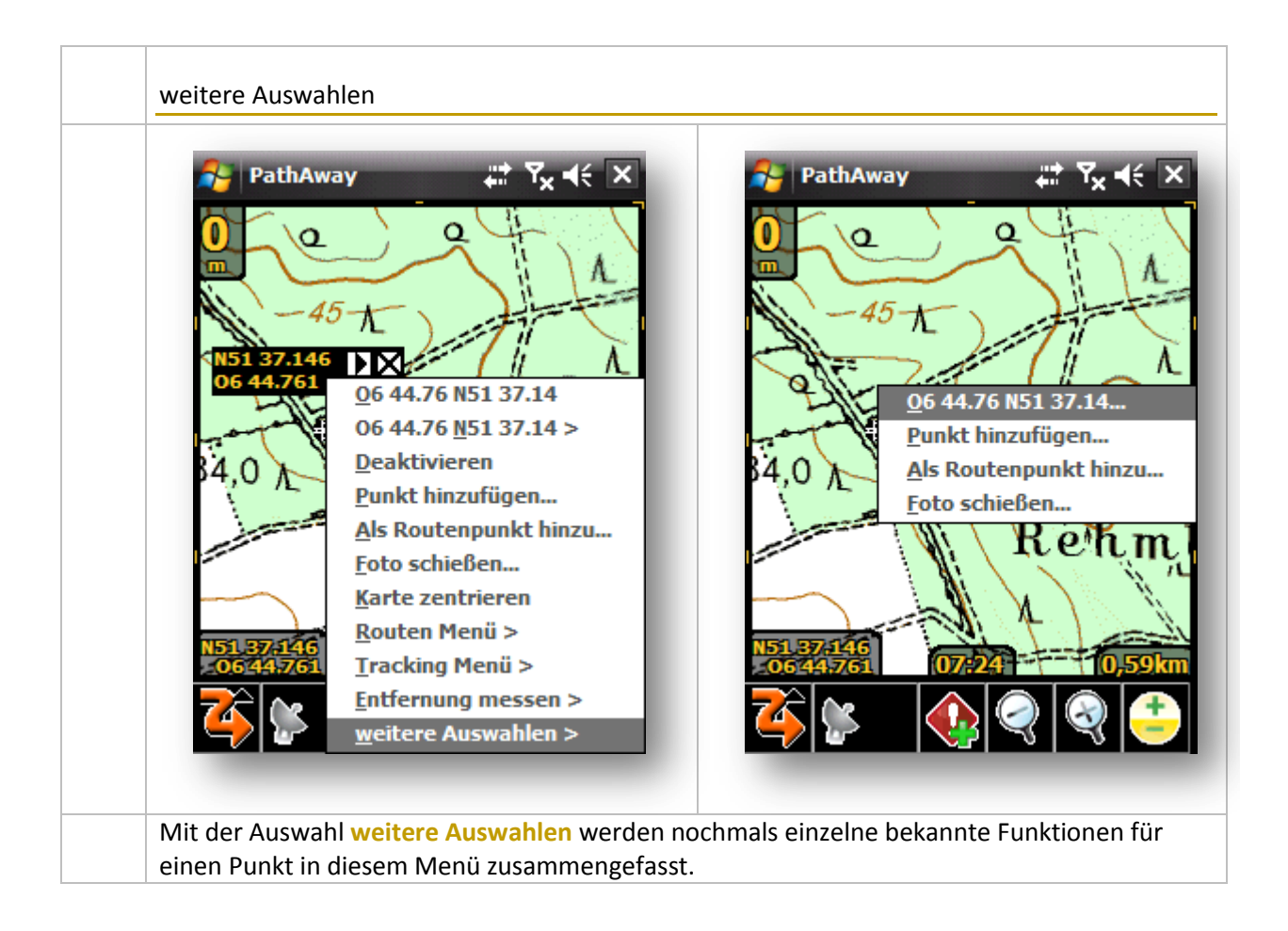

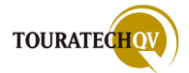

## Kontextmenü auf der Karte ohne Weg-, Track- oder Routenpunktdefinition

Ist die aktuelle Position nicht als Wegpunkt, Trackpunkt oder Routenpunkt definiert, dann erscheint folgendes Kontextmenü:

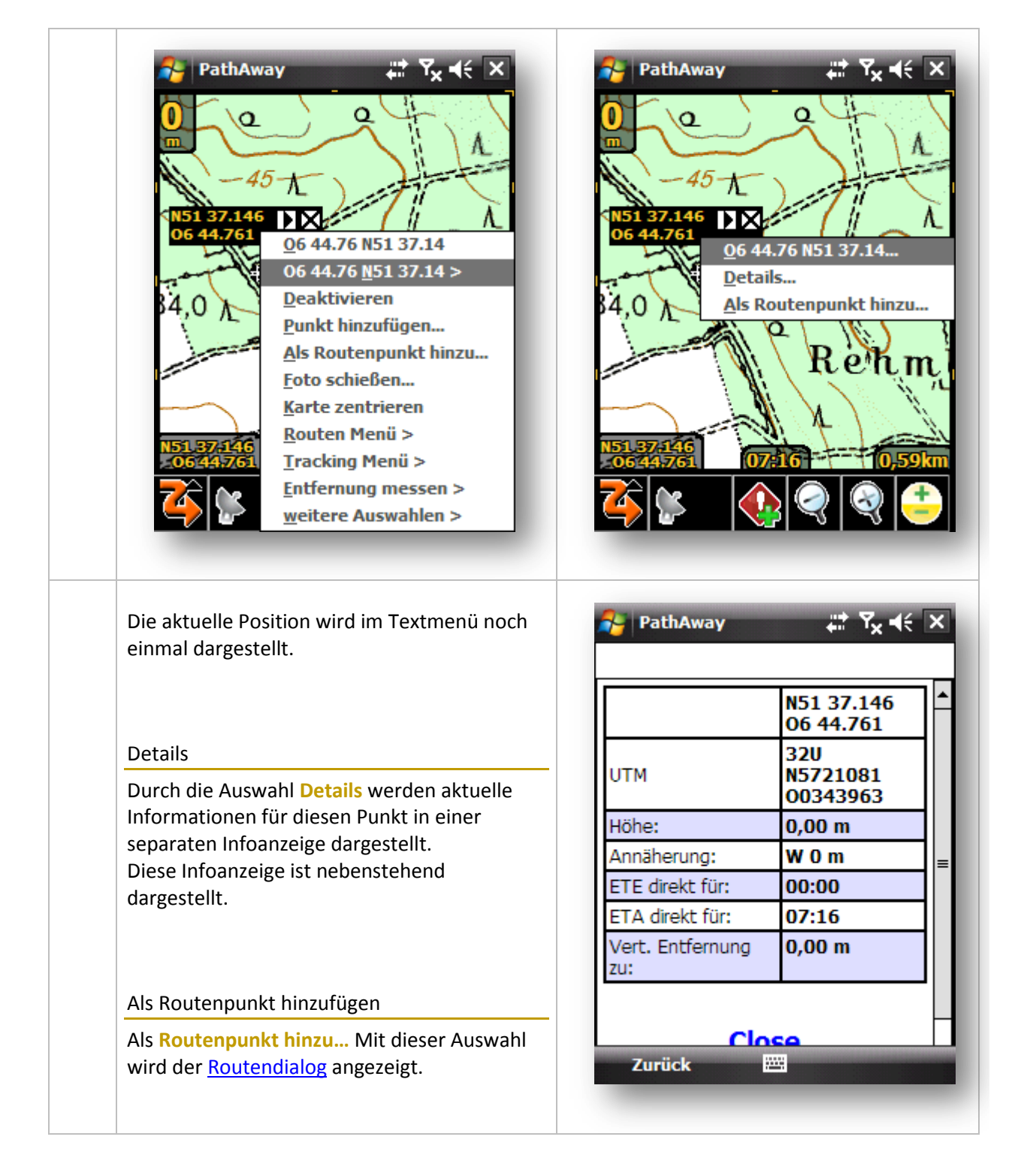

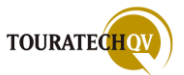
#### Kontextmenü zu einem Wegpunkt

Wenn die aktuelle Position als Wegpunkt definiert ist, erscheint folgendes Kontextmenü:

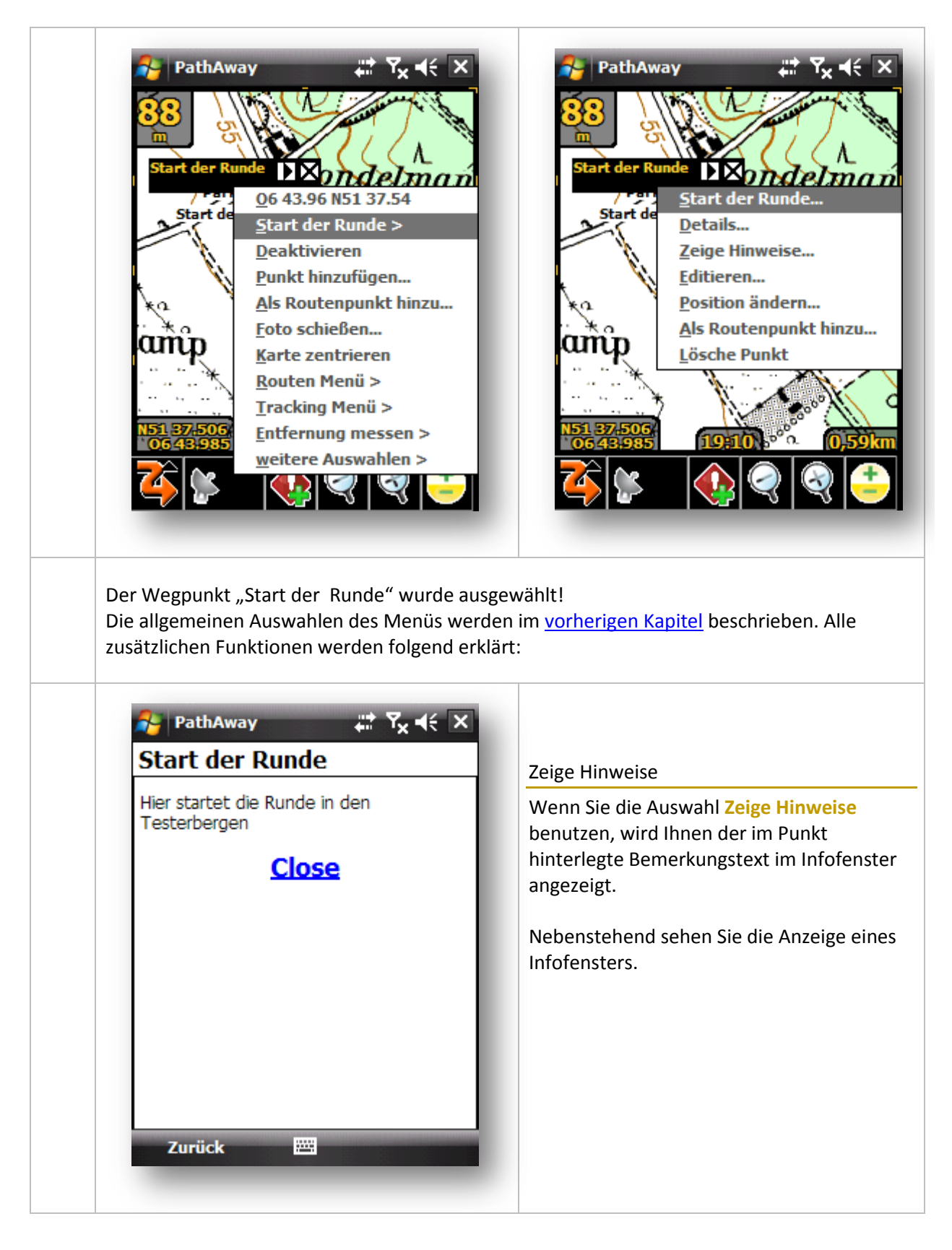

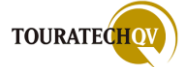

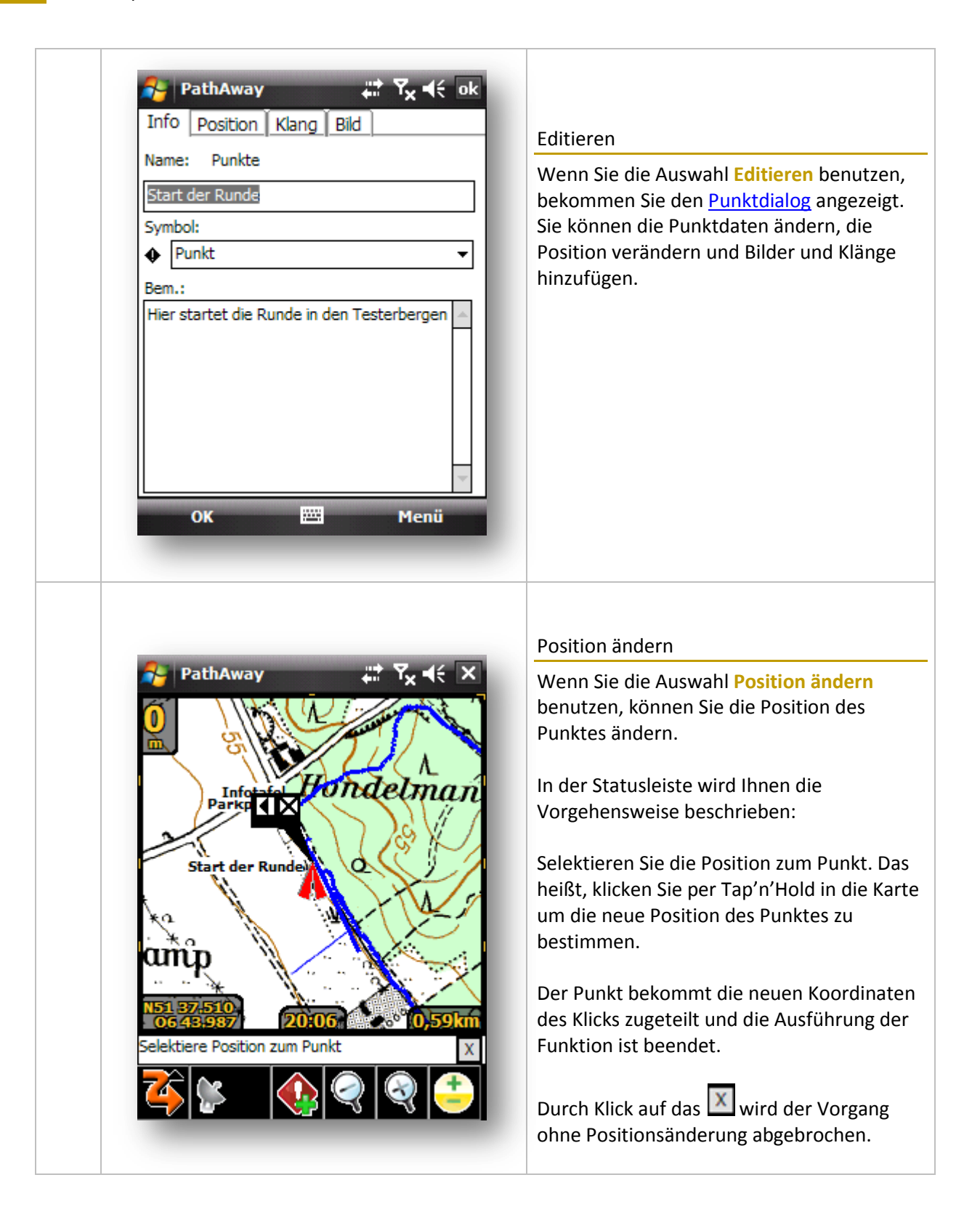

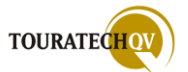

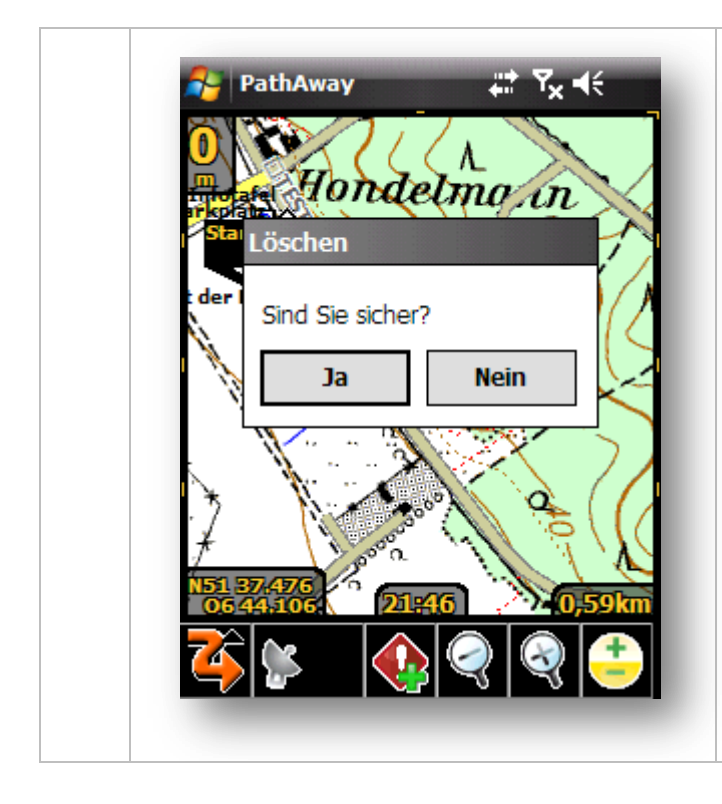

#### Lösche Punkt

Wenn Sie die Auswahl Lösche Punkt benutzen, können Sie den Punkt direkt per Klick löschen. Wenn Sie die folgende Abfrage mit JA bestätigen, wird der Punkt gelöscht.

Selbstverständlich können Sie den Punkt auch über die <u>Wegpunkt-, Track- oder</u> <u>Routendatenbank</u> löschen!

## Kontextmenü zu einem Trackpunkt

Wenn die aktuelle Position als Trackpunkt definiert ist, erscheint folgendes Kontextmenü:

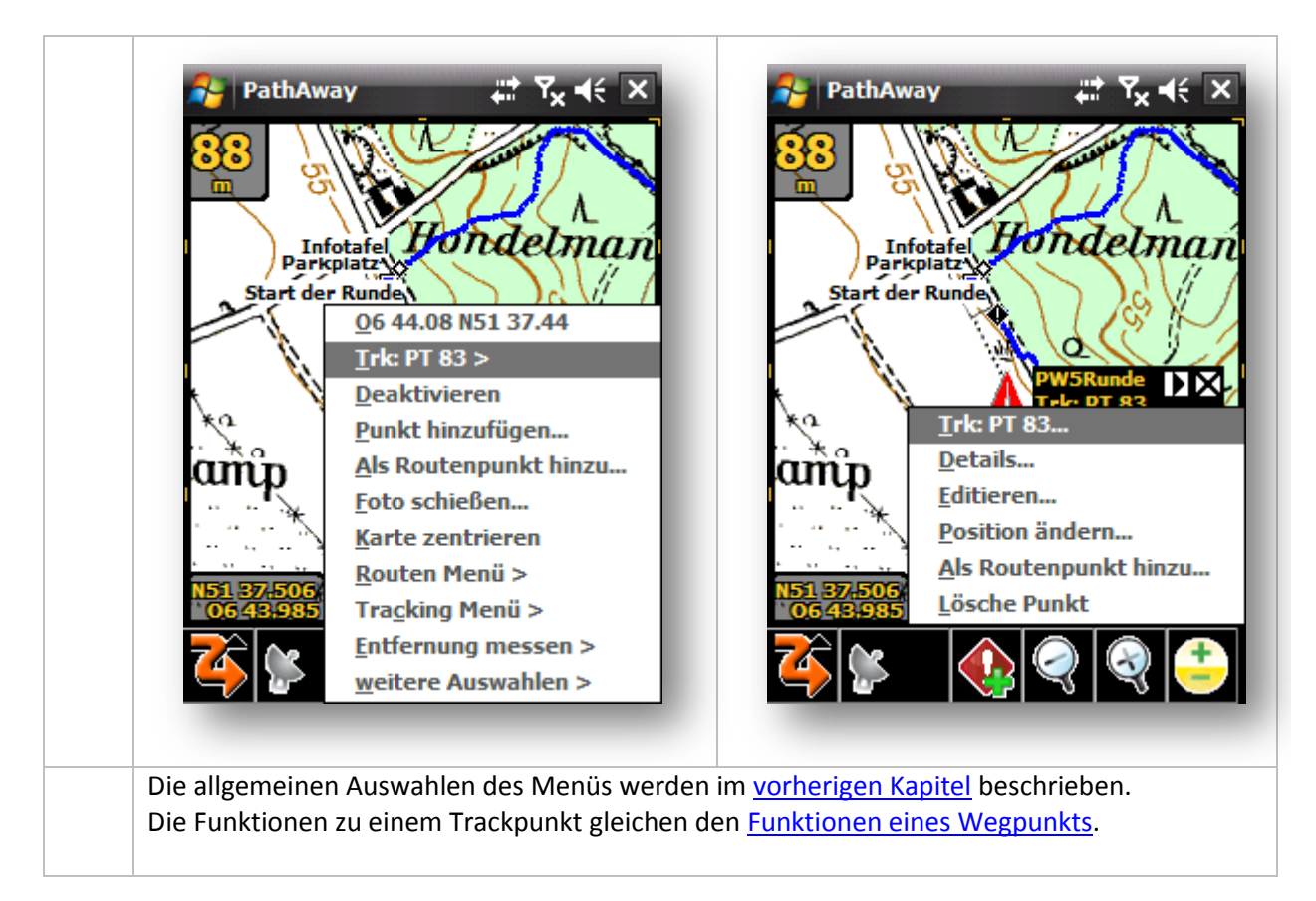

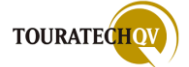

## Kontextmenü zu einem Routenpunkt

Wenn die aktuelle Position als Routenpunkt definiert ist, erscheint folgendes Kontextmenü:

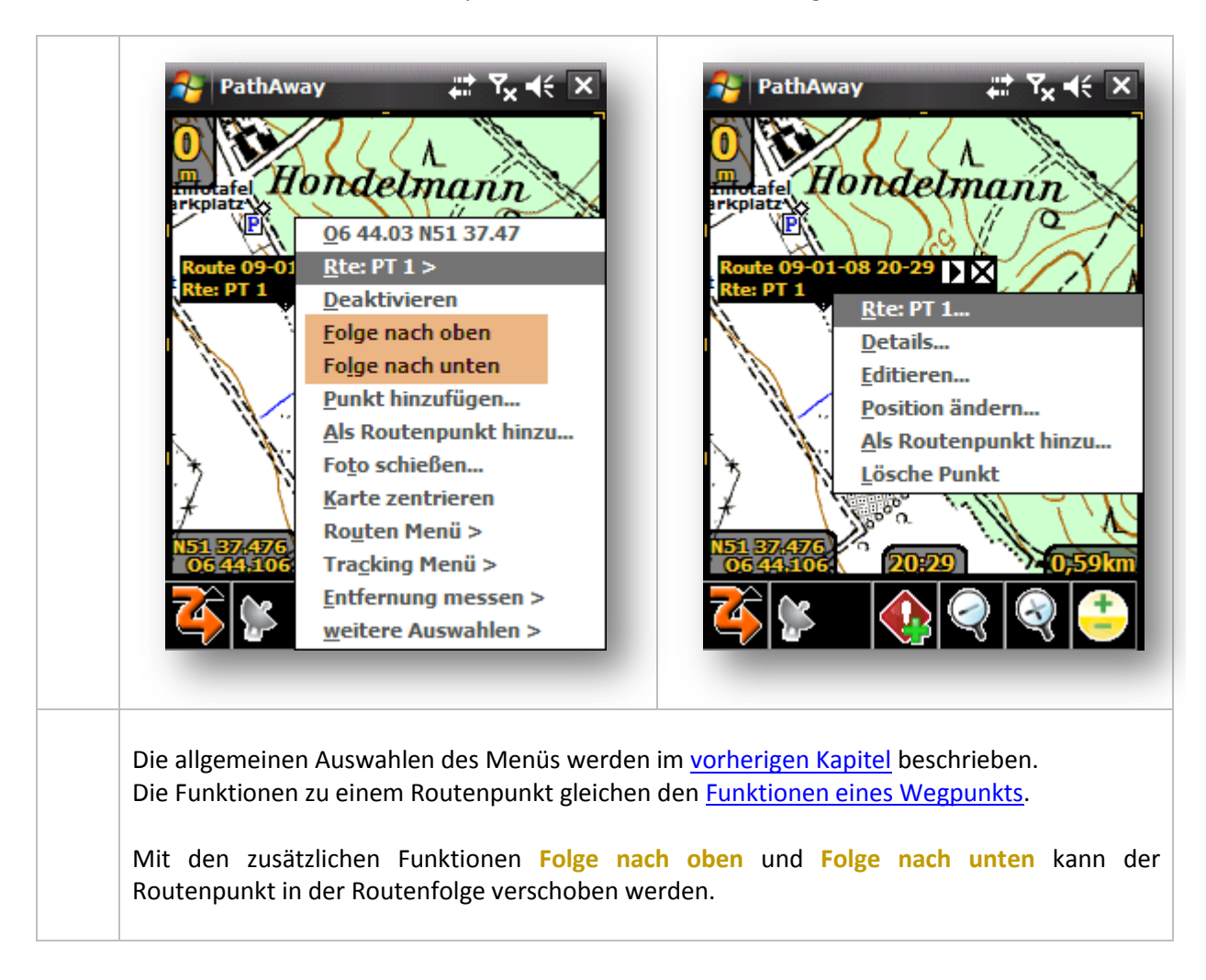

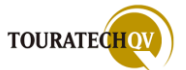

# Möglichkeiten des Routings in PathAway

PathAway unterstützt zwei verschiedene Möglichkeiten des Routings:

| Itomatisches Routing (Standard)                                                                                                    |                                                                                                    |  |  |  |
|----------------------------------------------------------------------------------------------------|----------------------------------------------------------------------------------------------------|--|--|--|
| Automatisches Routing von PathAway zum näch<br>aufgrund der aktuellen GPS Position                                                                                                    | Automatisches Routing von PathAway zum nächstgelegenen Routenpunkt der aktiven Route<br>aufgrund der aktuellen GPS Position                                                                                                    |  |  |  |
| PathAway PathAway     Route Punkt   Radius Marschtemp     Warnungen beim Routing   Warnung bei Trackabweichung   Bei Abweichung:   0,060000   km   Höhen Alarm   Bei Abweichung:   0,0185   mouten Navigation   Polge Routen in Teilen   Route Pt Annäherungs-Radius:   0,015   km   Route manuell weiterschalten                                                                                                    | <ul> <li>Diese Art des Routings ist der Standard.</li> <li>Die Einstellungen für die Routingfunktionen werden über das Menü <u>Optionen,</u><br/>Einstellungen, Route eingestellt.</li> <li>Welche Art des Routings benutzt wird, hängt im Wesentlichen von den Einstellungen der Auswahlen im Bereich Routen Navigation ab.</li> <li>Setzen Sie für eine automatische Routingfunktion keine Auswahl bei Folge Routen in Teilen und Route manuell weiterschalten.</li> <li>Die Einstellung Route Pt. Annäherungs-Radius gilt nur für manuelles Routing.</li> </ul>                                                                                                    |  |  |  |
| PathAway     Karte     Tracks     Alerme     Alle Warnungen einschalte     Andern     Alarm Name     Proximity Benachrichtigung     Proximity Warnung früh     Proximity Warnung nahe     Abbiegeanweisung     Annäherung an Abbiegeanweisung     Anbiegeanweisung erreicht     Links abbiegen     Abbiegeanweisung erreicht     Links abbiegen     Abbiegeanweisung erreicht     Links abbiegen     Abbiegeanweisung erreicht     Marker abbiegen     Abbiegeanweisung erreicht     Marker abbiegen     Mathematic abbiegen     Mathematic abbiegen | Die <u>Alarmfunktionen</u> die während des<br>Routings ertönen können, helfen die Route<br>einzuhalten. PathAway erkennt aufgrund<br>der eingestellten Werte aus <u>Optionen</u> ,<br><u>Einstellungen, Alarme</u> das Erreichen eines<br>Punktes bzw. das Erreichen einer<br>Abbiegeanweisung und spielt dazu dann den<br>Alarm ab.<br>Anmerkung: Das Erreichen eines Punktes<br>bzw. eines Abbiegepunktes wird durch die<br>Einstellungen im Dialog Ändern ausgelöst.<br>Hier wird der Wert z.B. in Metern<br>eingestellt, ab wann dann das Signal<br><u>einmalig</u> ertönt.<br>Sie sehen hier die Darstellung der gesamten<br>PathAway Professional Version Alarme für<br>das Routing. Die Standard Version enthält<br>nur die farblich markierten<br>Alarmfunktionen. |  |  |  |

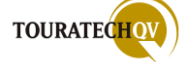

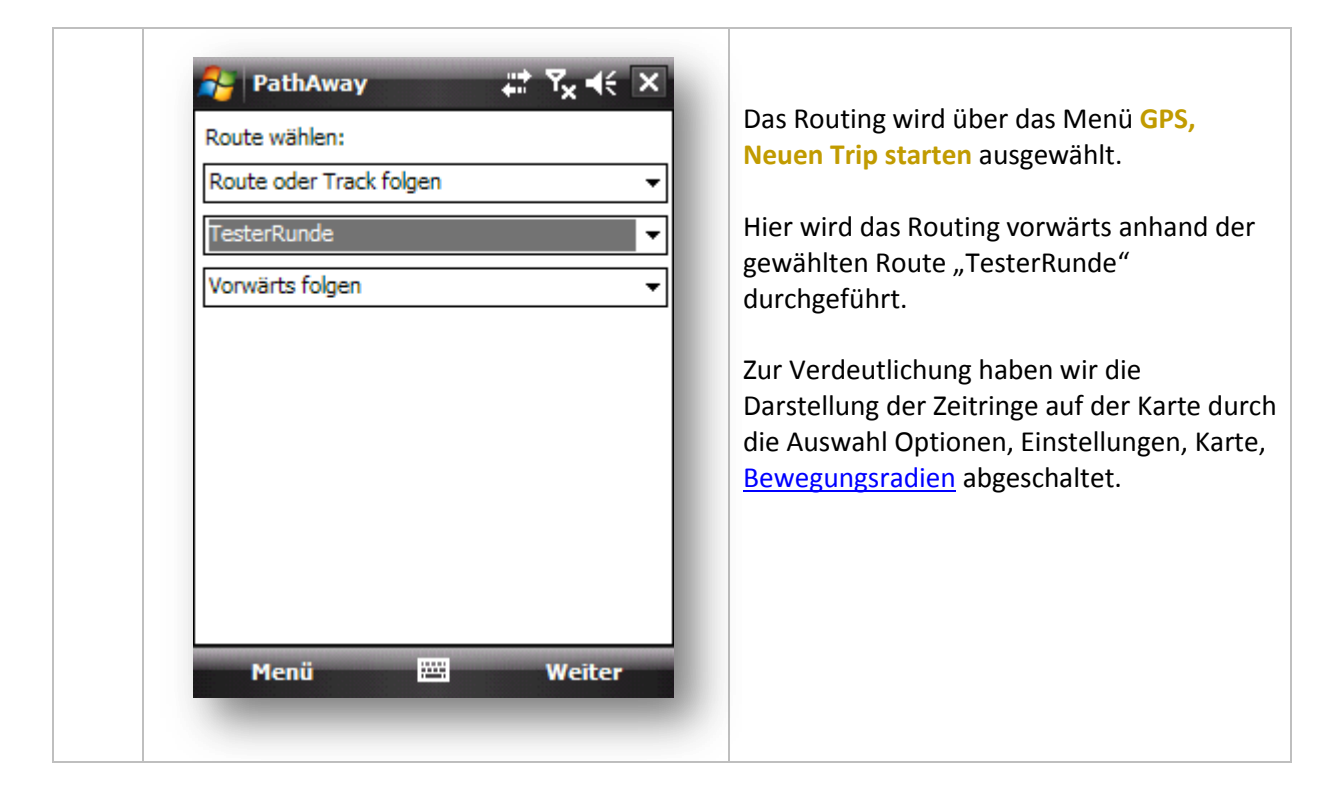

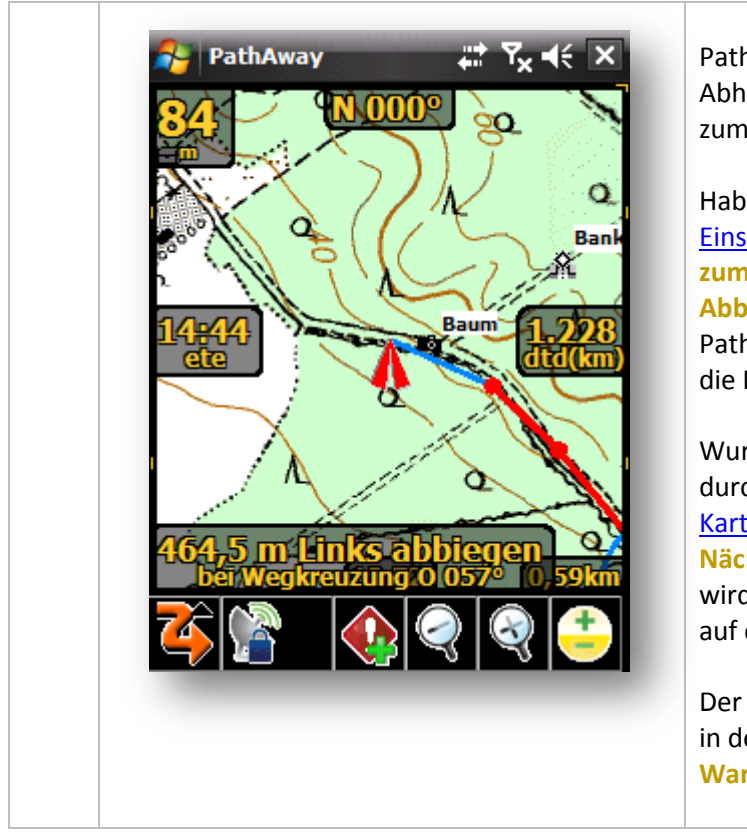

PathAway führt Sie nun ganz automatisch in Abhängigkeit von der aktuellen GPS-Position zum nächstgelegenen Routenpunkt.

Haben Sie im Menü <u>Optionen,</u> <u>Einstellungen, Karte</u>, die Auswahlen Line zum nächsten Punkt, Line zur nächsten Abbiegung eingeschaltet, zeichnet PathAway eine Linie zum nächsten Punkt in die Karte ein.

Wurde der Haken in den Einstellungen durch die Auswahl <u>Optionen, Einstellungen,</u> <u>Karte</u>, Nächsten Punkt hervorheben, Nächste Abbiegung hervorheben gesetzt, wird die Annäherung [Proximity] zum Punkt auf der Karte angezeigt.

Der Radius ergibt sich aus der Meterangabe in der Einstellung <u>Alarme</u>, **Proximity Warnung früh**.

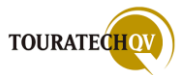

# Beispiele für die Konfiguration der Proximity-Werte für das Routing

Diese Werte können <u>beispielhaft</u> für ein Routing als Fußgänger eingestellt werden.

| Proximity-Alarm - Umgebungsalarm<br>Wert in "Optionen", "Einstellungen", "Alarme" | Entfernung zum Ziel<br>Wert in Kilometer |
|-----------------------------------------------------------------------------------|------------------------------------------|
| Proximity Warnung früh Annäherung an die Umgebung eines Punktes                   | 0,070 km – 70 Meter                      |
| Proximity Warnung nahe Umgebung eines Punktes erreicht                            | 0,020 km – 20 Meter                      |
| Annäherung an Abbiegeanweisung                                                    | 0,090 km – 90 Meter                      |
| Abbiegeanweisung erreicht                                                         | 0,020 km – 20 Meter                      |

| Proximity-Alarm - Umgebungsalarm<br>Wert in "Optionen", "Einstellungen", "Route" | Entfernung zum Ziel<br>Wert in Kilometer |
|----------------------------------------------------------------------------------|------------------------------------------|
| Route Pt. Proximity Radius In Umgebung des Routenpunktes                         | 0,015 km – 15 Meter                      |
|                                                                                  |                                          |

| Automatisches Routing anhand der Routenpunktreihenfolge                                                                                                    |                                                                                                    |  |
|----------------------------------------------------------------------------------------------------|----------------------------------------------------------------------------------------------------|--|
| Bei dieser Routingart muss zwingend ein eigener Radius angegeben werden, für den ein<br>Routenpunkt als erreicht gilt. Erst wenn dieser Routenpunkt erreicht wurde, routet PathAway<br>zum nächsten Punkt weiter.                                                                                            |                                                                                                    |  |
| PathAway   Route   Punkt   Radius   Marschtemp   Warnungen bein Routing   Warnung bei Trackabweichung   Bei Abweichung:   0,060000   km   Höhen Alarm   Bei Abweichung:   0,0185   nm   Route Navigation   Polge Routen in Teilen   Route Pt Annäherungs-Radius:   0,015   km   Route manuell weiterschalten | Die Einstellungen für diese Routingfunktion<br>werden über das Menü <u>Optionen</u> ,<br><u>Einstellungen, Route</u> eingestellt. Für diese<br>Art des Routings bestimmen Sie selbst das<br>Erreichen eines Routenpunktes. Setzen Sie<br>für diese Routingfunktion die Auswahl bei<br><b>Folge Routen in Teilen</b> .<br>Geben Sie einen Wert für den<br>Annäherungsradius für das Feld<br><b>Routenpunkt erreicht</b> den <b>Route Pt</b><br><b>Annäherungs-Radius</b> an. Dieser Proximity<br>Kreis um einen Punkt wird in der Farbe der<br>aktiven Route angezeigt!<br>In unserem Fall gilt der Punkt als erreicht,<br>wenn wir uns in 20 Metern Umkreis des<br>Punktes befinden. Gelangen wir in diesen<br>Umkreis, gilt der Punkt als erreicht.<br><b>Erst jetzt routet PathAway Sie zum</b><br><b>nächsten Punkt weiter</b> . |  |

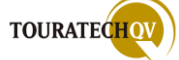

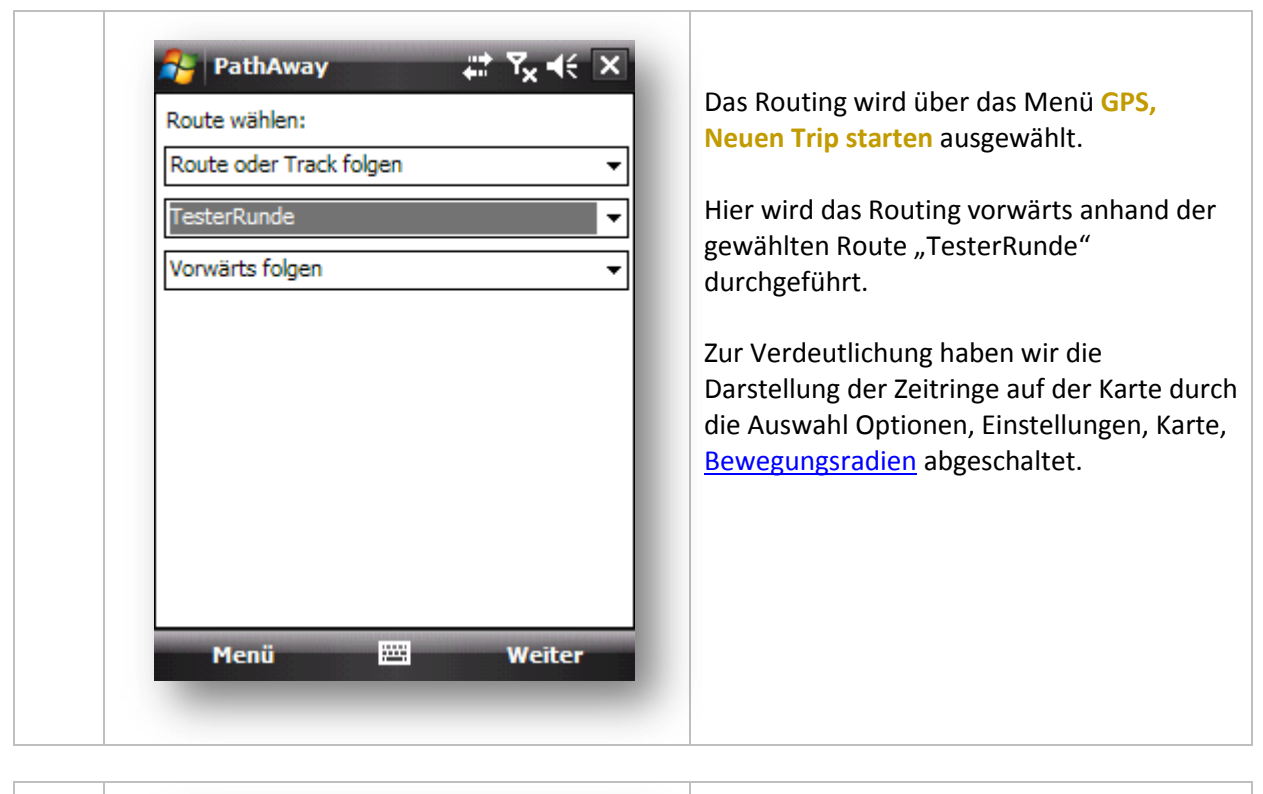

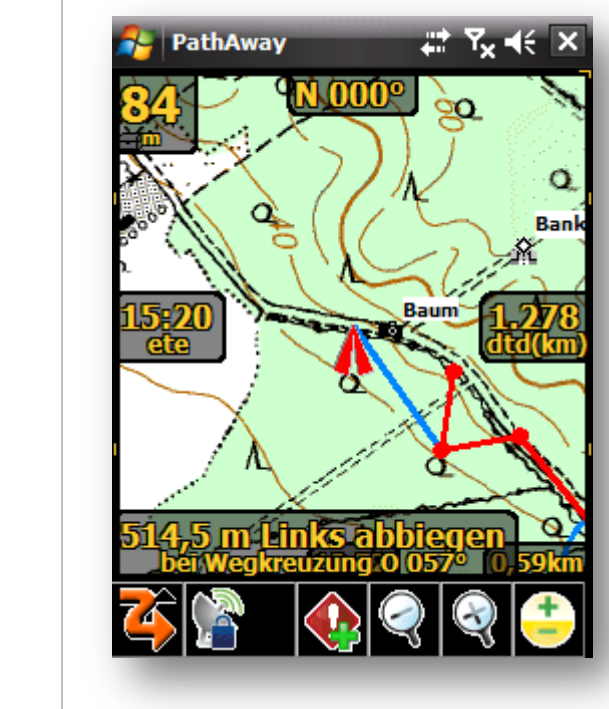

Sollte PathAway nun unter Umständen aufgrund des manuellen Routings nicht den ersten anzusteuernden Routenpunkt erkennen...

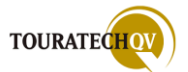

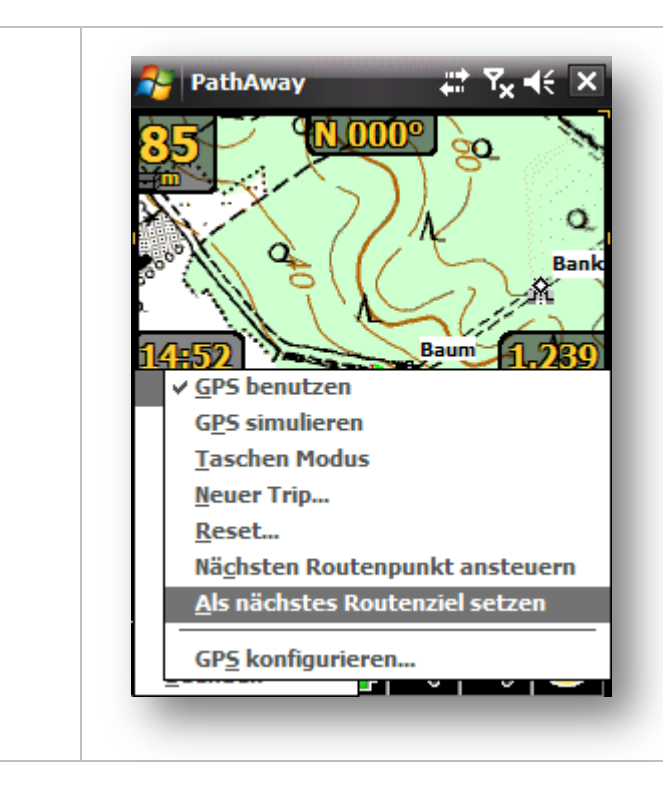

... dann wird folgende Vorgehensweise empfohlen, um den ersten Routenpunkt auszuwählen:

Nach der Verbindung zum GPS-Gerät wählen Sie über das Menü GPS, Als nächstes Routenziel setzen den nächstliegenden Routenpunkt als ersten anzusteuernden Punkt aus.

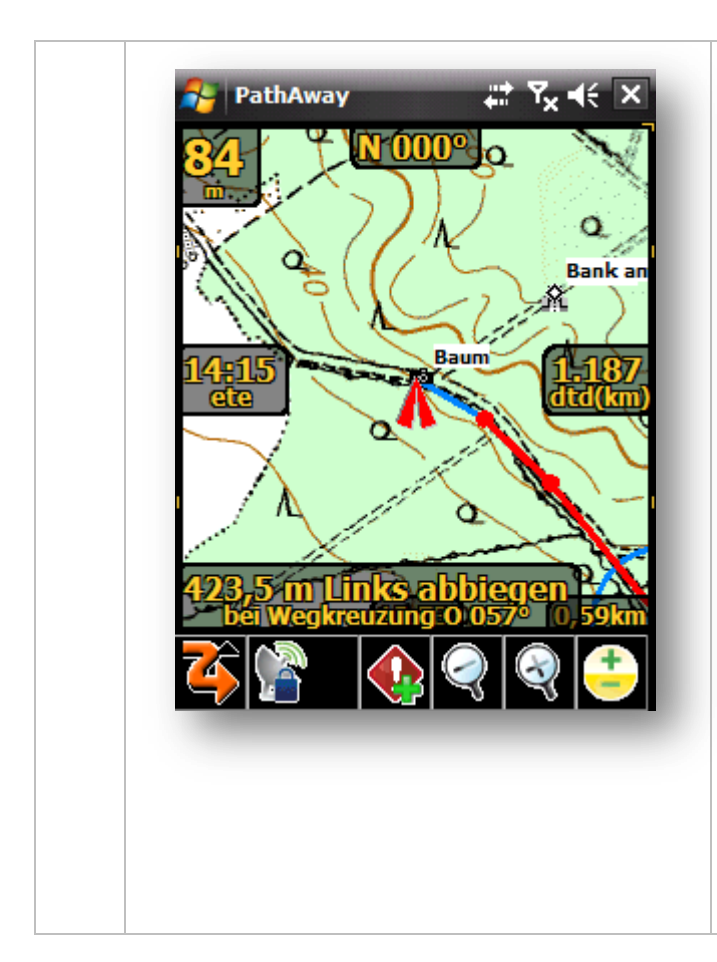

PathAway benutzt nun den nächstliegenden Punkt als "erstes" anzusteuerndes Ziel.

Erreichen wir den Punkt mit dem eingestellten Proximity Wert, routet PathAway zum nächsten Punkt.

Ein kleiner roter Kreis (hier vergrößert dargestellt) um den Routenpunkt kennzeichnet die "eingestellte Proximity", die für das Erreichen des Punktes während des Routings gilt.

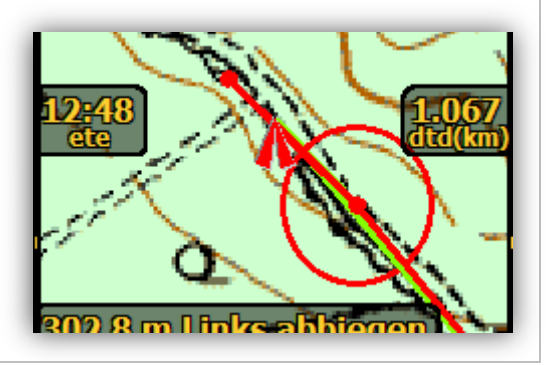

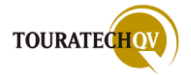

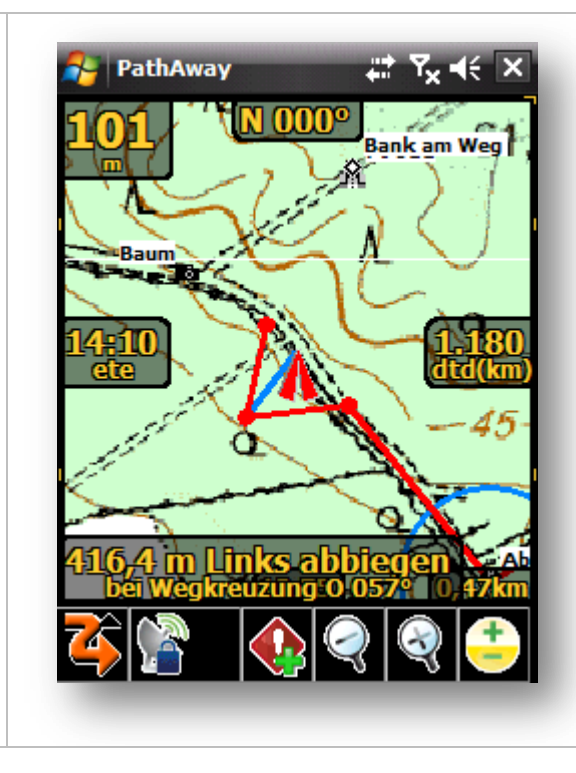

Für unser Beispiel haben wir die Route leicht verändert und einen zusätzlichen Punkt eingefügt.

PathAway routet uns nun zu genau diesem Punkt.

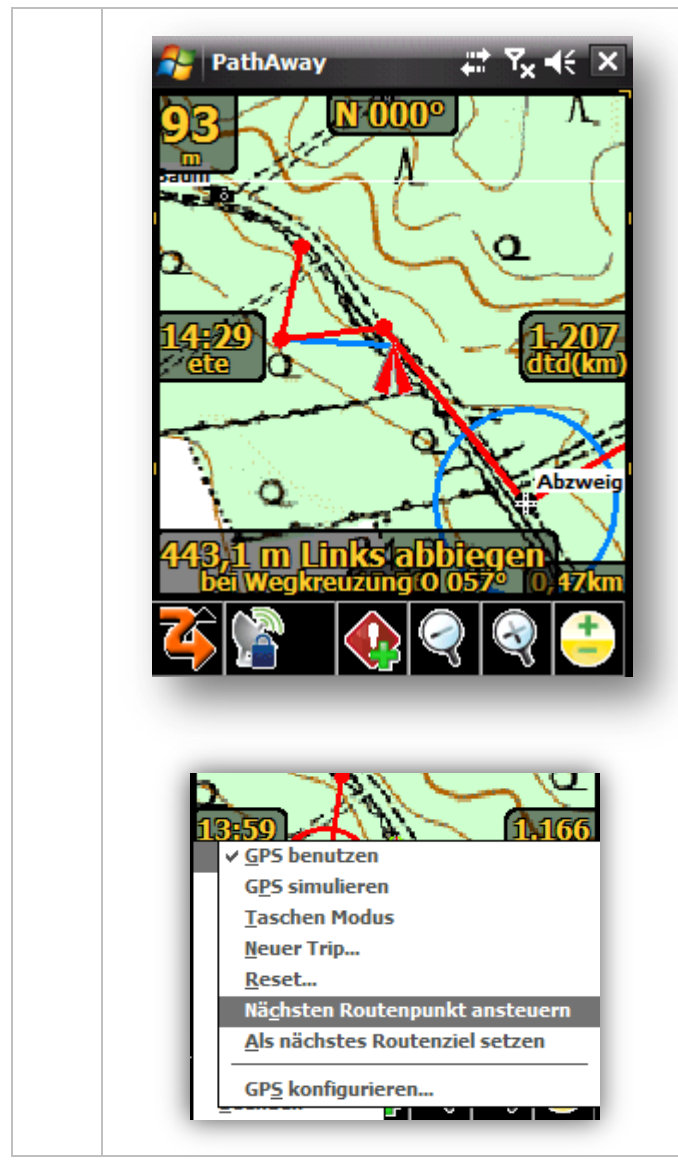

Da wir "Folge Route in Teilen" ausgewählt haben, MUSS dieser Punkt in seiner eingestellten Proximity erreicht werden bevor PathAway uns zum nächsten Punkt routet. In diesem Beispiel sehen Sie, dass wir den Punkt nicht anlaufen, sondern direkt dem Weg geradeaus folgen.

PathAway wartet nun solange, bis wir in die Proximity-Zone des Punktes gelangen. Da dies nicht passiert, muss PathAway nun **MANUELL** der nächste Routenpunkt mitgeteilt werden.

Über die Auswahl GPS, nächsten Routenpunkt ansteuern , wird der nächste Routenpunkt als anzusteuerndes Ziel gesetzt.

Mit der Auswahl Nächsten Routenpunkt ansteuern, wird der nächstliegende Routenpunkt als nächstes anzusteuerndes Ziel gesetzt.

Wäre hier automatisches Routing eingestellt, würde PathAway selbständig den nächsten Punkt setzen.

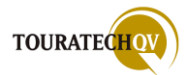

### Routing anhand der Routenpunktreihenfolge [manuelle Routenführung]

Bei dieser Routingart müssen Sie PathAway selbst mitteilen, dass der Routenpunkt erreicht ist. Erst dann routet PathAway Sie zum nächsten Punkt weiter.

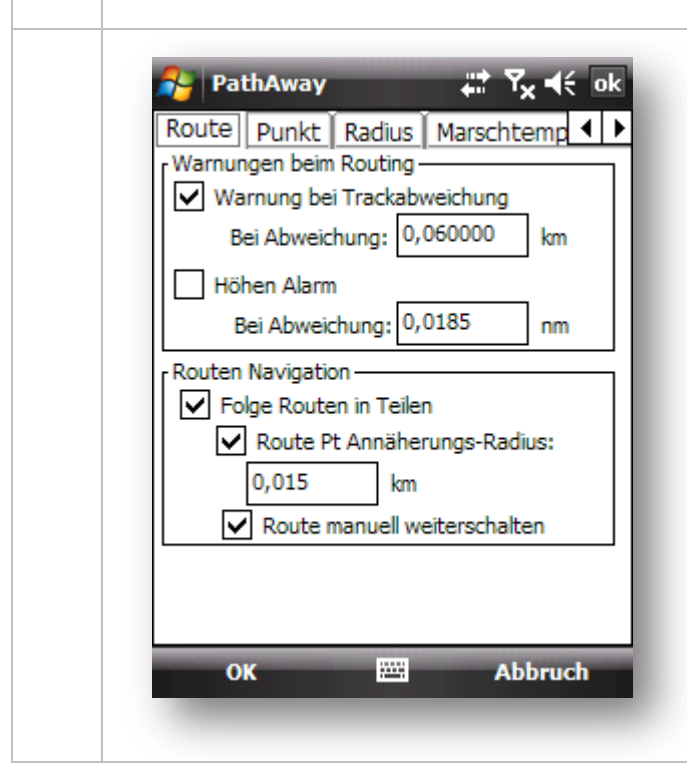

Das manuelle Routing unterscheidet sich von der oben beschriebenen Art "Automatisches Routing anhand der Routenpunktreihenfolge" nur dadurch, dass PathAway beim Erreichen der Proximity-Zone des anzusteuernden Routenpunktes auf eine Eingabe von Ihnen wartet.

Ist der Schalter Route manuell weiterschalten gesetzt, müssen Sie selbst das Erreichen des Punktes bestätigen, um damit das Routing zum nächstgelegenen Punkt auszulösen.

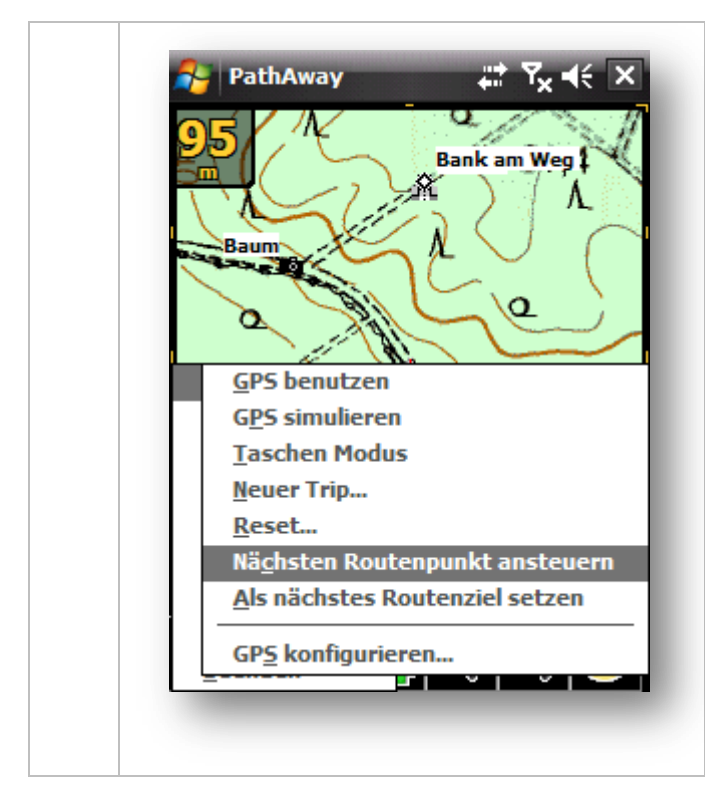

Bevor Sie nun das manuelle Routing durchführen, kurz folgendes zur Information:

Die Routenpunkte müssen bei dieser Art von Routing von Ihnen selbst als "Erreicht" gekennzeichnet werden. Die Auswahlen erreichen Sie über das Menü GPS.

- Nächsten Routenpunkt ansteuern
   Setzt der Reihe nach den nächsten
   Routenpunkt als anzusteuerndes Ziel.
- Als nächstes Routenziel setzen
   Setzt den der GPS-Position am nächsten
   liegenden Routenpunkt als nächstes
   anzusteuerndes Ziel.

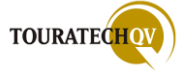

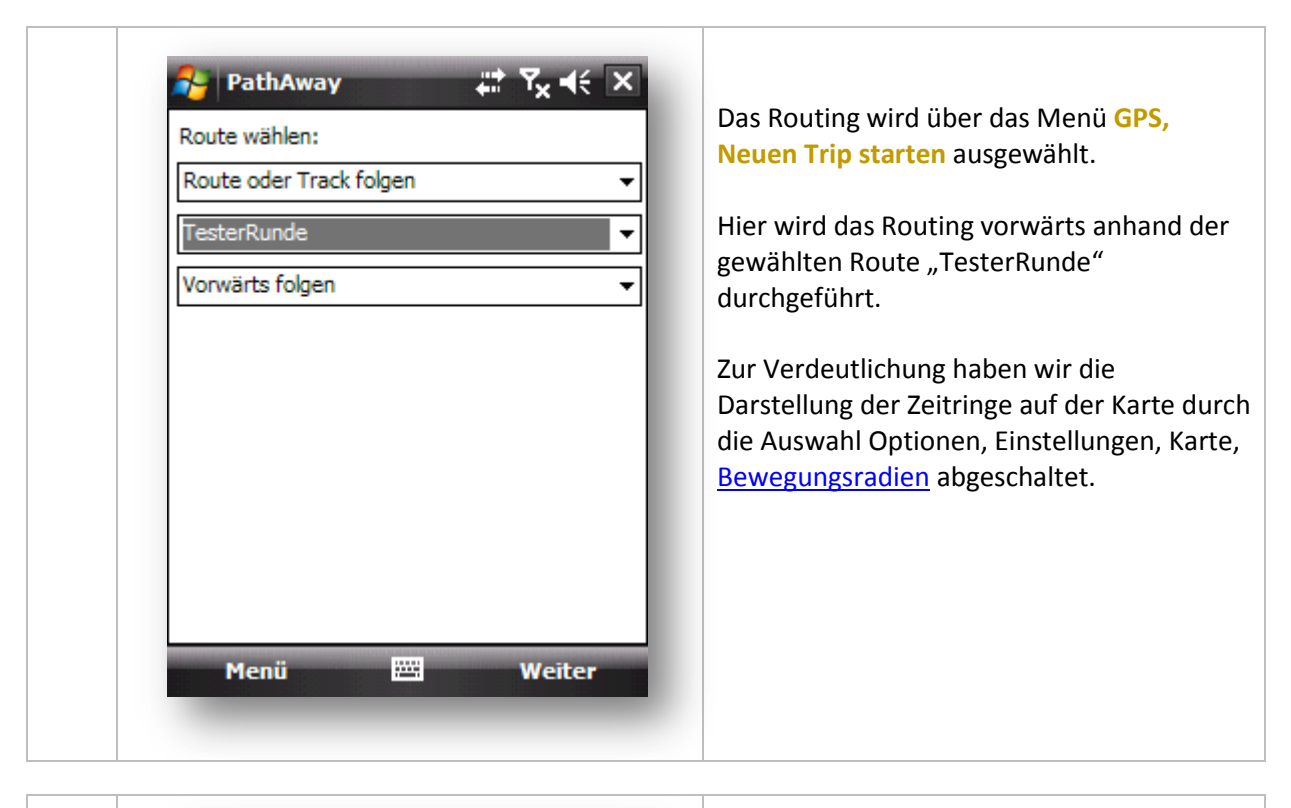

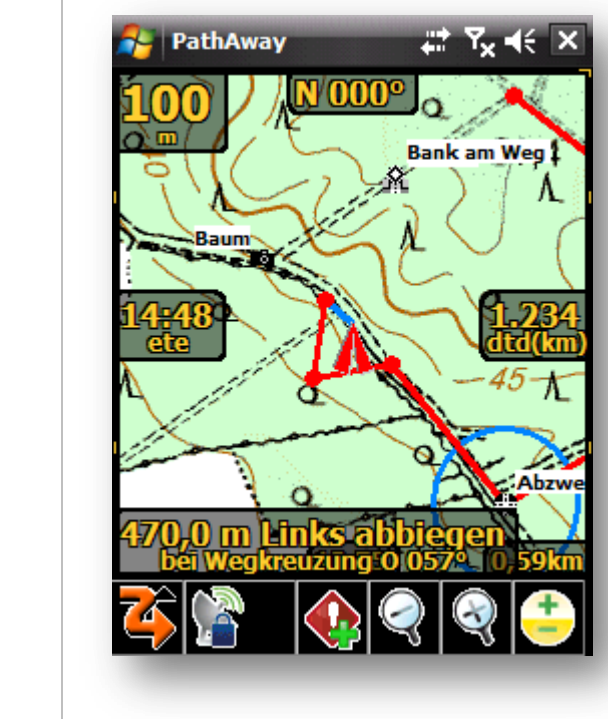

Wie der erste anzusteuernde Punkt eingestellt wird, haben wir im vorherigen Kapitel erläutert.

Auch wenn nun im Modus Route manuell weiterschalten die Proximity-Zone des Routenpunktes erreicht wurde, kennzeichnet PathAway diesen Punkt noch als "nicht erreicht" – denn genau das soll manuell bestätigt werden.

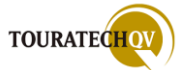

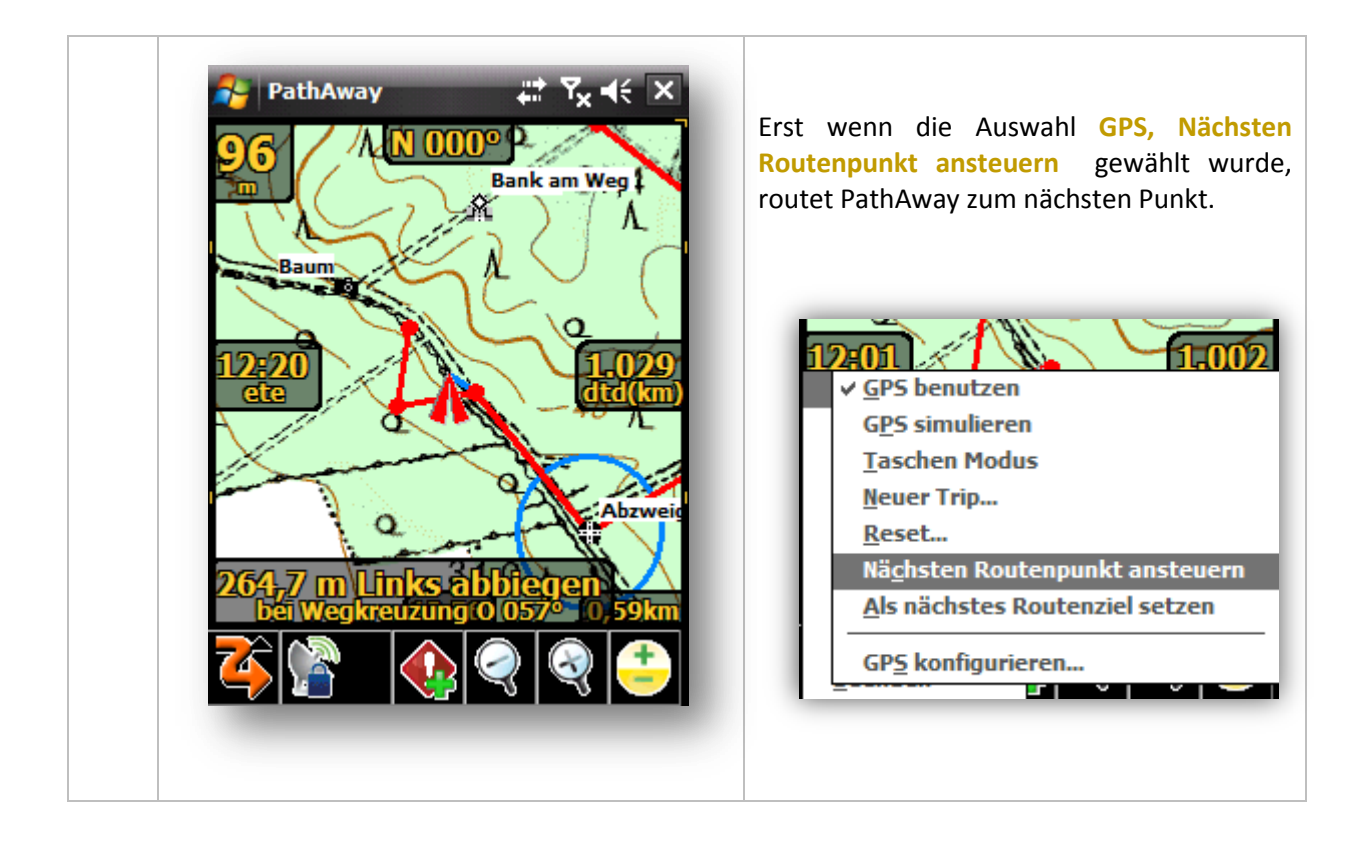

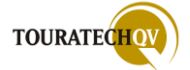

# Marschtempo [Pace] Überwachung (nur Professional Version)

Mit Hilfe dieser Funktion in PathAway Professional können Sie Ihre aktuelle Geschwindigkeit auf der Basis verschiedener Möglichkeiten überwachen lassen. PathAway ermittelt dann, ob Sie Ihre Geschwindigkeit erhöhen oder senken müssen, wenn Sie zum Beispiel eine Geschwindigkeitsvorgabe haben, um eine bestimmte Gesamtstrecke zu erfüllen oder zu einer bestimmten Zeit an einem Zielpunkt ankommen möchten.

Die verschiedensten Aufgabenstellungen sind hier vorstellbar. Auch die Aufgabenstellung "eine Strecke in einer bestimmten Zeit und nicht möglichst schnell zurückzulegen" um zum Beispiel Ladevorgänge oder Benzinverbrauch zu optimieren wären denkbar. Verläuft die Gesamtstrecke nun anders als in Ihren Vorgaben gedacht, unterstützt Sie PathAway mit Hilfe von Korrekturberechnungen, um doch noch auf den notwendigen Schnitt oder eine bestimmte Ankunftszeit zu kommen.

Wem das Wort "Marschtempo" oder Marschgeschwindigkeit beziehungsweise Soll-Geschwindigkeit oder Reisegeschwindigkeitsvorgabe nicht gefällt, dem kann mit einem Fremdwort geholfen werden: die Geschwindigkeit bei einem Rennen wird als Pace (englisch) bezeichnet. Daher kann man diese Funktion auch als "Pace Monitoring" oder als "Pace Überwachung" bezeichnen.

Wichtige Information: Die Berechnungsgrundlage bezieht PathAway aus der abgelaufenen Zeit während des laufenden Tracks [ODO]. Für eine Strecke die mit der "Marschtempo" Funktion

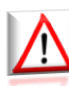

überwacht werden soll, ist es für eine ordnungsgemäße Berechnung erforderlich, einen neuen Trip über die Auswahl *GPS*, *Neuer Trip* zu beginnen!

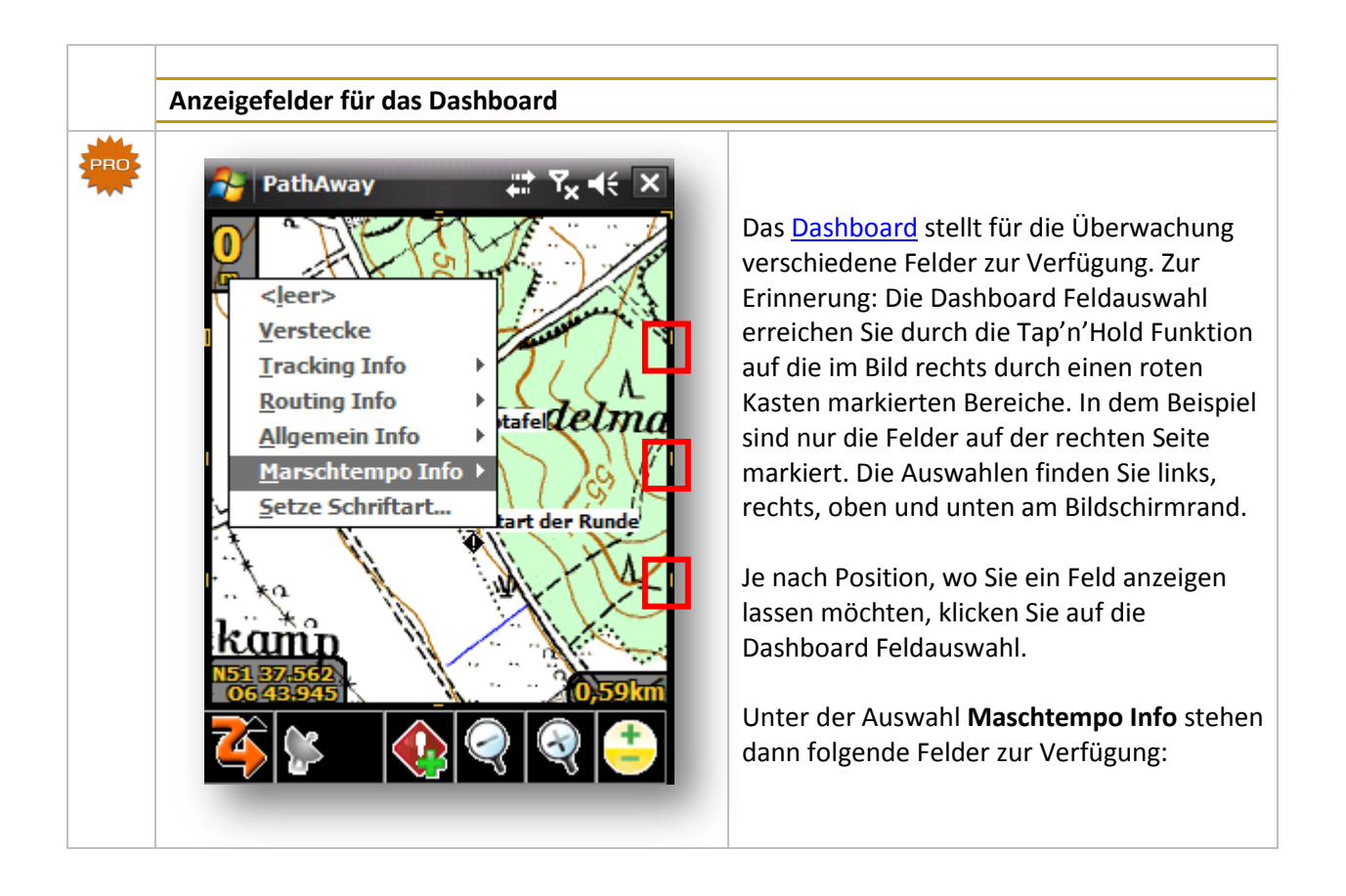

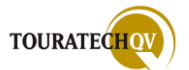

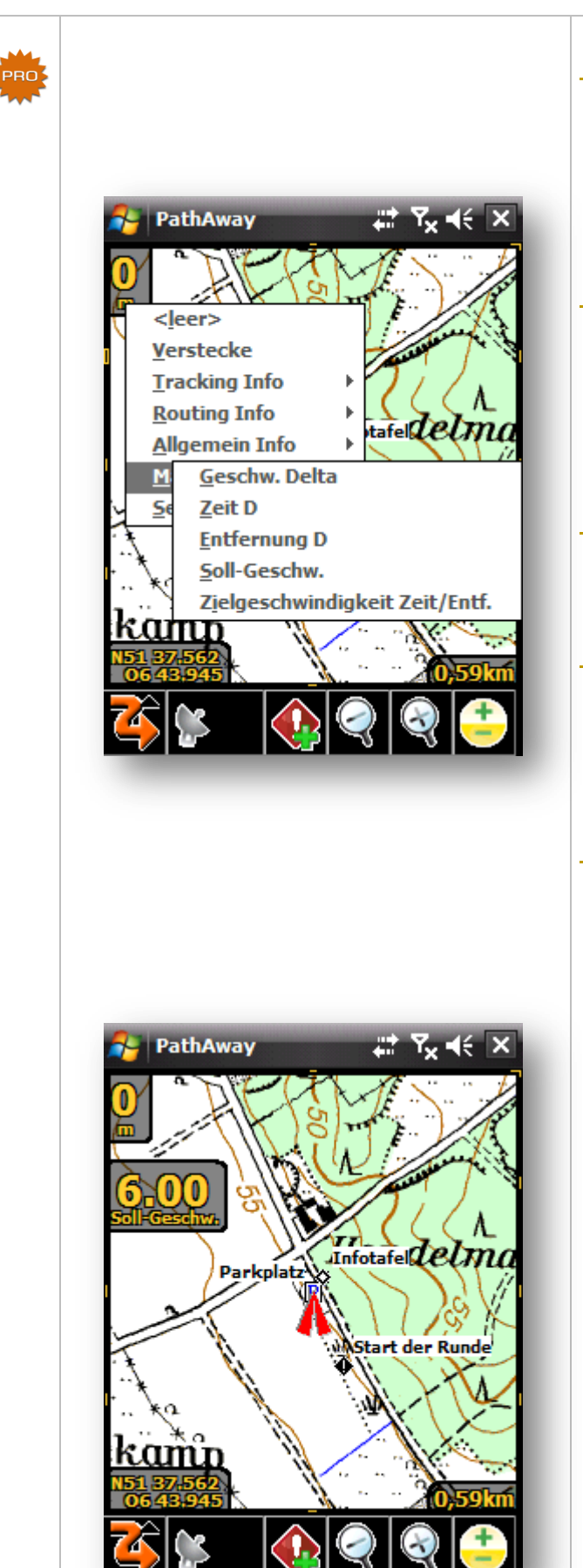

## Geschwindigkeit Delta

Unterschied zwischen Ihrer durchschnittlichen Geschwindigkeit und der voreingestellten Durchschnittsgeschwindigkeit im Einstellungsdialog.

### Zeit D(elta)

Zeitunterschied zwischen Ihrer durchschnittlichen Geschwindigkeit und der voreingestellten Durchschnittsgeschwindigkeit im Einstellungsdialog.

### Entfernung D(elta)

Entfernungsdelta vor oder hinter der Zielposition.

#### Soll-Geschwindigkeit

Durch den Benutzer vorgegebene oder durch PathAway berechnete Geschwindigkeit, die es zu erreichen beziehungsweise zu halten gilt.

#### Zielgeschwindigkeit Zeit/Entfernung

Zeigt die Durchschnittsgeschwindigkeit an, die notwendig ist, um das Ziel zu erreichen.

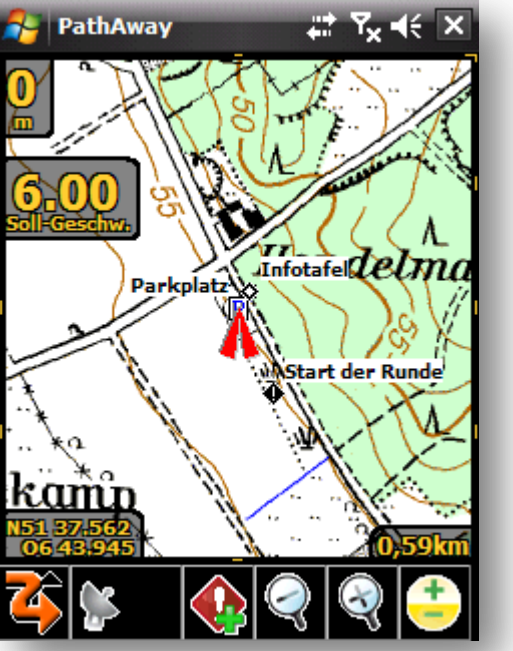

Ist ein Dashboard Feld der Marschtempo Überwachung aktiviert, wird es angezeigt.

In unserem Beispiel lassen wir die Überwachung auf der Basis der Durchschnittsgeschwindigkeit durchführen. Da ohne GPS Verbindung keine Berechnung stattfindet, wird im Dashboard Feld der aktuell eingestellte Wert aus den Marschtempo Einstellungen angezeigt – hier 6 km/h.

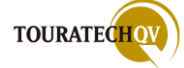

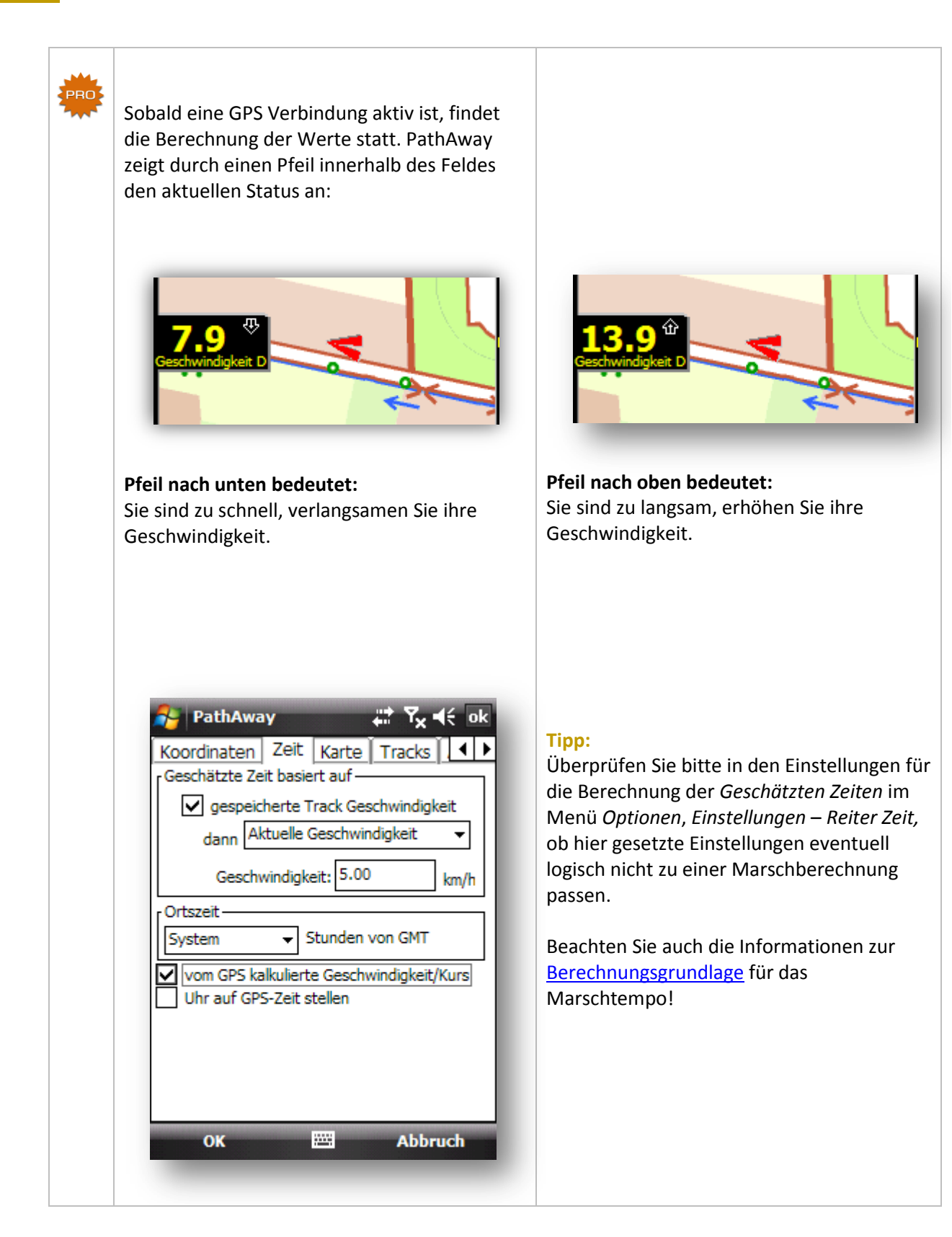

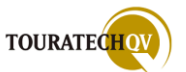

| Marschtempo Einstellungen                                                                                                    | Marschtempo Einstellungen                                                                                                    |  |  |
|----------------------------------------------------------------------------------------------------|----------------------------------------------------------------------------------------------------|--|--|
|                                                                                                    |                                                                                                    |  |  |
| PathAway     Punkt     Radius     Marschtempo     Durchschnittsgeschwindigkeit     0     Moveichung korrigieren     Image: Comparison of the strenge of the strenge | <ul> <li>Sie gelangen in die Einstellungen für die<br/>Marschtempoüberwachung über die<br/>Menüauswahl Optionen, Einstellungen.</li> <li>Wählen Sie dann den Reiter Marschtempo<br/>aus. Sie können durch verschiedene<br/>Methoden das Marschtempo überwachen<br/>lassen: <ul> <li>Marschtempoberechnung deaktivieren</li> <li>auf Basis der<br/>Durchschnittsgeschwindigkeit</li> <li>anhand zurückgelegter Entfernung<br/>und Zeit</li> <li>auf Basis von Ankunftszeit und<br/>Entfernung</li> <li>mit Hilfe eines aktiven Tracks</li> </ul> </li> <li>Je nach Auswahl der Überwachung sind<br/>entsprechend die Felder im Dialog zu füllen.</li> <li>Der Wert im Feld Abweichung korrigieren<br/>bestimmt, worauf sich die zu berechnende<br/>Korrekturgeschwindigkeit bezieht.</li> <li>Soll die Abweichung innerhalb einer<br/>bestimmten Distanz korrigiert werden, so<br/>ist diese im folgenden Feld anzugeben.</li> <li>Wird bis zum Ende der Strecke angegeben,<br/>wird das Marschtempo als<br/>Durchschnittsgeschwindigkeit festgelegt, die<br/>bis zum Ende der Strecke eingehalten<br/>werden muss.</li> <li>Mit der Auswahl Erweitert gelangen Sie in<br/>die erweiterten Marschtempo Einstellungen.</li> </ul> |  |  |

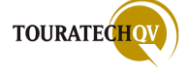

| PRO |                                                                                                    | Erweiterte Marschtempo Einstellungen                                                                                                    |
|-----|----------------------------------------------------------------------------------------------------|----------------------------------------------------------------------------------------------------|
|     | PathAway       T₂       I       I | <b>Festgelegte Startzeit</b><br>Stellen Sie hier die Zeit ein, ab wann<br>überhaupt erst die Marschtempo<br>Überwachung anfangen soll – z.B. für die<br>Überwachung bei einem Wettbewerb<br>können Sie hier die Startzeit einstellen.                                              |
|     |                                                                                                    | Position auf Route benutzen<br>Anstatt die Entfernung durch die genaue<br>GPS Position zu berechnen, wird die Position<br>durch den nächsten Punkt auf der Route –<br>das heißt, die nächste Position des<br>eingestellten Tracks aus der Einstellung<br>[Track folgen] benutzt.   |
|     | OK 🖾 Abbruch                                                                                                    | <b>Am Ziel GPS abschalten</b><br>Schaltet die GPS Verbindung exakt nach<br>Erreichen der eingestellten Ankunftszeit ab.<br>Diese Funktion kann bei Wettbewerben<br>nützlich sein, um zeitgenau eine Position<br>bestimmen zu können ohne das GPS<br>manuell ausschalten zu müssen. |
|     |                                                                                                    |                                                                                                    |

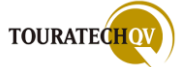

| PRO | PathAway 👫 Ÿ <sub>X</sub> ◀€ ok                                                                                                    | Überwachung auf Basis der<br>Durchschnittsgeschwindigkeit                                                                                                    |
|-----|----------------------------------------------------------------------------------------------------|----------------------------------------------------------------------------------------------------|
|     | Punkt       Radius       Marschtempo       Farbet         Marschtempo festlegen nach                                                                          | Stellen Sie hier die<br>Durchschnittsgeschwindigkeit ein, die Sie<br>auf Basis der angegebenen Kilometer im<br>Feld Abweichung korrigieren                                                                                                    |
|     | 6,00       km/h         Abweichung korrigieren        innerhalb einer bestimmten Distanz         2,000000       km         Erweitert         OK       Abbruch | <ul> <li>In dem hier gezeigten Beispiel soll ab dem<br/>Start der Marschtempoberechnung –<br/>Achtung dies kann auch eine <u>festgelegte</u><br/><u>Startzeit</u> sein - innerhalb der nächsten zwei<br/>Kilometer 6 km/h als<br/>Durchschnittsgeschwindigkeit erreicht<br/>werden.</li> <li>Wenn bis zum Ende der Strecke bei der<br/>Auswahl Abweichung korrigieren<br/>ausgewählt wird, muss während der<br/>gesamten Strecke 6 km/h als<br/>Durchschnittsgeschwindigkeit erreicht<br/>werden.</li> </ul> |

| PRO | PathAway 🕂 🏹 📢 ok<br>Punkt Radius Marschtempo Farb 🗸 🕨                                                                                                    | Überwachung anhand zurückgelegter<br>Entfernung und Zeit                                                                                                    |
|-----|----------------------------------------------------------------------------------------------------|----------------------------------------------------------------------------------------------------|
|     | Marschtempo festlegen nach   Gesamtzeit und zurückgelegte Strecke   Vorgabezeit:   01 20   00 HH:MM:SS   Entfernung:   Benutze definierte Entfernung   5,00000   km   Abweichung korrigieren   bis zum Ende der Strecke   Erweitert   OK   Marschtempo | Geben Sie die Entfernung an, die in einer<br>bestimmten Zeit zurückgelegt werden soll.<br>PathAway wird nun die Geschwindigkeit<br>berechnen die Sie benötigen, um die<br>gesetzten Werte zu erreichen.<br>Sie können auch die Länge eines aktuellen<br>aktiven Tracks oder einer aktiven Route als<br>zu berücksichtigende Entfernung benutzen. |

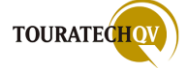

Überwachung auf Basis von Ankunftszeit und Entfernung PathAway ok Punkt Radius Marschtempo Farbe 4 Bestimmen Sie, dass Sie zu einer Marschtempo festlegen nachbestimmten Uhrzeit eine Anzahl von Ankunftszeit und Entfernung Kilometern zurücklegen möchten. PathAway Ŧ wird nun die Geschwindigkeit berechnen, Ankunftszeit: die Sie benötigen, um die gesetzten Werte 30 16 00 HH:MM:SS zu erreichen. Entfernung: Benutze definierte Entfernung ▼ Sie können auch die Länge eines aktuellen 5,000000 km aktiven Tracks oder einer aktiven Route als zu berücksichtigende Entfernung benutzen. Abweichung korrigieren... ... bis zum Ende der Strecke Ŧ Punkt Radius Marschtempo Farb Marschtempo festlegen nach Erweitert... Ankunftszeit und Entfernung Ŧ Ankunftszeit: ...... Abbruch OK 16 30 00 HH:MM:SS enutze aktuelle Routenlänge Ŧ Mit Hilfe dieser Einstellung können Sie PathAway mitteilen, das Sie um 16:30:00 Uhr am Ziel Ihrer Strecke ankommen müssen. PathAway berechnet Ihnen nun Ihre zu benutzende Geschwindigkeit, um das Ziel zeitgerecht zu erreichen.

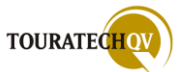

| PathAway   Punkt   Radius   Marschtempo   Farb   Marschtempo festlegen nach     Inweis:   Um die benötigte   Geschwindigkeit zu berechnen, muß ein   geeigneter   Track (mit Zeitvorgaben) auf   -folgen-   gesetzt werden.     Abweichung korrigieren   bis zum Ende der Strecke     Enweitert     Marschtempo     Abbruch | Überwachung auf Basis eines aktiven Tracks<br>Sie können auch einen bereits<br>zurückgelegten Track als Basis für die<br>Marschtempoberechnung benutzen – man<br>benutzt den Track dann quasi wie eine<br>Route.<br>Für die Überwachung werden dann die<br>Zeitinformationen des Tracks herangezogen.                                                                                                    |
|----------------------------------------------------------------------------------------------------|----------------------------------------------------------------------------------------------------|
| PathAway   Route wählen:   Route oder Track folgen   PWSRunde   Vorwärts folgen                                                                                                    | Starten Sie nun einen neuen Trip über GPS,<br>Neuer Trip und übernehmen Sie die<br>Auswahl Route oder Track folgen.<br>Wählen Sie aus der Liste die Route oder den<br>Track aus.<br>Folgen Sie dem Track/der Route vor- oder<br>rückwärts.<br>PathAway berechnet nun die nötige<br>Geschwindigkeit, um die gesamte Strecke in<br>der gleichen Zeit zu schaffen – die dem<br>"Ursprungstrack" zugrunde liegt. |

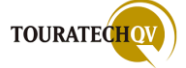

# Der PathAway FindMe Testserver

Die Funktion des <u>Trackings</u> können Sie mit Hilfe des PathAway FindMe Testservers auch einmal ausprobieren. MuskokaTech hat zum Testen den FindMeServer zur Verfügung gestellt. Über diesen Server kann der Versand einer Position über eine *http* Verbindung getestet werden. Beachten Sie bitte: dieser Server ist nicht zur dauer- und massenhaften Übertragung von GPS Positionen gedacht. Ebenfalls bietet der Server keine Zugriffsicherheit auf Ihre Daten. Der Server dient lediglich zur Veranschaulichung und zum Testen der in PathAway Professional verfügbaren Funktionen.

| Versand einer GPS Position per http an den PathAway FindMe Server                                                                                                    |                                                                                                    |  |  |
|----------------------------------------------------------------------------------------------------|----------------------------------------------------------------------------------------------------|--|--|
| PathAway   Positionen senden   Positionen senden   Positionen abho   Empfänger (mit ';' trennen)   http://pathaway.com/cgi-bin/locpost.cgi;   Format:   PathAway   Intervall   Automatisch Zeitintervall   Alle   10.00   minuten   Erneut versuchen:   30   Sekunden | Über das Menü Tracking, Tracking<br>einstellen, gelangen Sie in den Dialog<br>Positionen senden.         Tragen Sie im Feld Empfänger den<br>nebenstehenden Internetlink ein.<br>http://pathaway.com/cgi-bin/locpost.cgi         Wählen Sie das Format PathAway aus.         Stellen Sie das gewünschte Intervall für die<br>Positionsdatenübermittlung ein.         Klicken Sie auf         Imagen Gir den Sendevorgang zu<br>konfigurieren. |  |  |

| 😚 PathAway 🛛 🗱 🏹 י<br>Benutzerkonto: | In den Feldern Benutzerkonto und Passweist nichts einzugeben.                                                                |
|--------------------------------------|----------------------------------------------------------------------------------------------------|
| Passwort:                            | Im Dialog Benutzte ID wählen Sie bitte<br>Andere aus. Geben Sie hier eine von Ihne<br>gowählte Bezeichnung ein und bestätige |
| Benutzte ID                          | Sie die Eingaben mit Ok!                                                                                                    |
| UID<br>Mindere:<br>pw5pro            | Merken Sie sich bitte den Namen, den Sie<br>für die Positionsübermittlung benutzt<br>haben.                                  |
|                                      | Damit ist die Konfiguration für das Sende<br>von Positionsdaten an den FindMe                                                |

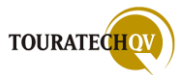

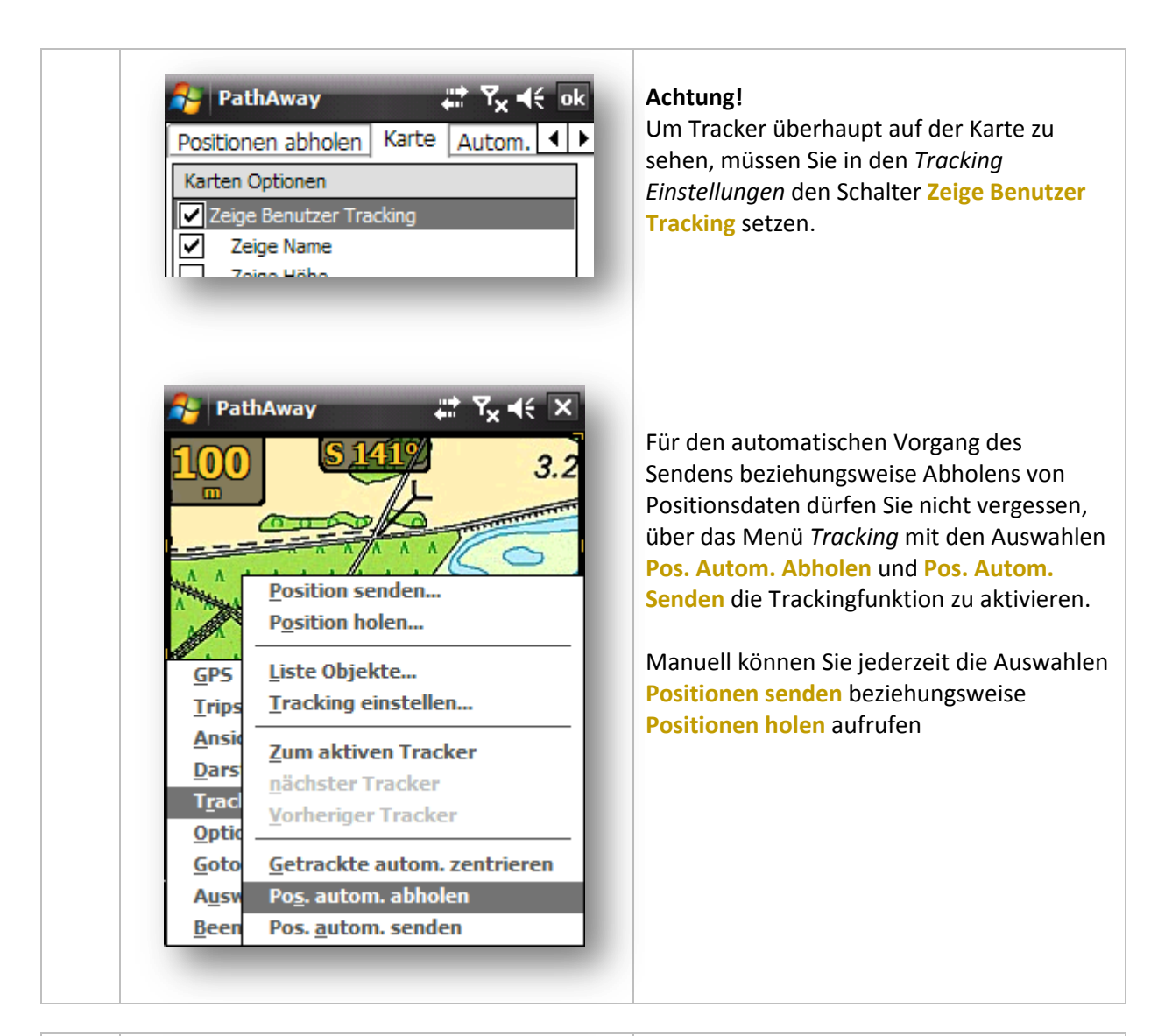

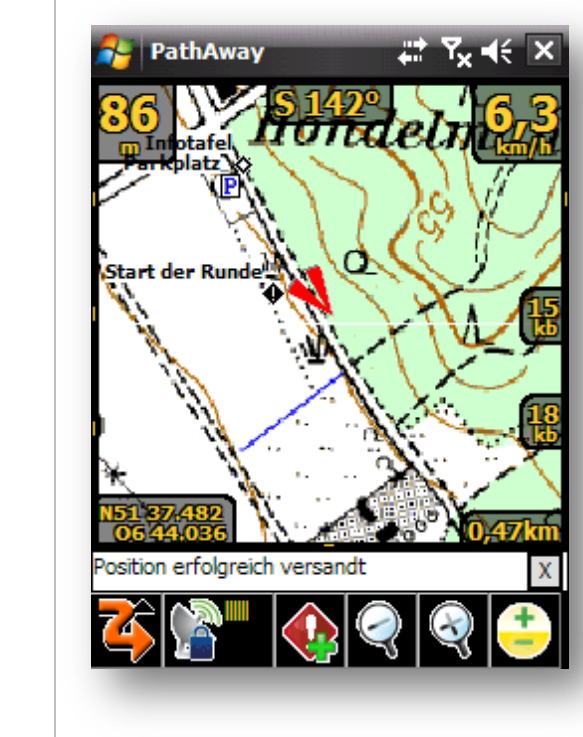

Der manuelle oder automatische Versand an den PathAway FindMe Server wird durch eine Mitteilung in der Statuszeile dargestellt.

Die erfolgreiche Übertragung Ihrer Position teilt PathAway in Form einer Nachricht und eines Alarms mit.

Den Alarmton können Sie in den <u>Einstellungen</u> selbst konfigurieren.

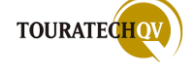

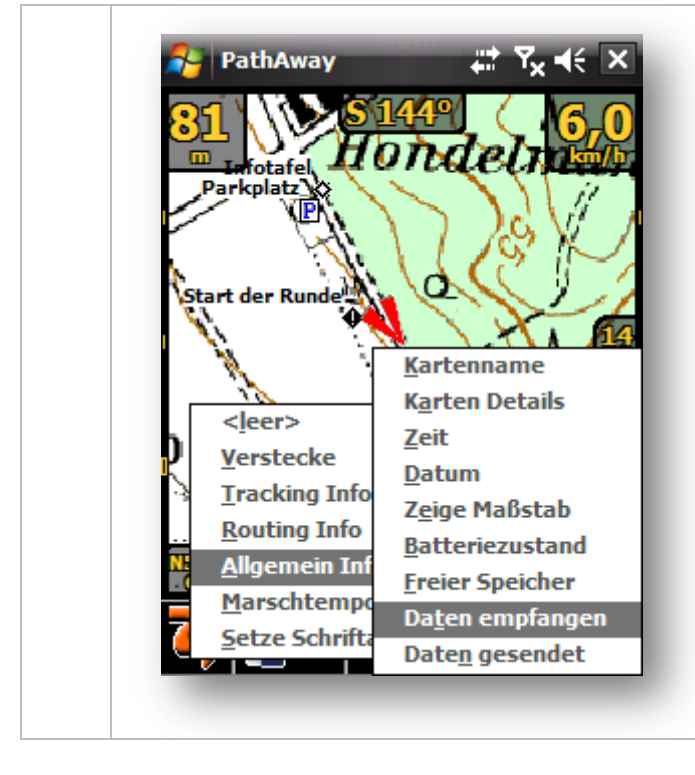

Zur Überwachung der gesendeten Daten können zusätzliche <u>Dashboard</u> <u>Felde</u>r eingeblendet werden.

Unter dem Reiter Allgemein Info stehen die Felder Daten empfangen und Daten gesendet zur Verfügung.

So sind Sie während der Datenübertragung per Mobilfunk über die angefallene Datenmenge informiert.

Nach erfolgreichem Versand der Position durch PathAway Professional loggen Sie sich im Internet auf der Seite <u>http://www.pathaway.com/findme/</u> ein.

| PathAway FindMe                                                       | ×                                                                                                    | Google 👝 🖬 🗙                                                                                                    |
|-----------------------------------------------------------------------|----------------------------------------------------------------------------------------------------|----------------------------------------------------------------------------------------------------|
| (← → C ☆ http                                                         | ://www.pathaway.com/findme/                                                                                                    | ► <b>□</b> - <i>⊁</i> -                                                                                                    |
| Path SAM                                                              | Yay<br>Lapping - in the Air - on the Ground - and on the Water                                                                                                    |                                                                                                    |
| Home   Products   :                                                   | Support   Purchase   About   Contact                                                                                                    |                                                                                                    |
| PathAway GPS 5                                                        | PathAway FindMe                                                                                                    |                                                                                                    |
| Handhelds<br>PathAway GPS 4<br>for Palm Powered<br>Handhelds<br>Forum | PathAway FindMe will display the last known location of the user on a Google Map.<br>The search is based on the Owner Name of the user's device. In Windows Mobile, this is the<br>Owner name as set in the Owner Information screen. In Palm OS, this is the HotSync user<br>name. | Gps Vehicle Tracking<br>Find Providers of Vehicle<br>Tracking Solutions on<br>Business.com.<br>www.business.com                 |
| Links                                                                 | PathAway Tracking database. This is done by setting the location send number to:<br>http://pathaway.com/cgi-bin/locpost.cgi<br>Please enter the required search information and press "FindMe".<br>Owner name: pw5pro                                                               | <u>Connected Navigation</u><br>Launch Connected<br>Navigation with deCarta<br>CNAV Services<br>www.decarta.com                  |
|                                                                       | FindMe                                                                                                    | Free IT Help Desk Tools<br>Download advanced Help<br>Desk tools, Completely<br>free, no trial period !<br>www.sysaid.com        |
|                                                                       |                                                                                                    | Download GPS Maps<br>Free<br>Free Daily Updated GPS<br>Maps! Huge Database,<br>Update Now Free<br>Gps-Maps-Online.net/DailyMaps |
| ۲                                                                     |                                                                                                    | Software Tracking<br>Track IT assets, software                                                                                  |

Tragen Sie im Feld **Owner Name** den beim Positionsversand benutzten Namen ein – in unserem Beispiel: pw5pro. Klicken Sie dann auf die Schaltfläche *FindMe*.

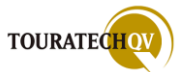

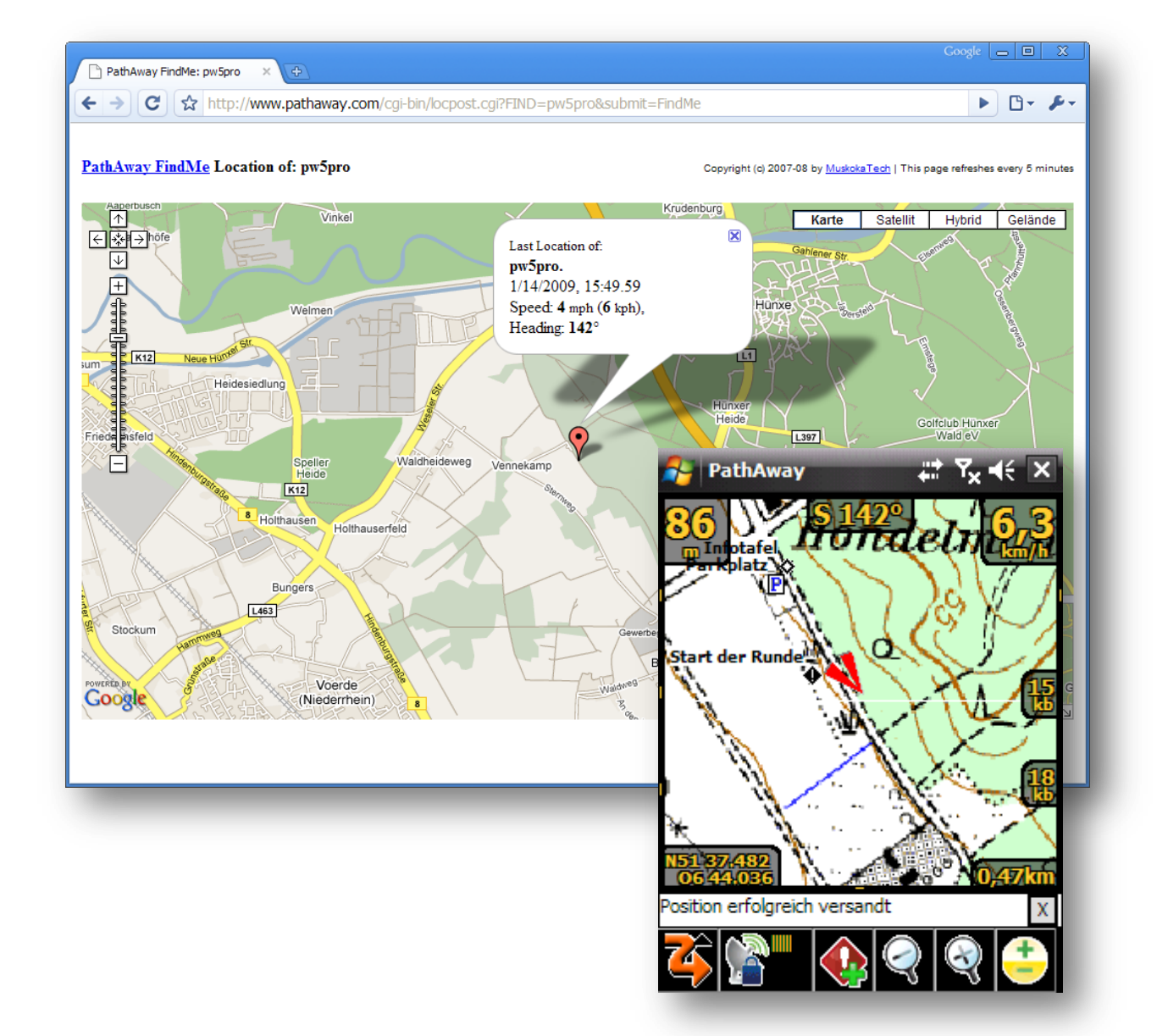

PathAway FindMe zeigt Ihnen nun auf einer Karte die gesendeten Positionsdaten an.

Zum Vergleich ist noch einmal die Kartenanzeige aus PathAway Professional abgebildet.

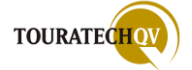

## Empfang einer GPS Position über http vom PathAway FindMe Server

Über den PathAway FindMe Server von MuskokaTech kann auch die Funktion "Positionen empfangen" ausprobiert werden. Der Pocket PC muss für diese Funktion eine Verbindung ins Internet aufbauen. Beachten Sie bitte: dieser Server ist nicht zur dauer- und massenhaften Übertragung von GPS Positionen gedacht. Vielmehr dient der Server zur Veranschaulichung und zum Testen der in PathAway Professional verfügbaren Funktionen.

| PathAway Image: SMS   Positionen abholen Karte Autom.   Positionsempfang per SMS   Positionen per http empfangen   abholen   Alle   Image: Desite of the second second secon | <ul> <li>Für den Empfang von Positionsdaten vom<br/>PathAway Findme Server muss dieser Server<br/>im Konfigurationsdialog <i>Positionen abholen</i><br/>konfiguriert werden.</li> <li>Über das Menü <i>Tracking, Tracking</i><br/><i>einstellen,</i> gelangen Sie in den Dialog<br/><u>Positionen abholen</u>.</li> <li>Wählen Sie <b>Positionen per http empfangen</b><br/>aus. Stellen Sie die Intervalle für die<br/>Abholung der Daten aus dem Gateway ein.</li> <li>Klicken Sie dann auf die Schaltfläche<br/>Einstellungen.</li> </ul> |
|----------------------------------------------------------------------------------------------------|----------------------------------------------------------------------------------------------------|
| OK 🖼 Abbruch                                                                                                    |                                                                                                    |

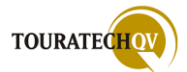

| Benutzerkonto:                                                                                         | benötigen Sie kein Benutzerkonto und<br>Passwort.                                                                                           |
|----------------------------------------------------------------------------------------------------|----------------------------------------------------------------------------------------------------|
| Passwort:<br>Benutzte ID<br>ID eingeben für ein bestimmtes Gerät<br>leer lassen für alle Geräte dieses | Sie benötigen die ID, mit der Sie die Da<br>gesendet haben. Kennt jemand Ihre II<br>kann auch dieser Benutzer Ihre Dater<br>Server abholen! |
| pw5pro                                                                                                 | Auch aus diesem Grund sollten Sie der<br>Server nur zum Testen der PathAway<br>Funktionen nutzen!                                           |
|                                                                                                    | Bestätigen Sie alle Dialog mit OK!                                                                                                    |

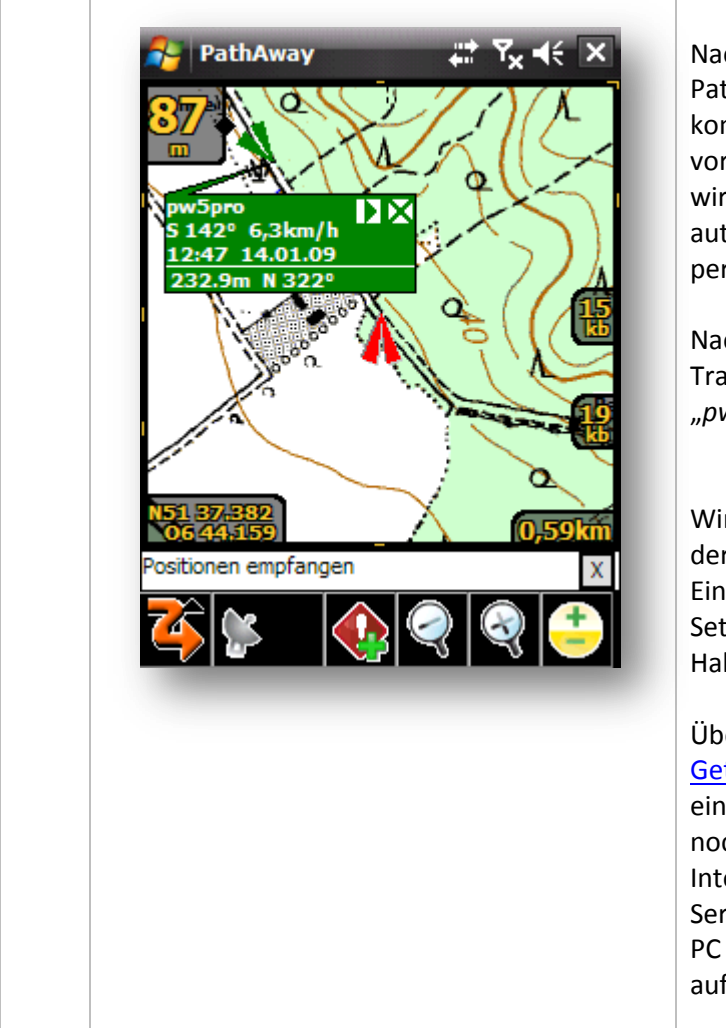

Nach einer kurzen Wartezeit versucht PathAway nun den FindMe Server zu kontaktieren. Ist eine Internetverbindung vorhanden – zum Beispiel über Active Sync – wird diese benutzt, ansonsten erfolgt eine automatische Anwahl per integriertem oder per Bluetooth Telefon.

Nach kurzer Zeit wird Ihnen dann der Tracker auf der Karte dargestellt, hier als "pw5pro".

Wird Ihnen kein neues Tracker Objekt auf der Karte angezeigt, überprüfen Sie die Einstellungen der <u>Tracking Kartenansicht</u>. Setzen Sie hier zur Überprüfung auch den Haken bei Log Datentransfer.

Überprüfen Sie auch zusätzlich, ob im Dialog <u>Getrackte Objekte</u> der neue Tracker eingetragen wurde. Überprüfen Sie auch noch einmal, ob Sie die richtige Internetadresse für den PathAway FindMe Server angegeben haben und ob der Pocket PC überhaupt eine Internetverbindung aufbauen kann.

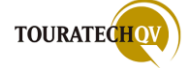

# Das TTQV Tracking Gateway

Das TOURATECH Tracking Gateway ist ein Positionsdaten Sammel- und Ausgabeserver im Internet. Hardware wie Microtracker Webtracs oder DMR-Satellitenreceiver, TTQV Benutzer mit einer **Power User Lizenz** sowie PathAway-Professional Benutzer können an dieses Gateway Positionsdaten melden.

TTQV Benutzer mit einer **Power User Lizenz** und PathAway Professional Benutzer können aus diesem Gateway auch Positionsdaten abholen.

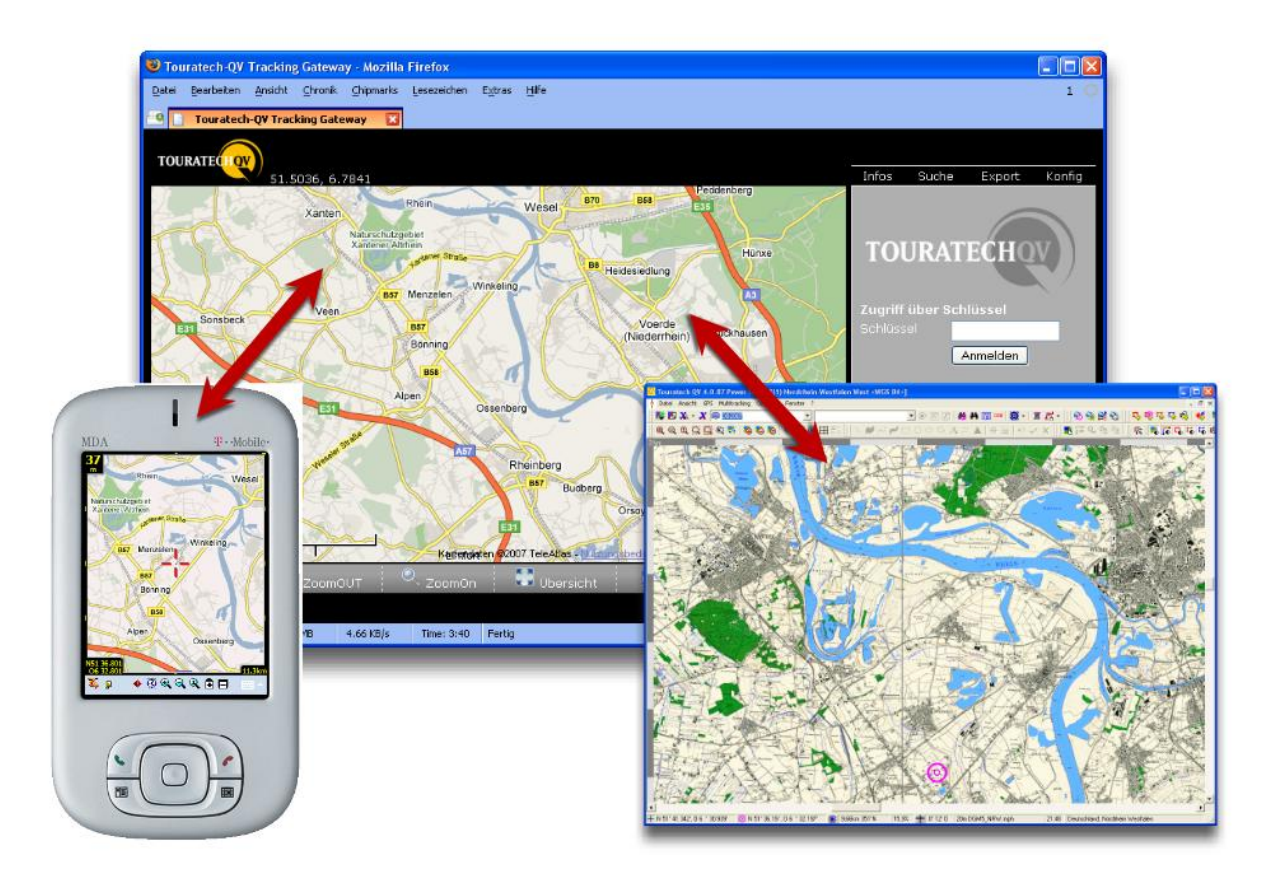

Benutzer mit einer TTQV4 Standard Lizenz haben keine Möglichkeit zur Nutzung des TOURATECH Tracking Gateways. Weitere Informationen zur <u>TTQV Produktstaffelung</u> finden Sie auf den Seiten von TTQV.

Für die Nutzung des TTQV Tracking Gateways ist ein Account mit Zugangsdaten nötig. Der Account kann im <u>TTQV Onlineshop</u> gebucht werden. Nach der Bestellung des Accounts erhalten Sie von TOURATECH die Zugangsdaten für das Gateway. Diese Daten sind dann in der jeweiligen Software zu hinterlegen.

Auf den folgenden Seiten zeigen wir Ihnen die notwendigen Schritte der Einrichtung von PathAway Professional für die Nutzung des TOURATECH Tracking Gateways.

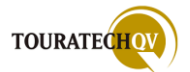

## Benötigte Konfigurationseinstellungen für die Benutzung des Gateway

Für die Einrichtung des Gateways benutzen wir in diesem Handbuch Beispieldaten. Bitte machen Sie sich vor der Konfiguration mit den grundlegenden Einstellungen des Trackings vertraut.

Nach der Bestellung des Gateway Accounts bei TOURATECH erhalten Sie unter anderem folgende Zugangsdaten:

- Gateway Benutzername und Gateway Passwort
- Gateway Trackername(n)
- IMEI Nummer
- Internetlink (URL) für den Versand an das Gateway [SENDEN]
- Internetlink (URL) für den Empfang vom Gateway [ABHOLEN]

#### Anmeldung am TTQV Gateway im Internet

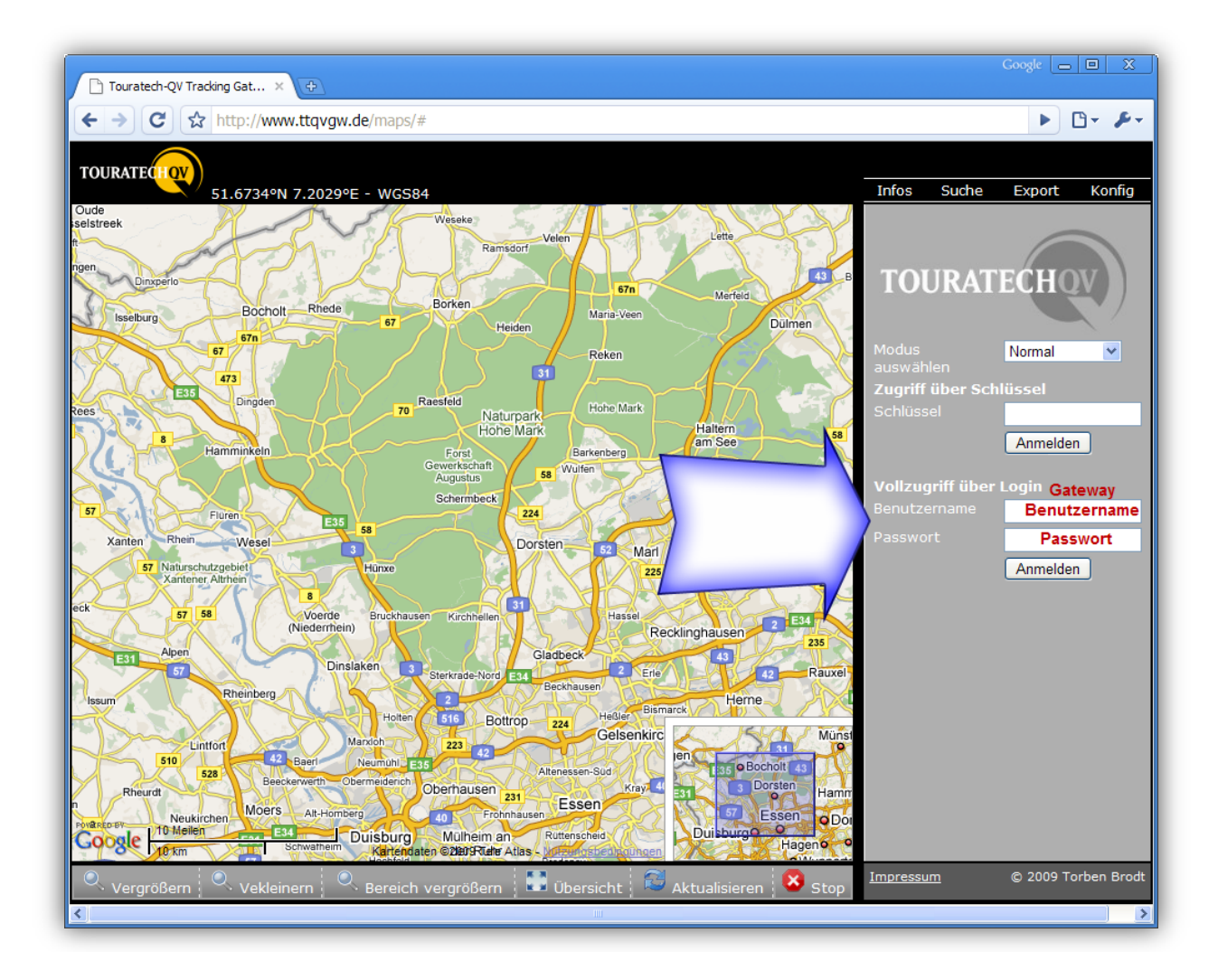

Im Internet können Sie sich im TOURATECH QV Tracking Gateway mit Ihrem Gateway Benutzernamen und dem zugehörigen Passwort anmelden.

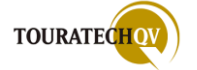

#### Anzeige von Daten je Tracker

Nach der Anmeldung werden die übermittelten GPS Daten nach Tracker - gekennzeichnet durch die IMEI-Nummer - und Datum sortiert angezeigt. Durch einen Klick auf einen Datensatz wird die Position in der Karte dargestellt!

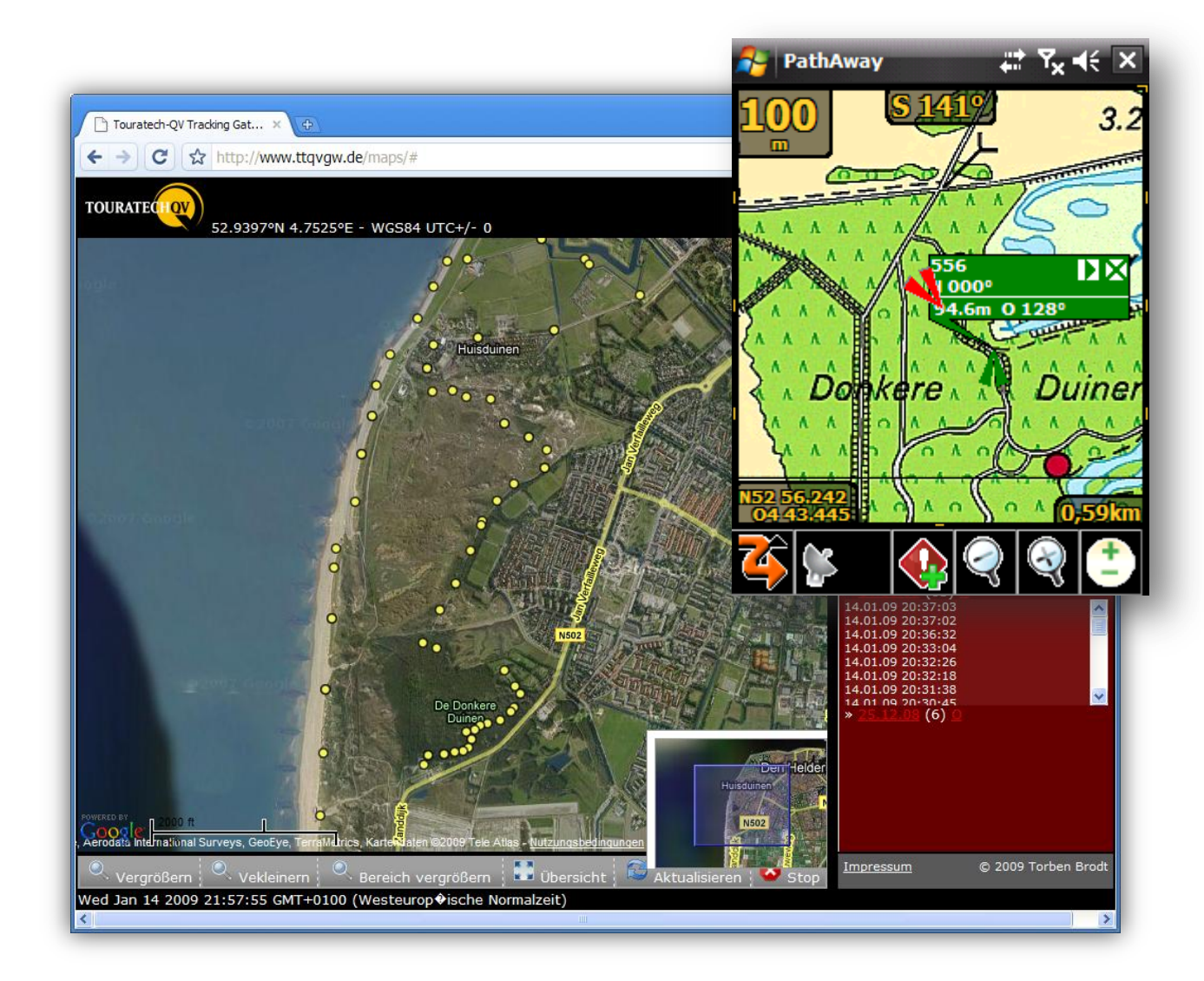

Als Beispiel ist hier eine Tour in den Donkere Duinen in der Nähe von Den Helder in den Niederlanden aufgezeichnet worden. Der Tracker hat die Daten an das TOURATECH QV Tracking Gateway gesendet. Mit PathAway Professional können diese Daten dann aus dem Gateway abgerufen und auf einer Karte dargestellt werden.

Die Position des Trackers wird in PathAway Professional auf der bei TOURATECH im Shop erhältlichen Niederlande Topo25 Karte dargestellt!

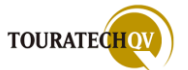

# PathAway Professional für das Senden von Positionsdaten an das TTQV Gateway einrichten

Für die Benutzung des TOURATECH QV Tracking Gateways mit PathAway Professional sind folgende Einstellungen aufgrund der mitgeteilten Zugangsdaten vorzunehmen:

| Positionen senden Positionen abho   Positionen senden Positionen abho   Empfänger (mit ';' trennen)   http://[SENDEN]   Format:   Touratech-QV   Intervall   Alle 10.00   minuten   Erneut versuchen:   30   Sekunden | <ul> <li>Über das Menü Tracking, Tracking<br/>einstellen, gelangen Sie in den Dialog<br/>Positionen senden.</li> <li>Tragen Sie im Feld Empfänger den<br/>mitgeteilten Internetlink für den Versand an<br/>das Gateway ein.</li> <li>Wählen Sie das Format Touratech-QV aus.</li> <li>Stellen Sie das gewünschte Intervall für die<br/>Positionsdatenübermittlung ein.</li> <li>Klicken Sie auf , um die erweiterten<br/>Einstellungen für den Sendevorgang zu<br/>konfigurieren.</li> </ul> |
|----------------------------------------------------------------------------------------------------|----------------------------------------------------------------------------------------------------|
| PathAway   Penutzerkonto:   Passwort:   Benutzer ID   BenName   UID   Andere:   IMEI NUMMER                                                                                                    | In den Feldern Benutzerkonto und Passwort<br>ist nichts einzugeben.<br>Im Dialog <b>Benutzte ID</b> wählen Sie bitte<br><b>Andere</b> aus. Geben Sie hier die von<br>TOURATECH mitgeteilte <b>IMEI NUMMER</b> ein<br>und bestätigen Sie die Eingaben mit Ok!<br><b>Damit ist die Konfiguration für das Senden</b><br>von Positionsdaten an das Gateway<br>abgeschlossen!                                                                                                    |

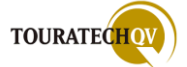

# PathAway Professional für den Empfang von Positionsdaten vom TTQV Gateway einrichten

Um Daten vom TOURATECH QV Tracking Gateway mit PathAway Professional abrufen zu können, sind folgende Einstellungen aufgrund der mitgeteilten Zugangsdaten vorzunehmen:

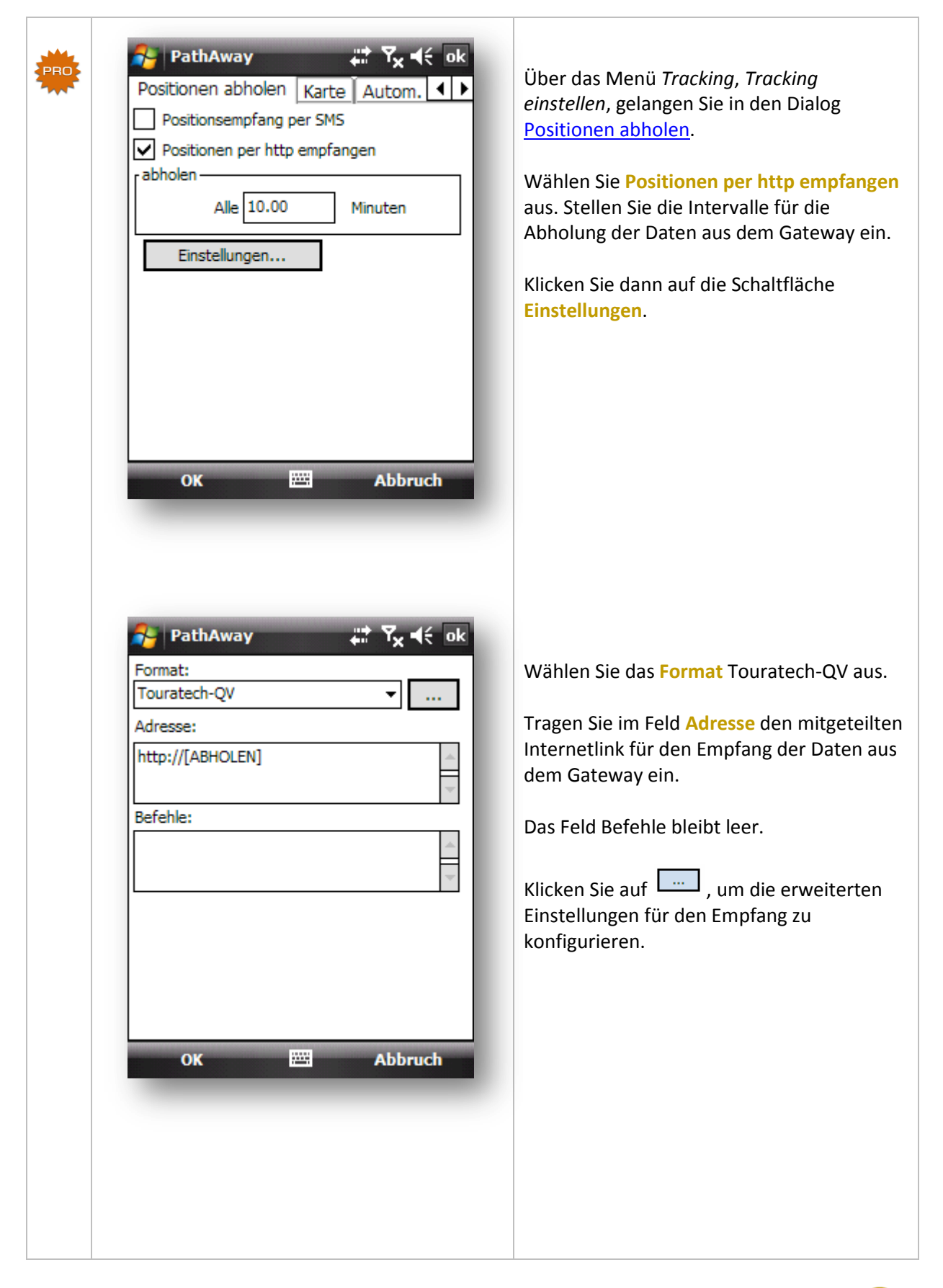

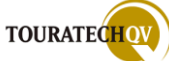

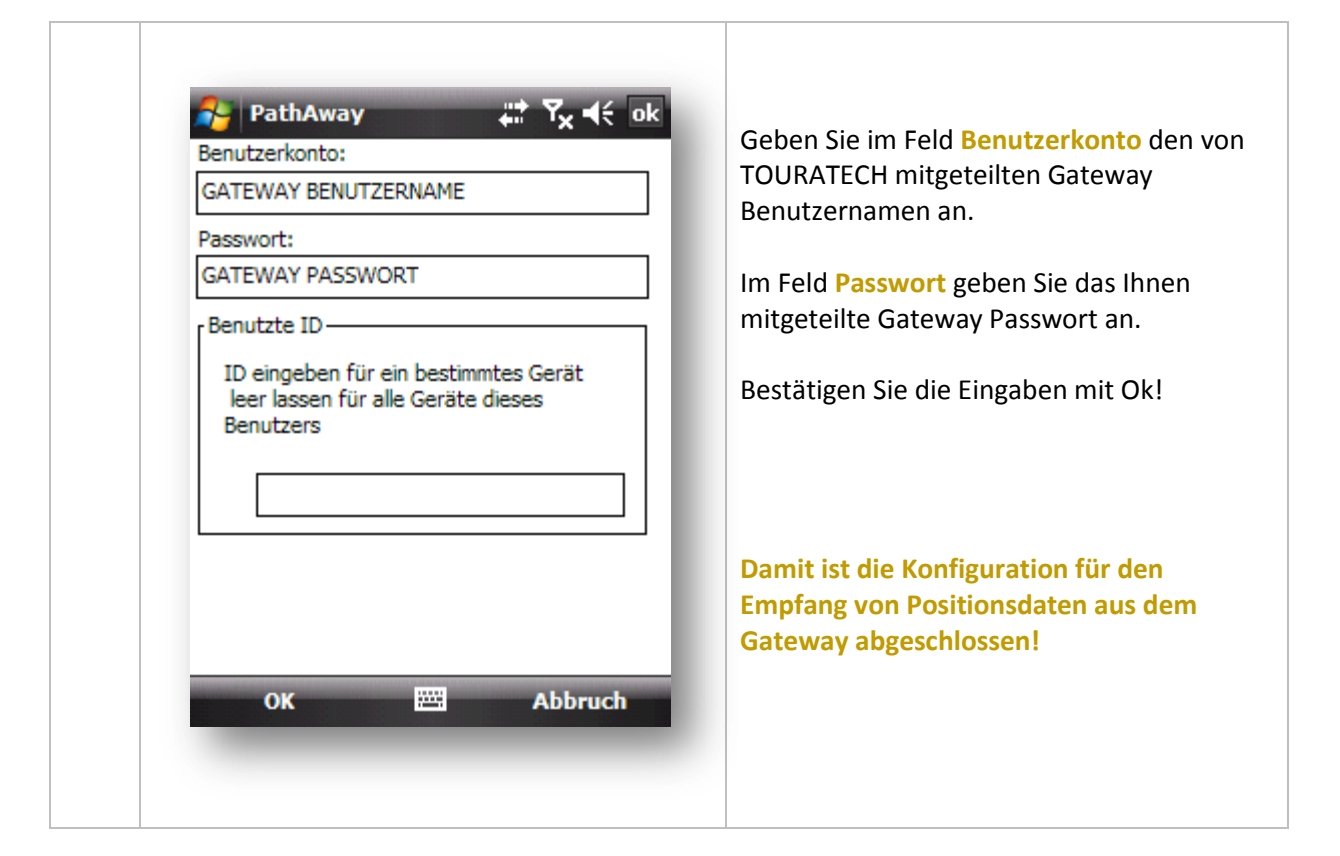

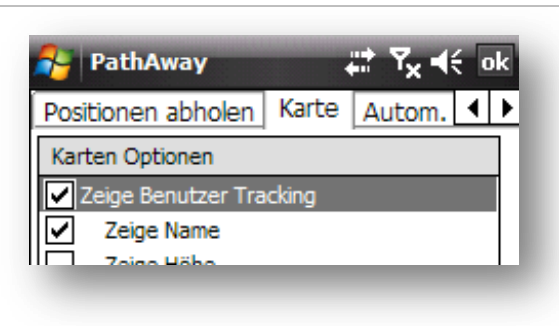

#### Achtung!

Um Tracker überhaupt auf der Karte zu sehen, müssen Sie in den *Tracking Einstellungen* den Schalter Zeige Benutzer Tracking setzen.

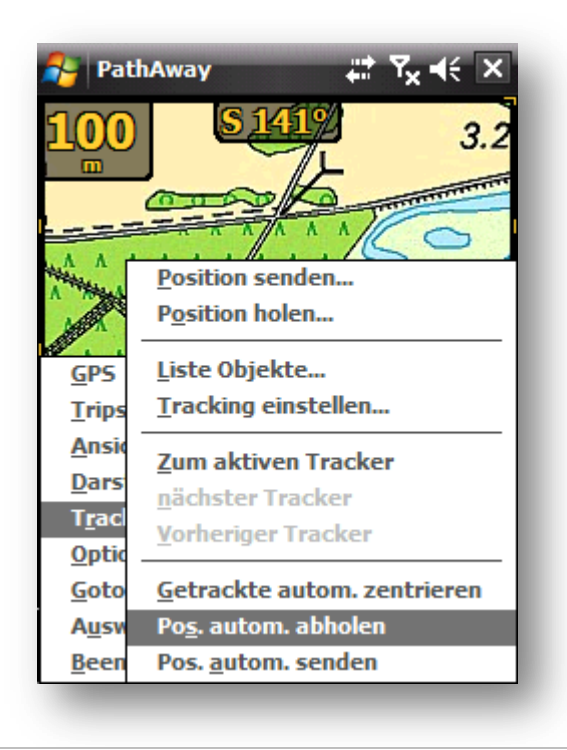

Für den automatischen Vorgang des Senden beziehungsweise Abholen von Positionsdaten dürfen Sie nicht vergessen, über das Menü *Tracking* mit den Auswahlen **Pos. Autom. Abholen** und **Pos. Autom. Senden** die Trackingfunktion zu aktivieren.

Manuell können Sie selbstverständlich jederzeit die Auswahlen Positionen senden beziehungsweise Positionen holen aufrufen.

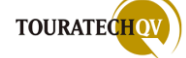

# Anwendungsbeispiele aus dem täglichen Umgang mit PathAway

Wir möchten nun einige typische Vorgänge im Umgang mit PathAway vorstellen.

**Zur Information:** diese Beispiele wurden mit Hilfe eines GPS Simulators und NMEA Testdaten erzeugt. Es ist daher möglich, dass Zeit- und Kilometerangaben in den Dashboard Feldern nicht richtig und nachvollziehbar dargestellt werden.

## Aufzeichnen eines Tracks

Wenn der GPS-Empfänger eingerichtet ist und wir uns mit den PathAway Anzeigen vertraut gemacht haben, können wir nun mit PathAway einen Track aufzeichnen. Dazu sind folgende Schritte durchzuführen - wenn Sie PathAway zum ersten Mal starten, sind die unten genannten Werte in den "Optionen" bereits gesetzt. Hier werden diese Werte nur zur Überprüfung dargestellt.

### Voraussetzungen:

- GPS-Empfänger wurde in PathAway eingerichtet
- Kartenausschnitte für PathAway mit TTQV wurden erstellt
- per ActiveSync wurden die Kartendaten an den Pocket PC gesendet
- In Optionen, Einstellungen, Karte ist die Option Karte zeigen aktiv
- In Optionen, Einstellungen, Karte ist die Option Karte automatisch wählen aktiv
- In Optionen, Einstellungen, Karte ist die Option Zeige aktiven Track aktiv
- In <u>Optionen, Einstellungen, Tracks</u> überprüfen, ob <u>Speichere Track Log</u> aktiv ist und <u>Aufzeichnung nach Zeit</u> aktiviert wurde. Hier sollte der Wert alle 5 <u>Sekunden</u> für eine Aufzeichnung zum Testen reichen.

| PathAway       Image: Total and total and tota | PathAway     Trip starten     Aktiven Trip fortsetzen     Neuen Trip erstellen     Trip wählen     Kein Trip     Kein Trip     Menü     Weiter |
|----------------------------------------------------------------------------------------------------|----------------------------------------------------------------------------------------------------|
| Über die Auswahl GPS, Neuen Trip starten einer                                                                                                    | n neuen Track beginnen.                                                                                                    |
| Ist kein Track aktiviert, kann man auch direkt die                                                                                                    | e Verbindung zum GPS-Empfänger herstellen.                                                                                                    |

| PathAway                                                                                                    | PathAway       Image: Tracking         Tracking       Image: Tracklog aufzeichnen         Image: Tracklog aufzeichnen       Image: Tracklog         Image: An aktives Tracklog anhängen       Track 09-01-16 22-23 |
|----------------------------------------------------------------------------------------------------|----------------------------------------------------------------------------------------------------|
| Manji Wojtar                                                                                                    | Manji 🕅 Baandan                                                                                                    |
| Keine Route auswählen.<br>Tracking aktivieren, einen neuen Track beginner<br>Der Name wird aufgrund des Datums und der U | n, daher neues Tracklog auswählen.<br>hrzeit vorbelegt.                                                                                                    |

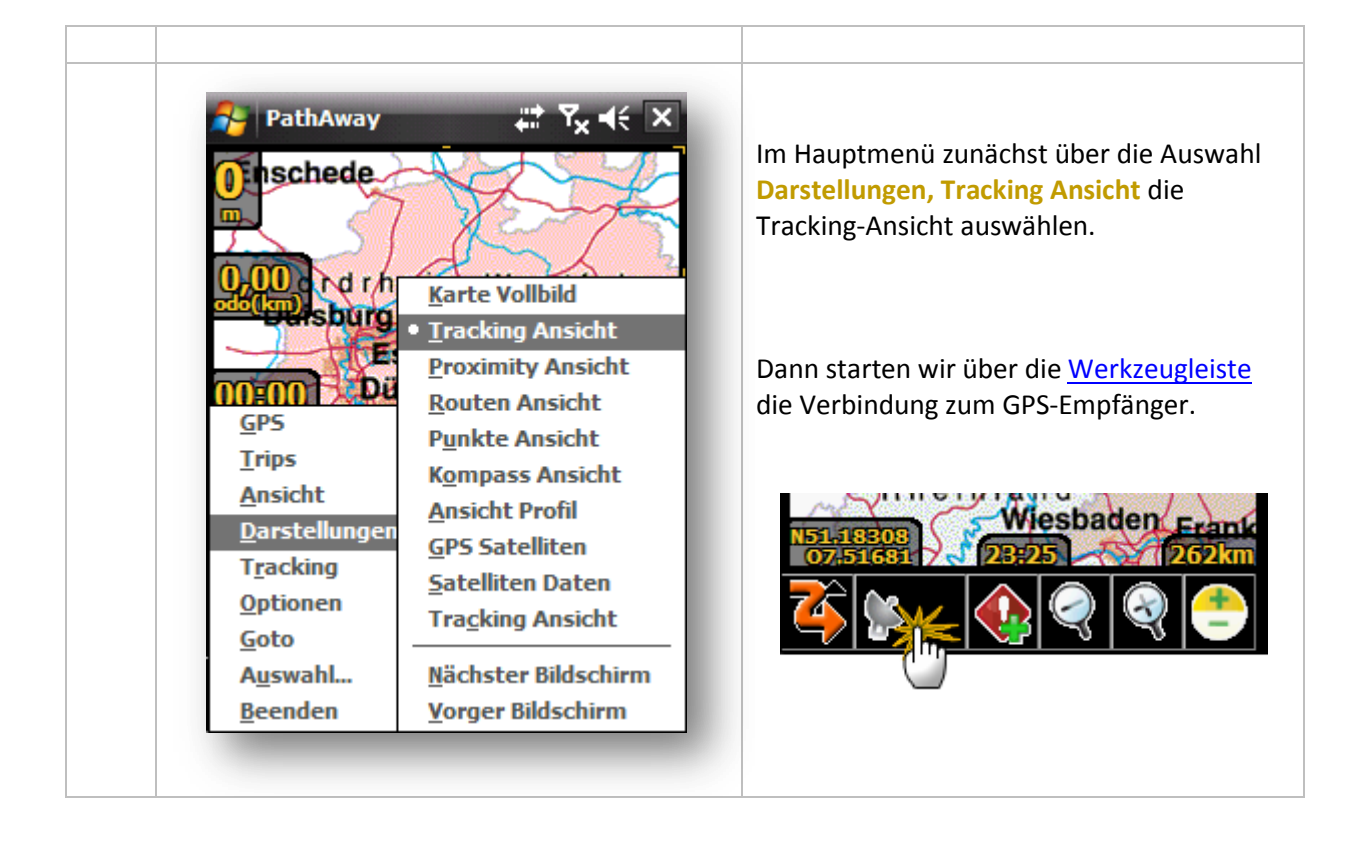

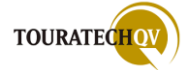

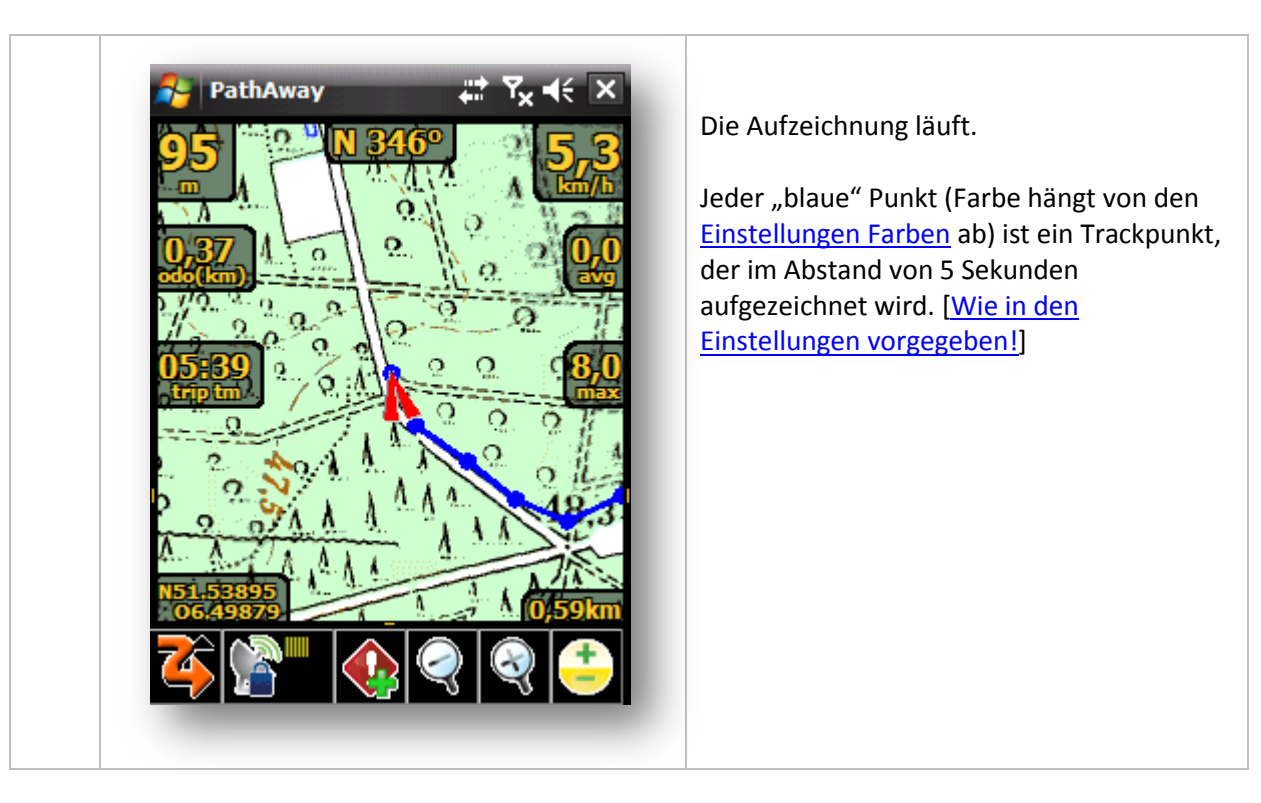

## Erstellen eines Wegpunktes während des Trackings

Während unseres Trackings möchten wir gerne einen wichtigen Wegpunkt aufzeichnen!

| Schöne Aussicht<br>Symbol:                                      |
|-----------------------------------------------------------------|
| Sehenswürdigkeit                                                |
| Direkt an der Kreuzung steht eine schöne<br>Bank zum verweilen. |
| OK 🕮 Menü                                                       |
|                                                                 |

Das Tracking läuft noch, als wir gerade an einer schönen Aussicht vorbei kommen. Diese möchten wir als Wegpunkt dokumentieren.

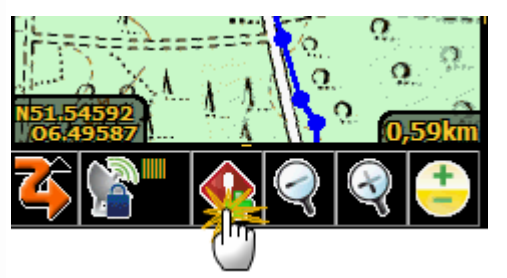

Dazu genügt ein Klick in die Werkzeugleiste auf das oben gezeigte Icon.

Der Dialog zur Erstellung eines neuen Wegpunktes wird geöffnet. Tragen Sie diverse Informationen für den Wegpunkt ein.

Sie können natürlich auch erst einmal den vorgeschlagenen Namen für den Wegpunkt benutzen und die Daten nachher hinzufügen und bearbeiten.

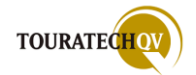
| PathAway Image of the second second s | Den Reiter "Position" können wir außer acht<br>lassen, hier werden die Werte vom GPS-<br>Empfänger übernommen. Bild und Ton<br>haben wir zurzeit nicht vorliegen.<br>Die Erstellung des Punktes mit "OK"<br>bestätigen! |
|----------------------------------------------------------------------------------------------------|----------------------------------------------------------------------------------------------------|
| PathAway     S1     OPP     OPP     O                                                                                                    | Nach der Erstellung ist der Punkt direkt auf<br>der Karte sichtbar.                                                                                                    |

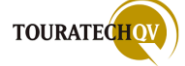

#### Am Ziel angekommen, Trackaufzeichnung beenden

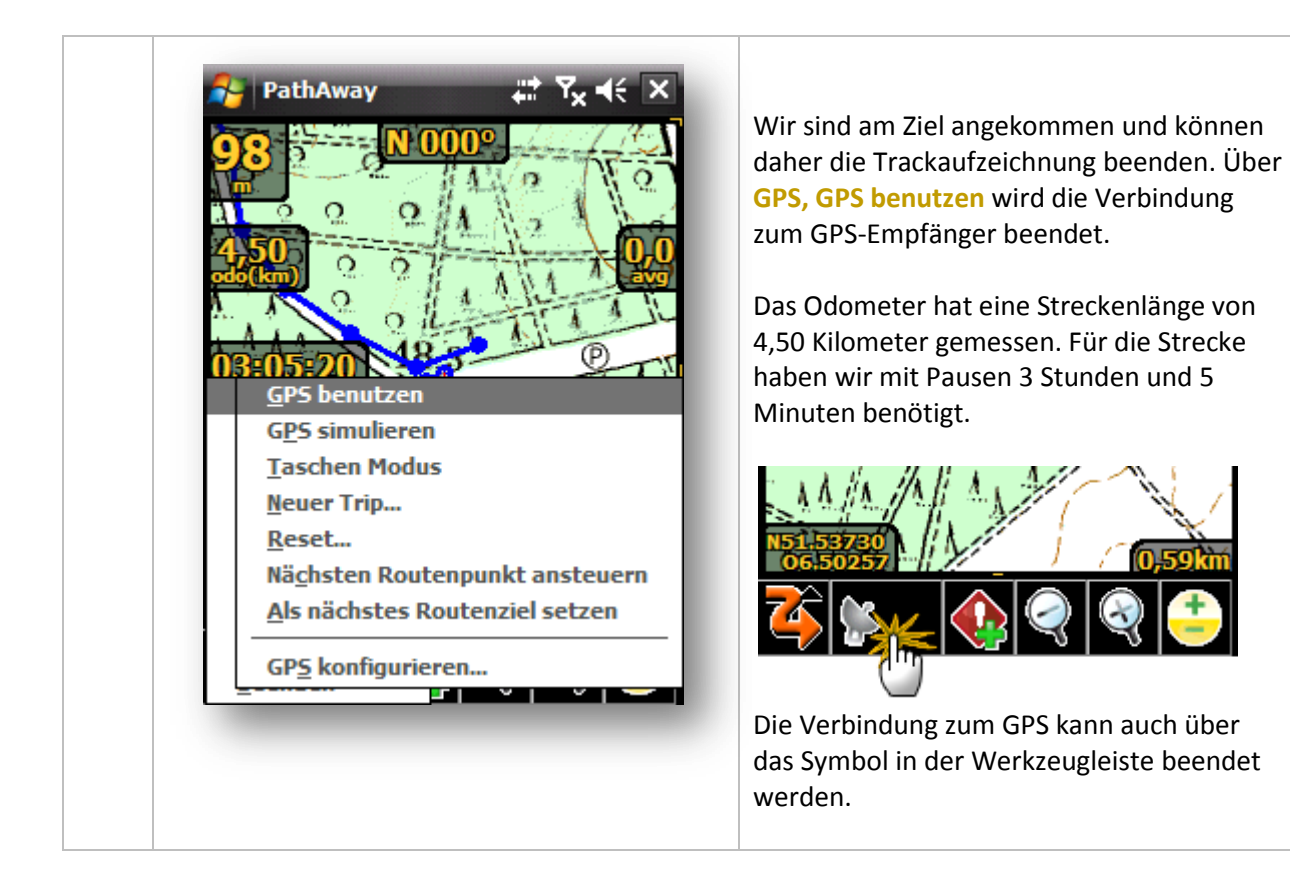

#### Neue Wegpunktdaten überprüfen und anpassen

| Datenbank: Handbuc                                    | h PW5                             | Offnen wir nun die <u>Punkt Datenbank</u> ,<br>von uns neu aufgenommene Wegpunl<br>"Schöne Aussicht" sichtbar.                                                                                |
|-------------------------------------------------------|-----------------------------------|----------------------------------------------------------------------------------------------------|
| Name<br>© Grillplatz<br>© Pt 017<br>© Schöne Aussicht | ♠ N 697 m<br>♠ N 0 m<br>♠ O 105 m | Wurde der Name des Punktes bei der<br>Aufzeichnung nicht geändert, könnten<br>jetzt – wie beim Punkt Pt 017 – die Da<br>bearbeiten und dem Wegpunkt einen<br>aussagekräftigen Namen vergeben. |
| Schließen 🛱                                           | S Optionen                        |                                                                                                    |

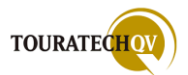

|            | Suche                                                                                                    | i Anderungsdialog des v | egpun |
|------------|----------------------------------------------------------------------------------------------------|-------------------------|-------|
| Name       | ▲ N 797 m                                                                                                    |                         |       |
| Schone Aus | Zeige auf Karte<br>z <u>u</u> Route hinzu<br>Ä <u>n</u> dern<br>Löschen<br>Verschieben nach<br>zu <u>m</u> Gps senden |                         |       |

| Name: Handbuch PW5 Schöne Aussicht                                                                     | der Aussicht gemacht, könnten wir nu<br>Bild diesem Wegpunkt über den Reite<br>Ändern, Bild zuweisen.                                                                                                    |
|----------------------------------------------------------------------------------------------------|----------------------------------------------------------------------------------------------------|
| Symbol:<br>Sehenswürdigkeit Bem.: Direkt an der Kreuzung steht eine schöne Bank zum Verweilen. OK Menü | Dieses Bild wird dann immer angezeig<br>wenn wir einen Alarm gesetzt haben.<br>Bild wird dann nicht angezeigt, sonde<br>Infodialog wird eine Schaltfläche darg<br>die per Klick das Bild öffnet.<br>Natürlich könnten wir auch noch als K<br>die Vogelstimme dem Wegpunkt<br>hinzufügen, die wir aufgenommen hal<br>wir auf der Bank gesessen haben |

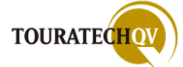

#### Aufgezeichneten Track in der Datenbank überprüfen

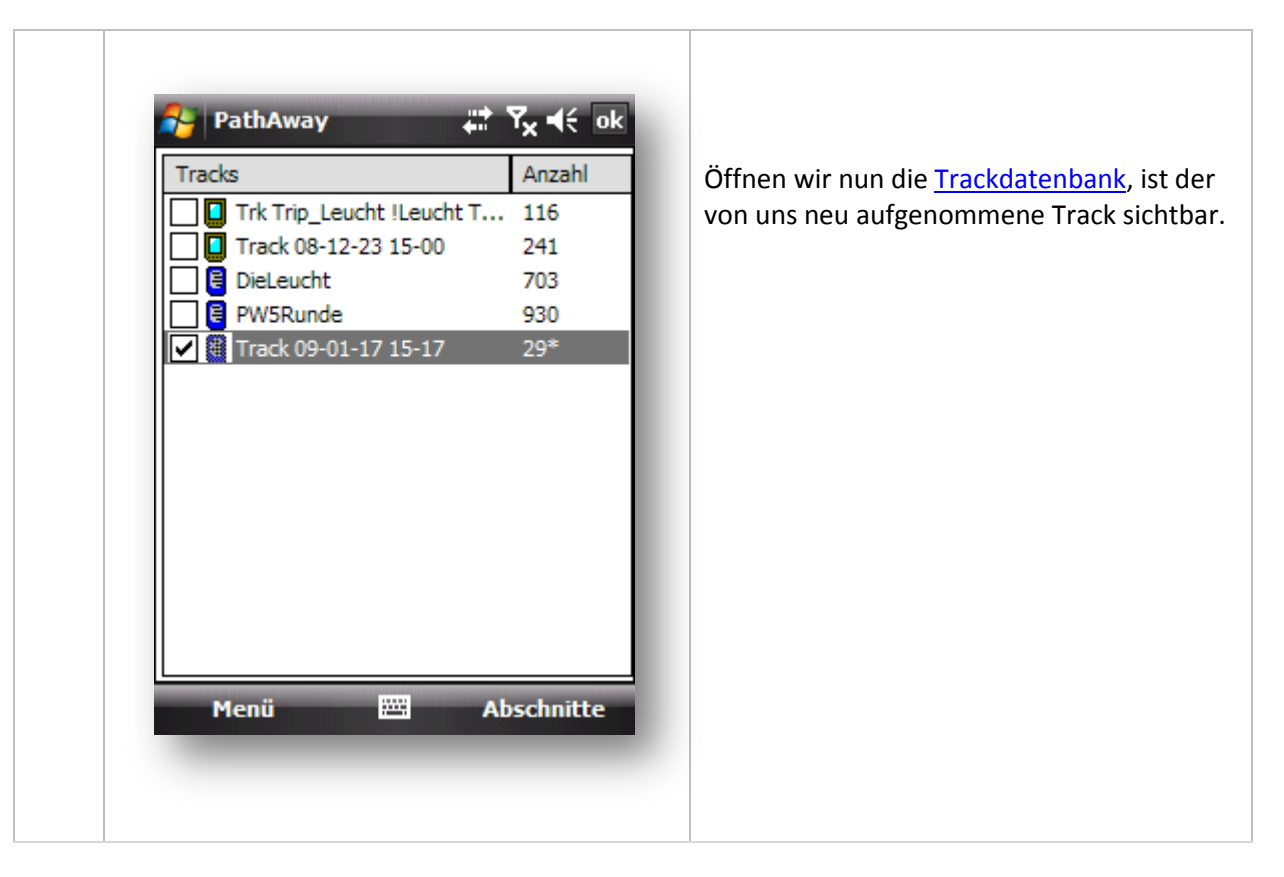

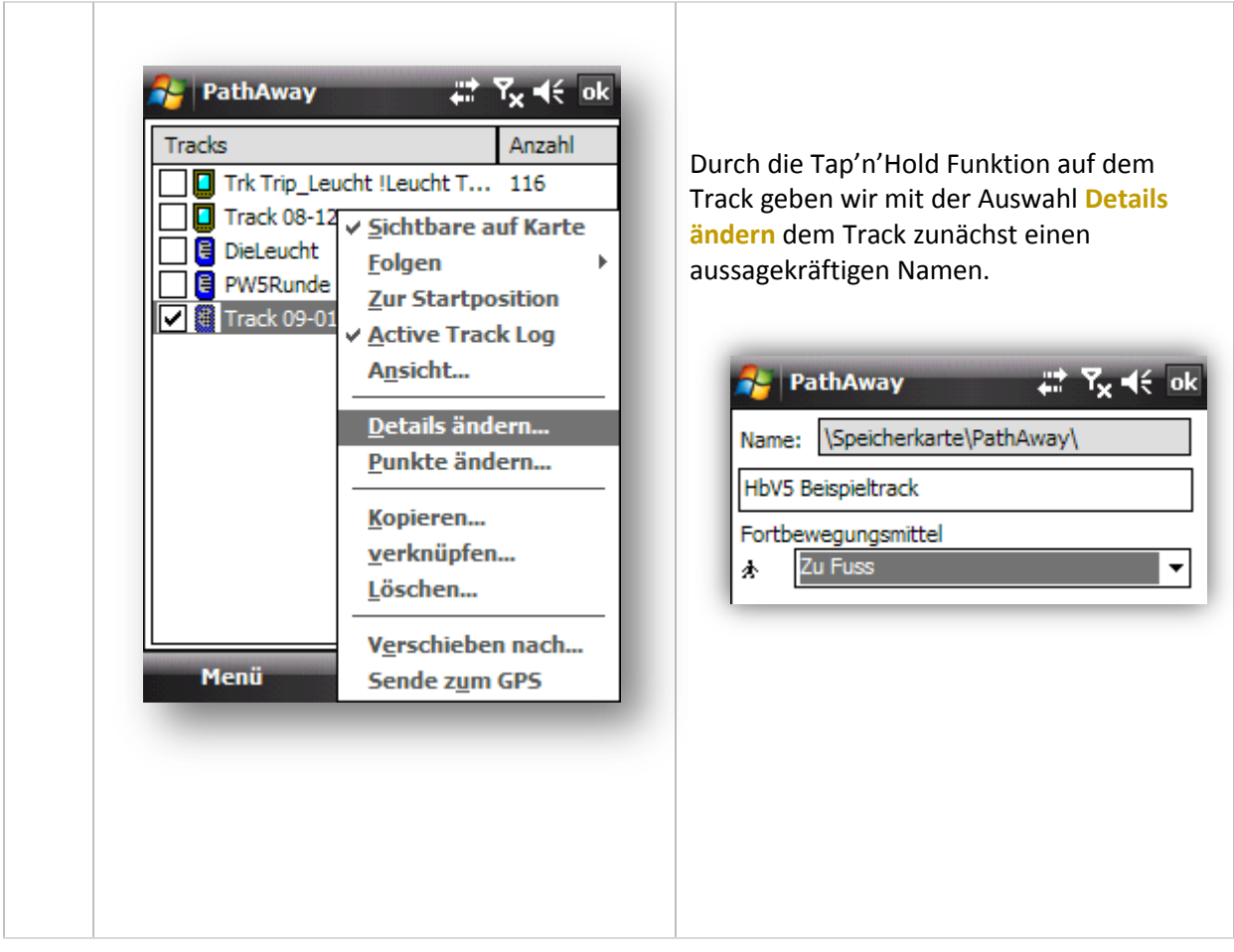

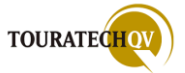

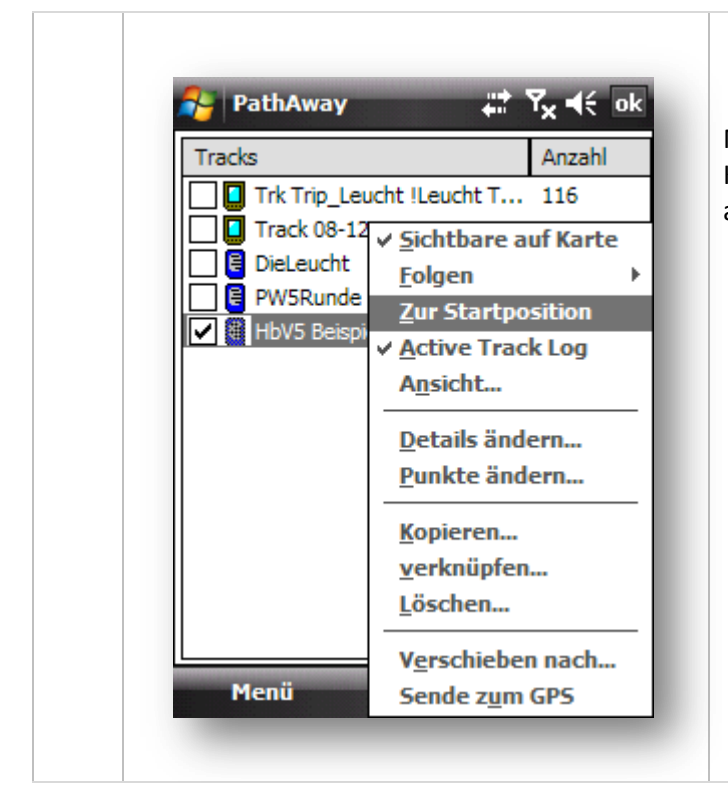

Mit der Auswahl **Zur Startposition** wird die Karte auf die erste Trackposition gesetzt und angezeigt.

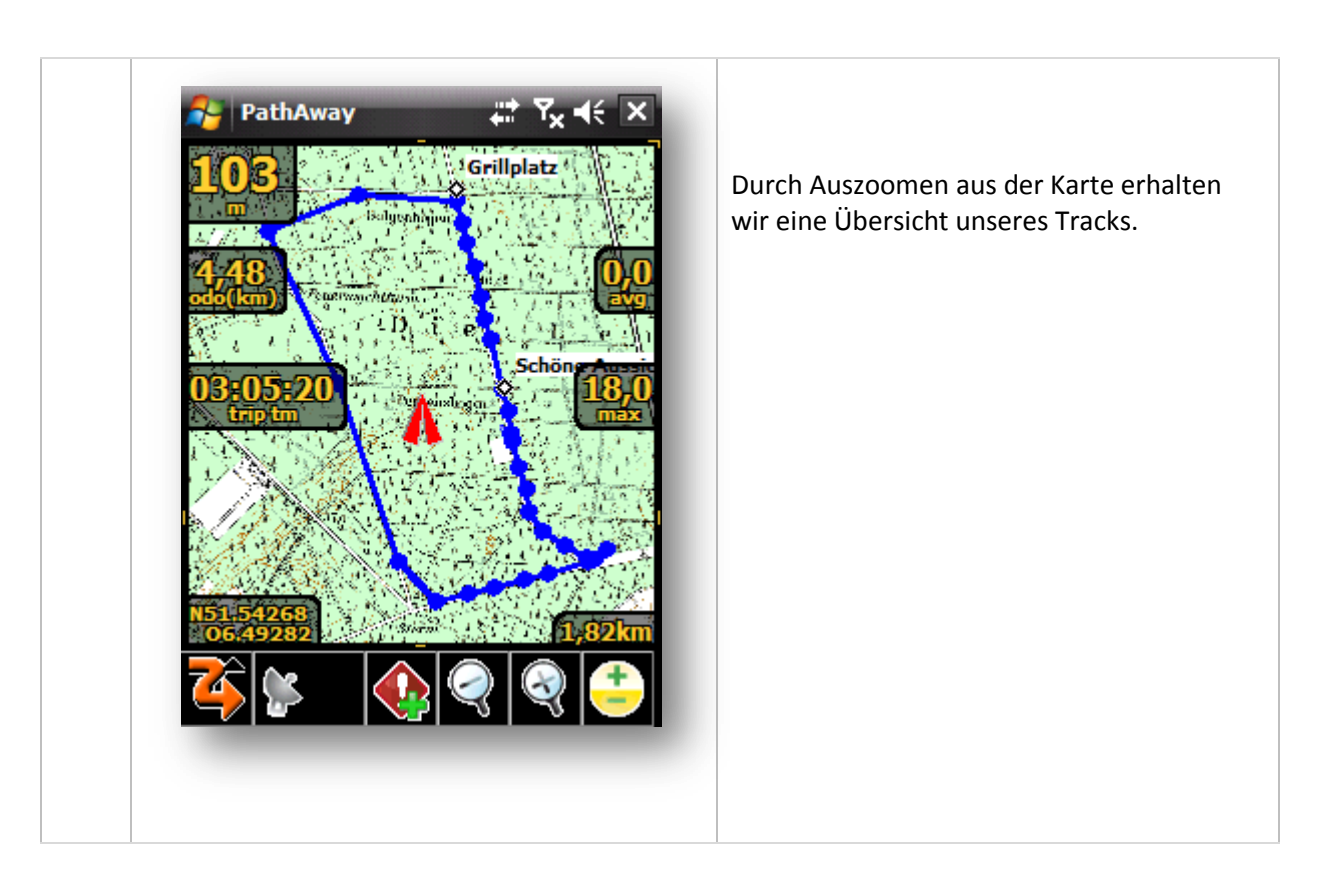

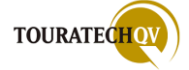

#### Eine Route auf der Basis eines Tracks erzeugen

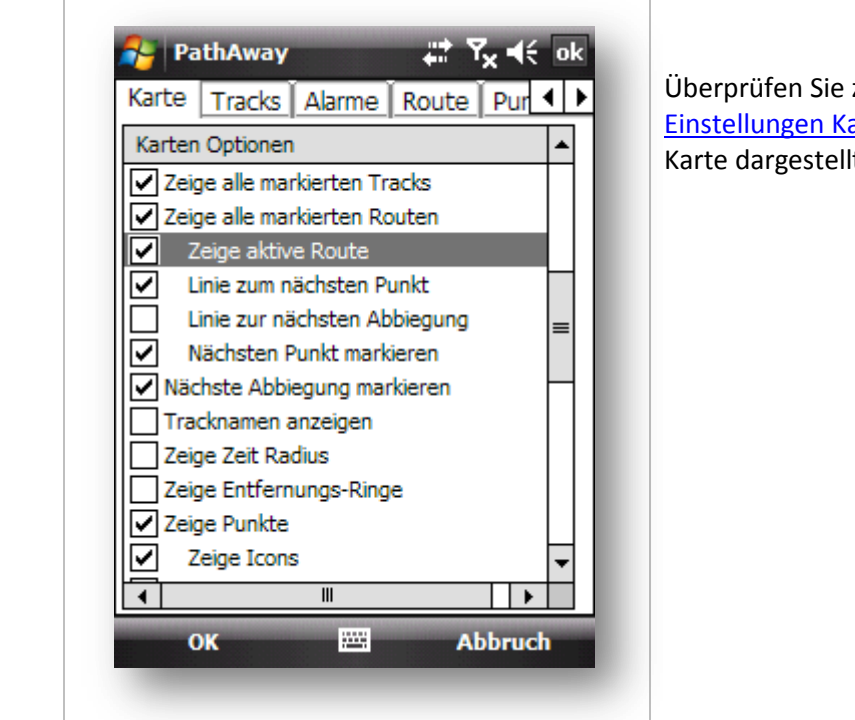

Überprüfen Sie zunächst, ob Sie in den <u>Einstellungen Karte</u>, die Routen auch auf der Karte dargestellt werden.

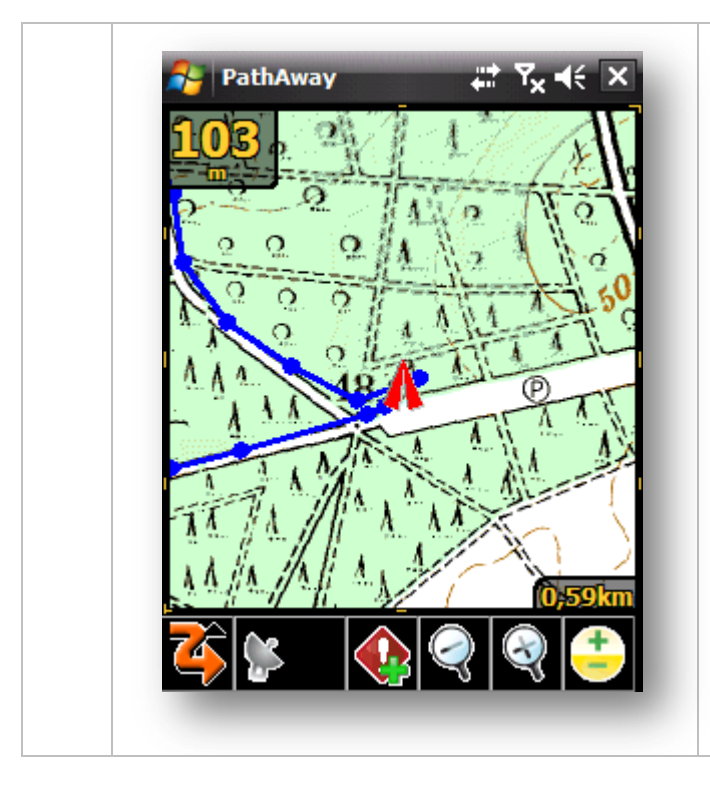

Basierend auf dem gerade erzeugten Track erstellen wir nun die dazugehörige Route.

Wir verschieben die Karte auf die Startposition, zoomen auf 100% der Ansicht und wechseln in die Darstellung, Routen Ansicht.

Sie können auch mit Hilfe des Tracks in der <u>Trackdatenbank</u> zur Startposition des Tracks springen. So ist der erste Trackpunkt direkt ausgewählt.

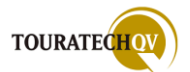

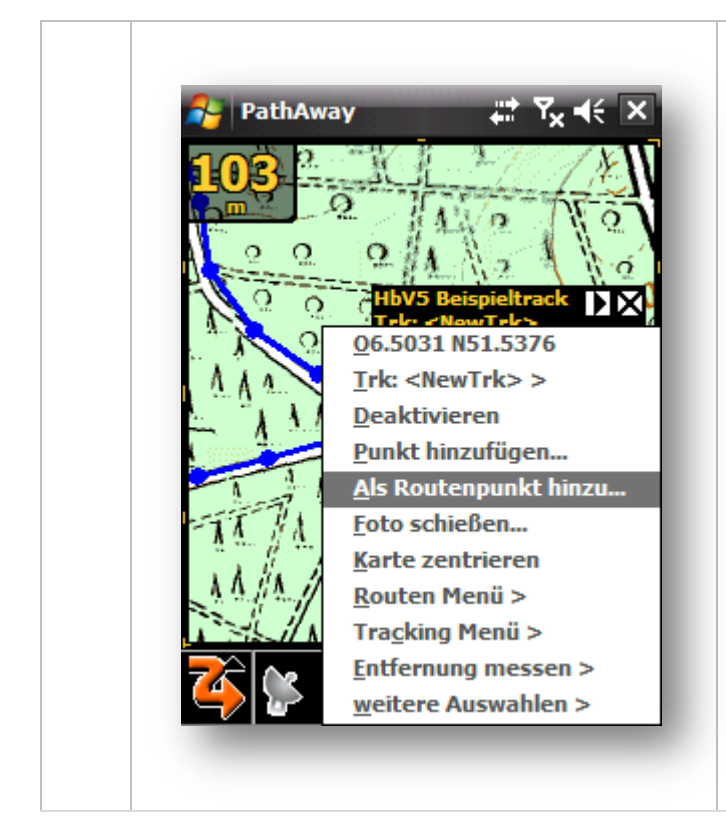

Auf dem ersten Trackpunkt des erzeugten Tracks aktivieren wir per Tap'n'Hold das Kontextmenü.

Der erste Trackpunkt des Tracks hat den Namen <New Trk> oder PT 1.

Sie können auch in der Nähe des ersten Trackpunktes auf die Karte klicken und das Kontextmenü aktivieren.

Um diesen Punkt einer Route hinzuzufügen, wählen Sie aus dem Kontextmenü Als Routenpunkt hinzu... aus.

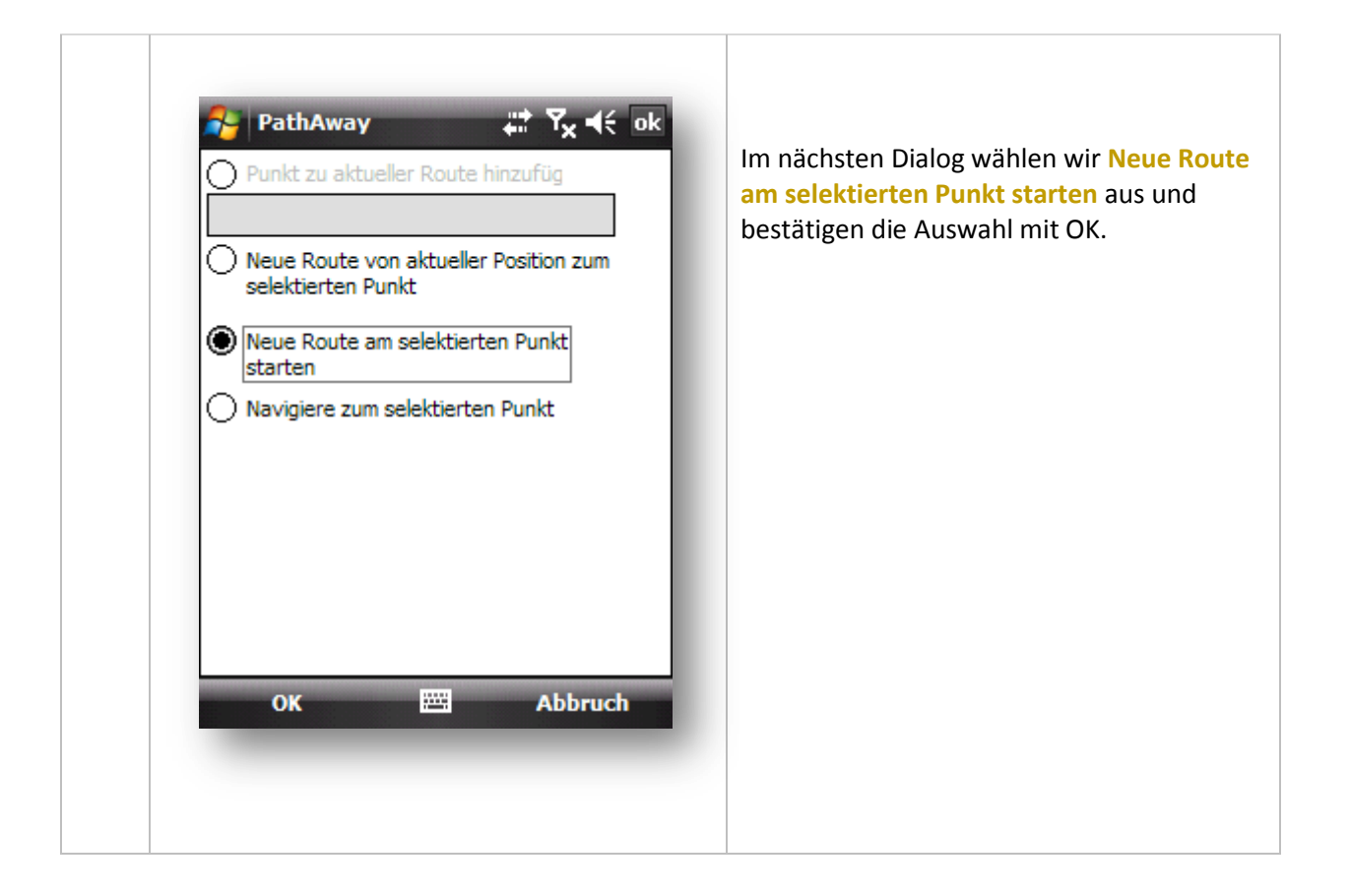

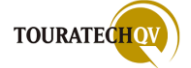

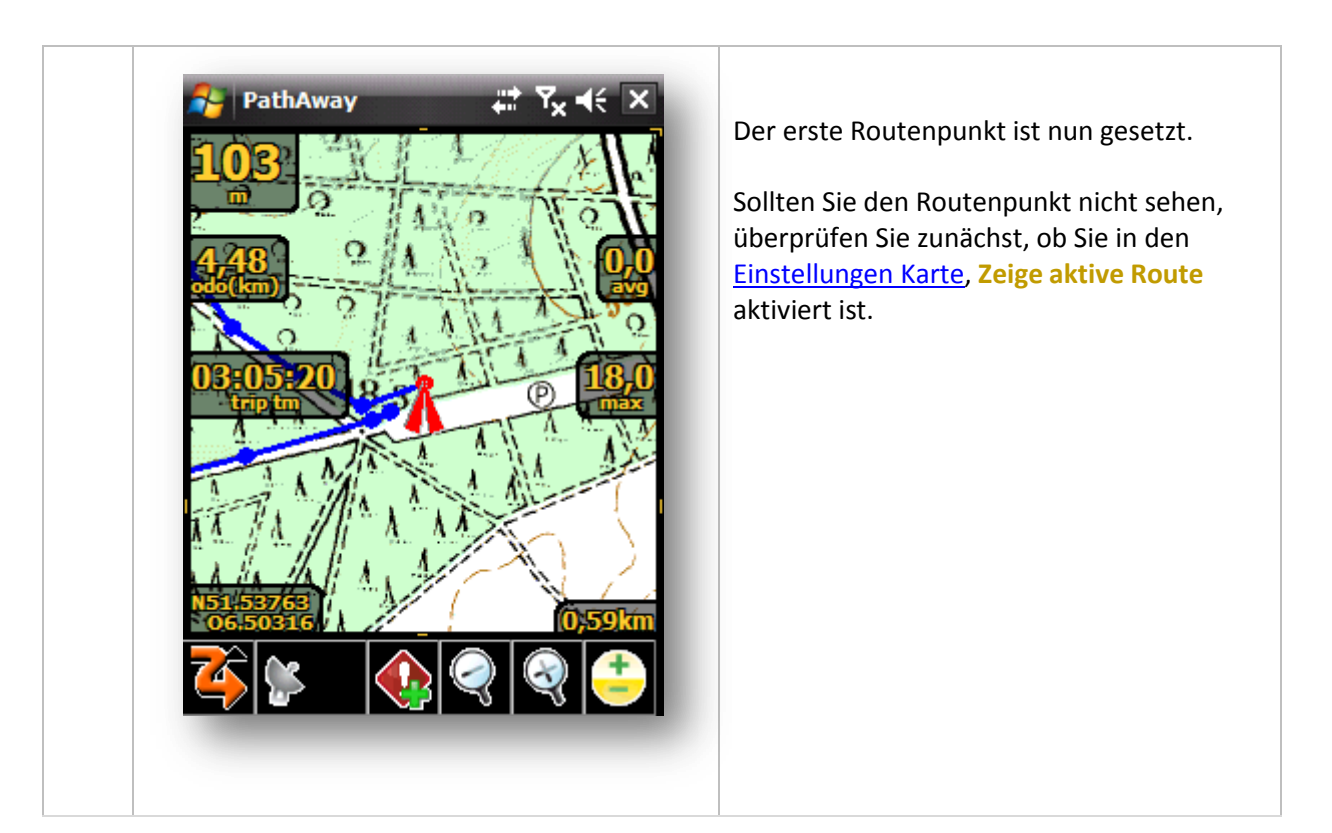

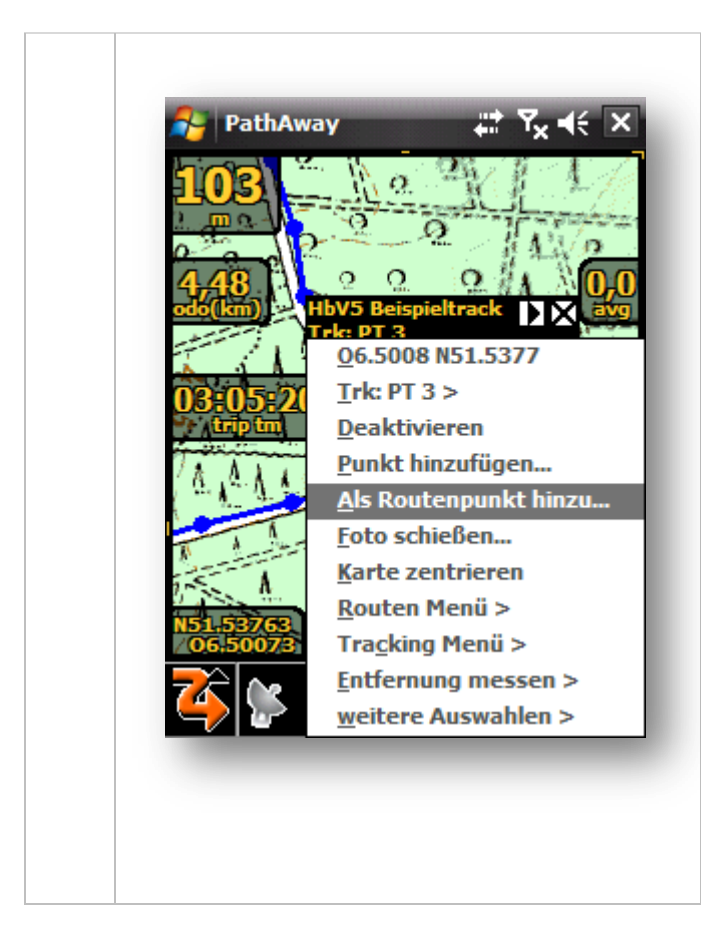

Man kann nun auf der Basis eines nächsten Trackpunktes den nächsten Routenpunkt erzeugen, oder man klickt auf die Tracklinie und kann so mit dieser GPS-Position einen Routenpunkt erzeugen.

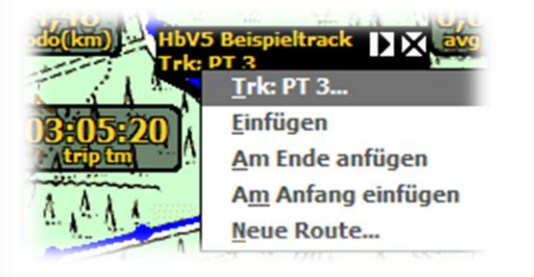

Beim Einfügen von neuen Routenpunkten erscheint das Dialogfenster mit der Frage, wo der aktuelle Routenpunkt eingefügt werden soll.

Dies ist entsprechend zu beantworten.

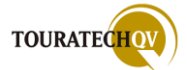

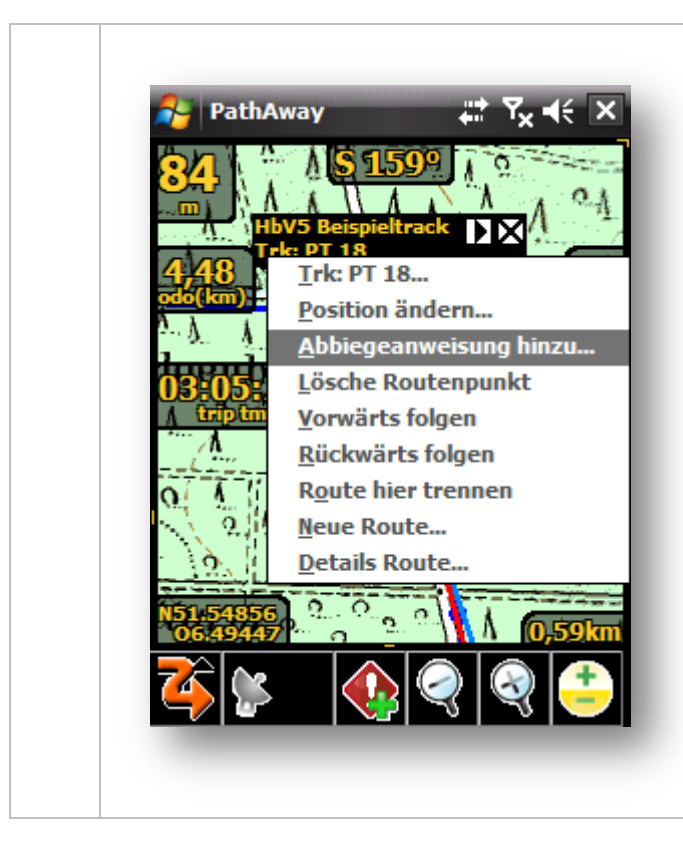

#### Achtung!

Darauf achten, dass an wichtigen Stellen wie zum Beispiel Abzweigungen gegebenenfalls Routenpunkte gesetzt werden.

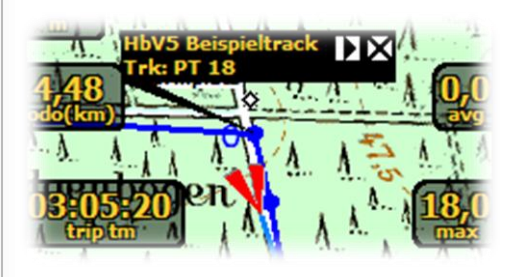

An der nächsten Abzweigung fügen wir dann den nächsten Routenpunkt ein.

Das geht am besten über das Kontextmenü, dann Routenmenü auswählen. Aus dem Routenmenü dann Abbiegeanweisung hinzufügen auswählen.

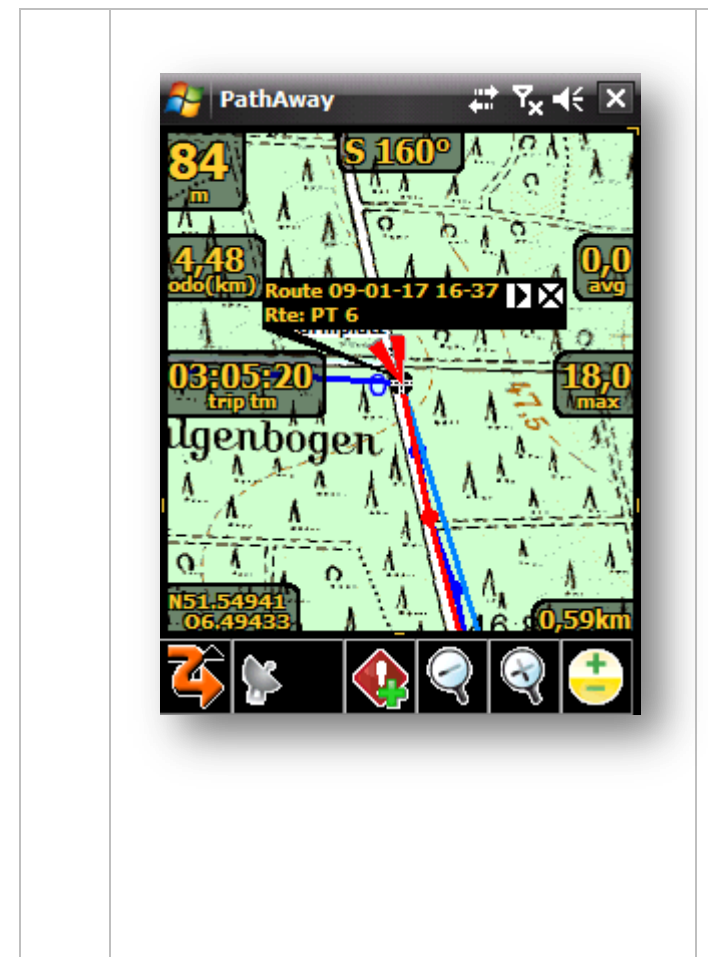

An dieser Abzweigung setzen wir einen sogenannten "Abbiegepunkt".

Der Unterschied zwischen einem Routenund einem Abbiege"Routen"punkt liegt im Symbol.

Sie können auch einen "normalen" Routenpunkt in einen Abbiegepunkt umwandeln, indem Sie den Punkt ändern und das Symbol auf "Kreuzung" setzen.

| 🥰 F   | athAway  |           | ÷     | # Y <sub>x</sub> € ok |
|-------|----------|-----------|-------|-----------------------|
| Info  | Position | Klang     | Bild  |                       |
| Name: | \Speiche | erkarte\P | athAw | ay\Route 09-0         |

Ŧ

Abbiegung A6

Symbol:

Kreuzung

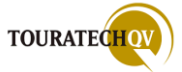

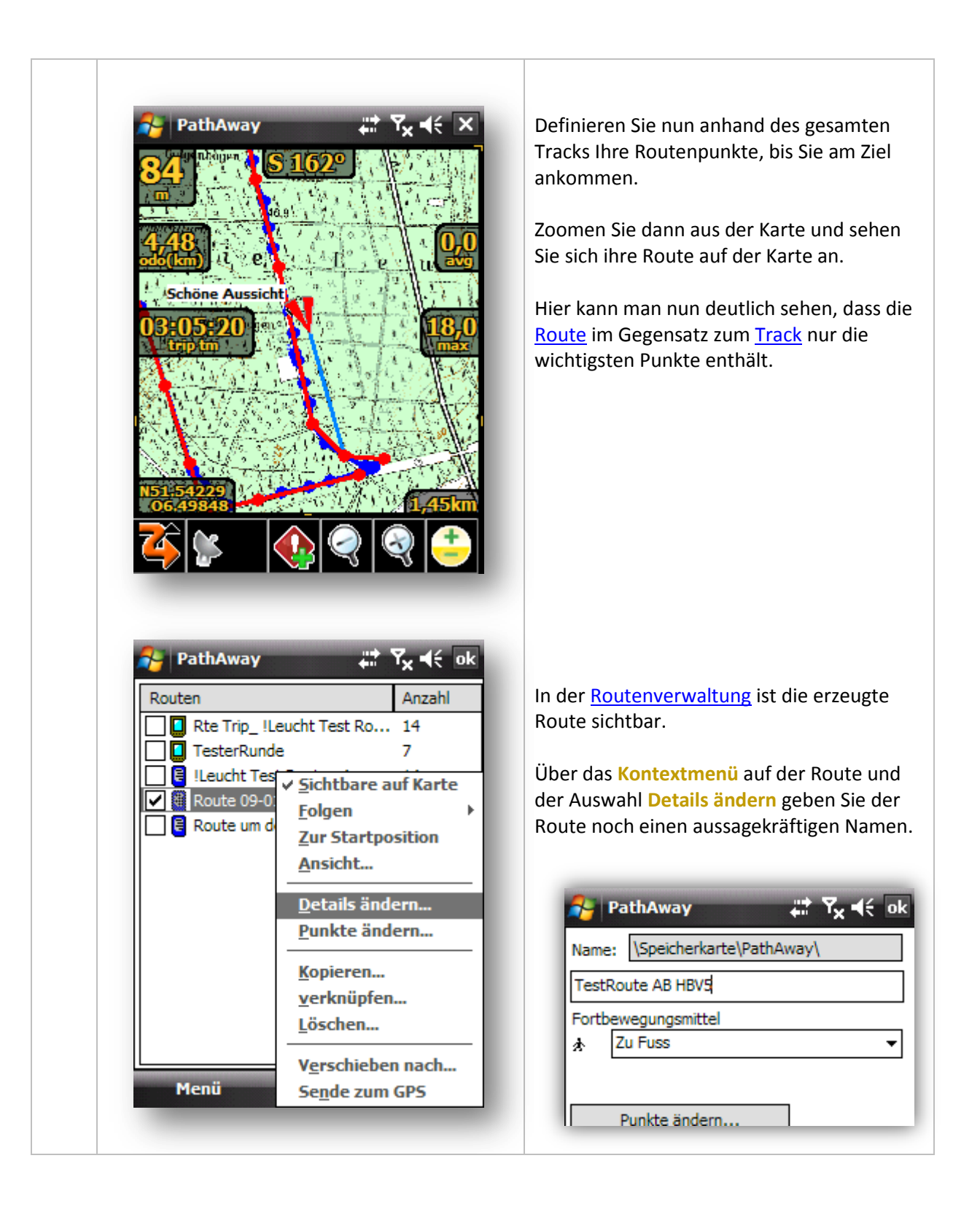

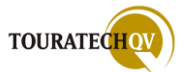

#### Entlang der neuen Route navigieren

Einige Tage später möchten wir nun diese Route nachlaufen.

Wechseln Sie zunächst über das Menü Darstellungen in die Routen Ansicht.

| <br>$\frac{1}{2}$                                                         | Trip deaktivieren                             | jeren               |
|---------------------------------------------------------------------------|-----------------------------------------------|---------------------|
| GPS benutzen<br>GPS simulieren<br>Taschen Modus                           | ✓ Odometer zurücksetz<br>Track 09-01-17 19-23 | en / neues Tracklog |
| Reset<br>Nächsten Routenpunkt ansteuern<br>Als nächstes Routenziel setzen |                                               |                     |
| GP <u>5</u> konfigurieren                                                 | ок 🖽                                          | Abbruch             |

|                                                                | Aktiven Trip fortsetzen     Aktiven Trip erstellen     Trip wählen     Kein Trip |
|----------------------------------------------------------------|----------------------------------------------------------------------------------|
| <u>GPS benutzen</u><br>G <u>PS simulieren</u><br>Taschen Modus |                                                                                  |
|                                                                |                                                                                  |
| GP <u>S</u> konfigurieren                                      | Menü 🖼 Weiter                                                                    |

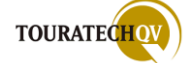

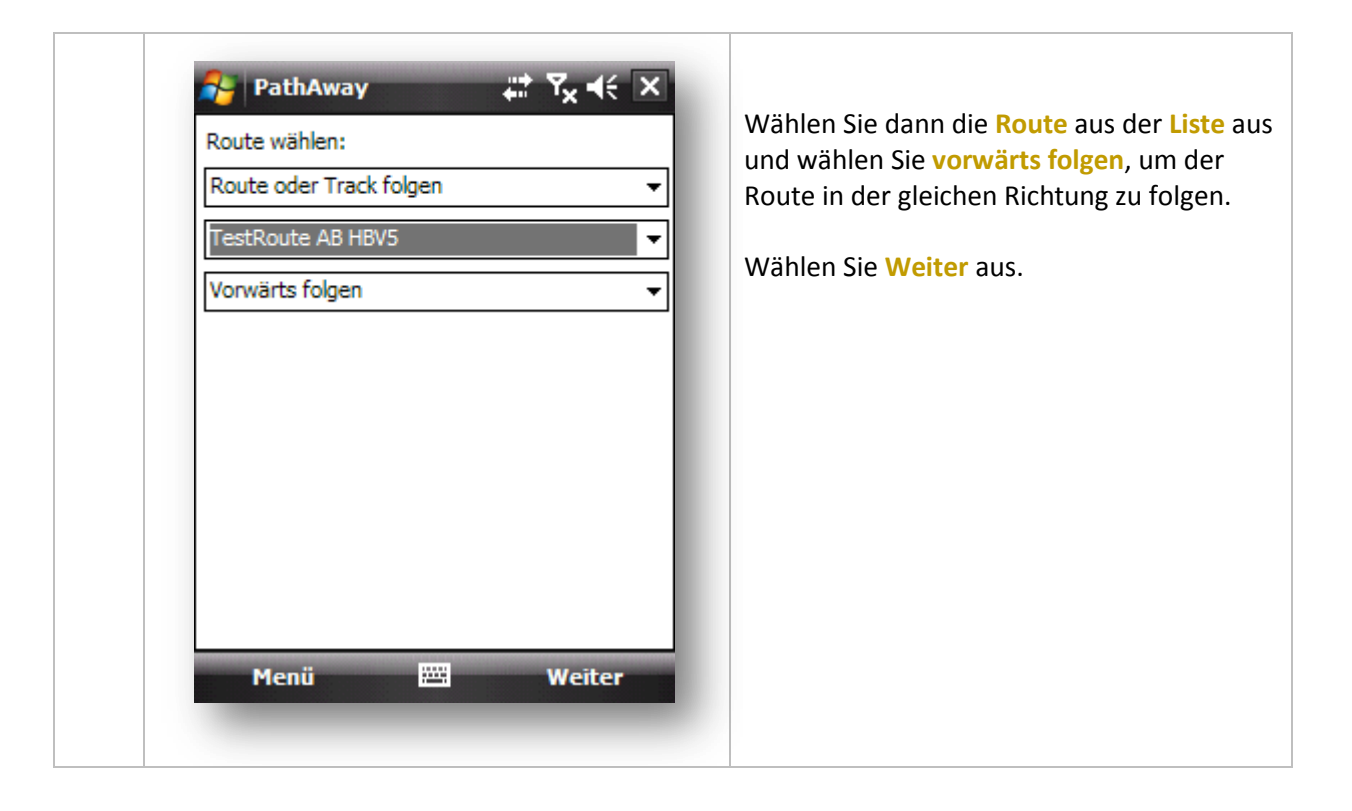

| PathAway ♀ ♀ ↓ ♥ ↓ ↓ ↓ ↓ ↓ ↓ ↓ ↓ ↓ ↓ ↓ ↓ ↓ ↓ ↓ ↓ | Während wir der Route folgen, kann das<br>Tracking ausgeschaltet bleiben.<br>Wählen Sie <b>Beenden</b> aus.<br>Dann starten wir über die <u>Werkzeugleiste</u><br>die Verbindung zum GPS-Empfänger. |
|--------------------------------------------------|----------------------------------------------------------------------------------------------------|
| Menü 🔤 Beenden                                   |                                                                                                    |

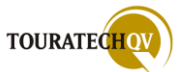

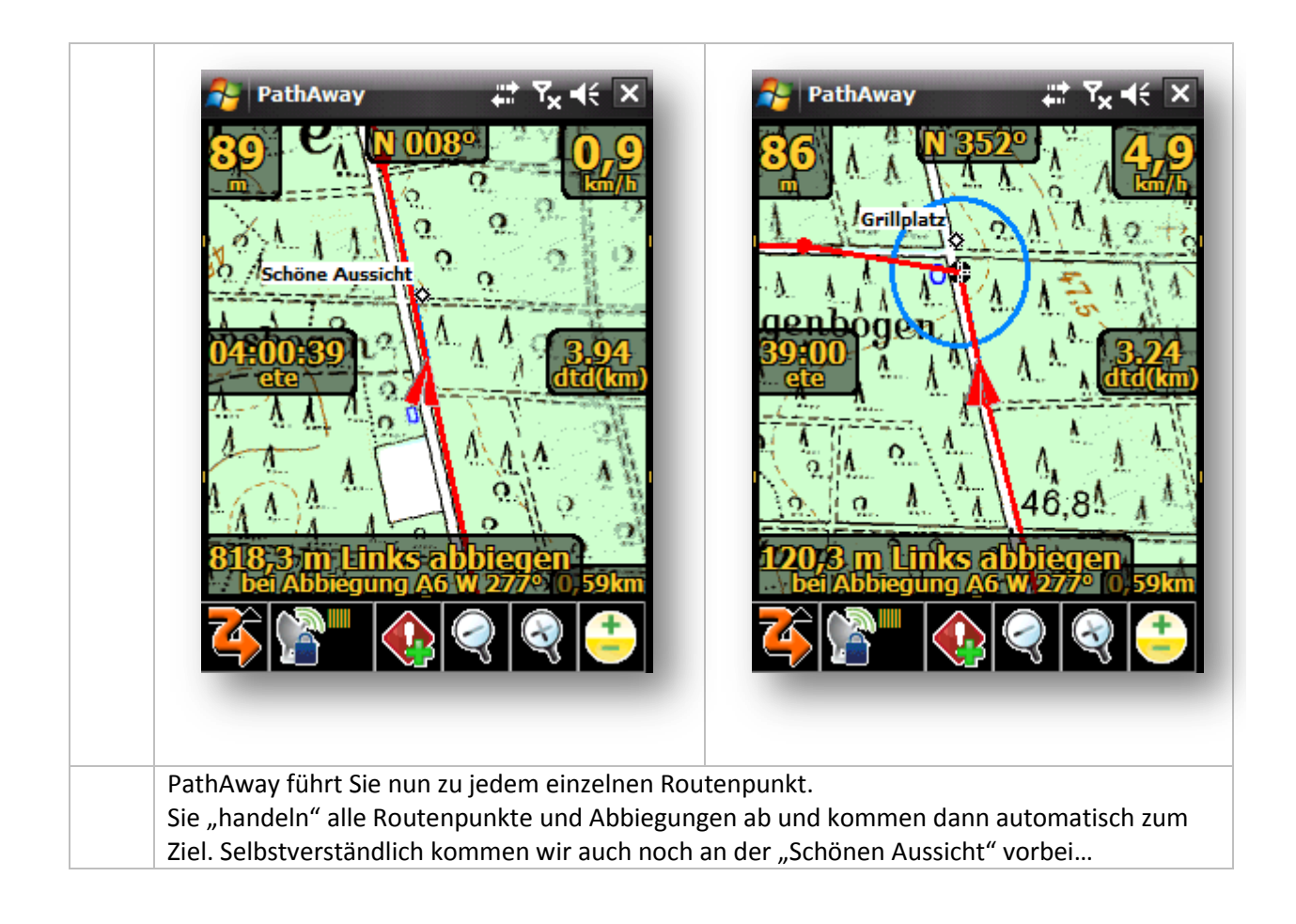

#### Zu einem Wegpunkt navigieren

Um zu einem Wegpunkt zu navigieren, verwenden Sie bitte das <u>Beispiel im Kapitel Geocaching</u>. Dieses Kapitel folgt im Anschluss.

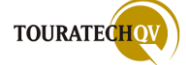

#### Geocaching mit PathAway

#### Was ist Geocaching

Geocaching ist die moderne Form der Schnitzeljagd mit Hilfe eines GPS Gerätes. Ob GPS Handgerät oder Software mit GPS, zum Beispiel PathAway, spielt dabei keine Rolle. Genau zu erklären, worum es beim Geocaching eigentlich geht, welche Möglichkeiten es gibt, würde den Rahmen des Handbuches sprengen. Dafür gibt es im Internet

viele Quellen, um sich genauer zu informieren.

Im Grunde geht es aber immer um eins:

Man startet bei bestimmten Koordinaten und sucht am Ende eine Dose, die an bestimmten Koordinaten ausgelegt wurde. Wie man an diese Koordinaten "Finalen" kommt, ist ganz unterschiedlich. Das ein oder andere Mal sind Aufgaben zwischendurch zu bewältigen, manchmal müssen auch Koordinaten mit Hilfe von Aufgaben berechnet werden, wieder anders darf man einfach direkt zum Finale gehen. Es soll auch vorgekommen sein, dass man von einer GPS Position aus eine neue Position berechnen muss.

Für viele dieser Aufgaben ist PathAway gerüstet.

Natürlich können Sie keine komplizierten Berechnungen mit dem Programm ausführen, dafür gibt es diverse andere Tools für den Pocket PC.

Aber für eine Wegpunktprojektion oder zur Navigation zu einer bestimmten GPS Position können Sie PathAway nutzen - und dies ist die eigentliche Hauptaufgabe beim Geocaching. Navigation zu GPS Punkten, schauen was dort zu tun ist, um dann dem Weg zum Cache ein wenig näher zu kommen und um Ihn schließlich zu finden und zu öffnen.

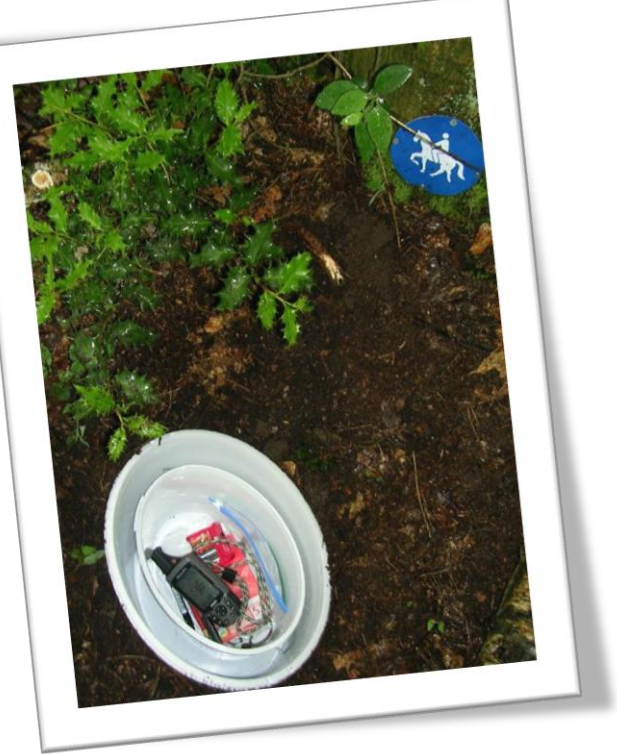

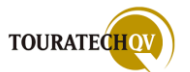

#### **Geocaching Portale**

Cache Informationen und deren Aufgaben erhalten Sie in vielen Quellen im Internet.

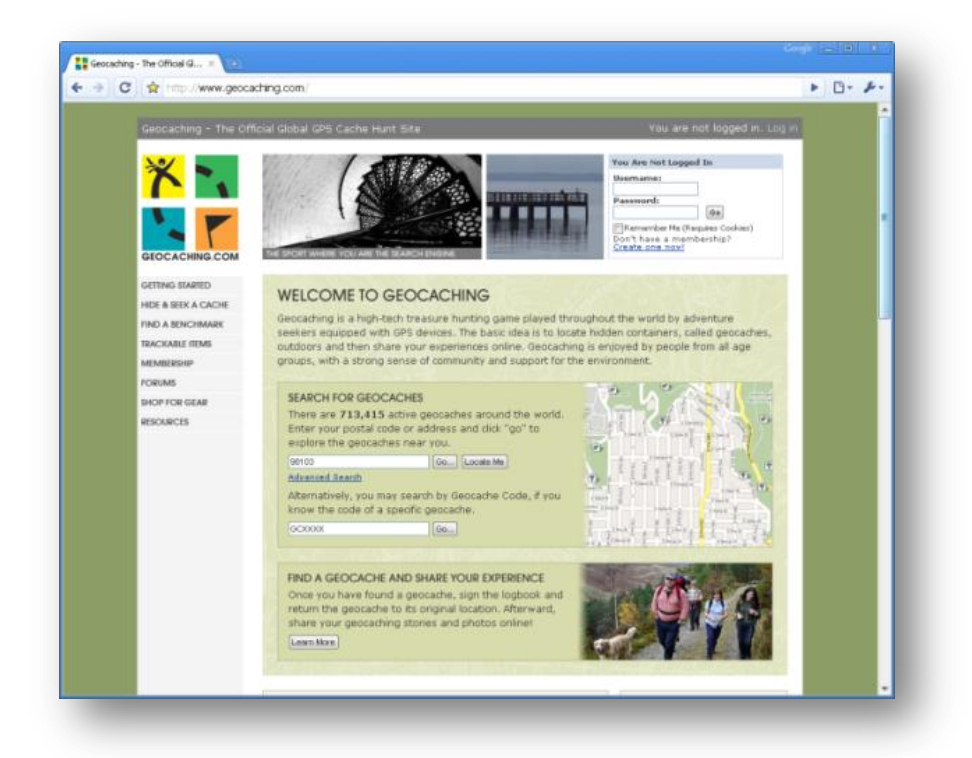

Die bekanntesten Quellen dafür sind http://www.geocaching.com

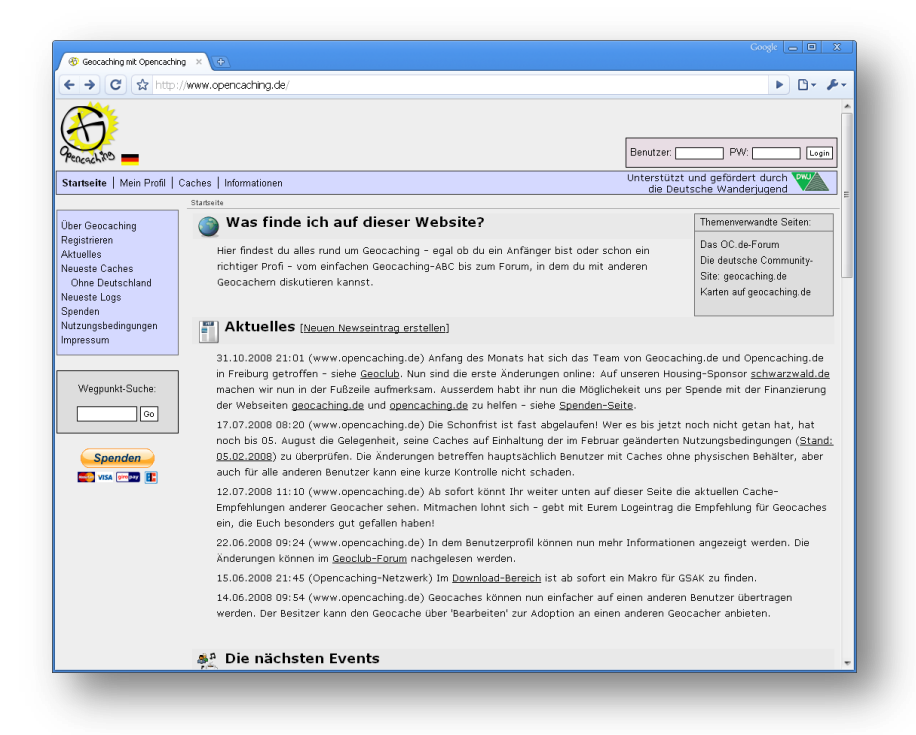

und in Deutschland http://www.opencaching.de.

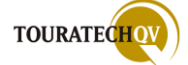

Die Cacheinformationen können Sie sich bei den meisten Portalen als GPX-Datei exportieren lassen. Diese Daten können Sie in PathAway einlesen und dann zum GPS Punkt navigieren. Selbstverständlich können Sie die GPS Punkte auch manuell in PathAway eingeben und direkt dorthin navigieren.

Wir zeigen Ihnen in der nun folgenden Übersicht nur den Ausschnitt der Funktion und verweisen dann auf die Stelle im Handbuch für die Funktionsbeschreibung.

#### PathAway und Geocaching – meistgenutzte Funktionen

Meistens werden folgende PathAway Funktionen beim Geocaching eingesetzt:

| Import einer GPX Datei                               | Wir gehen in diesem Beispiel davon aus,<br>dass Sie über eine entsprechende GPX oder<br>LOC Cachedatei verfügen.<br>Kopieren Sie diese Datei per ActiveSync in                                                                                              |
|------------------------------------------------------|----------------------------------------------------------------------------------------------------|
| Oatelen     Große       GC1CPDH.loc       GCNXFZ.loc | ein Verzeichnis Ihrer Wahl auf den Pocket<br>PC oder kopieren Sie die GPX Datei auf eine<br>Speicherkarte, die Sie mit dem Pocket PC<br>nutzen können.<br>Dann <u>importieren</u> Sie die Cachedaten.<br>Der Cache steht nun als Wegpunkt zur<br>Verfügung. |

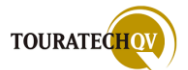

| Manuelle Anlage eines neuen GPS Punktes                                                                                                    |                                                                                                    |
|----------------------------------------------------------------------------------------------------|----------------------------------------------------------------------------------------------------|
| PathAway Image Constraints   Info Position   Name: Punkte   GC1CPDH - Tatort Ermittler   Symbol:   Image State   8255, Geocache   Bem.:   Bist du ein echter Tatortermittler     Image State     Amage State     Amage State     Amage State     Image State     Symbol:     Image State     Image State <td><ul> <li>Haben sie keine GPX Datei zur Hand, können<br/>Sie selbstverständlich auch einen GPS Punkt<br/>(Wegpunkt) <u>manuell erzeugen</u>.</li> <li>Wählen Sie die Datenbank aus, in der der<br/>Wegpunkt gespeichert werden soll.</li> <li>Vergeben Sie den Namen des Punktes – es<br/>bietet sich der Cachename an und wählen<br/>Sie ein passendes Symbol aus.</li> <li>Wenn Sie mögen, können Sie auch noch<br/>zusätzliche Informationen in den<br/>Bemerkungstext schreiben.</li> </ul></td> | <ul> <li>Haben sie keine GPX Datei zur Hand, können<br/>Sie selbstverständlich auch einen GPS Punkt<br/>(Wegpunkt) <u>manuell erzeugen</u>.</li> <li>Wählen Sie die Datenbank aus, in der der<br/>Wegpunkt gespeichert werden soll.</li> <li>Vergeben Sie den Namen des Punktes – es<br/>bietet sich der Cachename an und wählen<br/>Sie ein passendes Symbol aus.</li> <li>Wenn Sie mögen, können Sie auch noch<br/>zusätzliche Informationen in den<br/>Bemerkungstext schreiben.</li> </ul> |
| PathAway Image PathAway   Info Position   Name No   Datum: WGS84   Breite: N51 37.435   Länge: O6 44.093   Höhe: 000000   m m   Pin Punkt Beispiele:   32                                                                                                    | Geben Sie im Reiter Dialog die Koordinaten<br>des Geocaches an und speichern Sie den<br>Punkt mit OK ab.                                                                                                    |

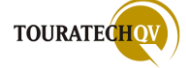

| PathAway   Start bei:   O6 44.092980, N51 37.435020   Entfernung und Richtung zum Ziel:   Entfernung:   234   Meter   Kurs:   60   Grad   Berechnen O6 44.269143, N51 37.498159 OK Mathematical Structure | Mitunter kann es vorkommen, dass Sie an<br>einer GPS Position einen neuen Punkt<br>berechnen sollen.<br>Dann kann es heißen; gehen Sie von Ihrer<br>Position 234 Meter in 60 Grad und suchen<br>dort weiter.<br>Auch bei dieser Aufgabe kann Ihnen<br>PathAway helfen:<br>Mit Hilfe des <u>Punktdialoges</u> können Sie die<br>neue Position berechnen. |
|----------------------------------------------------------------------------------------------------|----------------------------------------------------------------------------------------------------|
|----------------------------------------------------------------------------------------------------|----------------------------------------------------------------------------------------------------|

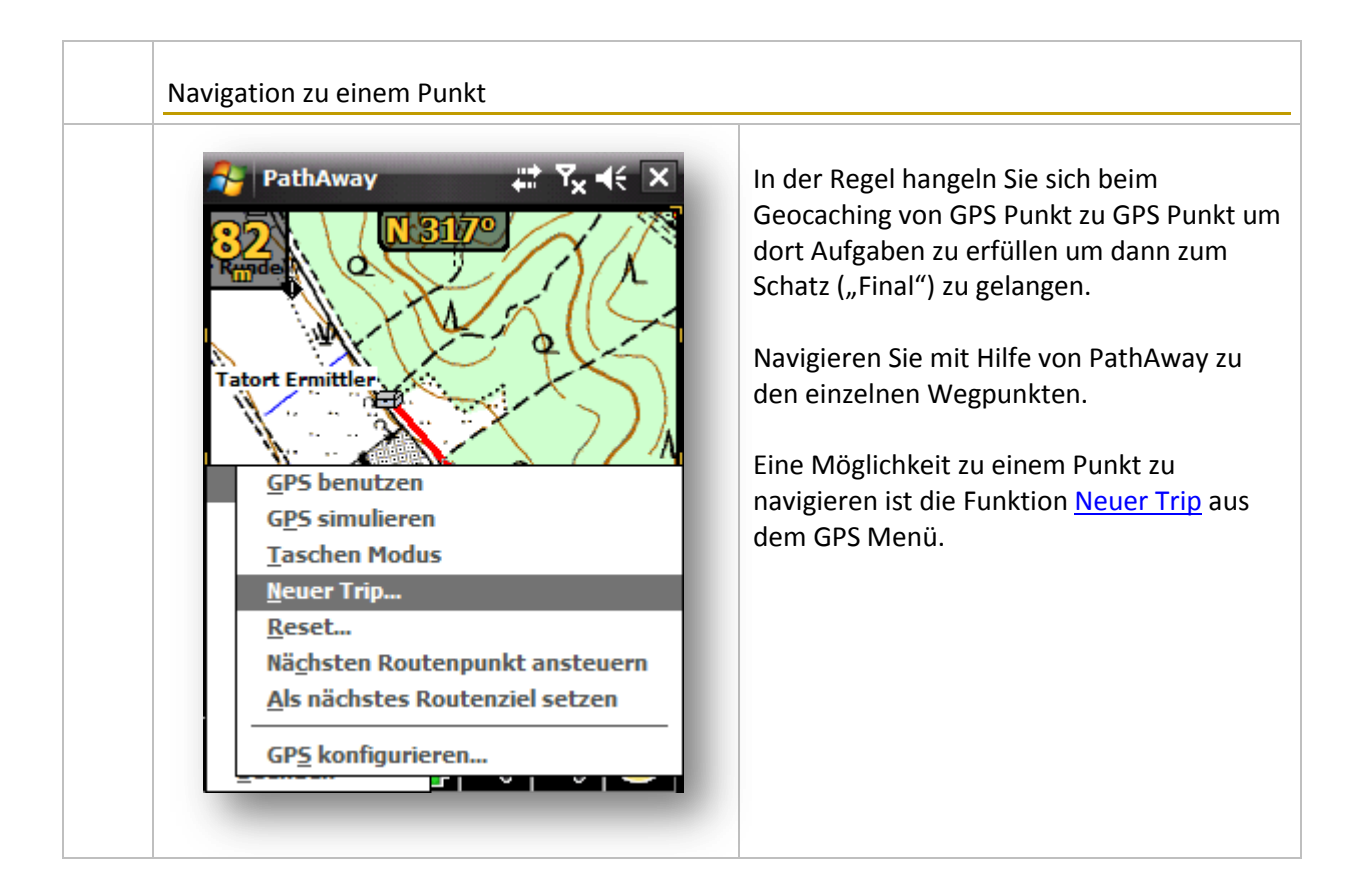

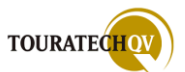

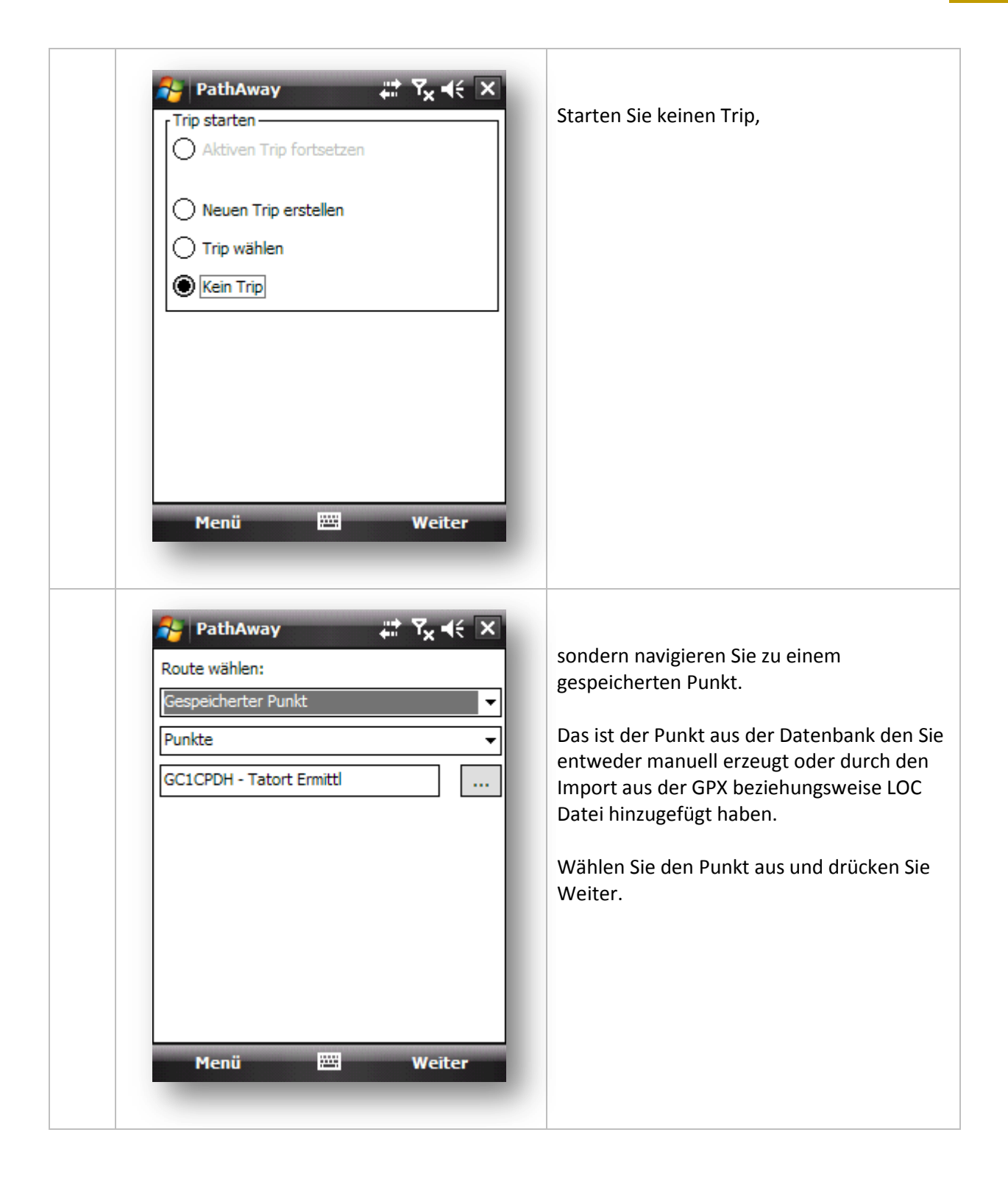

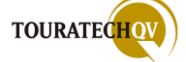

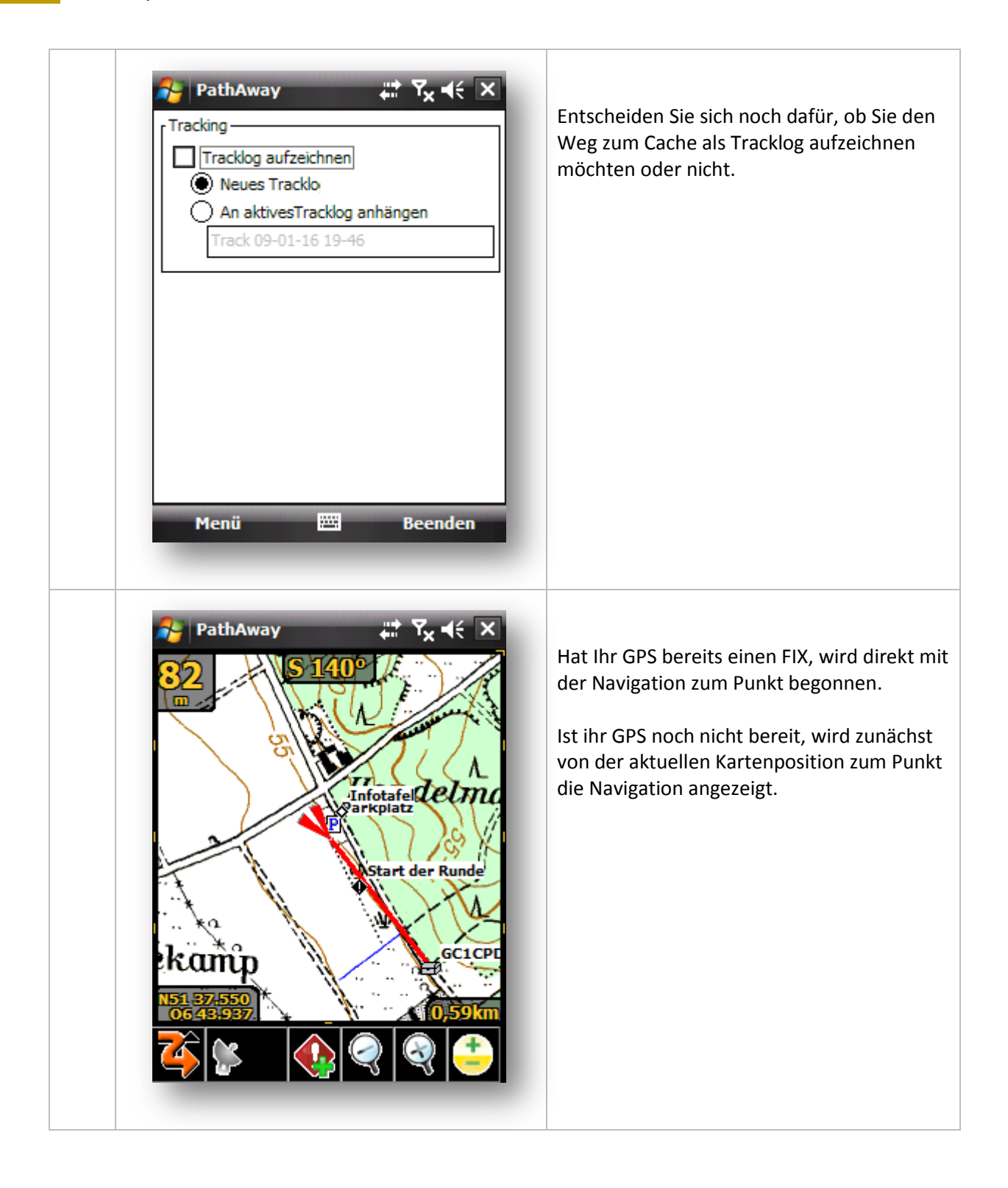

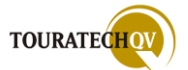

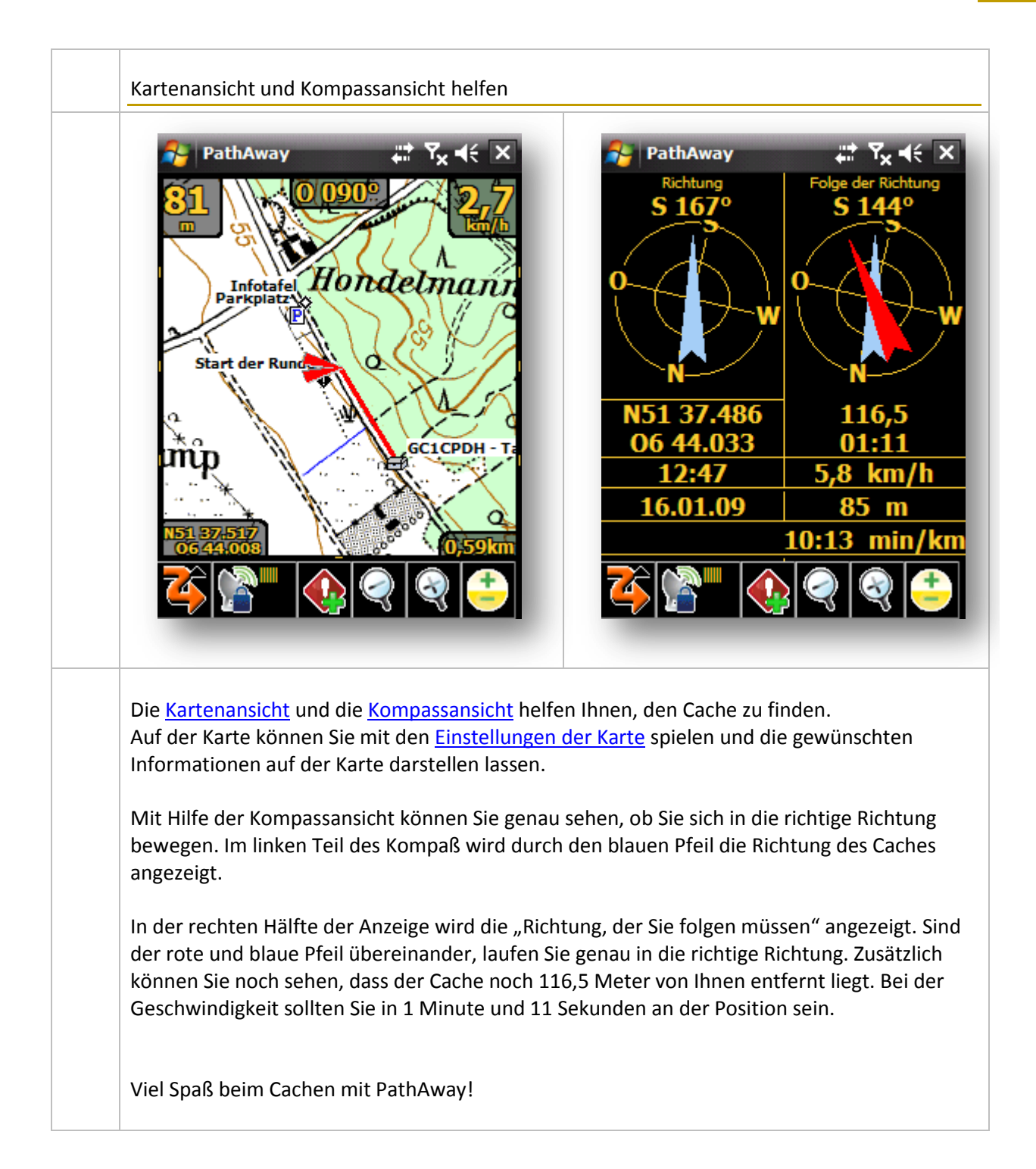

# Stichwortverzeichnis

# Α

Abbiegeanweisung ..... 80, 136, 137, 138, 243, 257, 259, 297

#### Ansicht

| Finger Touch   | 51     |
|----------------|--------|
| Hauptansicht   | 50     |
| Menütoolbar    | 51     |
| Werkzeugleiste | 52, 62 |
| Anzeige        |        |
| Taskbar        | 60     |

# В

| Bewegungsradius                        | 142      |
|----------------------------------------|----------|
| Bluetooth 29, 31, 74, 75, 163, 226, 22 | 29, 230, |

# D

| Dashboard           | 55, 56, 57, 58, 59 |
|---------------------|--------------------|
| Farben              | 66                 |
| Transparenz         | 64                 |
| Datenbank           |                    |
| Datenimport         |                    |
| exportieren         |                    |
| Kartendatenbank     |                    |
| kopieren            |                    |
| Punktdatenbank      |                    |
| sichern             |                    |
| Standardverzeichnis |                    |
| verschieben         | 93                 |
| Datenbanken         |                    |
| Routendatenbank     |                    |
| Trackdatenbank      |                    |
| DOP                 | 28                 |
| E                   |                    |

| Entfernung messen24 | 48 |
|---------------------|----|
|---------------------|----|

#### F

| FindMe           | 274 |
|------------------|-----|
| Fläche berechnen | 250 |

| Foto               | 241  |
|--------------------|------|
| Funktionsübersicht | . 14 |

# G

| Geocaching             | 302 |
|------------------------|-----|
| GPX Datei              | 304 |
| Portale                | 303 |
| Ziel ansteuern         | 306 |
| Geschwindigkeitsprofil | 83  |
| GMT                    | 129 |
| GPS                    |     |
| Autokonfiguration      | 74  |
| Interner Empfänger     | 233 |
| konfigurieren          | 225 |
| Log                    | 227 |
| Verbindung             | 74  |
| GPS Fix                | 27  |

# Η

| Hardwaretasten | 148, 149 |
|----------------|----------|
| Höhenprofil    | 83       |

# I

| Installation          | 15  |
|-----------------------|-----|
| Active Sync           | 20  |
| CAB Datei             | 19  |
| Demoversion           | 24  |
| Hardwareanforderungen | 15  |
| Registrierungscode    | 25  |
| Interface             | 126 |

# K

| Kartenexport      | 38, 39 |
|-------------------|--------|
| Beispiele         | 44     |
| Kartenausschnitt  | 40     |
| Palm Benutzer     | 39     |
| Skalierung        | 41     |
| Kartenmaterial    | 36     |
| Kompass           | 82     |
| Kontextmenü       | 235    |
| Koordinatenformat | 128    |

Kreuzung.. 30, 58, 80, 136, 137, 138, 144, 243, 297

# Μ

| Marschtempo         |     |
|---------------------|-----|
| Menü                |     |
| Finger Touch        | 68  |
| Textformat          | 67  |
| MEZ                 | 110 |
| Moving Map Software | 13  |

# Ν

| NMEA | 27 |
|------|----|
|------|----|

# Р

| 266 |
|-----|
| 237 |
| 150 |
| 146 |
| 141 |
|     |

# R

| Remote Tracking | 29 |
|-----------------|----|
|-----------------|----|

| Route        | 27 |
|--------------|----|
| Routing      |    |
| automatisch2 | 57 |
| manuell2     | 63 |

# S

| Signalstärke | 84 |
|--------------|----|
|--------------|----|

# T

| Tap'n'Hold            |                       |
|-----------------------|-----------------------|
| Track                 | 27                    |
| Tracker               | 30, 85, 184, 186, 193 |
| Trips                 | 201                   |
| TTQV                  |                       |
| Datenexport           |                       |
| Datenimport           |                       |
| TTQV Tracking Gateway | 280                   |

# U

| UTC | 110, | 129 |
|-----|------|-----|
|-----|------|-----|

# V

Vektorkarten .. 37, 99, 121, 130, 172, 173, 198

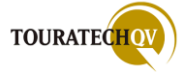

#### Nachwort

So, die letzte Seite des Handbuchs ist nun vollbracht.

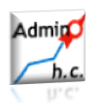

Daher bedanke ich mich für die zusätzlichen Anregungen bei den Admins h.c. aus dem TOURATECH Forum – *Christoph, Joern Weber* und *Holger Issle*. Mein besonderer Dank gilt dem Kommafuchser *Delago* für das Korrekturlesen des Handbuches.

Herzlichen Dank auch an das TTQV Team für die Unterstützung bei der Durchführung dieses Projektes. Mein Dank gilt selbstverständlich auch **Tom**. Ohne seine hervorragende TTQV Software hätte ich PathAway überhaupt nicht kennen gelernt.

Ein herzliches Dankeschön auch an **Jockel** für die wieder einmal hervorragende Betreuung in diesem Projekt. Danke für Deine Antwortmails in der Zeit von 0 bis 4 Uhr. Schön wenn alles so problemlos funktioniert.

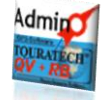

Liebe Kiki, danke für deine Geduld.

Ohne Dich hätte ich es nicht geschafft, diese vielen Seiten in Ruhe zu Papier zu bringen. Dieses Handbuch ist für Mara-Luna, denn ohne Deine vier Pfoten wären wir wohl nicht so viel in der Natur unterwegs.

Dirk

Das TTQV Team möchte sich an dieser Stelle bei dem Autor Dirk Menzel ausdrücklich für den Aufwand bei der Erstellung dieses Handbuches bedanken.

Wir betrachten es als einen ausgesprochenen Glücksfall, dass Dirk sich dazu bereit erklärt hat, auch für die PW5 wieder das Handbuch zu erstellen.

J. Bungert (QV-Admin, TTQV-Team) im Februar 2009

für Touratech AG Auf dem Zimmermann 7-9 DE 78078 Niedereschach alle Rechte vorbehalten <u>www.ttqv.com</u> <u>www.touratech.de</u>

Die Informationen in dieser Dokumentation werden ohne Rücksicht auf einen etwaigen Patentschutz veröffentlicht. Warennamen werden ohne Gewährleistung der freien Verwendbarkeit benutzt.

TOURATECH QV Software, PathAway5 Standard und Professional finden Sie unter: <u>http://www.ttqv.com</u>

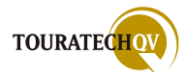